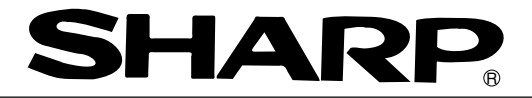

# Ladder Software

# Model: JW-50SP

# **Instruction Manual**

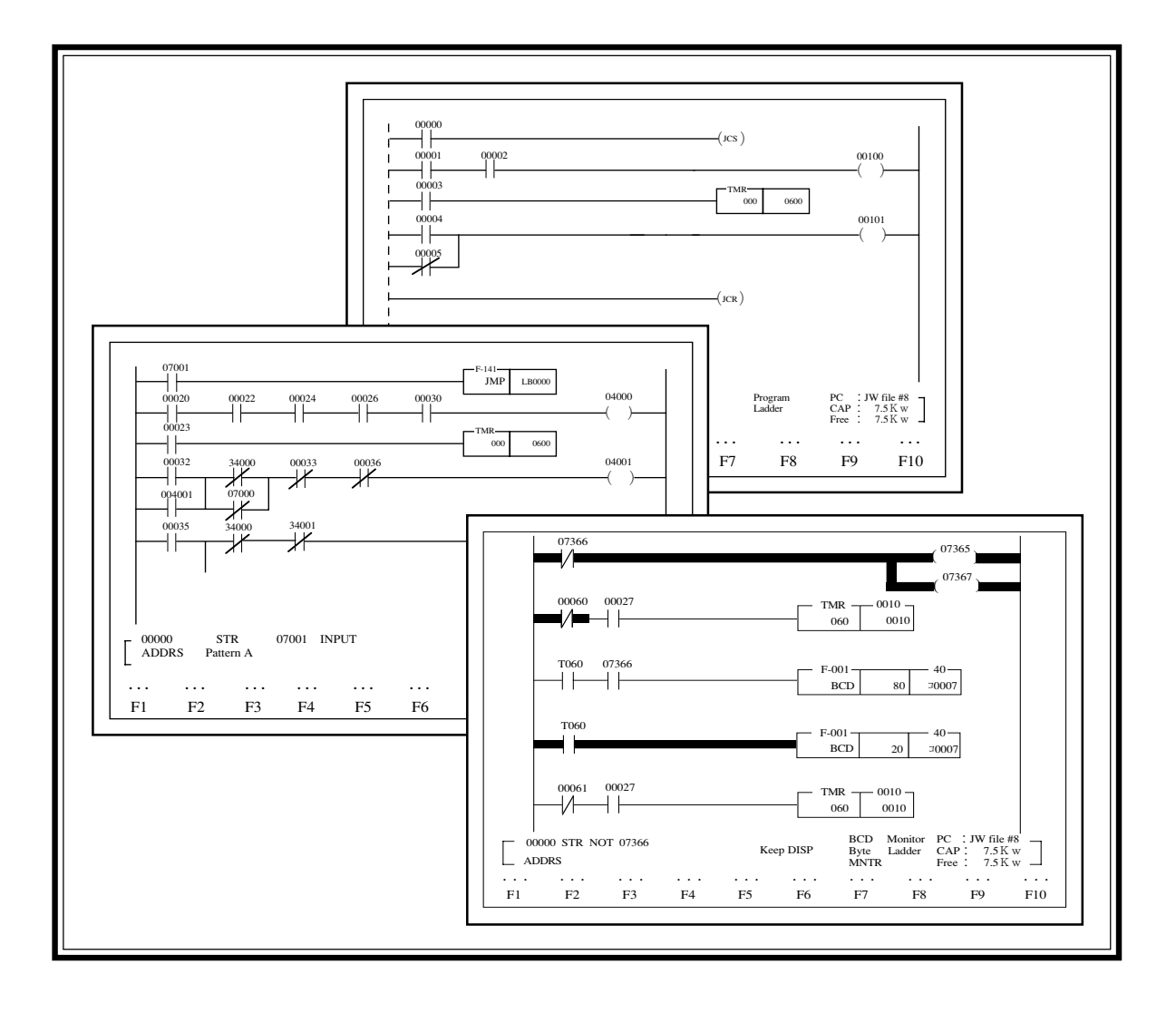

Thank you for purchasing the JW-50SP Ladder Software.

Read this manual thoroughly to completely familiarize yourself with the operation according to the examples.

Keep this manual for future reference. We are confident that this manual will be helpful whenever you encounter a problem.

Refer to "Structural programming manual" for explanation about structured programming of JW-50SP.

| Note                                                                                                    |
|----------------------------------------------------------------------------------------------------|
| $\bigstar$ This manual describes the version 5.3I of JW-50SP.                                                                                                    |
| ★In this manual, only essential areas of the screen are shown for indication. Therefore, the indication of each description may be different from the actual screen display. |
| ★In this manual, programmable controller is referred to as "PC."                                                                                                    |
|                                                                                                    |

| Note                                                                                                    |
|----------------------------------------------------------------------------------------------------|
| • This manual was written with the utmost care, if you have any questions, contact your dealer or our service company.                                                                                          |
| • No part of this manual may be reproduced in any form without the express written permission of Sharp Corporation.                                                                                             |
| • The software and the contents of this manual are subject to change without prior notice.                                                                                                    |
| • The user is also requested to take note in advance that we assume no responsibility for any damage or loss which may eventually be caused to the user as a result of use of this software or for any claim by |
| third parties.                                                                                                    |

- -

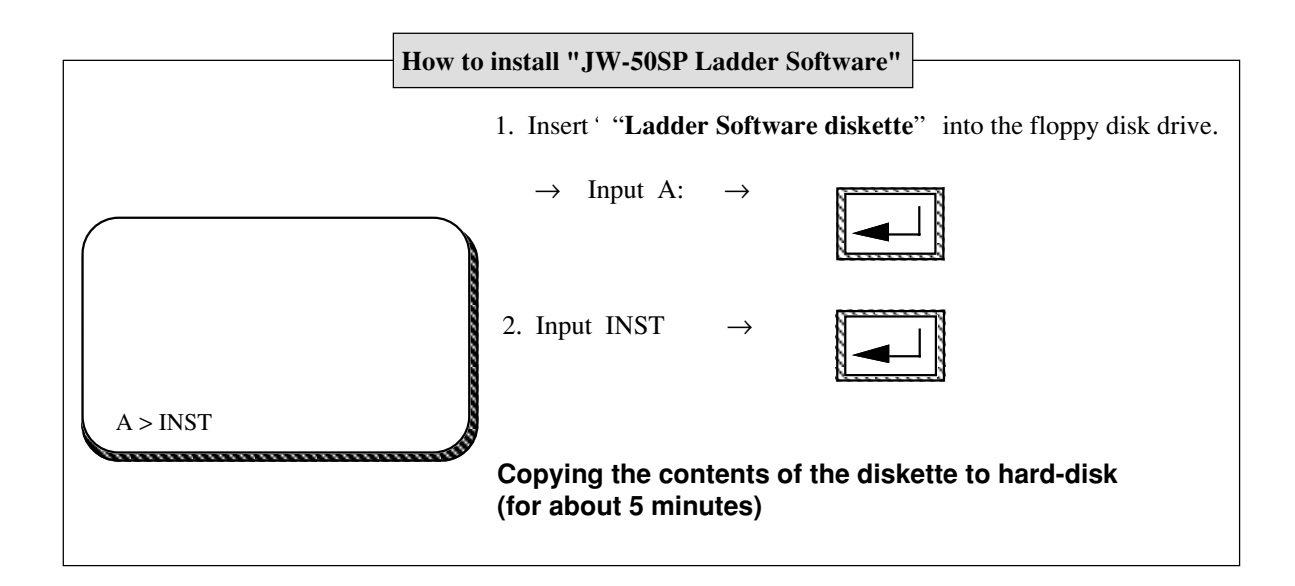

| Personal computer                | . IBM PC/AT or compatible |
|----------------------------------|---------------------------|
| Display adapter                  | . VGA or compatible       |
| Hard disk (available disk space) | . 2.5 Mbytes or more      |
| EMS memory                       | . 256 Kbytes or more      |
| Conventional memory              | . 470 Kbytes or more      |
| Floppy disk drive (3.5")         | . 1                       |
| RS-232C port                     | .1                        |
| Printer port                     | .1                        |
|                                  |                           |

JW-50SP Ladder software Instruction manual

Chapter 1: Features and functions

Chapter 2: Safety precautions

Chapter 3: System configuration

Chapter 4: System startup

Chapter 5: Screen configuration

Chapter 6: Initial setting

Chapter 7: Program edit

Chapter 8: Monitor

**Chapter 9: Print** 

Chapter 10: Transfter to support tool

Chapter 11: Transfer to FD

Chapter 12: Transfer to PC

Appendix: Message list

# Table of contents

| Chapter 1: Features and functions 1 · 1                                                  |
|------------------------------------------------------------------------------------------|
| 1-1 Features 1 · 1                                                                       |
| (1)Entering contact or coil symbol/comment are available 1 · 1                           |
| (2)Abundant program editing functions $1 \cdot 1$                                        |
| (3) Variety of printing functions $1 \cdot 1$                                            |
| (4)Possibility of centralized control and remote-controlled monitoring of program with   |
| the use of network module(ZW-20AX) or ME-NET module(JW-90MN) $1 \cdot 1$                 |
| (5)Possibility of remote-controlled programming and remote-controlled monitoring with    |
| the use of satellite network/ME-NET/SUMMINET-3200 1 · 1                                  |
| (6)Debbuging function demonstrating great power in test run and case of occurrence of    |
| abnormality 1 · 1                                                                        |
| (7)Possibility of programming with step-flow instruction(JW20/20H) $1 \cdot 1$           |
| (8)Structured program(JW30H) $1 \cdot 1$                                                 |
| (9)Number notation selectable(JW10,JW30H) 1 · 2                                          |
| 1-2 Functions $1 \cdot 2$                                                                |
| Chapter 2: Safety precautions 2 · 1                                                      |
| 2-1 Precautions to take for utilization $2 \cdot 1$                                      |
| 2-2 Precautions to take for copying $2 \cdot 1$                                          |
| 2-3 Precautions to take for preservation $2 \cdot 1$                                     |
| 2-4 Precautions to take for key operation $2 \cdot 1$                                    |
| Chapter 3: System configuration 3 · 1                                                    |
| 3-1 Basic system configuration $3 \cdot 1$                                               |
| 3-2 System configuration using satellite net/SUMINET-3200 3 · 2                          |
| (1)Satellite net connection (data link function) $3 \cdot 2$                             |
| (2)Satellite net connection (Remote I/O function) $3 \cdot 2$                            |
| (3)SUMINET-3200 connection $3 \cdot 3$                                                   |
| (4)System configuration using satellite net/SUMINET-3200(expansion function) $3 \cdot 3$ |
| 3-3 System configuration using ME-NET 3 · 4                                              |
| 3-4 System configuration using network module (ZW-20AX) $3 \cdot 4$                      |
| Chapter 4: System startup 4 · 1                                                          |
| 4-1 Install the program $4 \cdot 2$                                                      |
| (1)Preparations of install $4 \cdot 2$                                                   |

| (2)Key operation $4 \cdot 2$                                                                                       |       |
|----------------------------------------------------------------------------------------------------|-------|
| (3)Changing setting for the communication ports $4 \cdot 3$                                                        |       |
| 4-2 Key label sticking $4 \cdot 4$                                                                                 |       |
| (1)Apply delivered key labels to clearly mark instruction word to be input in                                      |       |
| "this software" $4 \cdot 4$                                                                                        |       |
| (2)How to apply key labels $4 \cdot 4$                                                                             |       |
| 4-3 Starting the system $4 \cdot 5$                                                                                |       |
| 4-4 Items common for each mode $4 \cdot 6$                                                                         |       |
| (1)How to use function keys:"code" and "code convension" keys $4 \cdot 6$                                          |       |
| (2)How to display sub-menu screen $4 \cdot 6$                                                                      |       |
| (3)Selection of menu $4 \cdot 6$                                                                                   |       |
| (4)How to return to previous menu screen display $4 \cdot 6$                                                       |       |
| 4-5 Special function $4 \cdot 7$                                                                                   |       |
| Chapter 5: Screen configuration 5                                                                                  | 5 · 1 |
| 5-1 Menu screen $5 \cdot 1$                                                                                        |       |
| 5-2 Operation of screen $5 \cdot 1$                                                                                |       |
| Chapter 6: Initial setting 6                                                                                       | 5 · 1 |
| $6-1$ Value set $6 \cdot 2$                                                                                        | -     |
| (1)FD automatic writing $6 \cdot 2$                                                                                |       |
| (2)File number $6 \cdot 2$                                                                                         |       |
| (3)Set memory capacity $6 \cdot 2$                                                                                 |       |
| (4)Time-out time $6 \cdot 3$                                                                                       |       |
| (5)Reading symbol & comment $6 \cdot 3$                                                                            |       |
| (6)Color display 6 · 3                                                                                             |       |
| (5) correct display of $5$ (7) Inputing application instructions (available with software version 5.3] or later) 6 | • 3   |
| $6-2$ Communication set $6 \cdot 4$                                                                                | -     |
| (1)Set mode $6 \cdot 4$                                                                                            |       |
| (2)Connection method $6 \cdot 5$                                                                                   |       |
| (3)Functions avilable with each connection method $6 \cdot 10$                                                     |       |
| Chapter 7 <sup>.</sup> Program edit 7                                                                              | ′ · 1 |
| 7-1 Model setting 7 · 2                                                                                            | •     |
| (1)Memory clear $7 \cdot 2$                                                                                        |       |
| (2)Model $7 \cdot 2$                                                                                               |       |
| (3)Model selection $7 \cdot 2$                                                                                     |       |
|                                                                                                    |       |

7-2 Symbol & comment set  $7 \cdot 5$ 

(1)How to register symbol & comment  $7 \cdot 6$ 

(2)How to copy symbol & comment  $7 \cdot 7$ 

(3)How to delete symbol & comment  $7 \cdot 7$ 

(4)How to delete currently inputting symbol & comment  $7 \cdot 7$ 

(5) How to modify symbol & comment  $7 \cdot 8$ 

(6) Area copy  $7 \cdot 8$ 

(7)Area move  $7 \cdot 8$ 

(8) Area delete  $7 \cdot 8$ 

7-3 Ladder programming  $7 \cdot 9$ 

[1] Circuit display  $7 \cdot 13$ 

(1)Display search with key operation  $7 \cdot 14$ 

(2)Display with instruction search  $7 \cdot 14$ 

(3)Display with program address search  $7 \cdot 15$ 

(4)Display with data memory address search  $7 \cdot 16$ 

(5)Change data memory number, set value  $7 \cdot 16$ 

(6)Move, copy, delete with unit of network  $7 \cdot 17$ 

(7)Register, read, delete of library file  $7 \cdot 19$ 

(8)Display data memory used condition  $7 \cdot 25$ 

(9)Change display  $7 \cdot 25$ 

(10)Block change of relay, timer, counter, and register number  $7 \cdot 26$ 

(11)Display step used condition  $7 \cdot 26$ 

**(2)** $Draw circuit 7 \cdot 27$ 

[3] Change circuit  $7 \cdot 36$ 

**[4]** $Delete circuit 7 \cdot 44$ 

#### 7-4 Mnemonic programming 7 · 46

[1] Screen display  $7 \cdot 48$ 

(1)Display search with key operation  $7 \cdot 49$ 

(2)Display with instruction search  $7 \cdot 49$ 

(3)Display with program address search  $7 \cdot 50$ 

(4)Display with data memory address search  $7 \cdot 51$ 

(5)Change data memory number, set value  $7 \cdot 51$ 

(6)Move, copy, or delete with unit of instruction word  $7 \cdot 52$ 

(7)Register, read, delete of library file  $7 \cdot 55$ 

(8)Display data memory used condition  $7 \cdot 56$ 

(9)Block change of relay, timer, counter, and register number  $7 \cdot 56$ 

(10)Display step used condition  $7 \cdot 57$ [2] Draw program  $7 \cdot 58$ 7-5 Memory clear  $7 \cdot 66$ (1)How to assign clear range of program memory  $7 \cdot 66$ (2)How to set data memory, file memory etc. 7-6 Data memory setting  $7 \cdot 68$ 7-7 System memory set  $7 \cdot 70$ (1)An example of writing set value below  $7 \cdot 71$ (2)Selectable of octal, decimal, and hexadecimal notation of constants of address, label number, and application instructions.(JW10,JW31H/32H/33H)  $7 \cdot 71$ (3)I/O set (JW50/70/100, JW50H/70H/100H) 7 · 73 (4)I/O registration(JW21/22)  $7 \cdot 74$ 7-8 Program check  $7 \cdot 75$ 7-9 Preparation of library 7.77 (1)Preparation of normal number input type program 7.77(2)Preparation of symbol library type program 7.77(3)Preparation of macro library type program  $7 \cdot 77$ 7-10 CU parameter set  $7 \cdot 79$ Chapter 8: Monitor ----- 8 · 1 8-1 Ladder monitor  $8 \cdot 2$ (1)Search  $8 \cdot 5$ (2)Change set values, constants  $8 \cdot 8$ 8.9 (3)Set/reset (4)Freeze display  $8 \cdot 10$ (5)Change display  $8 \cdot 11$ (6)Display scan time  $8 \cdot 12$ (7)N scan operation 8 · 13 (8)Break monitor 8 · 14 8 · 15 (9)Monitor trigger (10)Monitor error 8 · 16 (11)Start/stop PC operation  $8 \cdot 17$ (12)Forced ON/OFF 8 · 18 (13)Break 8 · 19 (14)Monitor multiple point  $8 \cdot 23$ (15)Monitor any required ladder  $8 \cdot 25$ (16)Monitor system memory  $8 \cdot 27$ 

(17)BCD/BIN 8 · 29 (18)UP/DOWN 8 · 29 (20)I/O search(JW50/70/100, JW50H/70H/100H) 8 · 30 (21)ACT search  $8 \cdot 31$ 8-2 Mnemonic monitor 8 · 32 8-3 Sampling trace 8 · 35 (1)Setting  $8 \cdot 35$ (2)Set trace data  $8 \cdot 36$ (3)Trigger condition setting  $8 \cdot 36$ (4)Change disply 8 · 37 (5)Start monitor  $8 \cdot 37$ 8-4 SF monitor (JW21/22CU only) 8 · 38 Chapter 9: Print ------ 9 · 1 9-1 Edit cross reference  $9 \cdot 2$ 9-2 Ladder print  $9 \cdot 3$ (1)Title 9.3 (2)Mode  $9 \cdot 3$ (3)Coil 9.3 (4)Contact  $9 \cdot 4$ (5)Cross reference  $9 \cdot 4$  $9 \cdot 4$ (6)Save paper form (7)Comment position for coils  $9 \cdot 4$ (8)No. of max. symbol characters  $9 \cdot 4$  $9 \cdot 5$ (9)No. of max. comment characters  $9 \cdot 5$ (10)Program address print (11)No. of lines for printing application instructions  $9 \cdot 5$ (12)After setting above 11 items, press enter key  $9 \cdot 5$  $9 \cdot 8$ 9-3 Mnemonic print (1)Title  $9 \cdot 8$ (2)Mode  $9 \cdot 8$ (3)Symbol  $9 \cdot 8$ (4)Comment 9.8 (5)After setting above 4 items, press enter key  $9 \cdot 8$ 9-4 Used relay list print 9.11 (1)Title 9.11 (2)Mode  $9 \cdot 8$ 

(3)Printing order  $9 \cdot 11$ (4)Start number  $9 \cdot 11$ (5)End number  $9 \cdot 12$ (6)Comment  $9 \cdot 12$ (7)Symbol  $9 \cdot 12$ (8)Print not use address  $9 \cdot 12$ 9-5 System memory print  $9 \cdot 14$ (1)Title  $9 \cdot 14$ (2)Mode  $9 \cdot 14$ 9 · 16 9-6 Data memory print 9.16 (1)Title (2)Mode 9 · 16 9-7 Symbol & comment print 9.18  $9 \cdot 18$ (1)Title (2)Mode  $9 \cdot 18$ 9-8 Setting of title  $9 \cdot 20$ (1)How to draw ruled lines  $9 \cdot 21$ (2)Set date and model name  $9 \cdot 21$ 9-9 Setting of cover  $9 \cdot 22$ (1)How to draw ruled lines  $9 \cdot 22$ 9-10 Printer select  $9 \cdot 24$ (1)Paper size  $9 \cdot 24$ (2)Paper type 9 · 25 (3)Printer model  $9 \cdot 25$ 9-11 Printing PC parameters (JW21/22, JW31H/32H/33H) (1)Title  $9 \cdot 26$ (2)Mode  $9 \cdot 26$ (3)Module  $9 \cdot 26$ Chapter: 10 Transfer to support tool ------ 10 · 1 10-1 PROM programmer transfer (1)Baud rate  $10 \cdot 2$ (2)Data bits  $10 \cdot 3$  $10 \cdot 3$ (3)Parity (4)Stop bit  $10 \cdot 3$ 

(5)Transfer area  $10 \cdot 3$ 

| 10-2 Z-100LP2S FD transfer 10 · 5                                                                                                    |
|----------------------------------------------------------------------------------------------------|
| (1)List up file names $10 \cdot 6$                                                                                                    |
| (2)Write $10 \cdot 7$                                                                                                    |
| (3)Reading $10 \cdot 8$                                                                                                    |
| (4)Delate $10 \cdot 9$                                                                                                    |
| 10-3 Satellite net & ME-NET parameter set, print 10 · 10                                                                                |
| (1)Set mode I/O slave station $10 \cdot 11$                                                                                             |
| (2)Set remote I/O master station $10 \cdot 13$                                                                                          |
| (3)Set data link slave station $10 \cdot 21$                                                                                            |
| (4)Set data link master station $10 \cdot 23$                                                                                           |
| (5)Error check $10 \cdot 26$                                                                                                    |
| (6)Print parameter $10 \cdot 27$                                                                                                    |
| 10-4 SUMINET parameter set, print $10 \cdot 37$                                                                                         |
| (1)SUMINET parameter set $10 \cdot 37$                                                                                                  |
| (2)SUMINET parameter print $10 \cdot 40$                                                                                                |
| 10-5 Other parameters set $10 \cdot 42$                                                                                                 |
| Chapter: 11 Transfer to FD 11 ·                                                                                                    |
| (1)Formatting FD $11 \cdot 2$                                                                                                    |
| (2)Writing $11 \cdot 3$                                                                                                    |
| (3)Reading $11 \cdot 5$                                                                                                    |
| (4)Verify $11 \cdot 6$                                                                                                    |
| (5)Delete $11 \cdot 6$                                                                                                    |
| (6)Copy 11 · 6                                                                                                    |
| (7)Change file name $11 \cdot 10$                                                                                                    |
| Chapter: 12 Transfer to PC 12.                                                                                                    |
| Chapter: 12 Transier to FC                                                                                                    |
| (1) Parity (the model except for w 10, $J \approx 10$ , $J \approx -51/52/55$ COH) 12 · 5                                               |
| (2) writing $12 \cdot 3$<br>(2) Reading $12 \cdot 7$                                                                                    |
| (3) Reading $12 \cdot 7$                                                                                                    |
| (4) Verify $12 \cdot 10$<br>(5) Clock display (IW 50/70/100 IW 50H/70H/100H IW 10 IW 22/22CUH) 12 12                                    |
| (5)Clock display $(J W 50/70/100, J W 50H/70H/100H, J W 10, J W -22CU, J W -52/52CUH) = 12 \cdot 12$<br>(6)Start DC aparation = 12 - 14 |
| (0) Start PC operation $12 \cdot 14$<br>(7) Star DC operation $12 \cdot 15$                                                             |
| (7) Stop PC operation $12 \cdot 15$                                                                                                    |
| $\delta$ )PC operation $12 \cdot 10$                                                                                                    |
| Appendix: Message list ML · ·                                                                                                    |

# JW-50SP Ver. 5.6A-I additional functions) As of February 1997

The JW-50SP, Ver. 5.6A-I, has the following additional functions:

1) Applies to the new JW30H models (JW-31CUH1/32CUH2/33CUH1/33CUH2/33CUH3)

2) Expanded number of relay points for the JW50H/70H/100H

In order to use the JW-50SP Ver. 5.6A-I, approximately 5 M-bytes of hard disc, 256 K-bytes of EMS memory, and 470 K-bytes of RAM are required.

Also, at least 15 files must be opened to start this program. Set the minimum number of files in "config.sys" to at least 20. (A minimum number of files = 30 is recommended, when taking into consideration the use of this program with other application software.)

### [1] Application to the new JW30H models

Version 5.5 can be used with the new control modules JW-31CUH1/32CUH2/33CUH1/33CUH2/ 33CUH3 for the JW30H series, as well as to the conventional control modules JW-31CUH/32CUH/ 33CUH.

Please note the following points for the related functions:

#### (1) Model selection (See page 7.2 in this manual for details about operation procedures)

The table below shows the correspondance between the model names used for the JW-50SP and those used for the JW30H control modules.

| Name of PC | Name of contro      | Name of models         |                |
|------------|---------------------|------------------------|----------------|
|            | Conventional models | New models             | in the JW-50SP |
|            | JW-31CUH            | JW-31CUH1              | JW-31H/H1      |
|            | JW-32CUH            | JW-31CUH2              | JW-32H/H1      |
| JW30H      | JW-33CUH            | JW-33CUH1              | JW-33H/H1      |
|            | -                   | JW-33CUH2<br>JW-33CUH3 | JW-33H2/H3     |

When an conventional model is replaced with a new models without clearing memory, the memory content will be as per the JW31H/32H/33H (conventional models) described in the user's manual. However, when a JW50/70/100 or JW50H/70H/100H model is changed to a JW33H2/33H3, files from 4 to F in the programs will be referenced as files 10 to 1B, and vice-versa.

#### (2) Setting a program indication area

Select a file number to be used as program memory when the JW33H2/H3 is used as the PC. **[Operation outline]** 

"Initial setting"  $\rightarrow$  "specified value setting"  $\rightarrow$  "program indication area"  $\rightarrow$  select either "0 to 31.5 Kw (#8)" or "31.5 to 63.0 Kw(#9)"

When "0 to 31.5 Kw (#8)" is selected, the program address will be 00000 to 76777. When "31.5 to 63.0 Kw(#9)" is selected, it will be 1000,00 to 176777.

#### (3) Setting the communication baud rate when communicating with a PC

When a new JW30H model (JW-31CUH1/32CUH2/33CUH1/33CUH2/33CUH3) is used as a main programmable controller, one of two communication baud rates can be selected.

#### [Operation outline]

"Initial setting"  $\rightarrow$  "communication setting"  $\rightarrow$  "connection with PC main body"  $\rightarrow$  select either "standard (19.2 Kbps)" or "high speed (115.2 Kbps)"

"High speed (115.2 Kbps)" can be selected only when the personal computer can support the 115.2 Kbps communication baud rate. If it cannot, the personal computer will communicate at 19.2 Kbps, even if the high-speed (115.2 Kbps) is selected.

#### (4) File memory area assignment

When a JW32H/H1, JW33H/H1, or JW33H2/H3 is used as a programmable controller, a seperate file area can be assigned for each "memory clear," "PC transfer," or "FD transfer" operation.

#### [Operation outline]

"Program edit"  $\rightarrow$  "memory clear"  $\rightarrow$  "file memory"  $\rightarrow$ 

select "yes"  $\rightarrow$  enter the first file number  $\rightarrow (\rightarrow) \rightarrow$  enter the last file number

The same procedure can be used for "PC transfer" and "FD transfer" operations to assign file areas.

#### [2] Relay point expansion in the JW50H/70H/100H

When a JW50H/70H/100H is used as a PC, the number of relay points can be expanded from 20000 to 57777.

#### [Operation outline]

"Initial setting"  $\rightarrow$  "specified value setting"  $\rightarrow$  "relay point expansion"  $\rightarrow$  select "yes" or "no"

When "yes" is selected, the top 1 Kbytes (file address 000000 to 001777) of file 1 and file 2 can be assigned as the relay area 20000 to 57777 (expanded relay area: 16384 points). Each instruction in the expanded relay area takes the space of a 2-word instruction.

The following points must be noted when using the expanded relay area:

#### (1) Byte addresses and file addresses

The relation between byte addresses and file addresses in the expansion area is shown in the table below.

| Relay           | Relay number   | Byte address | File number | File address     |
|-----------------|----------------|--------------|-------------|------------------|
| Standard relay  | 00000 to 15777 | 000 to 1577  | File 0      | 000000 to 001577 |
| Expansion rolay | 20000 to 35777 | _            | File 1      | 000000 to 001777 |
|                 | 40000 to 55777 | _            | File 2      | 000000 to 001777 |

#### (2) Instruction processing time

The instruction processing time of the expansion relay is shown below:

STR, STR NOT, AND, AND NOT, OR, OR NOT: Approximately 0.7  $\mu$ s (0.25  $\mu$ s for standard relays) OUT : Approximately 0.95  $\mu$ s (0.48  $\mu$ s for standard relays)

#### (3) Memory clear of expanded relay area

To clear the memory of the expanded relay area, clear both file 1 and file 2.

#### (4) Expansion relay area 40000 to 57777

An expansion relay area, 40000 to 57777, can only be used when either a JW-3MAH or JW-4MAH memory module has been installed. Therefore, this area cannot be used with the JW50H module.

#### (5) Use of the expansion relay area with application instructions

The expansion relay area cannot be used by instructions which are used to assign relay numbers, including F-32 (SET), F-33 (RST), F-260 (RTMR), or F-261 (RCNT).

#### (6) Sampling trace

When a sampling trace is used, the expansion relays cannot be used for trace data or trigger conditions.

#### (7) Forced set/reset

A forced set/reset cannot be performed for the expansion relays.

#### (8) Break

A break cannot be set in an expansion relay.

#### (9) Display using a hand-held programmer

A hand-held programmer, such as the JW-13PG, does not display the expansion relay area normally. (Be sure to use ladder software when using the expansion relay.)

# Cautions when using the software with Windows DOS

The following items must be set when using this ladder software in Windows DOS. Refer to the Windows user's manual for details about the setting procedures.

## [1] When using Windows 3.1

| Set the following items using the | PIF editor.      |
|-----------------------------------|------------------|
| "Program Filename"                | : START.BAT      |
| "Start-up Directory"              | :C:\SHARP        |
| (Enter the directory where JW50   | SP is installed) |
| "Memory Requirements" KB Require  | ed: 475 Kbytes   |
| "EMS Memory" KB Required          | :256 Kbytes      |
| Check "Exclusive Execution" and ' | Close Window     |
| on Exit."                         |                  |
|                                   |                  |

| - 6                                                          | PIF Editor - JW50SR.PIF 🗾 🖉    |  |  |  |
|--------------------------------------------------------------|--------------------------------|--|--|--|
| <u>File M</u> ode <u>H</u> elp                               |                                |  |  |  |
| Program Filename:                                            | STARTEAL                       |  |  |  |
| Window Little:                                               | Ladder software                |  |  |  |
| Optional Parameters:                                         |                                |  |  |  |
| Start-up Directory: COSHARP                                  |                                |  |  |  |
| Video Memory:      Test      Low Graphics      High Graphics |                                |  |  |  |
| Memory Requirements:                                         | KB Required 475 KB Desired 640 |  |  |  |
| EMS Memory:                                                  | KB Required 256 KB Limit 1024  |  |  |  |
| XMS Memory:                                                  | KB Reguired 0 KB Ljmit 1024    |  |  |  |
| Display Usage:      Fyll Screen Execution:      Eackground   |                                |  |  |  |
| O Windowed Exclusive                                         |                                |  |  |  |
| Close Window on Exit Advanced                                |                                |  |  |  |
| Press F1 for Help on Program Filename.                       |                                |  |  |  |

In the "Advanced Options"

Set the "Foreground Priority" in the "Multitasking Options" area to 10000.

| - Advanced Options                                                                        |            |  |  |  |
|-------------------------------------------------------------------------------------------|------------|--|--|--|
| Multitasking Options Background Priority: 10000 Detect Idle Time Cam                      | :<br>: nal |  |  |  |
| Memory Options                                                                            | _          |  |  |  |
| EMS Memory Locked XMS Memory Locked                                                       |            |  |  |  |
| 🖾 Uzez High Memory Area 🔅 🗌 Lock Application Memory                                       |            |  |  |  |
| Monitor Ports: I Test Low Graphics High Graphics<br>Emulate Test Mode Retain Video Memory |            |  |  |  |
| © Other Options Allow ©loss When Actives                                                  |            |  |  |  |
| Reserve Shortcut Keys: Alt+Tab Alt+Eso Ctrl+Eso<br>PrtSc Alt+PrtSc Alt+Space<br>Alt+Enter |            |  |  |  |
| Application Shortcut Key: None                                                            |            |  |  |  |

#### [2] When using Windows95

Set the properties of the START.BAT as follows. (In order to set the "Command.com Properties," highlight "START.BAT" using the explorer and then click the right mouse button. Refer to the Windows95 user's manual for details.)

Enter the directory name where the program is installed on the "Cmd line" and "Working" directory fields in the "Program" tab. Be sure to enter "DOSIME" for the "Batch file." Choose "Maximum" in the "Run" size column. Check "Close on exit."

| Command.com Properties ? 🗙              |                      |   |  |
|-----------------------------------------|----------------------|---|--|
| General Program Font Memory Screen Misc |                      |   |  |
|                                         | START                |   |  |
| Cmd line:                               | C:ISHARPISTART.BAT   |   |  |
| <u>W</u> orking:                        | C.ISHARP             |   |  |
| Batch file:                             | DOSIME               |   |  |
| Shortcut key:                           | None                 |   |  |
| Bun                                     | Maximum              | • |  |
|                                         | I Close on egit      |   |  |
|                                         |                      |   |  |
|                                         | Adyanced Change Icon | - |  |

Set all the entries for the "Memory" items to auto.

| Command.com Properties                                                     | ? × |
|----------------------------------------------------------------------------|-----|
| General Program Font Memory Screen Misc                                    |     |
| Conventional permoty<br>Initial<br>Initial<br>Initial<br>environment: Auto | •   |
| Expanded (EMS) memory<br>Tgtat: Auto                                       |     |
| Extended (KMS) memory<br>Total: Auto                                       |     |
| MS-DDS protected-mode (DPMI) memory<br>Total: Auto                         |     |

Check "Full-screen" display in the "Usage" area on the "screen" tab.

Set the "Window" and "Performance" fields if it is necessary. (The figure on the right shows one example.)

| minano.com rioperues                  |                         | 1 |
|---------------------------------------|-------------------------|---|
| General Program Font Me               | emory Screen Misc       |   |
| Usage                                 |                         |   |
| Eul-screen                            | Initial size: Default 💌 |   |
| C <u>W</u> indow                      |                         |   |
| Window                                |                         |   |
| ✓ Display toolbar                     |                         |   |
| I <u>R</u> estore settings on startup |                         |   |
| Performance                           |                         |   |
| Fast ROM gmulation                    |                         |   |
| ☑ Dynamic memory allocation           | m                       |   |

Do not check "Allow screen saver" for the "Foreground" setting on the "Misc" items. (A screen saver should not be used.)

Set the "Idle sensitivity" slide to low.

Set items such as "Mouse," "Background," "Termination," "Other," and "Windows shortcut keys" if it is necessary. (The figure on the right shows one example.)

| mmand.com Properties          | 7                     |
|-------------------------------|-----------------------|
| ienesal   Program   Font   Me | mory Screen Misc      |
| Foreground                    | Mouse                 |
| Allow screen saver            | QuickEdit             |
|                               | Eyclusive mode        |
| Background -                  | Temination            |
| Always guspend                | ₩am if still active   |
| Idle sensiti <u>v</u> ity     | Other                 |
| Low High                      | East pasting          |
| J                             |                       |
| Windows shortcut keys         |                       |
| I Alt+Tab I Ctrl+Esc          | Alt+PitSc 🔽 Alt+Space |
| Alt+Esc 🔽 PitSc               | Alt+Enter             |

# Chapter 1 Features and functions

This software is used with personal computers compatible with IBM PC/AT (alias DOS/V) (hereinafter referred to as "personal computer") for program editing, parameter setting, monitoring, PC transfter, printing, etc. of a programmable controller.

### 1-1 Features

#### (1) Entering contact or coil symbol/comment are available.

• Symbol and comment can be registered for contacts and coils as easily as on a word processor, serving to improvement of maintainability.

#### (2) Abundant program editing functions.

• Abundant editing functions such as moving and copying of circuits, registration of standard circuits, etc. minimize the time required for programming. Moreover, the library function is enhanced so you can create similar circuits very quickly.

#### (3) Variety of printing functions.

• Making precision drawings with titles for ladder diagrams, instruction words, system memory, symbol and comment is possible within a short time.

Selectable printing function for each application such as cross reference, yes/no of title column, high resolution/high speed, or with symbol/comment.

# (4) Possibility of centralized control and remote-controlled monitoring of program with the use of network module (ZW-20AX) or ME-NET module (JW-90MN).

• If ZW-20AX or JW-90MN is mounted on a personal computer, it enables high-speed communication with another personal computer loaded with either a network module (ZW-20CM, JW-20CM/22CM) or a ME-NET module (ZW-20CM2, JW-20MN/21MN). Moreover, it also realizes centralized control because monitoring of other station on a satellite network or a ME-NET is possible.

[ME-NET is a communication network connecting between different models of different manufacturers of equipment control devices promoted by the initiative of Toyota Motor Co., Ltd.]

# (5) Possibility of remote-controlled programming and remote-controlled monitoring with the use of satellite network/ME-NET/SUMINET-3200.

• By connecting SUMINET-3200 to either a network module (ZW-20CM/30CM, JW-20CM/22CM) or a ME-NET module (ZW-20CM2, JW-20MN/21MN), it becomes possible to perform programming or monitoring of other PC (JW20, JW20H, JW30H, JW50/70/100, JW50H/70H/100H) connected on the satellite network/ME-NET/ SUMINET-3200, realizing centralized maintenance control.

Moreover, by connecting to a remote I/O slave module (ZW/JW-20RS), it becomes possible to perform programming or monitoring of master station PC (JW20, JW20H, JW30H, JW50/70/100, JW50H/70H/100H), enabling smooth execution of test run and maintenance of the equipment.

[SUMINET-3200 is a registered trademark of Sumitomo Electric Industries, Ltd.]

#### (6) Debugging function demonstrating great power in test run and case of occurrence of abnormality.

• Measurement of tact time, detection of cause of failure, etc. can be made smoothly thanks to the possibility of sampling and storing any optional ON/OFF information of relay at any desired frequency and indicating it in time chart.

#### (7) Possibility of programming with step-flow instruction (JW20/20H).

• This is a convenient instruction enabling sequential design with preparation of an operation chart of machine only. It demonstrates excellent power in many different phases of design, test run and maintenance.

#### (8) Structured program (JW30H).

• The programs can be prepared by sharing in blocks for failure treating section, operating section, data processing section, etc. and then combined together. For the details, refer to the "JW-50SP Structural programming manual". (See page 7•9, 44.)

#### (9) Number notation selectable (JW10, JW30H).

• Data memory addresses, program memory addresses, constants for application instructions, etc. can be set and monitored in octal, decimal or hexadecimal notation. You can perform programming using the desired number notation. (Refer to "7-7 System memory set".)

# 1-2 Functions

1

| Item            | Contents                                       | Reference page |
|-----------------|------------------------------------------------|----------------|
|                 | Model setting                                  | 7 · 2          |
|                 | Symbol & comment set                           | 7 · 5          |
|                 | Ladder programming                             | 7 · 9          |
|                 | Mnemonic programming                           | 7 · 46         |
|                 | Memory clear                                   | 7 · 66         |
| Program edit    | Data memory setting                            | 7 · 68         |
|                 | System memory set                              | 7 · 70         |
|                 | Program check                                  | 7 · 75         |
|                 | FD transfer                                    | 11 · 1         |
|                 | PC transfer                                    | 12 · 1         |
|                 | Preparation of library                         | 7 • 77         |
|                 | Parameter set                                  | 7 · 79         |
|                 | Ladder monitor                                 | 8 · 2          |
|                 | Mnemonic monitor                               | <u>8 · 32</u>  |
|                 | Sampling trace                                 | <u>8 · 35</u>  |
| Monitor         | SF monitor                                     | <u>8 · 38</u>  |
|                 | FD transfer                                    | 11 • 1         |
|                 | PC transfer                                    | 12 · 1         |
|                 | Ladder print                                   | 9 · 3          |
|                 | Mnemonic print                                 | 9 · 8          |
|                 | Used contact list                              | 9 · 11         |
|                 | System memory print                            | 9 · 14         |
|                 | Data memory print                              | 9 · 16         |
|                 | Symbol & comment print                         | 9 • 18         |
| Print           | Setting of title                               | 9 · 20         |
|                 | Setting of cover                               | 9 · 22         |
|                 | Printer setting                                | 9 · 24         |
|                 | Parameter print                                | 9 · 26         |
|                 | FD transfer                                    | 11 • 1         |
|                 | PC transfer                                    | 12 · 1         |
|                 | PROM programmer transfer                       | 10 · 2         |
|                 | Z-100LP2S FD transfer                          | 10 · 5         |
|                 | Satellite net & ME-NET parameter set print     | 10 • 10        |
| Tool transfer   | SUMINET parameter set, print                   | $10 \cdot 37$  |
|                 | FD transfer                                    | 11 • 1         |
|                 | PC transfer                                    | 12 · 1         |
|                 | Other parameters set                           | $10 \cdot 42$  |
|                 | Value set                                      | 6 · 2          |
|                 | Communication set                              | 6 · 4          |
| Initial setting | FD transfer                                    | 11 • 1         |
|                 | PC transfer                                    | 12 · 1         |
| FD transfer     | Write read or verify with FD (floppy diskette) | 11 • 1         |
| PC transfer     | Write, read, or verify with PC                 | 12 • 1         |

# [Functional block diagram]

Figures in parenthesis means reference page.

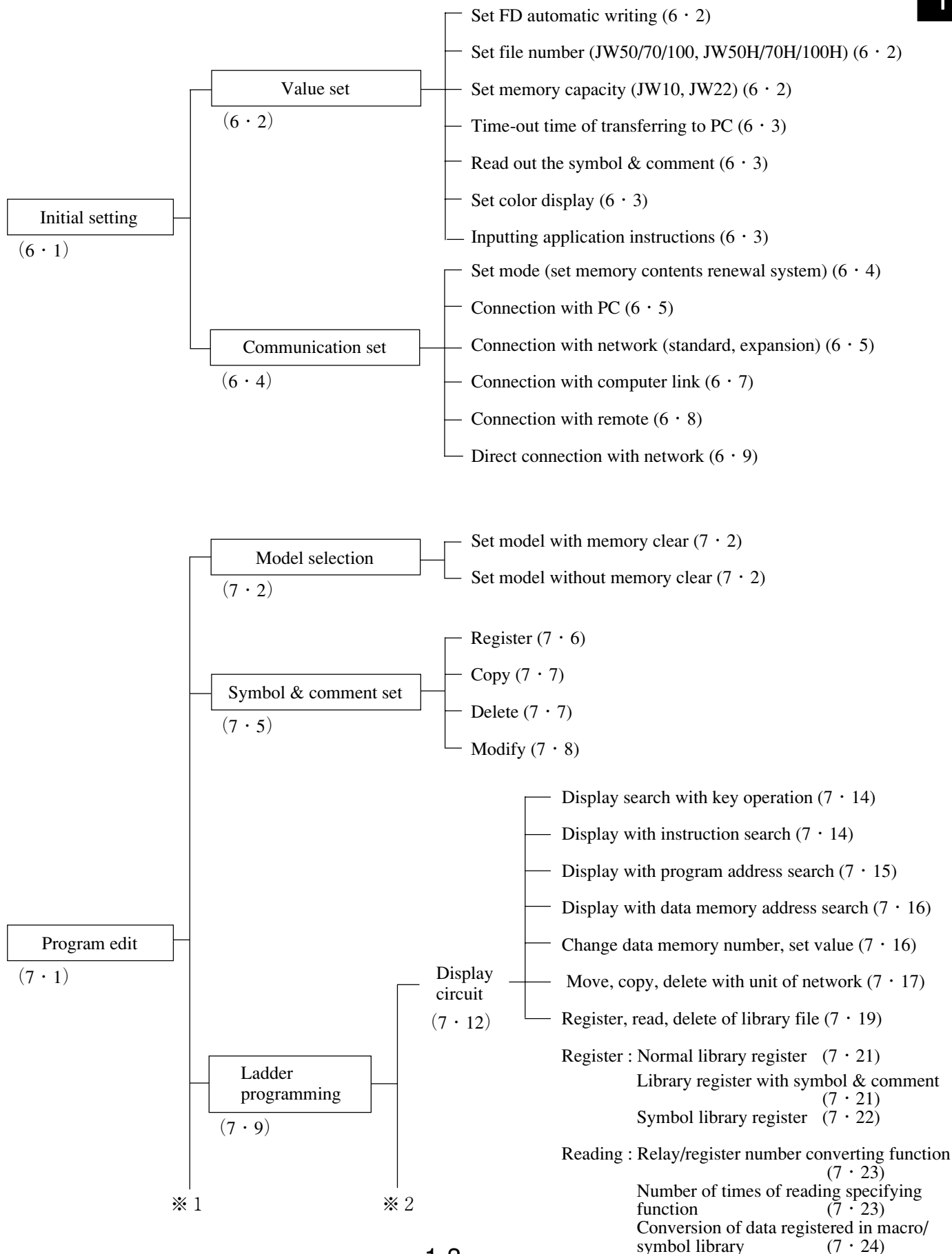

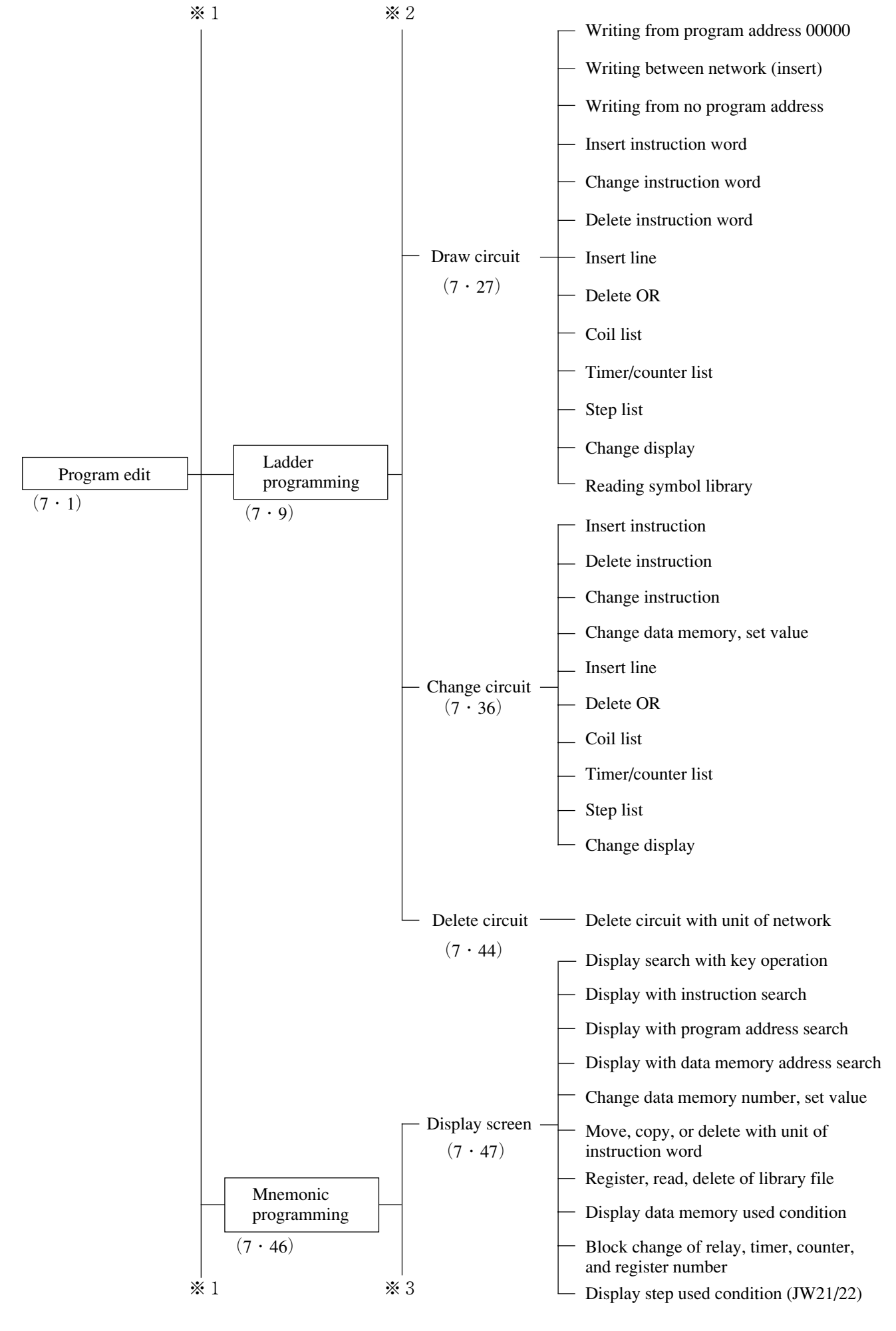

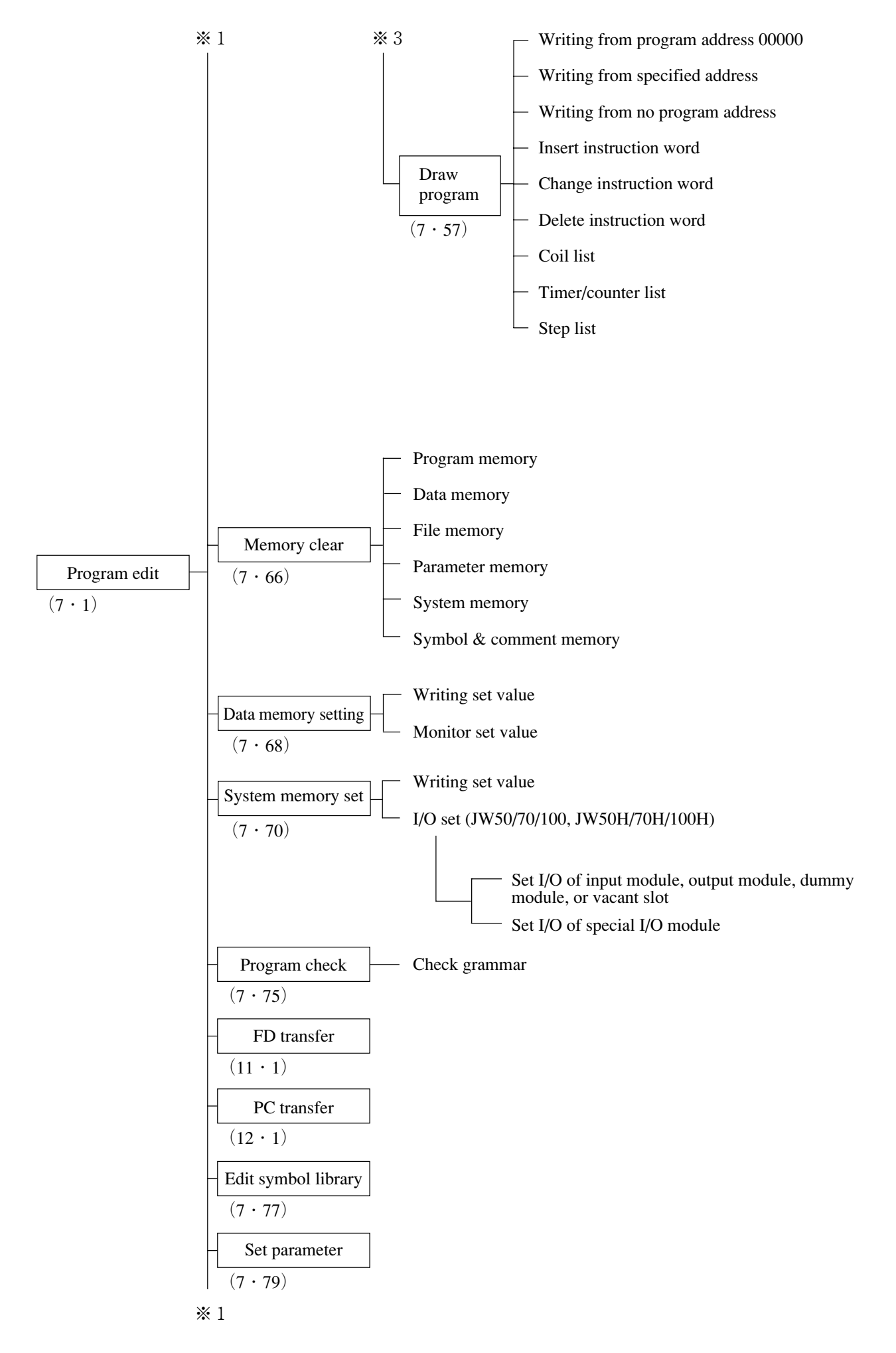

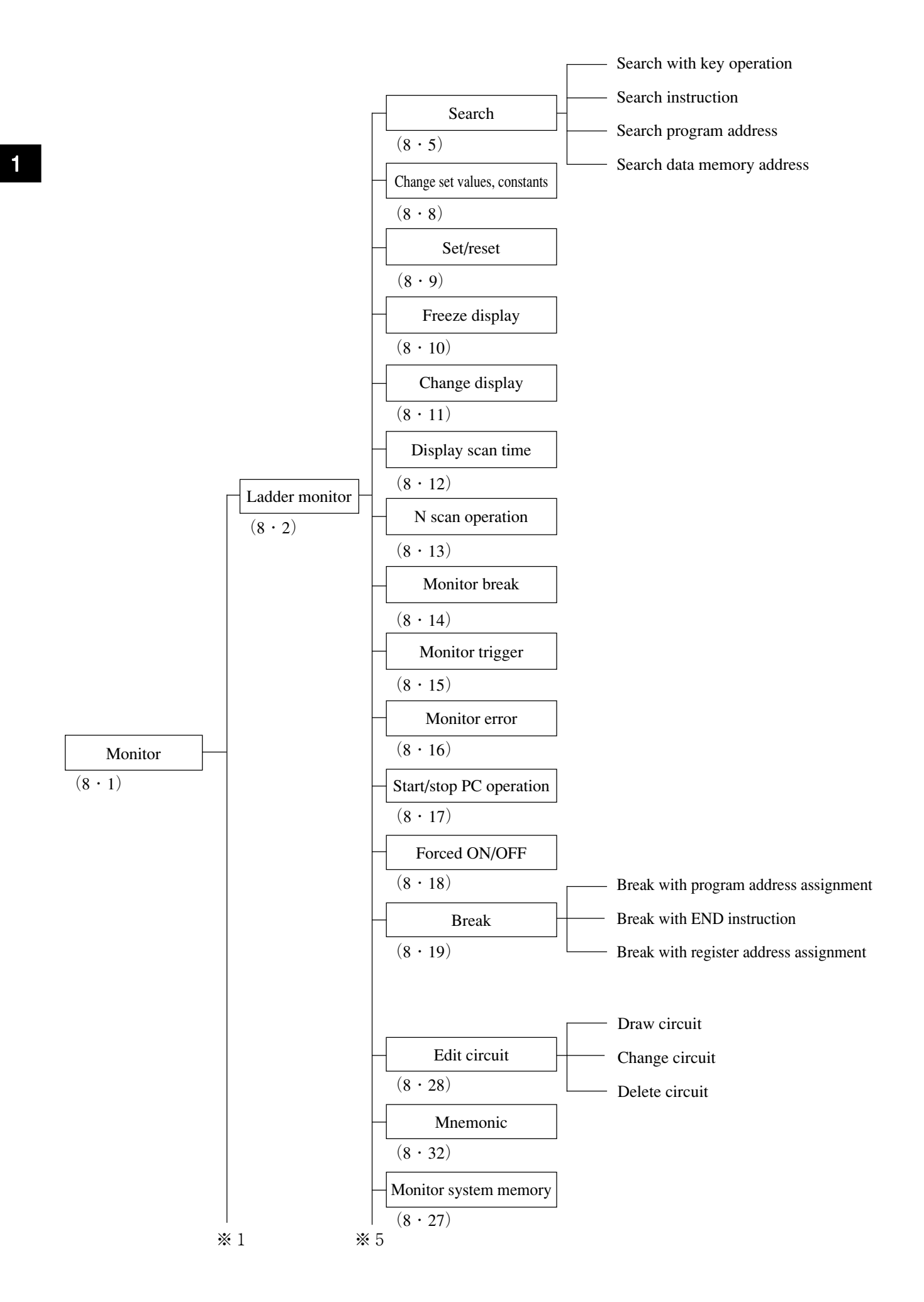

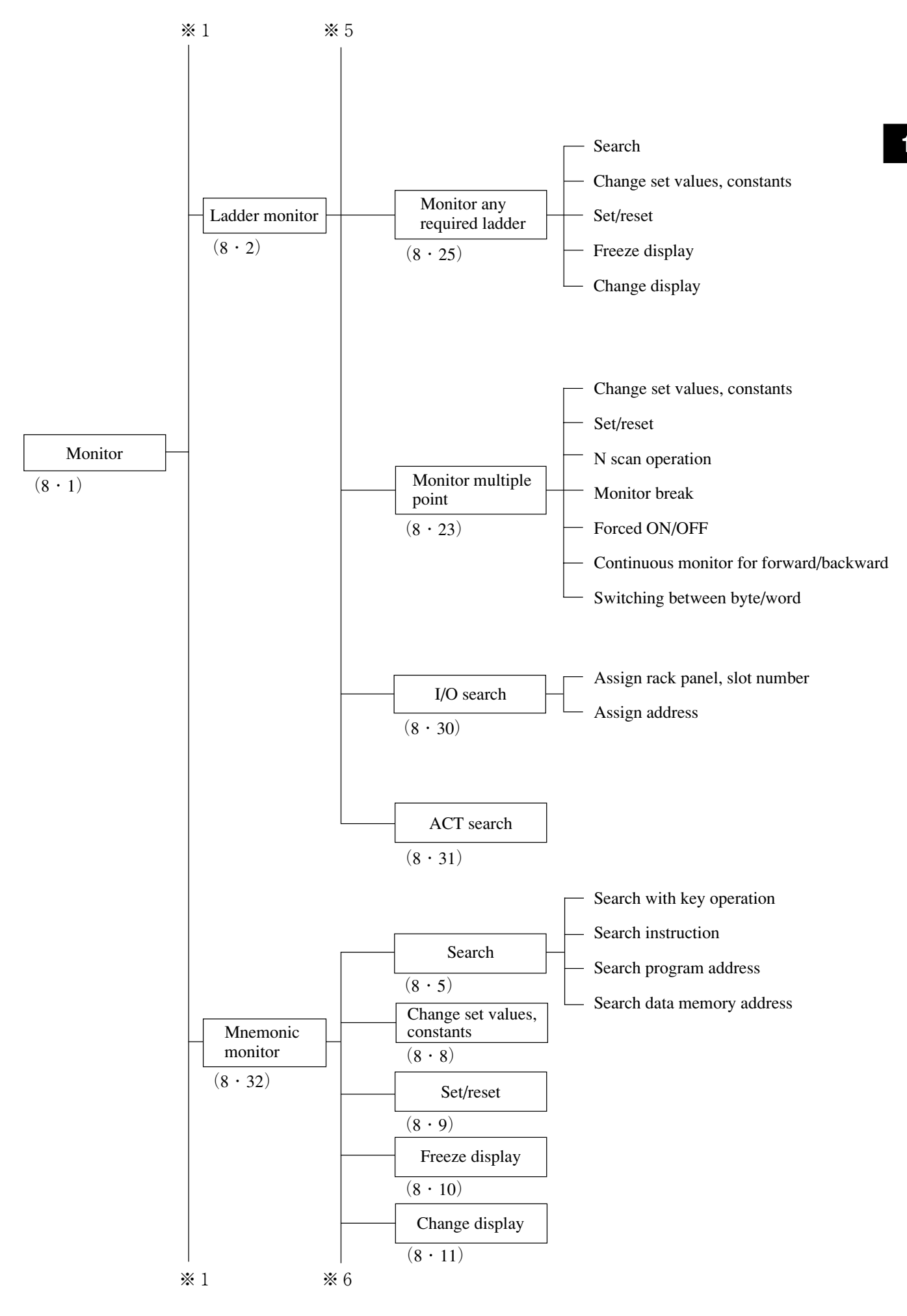

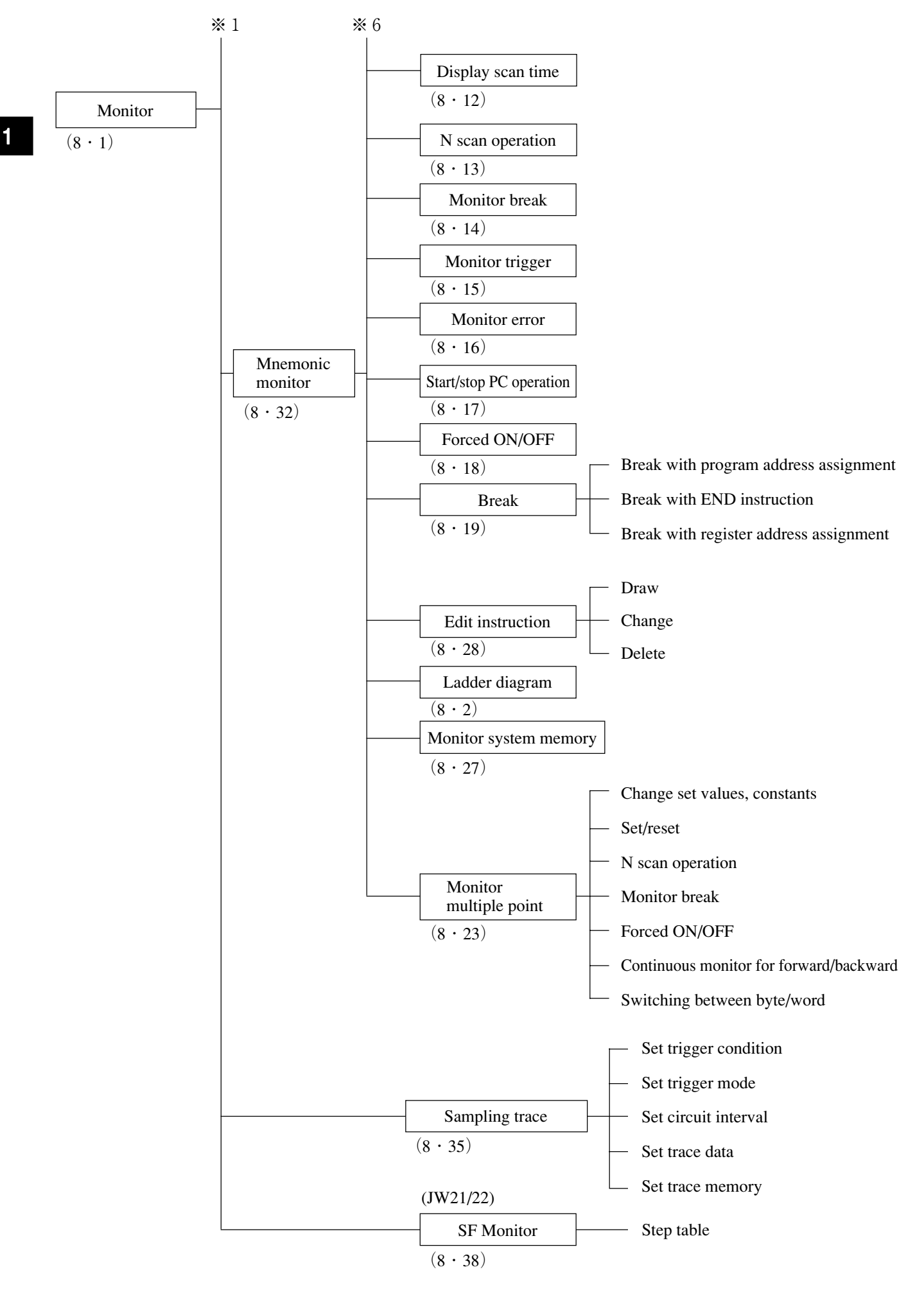

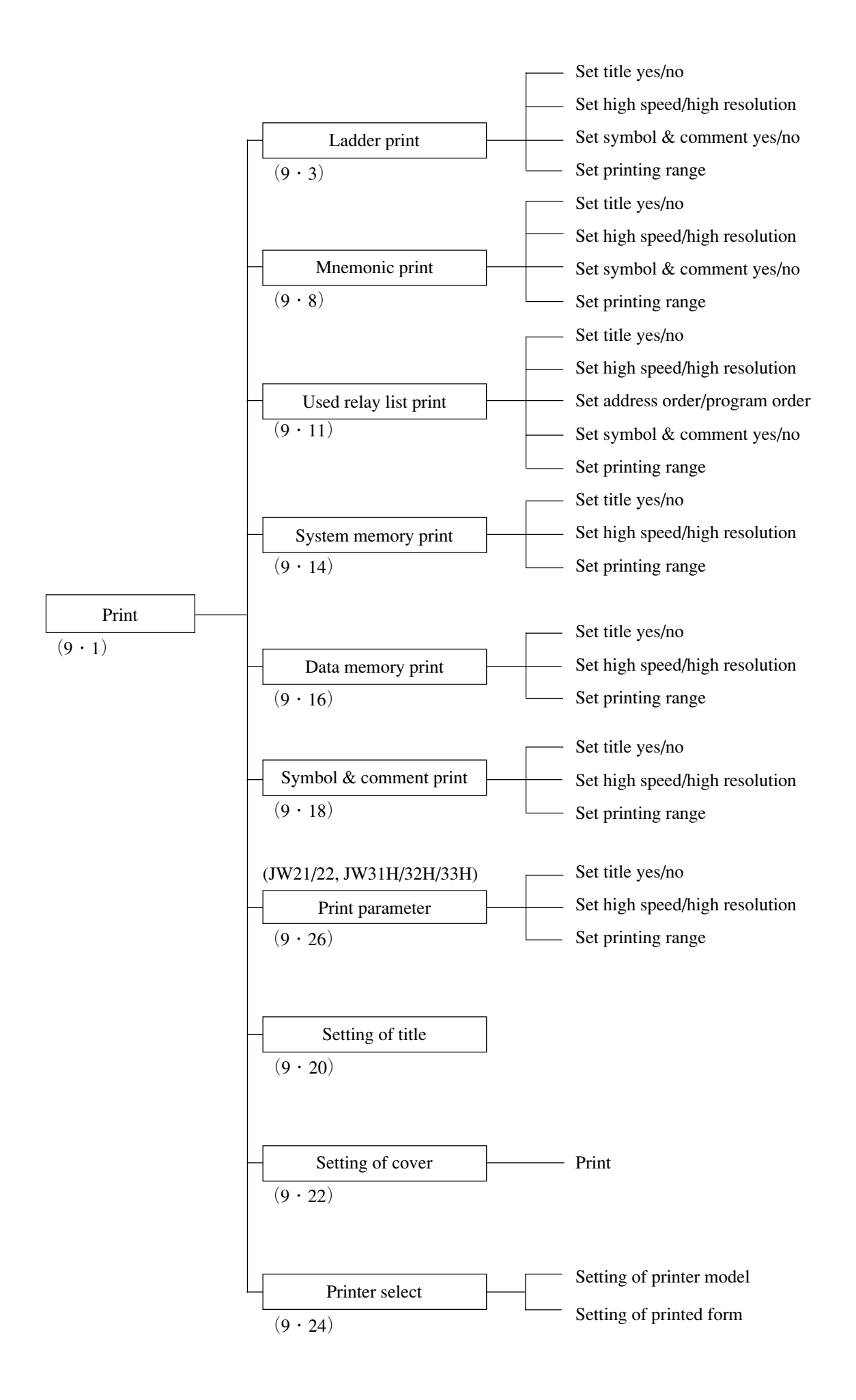

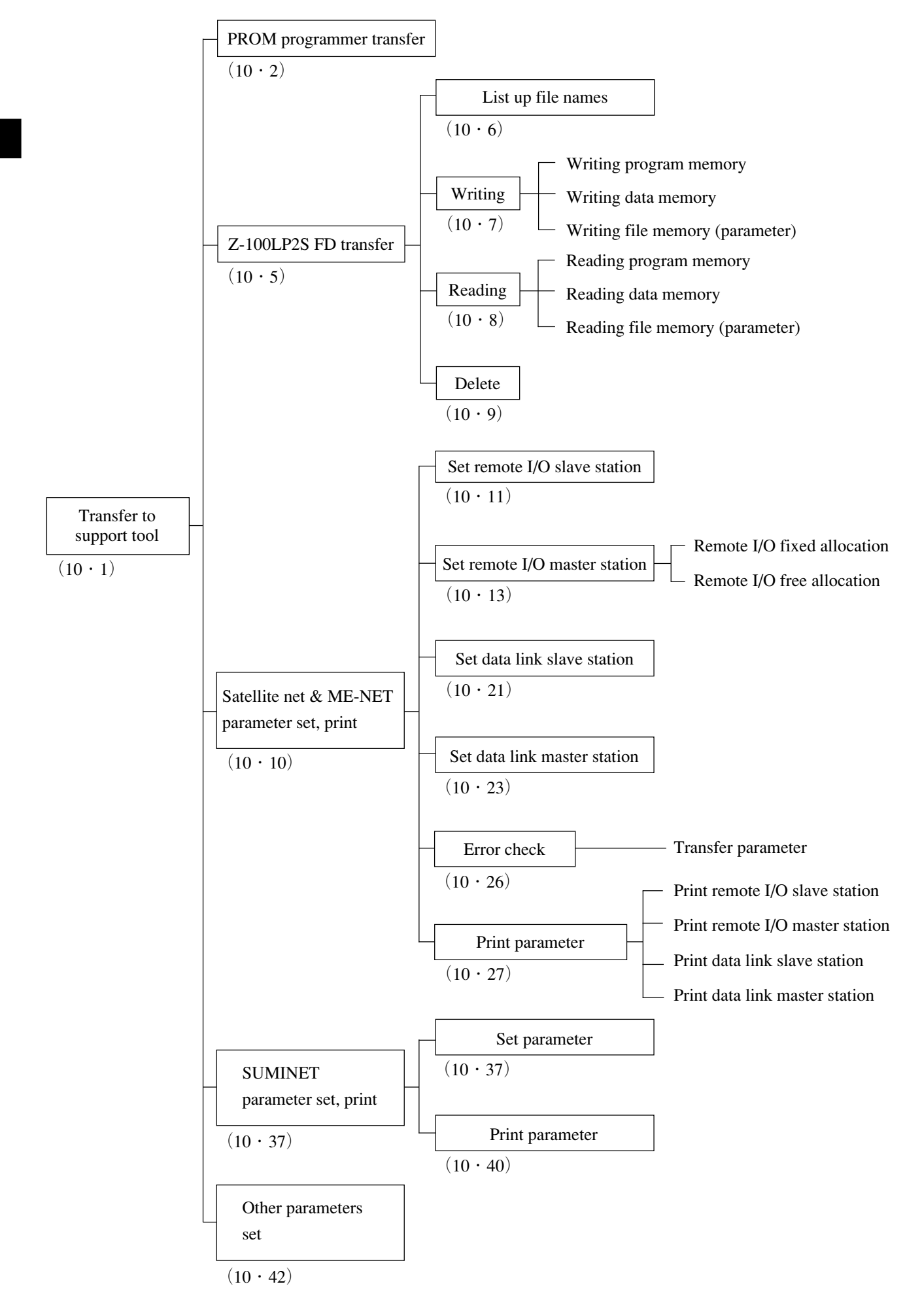

1

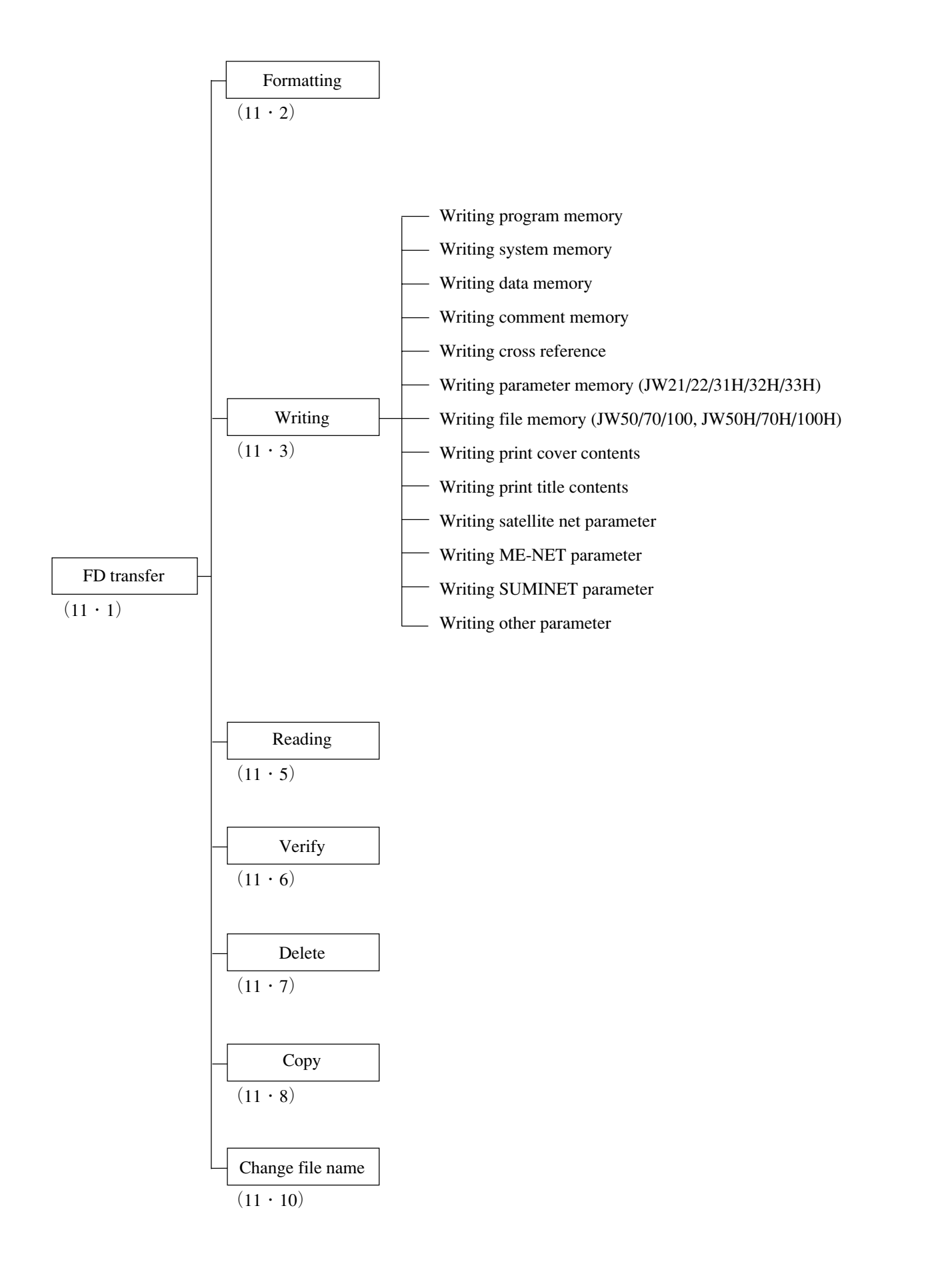

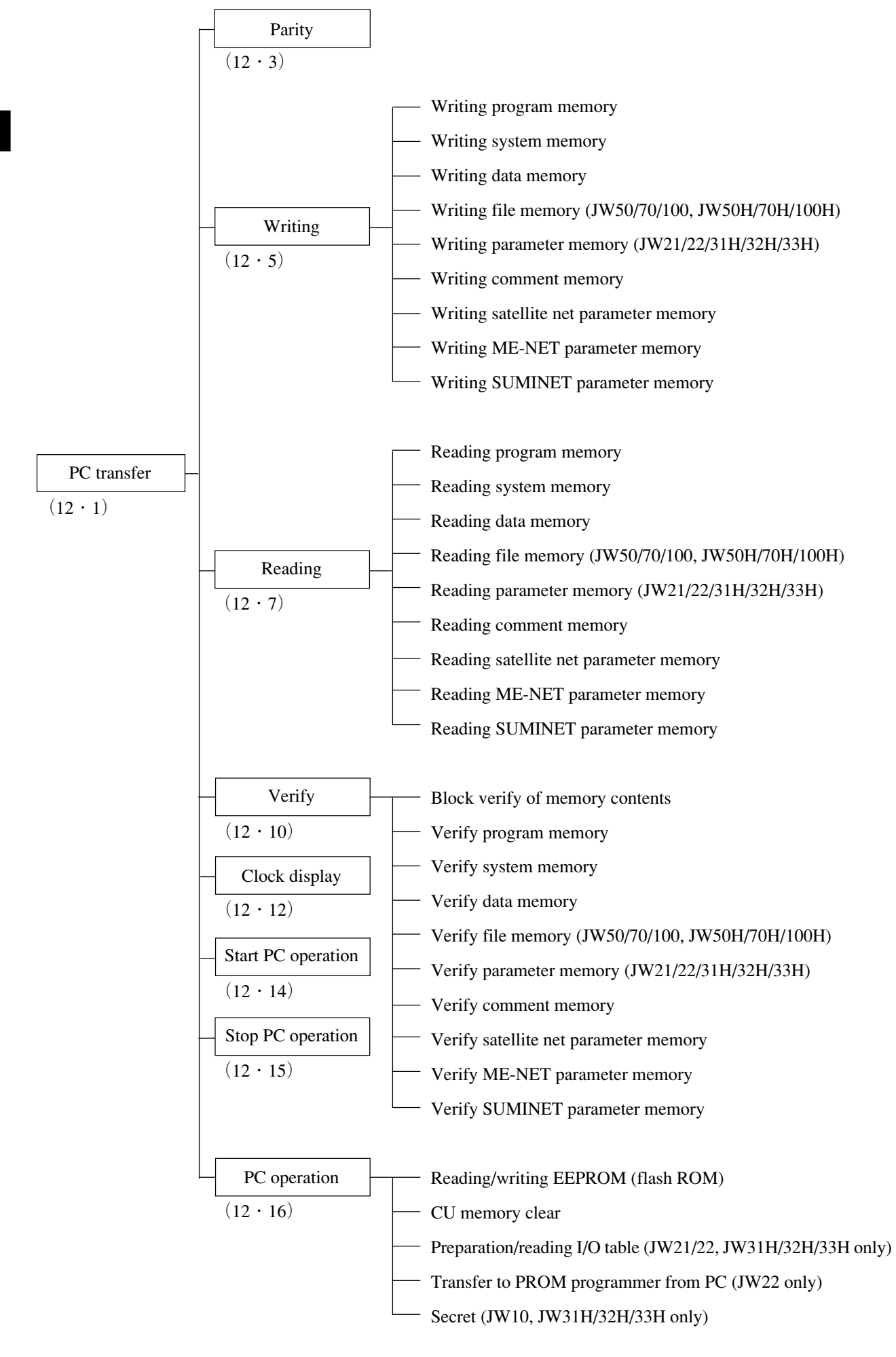

# Chapter 2 Safety precautions

| ▲ Caution | When performing a dielectric strength test of a programmable controller or a |
|-----------|------------------------------------------------------------------------------|
|           | personal computer, be sure to remove the "cable" and "communication          |
|           | adapter" connecting between the programmable controller and the personal     |
|           | computer.                                                                    |

## 2-1 Precautions to take for utilization

- This software will not work normally if its contents are destroyed with operating error, etc. When installing this software (master disk) on a hard disk, prepare a backup copy and use that copy.
- Avoid inserting or extracting floppy disk while the floppy disk drive is working (access lamp lit).
- To terminate operation of this software, press the ) (end) key after saving the data and then press the R (enter) key.

## 2-2 Precautions to take for copying

- The following actions are strictly prohibited:
  - ① Copying this software for distribution or resale to other persons.
  - (2) Partially modifying this software for distribution or resale to other persons.

## 2-3 Precautions to take for preservation

- Take care not to touch the magnetized face with fingers or damage it in any way.
- When entering file name, date, etc. on a label, do so before pasting the label on the floppy disk.
- Avoid placing (the disk) near any heating apparatus.
- Do not store in a dusty place.
- Avoid pinching floppy disk with clip, etc.
- Avoid places subject to sudden changes of temperature or humidity.
- Do not use any floppy disk wet with water or any deformed or damaged disk.
- Do not bring a magnet close to (the disk).

## 2-4 Precautions to take for key operation

• Absolutely avoid making any meaningless operation (simultaneous pressing of N and C keys, etc.) after starting the system. Such operation is liable to destroy the contents of the prepared data or the contents of this software.

# System configuration

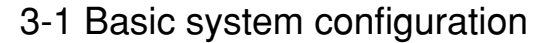

Chapter 3

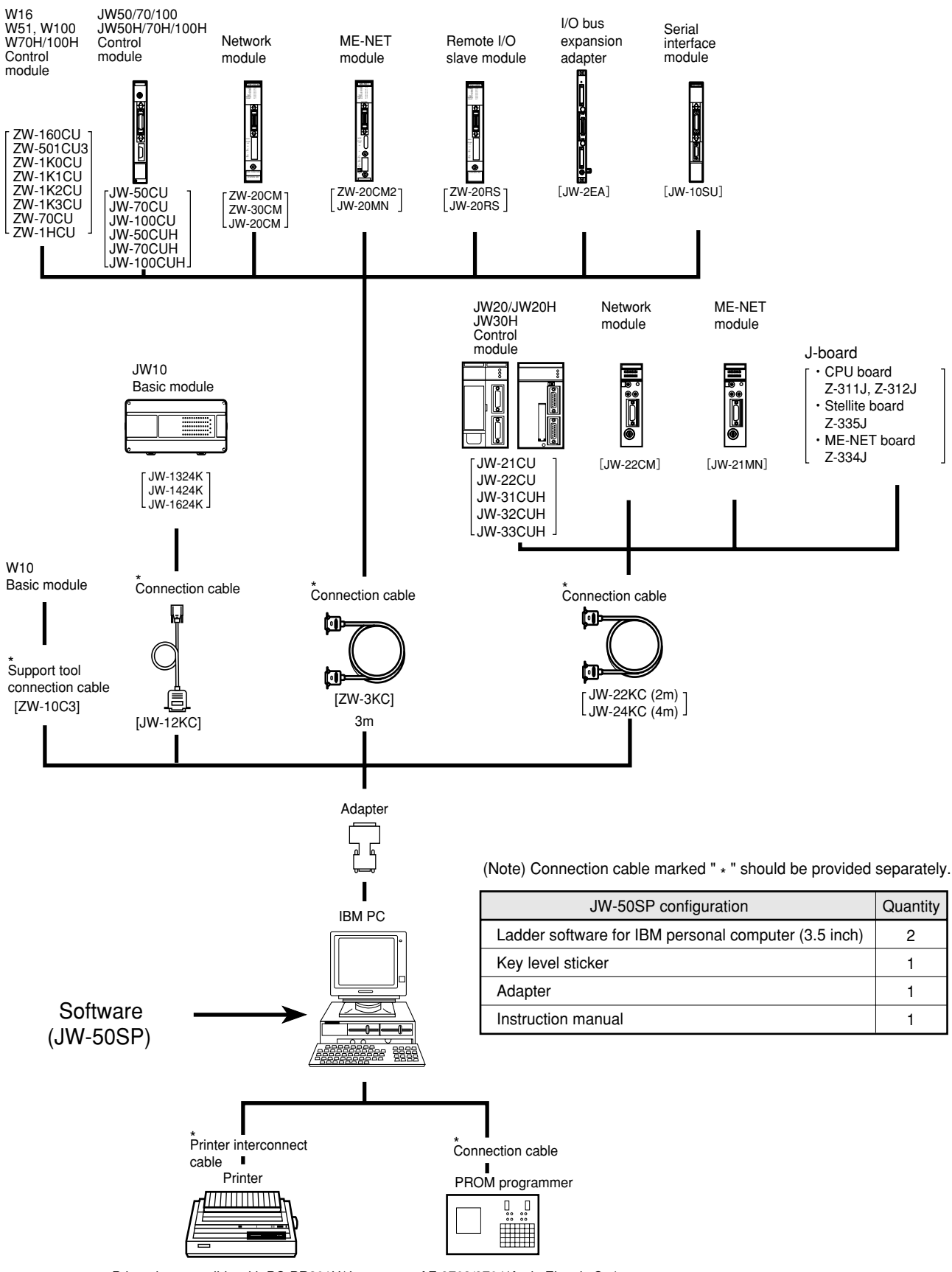

Printer is compatible with PC-PR201H(Japan Electric Co.) or LIPSII+ (Canon Co.)

AF-9703/9704(Ando Electric Co.) MODEL-1888A/1890A(Minato Electronics Co.) TR4943/4944A(Advantest Co.)

3-1

# 3-2 System configuration using satellite net/SUMINET-3200

(1) Satellite net connection (Data link function)

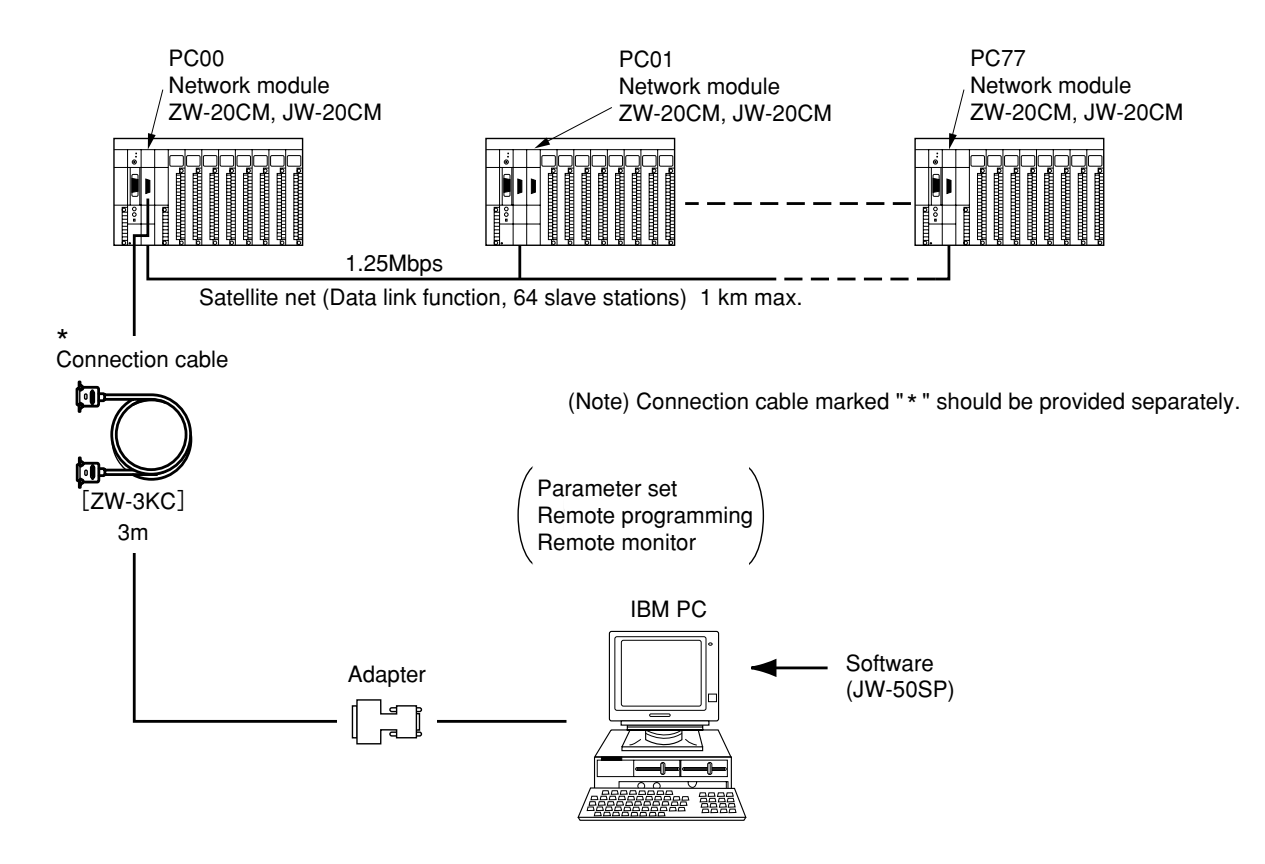

#### (2) Satellite net connection (Remote I/O function)

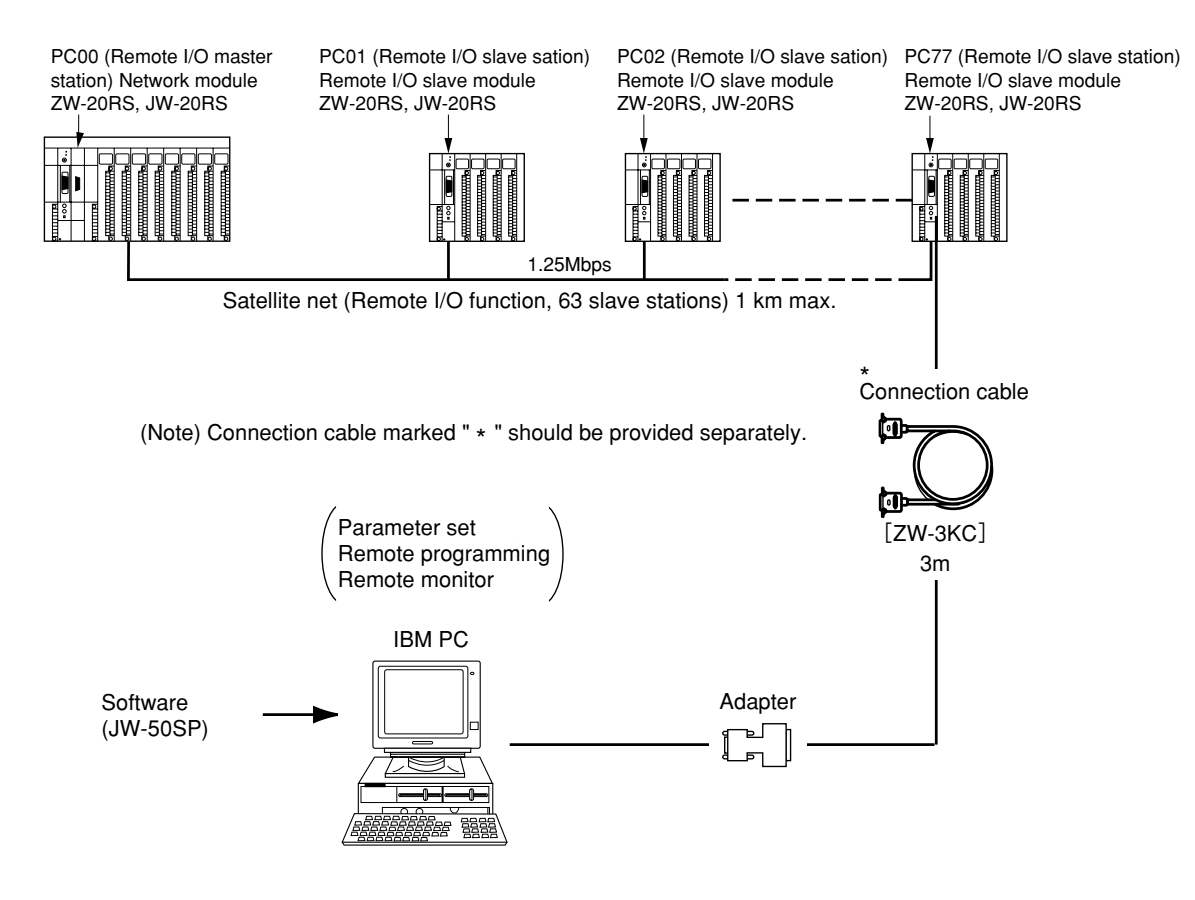

#### (3) SUMINET-3200 connection

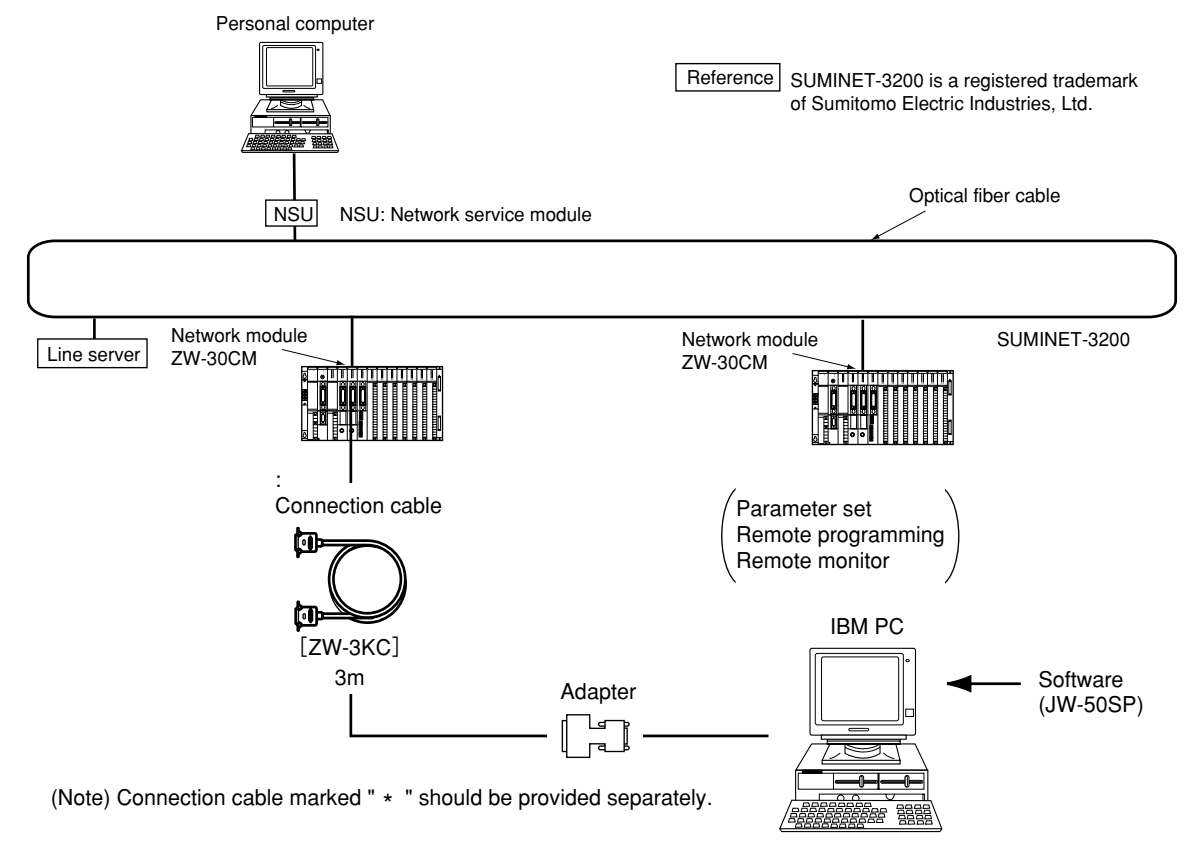

(4) System configuration using satellite net/SUMINET-3200 (expansion function) Personal computer

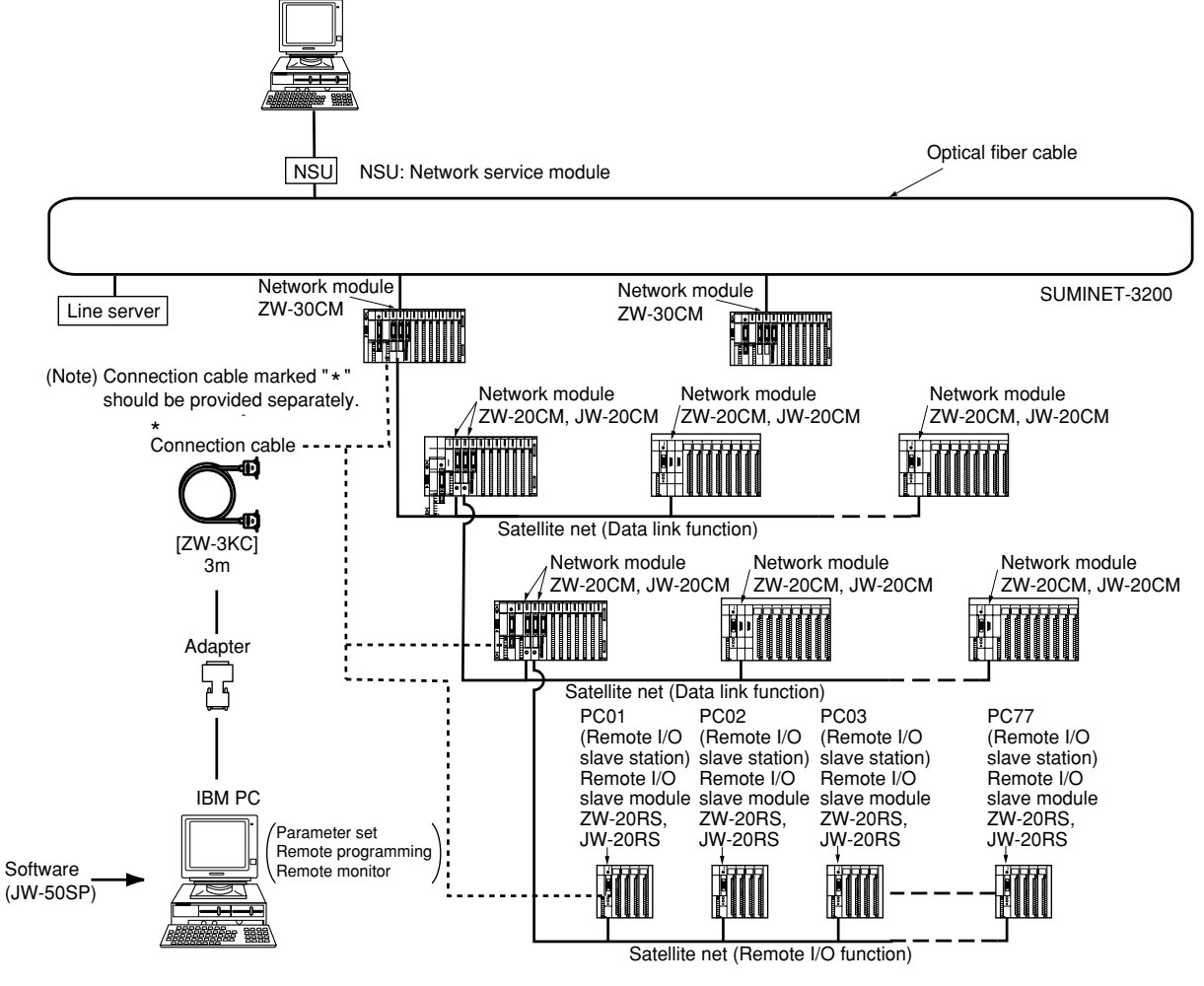

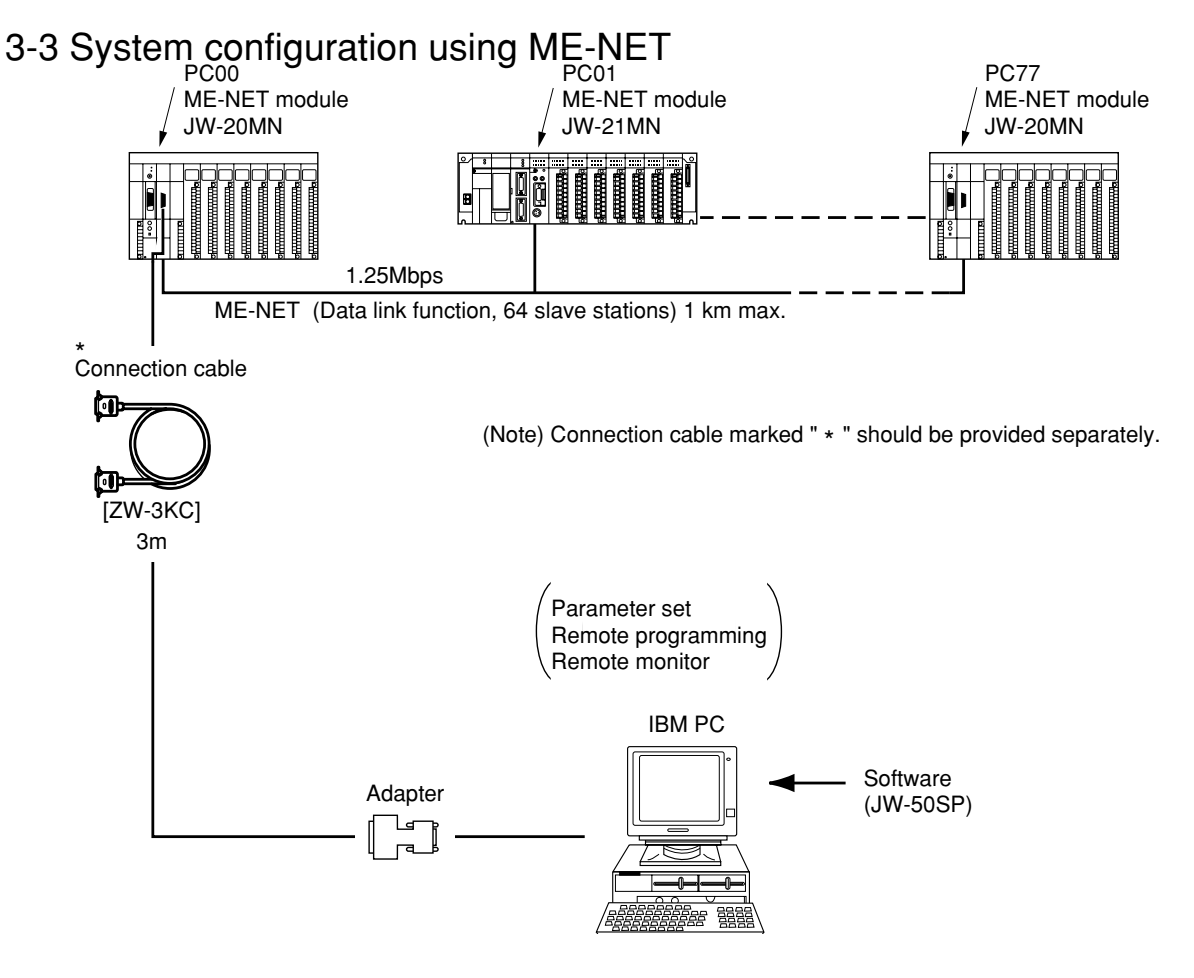

3-4 System configuration using network module (ZW-20AX)

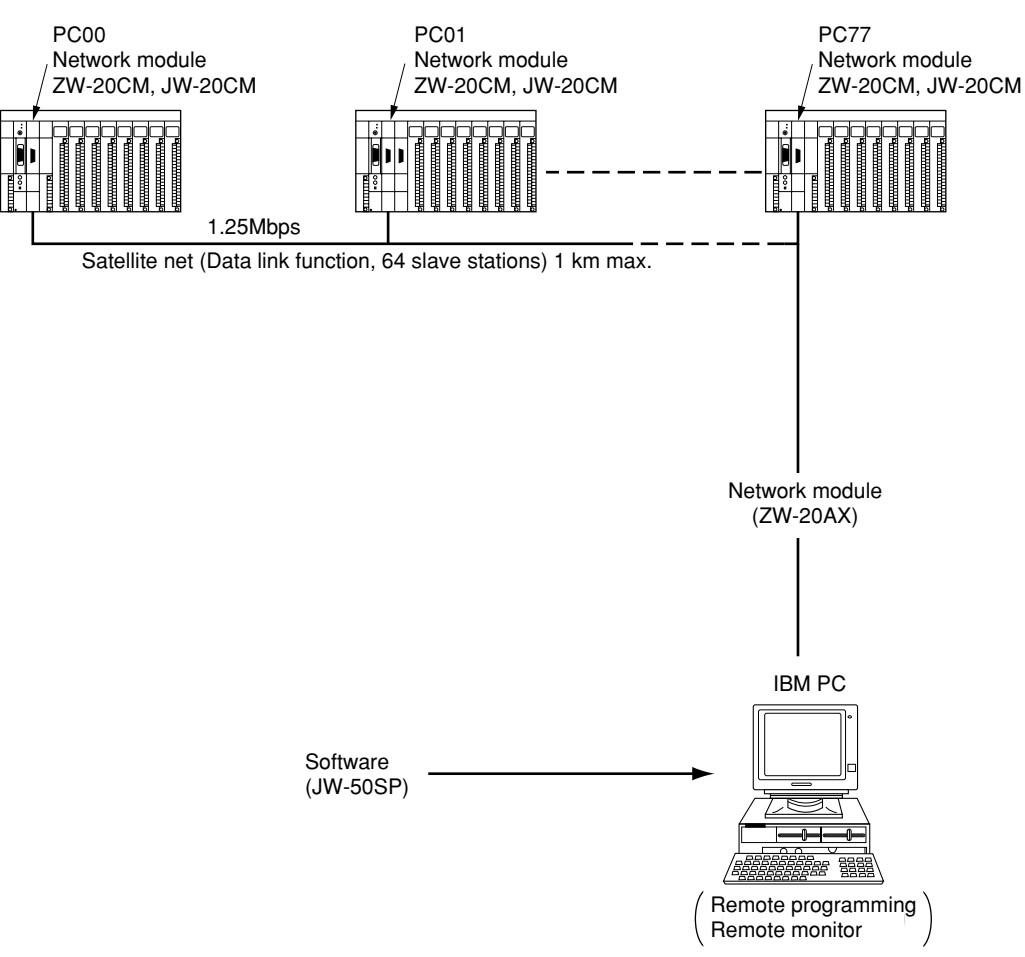

# Chapter 4 System startup

Refer to the following page and install the program onto a hard disk before using this software.

| Items                      | Reference page |
|----------------------------|----------------|
| Install the program        | $4 \cdot 2$    |
| Key label sticking         | 4 · 4          |
| Starting the system        | 4 · 5          |
| Items common for each mode | 4 · 6          |
| Special function           | 4 · 7          |

## 4-1 Install the program

#### (1) Preparations of install

Be prepared for this software (JW-50SP).

To use this software, your hard disk must have an available disk space of approximately 2.5 M bytes and an EMS memory of 256K bytes and conventional memory of 470K bytes.

#### (2) Key operation

The method of installation from the floppy disk drive B to the hard disk drive D will be explained hereafter. For installation from other drives, read this explanation with necessary modification.

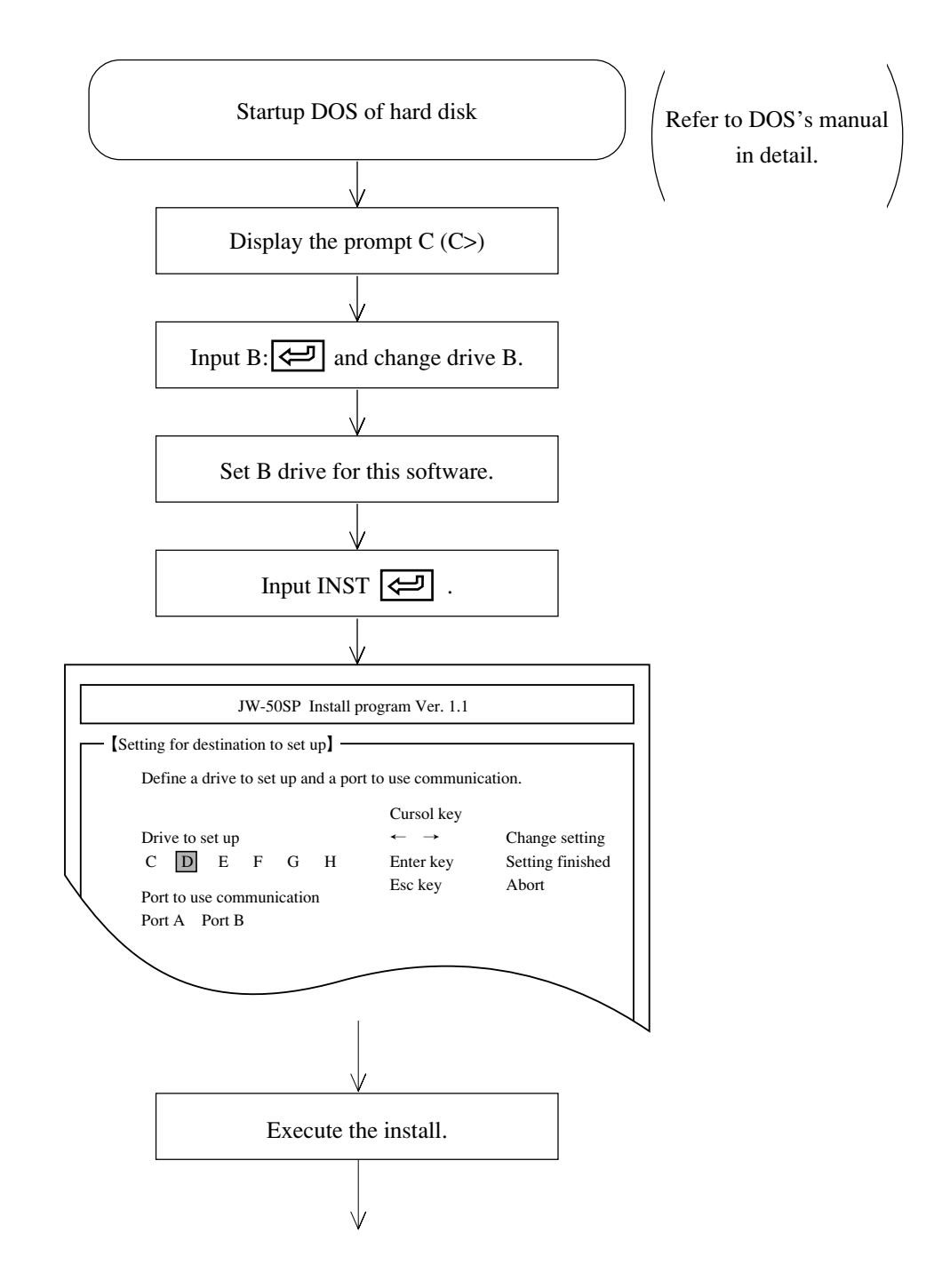

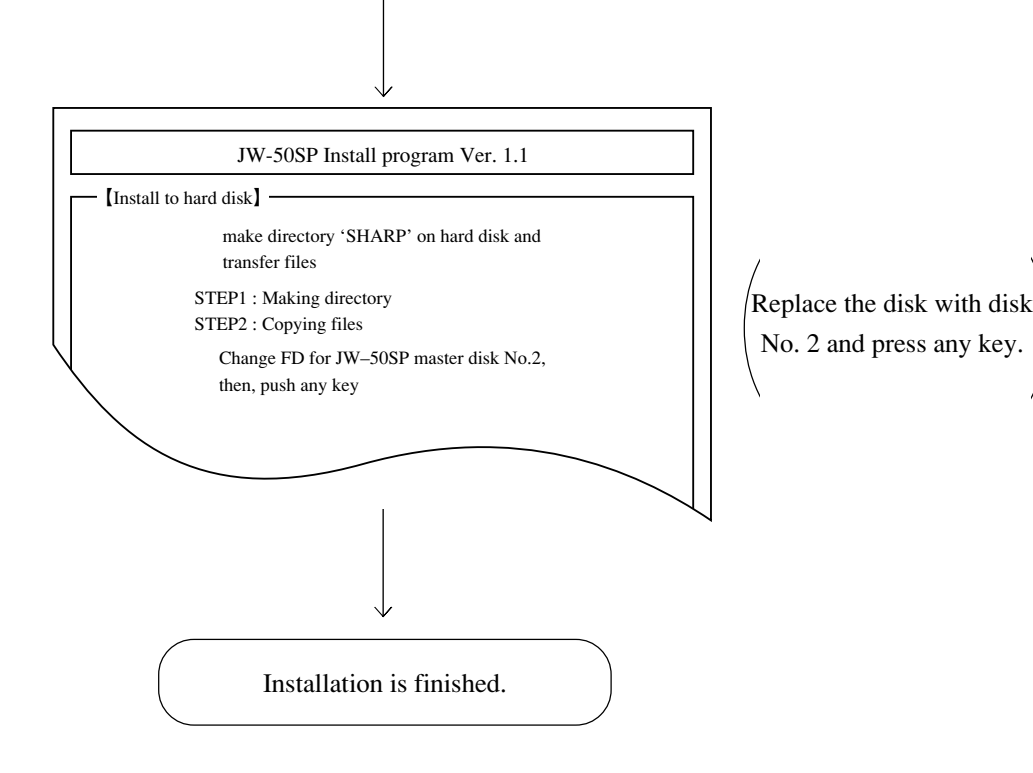

#### (3) Changing setting for the communication ports

The setting for the communication ports can be changed as desired. Modify the START.BAT file located in the SHARP directory using a commercially available editor.

#### [How to change the communication port setting]

\*1

D: $\$SHARP\$G50SP.EXE - DOC \leftarrow$  Find in the START.BAT file the line similar to this.

\*1 Determine this 2-digit value (08 to 0F: hexadecimal) according to the ON/OFF settings for bit 0 to 7 as shown below.

| Bit    | Function                       | 0 (OFF)    | 1 (ON)    |
|--------|--------------------------------|------------|-----------|
| 0      | Hardcopy printing selection *2 | Disable    | Enable    |
| 1      | RS-232C port selection *3      | Port 1     | Port 2    |
| 2      | RS-422 port selection *4       | Port 2     | Port 1    |
| 3      | Always set this bit to ON      |            | Always ON |
| 4 to 7 | Always set these bits to OFF   | Always OFF |           |

- \*2 When you enable hardcopy printing selection, be sure to connect a printer.
- \*3 The RS-232C port selection is a communication port used to connect the personal computer to a PROM programmer, computer link module, etc.
- \*4 The RS-422 port selection is a communication port used to connect the personal computer to the PC.
- Example (When \*1 value above is changed to "0D")

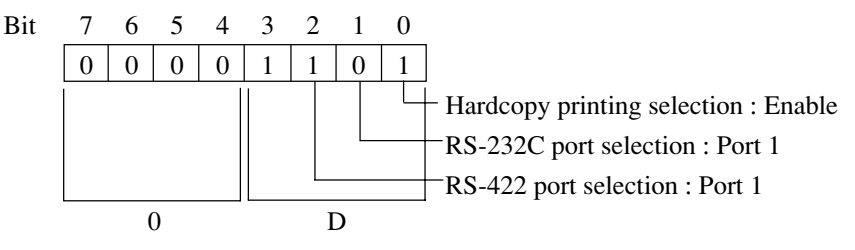

# 4-2 Key label sticking

| General key | Function of this Software |
|-------------|---------------------------|
| S .         | STR — —                   |
| D >         | NOT                       |
| F بر        | AND ———                   |
| G +         | OR                        |

(1) Apply delivered key labels to clearly mark instruction word to be input in "this software".

| General key | Function of this Software                |
|-------------|------------------------------------------|
| х "         | OUT ———————————————————————————————————— |
| C y         | CNT                                      |
| ₹ ۲         | TMR —                                    |
| в д         | FUN —                                    |

#### (2) How to apply key labels

- ① Peel off transparent seal from designated line. Labels are peeled off together.
- -• Prior to applying the label, wipe dirt off keys' surface with dry cloth. I Ц

\_ \_ \_ \_ .

2 Line up both ends of the transparent seal over key position and apply each label. Press each label with your finger tip and fix it on each key.

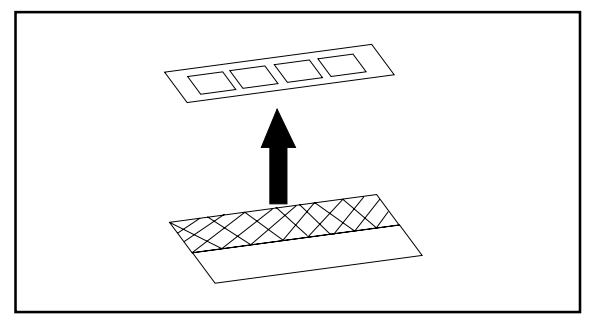

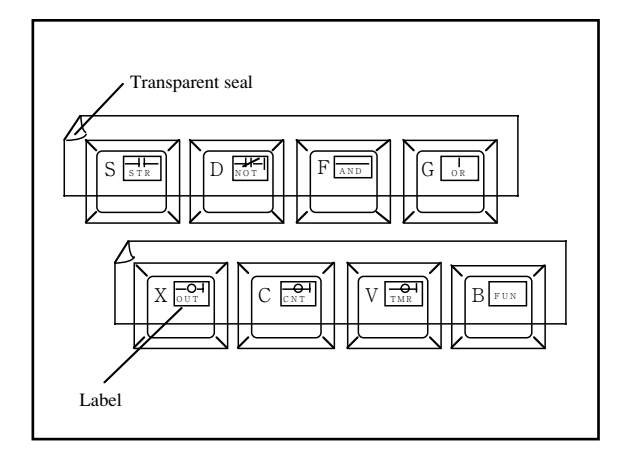

③ Gently remove the transparent seal so that only the labels remain on each key.

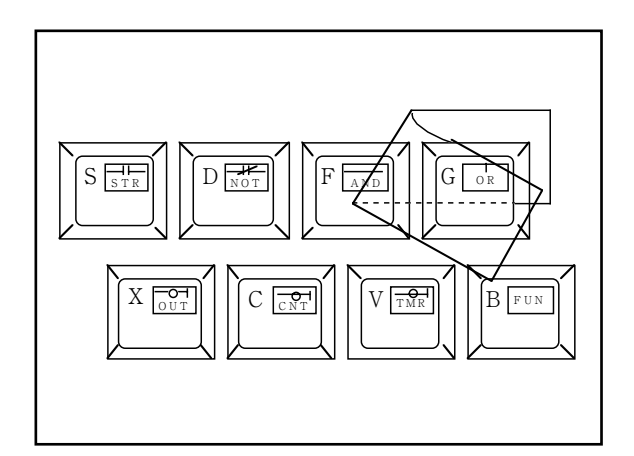
# 4-3 Starting the system

The main menu as shown in the drawing below will be indicated if you input the execution command [**START. BAT**] after installation.

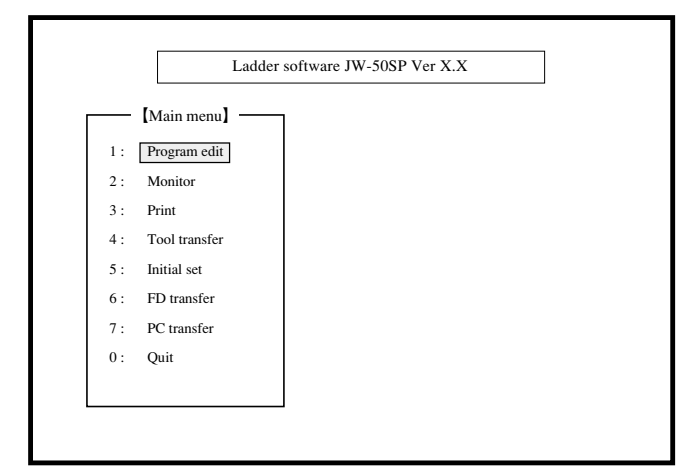

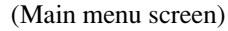

• When terminating operation of the software

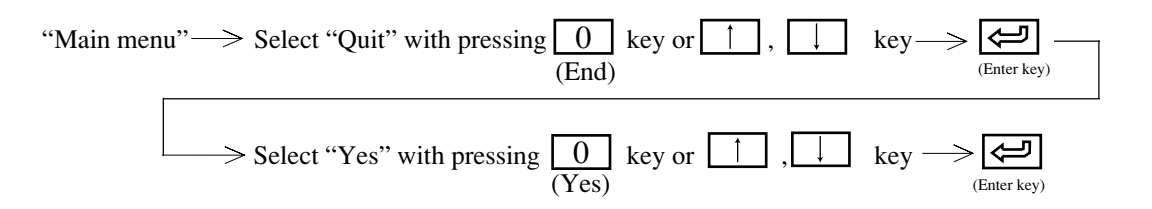

• For screen display configuration and operation procedure of each mode, see Chapter 5 and thereafter.

## 4-4 Items common for each mode

(1) How to use function keys: "code" and "code conversion" keys

## Data memory address

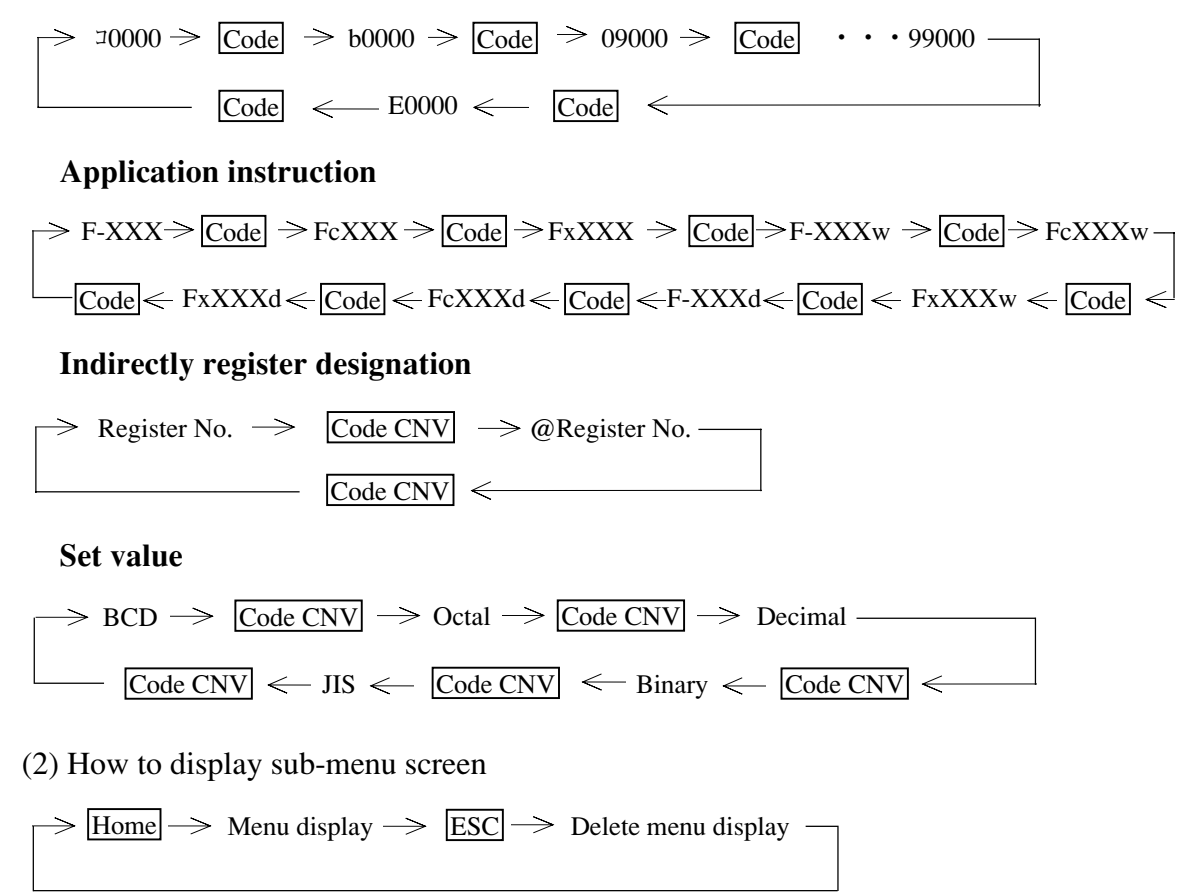

(3) Selection of menu

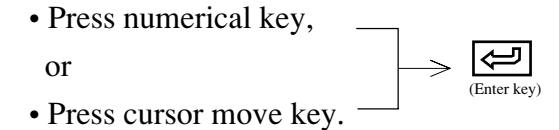

(4) How to return to previous menu screen display Press ESC key.

# 4-5 Special function

| Key operation                                        | Function                                                                                                    |
|------------------------------------------------------|----------------------------------------------------------------------------------------------------|
| Simultaneously press Shift and key                   | Automatically scroll to address increasing direction with<br>line pitch<br>(To stop scroll, press any key)                            |
| Simultaneously press Shift and 1 key                 | Automatically scroll to address decreasing direction with<br>line pitch<br>(To stop scroll, press any key)                            |
| Simultaneously press Shift and $\longrightarrow$ key | Automatically scroll to address increasing direction with<br>step pitch<br>(To stop scroll, press any key)                            |
| Simultaneously press Shift and ← key                 | Automatically scroll to address decreasing direction with step pitch(To stop scroll, press any key)                                   |
| After input $F2$ (clear) key, press $\uparrow$ key   | Move to non-programmed top address                                                                                                    |
| Press UP key                                         | Move to address increasing direction with line pitch                                                                                  |
| Press Down key                                       | Move to address decreasing direction with line pitch                                                                                  |
| Press R Z key                                        | Set data memory address to "09000"                                                                                                    |
| Press ] ] ] key                                      | Set data memory address to "⊐0000"                                                                                                    |
| Press U+ key                                         | Change UP/DOWN of timer · counter                                                                                                    |
| Press $I = key$                                      | Change BCD/BIN of timer · counter                                                                                                    |
| Simultaneously press Shift and key                   | Same function as F10 (writing)                                                                                                    |
| Simultaneously press Shift and END key               | Display the network information in message displey sec-<br>tion. (Returns to the indication of model with the same<br>key operation.) |

# Chapter 5 Screen configuration

## 5-1 Menu screen

- The menu screen applies a multi-window display system.
- To select each item, key in "numerical key" of required item number shown to the left of each item or move the cursor with ( ), and press key.
- Pressing ESC key returns to previously displayed screen.
- Menus inside the bold frame are selectable.

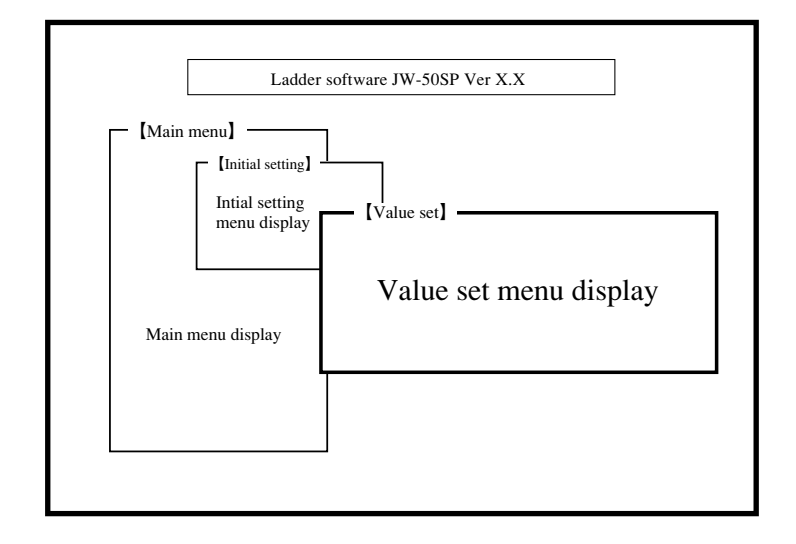

• To select any of contents, key in "numerical key" of required item number shown to the left of each item or move the cursor with ( → ← ), and press ← key. (Selected contents are reverse displayed.)

# 5-2 Operation of screen

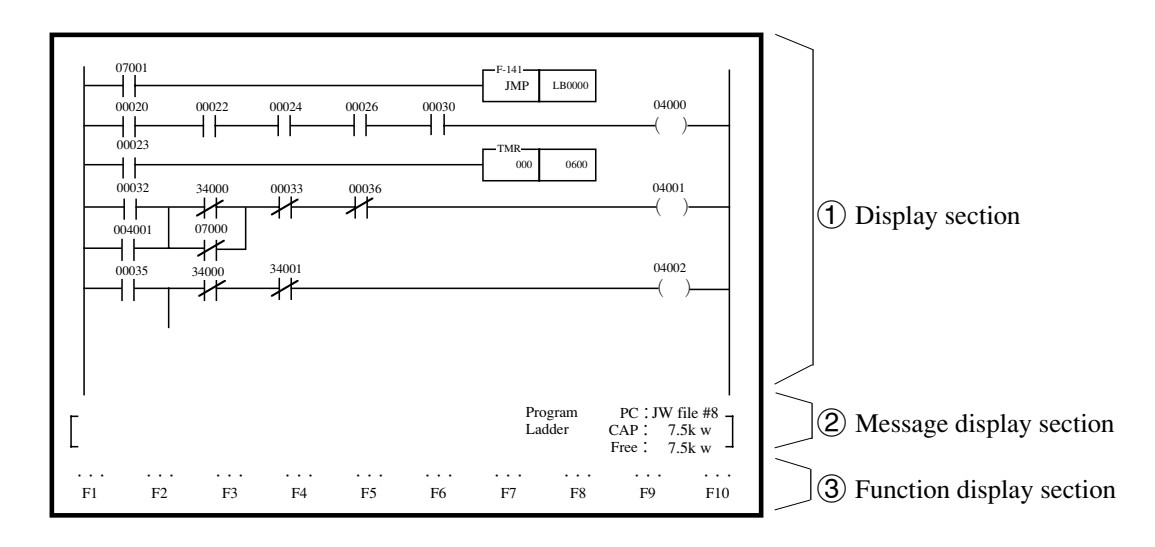

- Contents of display section and function display section may vary with selected item. (Above shows an example of "Ladder programming.")
- Pressing Home key displays "function" window which is not displayed on function display section.
- The function display section shows its odd number display keys as "reverse indication."
- Pressing ESC key returns to previously displayed screen.

# **1** Display section

| Item                                          | Contents                                                                                                    |
|-----------------------------------------------|----------------------------------------------------------------------------------------------------|
| Number of displayed line                      | 19 lines                                                                                                    |
| Display ladder diagram                        | <ul> <li>11 relay contacts + 1 coil×6 relay lines</li> <li>When more than 11 relay contacts are input in horizontal direction, the screen shifts to the left (available input and display maximum 252 contacts)</li> <li>Display address (6 digits) with half size character for each relay contacts and coils. Or display symbol with 3 full size characters (6 characters with half size)</li> </ul> |
| Display instruction word,<br>data memory etc. | <ul> <li>Display titles such as "Address," "Set value," or "Symbol &amp; comment."</li> <li>Display above contents with 16 lines</li> </ul>                                                                                                    |

# (2) Message display section (number of display lines: 3)

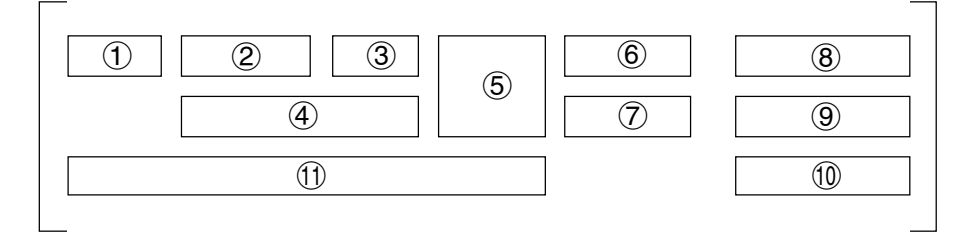

| No. | Display contents         | Contents                                                                                                    |
|-----|--------------------------|----------------------------------------------------------------------------------------------------|
| 1   | Program address          |                                                                                                    |
| 2   | Instruction word         | • At ladder programming, display "Program address,"                                                                                                    |
| 3   | Symbol                   | "Mnemonic," "Symbol" or "Comment"                                                                                                    |
| 4   | Comment                  |                                                                                                    |
| 5   | Display unit             | • Display indication module such as BCD, binary, byte, or word                                                                                                    |
| 6   | Selected mode            | • Display selection mode such as "Program" or "Monitor"                                                                                                    |
| 7   | Selected function        | • Display selection function such as "Model selection"<br>"Memory clear"                                                                                                    |
| 8   | PC model name            | Display set PC model name                                                                                                    |
| 9   | Memory capacity          | • Display memory capacity of set PC                                                                                                    |
| 10  | Remained memory capacity | <ul> <li>Display remaining memory capacity of set PC</li> <li>When remaining memory capacity is more than 2.5 kw, display capacity with unit of 0.1 kw. When it is less than 2.5 kw, display capacity with unit of word.</li> </ul> |
| 1   | Message                  | • Display error message, operation contents                                                                                                    |

## **③** Function display section (number of display lines: 2)

- Display function key number (F1 to F10) and function name.
- The function key number shows its odd number display keys as reverse indication.

# Initial setting

This mode is used to set communication parameter and to set automatic writing to user diskette.

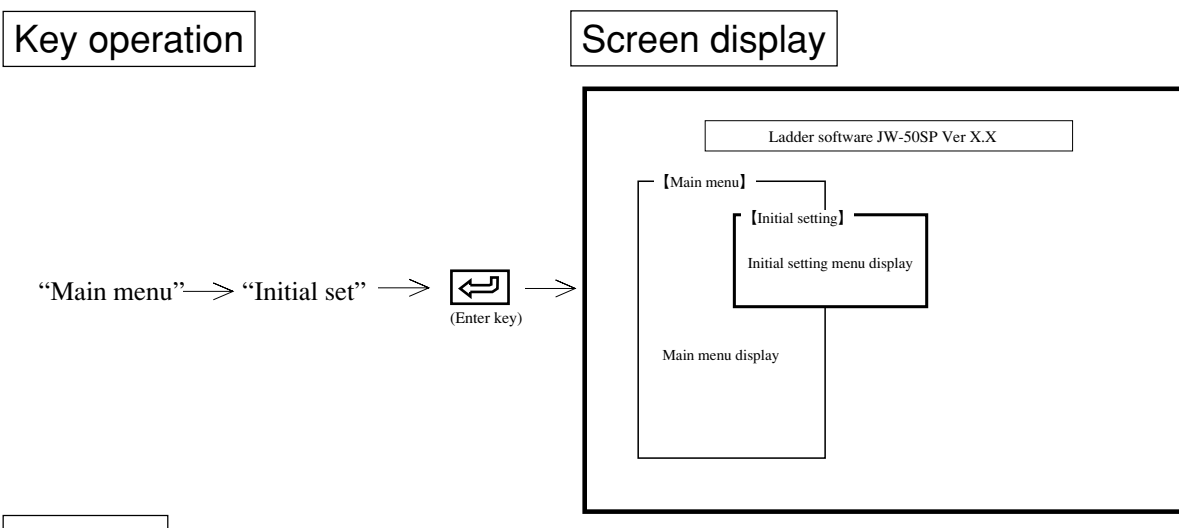

# Function

Chapter 6

| Name        | Function                                                      | Reference page |
|-------------|---------------------------------------------------------------|----------------|
| Value set   | Set FD automatic writing etc.                                 | 6-2            |
| COM. set    | Set communication mode                                        | 6-4            |
| FD transfer | Operation of writing to, reading from, and verification of FD | 11-1           |
| PC transfer | Operation of writing to, reading from, and verification of PC | 12-1           |

# Notes

- Pressing ESC key returns to "Main menu" displayed screen.
- Once initial setting is completed, set contents are stored in a hard disk so that another initial setting for each setup is not required.
- Select each menu by numerical key or cursor move key.

## 6-1 Value set

This paragraph describes how to set user drive or automatic writing to FD.

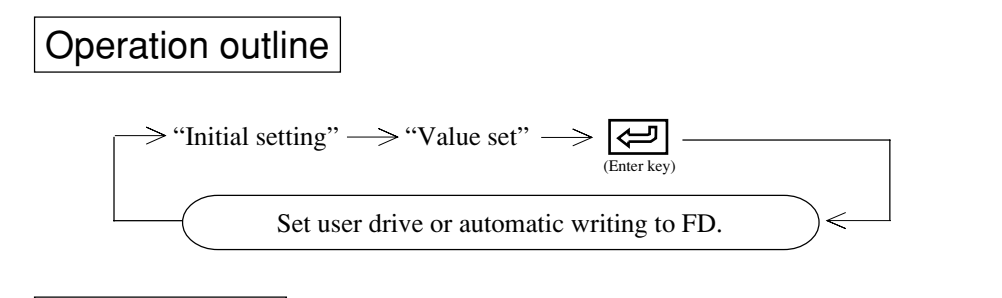

# Key operation

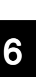

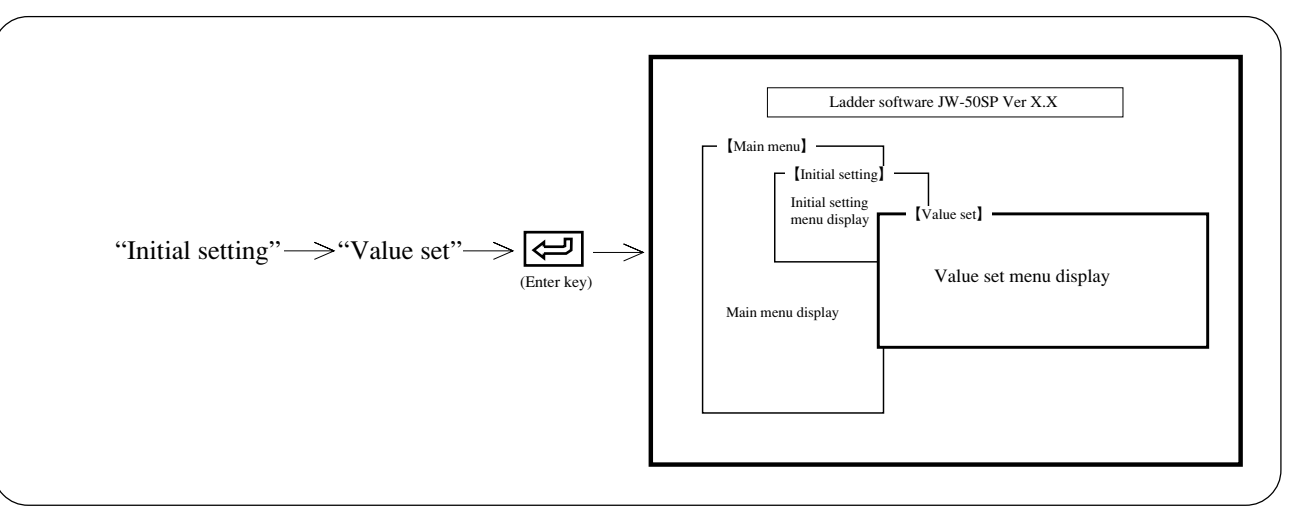

## Operation example

### (1) FD automatic writing

Select by moving the cursor with (→ →), whether to automatically write program, parameter memory or others which are created or revised into user's diskette.

The specification of user drive/directory shall be made in the FD transfer menu.

### (2) File number

- When PC model "JW50/70/100, JW50H/70H/100H" is selected, and system memory #0204 is set 204 to 207<sub>oct</sub>, select file number to use as program memory.
- Both file numbers 8 (#8), 9 (#9) have memory areas of 64k bytes. When it is used as program memory, memory capacity becomes 31.5 kw.
- When #8 is used, program address becomes "00000" to "76777."
- When #9 is used, program address becomes "100000" to "176777."
- After assigning "File No.," select by moving the cursor with ( $\frown$  ).
- During monitoring, switching of #8, #9 can be made with Shift + F1 keys.

#### (3) Set memory capacity

- When PC model "JW10, JW22" is selected, select program capacity.
- After assigning "Memory capacity," select by moving the cursor with ( $\leftarrow$  ).

### (4) Time-out time

- After assigning "Time out time," set time with numerical key.
- The time-out time is set for the time of time-out of PC transfer and the time for detecting running out of paper on the printer. The time for detecting running out of paper on the printer is approximately (time-out time + 15 seconds).

#### (5) Reading symbol & comment

 Assign "Add"/"Ovre W" or "Reading after clear" of symbol & comment when reading comment memory at "FD transfer." When "Add"/"Ovre W" is assigned, the module reads symbol & comments of user's diskette and adds.

When "Reading after clear" is assigned, all comment memory in the module is cleared, as well as read symbol and comment of user's diskette.

• After assigning "Load symbol & comm," select by moving the cursor key.

#### (6) Color display

Select by moving the cursor with  $(\frown )$  for color/monochrome display.

#### (7) Inputting application instructions (available with software version 5.3I or later)

- During programming, select the input or display/printout method for application instructions.
- When "F number" is selected, the F numbers may be used to input application instructions. The printout will look as  $-\frac{F+000}{XFER}$  (9900) (99200).
- When "Comment" is selected, comments may be used to input application instructions. The printout will be the same as when "F number" is selected.
- When "Comment (without F number display)" is selected, comments may be used to input application instructions. However, the F number will not appear on the screen or printouts.

• Comments used to input application instructions can be defined as desired. Create a file named FUN.TXT using a commercially available editor. The file must meet the following requirements.

| File name) fun.txt |   |
|--------------------|---|
| File format)       |   |
| F000:XFER, MOV     | Ą |
| F001:BCD ,TRAN     | Ĵ |
| : :                |   |
| F999:YYYY,XXXX     | Ĵ |

- 1. The application instruction number must be a 3-digit number prefixed by the letter "F".
- 2. The application instruction must be separated from the comments by a colon (:).
- 3. More than one comment may be specified for each application instruction. On the screen and printouts, however, only the leftmost comment will appear. The comments must be delimited by a comma (,).
- 4. Press the enter key at the end of each application instruction.
- 5. Each comment must consist of four alphanumeric characters. If the comment consists of less than four characters, insert space character(s) as many as required to make it to four characters. If the comment consists of five characters or more, only the first four characters will be used.
- 6. If the same comment is specified with two or more F numbers, one with the smallest F number will be used.

6

## 6-2 Communication set

This paragraph describes how to set memory contents change method (mode) and connection method.

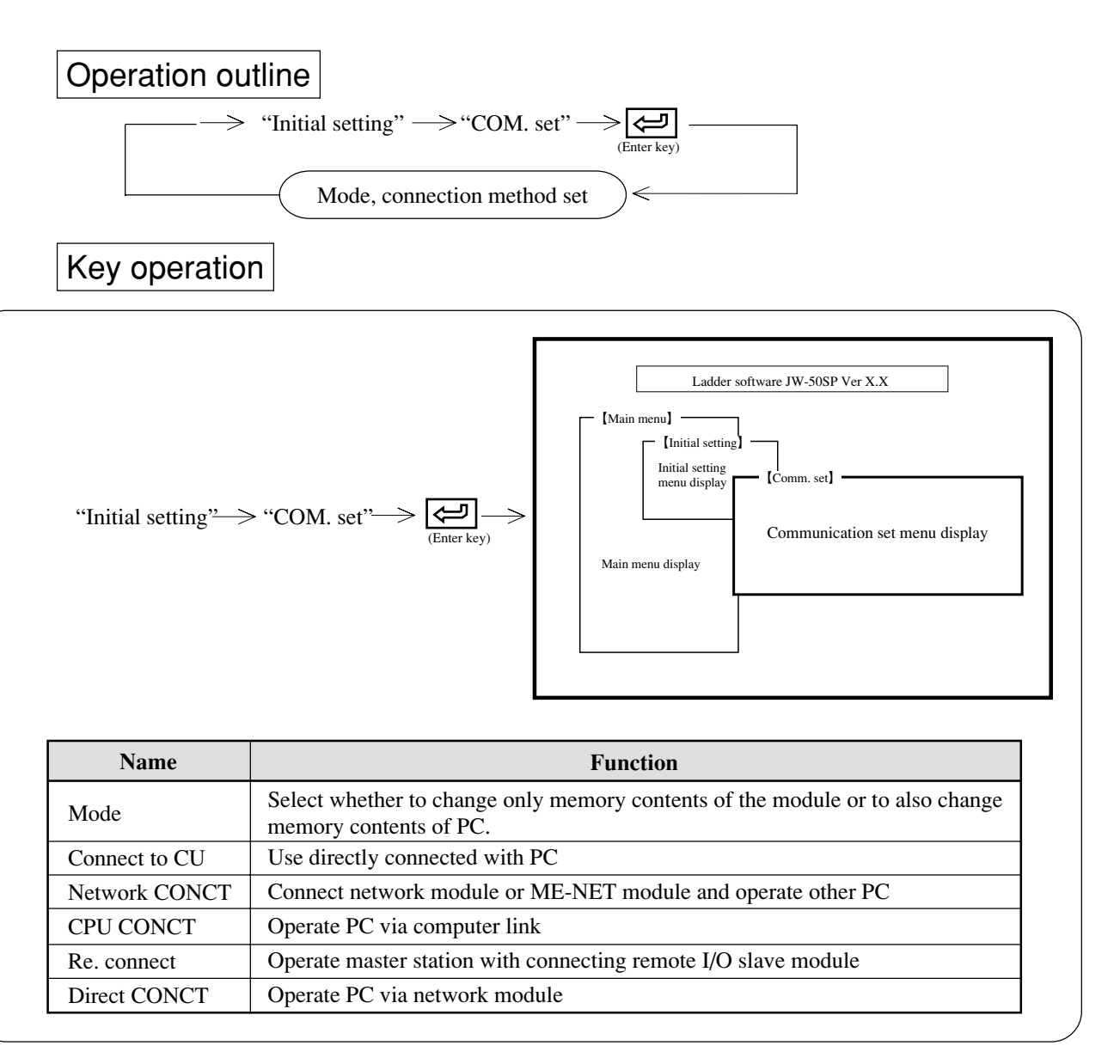

# Operation example

#### (1) Set mode

Select by moving the cursor with  $(\frown )$ .

| 50SP      | Change only memory contents of the module                  |
|-----------|------------------------------------------------------------|
| 50SP + PC | Simultaneously change memory contents of the module and PC |

- While monitoring, the module simultaneously change memory contents of the PC regardless of set contents.
  - Note : For JW10, using the basic module version 2.1 and over , JW-50SP version 5.3I and over, the memory contents of the PC can be changed simultaneously during monitoring. When the memory contents of PC will be changed during monitoring for JW10, scan time will be extended a few hundreds ms for the only one scan. But, PC will not stop.
- If the setting is made for 50SP plus PC, it becomes impossible to execute reading of FD transfer during an operation of the PC.

#### (2) Connection method

• Select connection method between the module and PC or network.

#### **(1)** Connection with PC

• This is a method to connect the module with the PC control module using communication adapter (accessory) and connection cable and to operate PC. (In case of JW-50PG, communication adapter is unnecessary.)

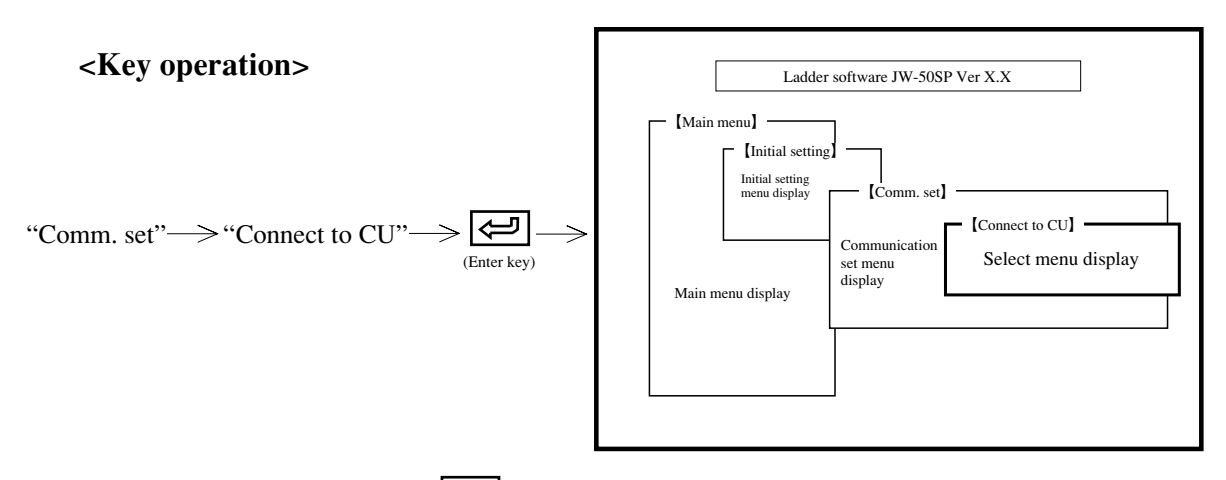

• Assign "Yes" and press (enter key), the module enters "Connect to CU" and returns to communication set menu display.

#### **(2)** Connection with network

• This is a method to connect a personal computer with network module or with ME-NET module, and to operate another station PC which is connected with satellite net/ME-NET/SUMINET-3200.

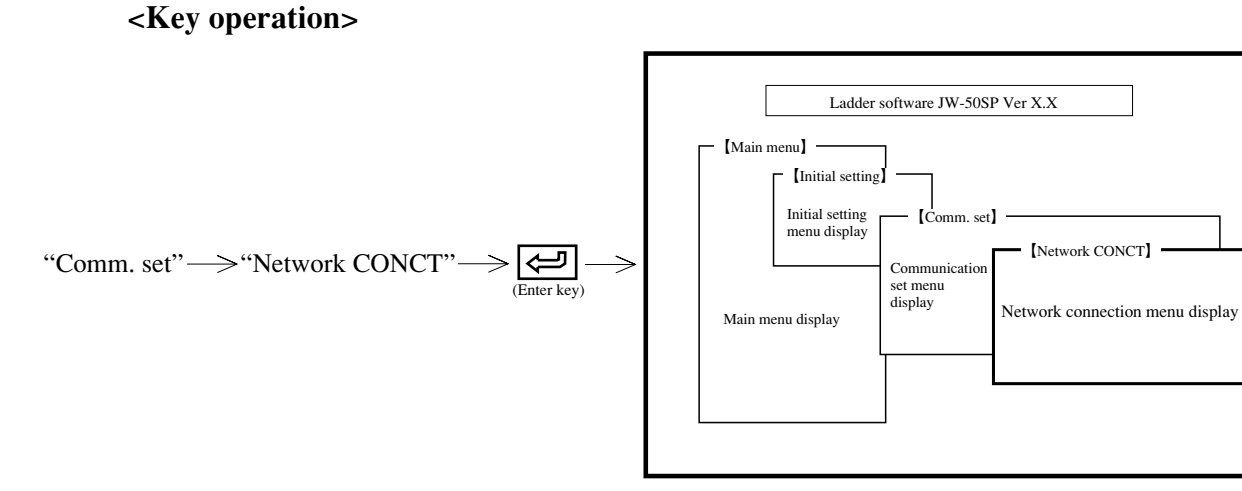

#### Network configuration

- "Std" : Operate a station which is connected with satellite net/ME-NET/SUMINET-3200, or other station PC.
- "Exp" : Operate other station PC connected with satellite net/ME-NET/SUMINET-3200 through any relay station which is connected with satellite net/ME-NET/SUMINET-3200.

After assigning "Network system," select required item using numerical key or cursor move key (  $\frown$  ).

#### **(3)** Connection with computer link

This is a method to operate PC to connect the module through RS-232C/422 converter (Z-101HE) and link module.

#### <Key operation>

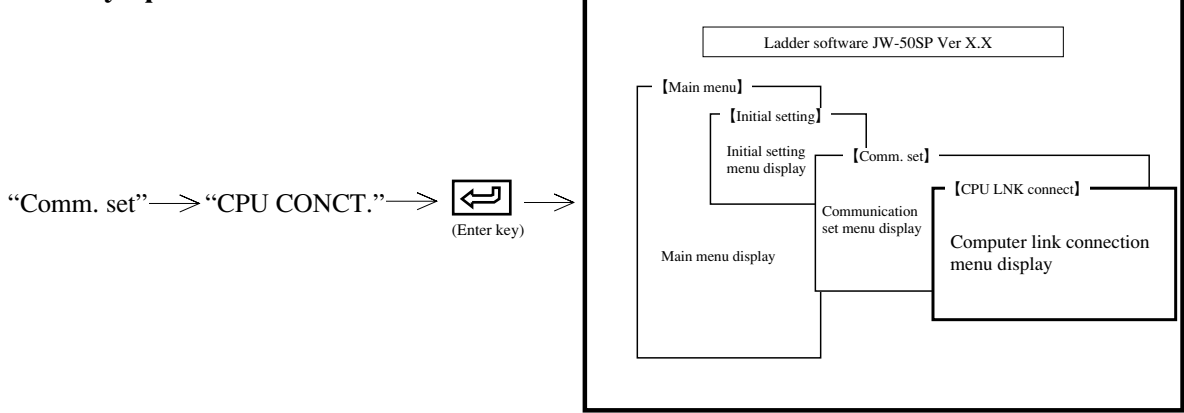

## Baud rate

Select transfer rate.

After assigning "Baud rate," press numerical key  $\boxed{1}$  or select required rate between 300, 600, 1200, 2400, 4800, 9600 bps using cursor move keys ( $\boxed{\leftarrow}$ ).

#### • Data bits

```
Select data length. After assigning "Data bits," press numerical key 2 or select using cursor move keys (\leftarrow \rightarrow ).
```

#### • Parity

```
Select parity bit. After assigning "Parity," press the numerical key 3 or select using cursor move keys (\frown ).
```

#### Stop bit

```
Select stop bit. After assigning "Stop bit," press numerical key 4 or select using cursor move key (-).
```

### Response time

Select response time.

After assigning "Response T," press numerical key (%) or press cursor keys ( $\leftarrow$ ). The set value will change as follows:

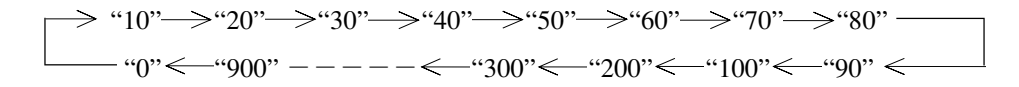

Select required value from the above.

### Station number

After assigning "Stn. No.," set required station number between 00 to  $37_{OCT}$  using numerical key. After setting above, press (enter key) and assign "Yes." The module enters "CPU LINK connect." condition, and returns to the initial setting menu.

Make a connection cable by referring to the instruction manual of "RS-232C/422 converter."

6-7

#### (4) Connection with remote

This is a method to connect the module with remote I/O slave module and to operate a master station PC linked with satellite net system.

#### <Key operation>

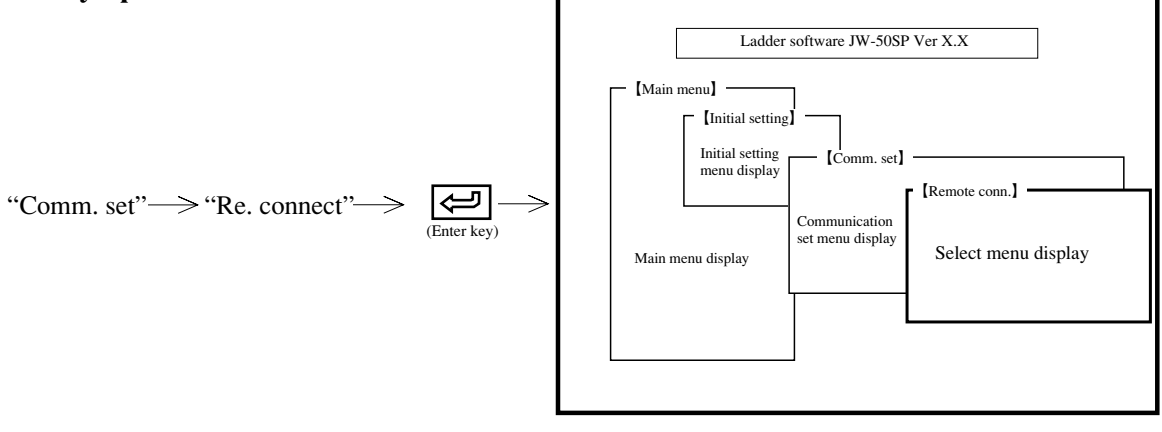

- After assigning "Yes" press the 🔁 (enter key). The module turns to "Re. connect" and returns to initial setting menu display.
- At "Re. connect" operation is only available for a master station by a slave station which is linked with satellite net system. Operation of a slave station by a master station, or by a slave station is unavailable.

## **(5)** Direct connection with network

This is a method to operate other station PC which is connected with satellite net, using a network module: ZW-20AX.

## <Key operation>

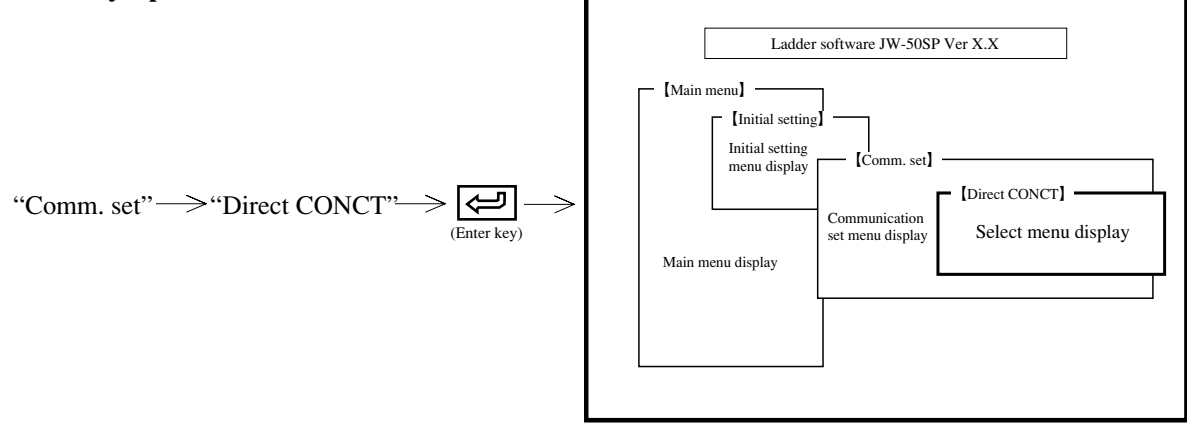

## • Target station number

Set a target station number to operate PC.

Set station number between 00 to 77 (OCT) with numerical key.

After setting a target station number, press (enter key) and assign "Yes" to returns to initial setting menu display.

## (3) Functions available with each connection method

The functions available vary depending on the connection method of JW-50SP as shown in the table below.

| Item                                        | Connect<br>to CU | Connect to<br>network | Computer<br>link | Network<br>direct | Corresponding model                                   |
|---------------------------------------------|------------------|-----------------------|------------------|-------------------|-------------------------------------------------------|
| Search (8•5)                                | 0                | 0                     | 0                | 0                 | All model                                             |
| Setting value/change constants (8•8)        | 0                | 0                     | 0                | 0                 | All model                                             |
| Set/reset (8•9)                             | 0                | 0                     | 0                | ×                 | All model                                             |
| Freeze display (8•10)                       | 0                | 0                     | 0                | 0                 | All model                                             |
| Change display (8•11)                       | 0                | 0                     | 0                | 0                 | All model                                             |
| Scan time display (8•12)                    | 0                | 0                     | 0                | 0                 | All model                                             |
| N scan operation (8•13)                     | 0                | ×                     | ×                | ×                 | JW series                                             |
| Break monitor (8•14)                        | 0                | ×                     | ×                | ×                 | Model except for<br>W10 and W16/51                    |
| Trigger monitor (8•15)                      | 0                | 0                     | 0                | 0                 | All model                                             |
| Error moitor (8•16)                         | 0                | 0                     | 0                | 0                 | All model                                             |
| PC operation/stop (8•17)                    | 0                | 0                     | 0                | 0                 | All model                                             |
| Forced ON/OFF (8•18)                        | 0                | ×                     | ×                | ×                 | JW series                                             |
| Address assignment break (8•19)             | 0                | ×                     | ×                | ×                 | JW series                                             |
| END instruction break (8•19)                | 0                | ×                     | ×                | ×                 | JW series                                             |
| Register break (8•19)                       | 0                | ×                     | ×                | ×                 | JW50/70/100,<br>JW50H/70H/100H                        |
| Circuit edit [Running] (8•28)               | 0                | ×                     | ×                | ×                 | All model                                             |
| Circuit edit [Stopping] (8•28)              | 0                | 0                     | △1               | 0                 | All model                                             |
| Mnemonic monitor (8•32)                     | 0                | 0                     | 0                | 0                 | All model                                             |
| Monitor system memory (8•27)                | 0                | 0                     | 0                | 0                 | All model                                             |
| Monitor any required ladder (8•25)          | 0                | 0                     | 0                | 0                 | All model                                             |
| Monitor multiple point (8•23)               | 0                | 0                     | 0                | 0                 | All model                                             |
| I/O search (8•30)                           | 0                | 0                     | ×                | 0                 | JW50/70/100,<br>JW50H/70H/100H                        |
| ACT search (8•31)                           | 0                | 0                     | 0                | $\bigcirc$        | JW-21/22CU                                            |
| Sampling trace (8•35)                       | 0                | ×                     | ×                | ×                 | JW series                                             |
| EEP (flash) ROM write/read (12•16)          | 0                | 0                     | △2               | △2                | JW series                                             |
| CU memory clear (12•17)                     | 0                | 0                     | △2               | △2                | All model                                             |
| Clock display (12•12)                       | 0                | 0                     | ×                | ×                 | JW50/70/100, JW50H/70H<br>/100H. JW-22CU, JW-32/33CUH |
| Create or read I/O table (12•17)            | 0                | 0                     | △2               | △2                | JW-21/22CU,<br>JW-31/32/33CUH                         |
| Transfer to PROM programmer from PC (12•17) | 0                | 0                     | ×                | ×                 | JW-22CU                                               |
| Secret function (12•17)                     | 0                | 0                     | 0                | $\bigcirc$        | JW10, JW-31/32/33CUH                                  |

 $\bigtriangleup 1$  .. The computer link cannot be insterted or deleted.

 $\triangle 2$  .. Available with JW-31/32/33CUH only.

# Chapter 7 Program edit

This mode is used to set/change PC model, or programming, clear memory, set data memory or system memory, or to check program.

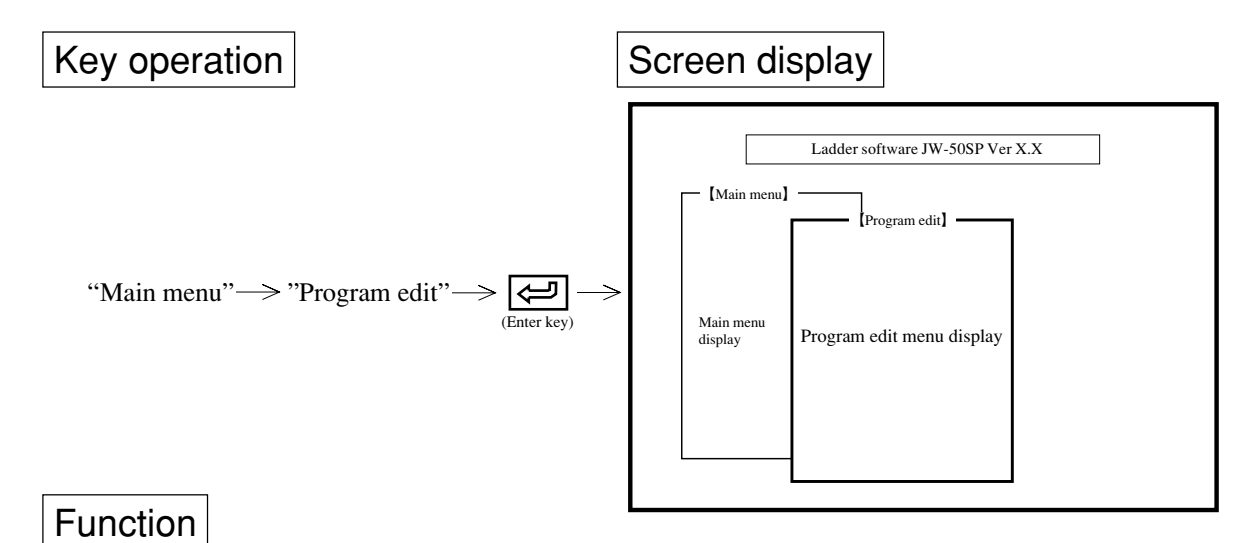

| Name                   | Function                                                                                                    | Reference page |
|------------------------|----------------------------------------------------------------------------------------------------|----------------|
| Model selection        | Select model name from among W10/16/51/100/70H/100H, JW-21/<br>22CU, JW50/70/100, JW50H/70H/100H, JW-31/32/33CUH, JW10 | 7 - 2          |
| Symbol & comment set   | Register symbol & comment to relay, timer, counter etc.                                                                | 7-5            |
| Ladder programming     | Create, change, delete program with ladder diagram                                                                     | 7 - 9          |
| Mnemonic programming   | Create, change, delete program with instruction word                                                                   | 7 - 46         |
| Memory clear           | Clear data memory, program memory etc.                                                                                 | 7 - 66         |
| Data memory set        | Set, change data memory                                                                                                | 7 - 68         |
| System memory set      | Set, change system memory                                                                                              | 7 - 70         |
| Program check          | Check created program                                                                                                  | 7 - 75         |
| Preparation of library | Create, change, delete ladder diagram with symbol                                                                      | 7 - 77         |
| FD transfer            | Operation of FD                                                                                                    | 11 - 1         |
| PC transfer            | Operation of PC                                                                                                    | 12 - 1         |
| CU parameter set       | Set parameters of special module or option module setting the CU                                                       | 7 - 79         |

# (Notes)

- To select any of the above items of the menu, press numerical key or move the cursor with (
- Pressing ESC key returns to "Main menu" displayed screen.
- After creating or modifying program, be sure to enter "Program Check."
- We recommend storing created or modified "Program" into a user diskette with "FD transfer."

# 7-1 Model selection

This mode is used to set PC model name prior to creating program or reading program from a personal computer.

Two methods are available for setting as follows:

- (1) Set model name with clear memory
- 2 Set model name without clear memory

# Key operation

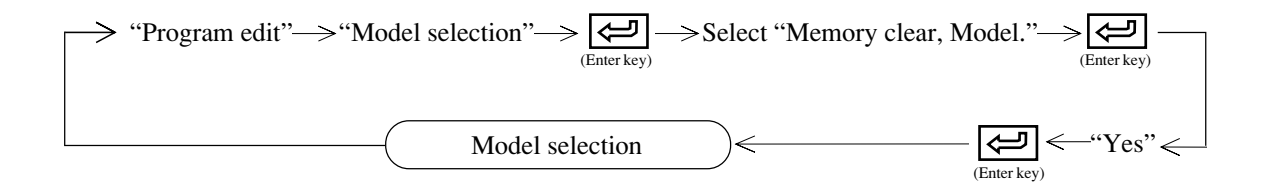

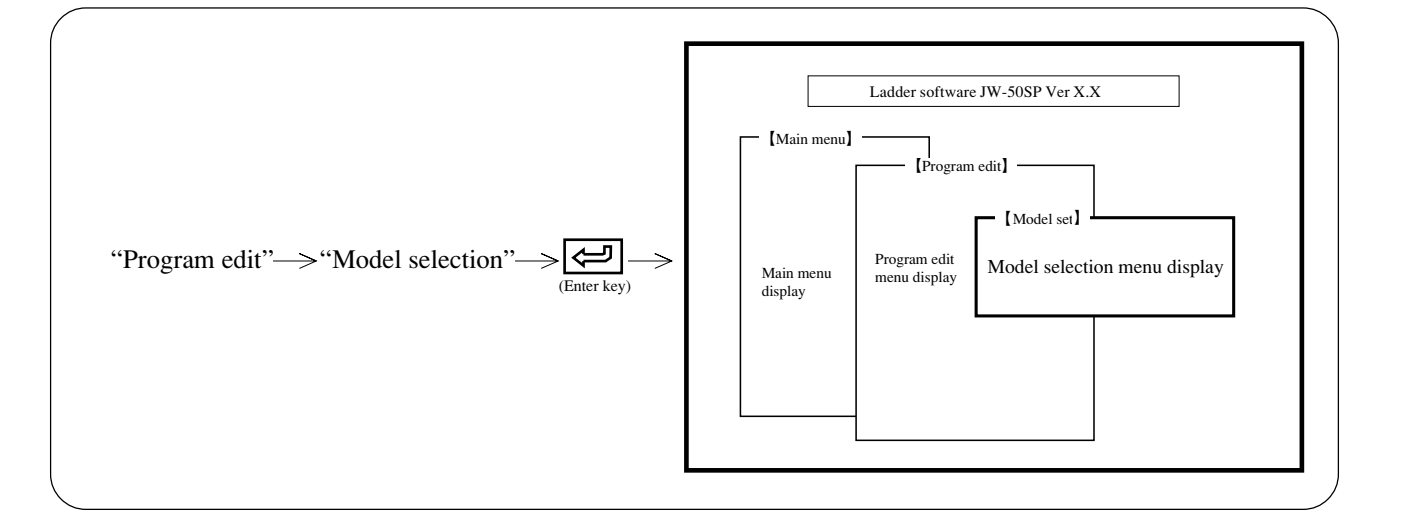

## Key operation

### (1) Memory clear

- After assigning "Memory clear," press numerical key or select using cursor move key ( $\leftarrow$  ).
- Select whether to clear memory contents or not at the same time as changing PC model name.

## (2) Model

• After assigning "Model," press numerical key or select using cursor move key ( $\overline{\leftarrow}$   $\overline{\rightarrow}$ ).

## (3) Model selection

• After setting "Memory clear," or "Model," press (enter key.)

• Memory contents when changing model name as well as setting "memory clear"

| Memory type      | Contents                                    |
|------------------|---------------------------------------------|
| Program memory   | Clear (NOP), write F-40(END) in end address |
| System memory    | Clear (initial value of set PC model)       |
| Data memory      | Clear (00)                                  |
| File memory      | Clear (00)                                  |
| Comment memory   | Clear                                       |
| Parameter memory | Clear (00)                                  |

- Memory contents when changing model name though no setting "memory clear"
  - (1) Before changing model name : W10

| Memory type      | W16/51<br>/100 | W70H/100H     | JW50/70/100   | JW50H/70H<br>/100H | JW-31/32/33<br>CUH | JW-21/22CU    | JW10          |
|------------------|----------------|---------------|---------------|--------------------|--------------------|---------------|---------------|
| Program memory   | Holding        | Holding       | Holding       | Holding            | Holding            | Holding       | Holding       |
| System memory    | Initial value  | Initial value | Initial value | Initial value      | Initial value      | Initial value | Initial value |
| Data memory      | Holding        | Holding       | Holding       | Holding            | Holding            | Holding       | Holding       |
| File memory      | Holding        | Holding       | Holding       | Holding            | Holding            | _             | _             |
| Comment memory   | Holding        | Holding       | Holding       | Holding            | Holding            | Holding       | Holding       |
| Parameter memory |                |               |               |                    | 00 clear           | 00 clear      |               |

# (2) Before changing model name : W16/51

| Memory type      | W10 | W100/70H<br>/100H | JW50/70/100   | JW50H/70H<br>/100H | JW-31/32/33<br>CUH | JW-21/22CU    | JW10          |
|------------------|-----|-------------------|---------------|--------------------|--------------------|---------------|---------------|
| Program memory   | _   | Holding           | Holding       | Holding            | Holding            | Holding       | Holding       |
| System memory    | _   | Initial value     | Initial value | Initial value      | Initial value      | Initial value | Initial value |
| Data memory      | _   | Holding           | Holding       | Holding            | Holding            | Holding       | Holding       |
| File memory      | _   | Holding           | Holding       | Holding            | Holding            | _             | _             |
| Comment memory   | _   | Holding           | Holding       | Holding            | Holding            | Holding       | Holding       |
| Parameter memory |     |                   |               |                    | 00 clear           | 00 clear      | _             |

# ③ Before changing model name : W100

| Memory type      | W10/16<br>/51 | W70H/100H     | JW50/70/100   | JW50H/70H<br>/100H | JW-31/32/33<br>CUH | JW-21/22CU    | JW10          |
|------------------|---------------|---------------|---------------|--------------------|--------------------|---------------|---------------|
| Program memory   |               | Holding       | Holding       | Holding            | Holding            | Holding       | Holding       |
| System memory    |               | Initial value | Initial value | Initial value      | Initial value      | Initial value | Initial value |
| Data memory      |               | Holding       | Holding       | Holding            | Holding            | Holding       | Holding       |
| File memory      |               | Holding       | Holding       | Holding            | Holding            |               | _             |
| Comment memory   |               | Holding       | Holding       | Holding            | Holding            | Holding       | Holding       |
| Parameter memory | _             |               |               |                    | 00 clear           | 00 clear      |               |

# (4) Before changing model name : W70H/100H

| Memory type      | W10/16<br>/51 | W100          | JW50/70/100   | JW50H/70H<br>/100H | JW-31/32/33<br>CUH | JW-21/22CU    | JW10          |
|------------------|---------------|---------------|---------------|--------------------|--------------------|---------------|---------------|
| Program memory   | _             | Holding       | Holding       | Holding            | Holding            | Holding       | Holding       |
| System memory    | —             | Initial value | Initial value | Initial value      | Initial value      | Initial value | Initial value |
| Data memory      | —             | Holding       | Holding       | Holding            | Holding            | Holding       | Holding       |
| File memory      | —             | Holding       | Holding       | Holding            | Holding            |               |               |
| Comment memory   | —             | Holding       | Holding       | Holding            | Holding            | Holding       | Holding       |
| Parameter memory |               |               |               |                    | 00 clear           | 00 clear      |               |

## (5) Before changing model name : JW50/70/100 (or JW50H/70H/100H)

| Memory type      | W10/16/51<br>/100/70H<br>/100H | JW50H/70H<br>/100H (or<br>JW50/70/100) | JW-21/22CU    | JW-31/32/33<br>CUH | JW10          |
|------------------|--------------------------------|----------------------------------------|---------------|--------------------|---------------|
| Program memory   |                                | Holding                                | Holding       | Holding            | Holding       |
| System memory    |                                | Initial value                          | Initial value | Initial value      | Initial value |
| Data memory      |                                | Holding                                | Holding       | Holding            | Holding       |
| File memory      | _                              | Holding                                | _             | Holding            | _             |
| Comment memory   | _                              | Holding                                | Holding       | Holding            | Holding       |
| Parameter memory |                                |                                        | 00 clear      | 00 clear           | _             |

## (6) Before changing model name : JW-21CU (or JW-22CU)

| Memory type      | W10/16/51<br>/100/70H<br>/100H | JW50/70/100   | JW50H/70H<br>/100H | JW-22CU<br>(or 21CU) | JW-31/32/33<br>CUH | JW10          |
|------------------|--------------------------------|---------------|--------------------|----------------------|--------------------|---------------|
| Program memory   |                                | Holding       | Holding            | Holding              | Holding            | Holding       |
| System memory    |                                | Initial value | Initial value      | Initial value        | Initial value      | Initial value |
| Data memory      |                                | Holding       | Holding            | Holding              | Holding            | Holding       |
| File memory      |                                | 00 clear      | 00 clear           |                      | 00 clear           |               |
| Comment memory   |                                | Holding       | Holding            | Holding              | Holding            | Holding       |
| Parameter memory | —                              | _             | _                  | Holding              | Holding            |               |

## (7) Before changing model name : JW-31CUH (or JW-32/33CUH)

| Memory type      | W10/16/51<br>/100/70H<br>/100H | JW50/70/100   | JW50H/70H<br>/100H | JW-21/22CU    | JW-32(or<br>31/33CUH) | JW10          |
|------------------|--------------------------------|---------------|--------------------|---------------|-----------------------|---------------|
| Program memory   |                                | Holding       | Holding            | Holding       | Holding               | Holding       |
| System memory    | _                              | Initial value | Initial value      | Initial value | Initial value         | Initial value |
| Data memory      | _                              | Holding       | Holding            | Holding       | Holding               | Holding       |
| File memory      | _                              | Holding       | Holding            | _             | Holding               |               |
| Comment memory   | _                              | Holding       | Holding            | Holding       | Holding               | Holding       |
| Parameter memory |                                |               |                    | Holding       | Holding               |               |

## (8) Before changing model name : JW10

| Memory type      | W10/16/51<br>/100/70H<br>/100H | JW50/70/100   | JW50H/70H<br>/100H | JW-21/22CU    | JW-31<br>/32/33CUH |
|------------------|--------------------------------|---------------|--------------------|---------------|--------------------|
| Program memory   |                                | Holding       | Holding            | Holding       | Holding            |
| System memory    |                                | Initial value | Initial value      | Initial value | Initial value      |
| Data memory      |                                | Holding       | Holding            | Holding       | Holding            |
| File memory      |                                | 00 clear      | 00 clear           | _             | 00 clear           |
| Comment memory   |                                | Holding       | Holding            | Holding       | Holding            |
| Parameter memory |                                |               |                    | 00 clear      | 00 clear           |

# Notes

• In case the capacity of program before a change is larger than the capacity after the change, capacity of changing are converted from the front parts respectively with a display of an "error message". (Example)

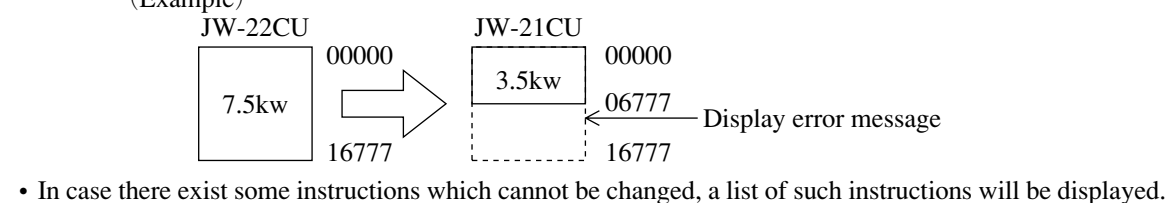

# 7-2 Symbol & comment set

Register symbol & comment on processes, steps of relay, data memory, F-90, or JW-21/22CU.

- Symbol is registerable up to 8 characters with full size letters (16 characters with half size letters). Comment is registerable up to 14 characters with full size letters (28 characters with half size letters).
- Mixed input of full size letters and half size letters is available for both symbols and comments.
- Display when creating, modifying program with ladder diagram or instruction word. (Input (modification) of symbol & comment is also available.)
- When setting as "with symbol" or "with comment" for printing, the module prints program with symbols or comments.

# Operation outline

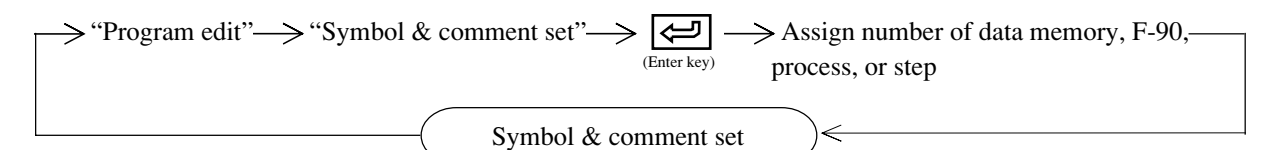

# Key operation

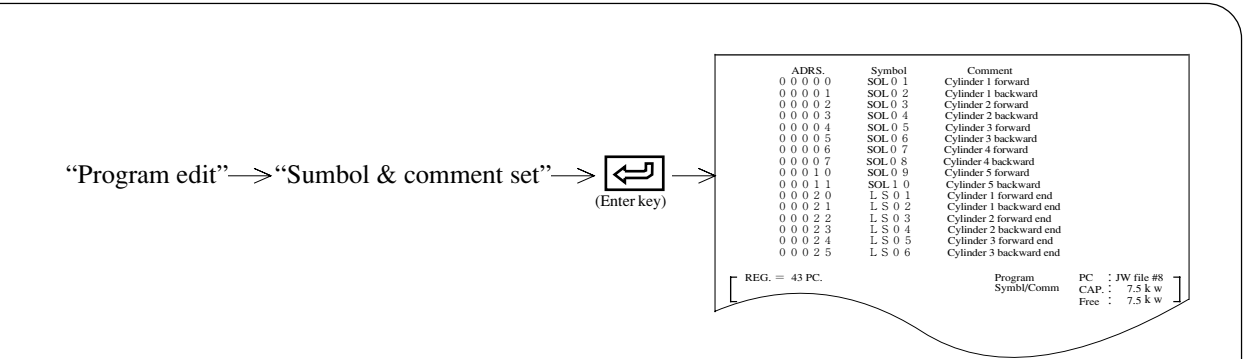

• Display registered 16 data memory addresses from the top.

• Number of registration is total amount of data memory, F-90, processes, and steps.

| Name        | Function                                                        |
|-------------|-----------------------------------------------------------------|
| CHG. FUN    | Change function display of F1 to F10                            |
| Clear       | Clear symbol & comment of cursor position                       |
| Address     | Set data memory address                                         |
| Code        | Change data memory area                                         |
| Сору        | Copy symbol & comment of the previous line from cursor position |
| Delete      | Delete address, symbol, comment of cursor position              |
| Quite       | End symbol & comment setting                                    |
| Write       | Write symbol & comment in the module's memory                   |
| F-90        | Set number of F90 application instruction (000000 to 003777ocr) |
| PROC        | Set SF instruction PROC (process) number (00 to 03)             |
| STEP        | Set SF instruction STEP (step) number (00 to 77oct)             |
| Area CP.    | Block copy of symbol & comment                                  |
| Area move   | Block move of symbol & comment                                  |
| Area delete | Block delete of symbol & comment                                |

## Key operation

## (1) How to register symbol & comment

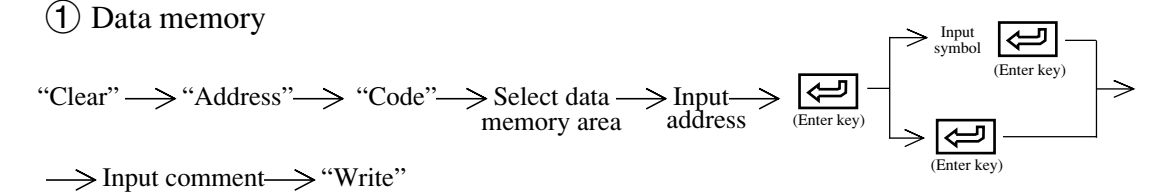

• Press "Code" key repeatedly to select data memory area

(2) F-90

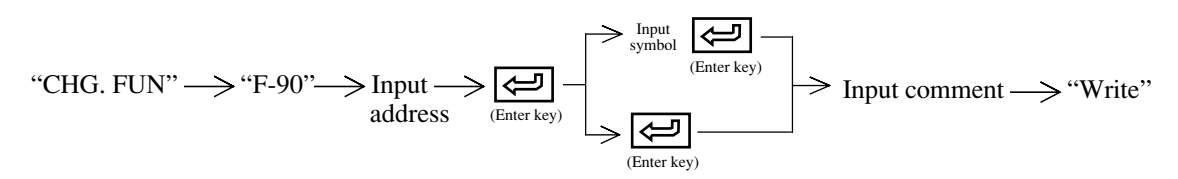

3 Process

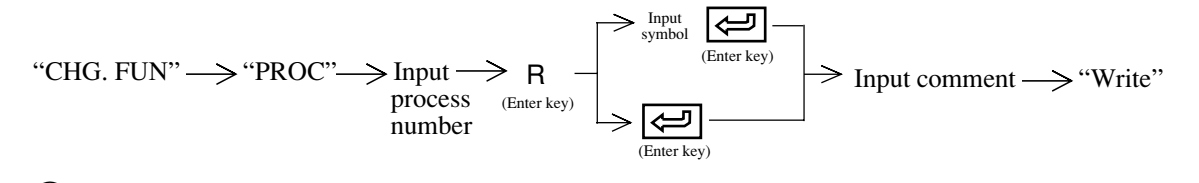

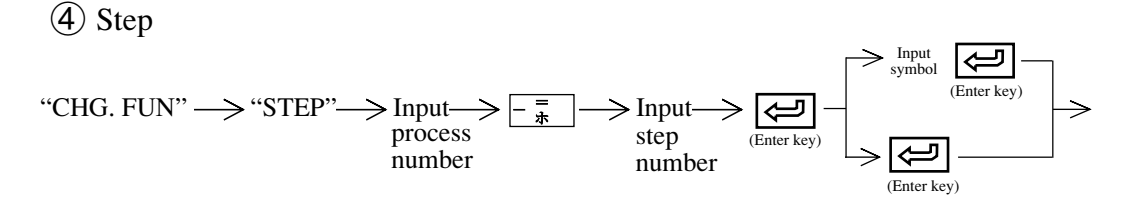

 $\rightarrow$  Input comment  $\rightarrow$  "Write"

# (Notes)

- "Writing" is also available with SHIFT +
- To write "Symbol" only, press "Write" key after inputting symbol.
- To write "Comment" only, move the cursor to "Comment" column with 🖉 key. Then input comment.
- To modify input "Symbol" or "Comment," press → key before pressing "Write" key and move the cursor to modifying column. Then move the cursor to a position to modify with → keys and input new character.

### (2) How to copy symbol & comment

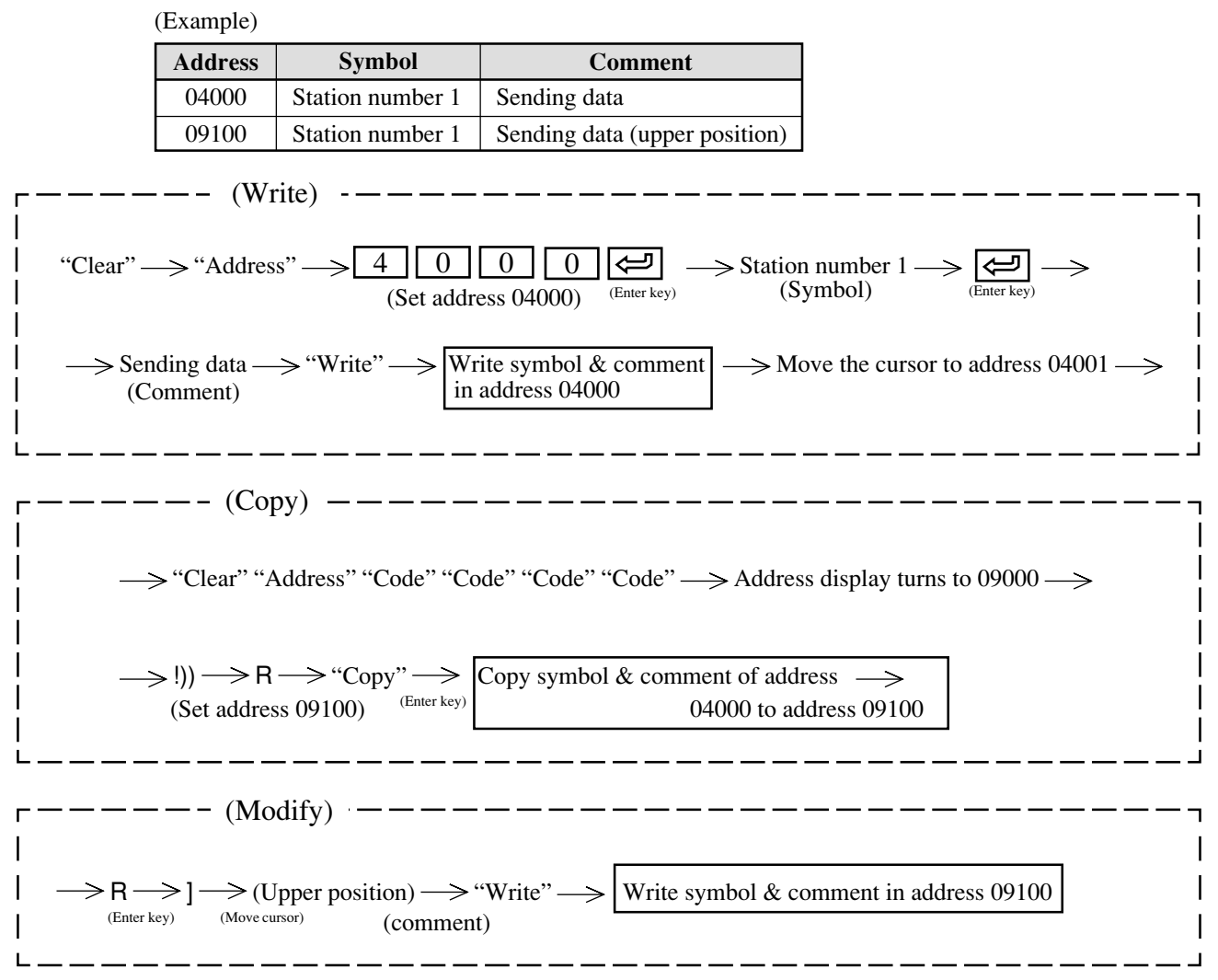

#### (3) How to delete symbol & comment

#### • Data memory

"Clear"  $\longrightarrow$  "Address"  $\longrightarrow$  "Code"  $\longrightarrow$  Select data memory area  $\longrightarrow$  Input address  $\longrightarrow$  "Delete"

- F-90 "CHG. FUN" -> "F-90" -> Input addressss (00000 to 03777<sub>OCT</sub>) -> "Delete"
- Process "CHG. FUN" → "PROC" → Input procrocess number (00 to 03) → "Delete"
- Step

"CHG. FUN"  $\rightarrow$  "STEP"  $\rightarrow$  Input process number  $\rightarrow \boxed{-\frac{\pi}{4}}$ 

 $\longrightarrow$  Input step number (00 to 77<sub>oct</sub>)  $\longrightarrow$  "Delete"

#### (4) How to delete currently inputting symbol & comment

Delete with "Clear" key

| Cursor position    | Contents to be cleared (deleted) |
|--------------------|----------------------------------|
| Symbol input port  | Symbol only                      |
| Comment input port | Comment only                     |

#### (5) How to modify symbol & comment

\* Change input mode using Insert key. (initial setting is "Ovr W")

 $\rightarrow$  Overwrite  $\rightarrow$  Insert  $\rightarrow$  Insert  $\rightarrow$  Insert

(Example 1 : Input character) "Coment" Comment"

Move the cursor to "e" position  $\longrightarrow$  Press Insert key  $\longrightarrow$  Change input mode  $\longrightarrow$ 

Input "m"  $\longrightarrow$  The word turns to "comment"

(Example 2 : Overwrite of character)

"Commett" Comment"

Move the cursor to "t" position  $\longrightarrow$  Input "n"  $\longrightarrow$  The word turns to "comment"

## (6) Area copy

The below operation makes copying symbols & comments by block unit available.

"Area CP."  $\longrightarrow$  Input start address of a block to be copied  $\longrightarrow \underbrace{\textcircled{}}_{(Enter key)} \longrightarrow$  Input last address of a block to be copied  $\longrightarrow \underbrace{\textcircled{}}_{(Enter key)} \longrightarrow$  Input top address of destination position  $\longrightarrow$  "Exec."

\*Address can be changed with "Code" key.

(Example) Copy symbol & comment of relay 00100 through 00200 to TMR100 through 200

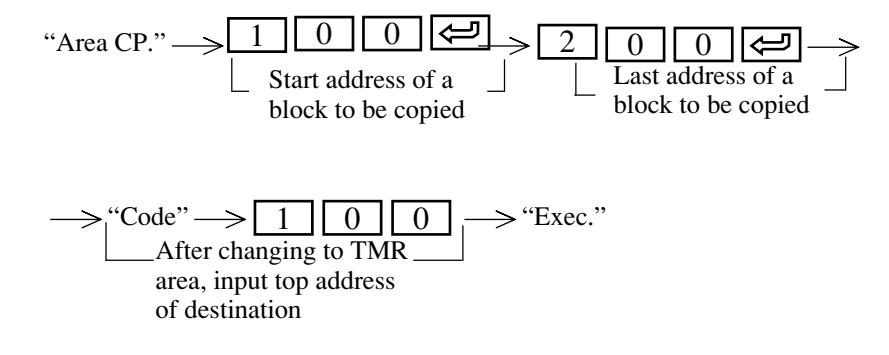

## (7) Area move

The below operation makes moving symbols & comments by block unit available.

"Area Move"  $\longrightarrow$  Input start address of a block to be moved  $\longrightarrow \bigoplus$  Input last address of a block to be moved  $\longrightarrow \bigoplus$  Input last address of a block to be moved  $\longrightarrow \bigoplus$  Input top address of destination position  $\longrightarrow$  "Exec."

### (8) Area delete

The below operation makes delete symbols & comments by block unit available.

"Area Delete"  $\longrightarrow$  Input start address of a block to be deleted  $\longrightarrow$   $\bigoplus_{(Enter key)}$   $\longrightarrow$  Input last address of a block to be deleted  $\longrightarrow$  "Exec."

# 7-3 Ladder programming

## This mode is used to create, modify, delete programs on ladder diagram.

"Ladder programming" mode is classified into display circuit, draw circuit, change circuit, and delete circuit. A plural number of circuits can be prepared simultaneously from V5.0 onward. (See page 7- 29 to 31.)

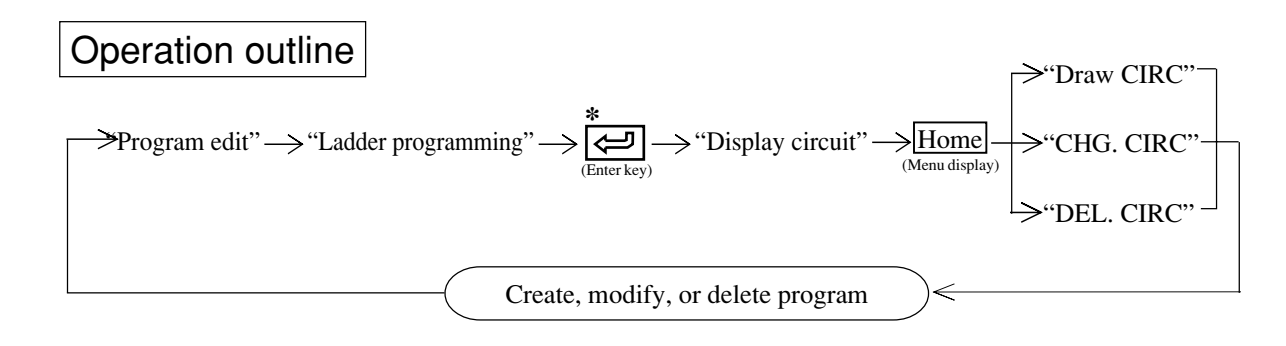

## \*When the PC model is set to JW-31/32/33CUH

If you are using the software version 5.0 or later and at the same time the program memory is clear, the following screen appears.

Do you use the structuring programming technique? 0: Use 1: Not use

If you select "0" and then press  $\bigotimes_{(Enter key)}$ , you will be in the structured programming mode in which you perform programming using the structured programming technique.

If you select "1" and then press [], you can perform ordinary programming on the circuit display. See also the "JW-50SP Structural programming manual" for structured programming technique.

Remarks

| • | Display | ladder | diagram |
|---|---------|--------|---------|
|---|---------|--------|---------|

Horizontal direction : 11 relay contacts + 1 coil (When more than 11 relay contacts are input, the screen shifts to left. Input available up to 252 relay contacts)

Vertical direction : 6 relay lines

## Move cursor

- → : Move the cursor by 1 relay contact unit in right direction (When the cursor is at right end, it moves to lower left end)
- Move the cursor by 1 relay contact unit in left direction (When the cursor is at left end, it moves to upper right end)
- → : Move the cursor by 1 relay line unit in upper direction (When the cursor is at the top line of the screen, it shifts up by 1 relay line unit)
- ← : Move the cursor by 1 relay line unit in down direction (When the cursor is at the bottom line of the screen, it shifts down by 1 relay line unit)

## • Ladder symbol key

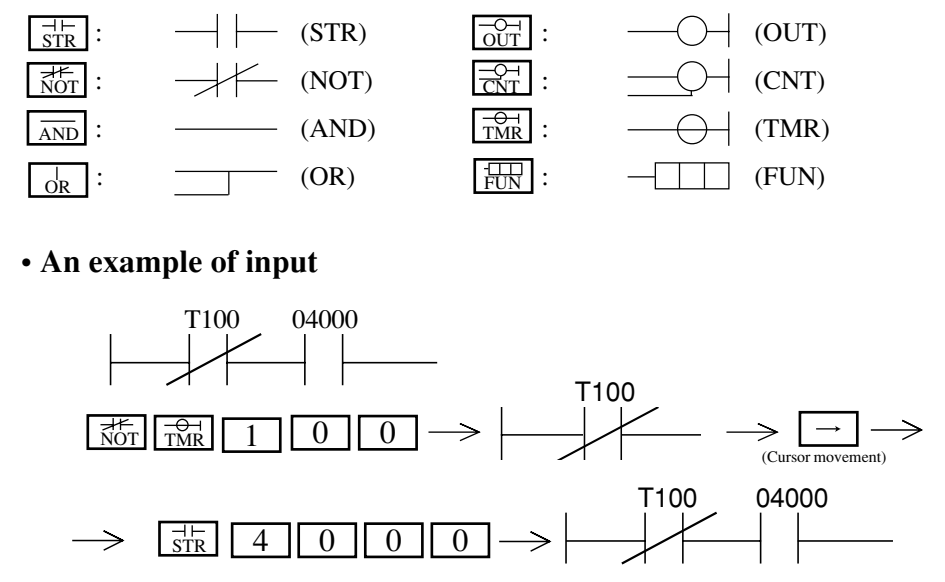

Key operation 1

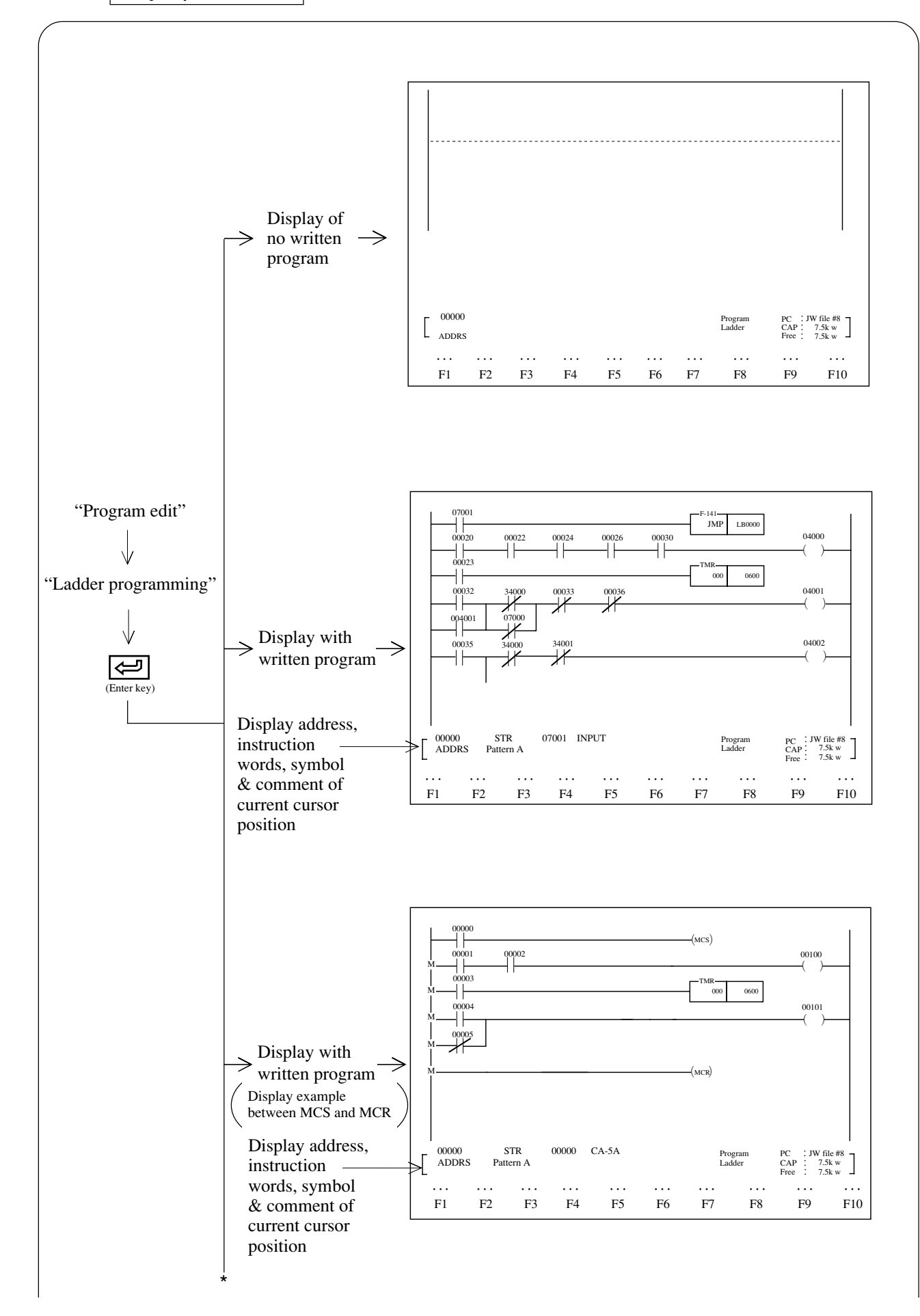

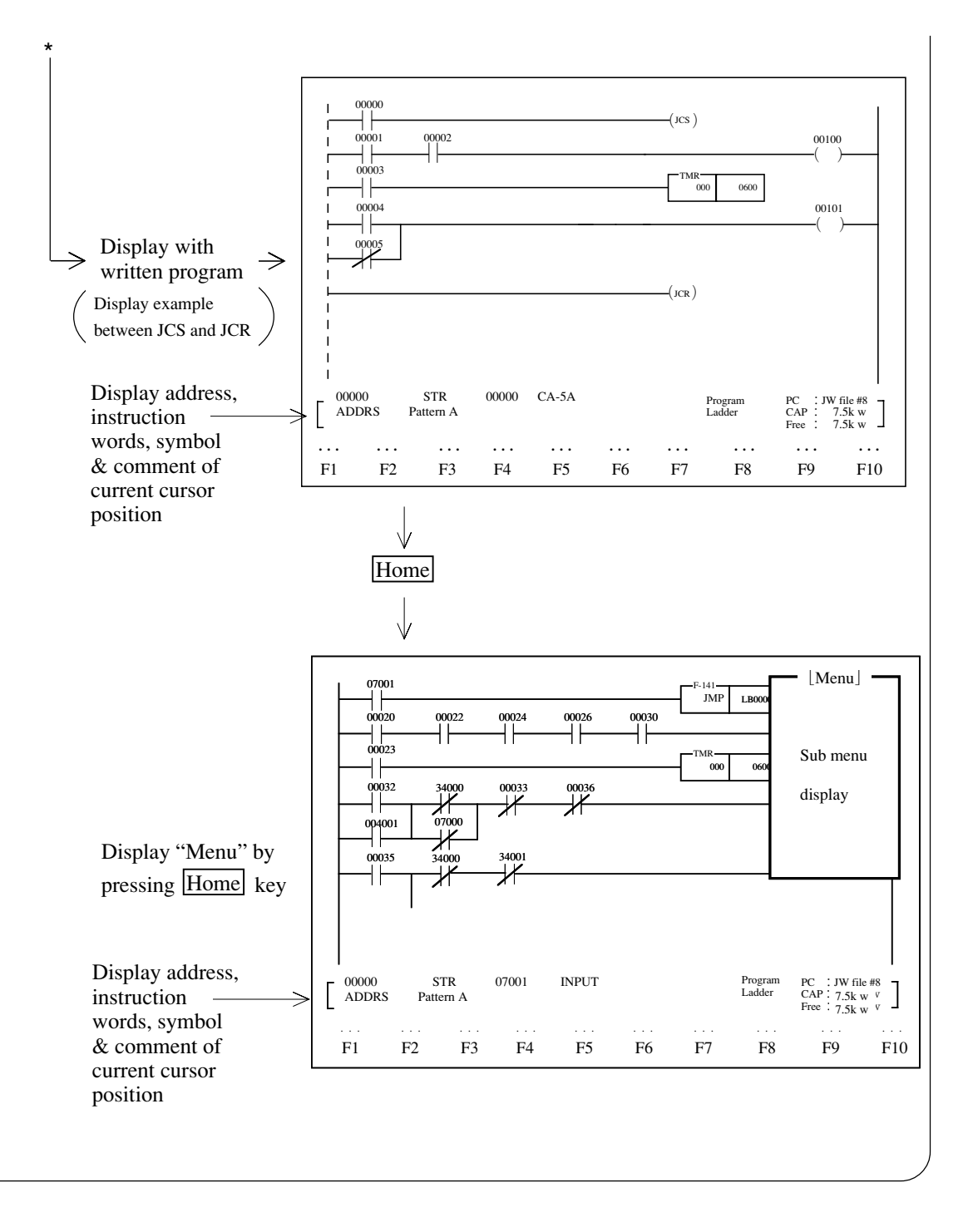

## [1] Circuit display

- When "Ladder programming" mode is selected, and the module has a program in its memory, it displays the contents of 6 lines from top of the program.
- In above mode, when no program is written, the module displays dotted line only.
- When the cursor is moved by pressing key at the ladder diagram display, the screen scrolls down by 1 line pitch. When the cursor is moved by pressing key, the screen scrolls up by 1 line pitch.
- Pressing  $\frac{P_{age}}{UP}$  key displays next screen (ladder diagram) while taking the currently displayed bottom line as a top line. Pressing  $\frac{P_{age}}{DOWN}$  key displays previous screen (ladder diagram) while taking the currently displayed top line as a bottom line.
- The message display section shows cursor position information (program address, instruction etc.).

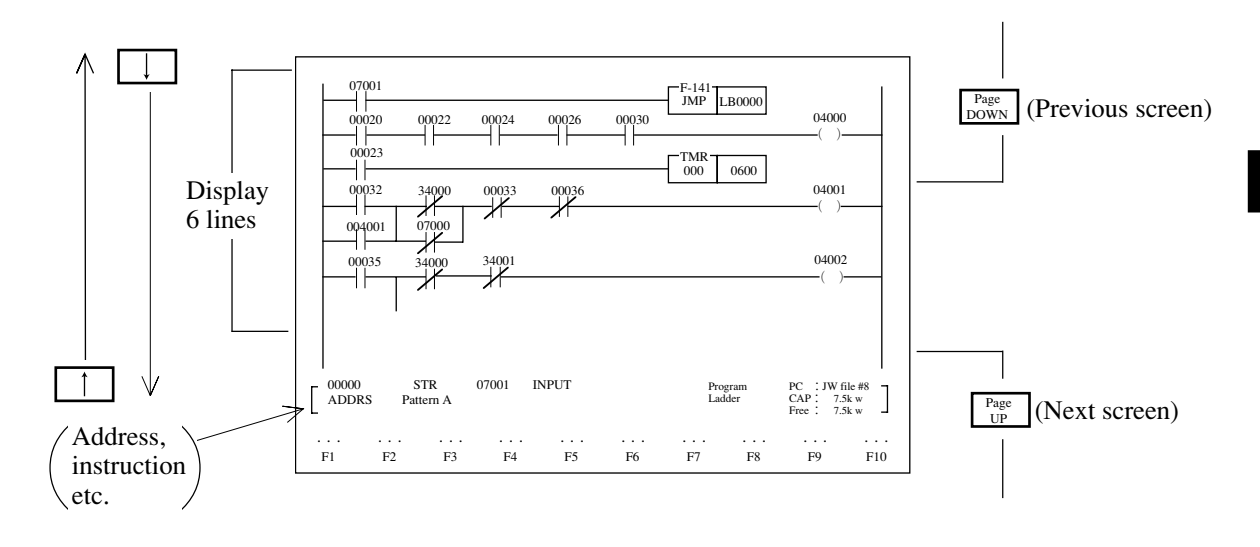

• Bus line in master control is shown with "M" as below.

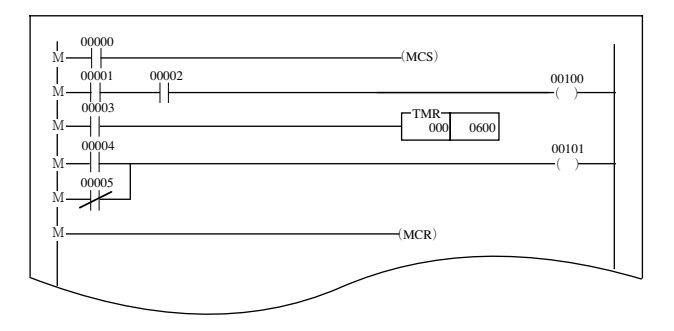

• Bus line in jump control is shown with "dotted line" as below.

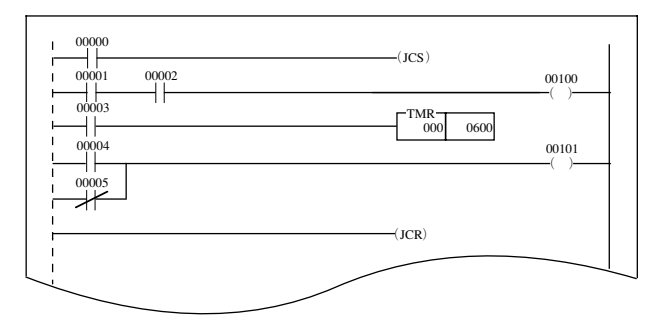

## [Circuit display function]

| Function                                                   | Reference page |
|------------------------------------------------------------|----------------|
| Display search with key operation                          | 7-14           |
| Display with instruction search                            | 7-14           |
| Display with program address search                        | 7-15           |
| Display with data memory address search                    | 7-16           |
| Change data memory number, set value                       | 7-16           |
| Move, copy, delete with unit of network                    | 7-17           |
| Register, read, delete of library file                     | 7-19           |
| Display data memory used condition                         | 7-25           |
| Change display                                             | 7-25           |
| Block change of relay, timer, counter, and register number | 7-26           |
| Display step used condition                                | 7-26           |

## (1) Display search with key operation

- Pressing  $\uparrow$  key moves the cursor in upper direction. When the cursor is at top line of the screen, another press of  $\uparrow$  key shifts previous ladder diagram by 1 line.
- Pressing key moves the cursor in downward direction. When the cursor is at bottom line of the screen, another press of key shifts next ladder diagram by 1 line.
- Pressing  $\longrightarrow$  key moves the cursor in right direction. When more than 11 contacts are allocated, the screen can shift in right direction. When the cursor is at right end, another press of this key moves the cursor to next line top position.
- Pressing  $\leftarrow$  key moves the cursor in left direction. When the cursor is at left end, another press of this key moves the cursor to previous line top position.
- Pressing Down key displays previous ladder diagram while taking the currently displayed top line as a bottom line.
- Pressing  $\begin{bmatrix} P_{age} \\ UP \end{bmatrix}$  key displays next ladder diagram while taking the currently displayed bottom line as a top line.

## (2) Display with instruction search

This function designates any of the instruction and displays a circuit (network) having its instruction at top of screen.

### <Key operation>

"Clear"  $\longrightarrow$  "Address"  $\longrightarrow$  Input search start program address  $\longrightarrow$  Instruction word (ladder symbol) + Number  $\longrightarrow$  "Search:+"  $\longrightarrow$  Display a circuit having designated instruction at top of screen

• When searching for an instruction from program address 00000, operations with "\*" are not required.

• Continuous press of "Search:+" key allows the module to search to the end address.

• Press of "Search:-" key allows the module to search to a smaller address number.

#### [Example] Search AND NOT 00004

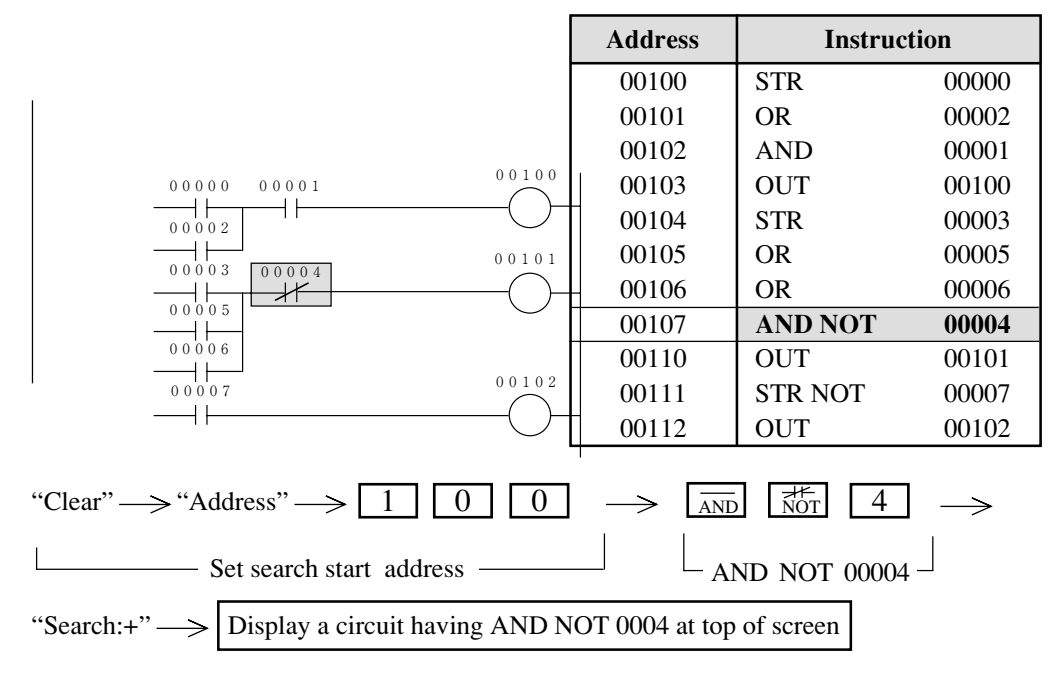

### (3) Display with program address search

This function assigns any program address and displays a circuit having its address at top of the screen.

## <Key operation>

| "Clear" $\longrightarrow$ "Address" $\longrightarrow$ Input program address $\longrightarrow$ $\underbrace{\textcircled{\mbox{(Enter key)}}}_{(Enter key)}$ | Display a circuit having designated program address at top of screen |
|----------------------------------------------------------------------------------------------------|----------------------------------------------------------------------|
|----------------------------------------------------------------------------------------------------|----------------------------------------------------------------------|

[Example] Search program address 00102

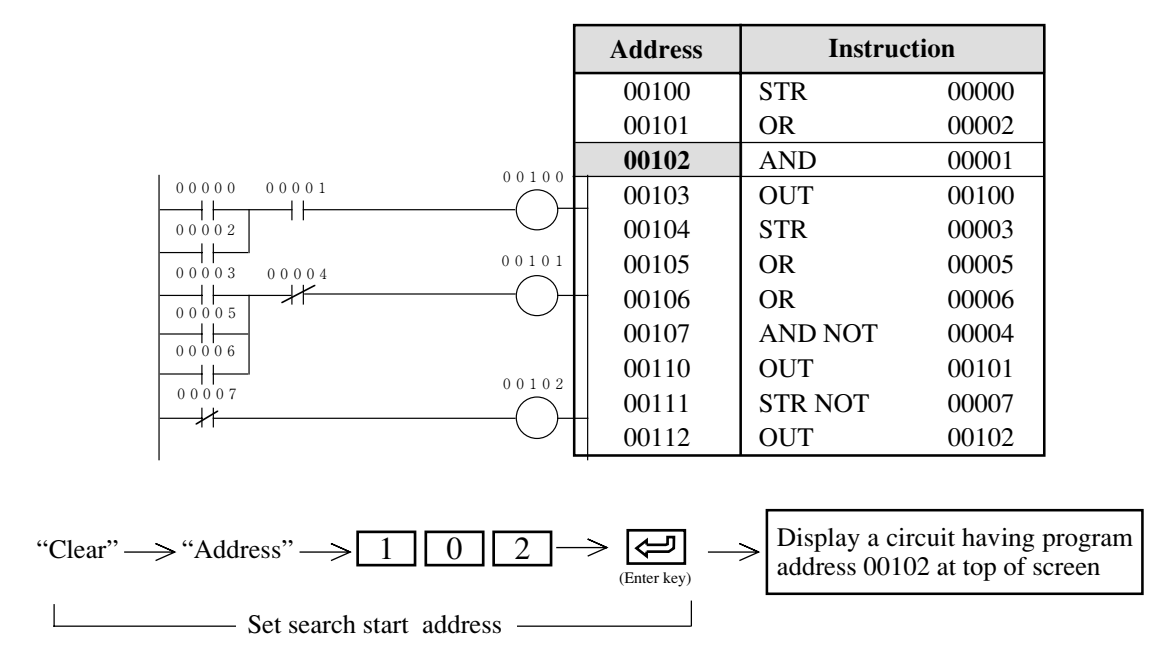

#### (4) Display with data memory address search

This function assigns required data memory (relay, TMR/CNT etc.) and displays a circuit having its data address at top of the screen.

## <Key operation>

"Clear"  $\longrightarrow$  "Code"  $\longrightarrow$  Select data memory area  $\longrightarrow$  Input data memory number  $\longrightarrow$  "Search:+"

 $\rightarrow$  Display a circuit having designated data memory at top of screen

• Press "Code" key and select data memory area.

• Continuous press of "Search:+" key allows the module to search to the end address.

• Press of "Search:-" key allows the module to search to a smaller address number.

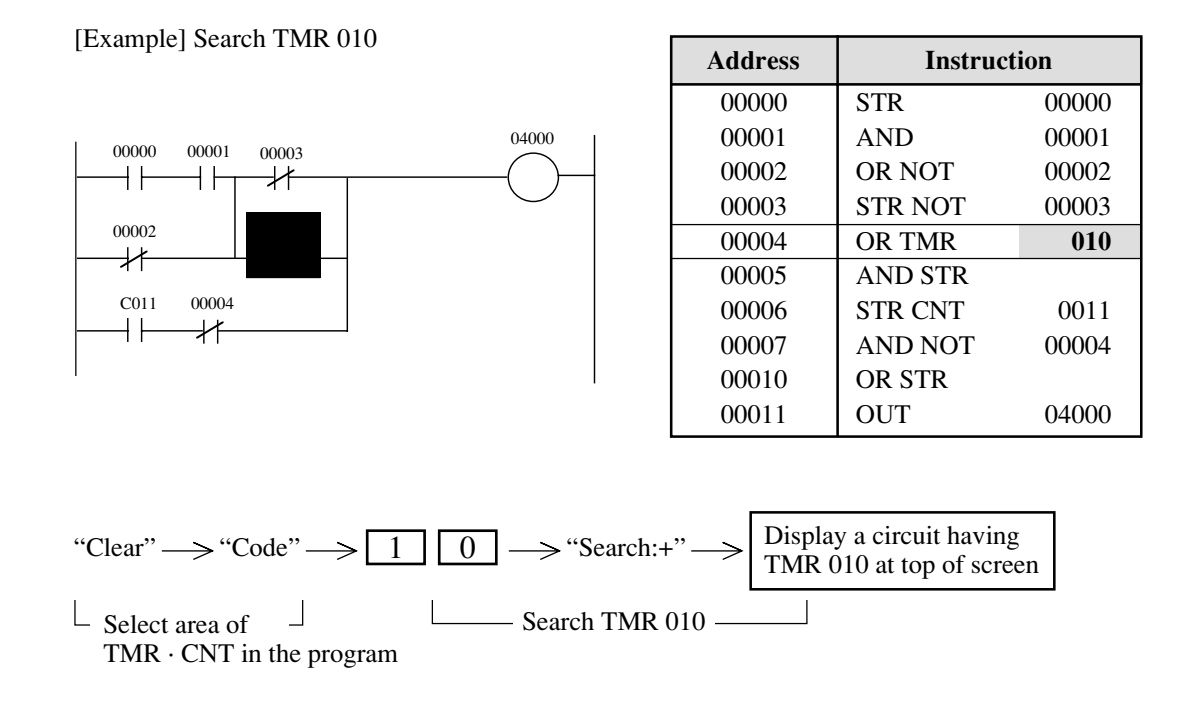

- If you press "Zoom (+)" or "Zoom (-)", only circuits having the specified data memory address as output will be searched (relay, TMR/CNT only).
- A previously searched program address will be displayed with "Previous search".

#### (5) Change data memory number, set value

This function changes data memory number or the set value which is used in the program.

#### <Key operation>

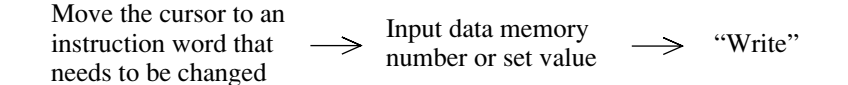

• Change (from "a" contact to "b" contact), addition and/or delete of instruction is unavailable. (Use "CHG.CIRC" mode for above change)

#### [Example] Change TMR 010 to TMR 001

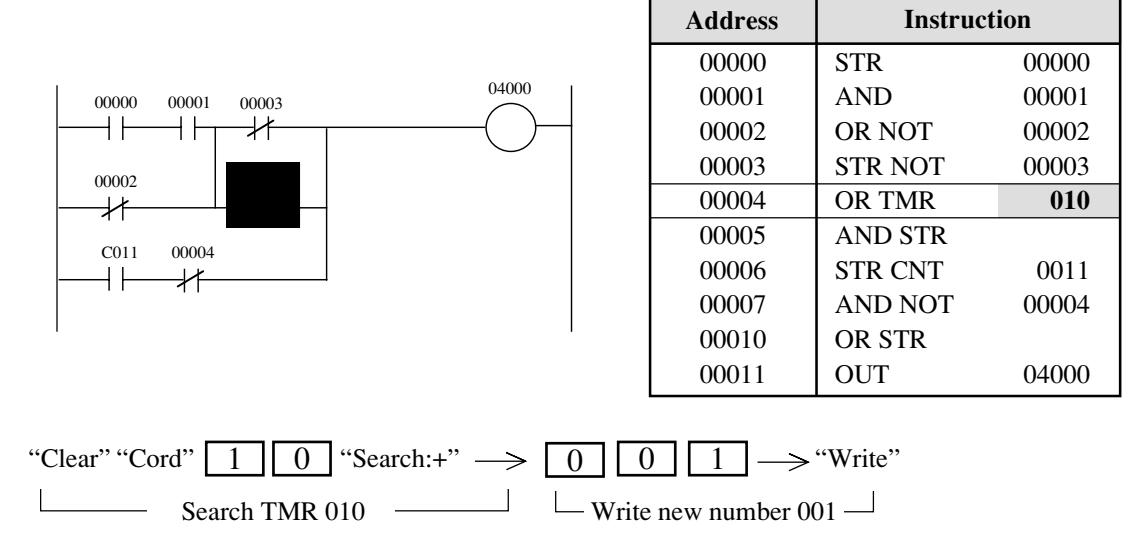

## (6) Move, copy, delete with unit of network

This function moves, copies, deletes any area assigned network to required position.

#### <Key operation>

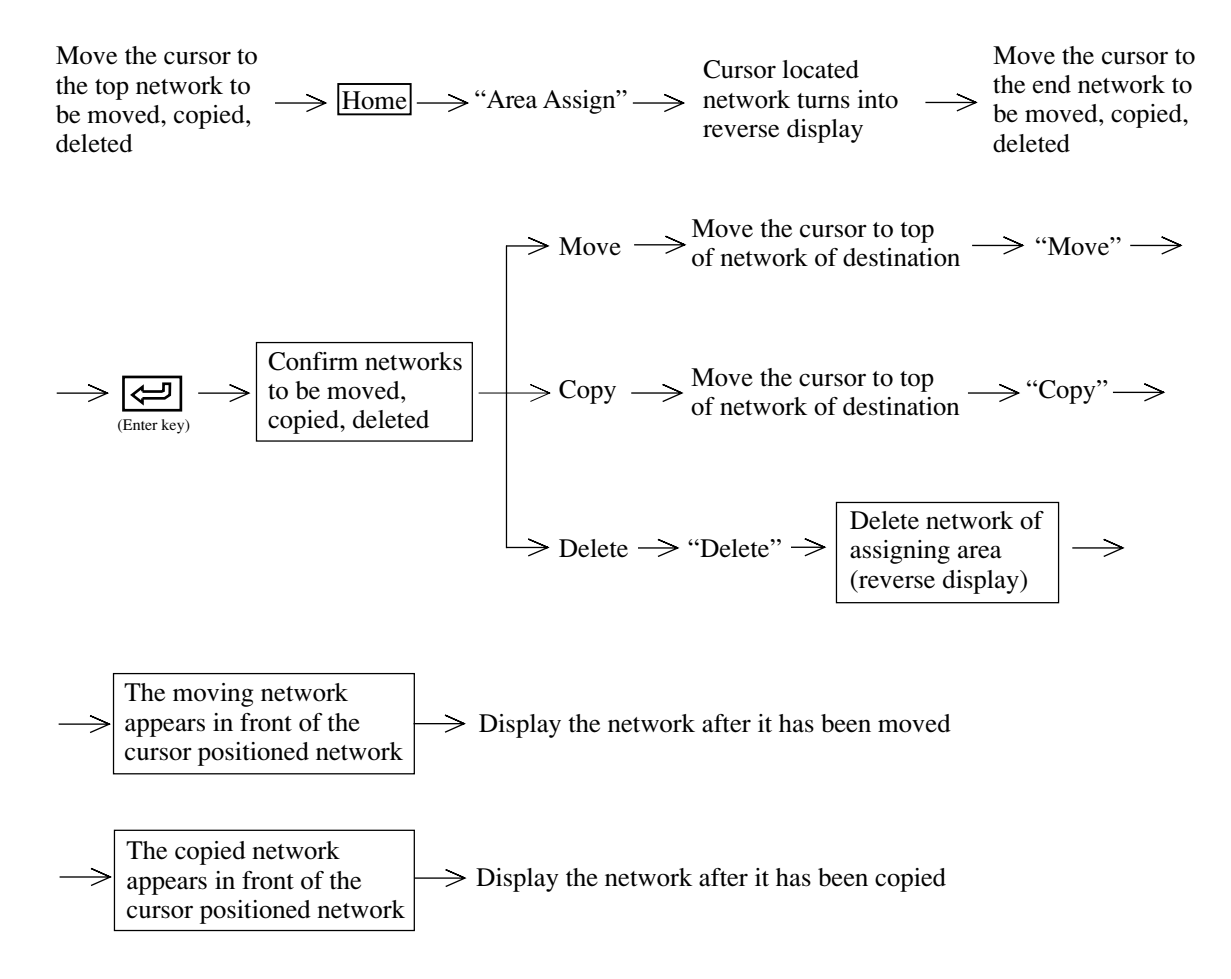

 $\longrightarrow$  Close display of next network after deletion

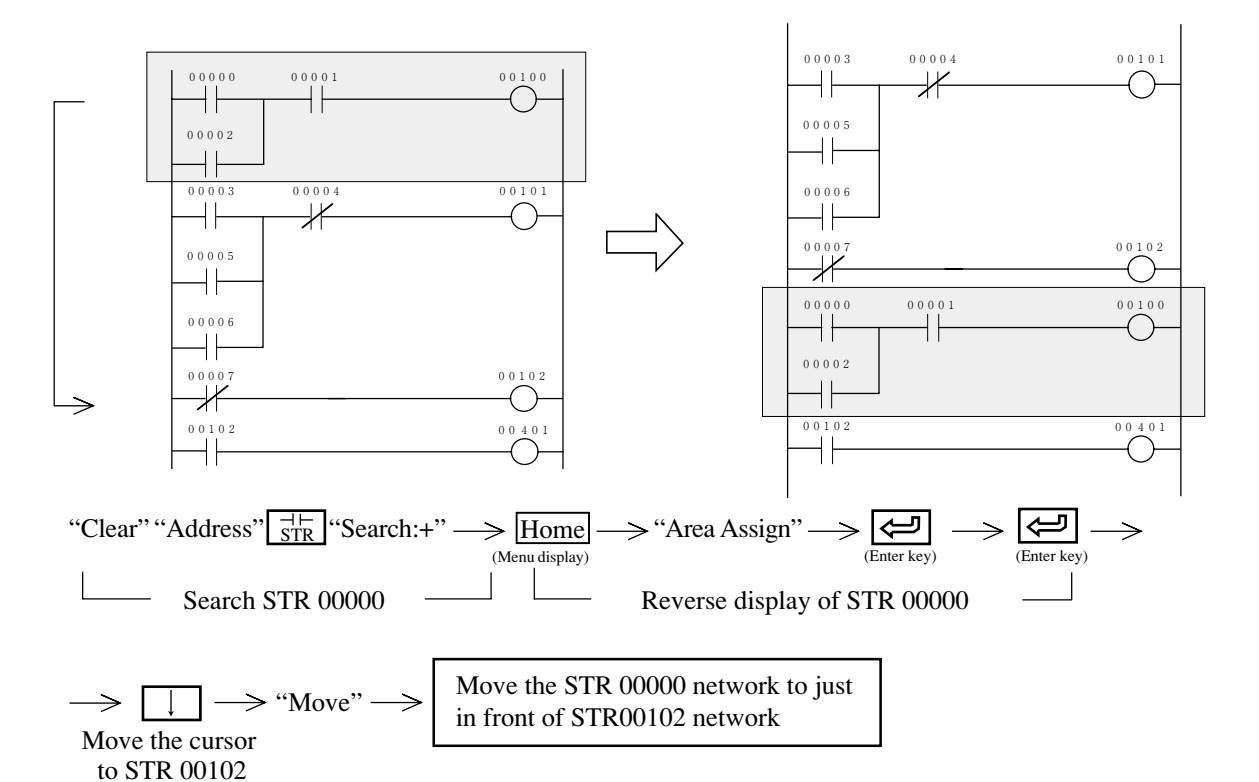

[Example 2] Copy

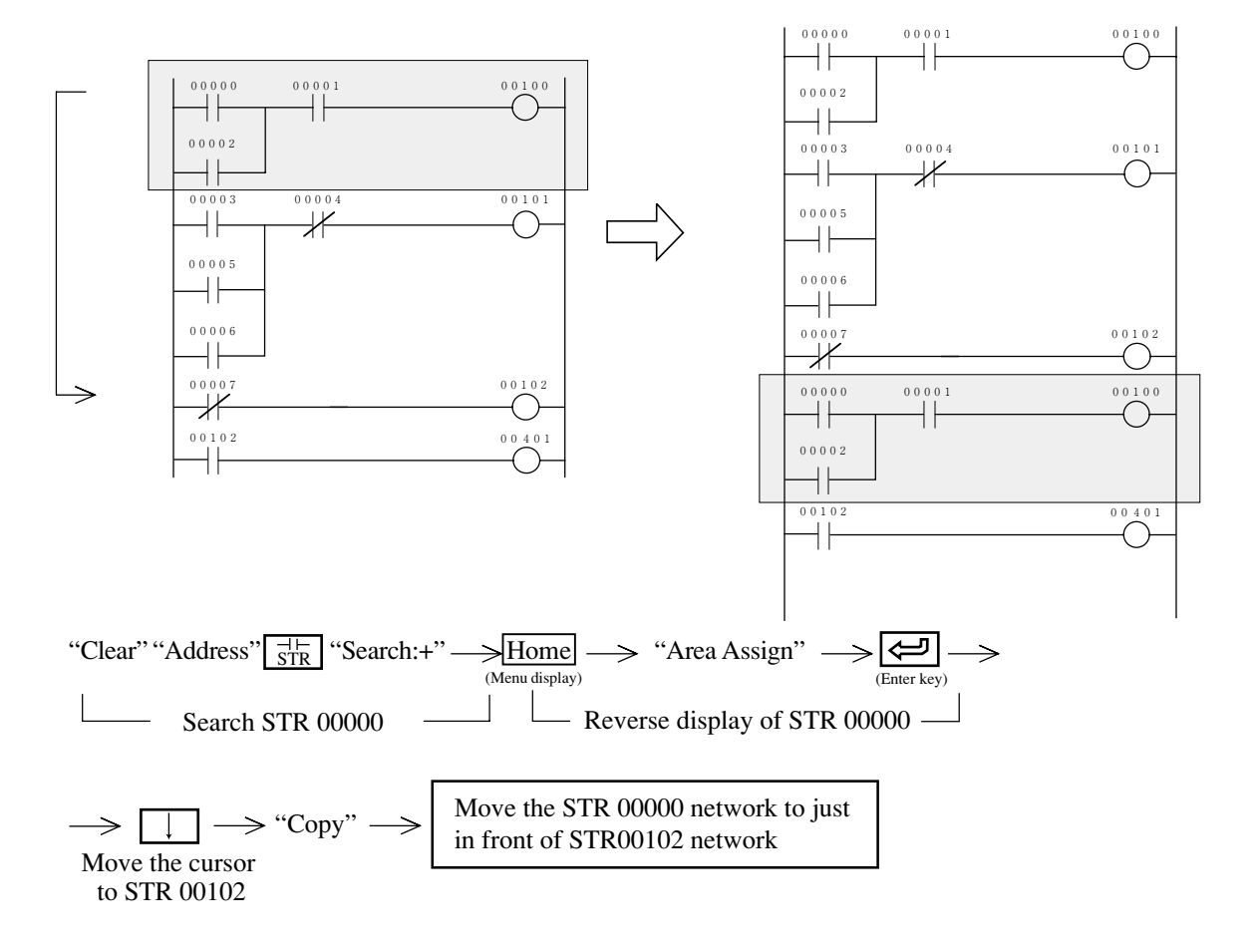

#### [Example 3] Delete

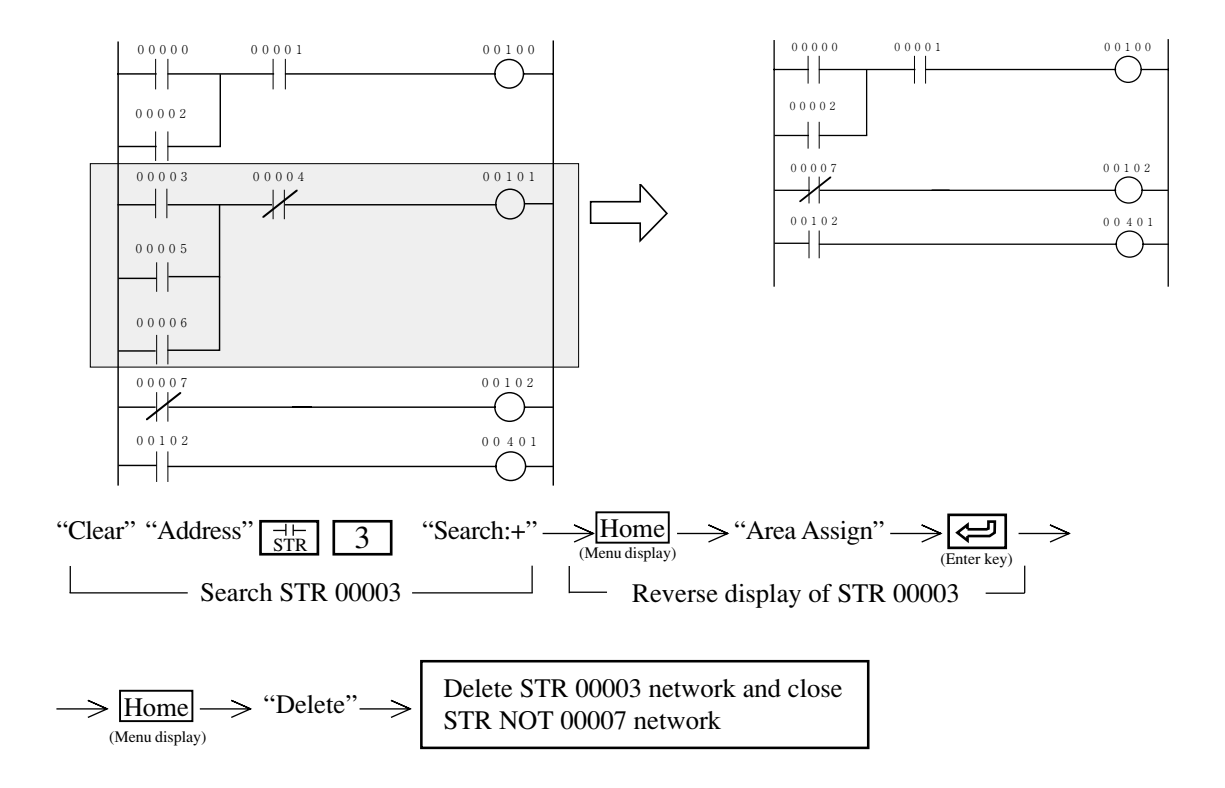

## (7) Register, read, delete of library file

This function registers created program into the library file, or read out, delete files from the library file.

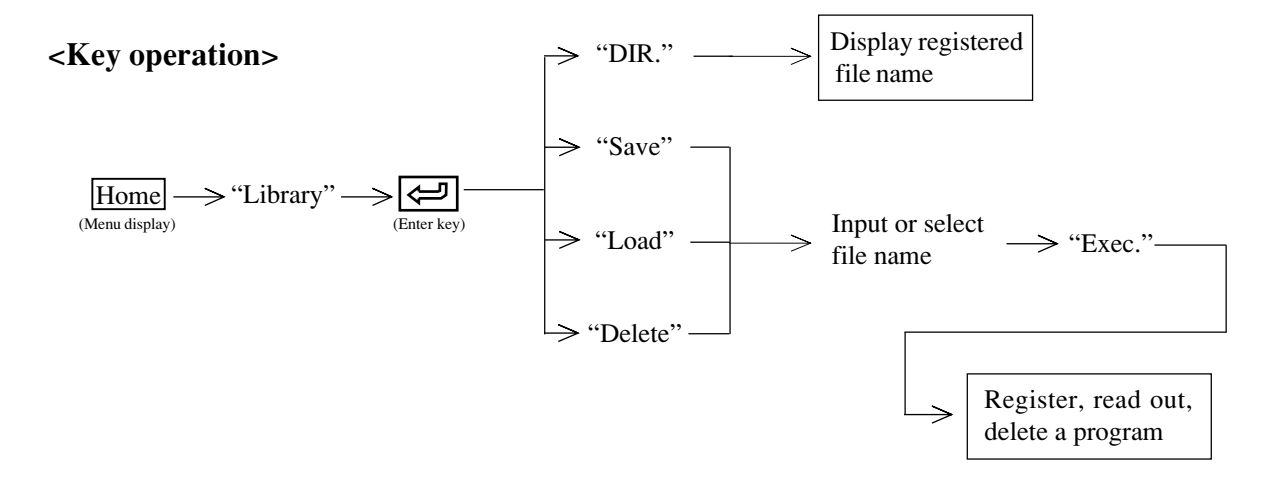

## (1) Register (writing)

```
Library
                                       Ļ
                                   Enter key
                                       ↓
                               Select F2 "Save".
                                       ↓
                   Move cursor in top of registered program.
                                       Ļ
                          Input F2 "Area Assi" key.
                                       T
                  Move cursor in end of registered program.
                                       ↓
                                  Enter key
                                       ↓
                             Input F8 "Exec." key.
                                       1
Input file name and comment. (*Select file when overwriting in an existing file.)
                                       Ţ
                       Select the type of registration (*).
                                       ↓
                                  Enter key
                                       Ţ
                              Input "Exec." key.
                                       ↓
                             Input F/O "Quit" key.
```

7

\*For the selection of the type of registration, the following window will be displayed:

| — R | egst. type ———     |           |               |      |  |
|-----|--------------------|-----------|---------------|------|--|
|     | 1: Normal lib type | ADRS. onl | ly W/Symbol & | cOM. |  |
|     | 2: Symbol lib type |           |               |      |  |

Use the cursor moving key to select the respective types of registration.

| Normal library type address only          | Library as usual.                                   |
|-------------------------------------------|-----------------------------------------------------|
| Normal library type with symbol & comment | Library as usual + necessary for symbol & comment.  |
| Symbol library type                       | Registration in the symbol library is made with     |
|                                           | registered symbols. For any address without symbol, |
|                                           | its number will be registered as symbol.            |

| [Example] | 01000         | 00010                                   |
|-----------|---------------|-----------------------------------------|
|           | 01230         | 03010                                   |
|           | —  <i>/</i>   | O                                       |
|           | 51420         | 01270                                   |
|           | ——            | ——————————————————————————————————————— |
|           | Symbol        | Comment                                 |
|           | 01230: LS0001 | Limit switch 1                          |
|           | 01270: SOL01  | Cylinder 1 forward                      |
|           | 03010: SOL02  | Pusher 20 backward                      |
|           | 51420: SOL01H | Cylinder 1 auxiliary forward            |
|           |               |                                         |

## 1. Normal library register

This is a conventional library in which relay/register numbers (with displayed contents) are registered. Usually, the registration is made by this system.

Select an address of normal library type (registration of number) only in the registration type selecting picture.

| — Regst. type —    |            |                 |  |
|--------------------|------------|-----------------|--|
| 1: Normal lib type | ADRS. only | W/Symbol & COM. |  |
| 2: Symbol lib type |            |                 |  |

If you register the example, the library will get into the following state:

| 01230 | 03010                                   |
|-------|-----------------------------------------|
| — /   | O                                       |
| 51420 | 01270                                   |
|       | ——————————————————————————————————————— |

## 2. Library register with symbol & comment

The registration is made in the type of a normal library, but the symbol & comment of the relay & register numbers used are also registered at the same time.

Select an address of normal library type (registration of number) only in the registration type selecting picture.

| —Regst. type ———   |            |                 |  |
|--------------------|------------|-----------------|--|
| 1: Normal lib type | ADRS. only | W/Symbol & COM. |  |
| 2: Symbol lib type |            |                 |  |

If you register the example, the library will get into the following state:

|               | e                            |
|---------------|------------------------------|
| 01230         | 03010                        |
| — /           | O                            |
| 51420         | 01270                        |
| ——            | O                            |
| Symbol        | Comment                      |
| 01230: LS0001 | Limit switch 1               |
| 01270: SOL01  | Cylinder 1 forward           |
| 03010: SOL02  | Pusher 20 backward           |
| 51420: SOL01H | Cylinder 1 auxiliary forward |
|               |                              |

## 3. Symbol library register

The registration is made by using the symbol registered in the relay/register number. In case no symbol is set, the system will automatically assign a symbol. If the registration is made in this form, it is necessary to assign the relay & register numbers for the respective symbols at the time of reading.

Select an address of normal library type (registration of number) only in the registration type selecting picture.

| — Regst. type ———  |            |                 |  |
|--------------------|------------|-----------------|--|
| J F -              |            |                 |  |
| 1: Normal lib type | ADRS. only | W/Symbol & COM. |  |
| 2: Symbol lib type |            |                 |  |

If you register the example, the library will get into the following state:

| / <b> </b> | ——————————————————————————————————————— |
|------------|-----------------------------------------|
| LS0001     | S0L02                                   |
|            | ——————————————————————————————————————— |
| S0L01H     | S0L01                                   |

## **(2)** Reading

Move the cursor to the position for reading out the library file.

(Only at using macrocosm/symbol library type)
Make selection of file with the cursor moving keys and the space key. If you select a plural number of files, the files are read out in the order of selection. The order of selection is indicated with numbers.

#### 1. Relay/register number converting function

Relay/register numbers in the registered library can be changed for reading out. When using this function, select "Yes" in the selection of relay/register number converting function.

[Example] Contents of library

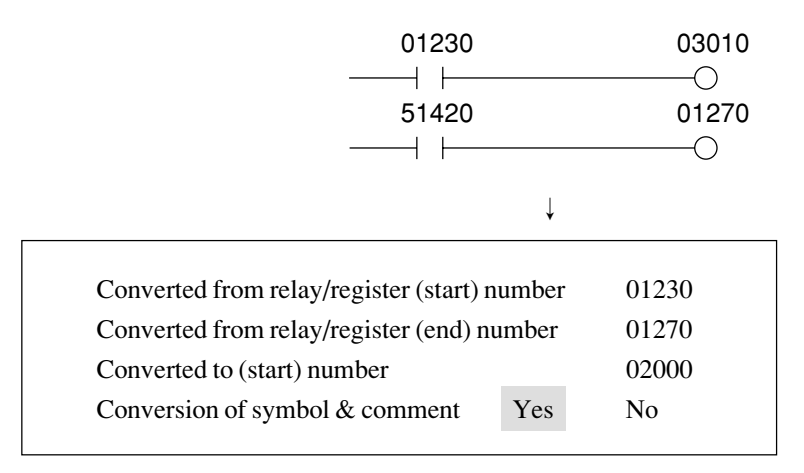

The register can also be specified as the number to be changed. The number of the destination of conversion shall be adapted to the kind (relay or register) of the number to be changed. Conversion of symbol & comment is a selection of whether or not change the contents of the symbol & comment registered in the library at the time of conversion. The specification of conversion can be made in a plural number. When a selecting picture is displayed after the end of the current conversion, select "Yes" for making further conversion.

Program after reading

| 02000 | 03010                                   |
|-------|-----------------------------------------|
|       | ——————————————————————————————————————— |
| 51420 | 02040                                   |
|       |                                         |

↓

#### 2. Number of times of reading specifying function

One same library file can be read out in a plural number of times continuously.

(The number of times of reading can be specified to 99 times max. at a time.)

To set the number of times of reading, input the number from numerical keys.

If you described the library to be read out a plural number of times in the form of macro library, you can read it out with an increment (decrement) of relay number, etc.

[Example] Contents of library

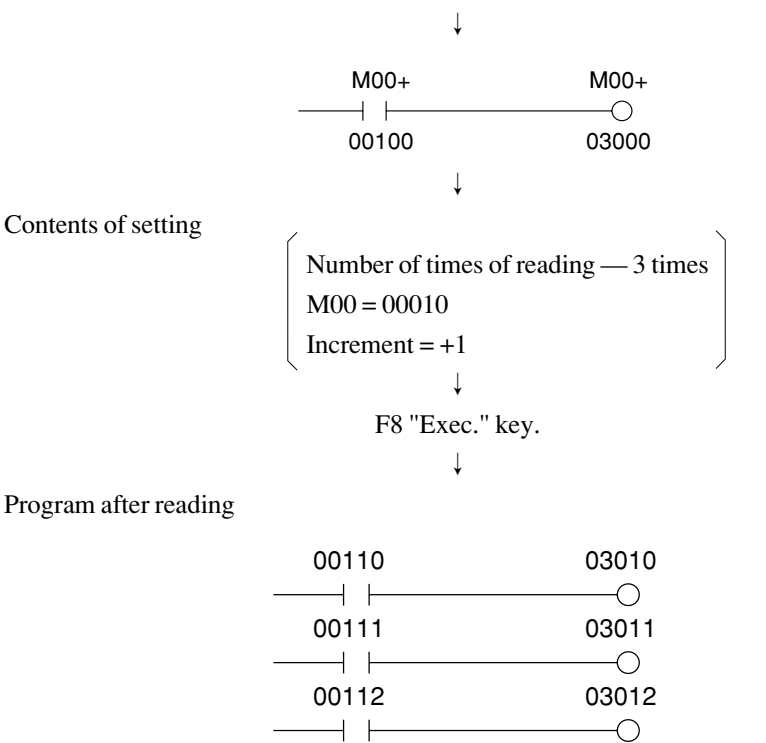

#### 3. Conversion of data registered in macro/symbol library

In the case where there exists any form of macro or symbol library in the library to be read out, conversion into relay/ register number is necessary.

Set an address for each of them at the time of reading of the library.

[Example] Contents of library

|                       | M00+            | M02+                                    |
|-----------------------|-----------------|-----------------------------------------|
|                       |                 |                                         |
|                       | 00100           | 11000                                   |
|                       | M01+            | M00+                                    |
|                       |                 | ——()                                    |
|                       | 01240           | 03000                                   |
|                       | $\downarrow$    |                                         |
| Contents of setting   |                 |                                         |
|                       | M00 = 00010     |                                         |
|                       | M01 = 01000     |                                         |
|                       | M02 = 00123     |                                         |
|                       |                 |                                         |
|                       | F8 "Exec." key. |                                         |
|                       | $\downarrow$    |                                         |
| Program after reading |                 |                                         |
|                       | 00110           | 11123                                   |
|                       |                 | ——————————————————————————————————————— |
|                       | 02240           | 03010                                   |
|                       |                 | ——————————————————————————————————————— |

Use the "Code" key for switching the relay/timer/register No.

## **③** Delete

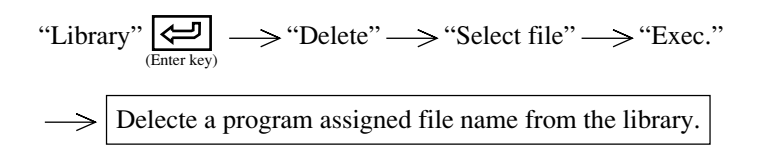

• Make selection of file with the cursor moving keys in the space key.

#### (8) Display data memory used condition

- This function displays data memory occupied condition with registered symbol & comment.
- When it is used as contact, the module display it as "-." When it is used as coil (OUT instruction), the module displays it as "\*."

#### <Key operation>

 $\underbrace{Home}_{(Menu \, display)} \longrightarrow "Data \, list" \longrightarrow \underbrace{\textcircled{}_{(Enter \, key)}}_{(Enter \, key)} \longrightarrow Display \, 16 \, lines \, from \, relay \, area.$ 

#### <An example of display>

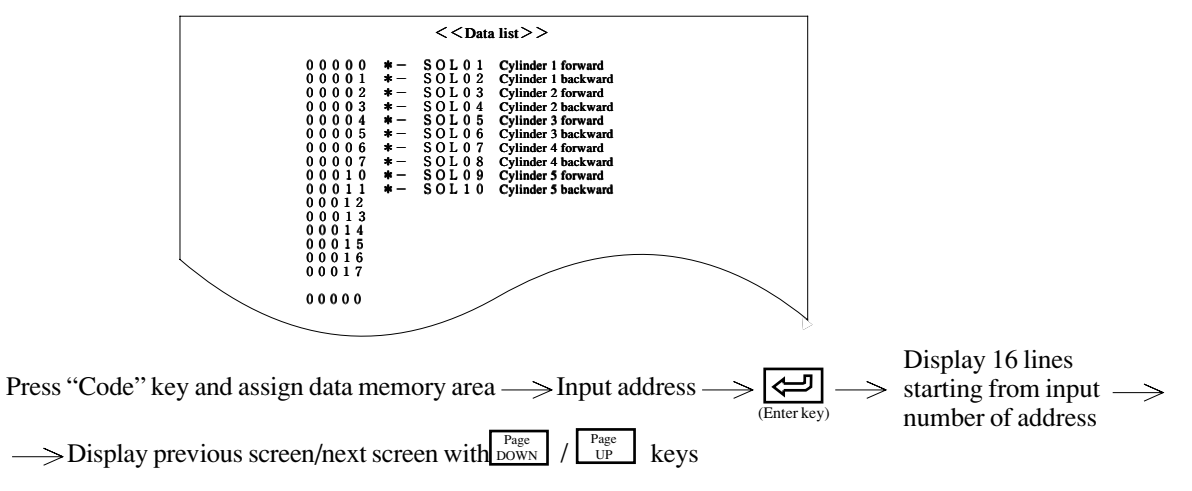

#### (9) Change display

Change display contents to contact, coil etc.

#### <Key operation>

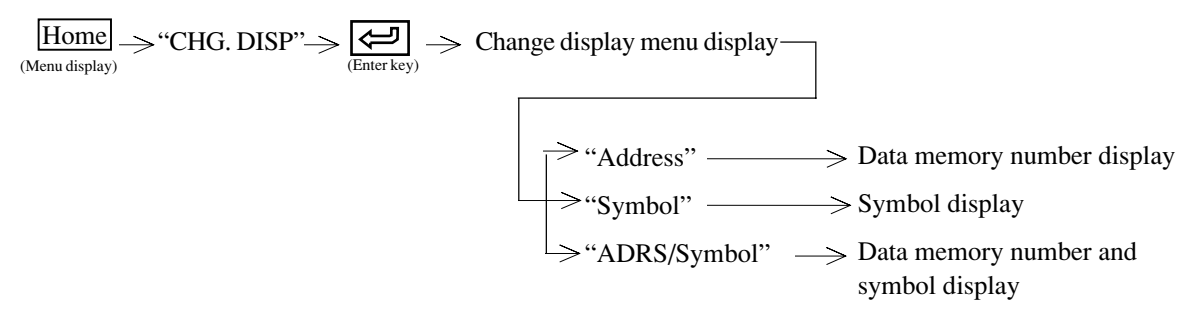

- "Data memory number" appears on upper line of contact, coil etc. (initial setting)
- "Symbol" appears on lower line of contact, coil etc.

#### (10) Block change of relay, timer, counter, and register number

This function changes numbers of relay, timer, counter, register used in the program in a block.

#### <Key operation>

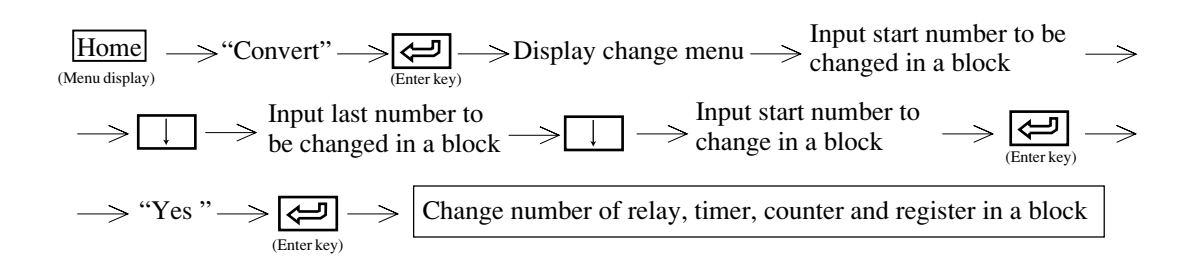

• "Code" key is usable to change: relay  $\rightarrow$  Timer/counter  $\rightarrow$  Register area.

(Example) Change relay numbers 00100 through 00177 to 00200 through 00277

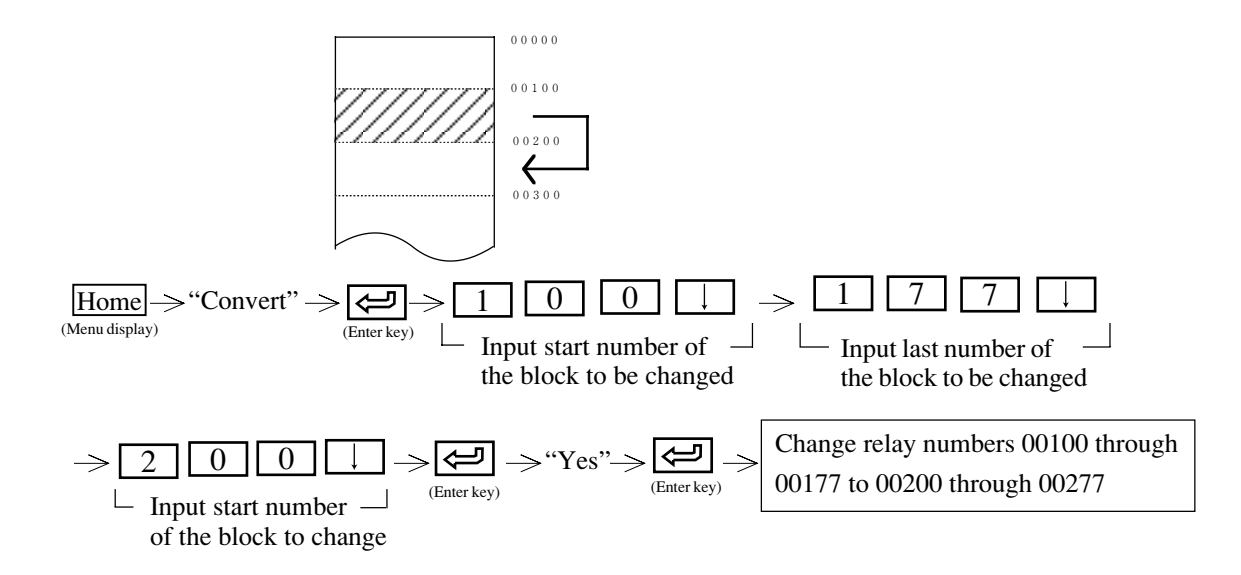

#### (11) Display step used condition

When PC model "JW21" or "JW22" is applied, the module displays step number allocated condition of SF instruction.

#### <Key operation>

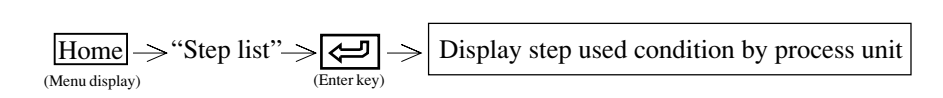

No mark means not used. "\*" mark means to be used.

#### [2] Draw circuit

- This function writes program in the personal computer's memory with ladder diagram.
- Pressing H key at "Display circuit" condition causes "Menu" to be displayed on the screen.

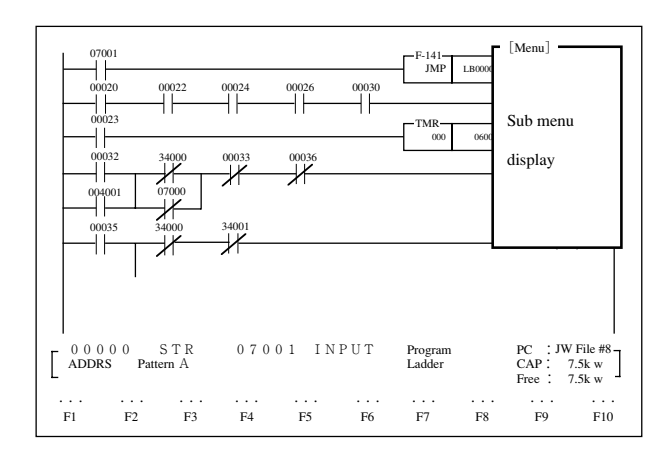

• Select "Draw CIRC." appears on the screen as shown below and makes possible program creation with ladder diagram. The created circuit (network) appears just in front of the cursor positioned network of the "Display circuit" screen.

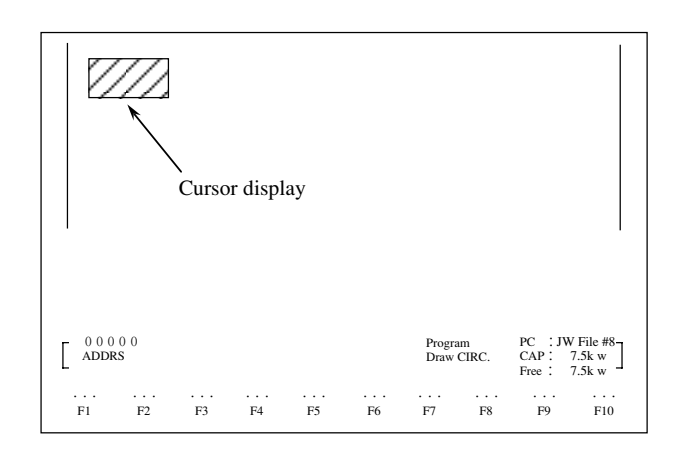

- Input contact number, coil number and press (enter key), you can register "Symbol & comment." (Example) "Mnemonic input" —> "Contact/coil number input" —>  $\underbrace{\blacksquare}_{(Enter key)}$  —> Input symbol  $\longrightarrow$   $\underbrace{\blacksquare}_{(Enter key)}$  —>  $\longrightarrow$  Input comment  $\longrightarrow$  "Write"  $\longrightarrow$  Move cursor  $\longrightarrow$  "Mnemonic input"  $\longrightarrow$   $\cdots$   $\cdots$
- In case of ladder programming, it is not necessary to input "instruction" in order of program address numbers.
- When writing a program in the memory with the "Write" key, confirm that instruction and data memory addresses are correctly set.
- Press "Write" key connects unconnected contact and coil (output) and writes in the memory. Pressing Shift + 💬 produces the same function as "Write."
- When writing is finished with "Program over," delete an intermediate of the program or unnecessary programs around END instruction.

# Function

| Name                        | Function                                                                                           |  |
|-----------------------------|----------------------------------------------------------------------------------------------------|--|
| Insert                      | • Move an element right next to the cursor position by one element and enable input of an element. |  |
| Delete                      | • Delete an element of the cursor position                                                         |  |
| Insert L                    | • Shift lower lines down from the cursor position by 1 line                                        |  |
| DEL. OR                     | • Delete OR connect line from the cursor position to upper direction cross point.                  |  |
| Code                        | • Change data memory area                                                                          |  |
| Code CNV                    | Change display of register contents                                                                |  |
| Connect                     | Connect unconnected contact and coil (output)                                                      |  |
| Line Feed                   | • Move the cursor to top of next line                                                              |  |
| Write                       | • Write created circuit in the memory of the module                                                |  |
| Coil list                   | • Display coil (output) allocated condition                                                        |  |
| T/C list                    | • Display timer/counter allocated condition                                                        |  |
| CHG. DISP.                  | • Change display contents to contact/coil etc.                                                     |  |
| Step list                   | • Display step used condition of SF instruction                                                    |  |
| Quit                        | • Return to circuit display mode                                                                   |  |
| U+ key                      | • Set timer/counter UP/DOWN                                                                        |  |
| I <u> </u>                  | Change set value of UP/DOWN timer and counter (BCD/BIN)                                            |  |
| Sub menu display terminates | • Pressing ESC terminates sub menu display by using Home key.                                      |  |

#### Writing from program address 00000

(An example of writing the program below)

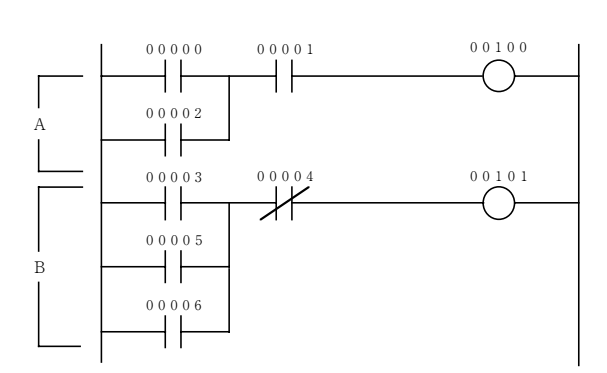

| Address | Instruct | ion   |
|---------|----------|-------|
| 00000   | STR      | 00000 |
| 00001   | OR       | 00002 |
| 00002   | AND      | 00100 |
| 00003   | OUT      | 00100 |
| 00004   | STR      | 00003 |
| 00005   | OR       | 00005 |
| 00006   | OR       | 00006 |
| 00007   | AND NOT  | 00004 |
| 00010   | OUT      | 00101 |

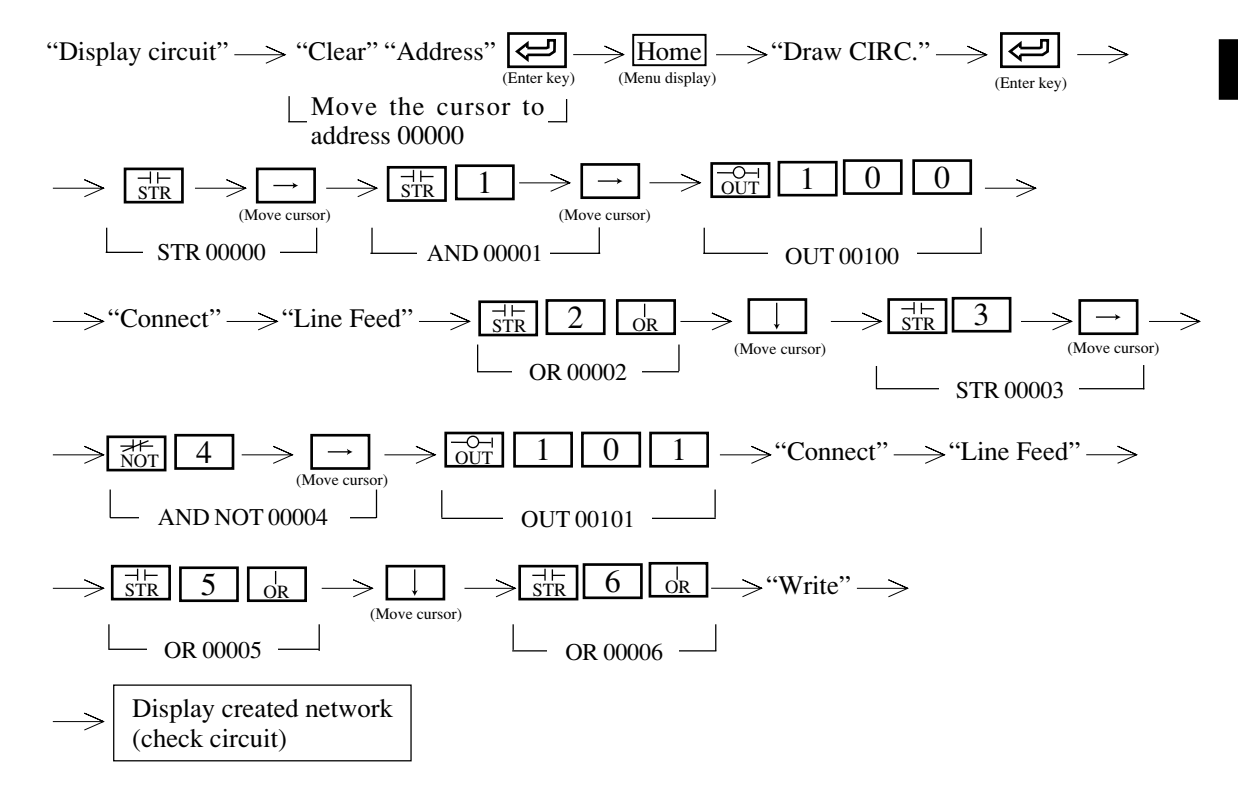

- No need to input "0" figures at upper digit of relay number and timer number etc.
- To move the cursor, use "Line Feed" or  $\leftarrow \rightarrow \uparrow \downarrow$  keys.
- When created network is displayed (confirmed)
  - 1. Pressing "Quit" key terminates "Draw CIRC." and turns to "Display circuit."
  - 2. Pressing "Draw CIRC." key can create program continuously by network unit.
  - 3. Pressing "CHG. CIRC." key can change (modify) created network.
  - 4. Pressing "DEL. CIRC." key can delete created network.

• Up to 16 circuits can be created simultaneously.

When you are specifying two or more output/application instructions in a single circuit, press the  $O_R$  key at each output/application instruction except the first one.

Writing between network (insert)

(An example of writing the block of the slanted area below)

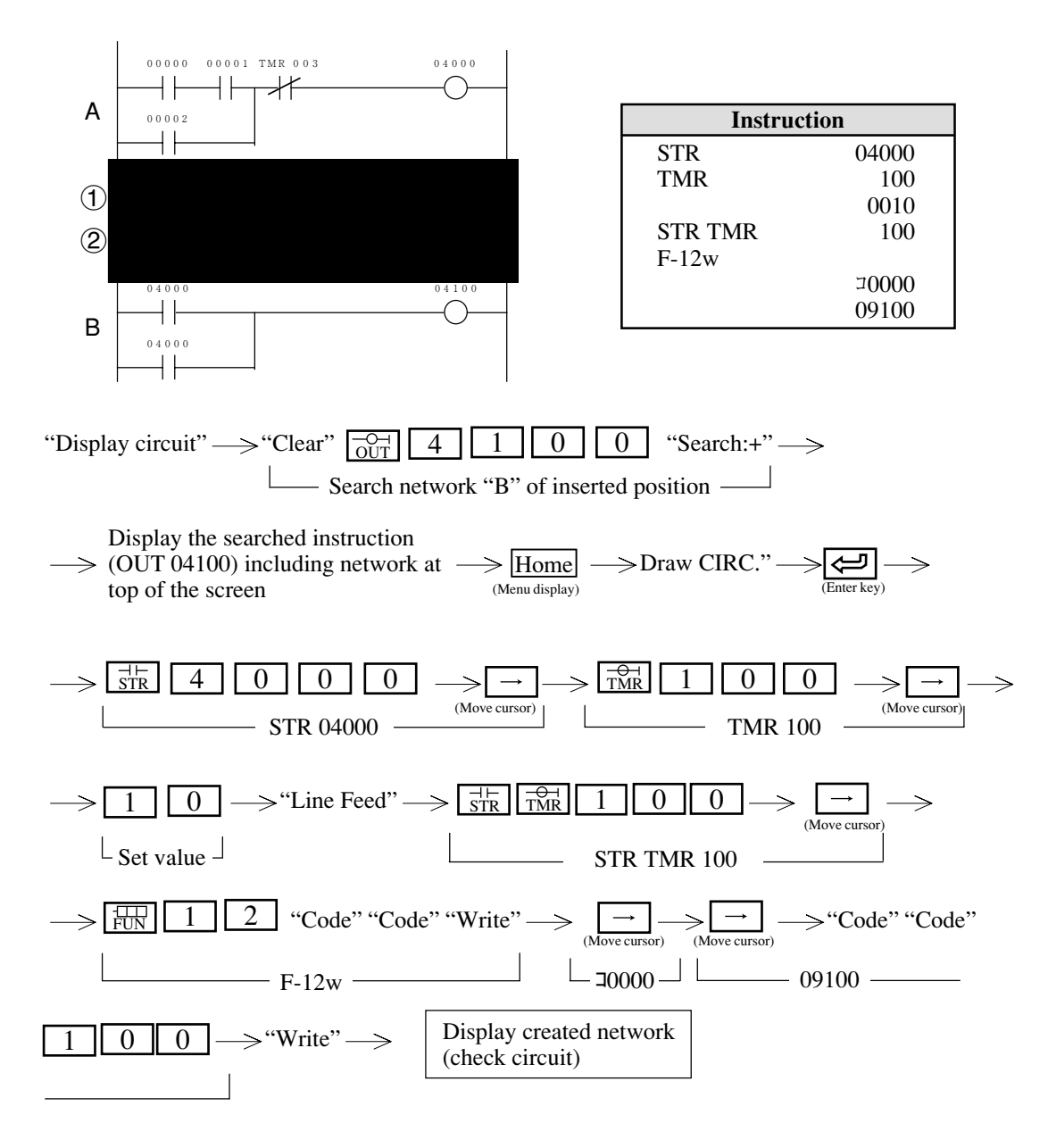

- No need to input "0" figures at upper digit of relay number and timer number etc.
- To move the cursor, use "Line Feed" or  $\leftarrow \rightarrow \uparrow \downarrow$  keys.
- When created network is displayed (confirmed)
  - 1. Pressing "Quit" key terminates "Draw CIRC." and turns to "Display circuit."
  - 2. Pressing "Draw CIRC." key can create program continuously by network unit.
  - 3. Pressing "CHG. CIRC." key can change (modify) created network.
  - 4. Pressing "DEL. CIRC." key can delete created network.
- Up to 16 circuits can be created simultaneously.

When you are specifying two or more output/application instructions in a single circuit, press the

- $O_{R}$  key at each output/application instruction except the first one.
- For JW10, the timer/counter value setting can be displayed alternately by pressing the F6 "Code" key. You can specify the registers as well.

#### Writing from no program address

Address

Instruction

(An example of writing program below)

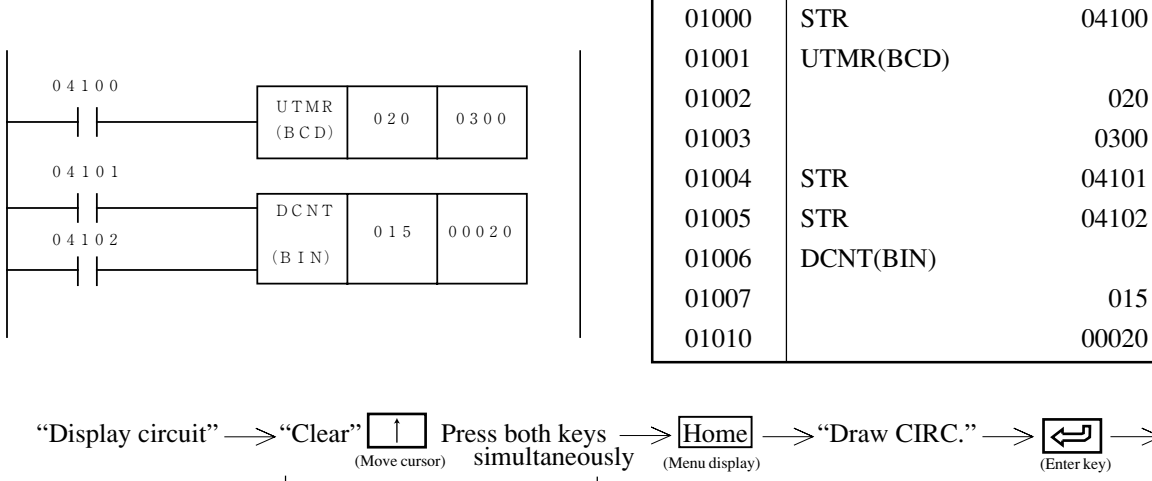

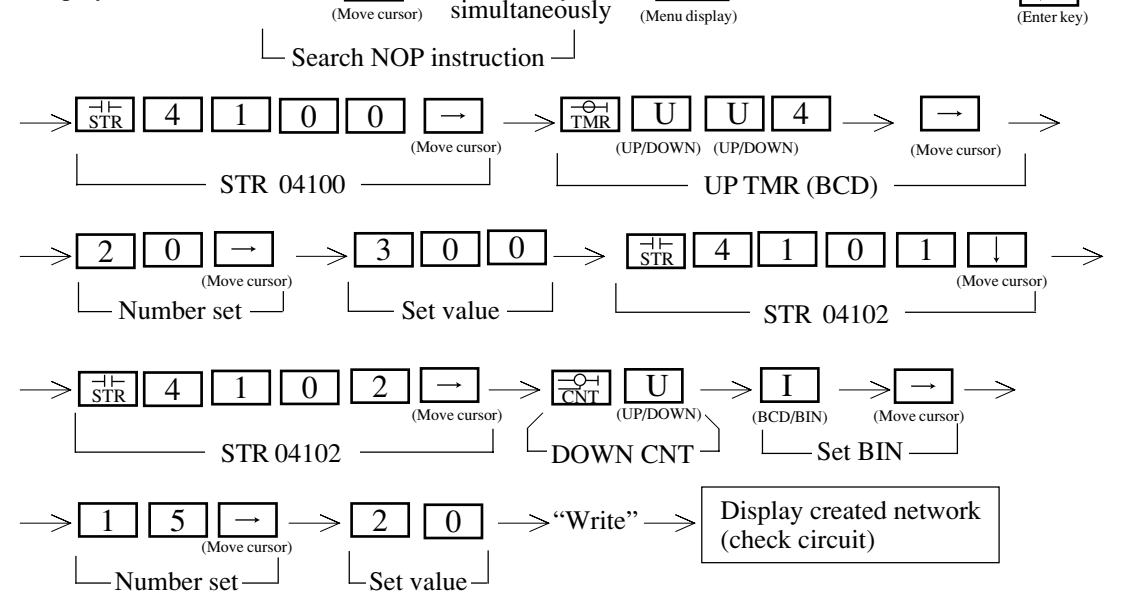

- No need to input "0" figures at upper digit of relay number and timer number etc.
- To move the cursor, use "Line Feed" or  $\leftarrow$   $\rightarrow$   $\uparrow$  keys.
- When created network is displayed (confirmed)
  - 1. Pressing "Quit" key terminates "Draw CIRC." and turns to "Display circuit."
  - 2. Pressing "Draw CIRC." key can create program continuously by network unit.
  - 3. Pressing "CHG. CIRC." key can change (modify) created network.
  - 4. Pressing "DEL. CIRC." key can delete created network.
- Up to 16 circuits can be created simultaneously.

When you are specifying two or more output/application instructions in a single circuit, press the  $\bigcirc_{OR}$  key at each output/application instruction except the first one.

Insert instruction word

(An example of inserting instruction word below)

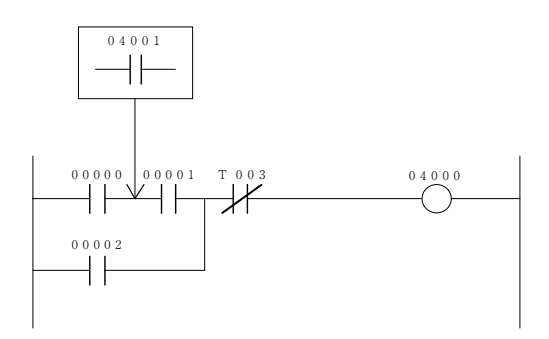

(1) When creating circuit

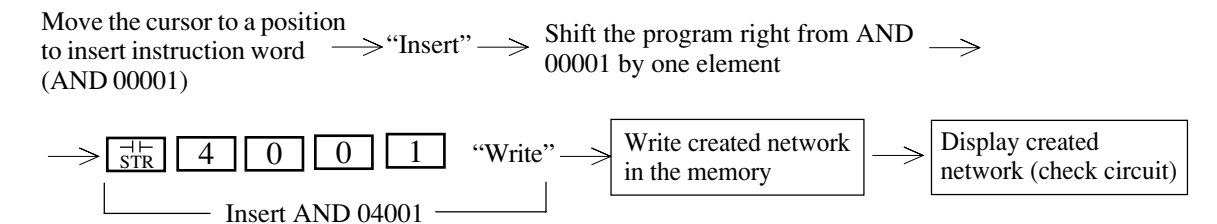

(2) When displaying created network (check circuit)

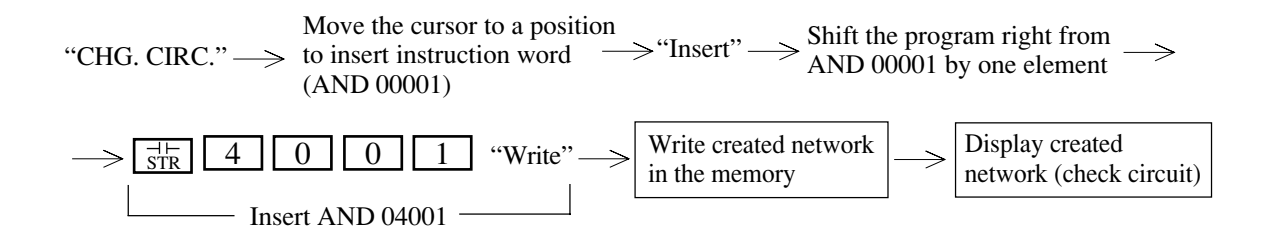

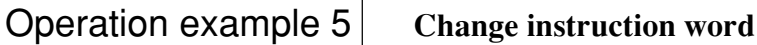

(An example of changing instruction word below)

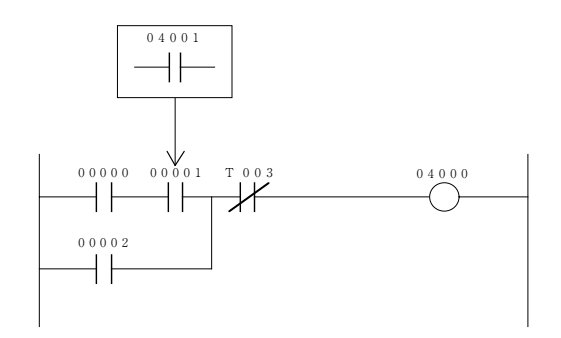

(1) When creating circuit

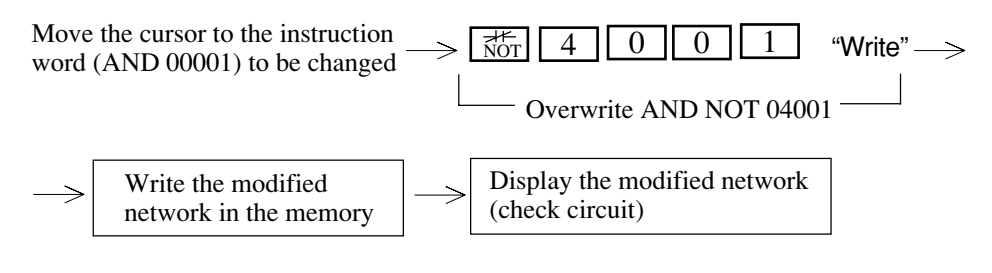

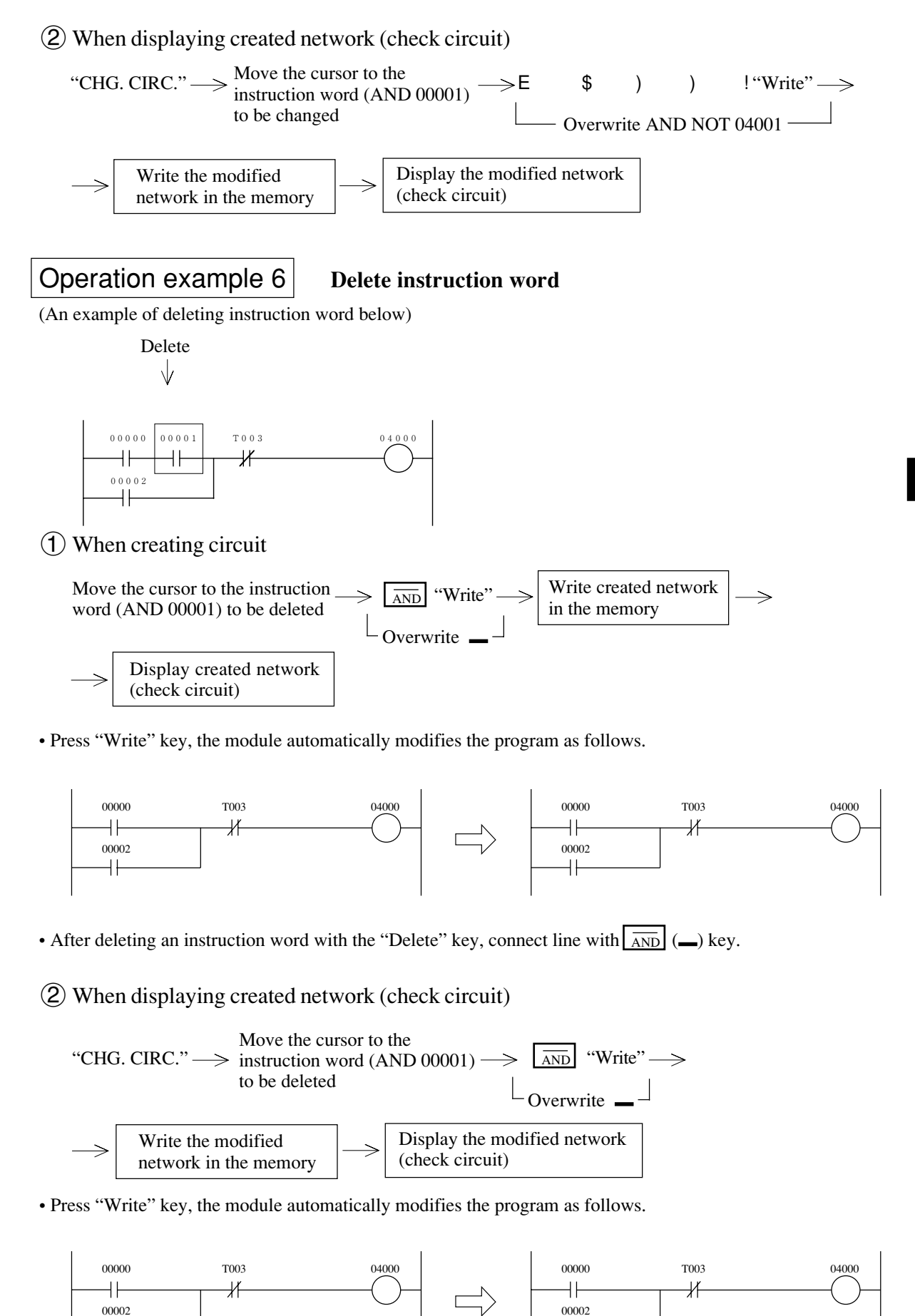

• After deleting an instruction word with the "Delete" key, connect line with  $\boxed{\text{AND}}$  ( $\_$ ) key.

┥┝

7-33

7

## Other functions

### 1 Insert line

This function drops a network by 1 line below the cursor positioned line. However, this is not usable when at the top line of a network

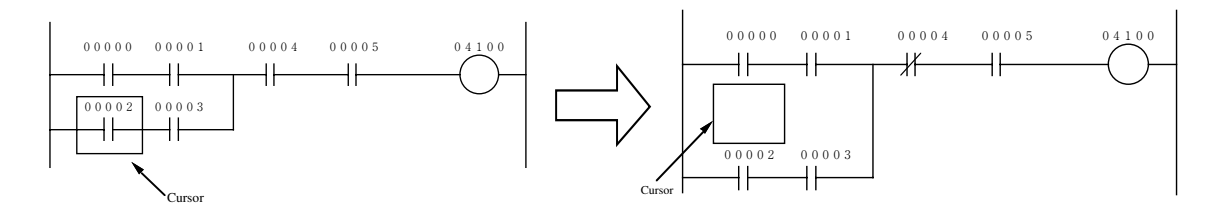

#### 2 Delete OR

This function deletes OR connection line of the current cursor position

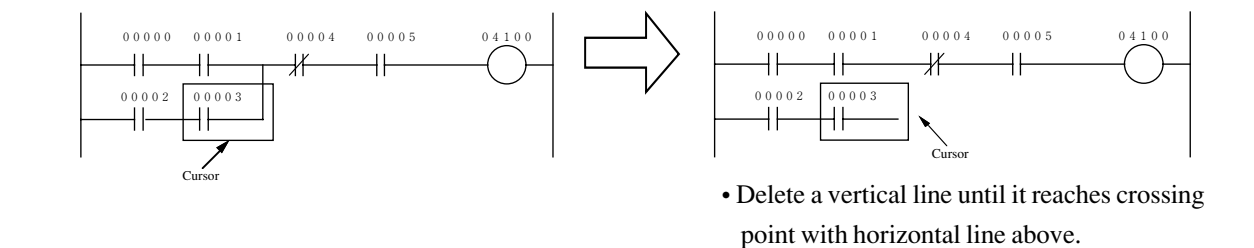

## 3 Coil list

• This function shows relay number allocated as coil (OUT instruction) with "\*" mark.

| * 00000 | 00020 | 00040 | 00060  | 00100 | 00120 | 00140 | 0016 |
|---------|-------|-------|--------|-------|-------|-------|------|
| 00001*  | 00021 | 00041 | 00061  | 00101 | 00121 | 00141 | 0016 |
| 00002*  | 00022 | 00042 | 00062  | 00102 | 00122 | 00142 | 0016 |
| 00003 * | 00023 | 00043 | 00063  | 00103 | 00123 | 00143 | 0016 |
| 00004 * | 00024 | 00044 | 00064  | 00104 | 00124 | 00144 | 0016 |
| 00005*  | 00025 | 00045 | 00065  | 00105 | 00125 | 00145 | 0016 |
| 00006*  | 00026 | 00046 | 00066  | 00106 | 00126 | 00146 | 0016 |
| 00007*  | 00027 | 00047 | 00067  | 00107 | 00127 | 00147 | 0016 |
| 00010*  | 00030 | 00050 | 00070* | 00110 | 00130 | 00150 | 0017 |
| 00011*  | 00031 | 00051 | 00071* | 00111 | 00131 | 00151 | 0017 |
| 00012   | 00032 | 00052 | 00072  | 00112 | 00132 | 00152 | 0017 |
| 00013   | 00033 | 00053 | 00073  | 00113 | 00133 | 00153 | 0017 |
| 00014   | 00034 | 00054 | 00074  | 00114 | 00134 | 00154 | 0017 |
| 00015   | 00035 | 00055 | 00075  | 00115 | 00135 | 00155 | 0017 |
| 00016   | 00036 | 00056 | 00076  | 00116 | 00136 | 00156 | 0017 |
| 00017   | 00037 | 00057 | 00077  | 00117 | 00137 | 00157 | 0017 |

| Allocated as coil        | Indicate " <b>*</b> " mark                         |
|--------------------------|----------------------------------------------------|
| Double allocated as coil | Indicate " <b>*</b> " mark<br>with reverse display |
| Not allocated as coil    | No indication                                      |

- The screen displays 128 points on 1 screen.
- Pressing Page DOWN key displays forward 128 points of information, and Page UP key displays later 128 points of information.

## (4) T/C list

This list displays allocated numbers as timer/counter/MD instruction in the program with each sign.

|       |     | << U | ser timer | r & cou | nter | >>  |     |     |
|-------|-----|------|-----------|---------|------|-----|-----|-----|
| 000 T | 020 | 040  | 060       | 100     | Т    | 120 | 140 | 160 |
| 001 C | 021 | 041  | 061       | 101     | С    | 121 | 141 | 161 |
| 002 C | 022 | 042  | 062       | 102     |      | 122 | 142 | 162 |
| 003 M | 023 | 043  | 063       | 103     |      | 123 | 143 | 163 |
| 004   | 024 | 044  | 064       | 104     |      | 124 | 144 | 164 |
| 005   | 025 | 045  | 065       | 105     |      | 125 | 145 | 165 |
| 006   | 026 | 046  | 066       | 106     |      | 126 | 146 | 166 |
| 007   | 027 | 047  | 067       | 107     |      | 127 | 147 | 167 |
| 010   | 030 | 050  | 070       | 110     |      | 130 | 150 | 170 |
| 011   | 031 | 051  | 071       | 111     |      | 131 | 151 | 171 |
| 012   | 032 | 052  | 072       | 112     |      | 132 | 152 | 172 |
| 013   | 033 | 053  | 073       | 113     |      | 133 | 153 | 173 |
| 014   | 034 | 054  | 074       | 114     |      | 134 | 154 | 174 |
| 015   | 035 | 055  | 075       | 115     |      | 135 | 155 | 175 |
| 016   | 036 | 056  | 076       | 116     |      | 136 | 156 | 176 |
| 017   | 037 | 057  | 077       | 117     |      | 137 | 157 | 177 |

| Allocated as timer             | Indicates "T"                          |
|--------------------------------|----------------------------------------|
| Allocated as 10 ms timer       | Indicates "T" with reverse display     |
| Allocated as counter           | Indicates"C"                           |
| Allocated as MD                | Indicates "M"                          |
| Double allocated as TMR/CNT/MD | Indicates "T/C/M" with reverse display |
| Not allocated as<br>TMR/CNT/MD | No indication                          |

• The screen displays 128 points on 1 screen.

• Pressing bown key displays forward 128 points of information, and braze later 128 points of information.

## **(5)** Step list

When PC model "JW21" or "JW22" is applied, the module displays step number allocated condition of SF instructions. No mark means "not used." " \* " mark means to be used.

## 6 Change display

Change display contents to contact, coil etc.

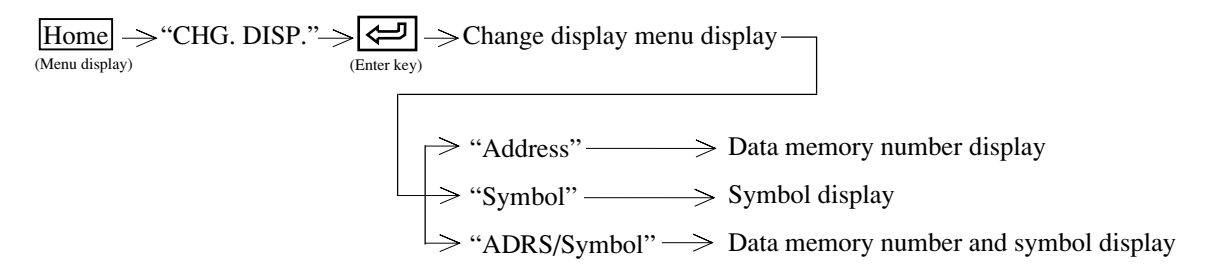

- "Data memory number" appears on upper line of contact, coil etc. (initial setting)
- "Symbol" appears on lower line of contact, coil etc.
- For "symbol", 16 characters in half size can be set, but only the portion of the first 6 half-size characters will be displayed.
- \* Initial setting is "Address."

### [3] Change circuit

- This function modifies or changes a program which is written in the memory of the personal computer.
- Pressing Home key at "Display circuit" condition causes to appears "Menu" display.

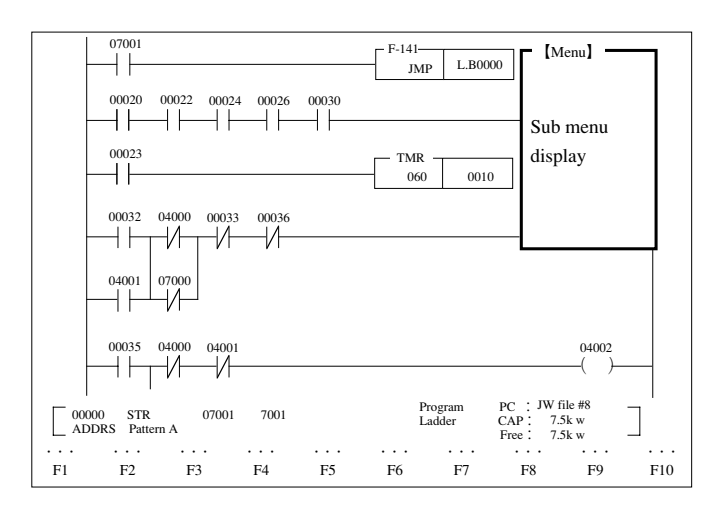

• Move the cursor to a network in which a circuit is to be changed using the search function or like, and select "CHG.CIRC," the screen appears as below, and modify or change becomes possible.

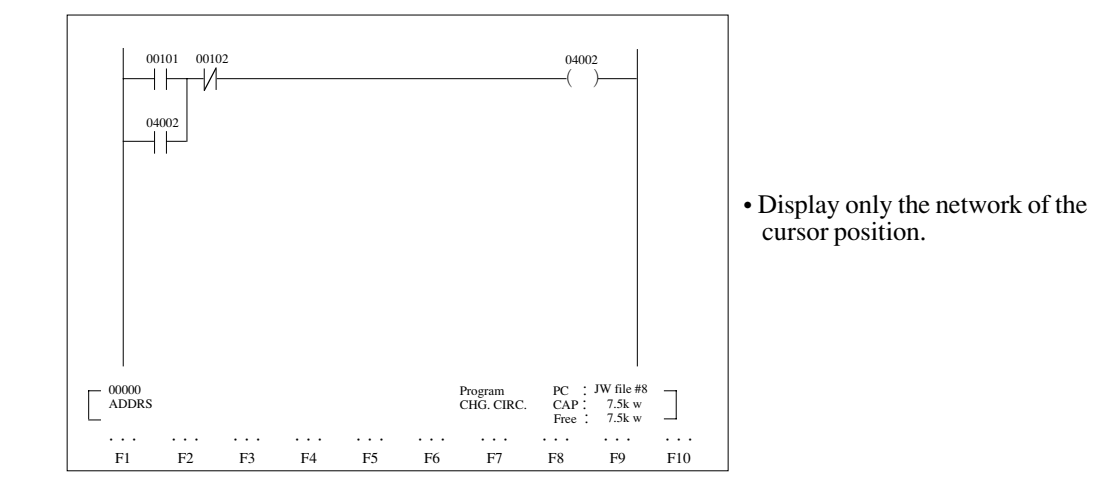

- Input contact number, coil number and press (enter key), you can register "Symbol & comment" (Example)
  - "Mnemonic input"  $\rightarrow$  "Contact/coil number input"  $\rightarrow \underbrace{\textcircled{C}}_{(Enter key)} \rightarrow$  Input symbol  $\rightarrow \underbrace{\textcircled{C}}_{(Enter key)} \rightarrow$  $\rightarrow$  Input comment  $\rightarrow$  "Write"  $\rightarrow$  Move cursor  $\rightarrow$  "Mnemonic input"  $\rightarrow \cdot \cdot \cdot \cdot \cdot$
- In case of ladder programming, it is not necessary to input instruction in order of program address numbers.
- When writing a program in the memory with the "Write" key, confirm that instruction and data memory addresses are correctly set.
- Press "Write" key connects unconnected contact and coil (output) and writes in the memory. Pressing

  Shift]
  +

  Image: solution of the same function of the same func
- When writing is finished with "Program over," delete an intermediate of the program or unnecessary programs around END instruction.

Function

| Name                | Function                                                                                            |  |
|---------------------|----------------------------------------------------------------------------------------------------|--|
| Insert              | • Move an element right next to the cursor position by one element and enable input of one element. |  |
| Delete              | • Delete an element of the cursor position                                                          |  |
| Insert L            | • Shift lower lines down from the cursor position by 1 line                                         |  |
| DEL. OR             | • Delete OR connect line from the cursor position to upper direction cross point.                   |  |
| Code                | Change data memory area                                                                             |  |
| Code CNV            | Change display of register contents                                                                 |  |
| Connect             | Connect unconnected contact and coil (output)                                                       |  |
| Line Feed           | • Move the cursor to top of next line                                                               |  |
| Write               | • Write created circuit in the memory of the module                                                 |  |
| Coil list           | Display coil (output) allocated condition                                                           |  |
| T/C list            | • Display timer/counter allocated condition                                                         |  |
| CHG. DISP.          | Change display contents to contact/coil etc.                                                        |  |
| Step list           | • Display step used condition of SF instruction                                                     |  |
| Quit                | • Return to circuit display mode                                                                    |  |
| U+ key              | • Set timer/counter UP/DOWN                                                                         |  |
| I <u> </u>          | Change set value of UP/DOWN timer and counter (BCD/BIN)                                             |  |
| Sub menu terminates | • Pressing ESC terminates sub menu by using Home key.                                               |  |

**Insert instruction** 

(An example of inserting instruction word below)

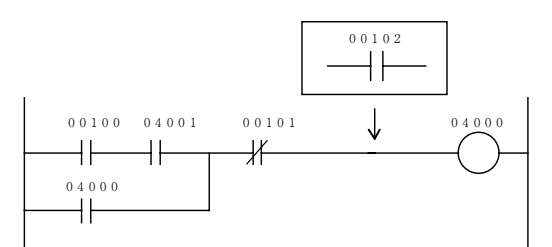

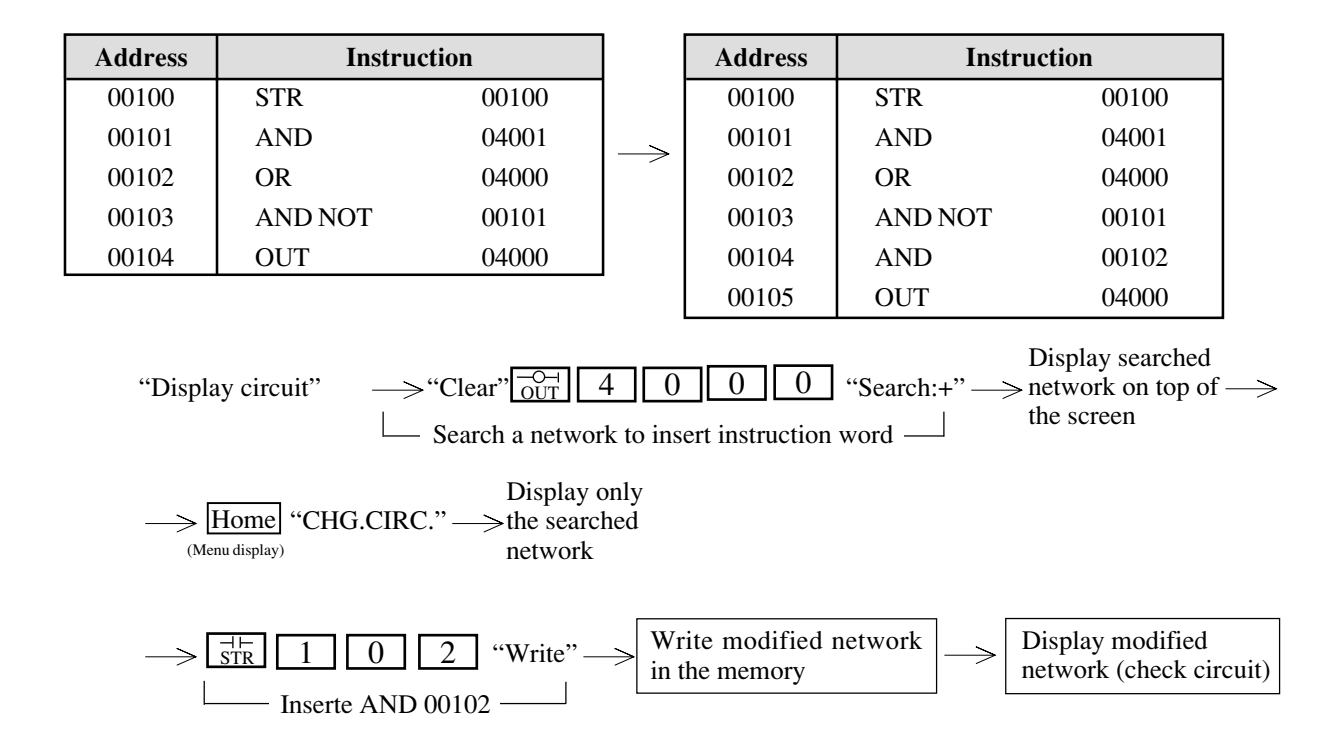

- In order to insert an instruction word between contact points, move the cursor to the insert position and secure insert space by pressing "Insert" key. Then input the required instruction word.
- In order to insert an instruction word between lines, move the cursor to the insert position and secure insert line space by pressing "Insert L" key. Then input the required instruction word.
- No need to input "0" figures at upper digit of relay number and timer number etc.
- To move the cursor, use "Line Feed" or  $\leftarrow$   $\rightarrow$   $\uparrow$   $\downarrow$  keys.

#### **Delete instruction**

(An example of deleting instruction word below)

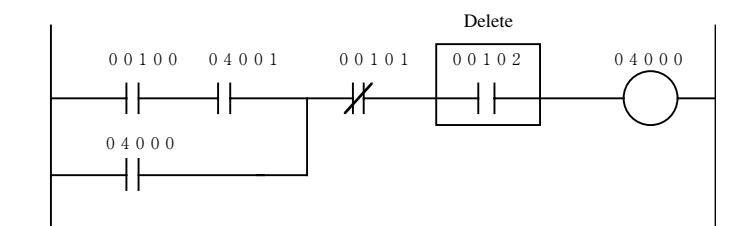

| Instruction |                                           |                                                                                                    | Address                                                                                                   | Instruc                                                                                                    | tion                                                                                                    |
|-------------|-------------------------------------------|----------------------------------------------------------------------------------------------------|----------------------------------------------------------------------------------------------------|----------------------------------------------------------------------------------------------------|----------------------------------------------------------------------------------------------------|
| STR         | 00100                                     |                                                                                                    | 00100                                                                                                    | STR                                                                                                    | 00100                                                                                                    |
| AND         | 04001                                     |                                                                                                    | 00101                                                                                                    | AND                                                                                                    | 04001                                                                                                    |
| OR          | 04000                                     |                                                                                                    | 00102                                                                                                    | OR                                                                                                    | 04000                                                                                                    |
| AND NOT     | 00101                                     |                                                                                                    | 00103                                                                                                    | AND NOT                                                                                                    | 00101                                                                                                    |
| AND         | 00102                                     |                                                                                                    | 00104                                                                                                    | OUT                                                                                                    | 04000                                                                                                    |
| OUT         | 04000                                     |                                                                                                    |                                                                                                    |                                                                                                    |                                                                                                    |
|             | STR<br>AND<br>OR<br>AND NOT<br>AND<br>OUT | STR    00100      AND    04001      OR    04000      AND NOT    00101      AND    00102      OUT    04000 | STR    00100      AND    04001      OR    04000      AND NOT    00101      AND    00102      OUT    04000 | STR    00100    00100      AND    04001    00101      OR    04000    00102      AND NOT    00101    00103      AND    00102    00104 | STR    00100    AND    04001    OR    04000    STR    00100    STR    00101    AND    OO    OO< |

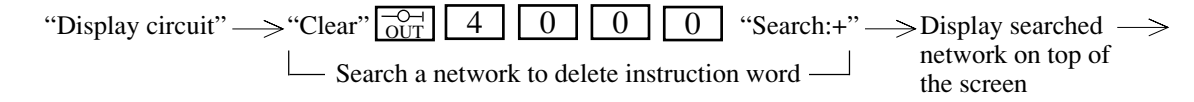

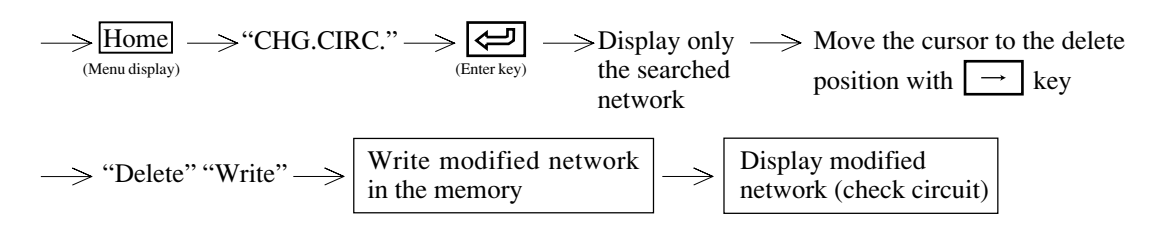

• To delete instruction, overwrite using  $\boxed{AND}$  (  $\_$  ) key is also available.

• An example of deleting an instruction between lines

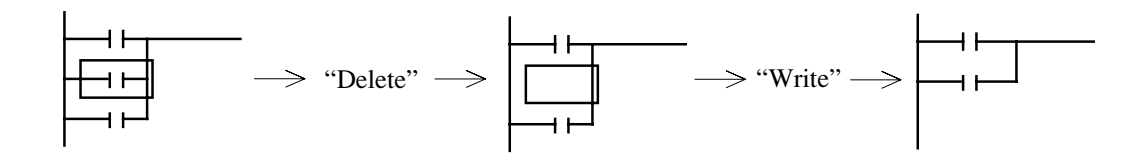

- No need to input "0" figures at upper digit of relay number and timer number etc.
- To move the cursor, use "Line Feed" or  $\leftarrow$   $\rightarrow$   $\uparrow$   $\downarrow$  keys.

#### **Change instruction**

(An example of changing instruction word below)

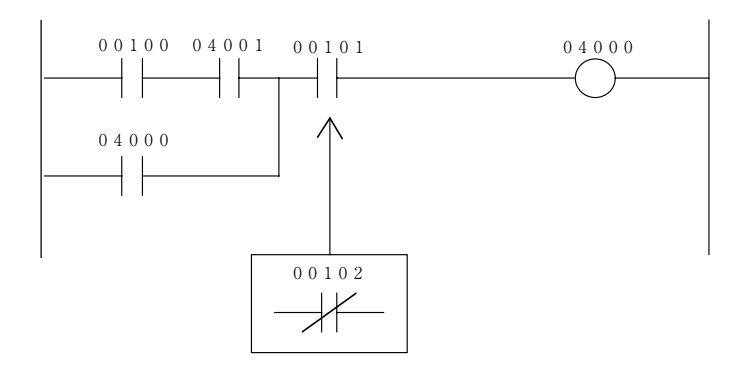

| Address | Instruction |       |  |
|---------|-------------|-------|--|
| 00110   | STR         | 00100 |  |
| 00111   | AND         | 04001 |  |
| 00112   | OR          | 04000 |  |
| 00113   | AND         | 00101 |  |
| 00114   | OUT         | 04000 |  |

| Address | Instruc | ction |
|---------|---------|-------|
| 00110   | STR     | 00100 |
| 00111   | AND     | 04001 |
| 00112   | OR      | 04000 |
| 00113   | AND NOT | 00102 |
| 00114   | OUT     | 04000 |

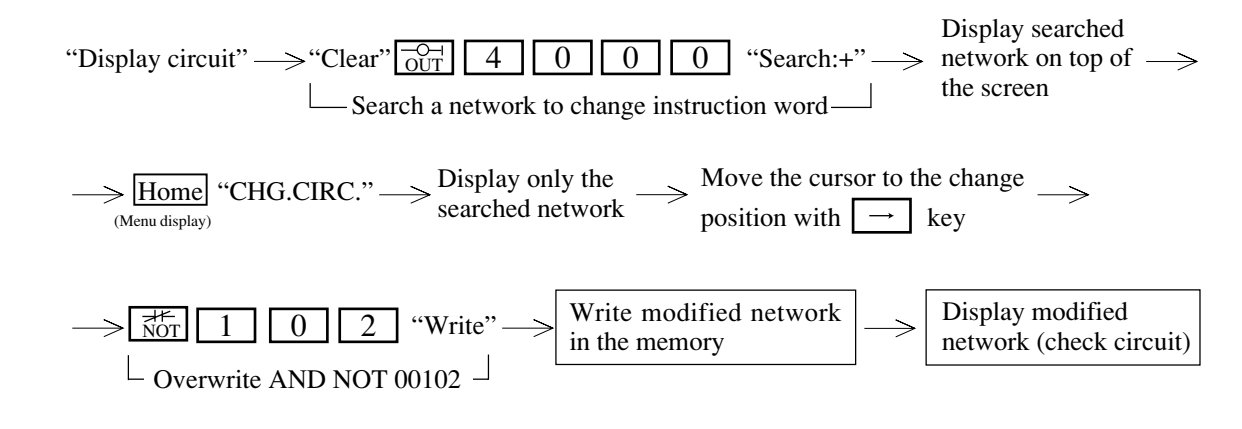

• No need to input "0" figures at upper digit of relay number and timer number etc.

• To move the cursor, use "Line Feed" or  $\leftarrow$   $\rightarrow$   $\uparrow$  keys.

## Change data memory, set value

(An example of changing set value below)

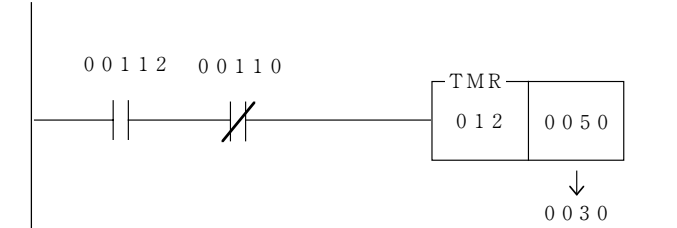

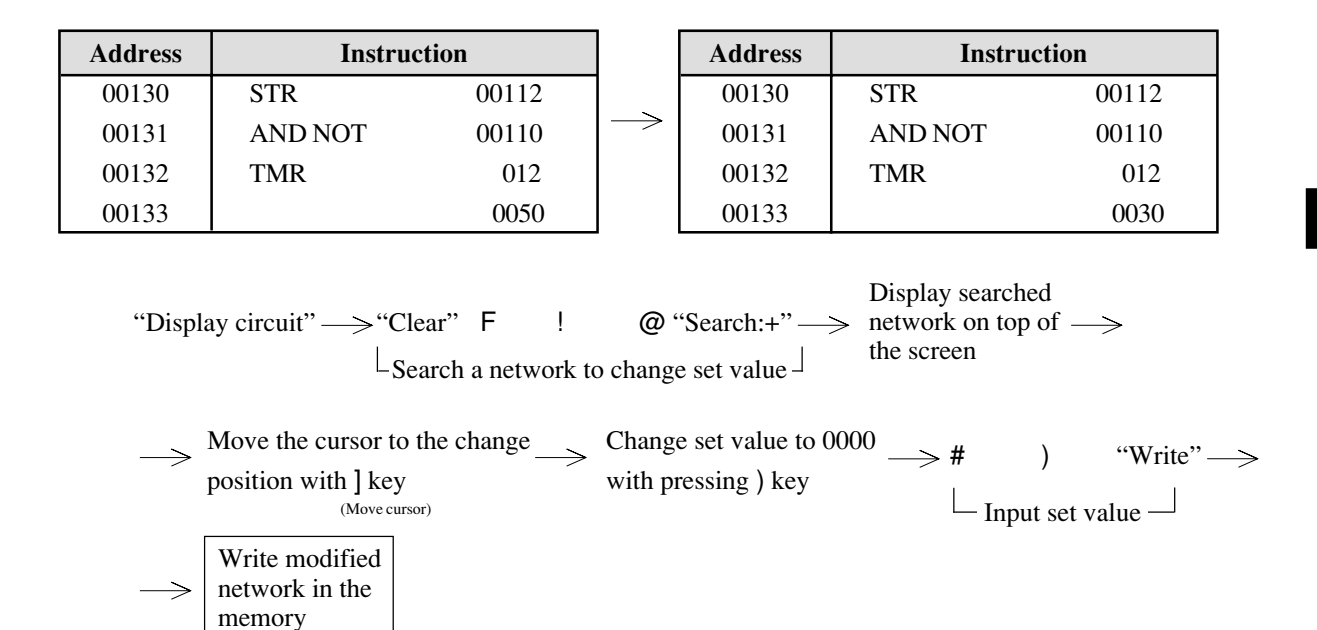

• No need to input "0" figures at upper digit of relay number and timer number etc.

• To move the cursor, use "Line Feed" or []=' keys.

7

## Other functions

### 1 Insert line

This function drops a network by 1 line below the cursor positioned line. However, this is not usable when at the top line of a network

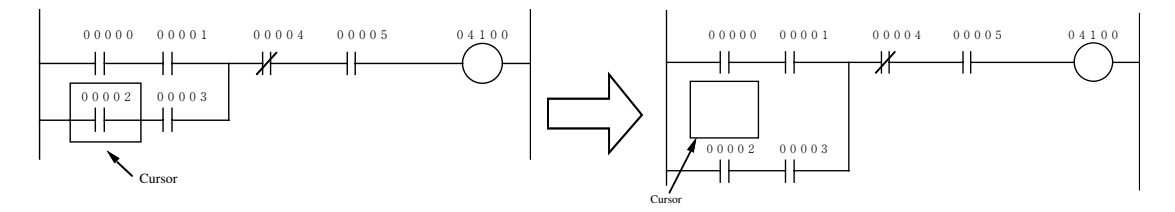

#### 2 Delete OR

This function deletes OR connection line of the current cursor position

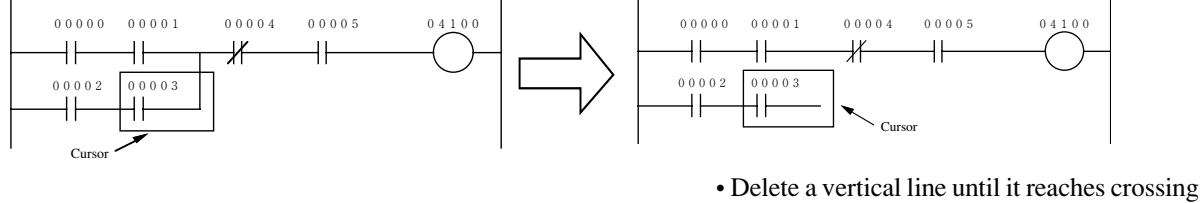

Delete a vertical line until it reaches crossing point with horizontal line above.

## 3 Coil list

• This function shows relay number allocated as coil (OUT instruction) with "\*" mark.

| * 00000        | 00020 | 00040 | 00060  | 00100 | 00120 | 00140 | 0016 |
|----------------|-------|-------|--------|-------|-------|-------|------|
| 00001 *        | 00021 | 00041 | 00061  | 00101 | 00121 | 00141 | 0016 |
| 00002*         | 00022 | 00042 | 00062  | 00102 | 00122 | 00142 | 0016 |
| 00003*         | 00023 | 00043 | 00063  | 00103 | 00123 | 00143 | 001  |
| 00004*         | 00024 | 00044 | 00064  | 00104 | 00124 | 00144 | 001  |
| 00005*         | 00025 | 00045 | 00065  | 00105 | 00125 | 00145 | 001  |
| 00006 <b>*</b> | 00026 | 00046 | 00066  | 00106 | 00126 | 00146 | 001  |
| 00007*         | 00027 | 00047 | 00067  | 00107 | 00127 | 00147 | 001  |
| 00010*         | 00030 | 00050 | 00070* | 00110 | 00130 | 00150 | 001  |
| 00011*         | 00031 | 00051 | 00071* | 00111 | 00131 | 00151 | 001  |
| 00012          | 00032 | 00052 | 00072  | 00112 | 00132 | 00152 | 001  |
| 00013          | 00033 | 00053 | 00073  | 00113 | 00133 | 00153 | 001  |
| 00014          | 00034 | 00054 | 00074  | 00114 | 00134 | 00154 | 001  |
| 00015          | 00035 | 00055 | 00075  | 00115 | 00135 | 00155 | 001  |
| 00016          | 00036 | 00056 | 00076  | 00116 | 00136 | 00156 | 001  |
| 00017          | 00037 | 00057 | 00077  | 00117 | 00137 | 00157 | 001  |

| Allocated as coil        | Indicate " <b>*</b> " mark                         |
|--------------------------|----------------------------------------------------|
| Double allocated as coil | Indicate " <b>*</b> " mark<br>with reverse display |
| Not allocated as coil    | No indication                                      |

- The screen displays 128 points on 1 screen.
- Pressing Page DOWN key displays forward 128 points of information, and Page UP key displays later 128 points of information.

## (4) T/C list

This list displays allocated numbers as timer/counter/MD instruction in the program with each sign.

|       |     | << 0 | ser timei | r & coun | ter | //  |     |     |
|-------|-----|------|-----------|----------|-----|-----|-----|-----|
| 000 T | 020 | 040  | 060       | 100      | Т   | 120 | 140 | 160 |
| 001 C | 021 | 041  | 061       | 101      | С   | 121 | 141 | 161 |
| 002 C | 022 | 042  | 062       | 102      |     | 122 | 142 | 162 |
| 003 M | 023 | 043  | 063       | 103      |     | 123 | 143 | 163 |
| 004   | 024 | 044  | 064       | 104      |     | 124 | 144 | 164 |
| 005   | 025 | 045  | 065       | 105      |     | 125 | 145 | 165 |
| 006   | 026 | 046  | 066       | 106      |     | 126 | 146 | 166 |
| 007   | 027 | 047  | 067       | 107      |     | 127 | 147 | 167 |
| 010   | 030 | 050  | 070       | 110      |     | 130 | 150 | 170 |
| 011   | 031 | 051  | 071       | 111      |     | 131 | 151 | 171 |
| 012   | 032 | 052  | 072       | 112      |     | 132 | 152 | 172 |
| 013   | 033 | 053  | 073       | 113      |     | 133 | 153 | 173 |
| 014   | 034 | 054  | 074       | 114      |     | 134 | 154 | 174 |
| 015   | 035 | 055  | 075       | 115      |     | 135 | 155 | 175 |
| 016   | 036 | 056  | 076       | 116      |     | 136 | 156 | 176 |
| 017   | 037 | 057  | 077       | 117      |     | 137 | 157 | 177 |

| Allocated as timer       | Indicates "T"                      |
|--------------------------|------------------------------------|
| Allocated as 10 ms timer | Indicates "T" with reverse display |
| Allocated as counter     | Indicates "C"                      |
| Allocated as MD          | Indicates "M"                      |
| Double allocated as      | Indicates"T/C/M" with reverse      |
| TMR/CNT/MD               | display                            |
| Not allocated as         | Naindiastion                       |
| TMR/CNT/MD               | No indication                      |

• The screen displays 128 points on 1 screen.

• Pressing  $\frac{P_{age}}{DOWN}$  key displays forward 128 points of information, and  $\frac{P_{age}}{UP}$  key displays later 128 points of information.

#### **(5)** Step list

When PC model "JW21" or "JW22" is applied, the module displays step number allocated condition of SF instructions. No mark means "not used." " \* " mark means to be used.

## 6 Change display

Change display contents to contact, coil etc.

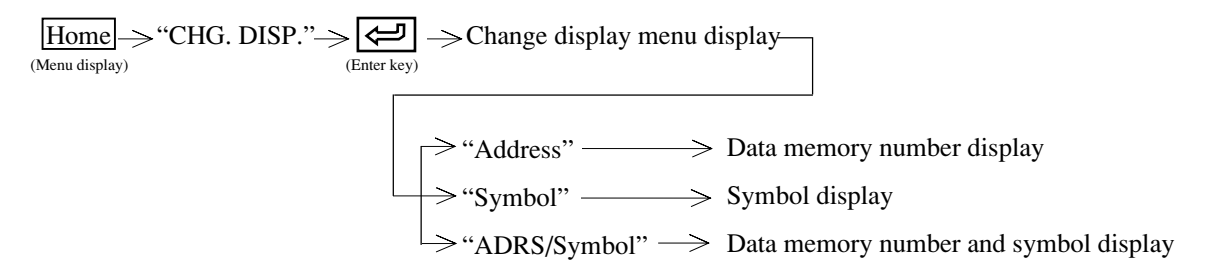

- "Data memory number" appears on upper line of contact, coil etc. (initial setting)
- "Symbol" appears on lower line of contact, coil etc.
- For "symbol", 16 characters in half size can be set, but only the portion of the first 6 half-size characters will be displayed.

\* Initial setting is "Address."

### [4] Delete circuit

- This function deletes any network of program written in the memory of the personal computer.
- Pressing H key at "Display circuit" condition causes to appears "Menu" display.

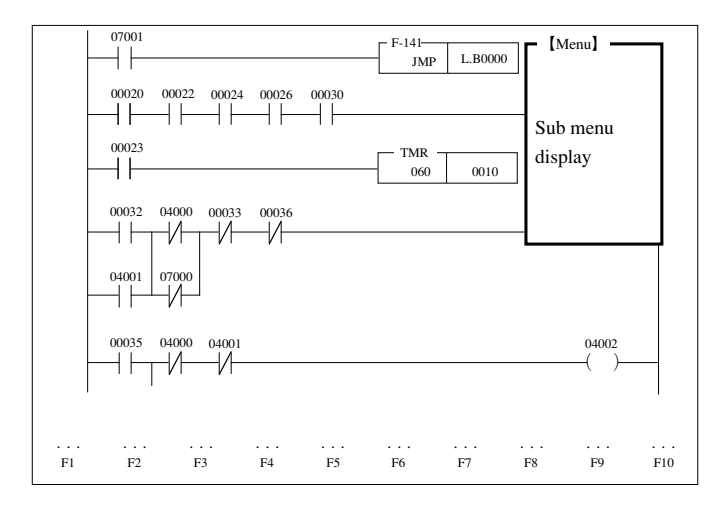

• Move the cursor to a network in which a circuit is to be deleted using the search function or like, and select "DEL.CIRC.," the screen appears as below, and deletion by network unit becomes possible.

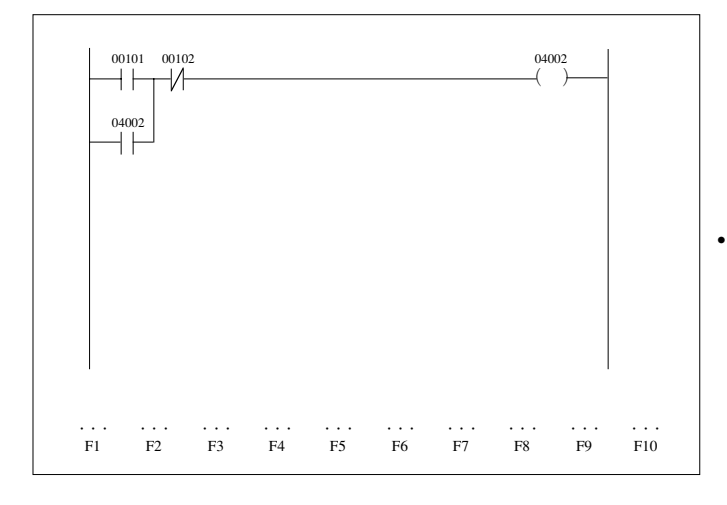

• Display only the network of the cursor position.

## Function

| Name   | Function                             |
|--------|--------------------------------------|
| Delete | Delete a network currently displayed |
| Quit   | Return to the circuit display mode   |

(An example of deleting the network of the slanted area below)

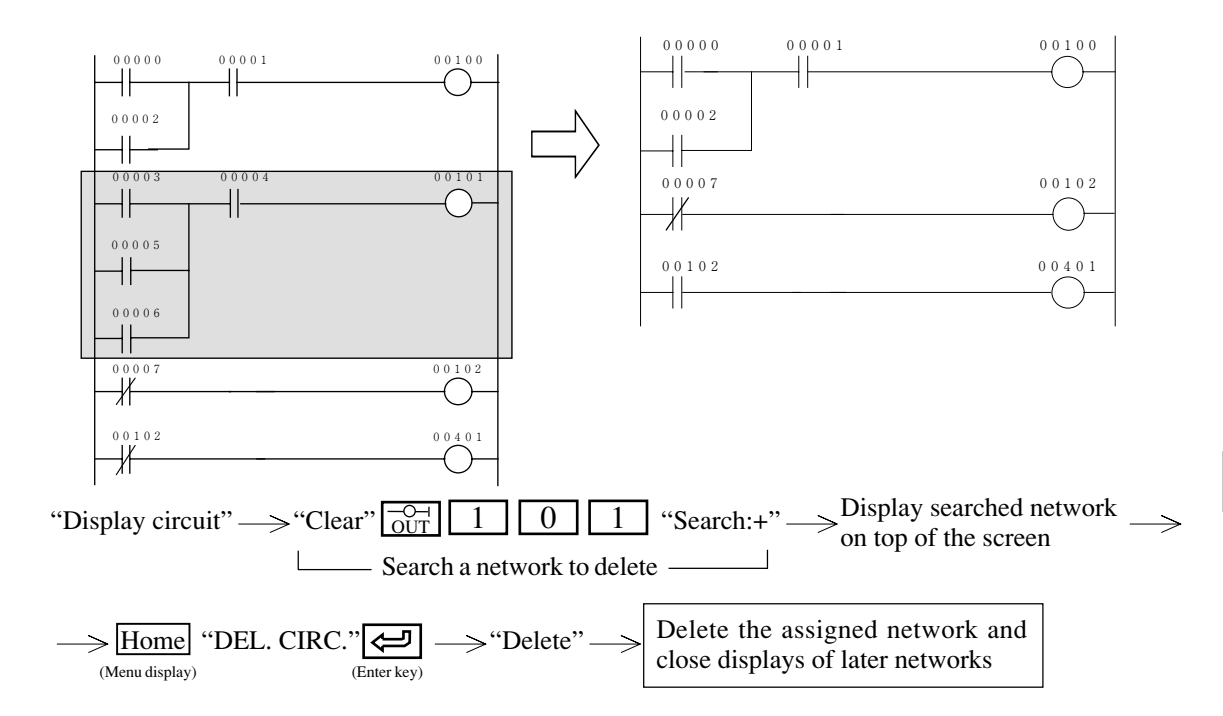

## 7-4 Mnemonic programming

This mode is used to create, modify, and delete programs with instruction words

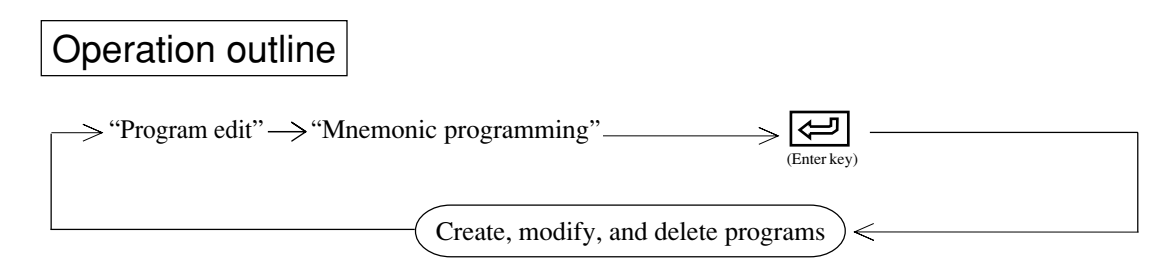

#### \*When the PC model is set to JW-31/32/33CUH

If you are using the software version 5.0 or later and at the same time the program memory is clear, the following screen appears.

Do you use structuring programming technique?

0: Use 1: Not use

If you select "0" and then press  $\underbrace{(Enter key)}_{(Enter key)}$ , you will be in the structured programming mode in which you perform programming using the structured programming technique.

If you select "1" and then press [], you can perform ordinary programming on the circuit display. See also the "JW-50SP Structural programming manual" for structured programming technique. Remarks

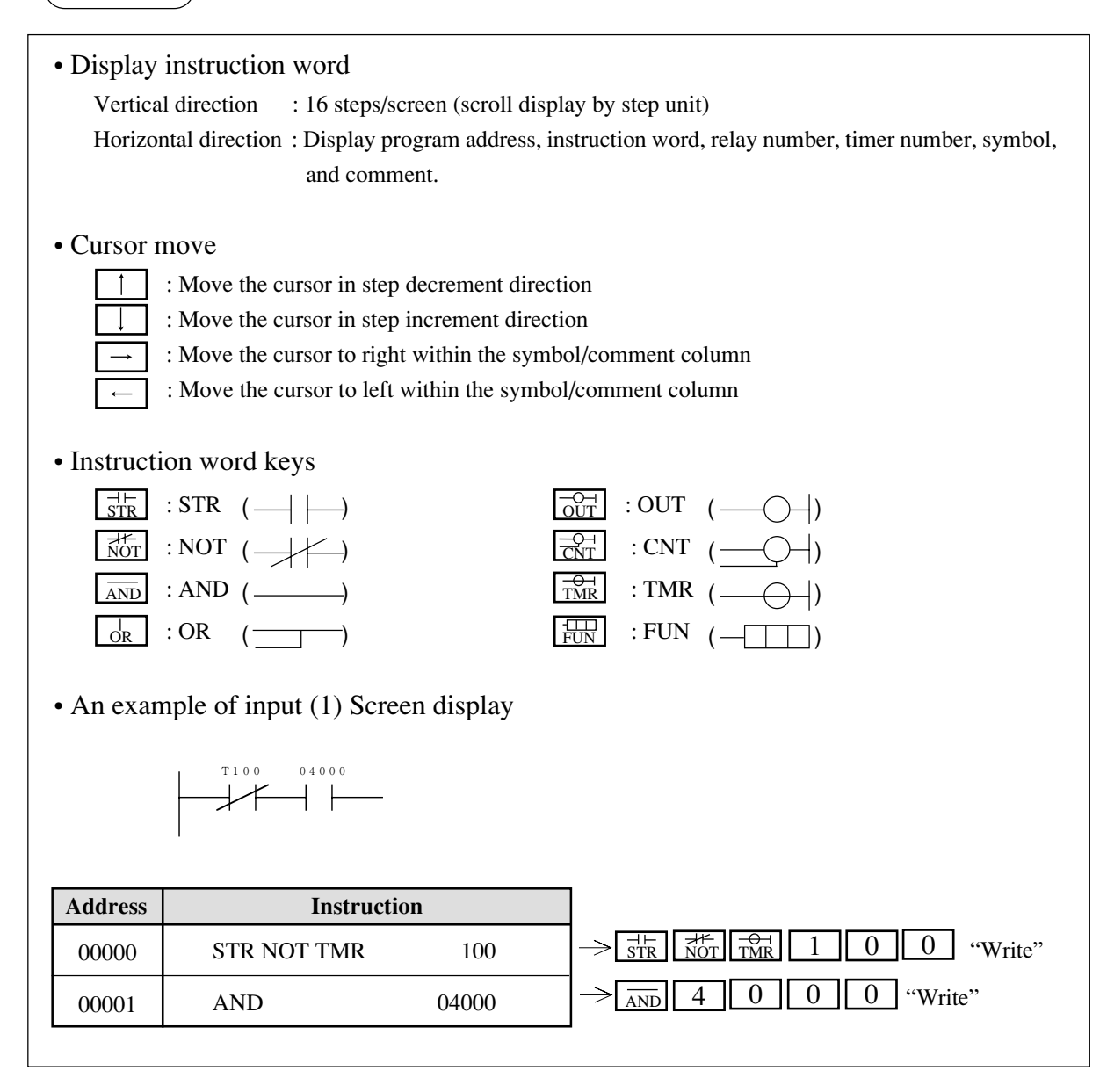

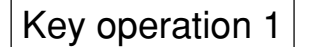

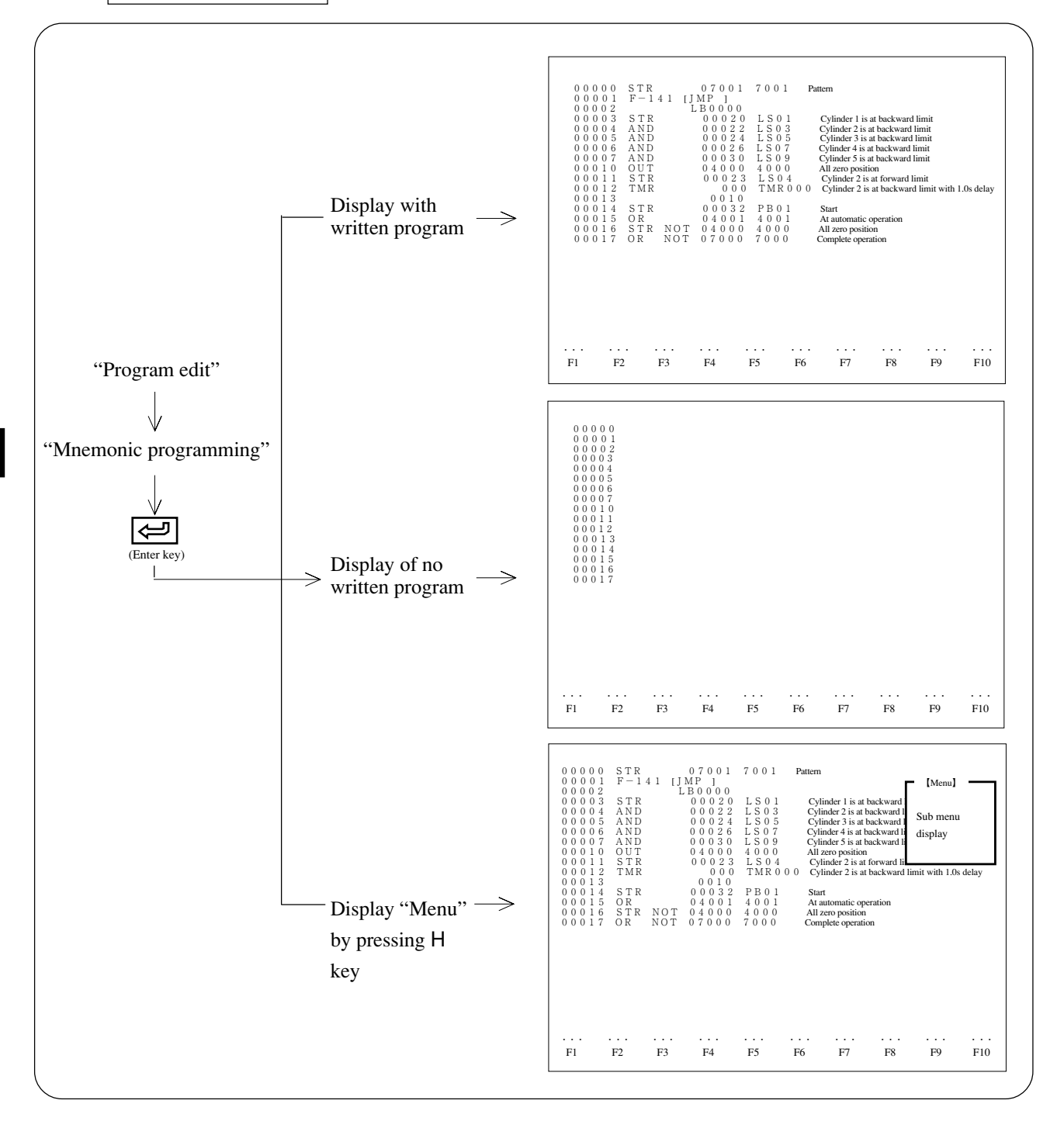

### [1] Screen display

- When "Mnemonic programming" mode is selected, and the module has a program in its memory, it displays the contents of 16 steps from top of the program.
- In the above mode, when no program is written, the module displays addresses only.
- Pressing  $\downarrow$  key moves the cursor in address number increment direction. When the cursor is at the bottom line, and this key is pressed, the screen scrolls to next address.
- Pressing 1 key moves the cursor in address number decrement direction. When the cursor is at the top line and this key is pressed, the screen scrolls to previous address.
- Pressing  $\frac{P_{age}}{UP}$  key displays next screen while taking the currently displayed bottom line as a top line of new screen. Pressing  $\frac{P_{age}}{DOWN}$  key displays previous screen while taking the currently displayed top line as a bottom line of new screen.

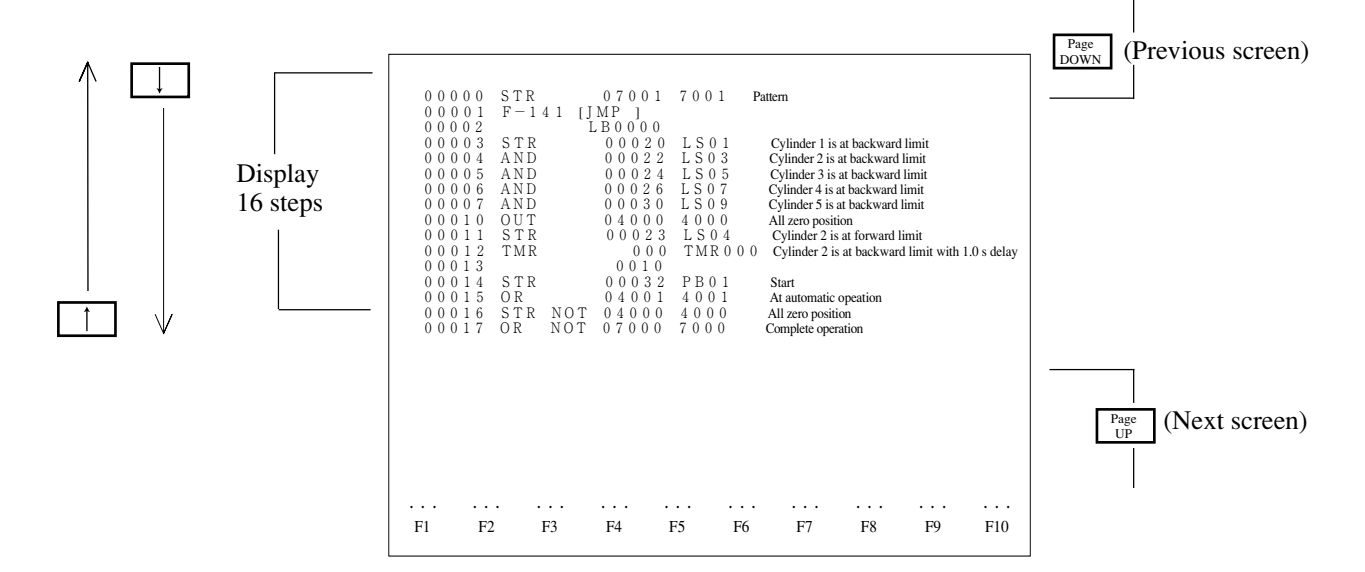

#### [Screen display functions]

| Function                                            | Reference page |
|-----------------------------------------------------|----------------|
| Display search with key operation                   | 7 - 49         |
| Display with instruction search                     | 7 - 49         |
| Display with program address search                 | 7 - 50         |
| Display with data memory address search             | 7 - 51         |
| Change data memory number, set value                | 7 - 51         |
| Move, copy, or delete with unit of instruction word | 7 - 52         |
| Register, read, delete of library file              | 7 - 55         |
| Display data memory used condition                  | 7 - 56         |
| Block change of relay, timer, counter number        | 7 - 56         |
| Display step used condition                         | 7 - 57         |

### (1) Display search with key operation

- Pressing  $\downarrow$  key moves the cursor in address number increment direction. When the cursor is at the bottom line, and this key is pressed, the screen scrolls to next address.
- Pressing  $\uparrow$  key moves the cursor in address number decrement direction. When the cursor is at the top line and this key is pressed, the screen scrolls to previous address.
- Pressing  $\begin{bmatrix} P_{age} \\ UP \end{bmatrix}$  key displays next screen while taking the currently displayed bottom line as a top line of new screen.

Pressing  $\boxed{Page}{DOWN}$  key displays previous screen while taking the currently displayed top line as a bottom line of new screen.

### (2) Display with instruction search

This function designates any of instruction words and displays a program address having its instruction as the cursor position.

### <Key operation>

 $``Clear" \longrightarrow ``Address" \longrightarrow Input search start program address \longrightarrow Instruction words + Number \longrightarrow Instruction words + Number \longrightarrow Input search start program address \longrightarrow Instruction words + Number \longrightarrow Input search start program address \longrightarrow Instruction words + Number \longrightarrow Input search start program address \longrightarrow Instruction words + Number \longrightarrow Input search start program address \longrightarrow Instruction words + Number \longrightarrow Input search start program address \longrightarrow Instruction words + Number \longrightarrow Instruction words + Number \longrightarrow Input search start program address \longrightarrow Instruction words + Number \longrightarrow Input search start program address \longrightarrow Instruction words + Number \longrightarrow Input search start program address \longrightarrow Instruction words + Number \longrightarrow Input search start program address \longrightarrow Instruction words + Number \longrightarrow Input search start program address \longrightarrow Instruction words + Number \longrightarrow Input search start program address \longrightarrow Instruction words + Number \longrightarrow Input search start program address \longrightarrow Instruction words + Number \longrightarrow Instruction words + Number \longrightarrow In$ 

 $\rightarrow$  "Search"  $\rightarrow$  Display assigned instruction contained circuit at top of the screen

- When searching for an instruction from program address 00000, operations with "\*" are not required.
- Continuous press of "Search:+" key allows the module to search to the end address.

• Continuous press of "Search:-" key allows the module to search to smaller address number.

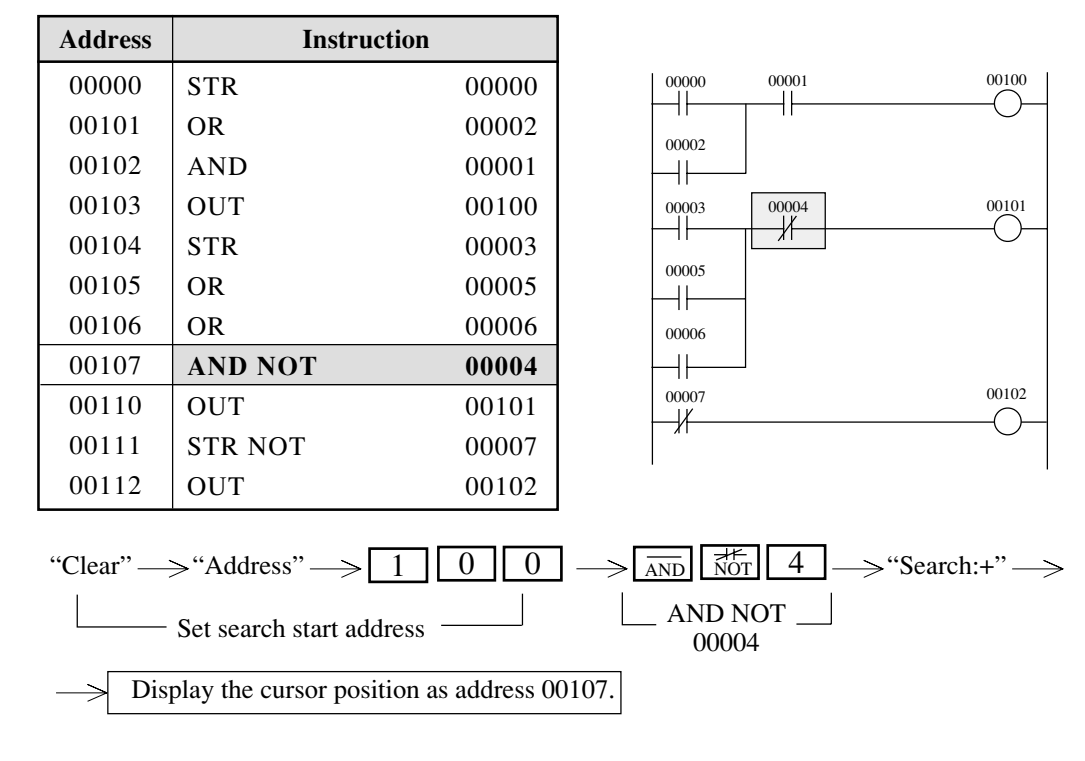

#### [Example] Search of AND NOT 00004

## (3) Display with program address search

This function assigns any program address, and displays a position having its address as the cursor position.

### <Key operation>

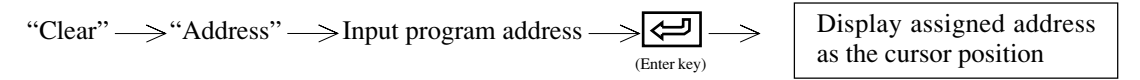

| [Example] | Search | of program | address | 00102 |
|-----------|--------|------------|---------|-------|
|-----------|--------|------------|---------|-------|

| Address   | Instruction        | n       |       |                                                 |
|-----------|--------------------|---------|-------|-------------------------------------------------|
| 00000     | STR                | 00000   | 00000 | 00001 00100                                     |
| 00101     | OR                 | 00002   |       |                                                 |
| 00102     | AND                | 00001   | 00002 |                                                 |
| 00103     | OUT                | 00100   | 00003 | 00004 00101                                     |
| 00104     | STR                | 00003   |       |                                                 |
| 00105     | OR                 | 00005   | 00005 |                                                 |
| 00106     | OR                 | 00006   | 00006 |                                                 |
| 00107     | AND NOT            | 00004   |       |                                                 |
| 00110     | OUT                | 00101   | 00007 | 00102                                           |
| 00111     | STR NOT            | 00007   |       |                                                 |
| 00112     | OUT                | 00102   | , i   | I                                               |
| "Clear" → | →"Address" —> 1    | 02      |       | Display the cursor position<br>as address 00102 |
|           | ——— Set search add | Iress — |       |                                                 |

#### (4) Display with data memory address search

This function assigns required data memory (relay, TMR/CNT etc.) and displays a circuit having its data address as cursor position.

#### <Key operation>

"Clear"  $\longrightarrow$  "Code"  $\longrightarrow$  Select data memory area  $\longrightarrow$  Input data memory number  $\longrightarrow$  "Search:+"

 $\rightarrow$  Display a circuit assigned data memory contained address as cursor position

| Address | Instruct | ion   |
|---------|----------|-------|
| 00000   | STR      | 00000 |
| 00001   | AND      | 00001 |
| 00002   | OR NOT   | 00002 |
| 00003   | STR NOT  | 00003 |
| 00004   | OR TMR   | 010   |
| 00005   | AND STR  |       |
| 00006   | STR CNT  | 0011  |
| 00007   | AND NOT  | 00004 |
| 00010   | OR STR   |       |
| 00011   | OUT      | 04000 |

[Example] Search of TMR 010

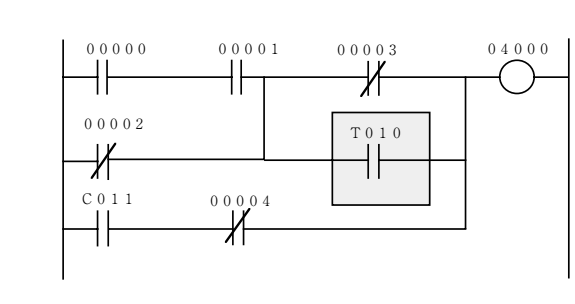

"Clear" → "Code" → 1 0 → "Search:+" → Display TMR 010 (OR TMR 010) Select TMR, Search TMR 010 → Search TMR 010 → CNT area

- Select data memory area by pressing "Code" key.
- Continuous press of "Search:+" key allows the module to search to the end address.
- Press of "Search:-" key allows the module to search to a smaller address number.

#### (5) Change data memory number, set value

This function changes data memory number or set value used in the program.

### <Key operation>

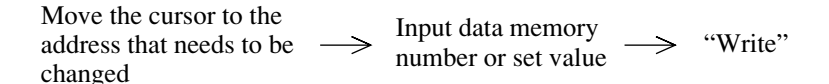

[Example] Change TMR 010 to TMR 001

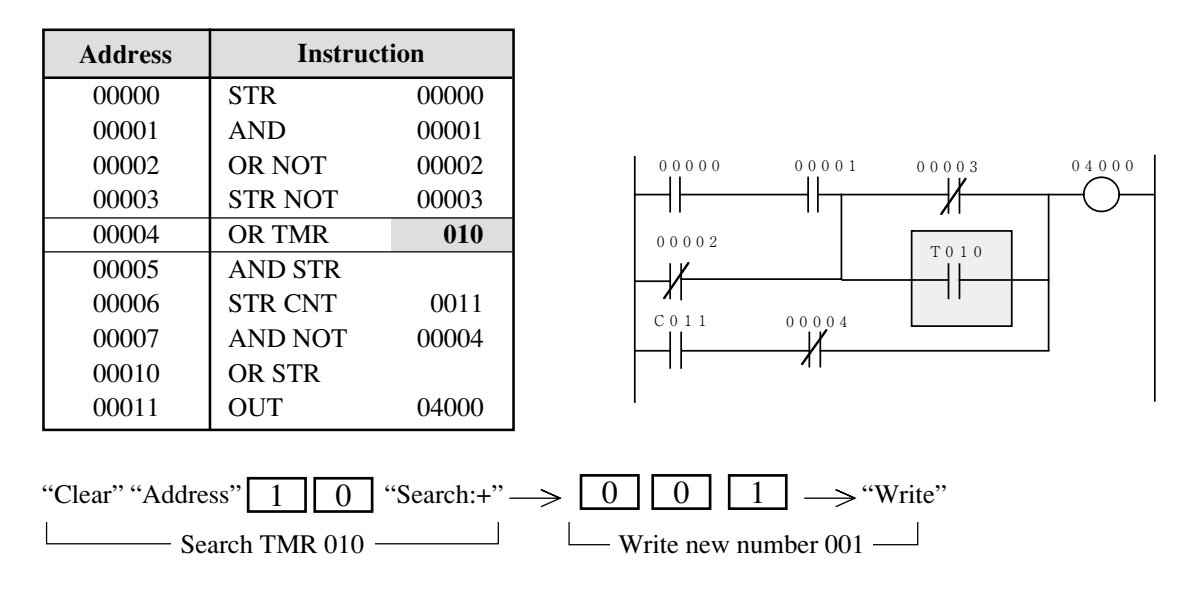

### (6) Move, copy, or delete with unit of instruction word

This function moves, copies, deletes any area assigned instruction word to required position.

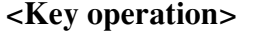

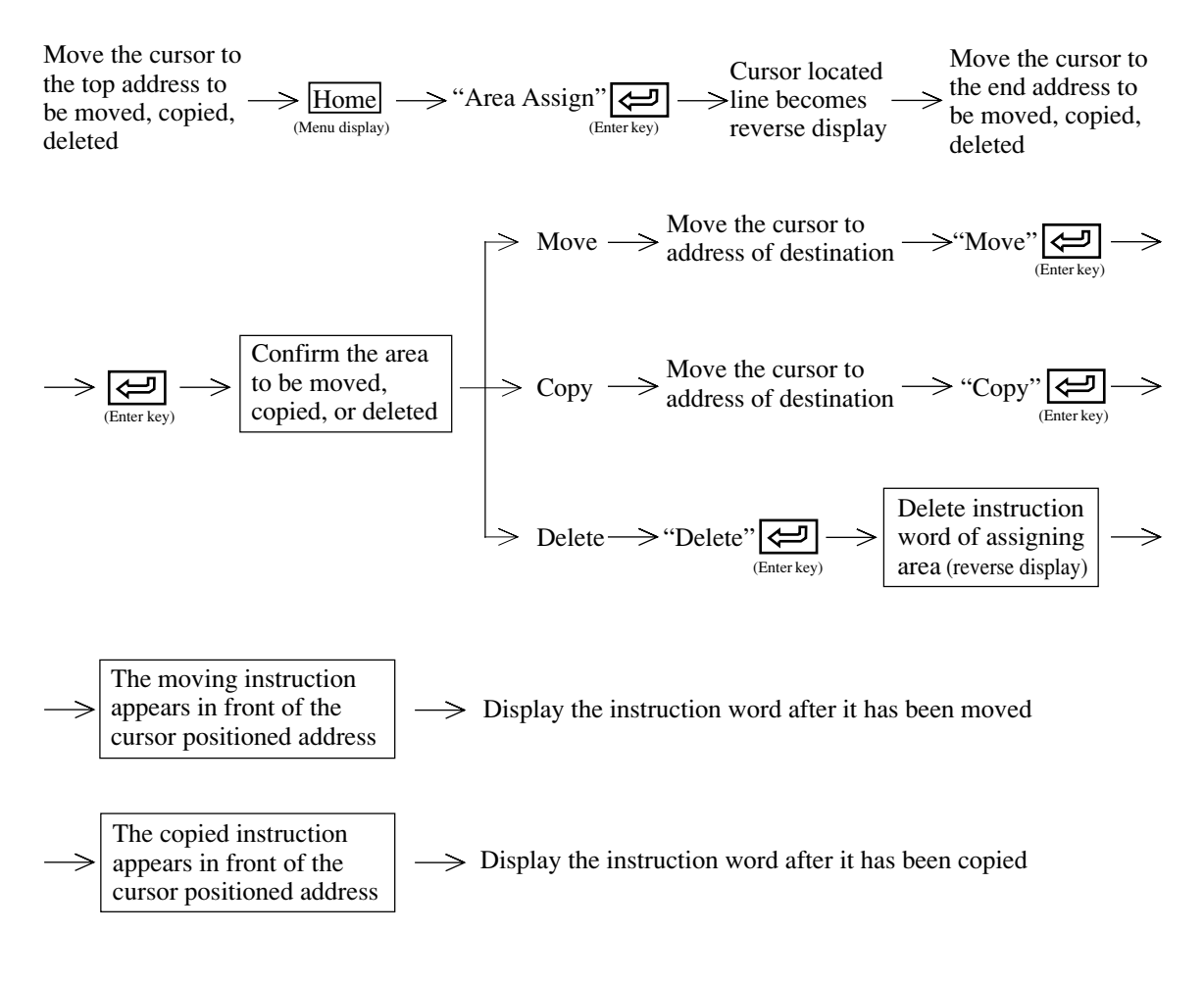

 $\rightarrow$  Close display of next instruction word after deletion

[Example 1] Move

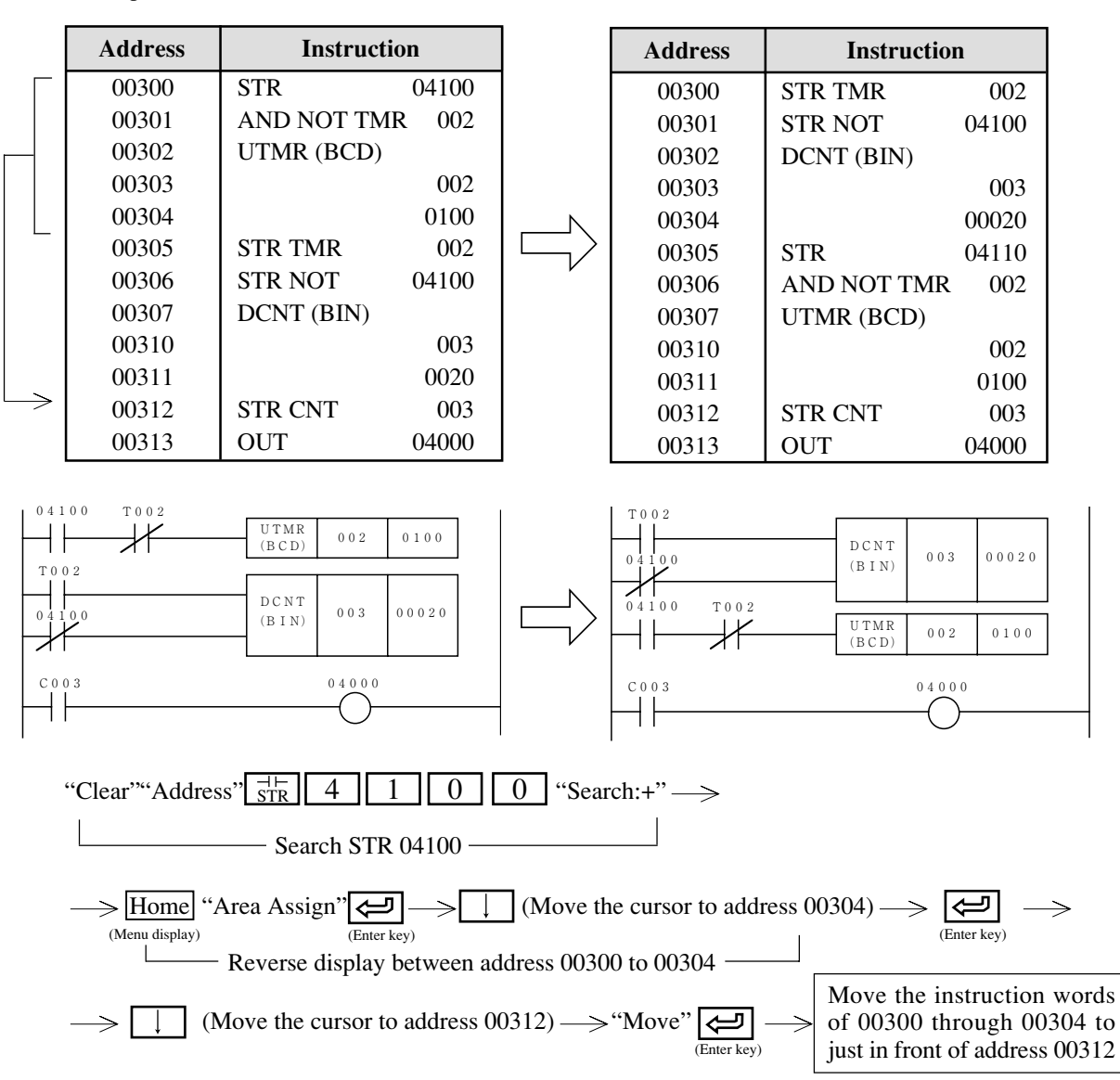

[Example 2] Copy

| Γ               | Address | Instruction |       |  |
|-----------------|---------|-------------|-------|--|
|                 | 00300   | STR         | 04100 |  |
|                 | 00301   | AND NOT TMR | 002   |  |
|                 | 00302   | UTMR (BCD)  |       |  |
|                 | 00303   |             | 002   |  |
|                 | 00304   |             | 0100  |  |
|                 | 00305   | STR TMR     | 002   |  |
|                 | 00306   | STR NOT     | 04100 |  |
|                 | 00307   | DCNT (BIN)  |       |  |
|                 | 00310   |             | 003   |  |
|                 | 00311   |             | 0020  |  |
| $ \rightarrow $ | 00312   | STR CNT     | 003   |  |
|                 | 00313   | OUT         | 04000 |  |

| Address | Instruction |       |  |
|---------|-------------|-------|--|
| 00300   | STR         | 04100 |  |
| 00301   | AND NOT TMR | 002   |  |
| 00302   | UTMR (BCD)  |       |  |
| 00303   |             | 002   |  |
| 00304   |             | 0100  |  |
| 00305   | STR TMR     | 002   |  |
| 00306   | STR NOT     | 04100 |  |
| 00307   | DCNT (BIN)  |       |  |
| 00310   |             | 003   |  |
| 00311   |             | 0020  |  |
| 00312   | STR         | 04100 |  |
| 00313   | AND NOT TMR | 002   |  |
| 00314   | UTMR (BCD)  |       |  |
| 00315   |             | 002   |  |
| 00316   |             | 0100  |  |
| 00317   | STR CNT     | 003   |  |
| 00320   | OUT         | 04000 |  |

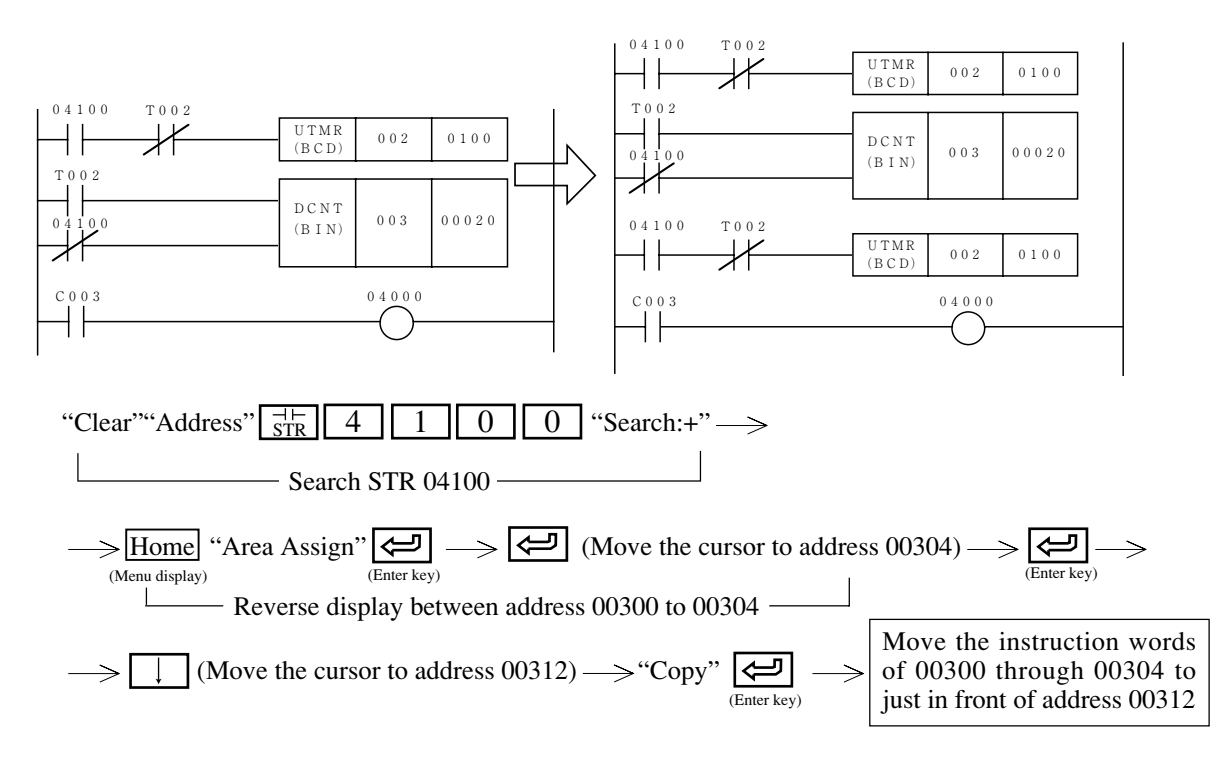

[Example 3] Delete

|        | Address | Instructio  | n     |           | Address |
|--------|---------|-------------|-------|-----------|---------|
|        | 00300   | STR         | 04100 |           | 00300   |
|        | 00301   | AND NOT TMR | 002   |           | 00301   |
|        | 00302   | UTMR (BCD)  |       |           | 00302   |
|        | 00303   |             | 002   | $\square$ | 00303   |
|        | 00304   |             | 0100  | V         | 00304   |
|        | 00305   | STR TMR     | 002   |           | 00305   |
|        | 00306   | STR NOT     | 04100 |           | 00306   |
| Delete | 00307   | DCNT (BIN)  |       |           |         |
|        | 00310   |             | 003   |           |         |
|        | 00311   |             | 0020  |           |         |
|        | 00312   | STR CNT     | 003   |           |         |
|        | 00313   | OUT         | 04000 |           |         |

|   | Address | Instruction |       |
|---|---------|-------------|-------|
| > | 00300   | STR         | 04100 |
|   | 00301   | AND NOT TMR | 002   |
|   | 00302   | UTMR (BCD)  |       |
|   | 00303   |             | 002   |
|   | 00304   |             | 0100  |
|   | 00305   | STR CNT     | 003   |
|   | 00306   | OUT         | 04000 |

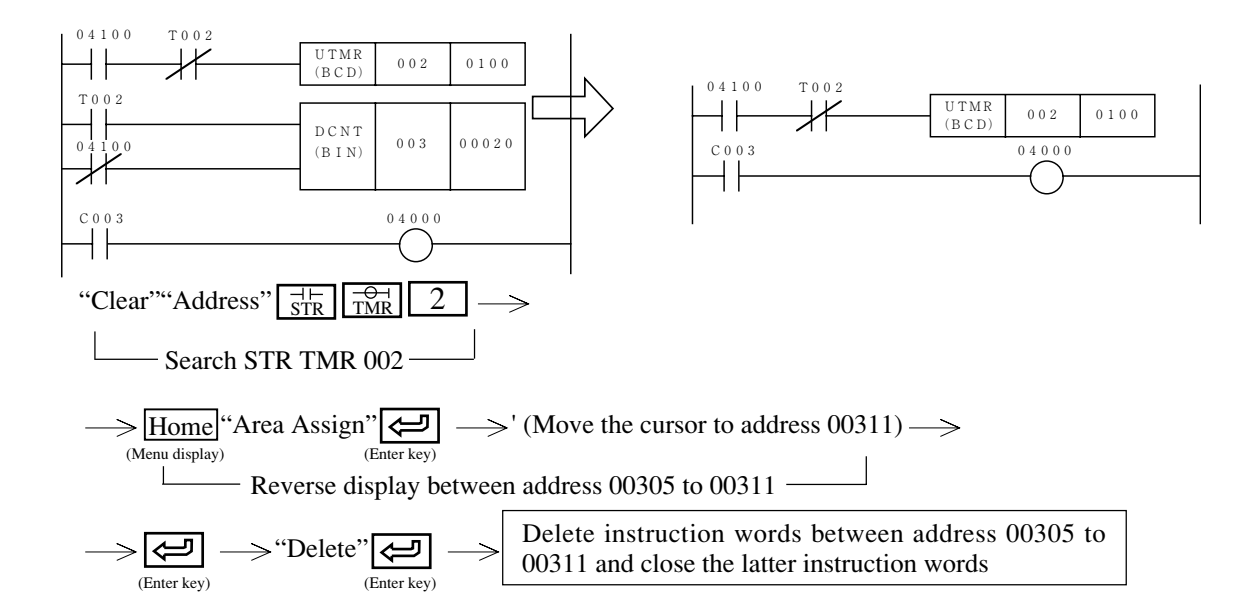

#### (7) Register, read, delete of library file

This function registers created program into the library file, or read out, delete files from the library file.

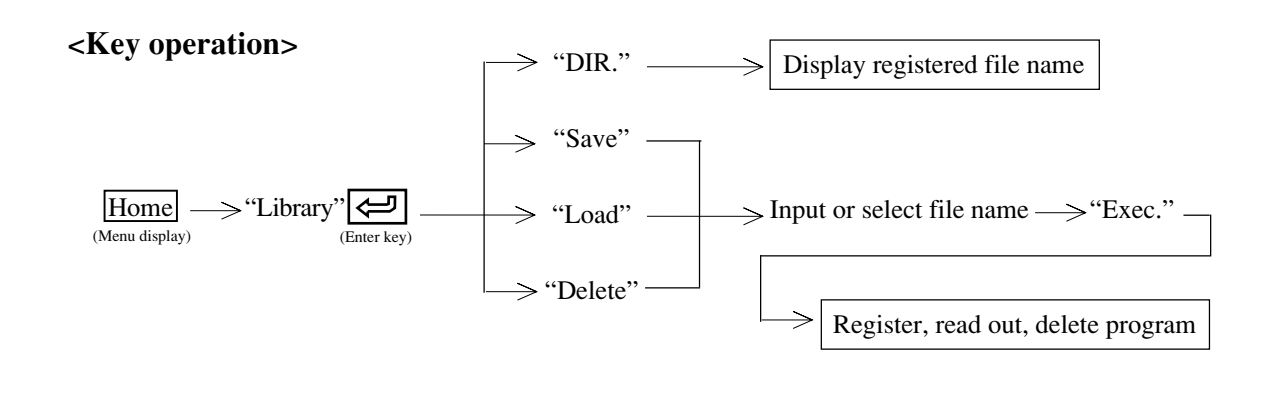

1 Register (Write)

Same as page  $7 \cdot 17$  to 19.

2 Reading

Same as page  $7 \cdot 19$  to 21.

③ Delete

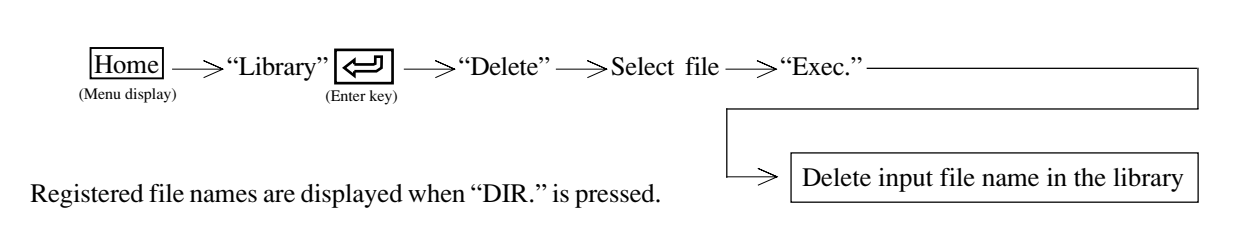

#### (8) Display data memory used condition

- This function displays data memory occupied condition with registered symbol & comment.
- When it is used as contact, the module display it as "-." When it is used as coil (OUT instruction), the module displays it as "\*".

#### <Key operation>

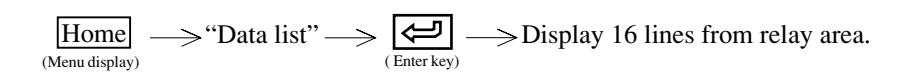

#### <An example of display>

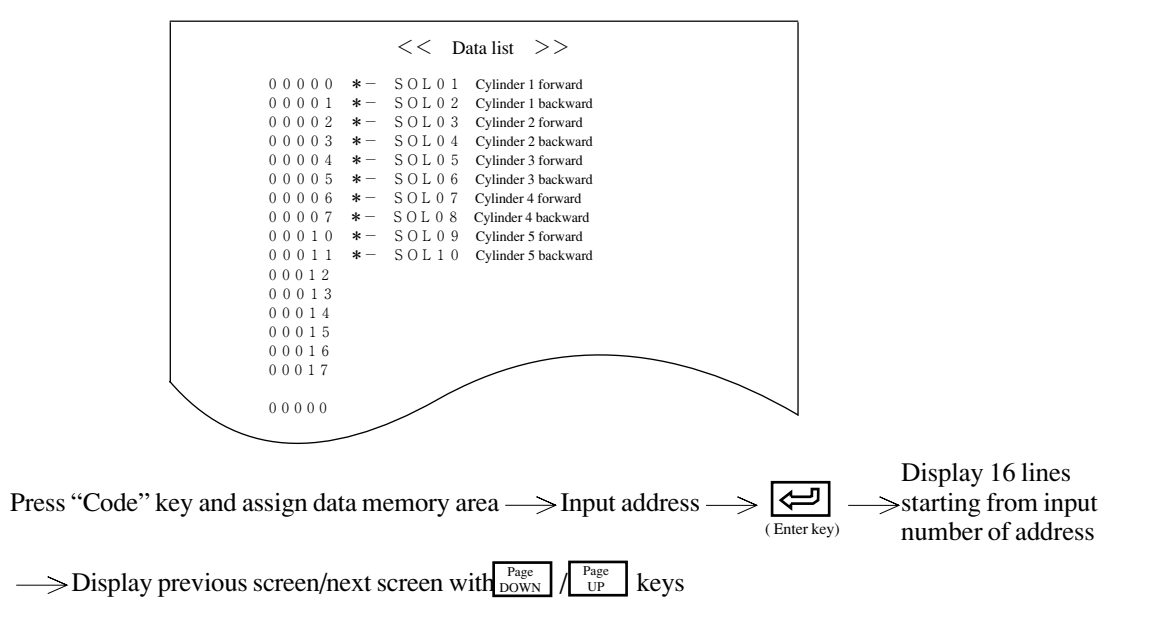

#### (9) Block change of relay, timer, counter, and register number

This function changes numbers of relay, timer, counter, and register used in the program in a block.

<Key operation>

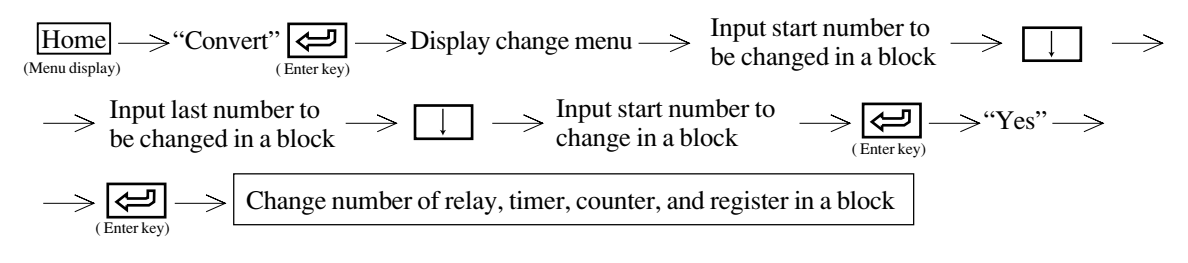

• "Code" key is usable to change: relay  $\rightarrow$  Timer/counter  $\rightarrow$  Register area.

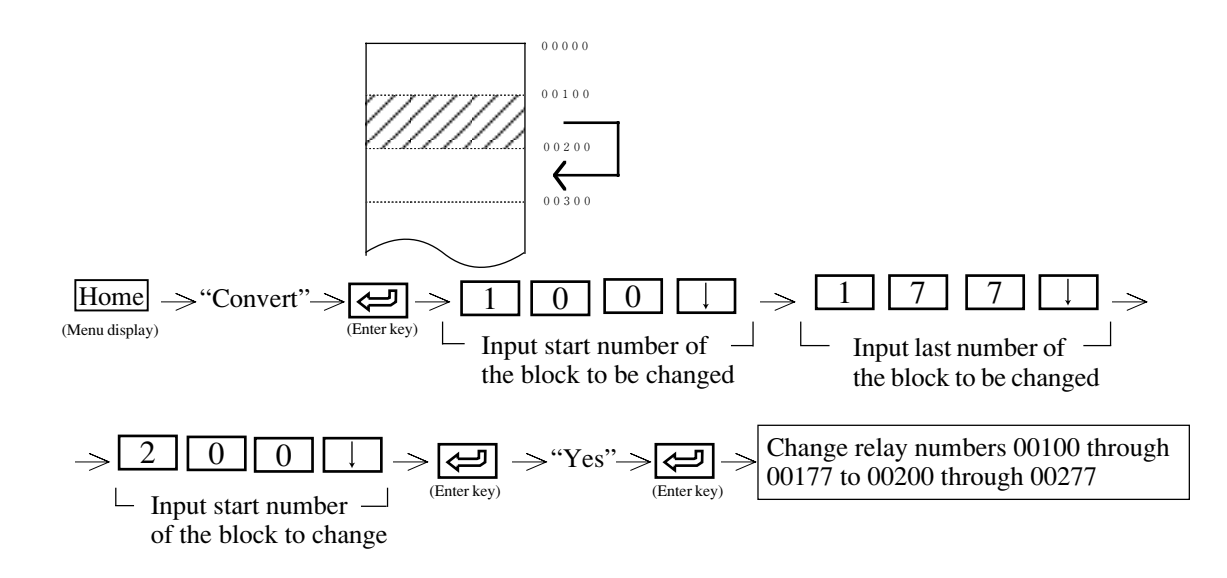

### (10) Display step used condition

When PC model "JW21" or "JW22" is applied, the module displays step number allocated condition of SF instruction.

## <Key operation>

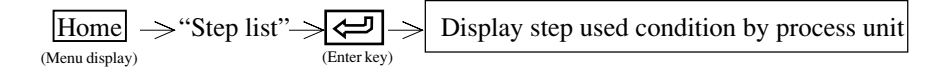

No mark means not used. "\*" mark means to be used.

### [2] Draw program

- This function writes a program in the personal computer memory with instruction words.
- Three writing methods are available as follows:
  - 1. Write from address 00000
  - 2. Write from the assigned address
  - 3. Write from address without written program
- While writing program, register and change of symbol & comment are available.
- No need to input "0" figures at upper digit of relay number and timer number etc.
- Pressing Shift + produces the same function as "Write."
- To change data memory area, press "Code" key.
- To change registered contents, press "Code CNV" key.
- When writing is finished with "Program over," delete an intermediate of the program or unnecessary programs around END instruction.
- /

## Operation example 1

## Writing program from program address 00000

(An example of writing the program below)

| Address | Instruction |       |
|---------|-------------|-------|
| 00000   | STR         | 00000 |
| 00001   | OR          | 00002 |
| 00002   | AND         | 00001 |
| 00003   | OUT         | 00100 |
| 00004   | STR         | 00003 |
| 00005   | OR          | 00005 |
| 00006   | OR          | 00006 |
| 00007   | AND NOT     | 00004 |
| 00010   | OUT         | 00101 |

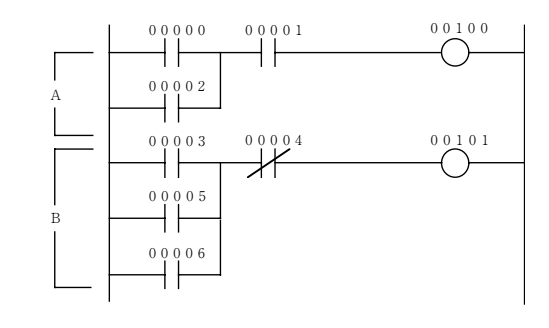

- To program instruction words, write by pressing "Write" key after inputting instruction by address unit.
- Pressing (enter key) can register/change symbol & comment of input relay, timer/counter numbers. In this case, write by pressing "Write" key after inputting symbol & comment.
- Pressing "Write" key moves the registered address upward by 1 line. The cursor address is incremented by one. The cursor display position does not change in this case.
- To create program while confirming programmed contents, move the cursor to the bottom line by pressing it key and then press key. The screen displays just programmed 15 steps.
#### <Key operation>

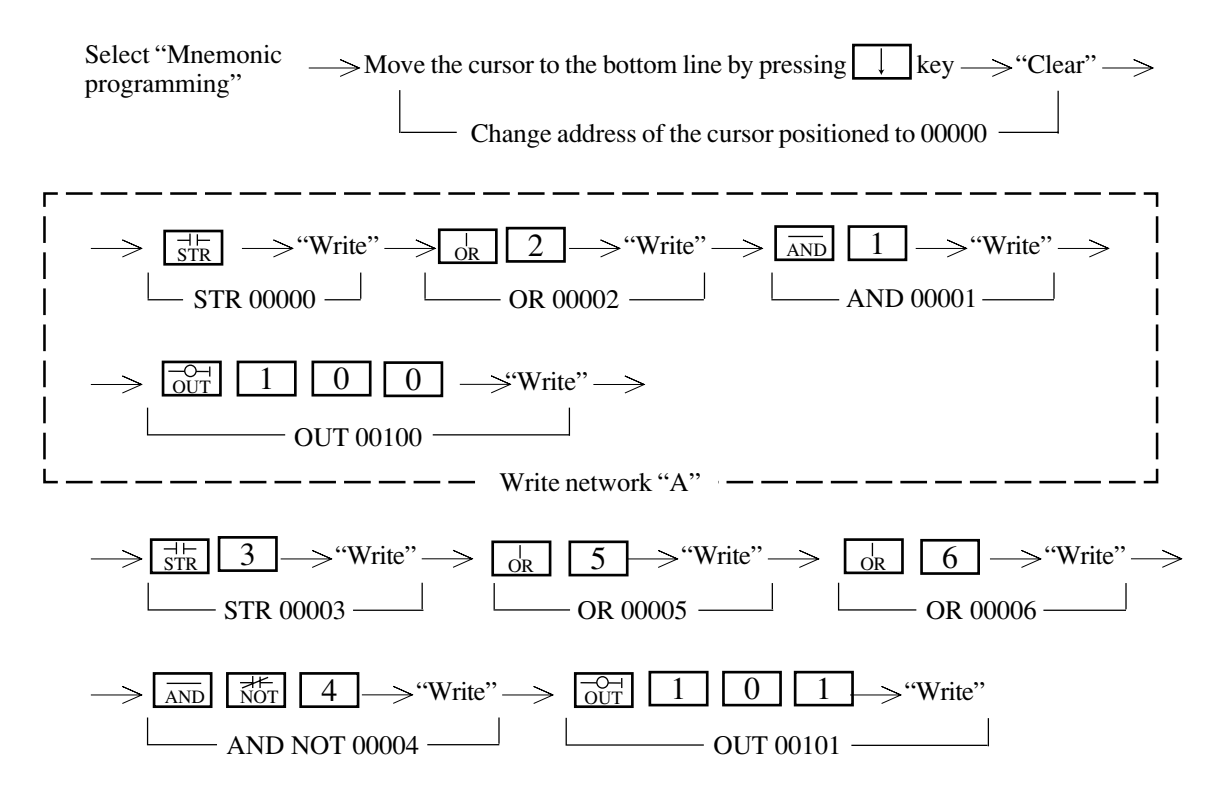

#### Writing from specified address

(An example of writing the program below)

| Address | Instruction |       |  |
|---------|-------------|-------|--|
| 00600   | STR         | 04000 |  |
| 00601   | AND         | 04010 |  |
| 00602   | TMR         | 100   |  |
| 00603   |             | 0010  |  |
| 00604   | STR TMR     | 100   |  |
| 00605   | F-12w       |       |  |
| 00606   |             | ⊐0000 |  |
| 00607   |             | 09100 |  |
| 00610   | F-12d       |       |  |
| 00611   |             | ⊐0002 |  |
| 00612   |             | 19102 |  |

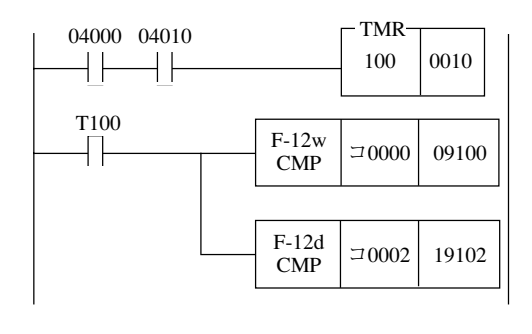

- To program instruction words, write by pressing "Write" key after inputting instruction by address unit.
- Pressing (enter key) can register/change symbol & comment of input relay, timer/counter numbers. In this case, write by pressing "Write" key after inputting symbol & comment.
- Pressing "Write" key moves the registered address upward by 1 line. The cursor address is incremented by one. The cursor display position does not change in this case.
- To create program while confirming programmed contents, move the cursor to the bottom line by pressing key and then press key. The screen displays just programmed 15 steps.

#### <Key operation>

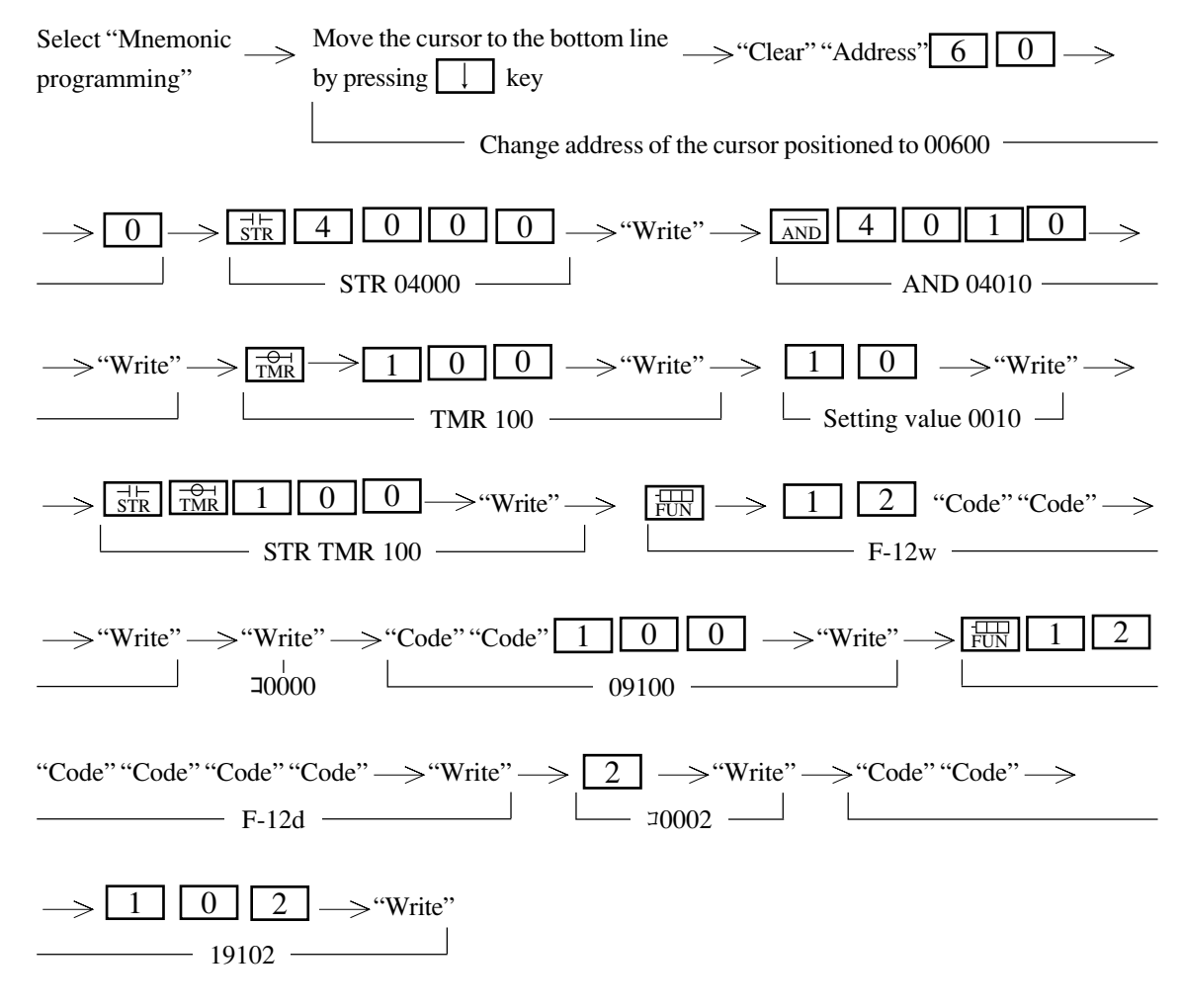

#### Writing from no program address

(An example of writing the program below)

| Address | Instruction | on    |
|---------|-------------|-------|
| 01000   | STR         | 04100 |
| 01001   | UTMR (BCD)  |       |
| 01002   |             | 020   |
| 01003   |             | 0300  |
| 01004   | STR         | 04101 |
| 01005   | STR         | 04102 |
| 01006   | DCNT (BIN)  |       |
| 01007   |             | 015   |
| 01010   |             | 00020 |

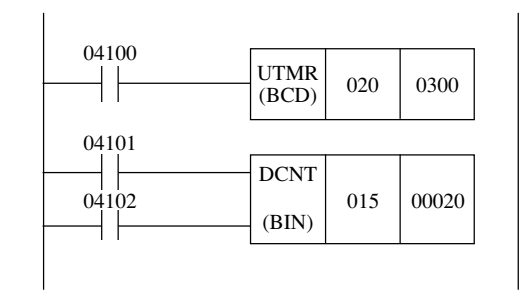

- To program instruction words, write by pressing "Write" key after inputting instruction by address unit.
- Pressing (enter key) can register/change symbol & comment of input relay, timer/counter numbers. In this case, write by pressing "Write" key after inputting symbol & comment.
- Pressing "Write" key moves the registered address upward by 1 line. The cursor address is incremented by one. The cursor display position does not change in this case.
- To create program while confirming programmed contents, move the cursor to the bottom line by pressing key and then press key. The screen displays just programmed 15 steps.

#### <Key operation>

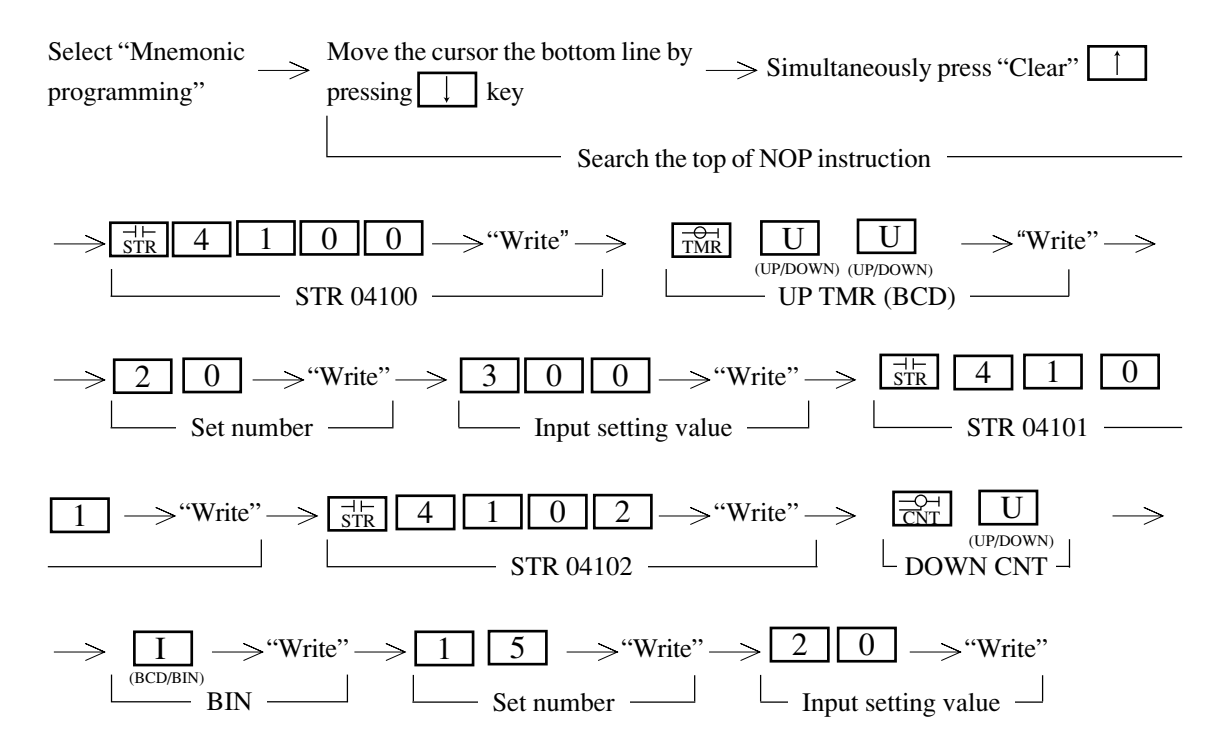

#### Insert instruction word

(An example of inserting instruction word below)

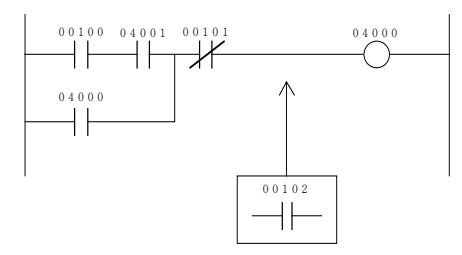

| Address | Instru  | ction | Address | Instruction |       |
|---------|---------|-------|---------|-------------|-------|
| 00110   | STR     | 00100 | 00110   | STR         | 00100 |
| 00111   | AND     | 04001 | 00111   | AND         | 04001 |
| 00112   | OR      | 04000 | 00112   | OR          | 04000 |
| 00113   | AND NOT | 00101 | 00113   | AND NOT     | 00101 |
| 00114   | OUT     | 04000 | 00114   | AND         | 00102 |
|         |         |       | 00115   | OUT         | 04000 |

- To program instruction words, write by pressing "Write" key after inputting instruction by address unit.
- Pressing (enter key) can register/change symbol & comment of input relay, timer/counter numbers. In this case, write by pressing "Write" key after inputting symbol & comment.
- Pressing "Write" key moves the registered address upward by 1 line. The cursor address is incremented by one. The cursor display position does not change in this case.
- To create program while confirming programmed contents, move the cursor to the bottom line by pressing key and then press key. The screen displays just programmed 15 steps.

#### <Key operation>

Select "Mnemonic programming"  $\longrightarrow$  Move the cursor to the bottom line by pressing 'key  $\longrightarrow$ 

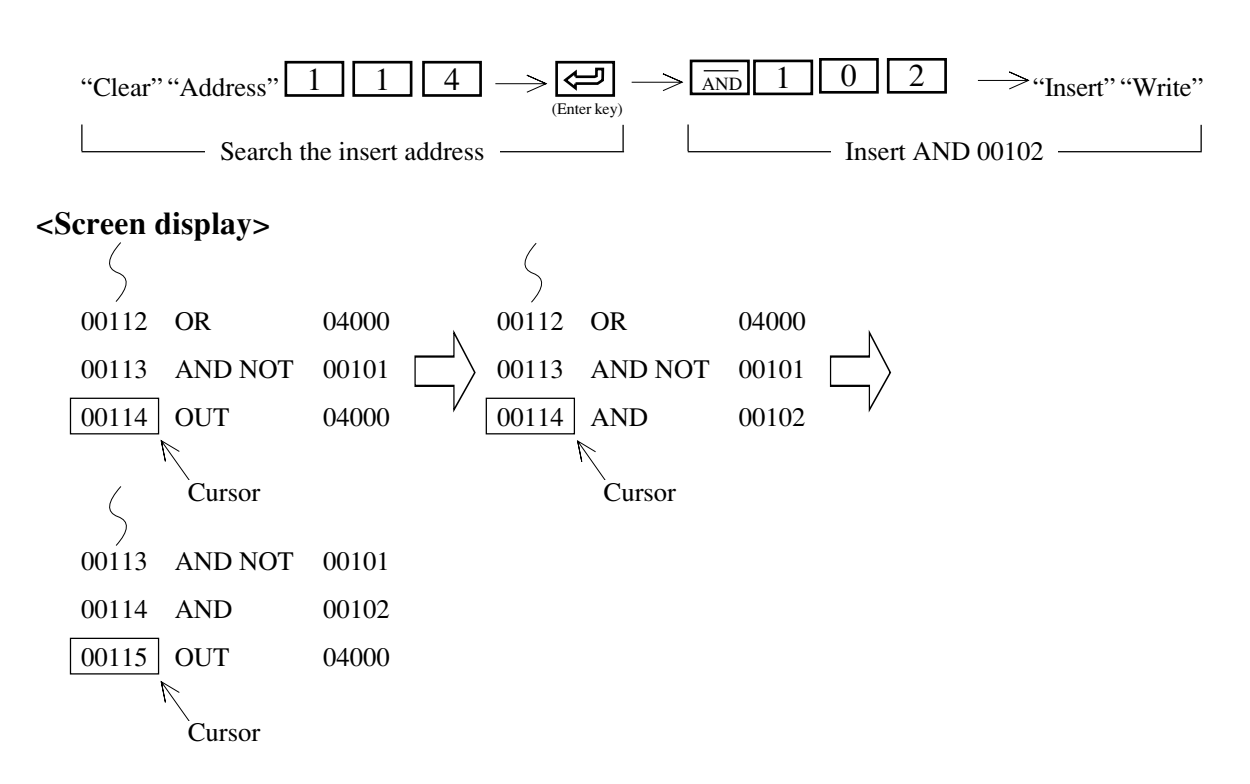

**Change instruction word** 

(An example of changing instruction word below)

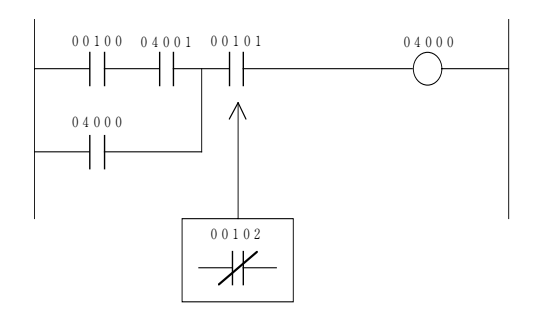

| Address | Ins | truction |   | Address | Instru  | iction |
|---------|-----|----------|---|---------|---------|--------|
| 00110   | STR | 00100    |   | 00110   | STR     | 00100  |
| 00111   | AND | 04001    |   | 00111   | AND     | 04001  |
| 00112   | OR  | 04000    |   | 00112   | OR      | 04000  |
| 00113   | AND | 00101    |   | 00113   | AND NOT | 00102  |
| 00114   | OUT | 04000    | J | 00114   | OUT     | 04000  |

- To program instruction words, write by pressing "Write" key after inputting instruction by address unit.
- Pressing (enter key) can register/change symbol & comment of input relay, timer/counter numbers. In this case, write by pressing "Write" key after inputting symbol & comment.
- Pressing "Write" key moves the registered address upward by 1 line. The cursor address is incremented by one. The cursor display position does not change in this case.
- To create program while confirming programmed contents, move the cursor to the bottom line by pressing  $\square$  key and then press key. The screen displays just programmed 15 steps.

#### <Key operation>

Select "Mnemonic programming"  $\longrightarrow$  Move the cursor to the bottom line by pressing  $\square$  key  $\longrightarrow$ 

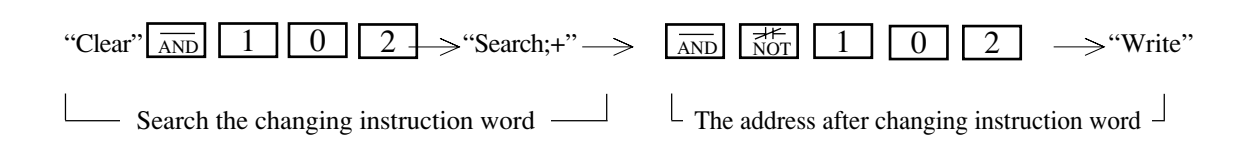

#### **Delete instruction word**

(An example of deleting instruction word below)

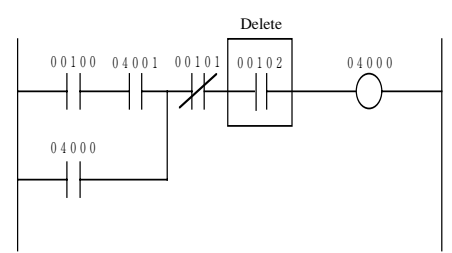

| Address | Instruction |       | Address |     |
|---------|-------------|-------|---------|-----|
| 00110   | STR         | 00100 | 00110   | STR |
| 00111   | AND         | 04001 | 00111   | AND |
| 00112   | OR          | 04000 | 00112   | OR  |
| 00113   | AND NOT     | 00101 | 00113   | AND |
| 00114   | AND         | 00102 | 00114   | OUT |
| 00115   | OUT         | 04000 |         |     |

|                 | Address | Instru  | ction |
|-----------------|---------|---------|-------|
|                 | 00110   | STR     | 00100 |
| $\overline{\ }$ | 00111   | AND     | 04001 |
|                 | 00112   | OR      | 04000 |
|                 | 00113   | AND NOT | 00101 |
|                 | 00114   | OUT     | 04000 |
|                 |         |         |       |

- To program instruction words, write by pressing "Write" key after inputting instruction by address unit.
- Pressing (enter key) can register/change symbol & comment of input relay, timer/counter numbers. In this case, write by pressing "Write" key after inputting symbol & comment.
- Pressing "Write" key moves the registered address upward by 1 line. The cursor address is incremented by one. The cursor display position does not change in this case.
- To create program while confirming programmed contents, move the cursor to the bottom line by pressing  $\square$  key and then press key. The screen displays just programmed 15 steps.

#### <Key operation>

Select "Mnemonic programming"  $\longrightarrow$  Move the cursor to the bottom line by pressing  $\downarrow$  key  $\rightarrow$ 

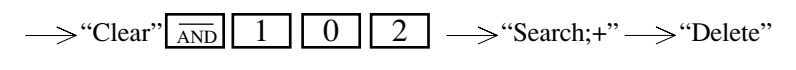

- Search the deleting instruction word —

#### <Screen display>

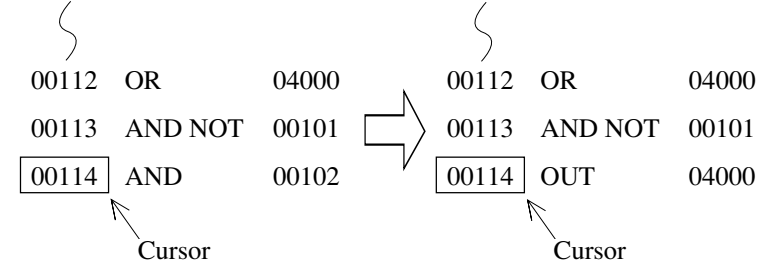

### Other functions

1 Coil list

• This function shows relay number allocated as coil (OUT instruction) with "\*" mark.

#### <Key operation>

Select "Mnemonic programming" 
$$\longrightarrow$$
 Home  $\longrightarrow$  "Coil list"  $\longrightarrow$  (Enter key)

| * 00000 | 00020 | 00040 | 00060  | 00100 | 00120 | 00140 | 00160 |
|---------|-------|-------|--------|-------|-------|-------|-------|
| 00001*  | 00021 | 00041 | 00061  | 00101 | 00121 | 00141 | 00161 |
| 00002*  | 00022 | 00042 | 00062  | 00102 | 00122 | 00142 | 00162 |
| 00003*  | 00023 | 00043 | 00063  | 00103 | 00123 | 00143 | 00163 |
| 00004*  | 00024 | 00044 | 00064  | 00104 | 00124 | 00144 | 00164 |
| 00005*  | 00025 | 00045 | 00065  | 00105 | 00125 | 00145 | 00165 |
| 00006*  | 00026 | 00046 | 00066  | 00106 | 00126 | 00146 | 00166 |
| 00007*  | 00027 | 00047 | 00067  | 00107 | 00127 | 00147 | 00167 |
| 00010*  | 00030 | 00050 | 00070* | 00110 | 00130 | 00150 | 00170 |
| 00011*  | 00031 | 00051 | 00071* | 00111 | 00131 | 00151 | 00171 |
| 00012   | 00032 | 00052 | 00072  | 00112 | 00132 | 00152 | 00172 |
| 00013   | 00033 | 00053 | 00073  | 00113 | 00133 | 00153 | 00173 |
| 00014   | 00034 | 00054 | 00074  | 00114 | 00134 | 00154 | 00174 |
| 00015   | 00035 | 00055 | 00075  | 00115 | 00135 | 00155 | 00175 |
| 00016   | 00036 | 00056 | 00076  | 00116 | 00136 | 00156 | 00176 |
| 00017   | 00037 | 00057 | 00077  | 00117 | 00137 | 00157 | 00177 |

| Allocated as coil        | Indicate " <b>*</b> " mark                         |
|--------------------------|----------------------------------------------------|
| Double allocated as coil | Indicate " <b>*</b> " mark<br>with reverse display |
| Not allocated as coil    | No indication                                      |

- The screen displays 128 points on 1 screen.
- Pressing Page DOWN key displays forward 128 points of information, and Page UP key displays later 128 points of information.

### ② T/C list

• This list displays allocated numbers as timer/counter/MD instruction in the program with each sign.

#### <Key operation>

Select "Mnemonic programming" 
$$\longrightarrow$$
 Home  
(Menu display)  $\longrightarrow$  "T/C list"  $\longrightarrow$  Enter key

|       |     | << Us | sed time | r & counte | r >>  |     |     |
|-------|-----|-------|----------|------------|-------|-----|-----|
| 000 T | 020 | 040   | 060      | 100 T      | 120   | 140 | 160 |
| 001 C | 021 | 041   | 061      | 101        | C 121 | 141 | 161 |
| 002 C | 022 | 042   | 062      | 102        | 122   | 142 | 162 |
| 003 M | 023 | 043   | 063      | 103        | 123   | 143 | 163 |
| 004   | 024 | 044   | 064      | 104        | 124   | 144 | 164 |
| 005   | 025 | 045   | 065      | 105        | 125   | 145 | 165 |
| 006   | 026 | 046   | 066      | 106        | 126   | 146 | 166 |
| 007   | 027 | 047   | 067      | 107        | 127   | 147 | 167 |
| 010   | 030 | 050   | 070      | 110        | 130   | 150 | 170 |
| 011   | 031 | 051   | 071      | 111        | 131   | 151 | 171 |
| 012   | 032 | 052   | 072      | 112        | 132   | 152 | 172 |
| 013   | 033 | 053   | 073      | 113        | 133   | 153 | 173 |
| 014   | 034 | 054   | 074      | 114        | 134   | 154 | 174 |
| 015   | 035 | 055   | 075      | 115        | 135   | 155 | 175 |
| 016   | 036 | 056   | 076      | 116        | 136   | 156 | 176 |
| 017   | 037 | 057   | 077      | 117        | 137   | 157 | 177 |
|       |     |       |          | _          |       |     |     |

| Allocated as timer             | Indicates "T"                          |
|--------------------------------|----------------------------------------|
| Allocated as 10 ms timer       | Indicates "T" with reverse display     |
| Allocated as counter           | Indicates "C"                          |
| Allocated as MD                | Indicates "M"                          |
| Double allocated as TMR/CNT/MD | Indicates "T/C/M" with reverse display |
| Not allocated as TMR/CNT/MD    | No indication                          |
| 1. 1. 1                        | 100 1                                  |

• The screen displays 128 points on 1 screen.

• Pressing bown key displays forward 128 points of information, and by key displays later 128 points of information.

#### ③ Step list

• When PC model "JW21" or "JW22" is applied, the module displays step number allocated condition of SF instructions with "\*" mark.

 $\label{eq:select} Select ``Mnemonic programming'' \longrightarrow \underbrace{Home}_{(Menu \ display)} \longrightarrow ``Step \ list'' \longrightarrow \underbrace{\textcircled{}}_{(Enter \ key)}$ 

No mark means "not used." "\*" mark means to be used.

### 7-5 Memory clear

• This mode is used to clear memory with the aim of creating new program, or erasing the memory contents of the module to make a new program.

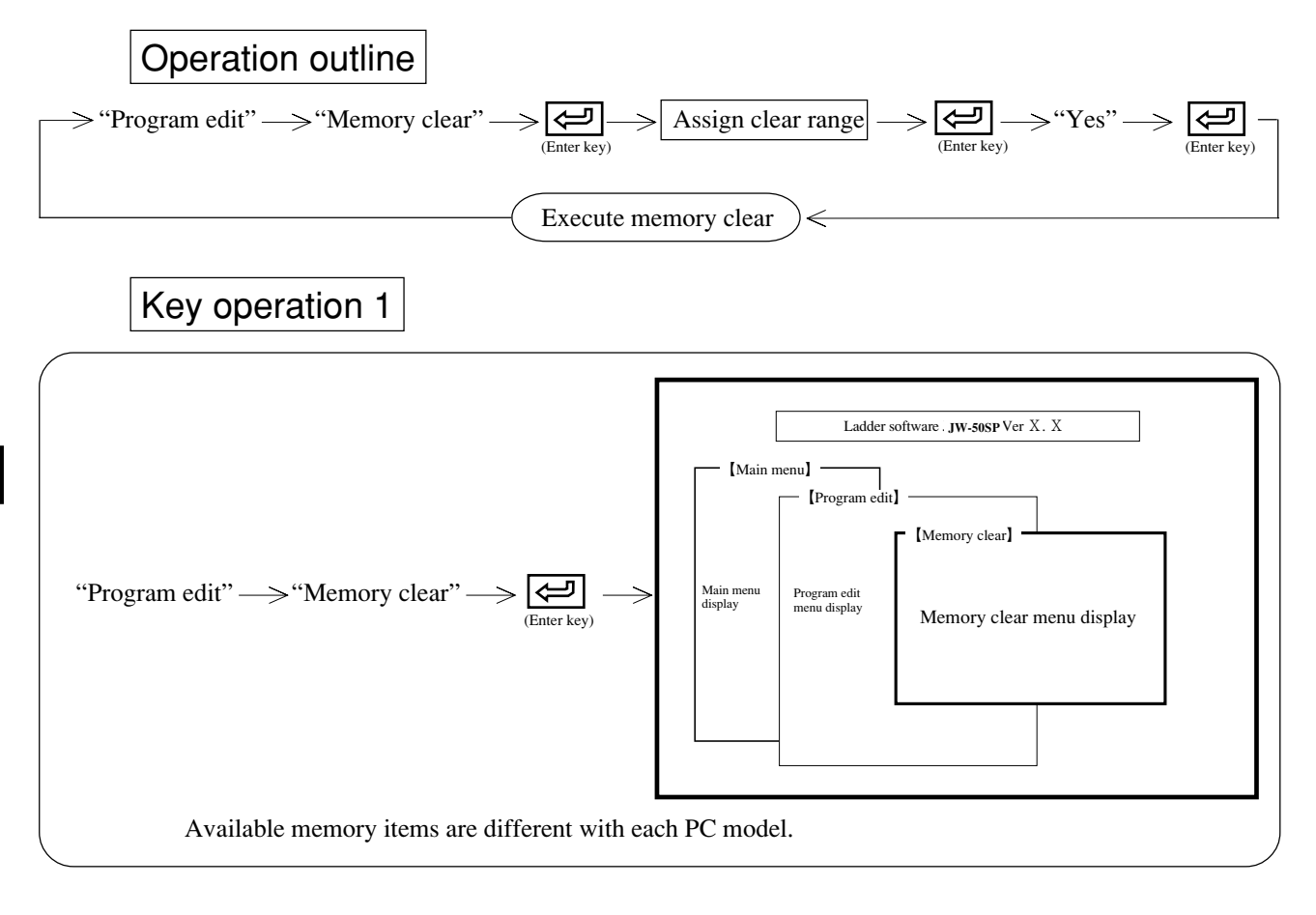

### Operation example

#### (1) How to assign clear range of program memory

Input start number to clear  $\longrightarrow \bigsqcup_{(Move cursor)} \longrightarrow$  Input last number to clear  $\longrightarrow \bigsqcup_{(Move cursor)} \longrightarrow$ 

#### (2) How to set data memory, file memory etc.

(Example. Setting data memory)

Assign any of both memory types by moving the cursor using numerical keys or cursor move keys ( $\frown$ ). The assigned memory will go into reverse display.

```
\rightarrow "No" \rightarrow "Numerical keys" \rightarrow "Yes" \rightarrow "Numerical keys" -
```

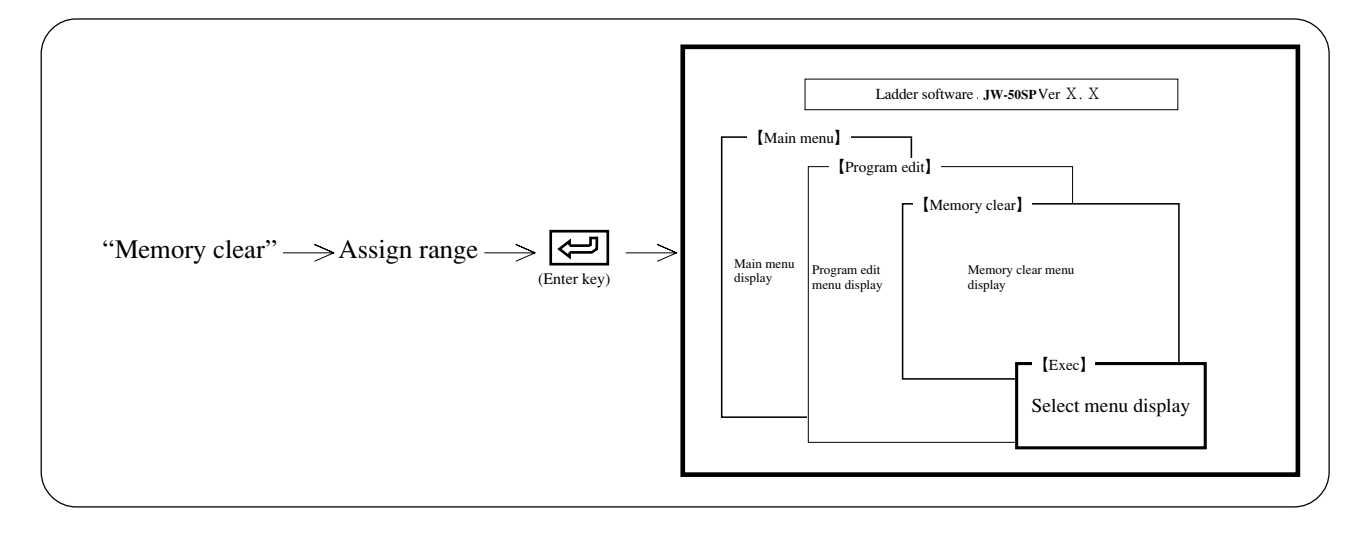

(1) When executing memory clear

"Yes"  $\longrightarrow \underbrace{\textcircled{}}_{(Enter key)} \longrightarrow$  Initiates memory clear.

(2) When stopping memory clear

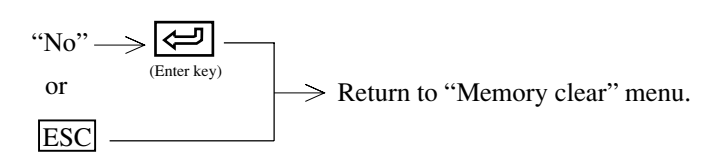

(3) Each of the memory contents after executing memory clear

| Item                    | Contents                                                                       |
|-------------------------|--------------------------------------------------------------------------------|
| Program memory          | NOP instruction<br>However, END (F40) instruction<br>is written in end address |
| Data memory             | 00                                                                             |
| File memory             | 00                                                                             |
| Parameter memory        | 00                                                                             |
| System memory           | Initial condition                                                              |
| Symbol & comment memory | Clear                                                                          |

### 7-6 Data memory set

• This mode can set and monitor data memory contents with any of the HEX, octal, decimal, binary, or JIS codes.

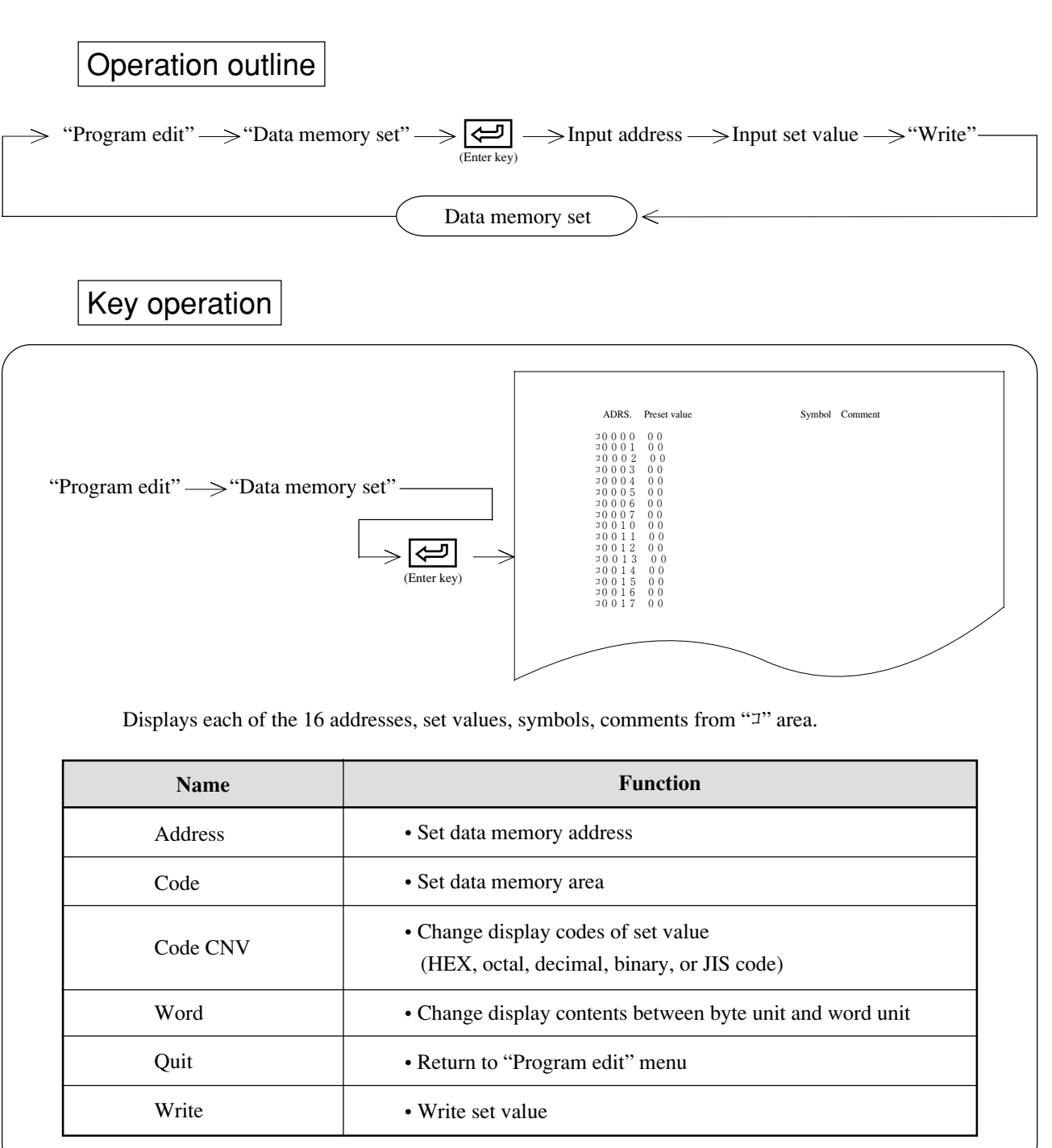

| Operation example                                                                                                    |
|----------------------------------------------------------------------------------------------------|
| When writing "24" with HEX in data memory 09100                                                                                                    |
| $ \text{``Address''} \longrightarrow \text{``Code''} \longrightarrow 1 0 0 \longrightarrow \textcircled{\text{Code''}} \longrightarrow $ $ \text{Select register 09000} \longrightarrow \text{Register 09100} \xrightarrow{\text{(Enter key)}} $ |
| $\longrightarrow \boxed{2} \boxed{4} \longrightarrow "Write"} \longrightarrow Write set value 24_{HEX} in 09100 and the cursor moves to next address 09101.$<br>Writing set value                                                                |
| Notes                                                                                                    |
| • The module displays only symbol/comment contents registered on "Symbol & comment set" mode and input or modification is not possible in this mode.                                                                                             |
| • Input set value by word unit is also possible.                                                                                                    |

• "Write" is also possible with  $\boxed{\text{Shift}}$  + ev key.

7

# 7-7 System memory set

- This mode can set and monitor system memory contents with any of the HEX, octal, decimal, binary, or JIS codes.
- For the contents of system memory, see "Instruction Manual" attached to each PC or system memory description item of "Programming manual."

# Operation outline

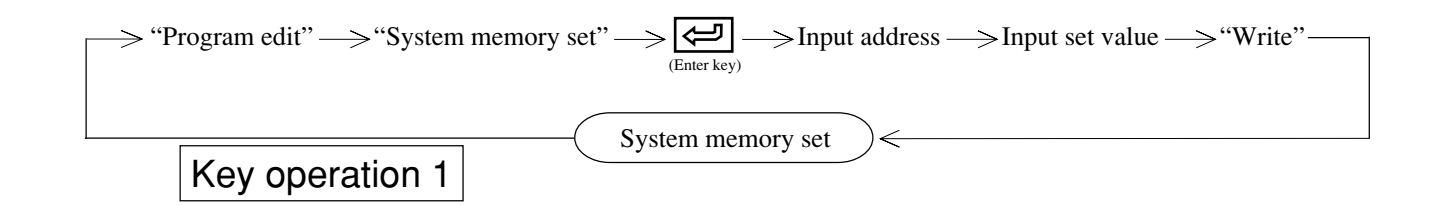

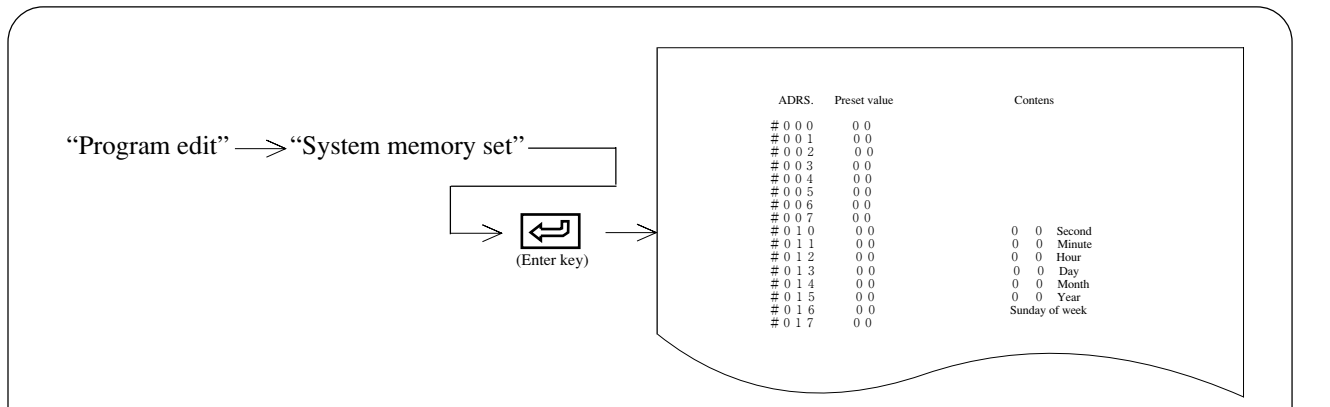

| Name     | Function                                                                                    |
|----------|---------------------------------------------------------------------------------------------|
| I/O set  | • Set number of I/O points of each rack when PC model is JW50/70/<br>100 or JW50H/70H/100H. |
| Address  | Set system memory address                                                                   |
| Code CNV | • Change display codes of set value (HEX, octal, decimal, binary, or JIS code)              |
| Word     | Change display contents between byte unit and word unit                                     |
| Quit     | Return to "Program edit" menu                                                               |
| Write    | • Write set value                                                                           |

### (1) An example of writing set value below

| Address     | Initial value                                            | Set value | Remarks                                                                   |              |
|-------------|----------------------------------------------------------|-----------|---------------------------------------------------------------------------|--------------|
| #227        | 000ост                                                   | 345ост    | Set timer 700 through 777 to 10 ms timer                                  |              |
| "Address" — | $\Rightarrow \boxed{2} \boxed{2}$ $= \text{Search #227}$ | ] [7] →   | $ \begin{array}{c} & & \\ & & \\ \hline \\ & \\ & \\ & \\ & \\ & \\ & \\$ | <b>5</b> — Э |

 $\rightarrow$  "Write"  $\rightarrow$  The cursor moves to #230

(1) Correction of address mis-input

- Before pressing R key ..... Reinput correct figures with numerical keys
- After pressing R key ..... Press "Address" key and reinput correct figures with numerical keys
- (2) Correction of set value mis-input
  - Before pressing "Save" key ..... Reinput correct figures with numerical keys
  - After pressing "Save" key ..... Move the cursor to the address to correct and reinput set value.
- (2) Selection of octal, decimal, and hexadecimal notation of constants of address, label number, and application instructions. (JW10, JW-31/32/33CUH)

Specify the number notation (octal, decimal or hexadecimal) used to display data memory addresses (relay/timer & counter/register number), program addresses, system memory addresses, label numbers and application instructions constants in system memory #114ocr to #115ocr.

• This function is available with the software version 5.0 or later for JW-31/32/33CUH and with the software version 5.3I or later for JW10.

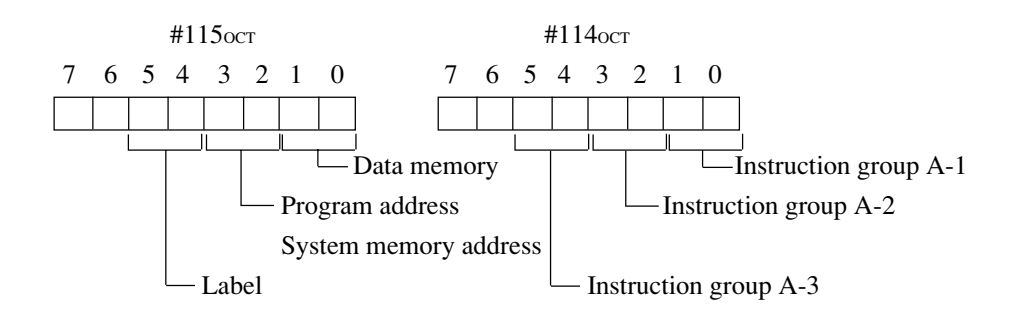

|                       | System memory address    | ]  |               |
|-----------------------|--------------------------|----|---------------|
| Instruction group A-1 | Bits D0 to D1 of #114oct |    |               |
| Instruction group A-2 | Bits D2 to D3 of #114oct |    |               |
| Instruction group A-3 | Bits D4 to D5 of #114oct |    |               |
| Data memory           | Bits D0 to D1 of #115oct |    | [             |
| Program address •     | Bits D2 to D3 of #115oct | ╟┼ | $\rightarrow$ |
| system memory address |                          |    |               |
| Label                 | Bits D4 to D5 of #115oct | 1  |               |

| Set value of 2 bits each | Content             |
|--------------------------|---------------------|
| 00                       | Initial value *     |
| 01                       | Octal display       |
| 10                       | Decimal display     |
| 11                       | Hexadecimal display |

<sup>\*</sup> The instruction word is set in the notation of the initial value of each instruction word (for detail see the instruction word section in the manual of JW10, JW30H).

The data memory, program address, system memory address, and label are set in octal notation.

### [Classification of instruction groups]

| Group A-1 | Transfer/compare instruction with constant<br><u>F-01, F-01w, F-07, F-07w, F-08, F-08w, Fc12, Fc12w, Fx12, Fx12w, F-71, F-71w,</u> F-91<br>Fc180, Fc180w, Fc181, Fc181w, Fc182, Fc182w, Fc183, Fc183w, Fc184, Fc184w,<br>Fc185, Fc185w |
|-----------|----------------------------------------------------------------------------------------------------|
| Group A-2 | Instruction with constant in bit pattern specification<br><u>Fc13, Fc13w</u> , Fx13, Fx13w, <u>Fc14, Fc14w</u> , Fx14, Fx14w, Fc17, Fc17w, Fx17, Fx17w,<br><u>Fc18, Fc18w</u> , Fx18, Fx18w                                            |
| Group A-3 | Instruction with constant in byte number specification<br>F-67, F-68, <u>F-70, F-70w</u> , F-72, F-72w, F-73, F-73w, <u>F-74</u> , <u>F-74w</u> , F-79, F-79w, <u>F-144</u> ,<br>F-174, F-175, F-252, F-253                            |

The underlined instructions are available with JW10.

### [Compatibility of system memory #114ocr, #115ocr (selection of OCT/DCML/HEX)]

| OCT  | DCML | HEX  |
|------|------|------|
| #114 | #076 | #04C |
| #115 | #077 | #04D |

#### (3) I/O set (JW50/70/100, JW50H/70H/100H)

When I/O module for JW series is used, input type of module to install on each rack or slot number of I/O points.

# Key operation 2

|                                                                   | Rack | No. Top ADRS | Slot 0  | Slot 1  | Slot 2 | Slot 3 | Slot 4 | Slot 5 |    |
|-------------------------------------------------------------------|------|--------------|---------|---------|--------|--------|--------|--------|----|
|                                                                   | 0    | ]0000        | PWR. MD | CPU MD. | No I/O | No I/O | No I/O | No I/O |    |
|                                                                   | 1    | ]0000        | No I/O  | No I/O  | No I/O | No I/O | No I/O | No I/O |    |
|                                                                   | 2    | ]0000        | No I/O  | No I/O  | No I/O | No I/O | No I/O | No I/O |    |
|                                                                   | 3    | ]0000        | No I/O  | No I/O  | No I/O | No I/O | No I/O | No I/O |    |
|                                                                   | 4    | ]0000        | No I/O  | No I/O  | No I/O | No I/O | No I/O | No I/O |    |
|                                                                   | 5    | ]0000        | No I/O  | No I/O  | No I/O | No I/O | No I/O | No I/O |    |
| "System memory set" $\longrightarrow$ "I/O set" $\longrightarrow$ | 6    | ]0000        | No I/O  | No I/O  | No I/O | No I/O | No I/O | No I/O |    |
|                                                                   | 7    | ]0000        | No I/O  | No I/O  | No I/O | No I/O | No I/O | No I/O |    |
|                                                                   |      |              |         |         |        |        |        |        |    |
|                                                                   |      |              |         |         |        |        |        |        |    |
|                                                                   |      |              |         |         |        |        |        |        |    |
|                                                                   |      |              |         |         |        |        |        |        |    |
|                                                                   |      |              |         |         |        |        |        |        |    |
|                                                                   | F1   | F2 F3        | <br>F4  | F5      | F6     | F7     | F8     | F9     | F1 |

### **Operation example**

- 16 slots are provided from "0" to "F." However, "5" and above can appear by scrolling the screen.
- "Top address" in rack number 0 and "Power supply module" and "CPU module" in rack number 0/slot number 0 and 1 cannot be changed to another slot.
- Pressing "Exec." key allows the module to write set contents in the memory and returns to "SYS.MEM.set."
- When the module returns to "SYS.MEM.set" by pressing "Quit" key or <u>ESC</u> key, it does not write the set contents in the memory.

#### (1) Set I/O of input module, output module, dummy module, or vacant slot

(Example. Install "16 points input module" on rack number 0, slot number 2)

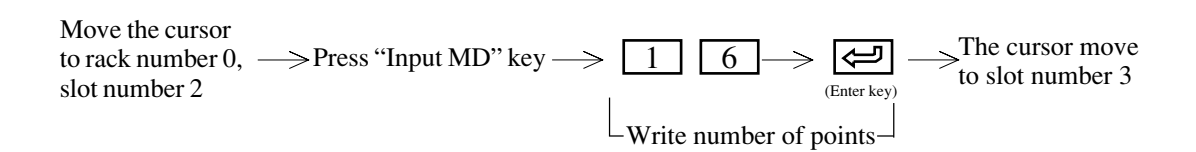

Pressing "Vacant" key assigns as "Vacant slot" and the module treats as 0 the number of I/O points. Therefore, slot address is closed forward.

#### ② Set I/O of special I/O module

Special I/O module occupies 2 bytes of I/O relay area for control output (data exchange) and 64 bytes of register for data storage.

Set "Number of I/O point," "I/O kind," "Top address of data storage register" referring to the below.

| Module name               | Model name | Number of I/O points | I/O kind     |
|---------------------------|------------|----------------------|--------------|
| Analog input module       | JW-8AD     | 16                   | Output       |
| Analog output module      | JW-2DA     | 16                   | Output       |
| I/O link master module    | JW-31LM    | 16                   | Output       |
| High-speed counter module | JW-2HC     | 16                   | Input/output |

Top address can be set to any position with 64 bytes within the range of  $\exists 0000$  to 99600.

(Example. Install "I/O link master module" on rack number 0, slot number 3)

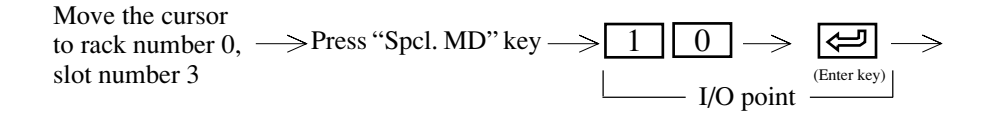

 $\longrightarrow \operatorname{Press} "Spcl. MD" \operatorname{key} \longrightarrow \fbox{}_{(Enter \operatorname{key})} \longrightarrow \operatorname{Input top address} \longrightarrow \fbox{} \longrightarrow \operatorname{The cursor move}_{to slot number 4}$ 

I/O kind can be switched as follows with "Spcl.MD" key.

 $\rightarrow$  I/O (input/output)  $\rightarrow$  In (input)  $\rightarrow$  Out (output) —

#### (4) I/O registration (JW-21/22CU)

When the model is set for either "JW21" or "JW22", perform "I/O registration" in the treatment of "PC operation" in the "PC transfer" menu.

If not registered I/O, JW-21CU or JW-22CU do not function.

### (Notes)

• System memory #000 to #177 is OS area. Do not write any value here.

• Input set value by word unit is also possible.

• "Write" is also possible with Shift + 🗲 key.

• The module displays that messages between system memory #260 and 377 uses DL9.

### 7-8 Program check

- This mode is used to execute parity check and program check (grammatical check) of the created program.
- Be sure to check before PC operation.

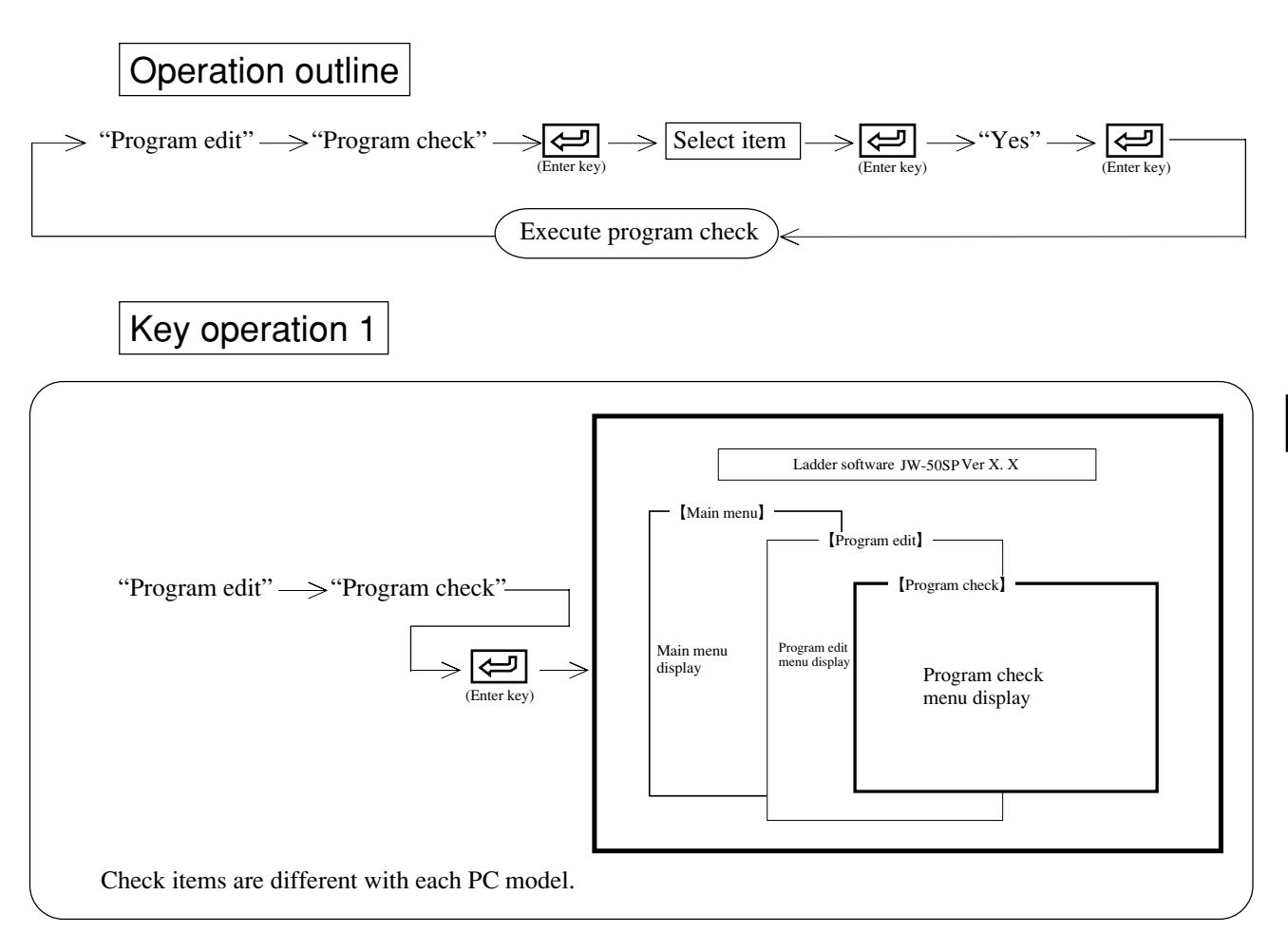

### **Operation example**

Check only assigned items for created program

(1) For selecting whether to execute check or not, by cursor key or numeral key.

[Example] Stack check

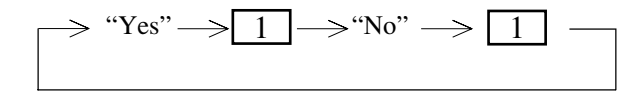

2 After selecting items to check, press R key.

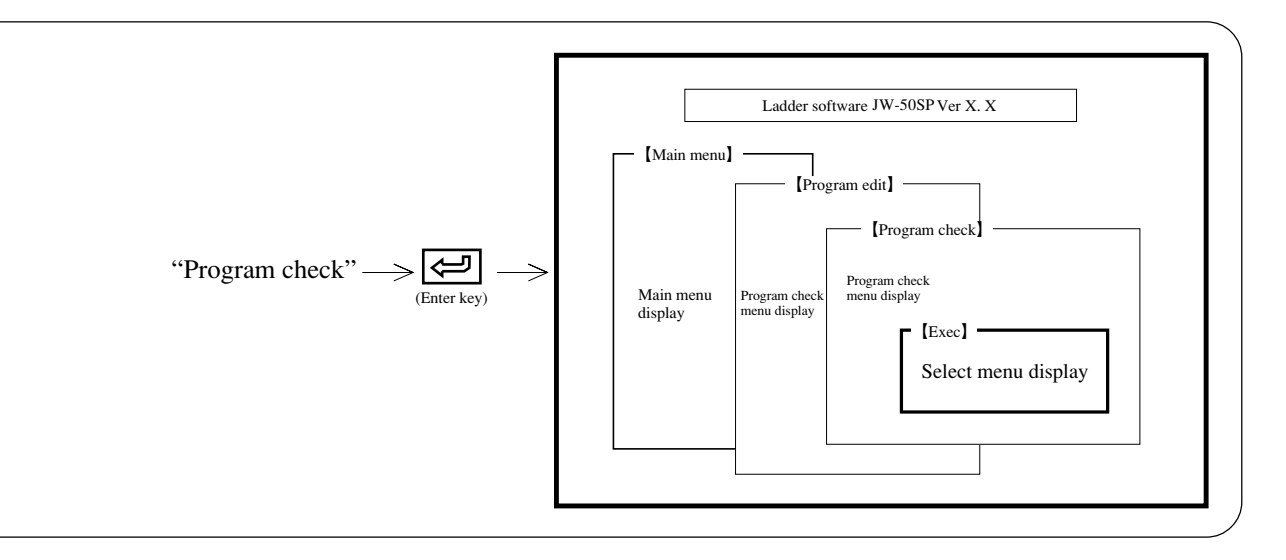

(1) When executing program check

"Yes"  $\longrightarrow \overbrace{(Enter key)} \longrightarrow$  Initiates program check.

(2) When stopping program check

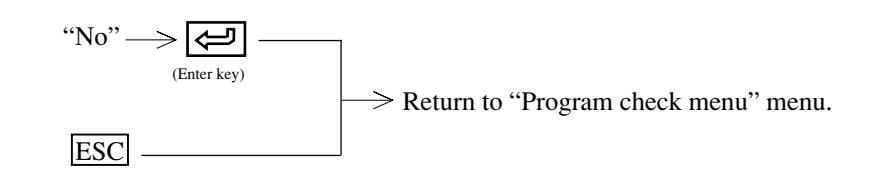

# Check result

#### (When no error is detected)

| ADRS           | . Е                 | rror conten              | ts                      |           |    |        |        |        |     |
|----------------|---------------------|--------------------------|-------------------------|-----------|----|--------|--------|--------|-----|
|                |                     |                          |                         |           |    |        |        |        |     |
|                |                     |                          |                         |           |    |        |        |        |     |
|                |                     |                          |                         |           |    |        |        |        |     |
|                |                     |                          |                         |           |    |        |        |        |     |
|                |                     |                          |                         |           |    |        |        |        |     |
|                |                     |                          |                         |           |    |        |        |        |     |
| PASS<br>Comple | 2 Comp<br>ted check | pleted chec<br>ing. Numb | king 167<br>er of error | 77<br>= 0 |    |        |        |        |     |
| <br>F1         | F2                  | <br>F3                   | <br>F4                  | <br>F5    | F6 | <br>F7 | <br>F8 | <br>F9 | F10 |

(When an error is detected)

|                    | Error conten                       | nts                      |              |             |          |  |  |
|--------------------|------------------------------------|--------------------------|--------------|-------------|----------|--|--|
| 03003              | Same Relay No.                     | as the outp              | out instruct | tion is use | d twice. |  |  |
|                    |                                    |                          |              |             |          |  |  |
|                    |                                    |                          |              |             |          |  |  |
|                    |                                    |                          |              |             |          |  |  |
|                    |                                    |                          |              |             |          |  |  |
|                    |                                    |                          |              |             |          |  |  |
|                    |                                    |                          |              |             |          |  |  |
|                    |                                    |                          |              |             |          |  |  |
|                    |                                    |                          |              |             |          |  |  |
|                    |                                    |                          |              |             |          |  |  |
|                    |                                    |                          |              |             |          |  |  |
|                    |                                    |                          |              |             |          |  |  |
|                    |                                    |                          |              |             |          |  |  |
| PASS 2             | Completed check                    | king 167                 | 7            |             |          |  |  |
| PASS 2<br>Complete | Completed chee<br>d checking. Numb | cking 167<br>er of error | 7<br>= 1     |             |          |  |  |

• Display error occurred address and its contents.

### 7-9 Preparation of library

- · Common circuits can be prepared as libraries.
- A library can also be prepared from a program currently in use.
- There are 3 different types of program which can be described in the library i.e. normal number input type, symbol input type and macro input type. A mixture of different types is possible. Combine them as required in the preparation of a library.

#### (1) Preparation of normal number input type program

The method of preparation of program is about the same as that of ladder programming. However, while no relay number, etc. are displayed at the time of input of ladder symbols (Q, etc.), they will be displayed if you input numeral keys with the same operation as that of ladder programming, after inputting the ladder symbol.

[Example]

| 01230 | 03010                                   |
|-------|-----------------------------------------|
|       | O                                       |
| 51420 | 01270                                   |
|       | ——————————————————————————————————————— |

#### (2) Preparation of symbol library type program

This is a method for preparing a program by using symbols instead of an ordinary number input. After inputting the ladder symbol, press the "Enter" key and then write by setting symbols. The set symbols will be assigned to the respective numbers for use at the time of reading of the library.

[Example]

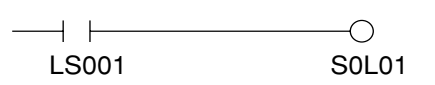

#### (3) Preparation of macro library type program

This is a method for preparing a program by using variables and constants of M00 to M77 instead of an ordinary number input. The set variables are set at the time of reading of the library and their numbers are used as values of set variable + constant.

Especially, if you describe clear correlations as shown below in a macro library, it will be helpful for the reduction of development man-hours, etc. of the program:

- (1) Relation of number between input and output.
- (2) Relation of number between auxiliary relay and actual output.
- (3) Relation of respective relay/register numbers.

For the preparation of a library, input the "M" key at the time of input of relay/register numbers. After setting the number of M (00 to 77), input the "+", "-" keys and then set a constant.

| [Example] | M00+<br>──┤ ├───<br>00100 | M02+  |
|-----------|---------------------------|-------|
|           | M01+                      | M00+  |
|           | 01240                     | 03000 |

Printing of library program

<Outline of operations>

"Preparation of library"  $\longrightarrow \underbrace{Home}_{(Menu display)} \longrightarrow$  "Printing"  $\longrightarrow$  "Exec"

The displayed contents are printed as they are. Use "Set printer" in the print mode for the setting of printer model/paper.

### 7-10 CU parameter set

• This function sets parameters of CU special I/O module and option module.

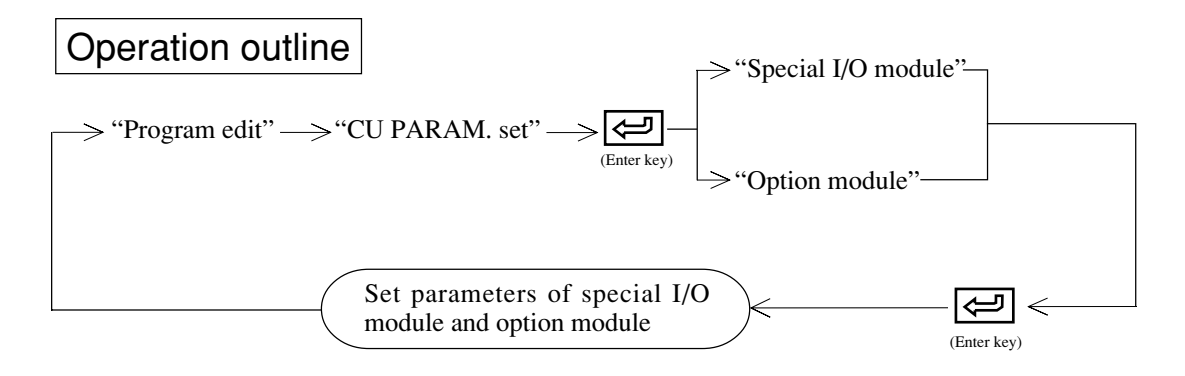

### (Remarks)

Special I/O module

# Option module

| Model name                | Model   |
|---------------------------|---------|
| High-speed counter module | JW-21HC |
| Serial interface module   | JW-21SU |
| Analog output module      | JW-22DA |
| Analog input module       | JW-24AD |

| Model name  | Model   |
|-------------|---------|
| Link module | JW-21CM |
|             |         |

# Key operation

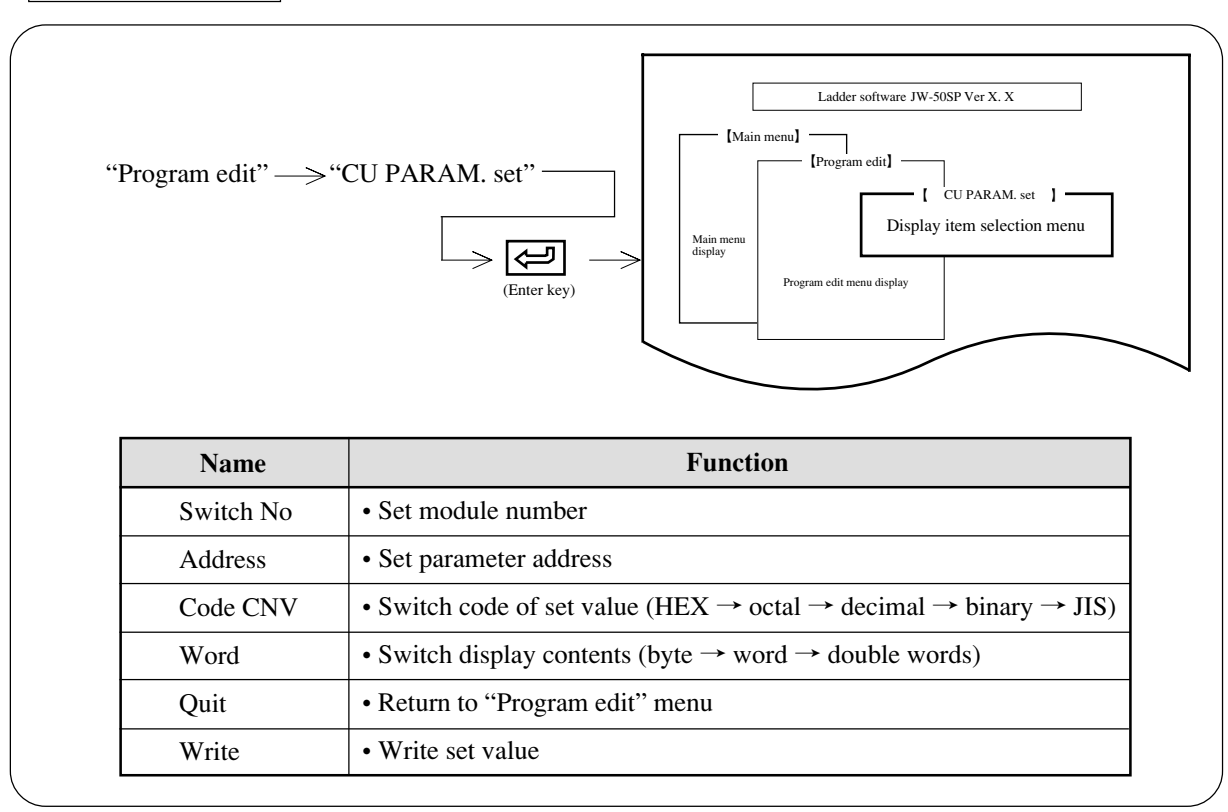

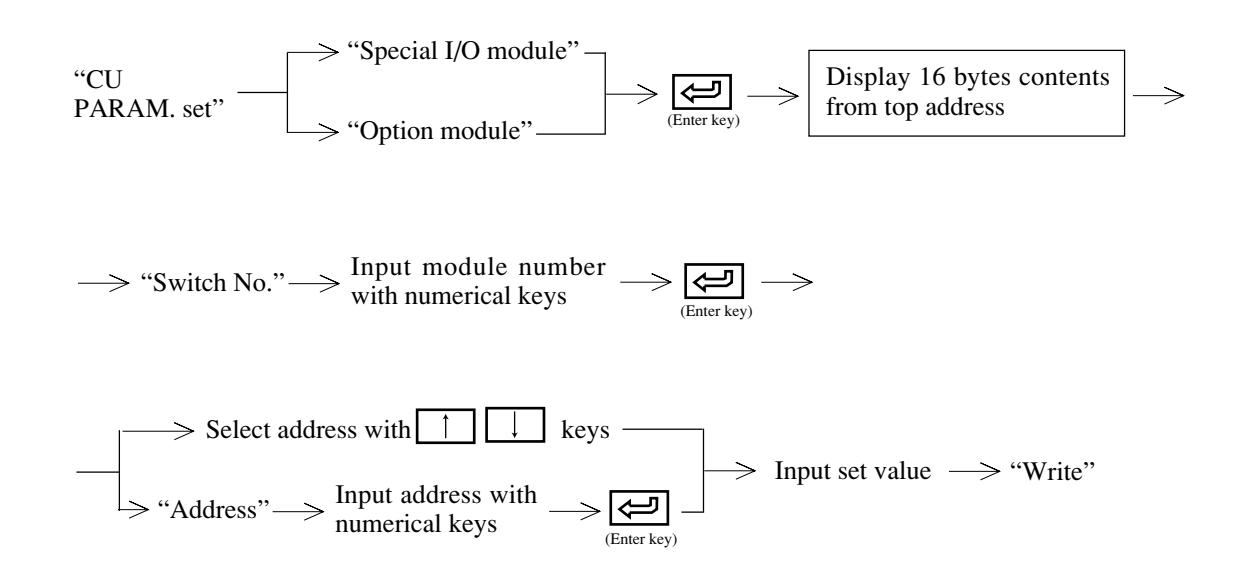

# Chapter 8 Monitor

- This mode is used to read program contents of PC and monitor data memory condition such as ON/ OFF status of relays and current value of TMR/CNT.
- Prior to monitor memory, read out the program.

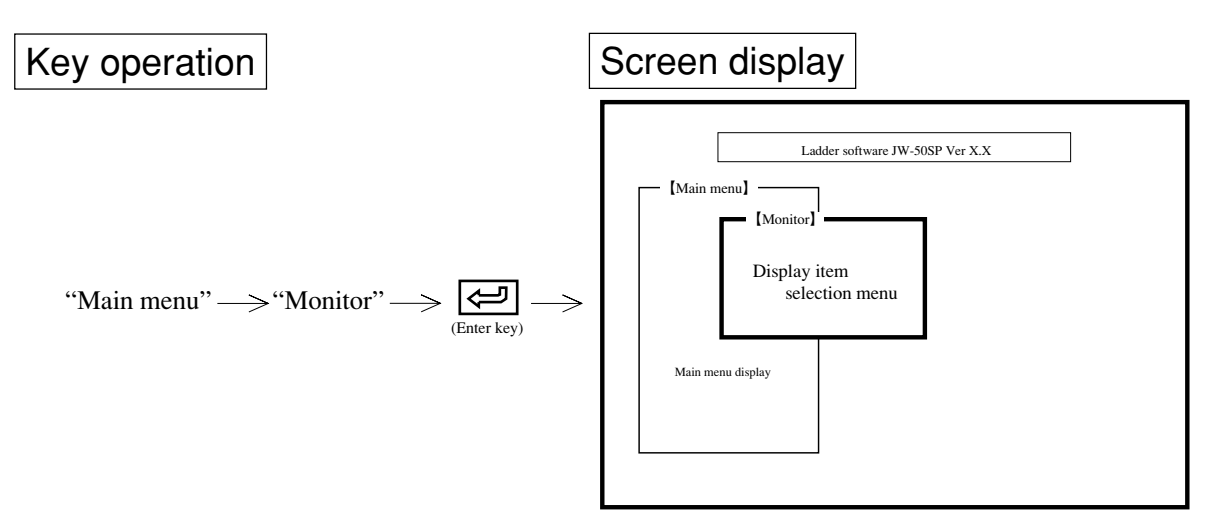

# Function

| Name             | Function                                                                                                    | Reference page |
|------------------|----------------------------------------------------------------------------------------------------|----------------|
| Ladder monitor   | • Monitor ON/OFF of contacts, register value, or current value of TMR, CNT using ladder diagram.                 | 8-2            |
| Mnemonic monitor | • Monitor above contents using instruction words                                                                 | 8-32           |
| Sampling trace   | Sampling trace • Sampling ON/OFF information of relays, register contents from any cycle, and display time chart |                |
| FD transfer      | • Operation of FD                                                                                                | 11-1           |
| PC transfer      | • Operation of PC                                                                                                | 12-1           |
| SF monitor       | • When PC model "JW21 or JW22" is applied,<br>monitor program at step flow instruction (SF).                     | 8-38           |

# (Notes)

- Pressing ESC key returns to "Main menu."
- To select any item on the menu, use numerical key or cursor move keys.

### 8-1 Ladder monitor

This function monitors operation condition of PC with ladder diagram.

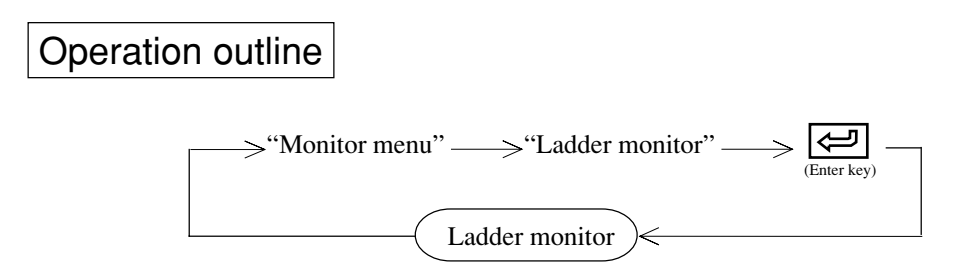

• If there is any secret function programmble controller and is in use, input of a password is required.

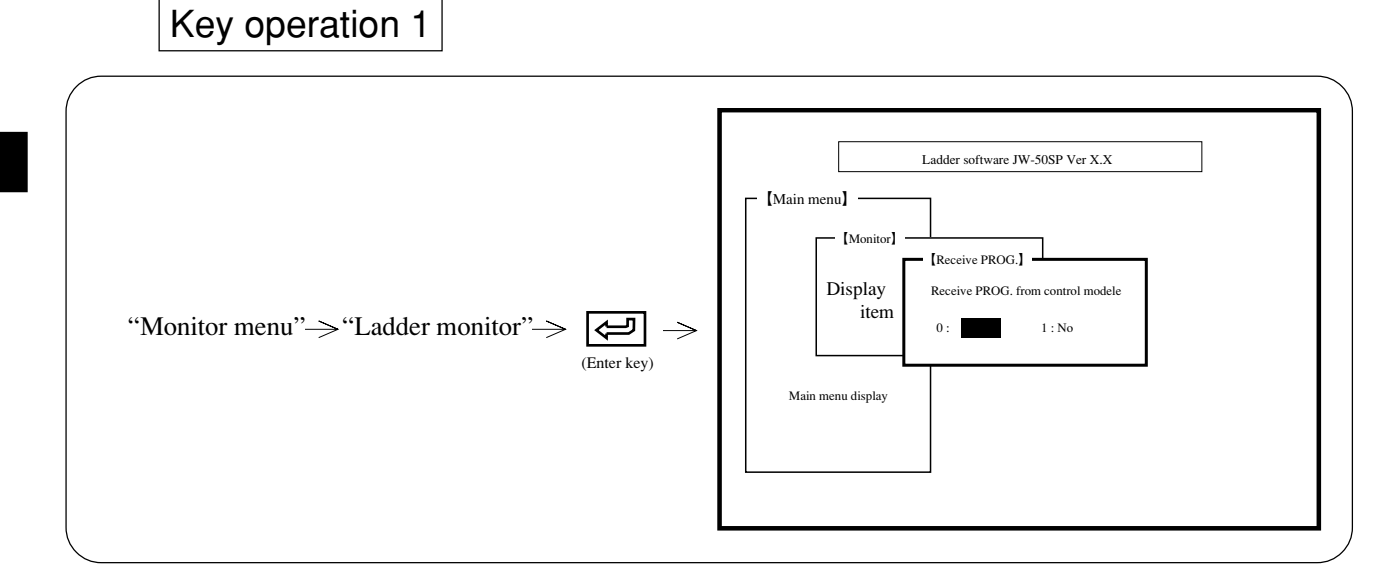

# Key operation 2

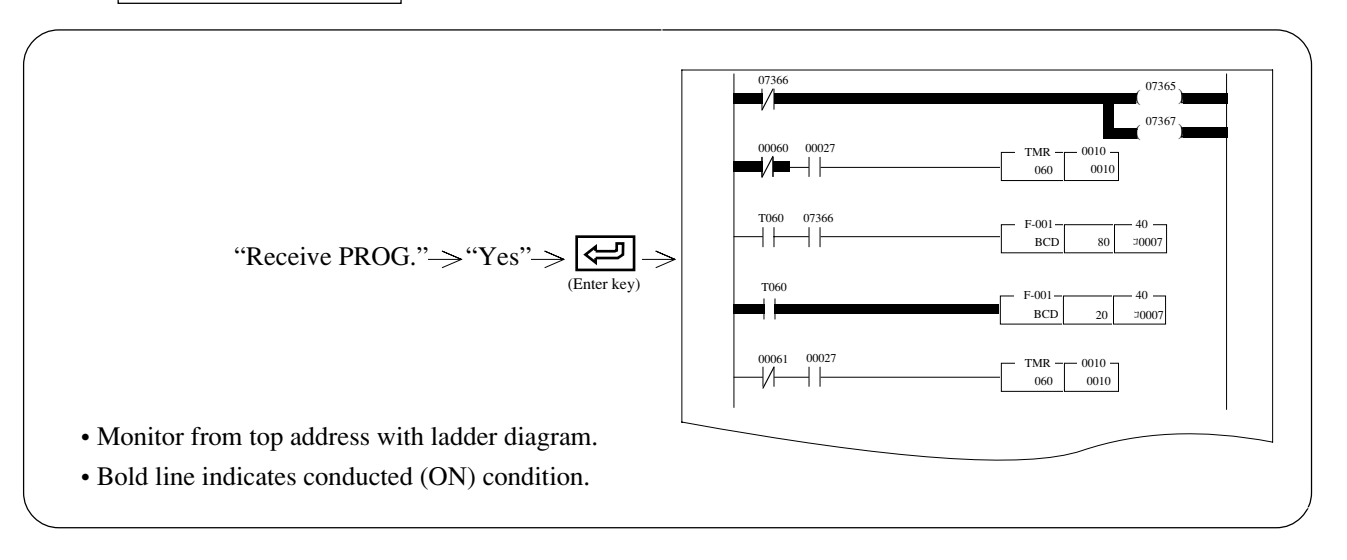

# Functions on ladder monitor

### • Figures in parenthesis means reference page.

| Search (8 • 5)                                                                                 | <br>Search by assigning program address/instruction. Search using previous screen/next screen functions.                        |
|------------------------------------------------------------------------------------------------|----------------------------------------------------------------------------------------------------|
| Change set values, constants $(8 \cdot 8)$                                                     | <br>Change timer/counter set values, constants of register.                                                                     |
| Set/reset                                                                                      | <br>Set/reset data memory address condition                                                                                     |
| Freeze display                                                                                 | <br>Keep screen display condition currently being monitored                                                                     |
| Change display                                                                                 | <br>Change contact/coil display as address $\rightarrow$ symbol $\rightarrow$ address, symbol $\rightarrow$ address             |
| $\frac{\text{Display scan time}}{(8 \cdot 12)}$                                                | <br>Display PC scan time                                                                                                    |
| N scan operation (8 · 13)                                                                      | <br>Monitor any (N) scan operation condition                                                                                    |
| - Monitor break<br>(8 • 14)                                                                    | <br>Assign program address and break monitor                                                                                    |
| Monitor trigger                                                                                | <br>Monitor by contact raise/down condition                                                                                     |
| $\frac{\text{Monitor error}}{(8 \cdot 16)}$                                                    | <br>Monitor error history                                                                                                    |
| <br>Start/stop PC operation (8 · 17)                                                           | <br>Switch between PC operation ON/OFF                                                                                          |
| Forced ON/OFF                                                                                  | <br>Assign relay number and forcibly turn ON/OFF                                                                                |
| Break                                                                                          | <br>Assign program address or END instruction and break monitor                                                                 |
| (6 1)                                                                                          | $\frac{\text{Change set values, constants}}{(8 \cdot 8)} \cdots \text{Change timer/counter set values, constants of register.}$ |
|                                                                                                | Set/reset data memory address condition (8 · 9)                                                                                 |
| $\begin{tabular}{ c c c c }\hline Monitor multiple point \\ \hline (8 \cdot 23) \end{tabular}$ | <br>Forced ON/OFF     ···· Assign relay number and forcibly turn ON/OFF       (8 • 18)                                          |
|                                                                                                | Continuous monitor for<br>forward/backward Continuously monitor next/previous screen currently<br>being monitored.              |
|                                                                                                | (8 · 24)<br>Switching between byte and word ···· Change display between byte and word (8 · 24)                                  |
|                                                                                                |                                                                                                    |
|                                                                                                |                                                                                                    |

8

\*

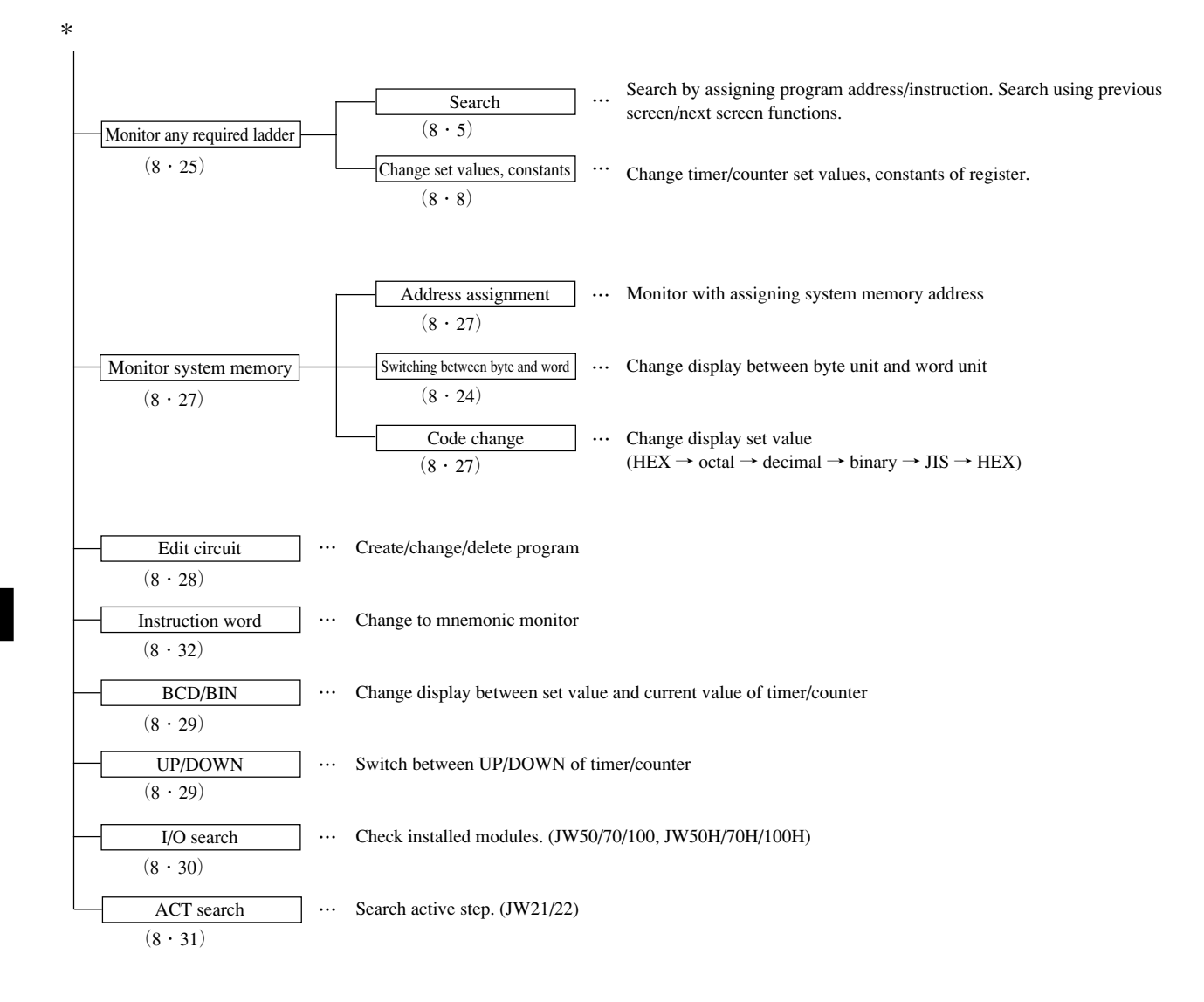

#### (1) Search

Same as "Ladder programming" mode, search operation displays condition with 6 lines on 1 screen.

#### a. Search with key operation

- Pressing  $\uparrow$  key moves the cursor in upper direction. When the cursor is at top line of the screen, another press of  $\uparrow$  key shifts previous ladder diagram by 1 line.
- Pressing  $\downarrow$  key moves the cursor in downward direction. When the cursor is at bottom line of the screen, another press of  $\downarrow$  key shifts next ladder diagram by 1 line.
- Pressing  $\longrightarrow$  key moves the cursor in right direction. When more than 11 contacts are allocated, the screen can shift in right direction. When the cursor is at right end, another press of this key moves the cursor to next line top position.
- Pressing  $\leftarrow$  key moves the cursor in left direction. When the cursor is at left end, another press of this key moves the cursor to previous line top position.
- Pressing Page Key displays previous ladder diagram while taking the currently displayed top line as a bottom line.
- Pressing  $\left| \begin{array}{c} Page \\ UP \end{array} \right|$  key displays next ladder diagram while taking the currently displayed bottom line as a top line.

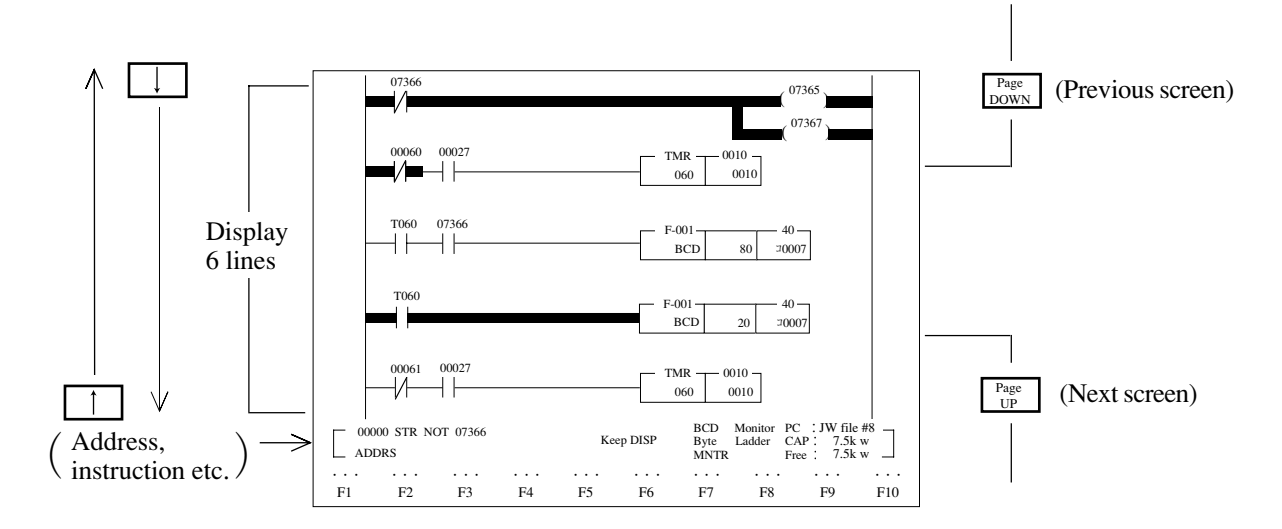

#### b. Display with instruction word search

This function designates any of the instruction words and displays a circuit (network) having its instruction at top of screen.

#### <Key operation>

"Clear"  $\longrightarrow$  "Address"  $\longrightarrow$  Input search start program address  $\longrightarrow$  Instruction word (ladder symbol) +

number —> "Search:+" —> Display a circuit having designated instruction at top of screen

• When searching for an instruction from program address 00000, operations with "\*" are not required.

- Continuous press of "Search:+" key allows the module to search to the end address.
- Press of "Search:--" key allows the module to search to a smaller address number.

#### (Example) Search AND NOT 00004

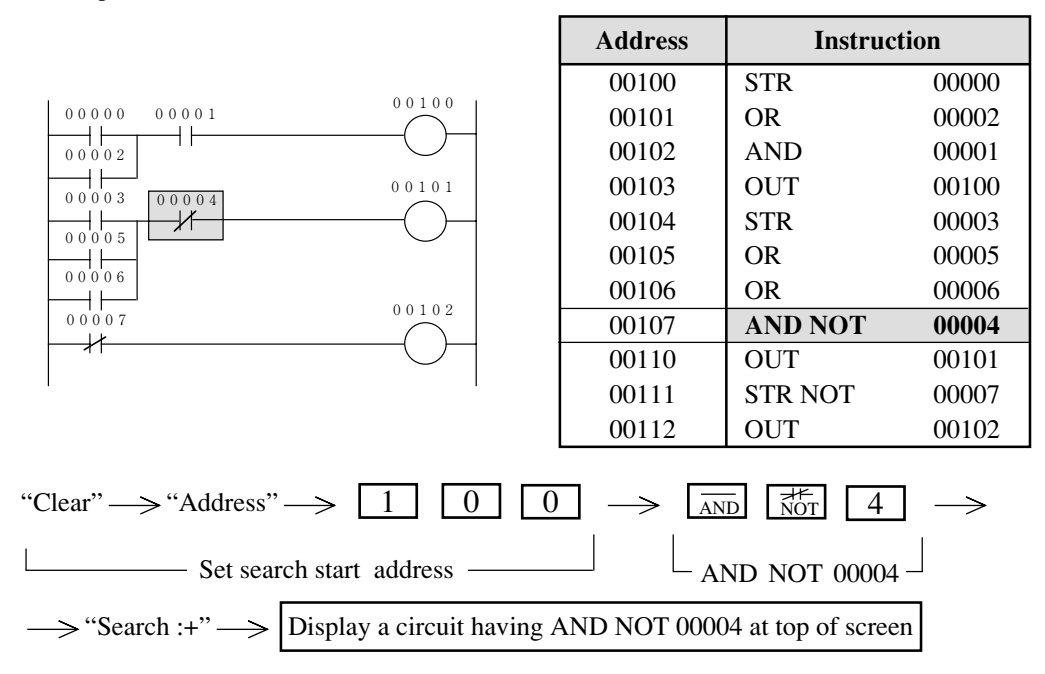

#### c. Display with program address search

This function assigns any program address and displays a circuit having its address as top of the screen.

#### <Key operation>

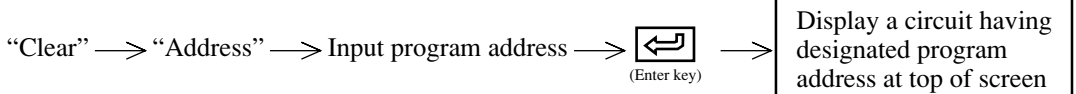

(Example) Search program address 00102

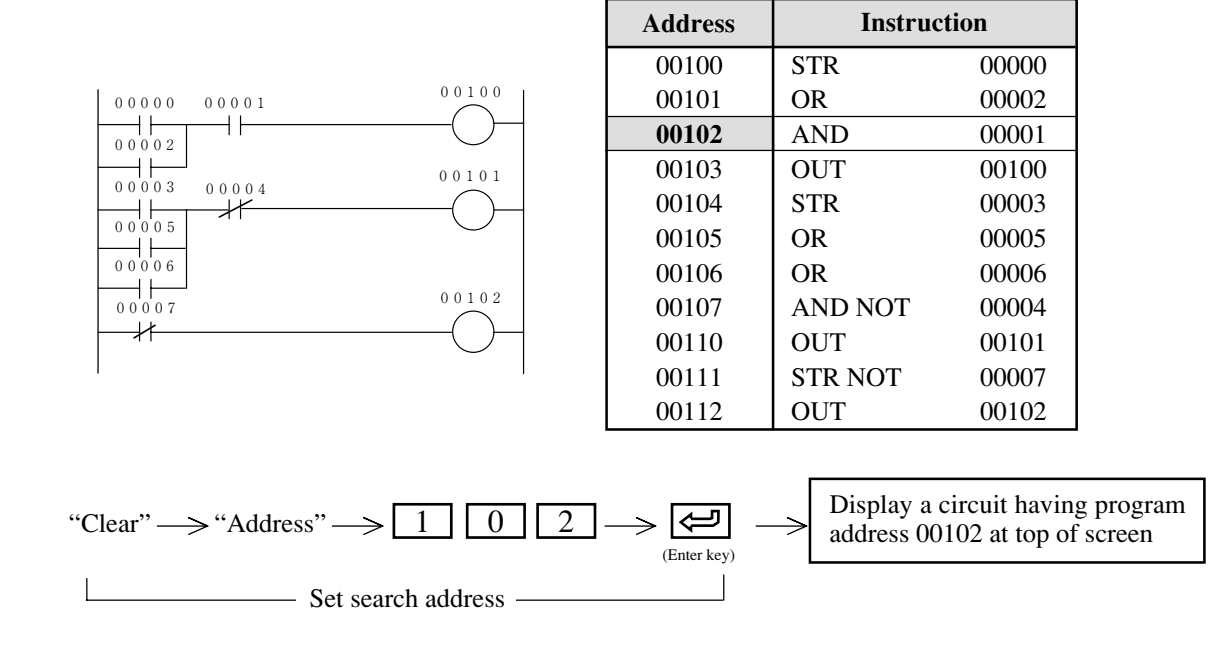

#### d. Display with data memory address search

This function assigns required data memory (relay, TMR/CNT etc.) and displays a circuit having its data memory as top of the screen.

#### <Key operation>

"Clear"  $\longrightarrow$  "Code"  $\longrightarrow$  Select data memory area  $\longrightarrow$  Input data memory number  $\longrightarrow$  "Search:+"  $\longrightarrow$ 

 $\rightarrow$  Display a circuit having designated data memory at top of screen

- Press "Code" key and select data memory area.
- Continuous press of "Search:+" key allows the module to search to the end address.
- Press of "Search:-" key allows the module to search to a smaller address number.

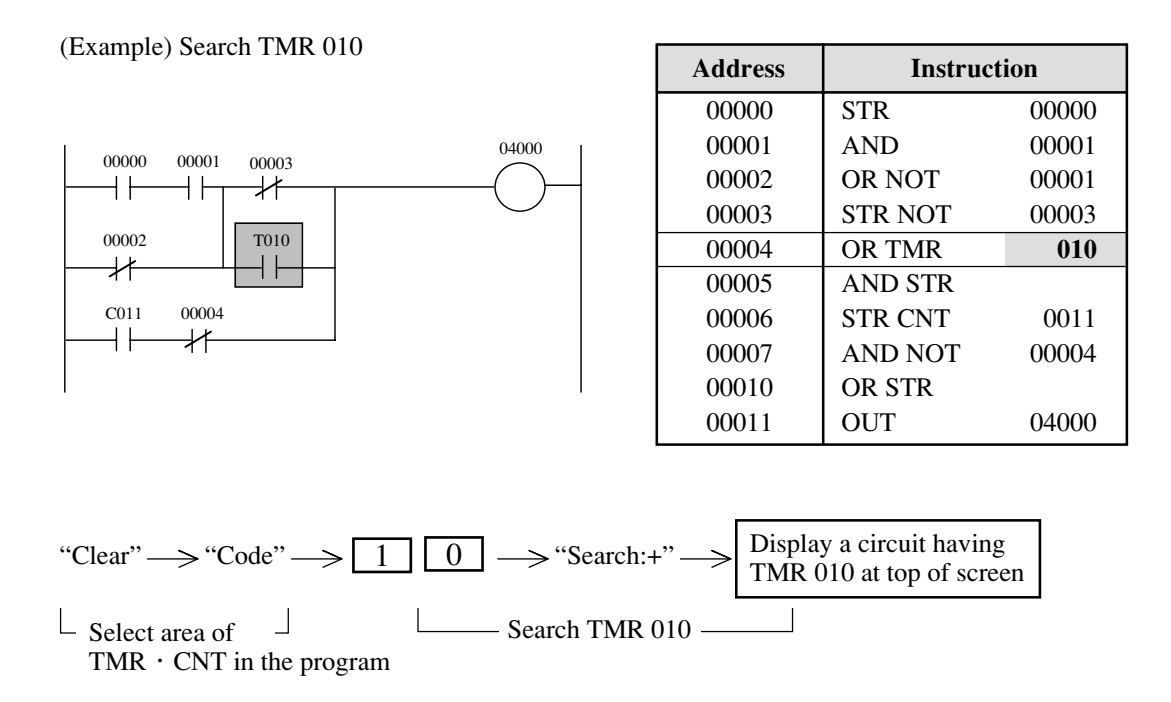

- If you press "Zoom (+)" or "Zoom (-)", only circuits having the specified data memory address as output will be searched (relay, TMR/CNT only).
- A previously searched program address will be displayed with "Previous search".

#### (2) Change set values, constants

While in monitoring ladder diagram, change of set values, constants of timer, counter, MD, or register is possible.

#### <Key operation>

Move the cursor to an instruction  $\longrightarrow$  Input set value or constant  $\longrightarrow$  "Write"

(Example) Change set value of TMR 015 from 0050 to 0030

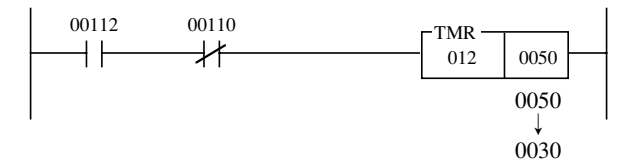

| Address | Instruction |       |                 | Address | Instruc | ction |
|---------|-------------|-------|-----------------|---------|---------|-------|
| 00130   | STR         | 00112 |                 | 00130   | STR     | 00112 |
| 00131   | AND NOT     | 00110 | $  \rightarrow$ | 00131   | AND NOT | 00110 |
| 00132   | TMR         | 012   |                 | 00132   | TMR     | 012   |
| 00133   |             | 0050  |                 | 00133   |         | 0030  |

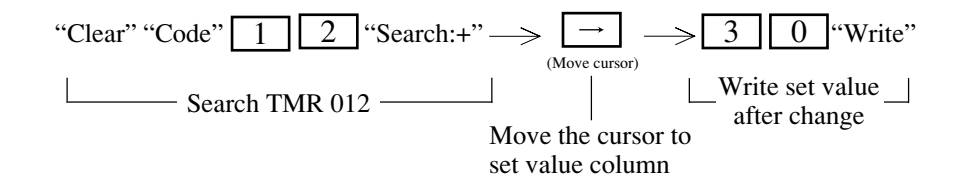

#### (3) Set/reset

While in monitoring ladder diagram, set (ON)/reset (OFF) of relays, and set (time up)/reset (preset to set value) of current timer value, counter are possible regardless of PC operation.

#### <Key operation>

Move the cursor to an instruction  $\longrightarrow$  Press "Set" or "Reset" key

(Example) Set (ON) relay 07000

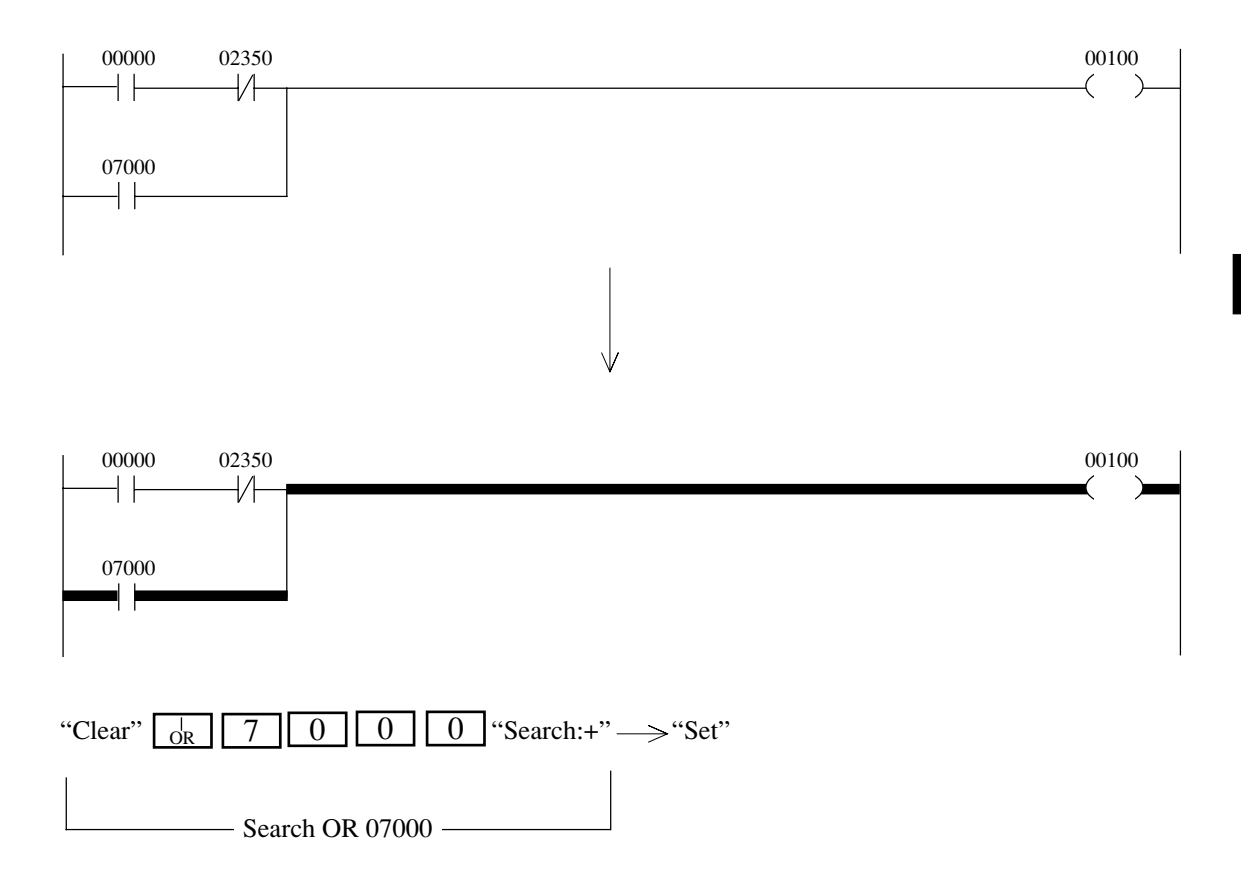

#### (4) Freeze display

While in monitoring ladder diagram, this function keeps display condition regardless of PC operation.

#### <Key operation>

Search for network attempt to keep display  $\longrightarrow$  Press "Keep Disp" key

(Example) In case of pressing "Keep Disp" key while monitoring program from the top address

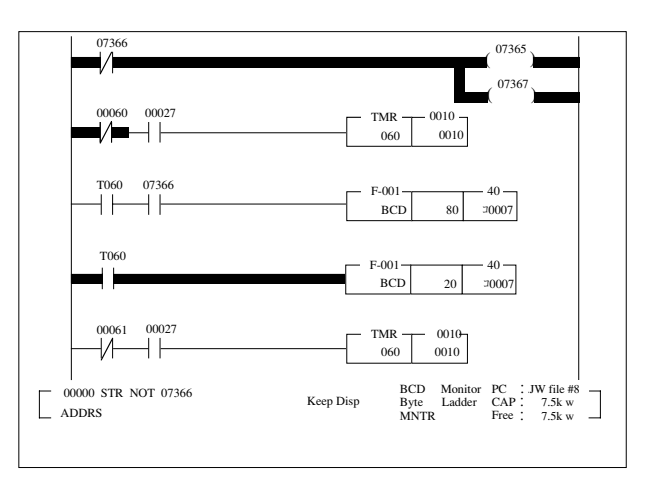

- While keeping the display, indication of "Keep Disp" appears in the message area.
- Another press of "Keep Disp" key when keeping display, display keep is released.

#### (5) Change display

Change display contents to contact, coil etc.

#### <Key operation>

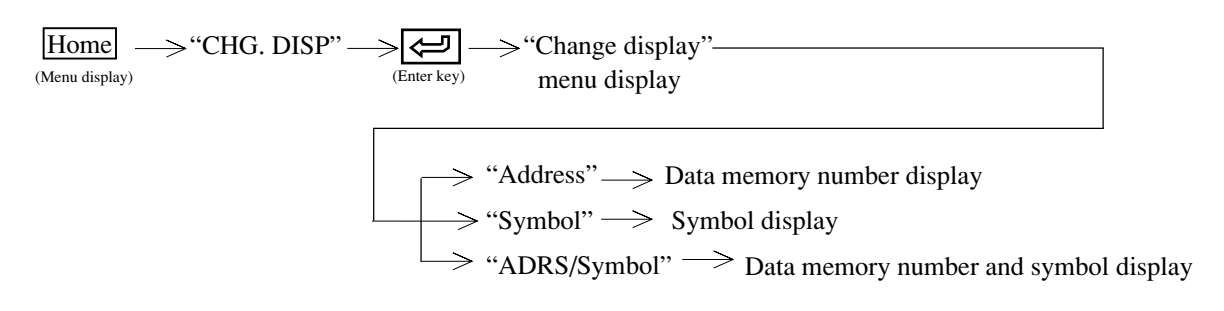

#### a. Address

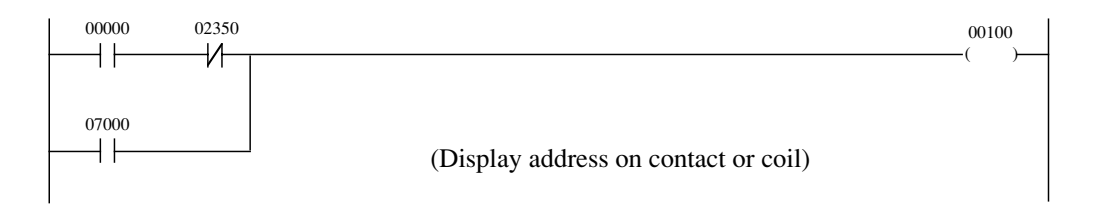

#### **b.** Symbol

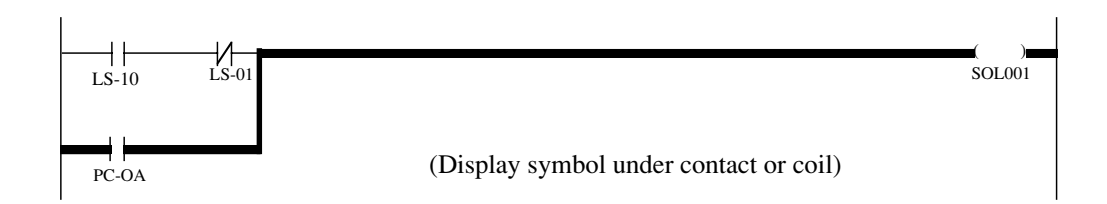

#### c. Address/symbol

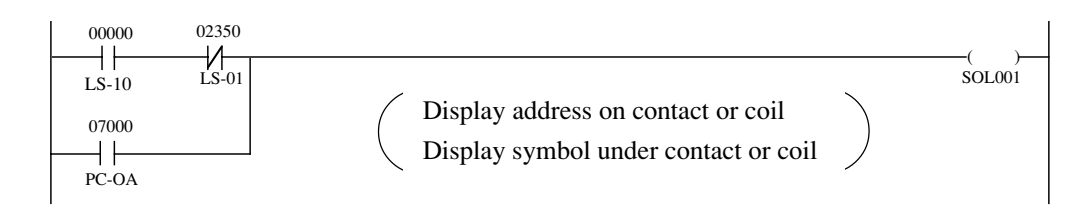

For "symbol", 16 characters in half size can be set, but only the portion of the first 6 half-size characters will be displayed.

#### (6) Display scan time

This function displays scan time (operation time) of PC. Its also displays "Current value," "Max. value," and "Min. value."

#### <Key operation>

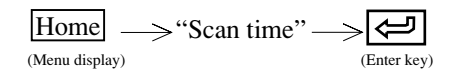

#### <Display example>

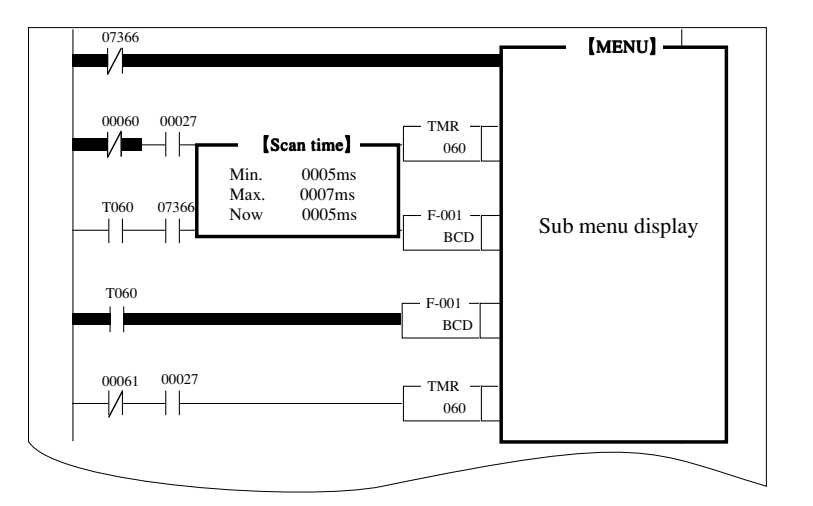

- Its displays in 1 ms unit.
- Pressing ESC key terminates "Scan time monitor."

#### (7) N scan operation

This function displays PC condition after operating assigned scan times (operation).

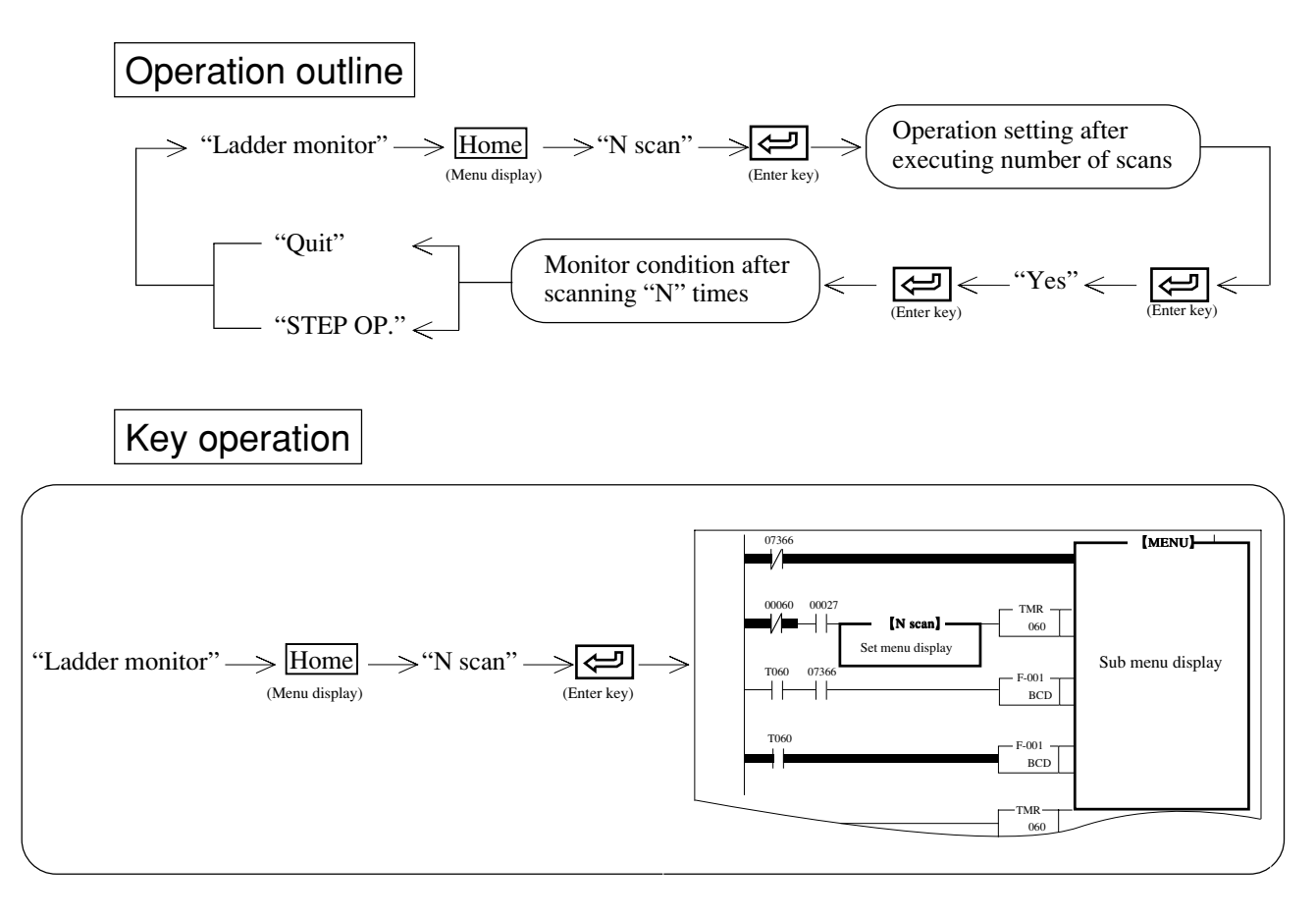

### Operation example

- ① Input number of scan times (0000 to 9999) with numerical keys.
- (2) Press  $\downarrow$  key.
- 3 The cursor moves to executing condition.
- (4) Select "Stop" or "Run" with  $\leftarrow \rightarrow$  keys.
- (5) Press (enter key).
- (6) Press "Yes" and 🔁 (enter key) to execute N scan.
- $\bigcirc$  Displays condition after executing assigned scan times.

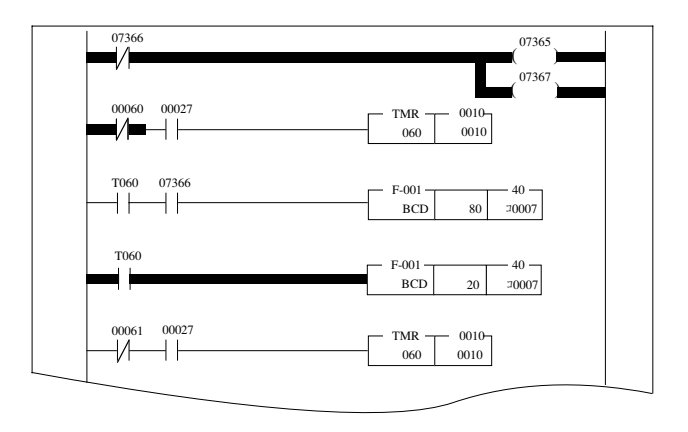

- (8) Press "STEP OP." key to stop operation after executing one step.
- (9) Press "Quit" key or ESC key to return to "Ladder monitor"

#### (8) Break monitor

This function monitors flag, stack, register contents of assigned instruction.

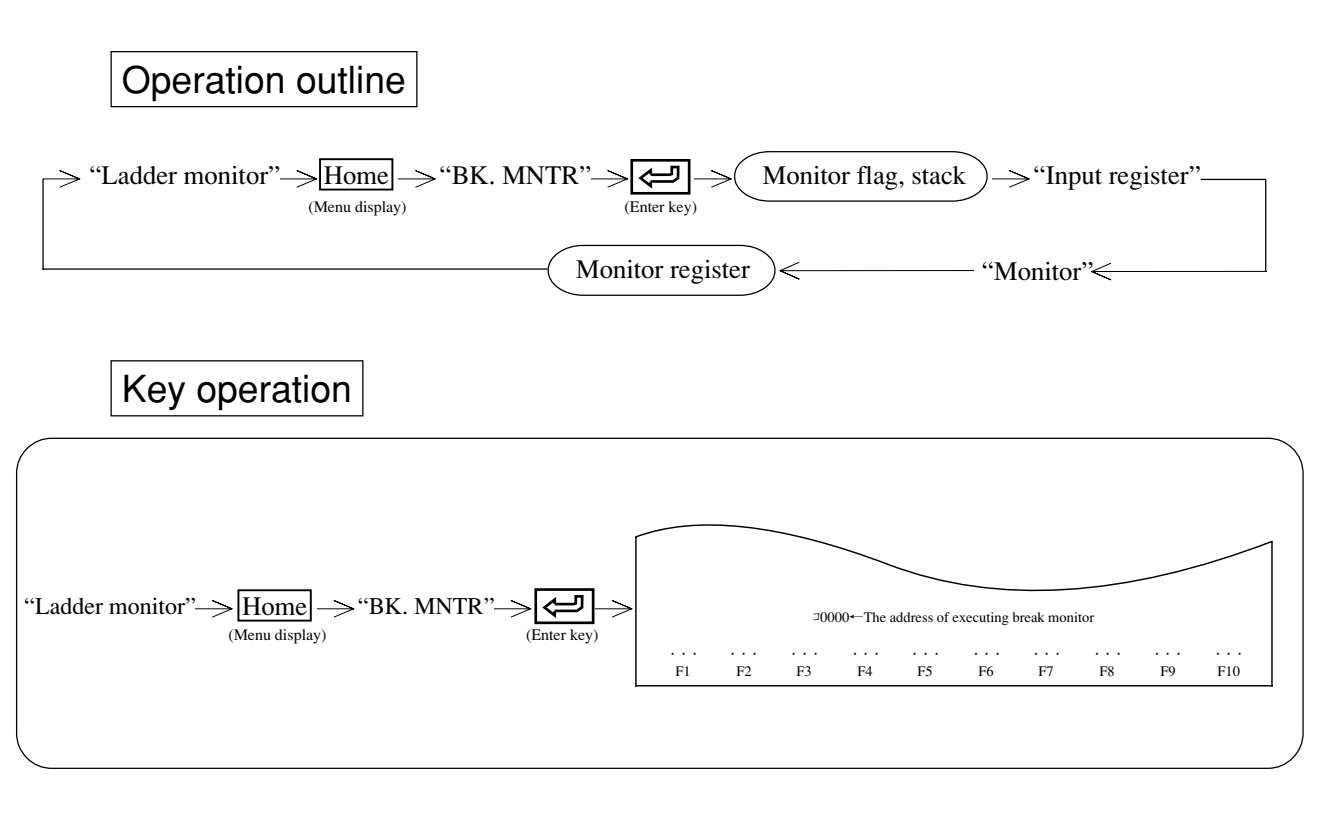

8

### Operation example

(1) Monitors "Flag, Stack" with above operations.

- (2) Select data memory area to execute break monitor with "Code" key.
- ③ Input data memory address with numerical key.
- (4) Pressing "Monitor" key displays the below screen.

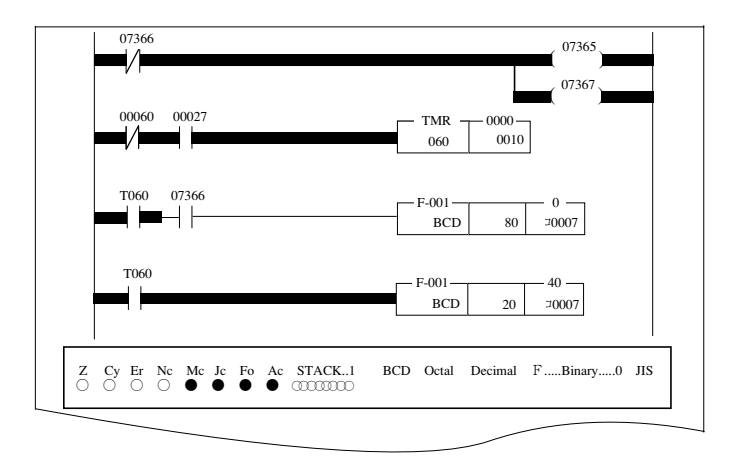

- (5) To continue break monitor, repeat operation from (2) to (4) above.
- (6) Press "Quit" key or ESC key to return to "Ladder monitor"
### (9) Trigger monitor

This function takes any of contacts used during program as trigger point, and monitors program condition at raise/down of this trigger point.

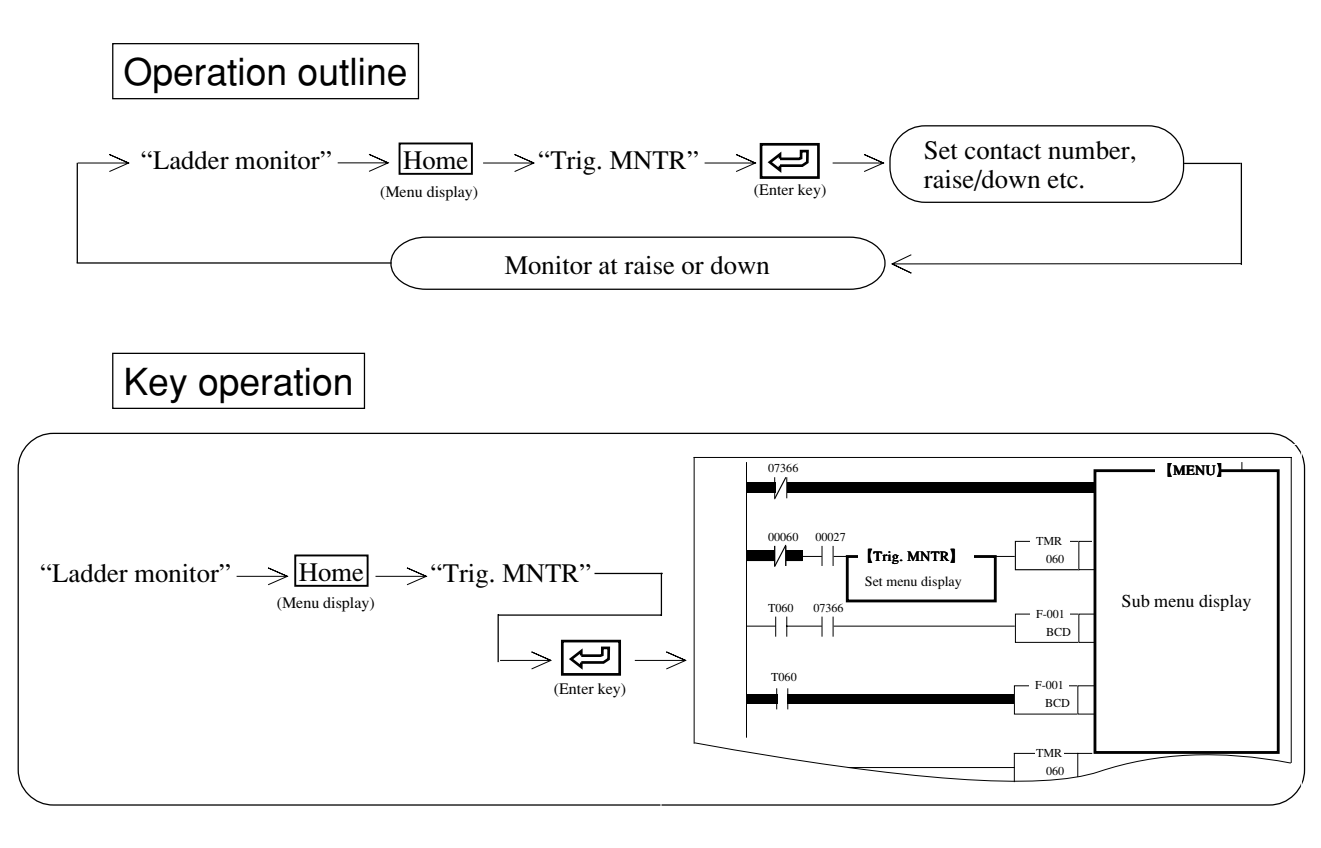

# **Operation example**

- (1) Input a contact (relay) number to assign as trigger point.
- (2) Press ' key to move the cursor to "Trigger" and select condition with  $\leftarrow$   $\rightarrow$  keys.
- (3) After setting conditions, press (I (enter key) and then "Yes" and (I (enter key).
- (4) Display monitor with assigned conditions

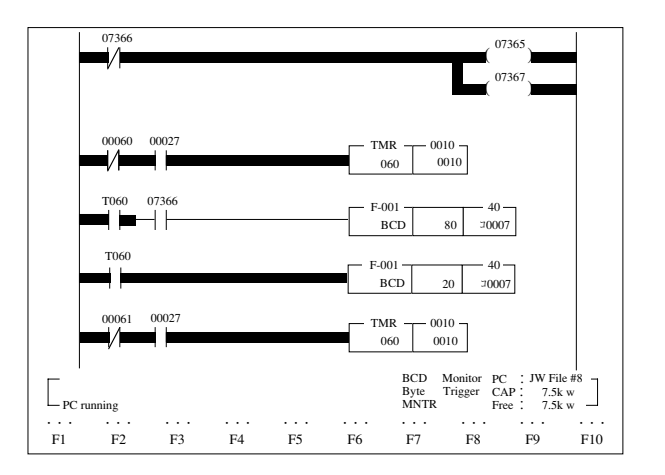

(5) Press "Quit" key or ESC key to return to "Ladder monitor"

The actual monitoring is delayed from the time of detection of any change (raise or down) in the trigger point. Use "Break" to see any momentary data.

#### (10) Error monitor

This function monitors error contents of PC (system memory #160 to 167) and error contents of option (system memory #170 to 177).

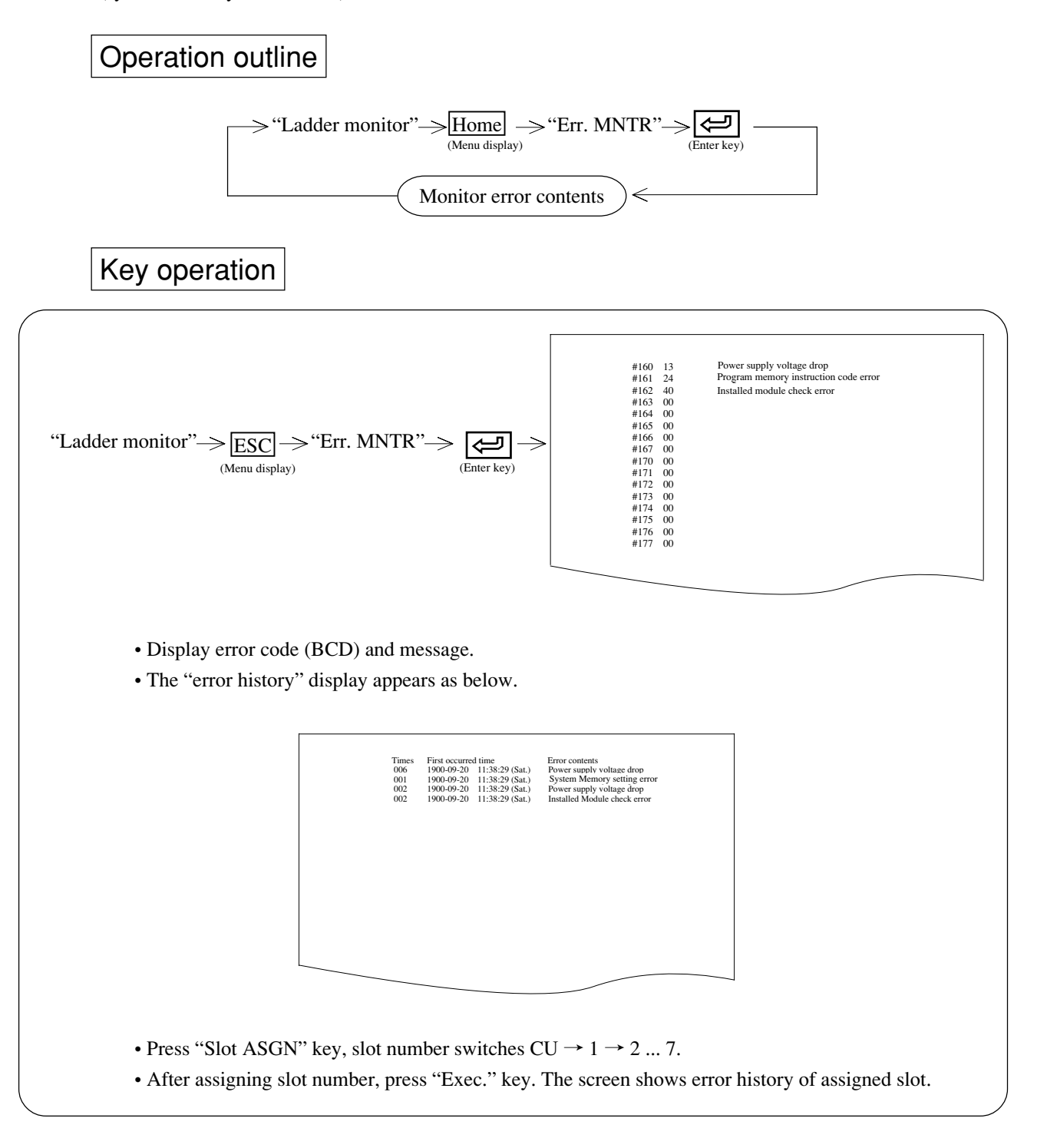

### (11) Start/stop PC operation

This function starts/stops PC operation while monitoring.

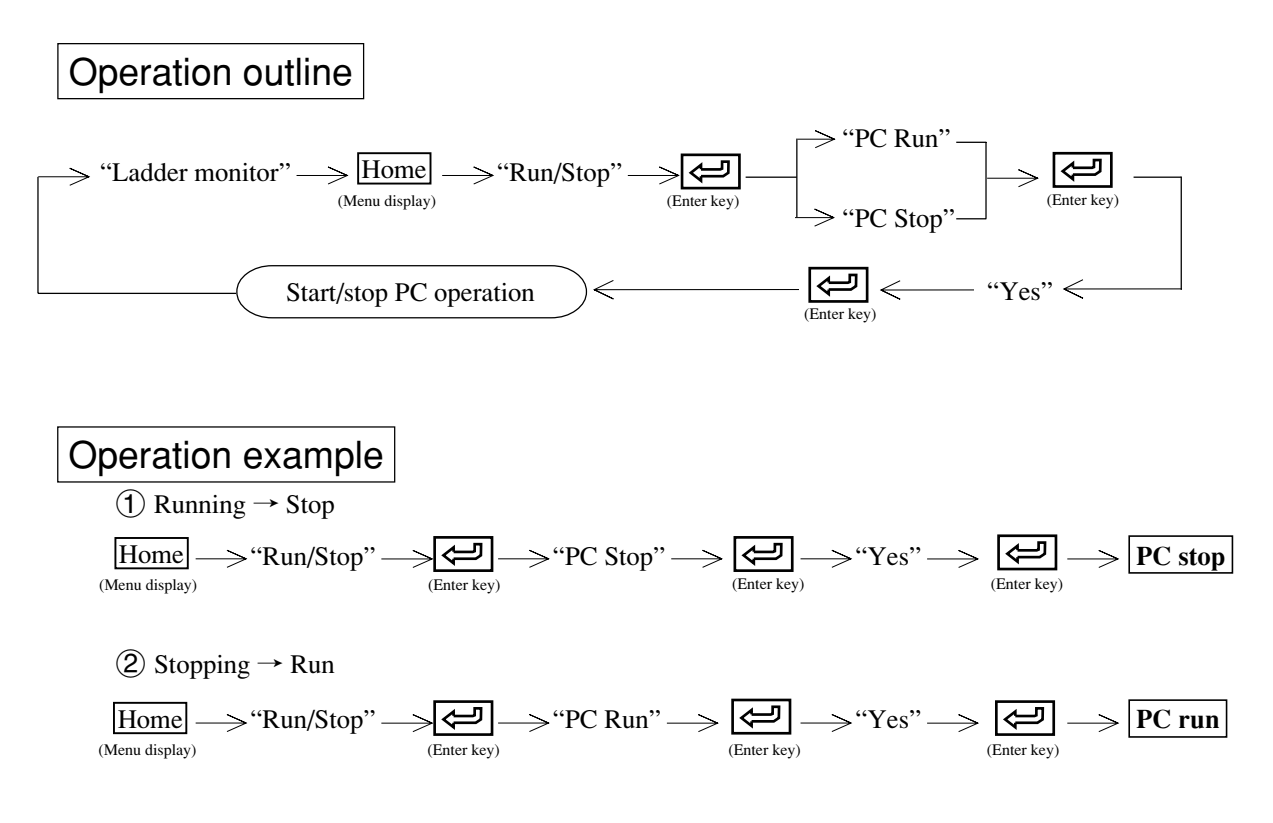

### (12) Forced ON/OFF

This function forcibly turns ON/OFF any relay number assigned relay (I/O relay, auxiliary relay, latched relay, general purpose relay).

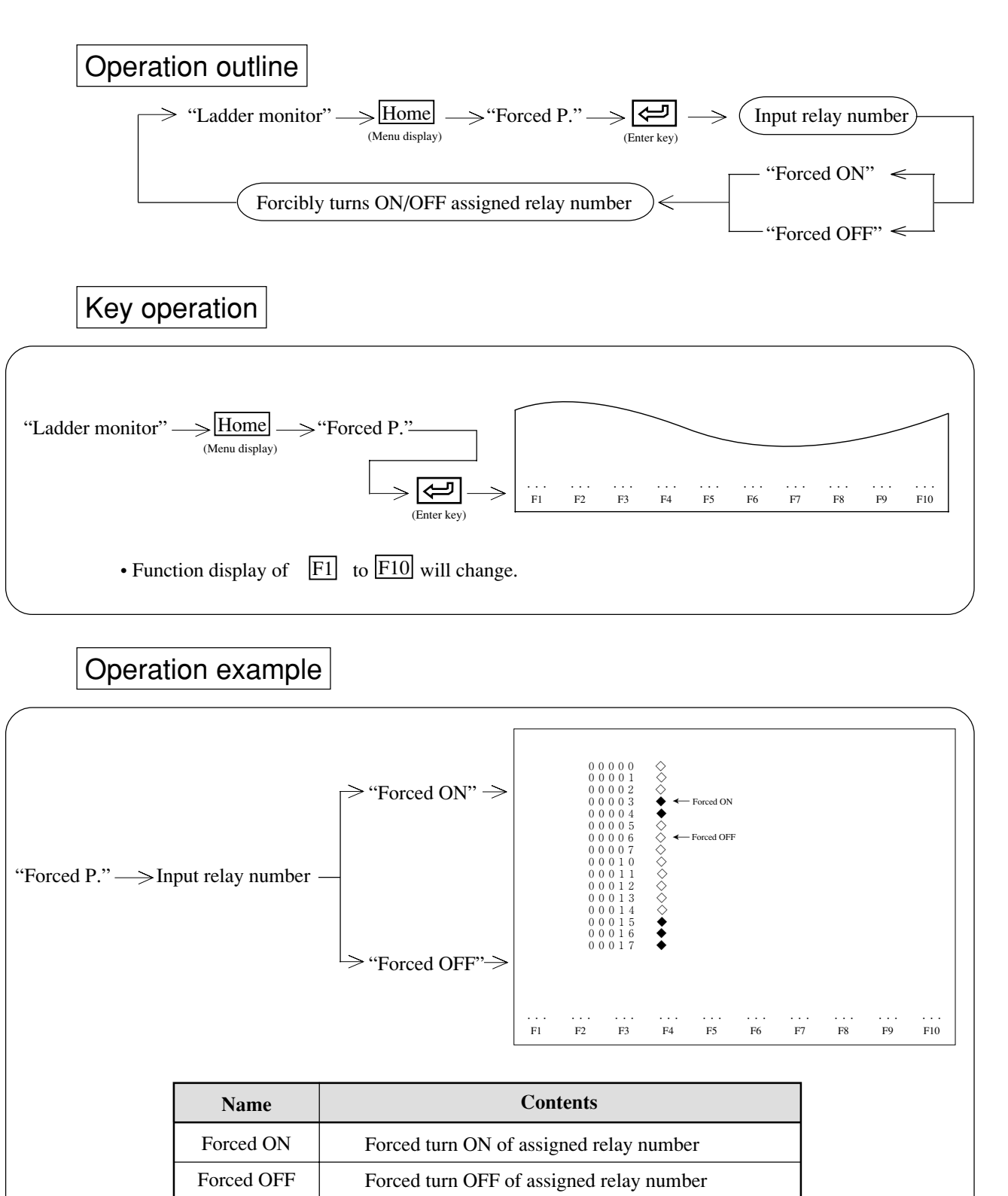

Return to "Ladder monitor" mode

Release relay number assigned forced ON/OFF

Release forced ON/OFF

Forced CLR.

CLR. one

Quit

### (13) Break

### a. Break with program address assignment

Assign an instruction allocated address as break point, the module monitors data memory condition of the assigned address after execution of this instruction.

### b. Break with END instruction

Assign number of execution times. The module executes top of program, or from break point address, to END (F-40)/ENDC (F-49) instruction for number of assigned times, and monitors data memory condition.

### c. Break with register address assignment

Assign register address as break point, the module monitors data memory condition when data is written in its data address.

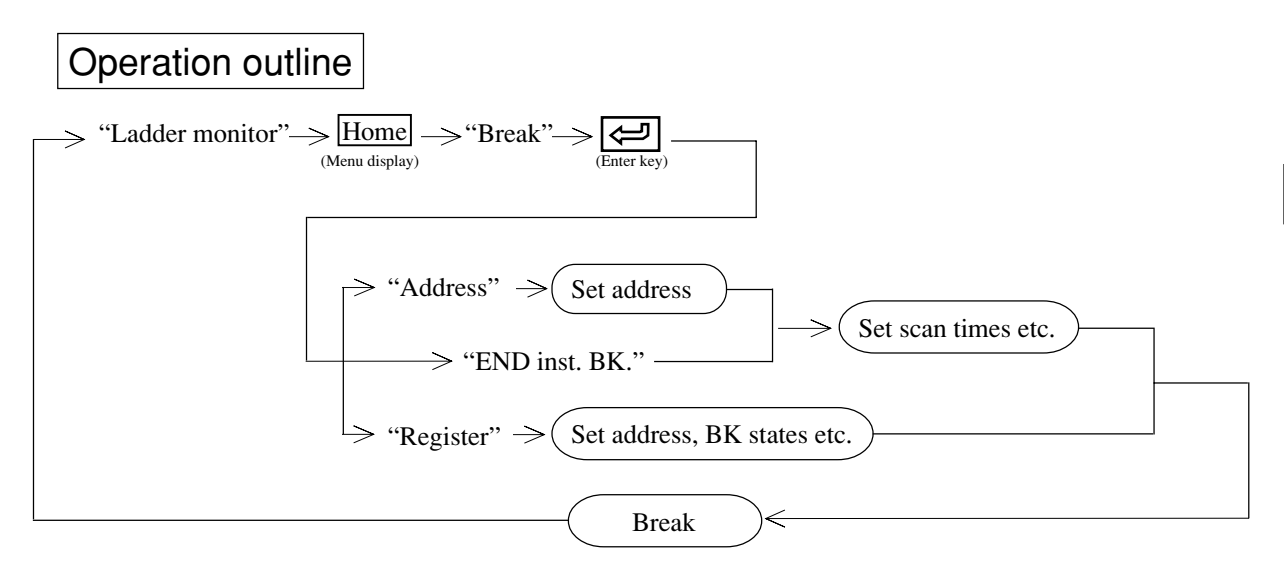

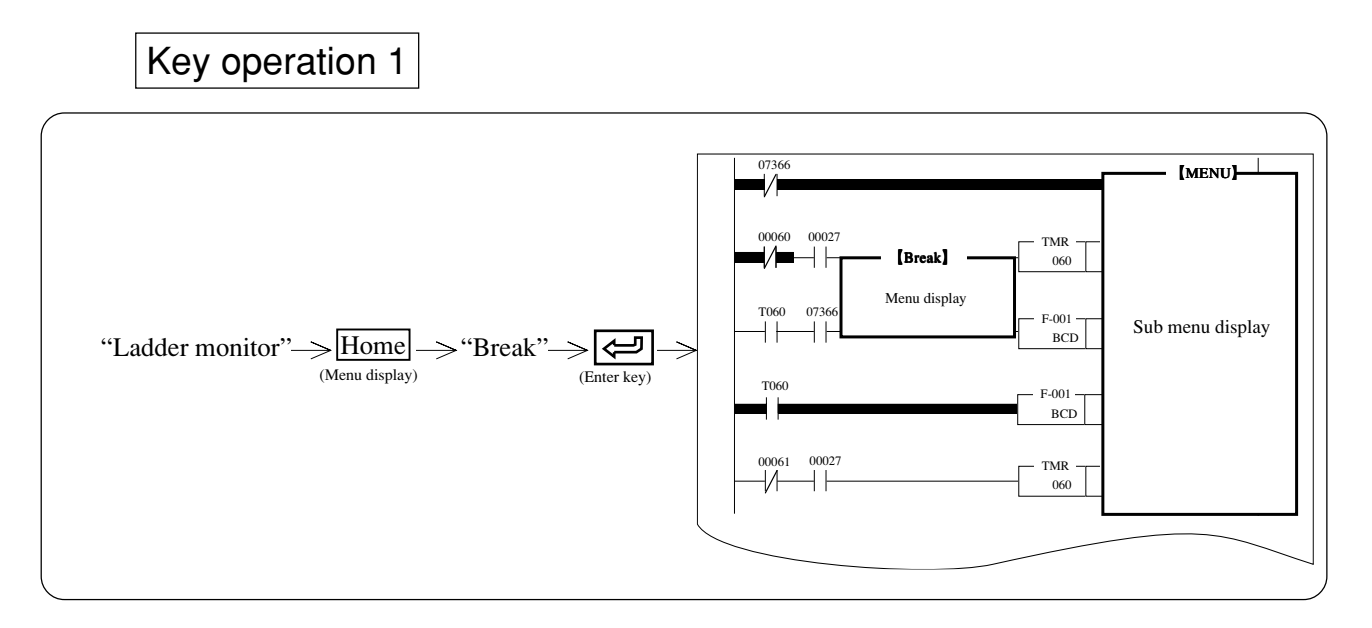

8

## Key operation 2

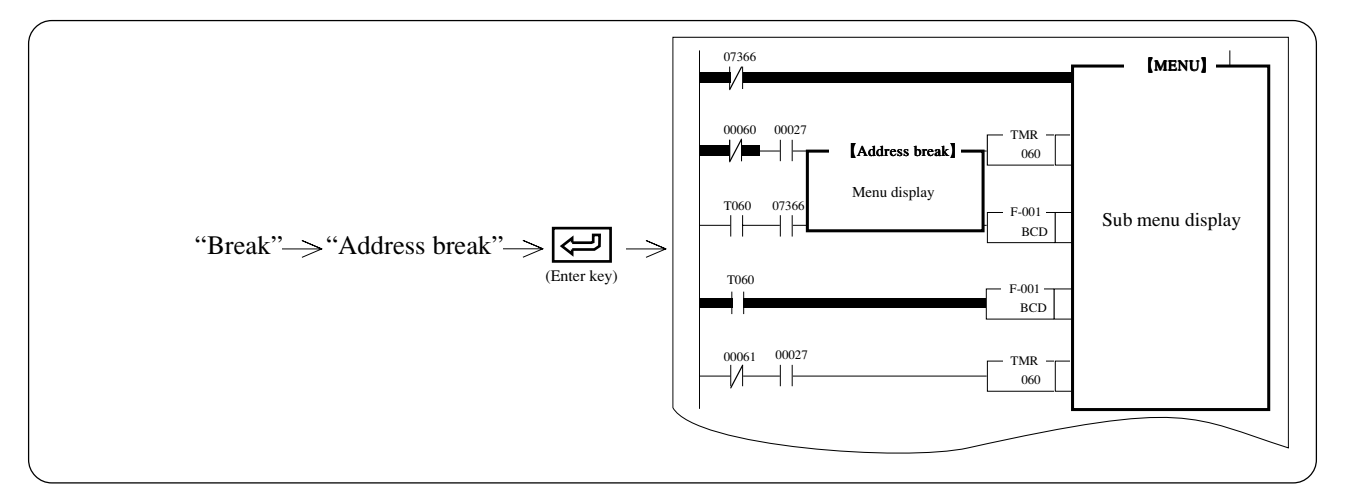

# Operation example

- (1) Input address to assign as break point using numerical key.
- (2) Press  $\downarrow$  key to move the cursor to "Scan times" column.
- ③ Set number of scan (operation) times between 0001 to 9999.
- (4) Press  $\downarrow$  key to move the cursor to "After BK." column.
- (5) Set PC operation condition after break by moving the cursor with  $\leftarrow \rightarrow$  keys.
- (6) Press ' key to move the cursor to "Register" column.
- $(\overline{O})$  Set exist/not exist of register to monitor after break by moving the cursor with  $\leftarrow$   $\rightarrow$  keys.
- (8) When monitoring register after break:
  - Set data memory area using "Code" key, and input address with numerical keys.
  - Press (enter key), the module monitors assigned register address.
- (9) During monitoring register:
  - Pressing "Code CNV" key switches code as HEX  $\rightarrow$  octal  $\rightarrow$  decimal  $\rightarrow$  binary  $\rightarrow$  JIS.
  - Pressing "Word" key switches between byte unit and word unit.
  - Pressing Page key monitors forward 15 points while taking the assigned register address as a bottom line.
  - Pressing Page UP key monitors backward 15 points while taking the assigned register address as a top line.
- 1 Press "Quit" key or B key to return to "Ladder monitor"

Key operation 3

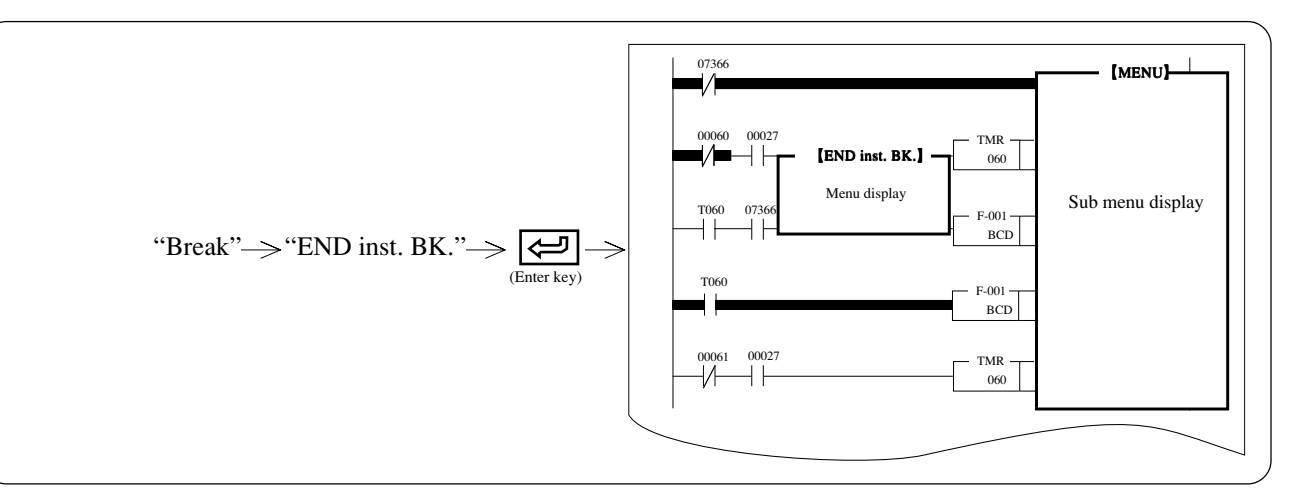

- ① Set number of scan (operation) times between 0001 to 9999.
- (2) Press  $\downarrow$  key to move the cursor to "After BK." column.
- (3) Set PC operation condition after break by moving the cursor with  $\leftarrow \rightarrow$  keys.
- (4) Press ' key to move the cursor to "Register" column.
- (5) Set exist/not exist of register to monitor after break by moving the cursor with  $\leftarrow \rightarrow$  keys.
- 6 Press (enter key) and then "Yes" (enter key) to execute "Break with END instruction"
- $\overline{(7)}$  When monitoring register after break:
  - Set data memory area using "Code" key, and input address with numerical keys.
  - Press ( (enter key), the module monitors assigned Register address.
- (8) During monitoring register:
  - Pressing "Code CNV" key switches code as HEX  $\rightarrow$  octal  $\rightarrow$  decimal  $\rightarrow$  binary  $\rightarrow$  JIS.
  - Pressing "Word" key switches between byte unit and word unit.
  - Pressing Pressing bown key monitors forward 15 points while taking the assigned register address as a bottom line.
  - Pressing Page UP key monitors backward 15 points while taking the assigned register address as a top line.
- (9) Press "Quit" key or ESC key to return to "Ladder monitor"

# Key operation 4 (Break with register address assignment)

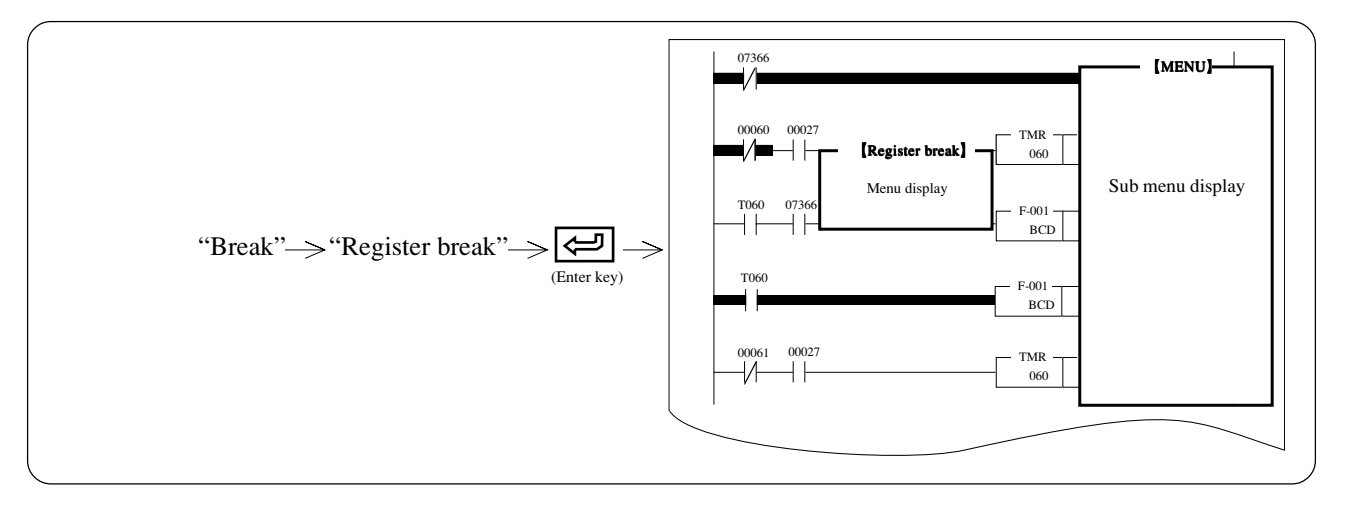

- (1) Press "Code" key and set register area.
- ② Input register address using numerical keys.
- (3) Press  $\downarrow$  key to move the cursor to "Compare data" column.
- (4) Input "Compare data" with numerical keys.
- (5) Press  $\downarrow$  key to move the cursor to "BK status" column.
- (6) Set break status by moving the cursor with  $\leftarrow$   $\rightarrow$  keys.
- 1 Press  $\downarrow$  key to move the cursor to "After BK." column.
- (8) Set PC operation condition after break by moving the cursor with  $\leftarrow \rightarrow$  keys.
- (9) Set exist/not exist of register to monitor after break by moving the cursor with  $\leftarrow \mid \rightarrow \mid$  keys.
- (1) Press (2) (enter key) and then "Yes" (enter key) to execute "Break with register address assignment"
- (1) When monitoring register after break:
  - Set data memory area using "Code" key, and input address with numerical keys.
  - Press (enter key), the module monitors assigned register address.
- ① During monitoring register:
  - Pressing "Code CNV" key switches code as HEX  $\rightarrow$  octal  $\rightarrow$  decimal  $\rightarrow$  binary  $\rightarrow$  JIS.
  - Pressing "Word" key switches between byte unit and word unit.
  - Pressing Page Rey monitors forward 15 points while taking the assigned register address as a bottom line.
  - Pressing Page LPP key monitors backward 15 points while taking the assigned register address as a top line.
- (3) Press "Quit" key or ESC key to return to "Ladder monitor"

### (14) Monitor multiple point

This function assigns each number of relay, timer, counter, register, and monitors their contents. It can monitor up to 16 relays, timers, etc.

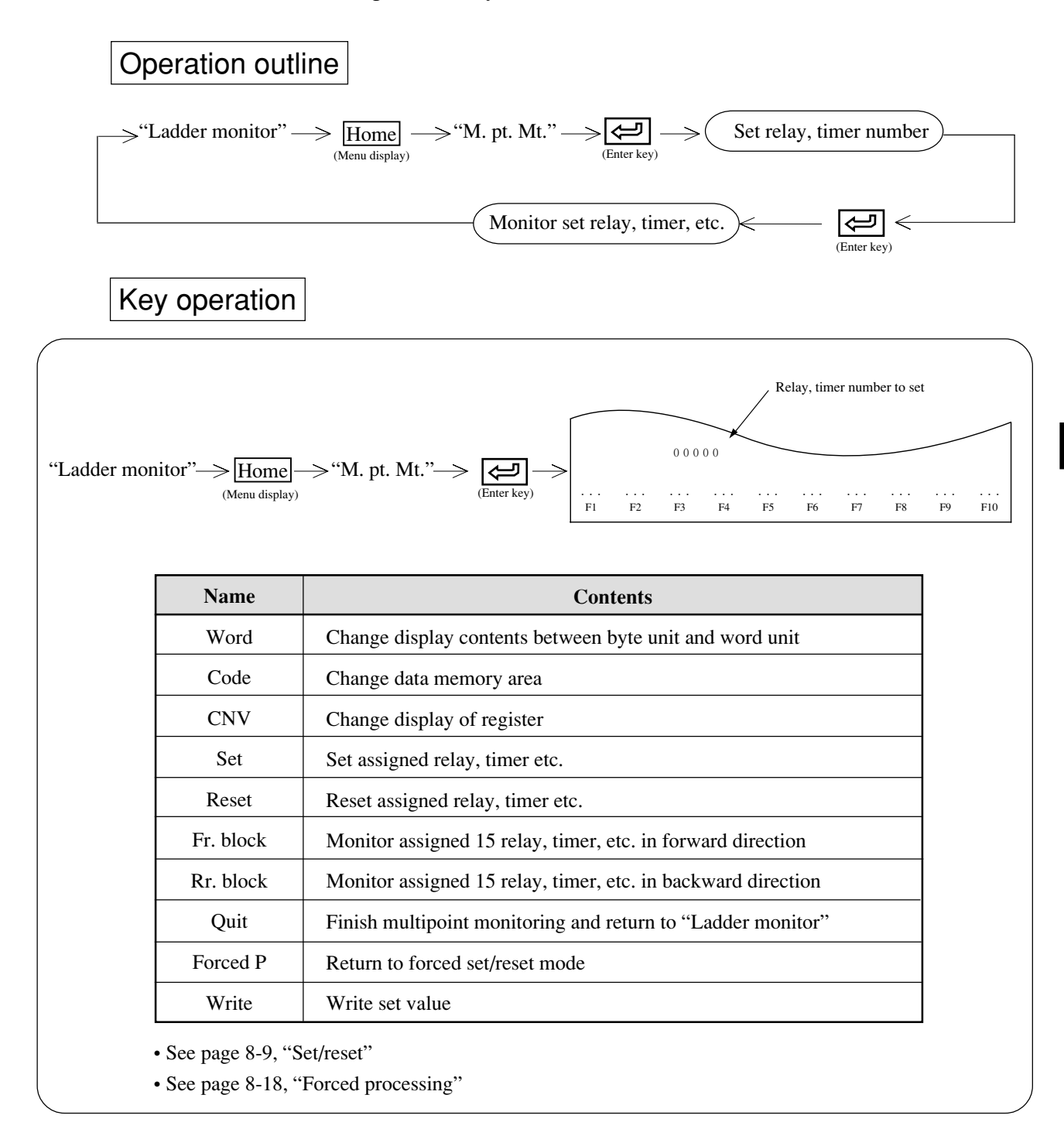

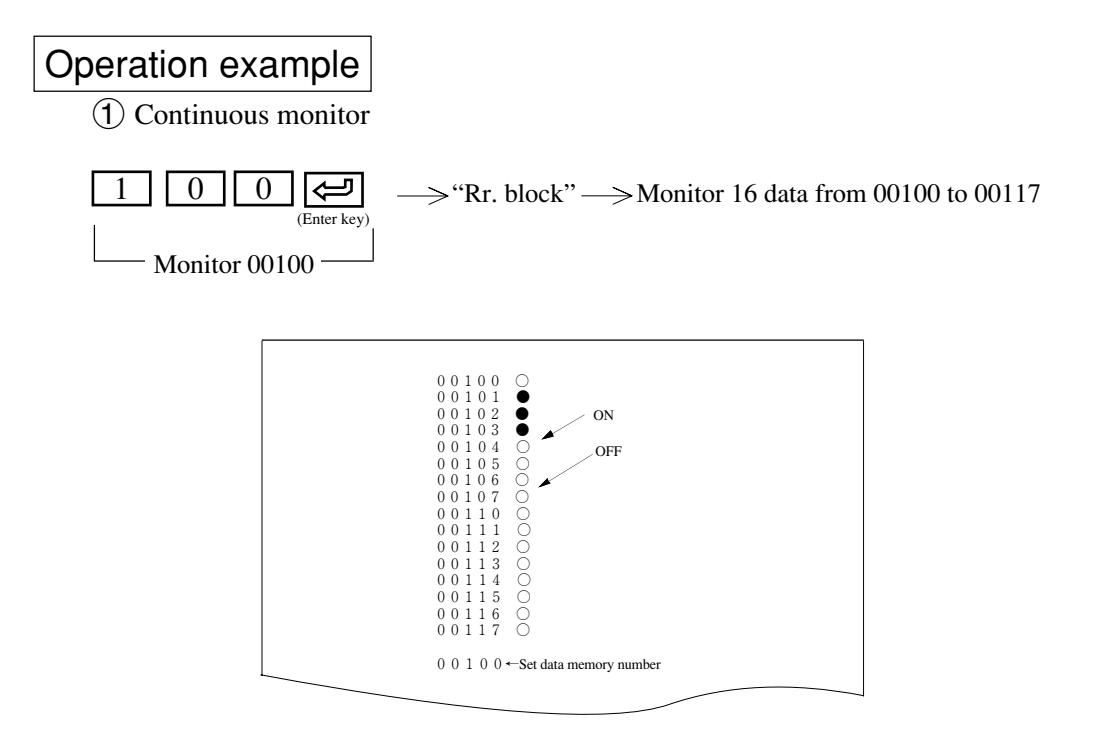

### (2) Change between byte unit and word unit

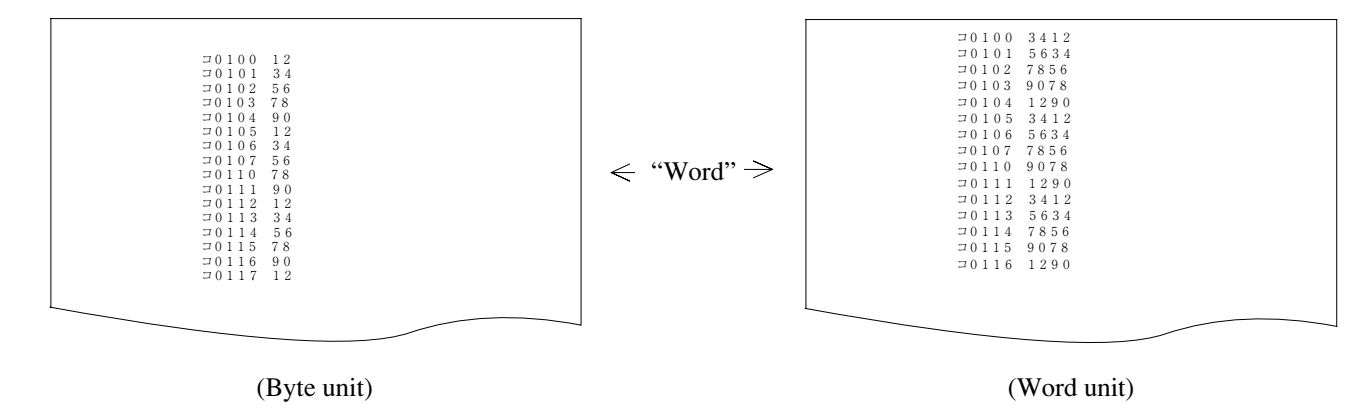

• Pressing "Code CNV" key switches display as "HEX" → "octal" → "decimal" → "binary" → "JIS."

### (15) Monitor any required ladder

This function enables monitoring of any network in order of selection regardless of order of program. Selectable (registerable) up to 16 networks.

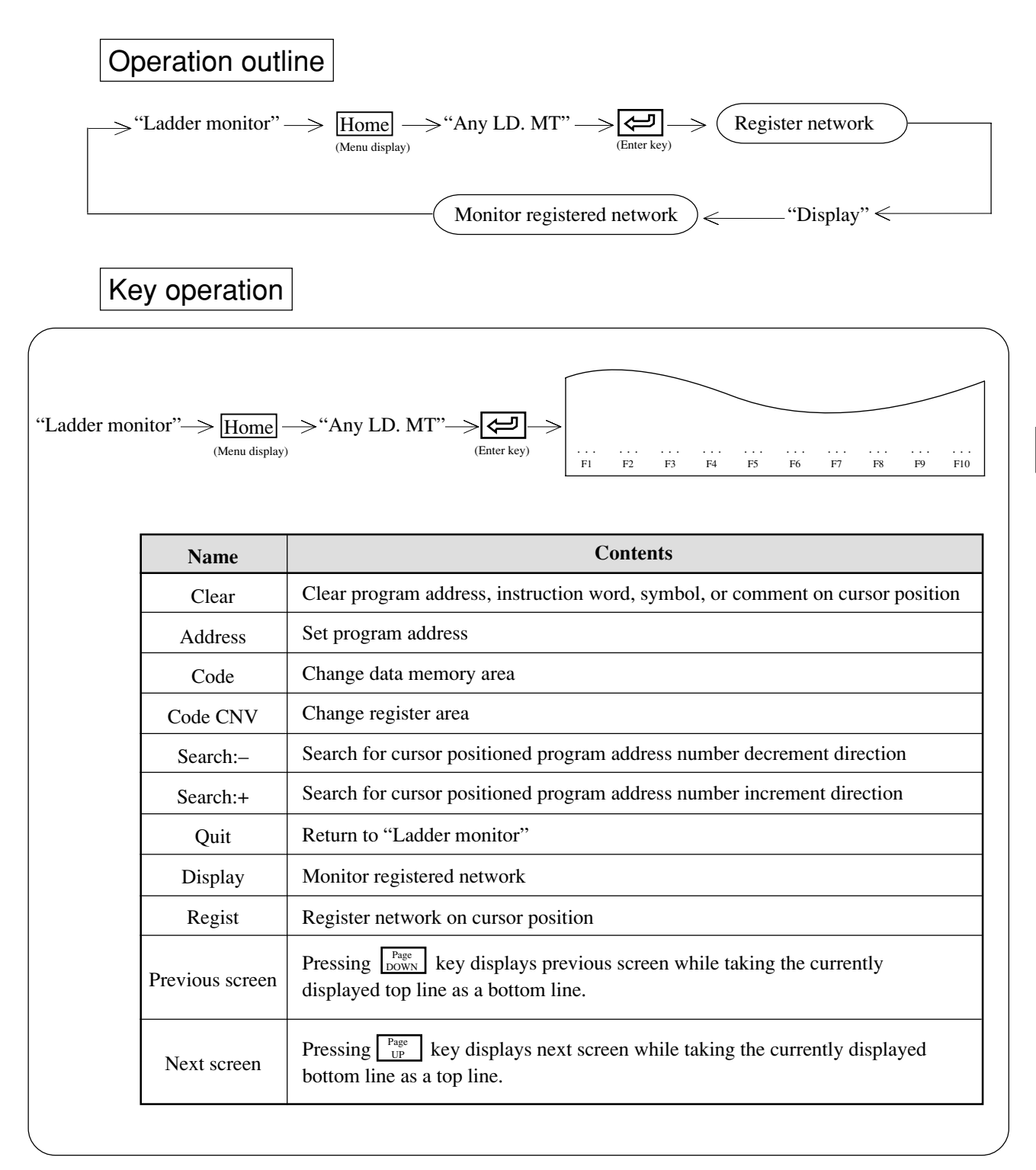

# Operation example

- (1) Move the cursor to any required network using search function (see page 8-5).
- (2) Press "Regist" key to register.
- (3) Repeat above items (1) and (2) to register any required network.
- (4) Pressing "Display" key monitors any of registered network.

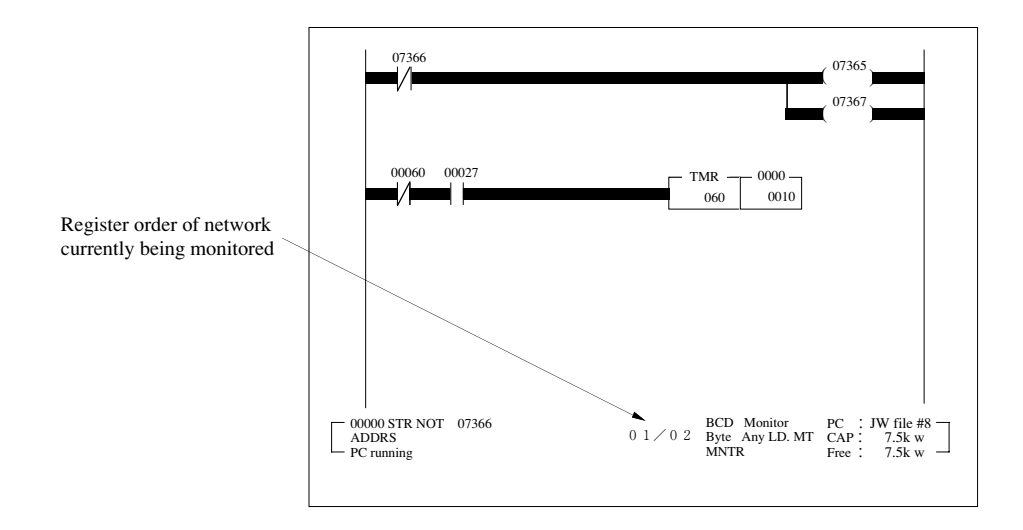

(5) Press "Quit" key or B key to return to "Ladder monitor".

### (16) Monitor system memory

This function monitors system memory contents in which each function of PC is set.

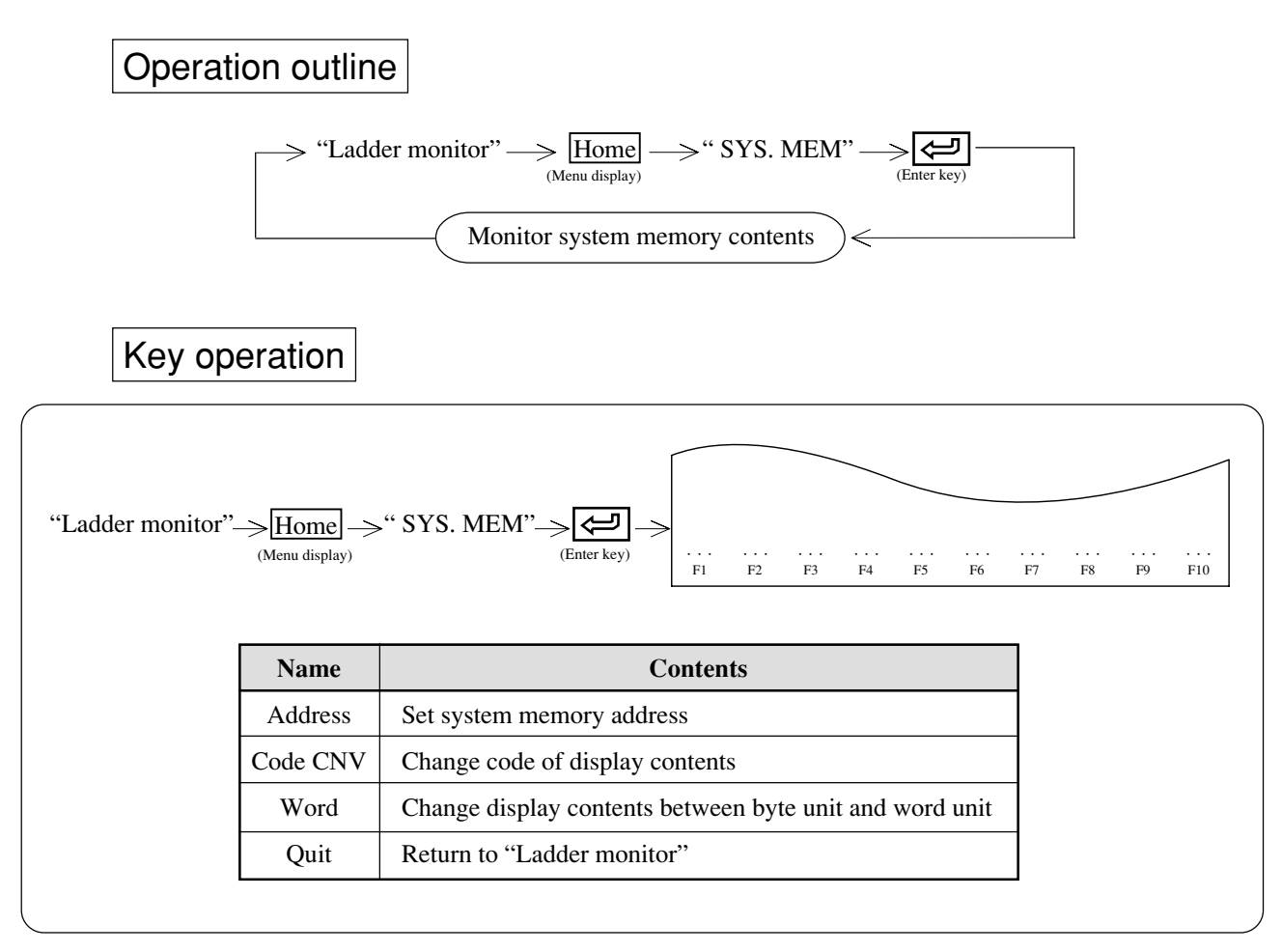

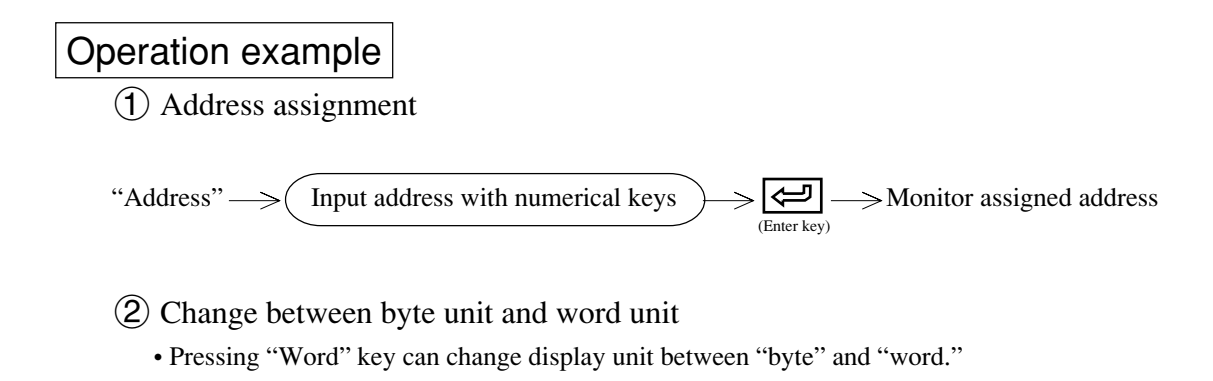

3 Code change

• Pressing "Code CNV" key switches display as "HEX" → "octal" → "decimal" → "binary" → "JIS."

### (17) Edit circuit

This function enables "Draw circuit" "Change circuit" "Delete circuit" with ladder diagram in ladder monitoring condition.

Take good care about a change during an operation of the programmable controller because the contents of the PC body are also changed at the same time.

# Operation outline

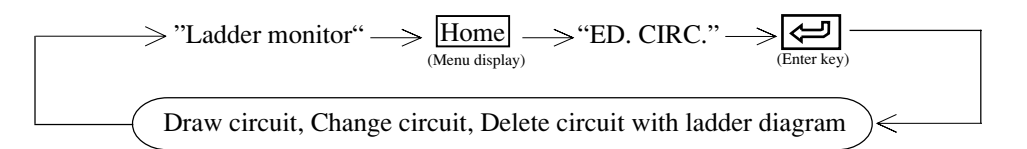

# Key operation

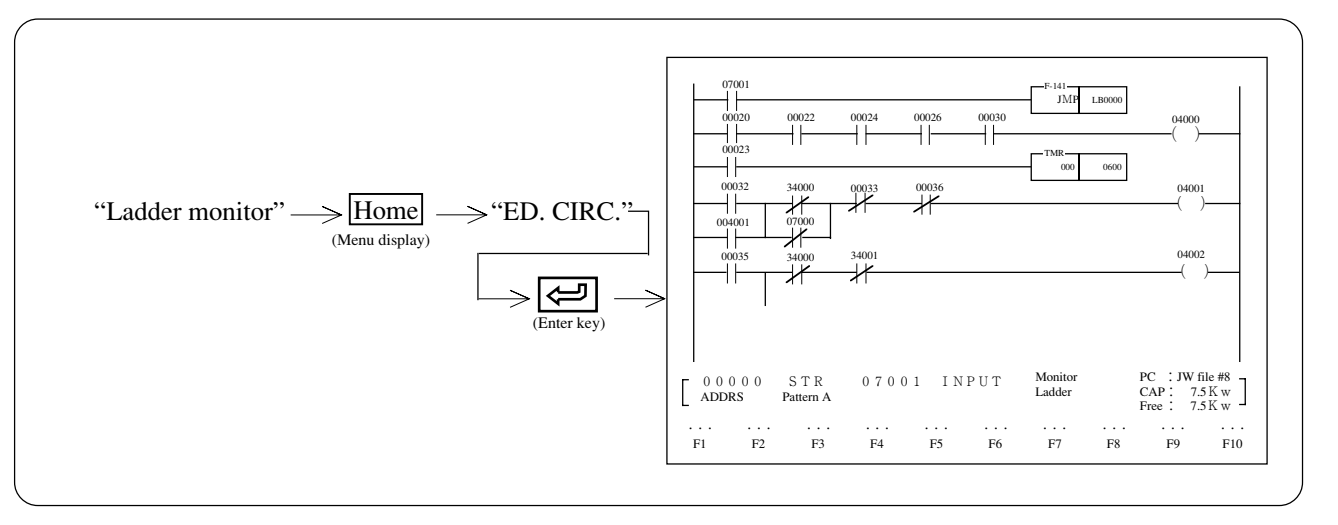

# Operation example

1 Draw circuit

"Draw CIRC." → See page 7-27, "Ladder programming"

(2) Change circuit

"CHG. CIRC." → See page 7-36, "Ladder programming"

### (3) Delete circuit

"DEL. CIRC." → See page 7-44, "Ladder programming"

### (18) **BCD/BIN**

This function switches set value of UP timer/counter or DOWN timer/counter between BCD and BIN.

# Operation example

(1) Search UP timer/counter or DOWN timer/counter.

(2) Pressing I key shifts between "BCD" and "BIN."

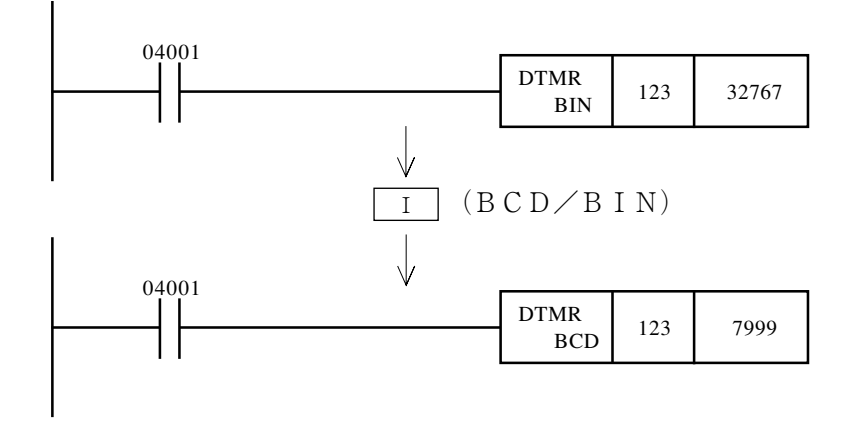

### (19) UP/DOWN

Set UP timer/counter or DOWN timer/counter.

## **Operation example**

(1) Search UP timer/counter or DOWN timer/counter.

(2) Pressing H key shifts between "UP" and "DOWN."

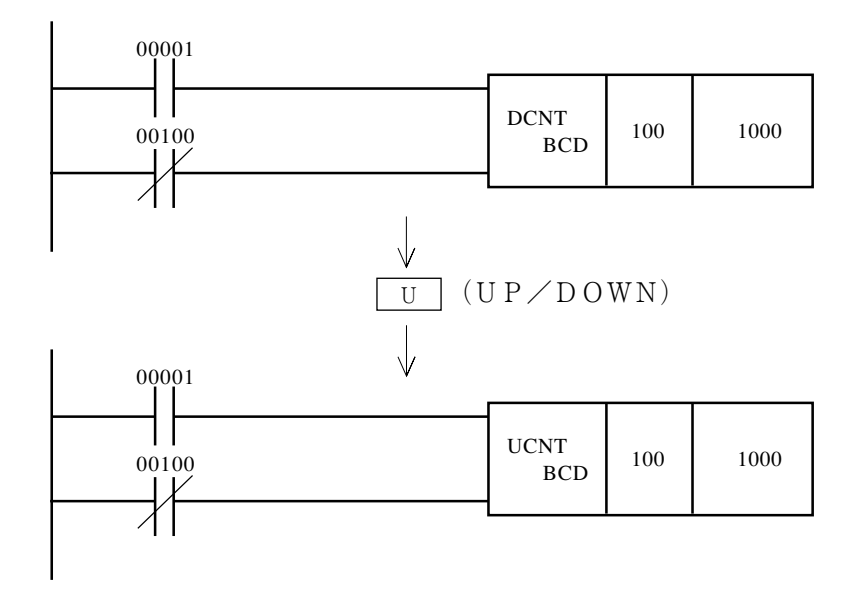

### (20) I/O search (JW50/70/100, JW50H/70H/100H)

(1) Assign rack/slot number

Assign rack number (rack panel number), slot number to check assigned position module LED.

(2) Assign address

Check LED of a module in the assigned address.

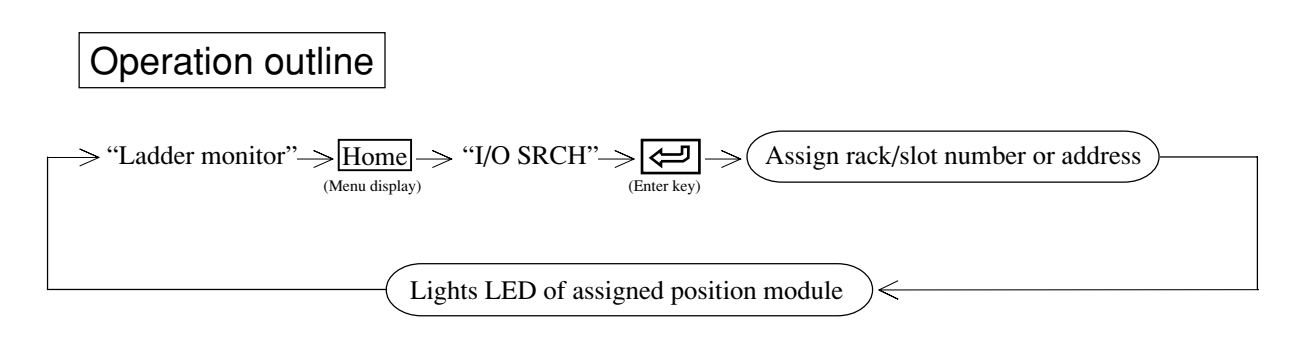

Key operation 1

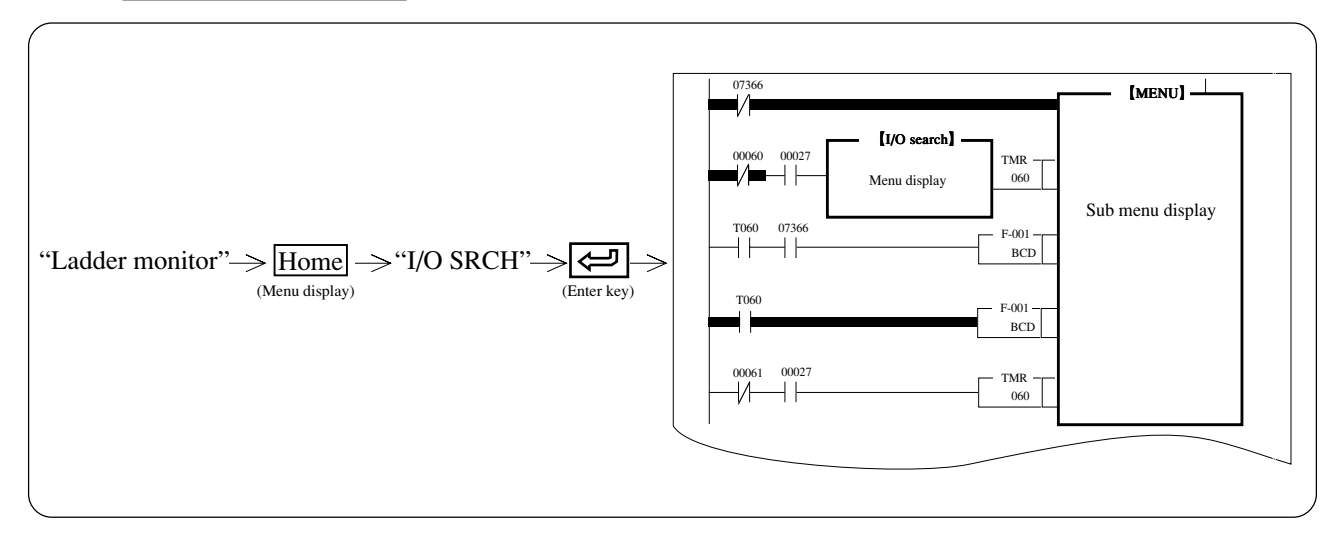

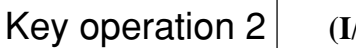

### (I/O search assigned rack/slot number)

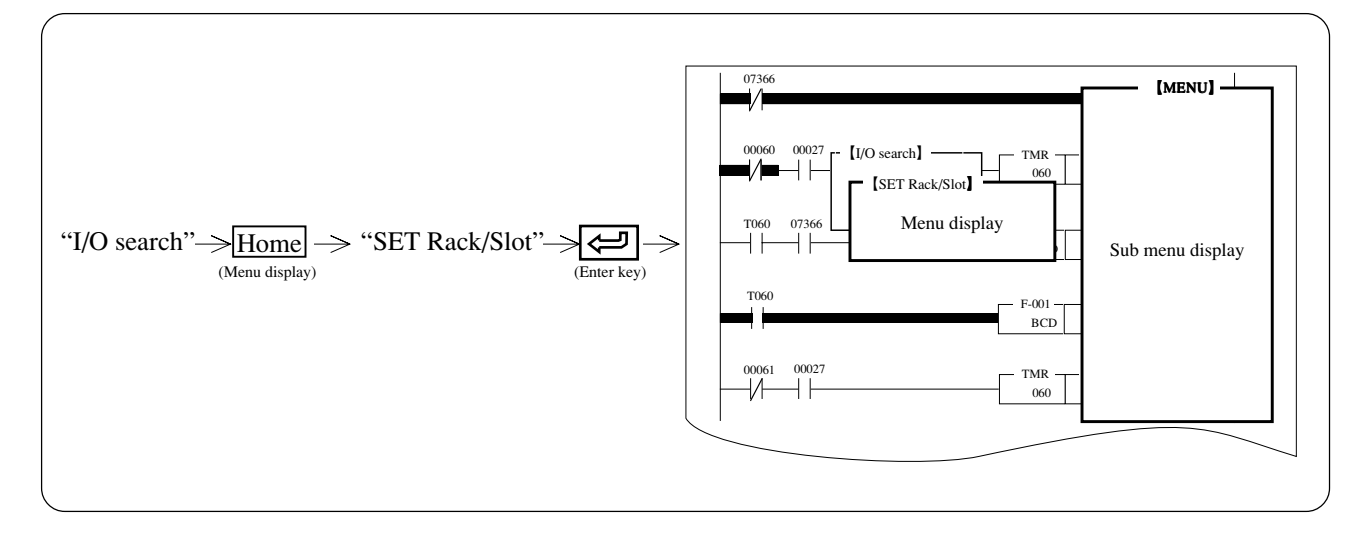

# Operation example

- (1) Input rack number (0 to 7) with numerical keys.
- (2) Press  $\downarrow$  key to move the cursor to the slot number column.
- (3) Input slot number (0 to 9, A to F) with alphabetical and numerical keys.
- (4) Press  $\downarrow$  key to move the cursor to the operation contents column.
- (5) Set by pressing  $\leftarrow \rightarrow$  keys.
- 6 Press (enter key), and then "Yes" (enter key) to execute "I/O SRCH."
- ⑦ Select "LED ON," LED of assigned position module lights approximately 1 second.
- (8) Select "SU OFF," "SU" LED of assigned position goes OFF.

### Key operation 3 (I/O search assigned address)

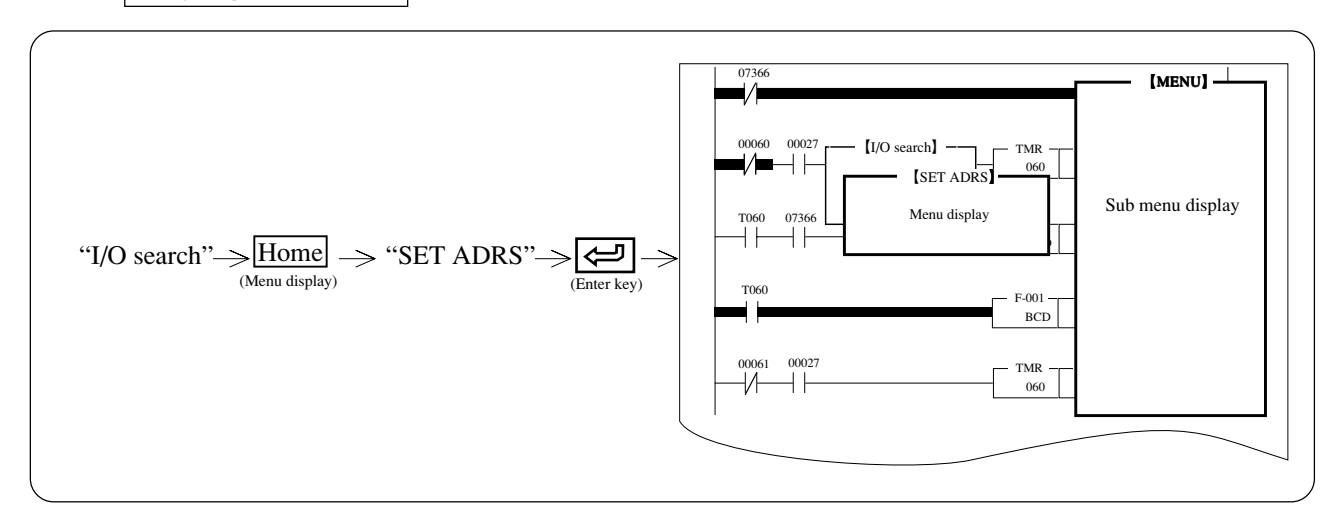

# Operation example

(1) Input address with numerical keys.

(Prior to assigning byte address with  $(\exists \times \times \times \times)$ , change code with "Code" key and input byte address.)

- (2) Press  $\downarrow$  key to move the cursor to the operation contents column.
- (3) Set by pressing  $\leftarrow \rightarrow$  keys.
- (4) Press (enter key), and then "Yes" (enter key) to execute "I/O SRCH."
- (5) Select "LED ON," LED of assigned address module lights approximately 1 second.
- (6) Select "SU OFF," "SU" LED of assigned position goes OFF.

#### (21) ACT search

When PC model "JW21/22" is applied, the module monitors contents of active (currently executing) step of SF instruction with ladder diagram.

### <Key operation>

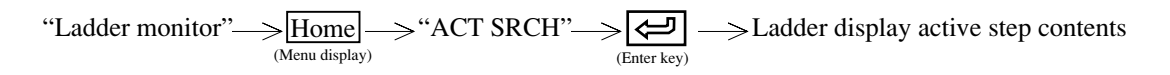

## 8-2 Mnemonic monitor

This function monitors operation condition of PC with instruction words.

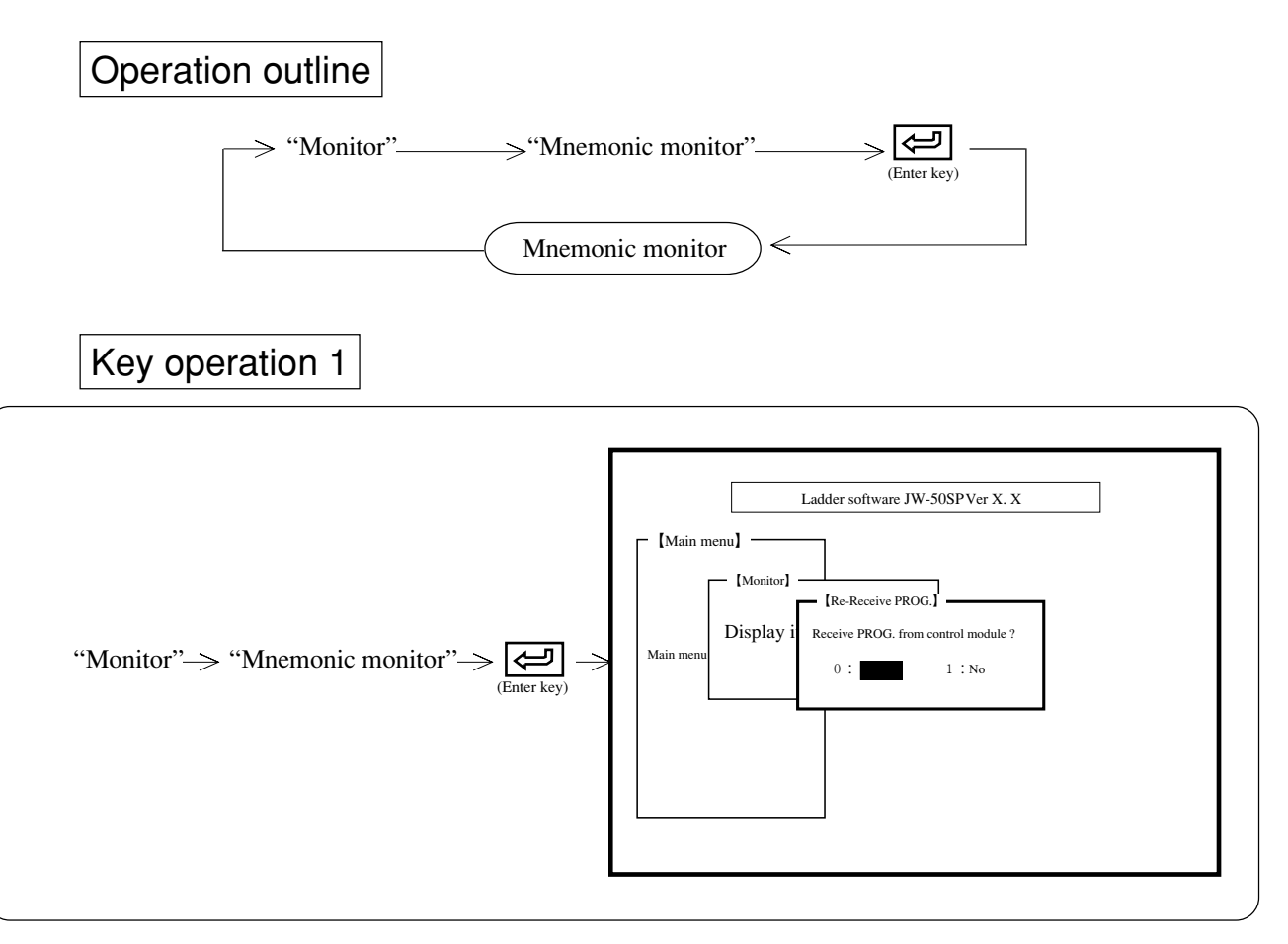

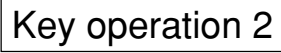

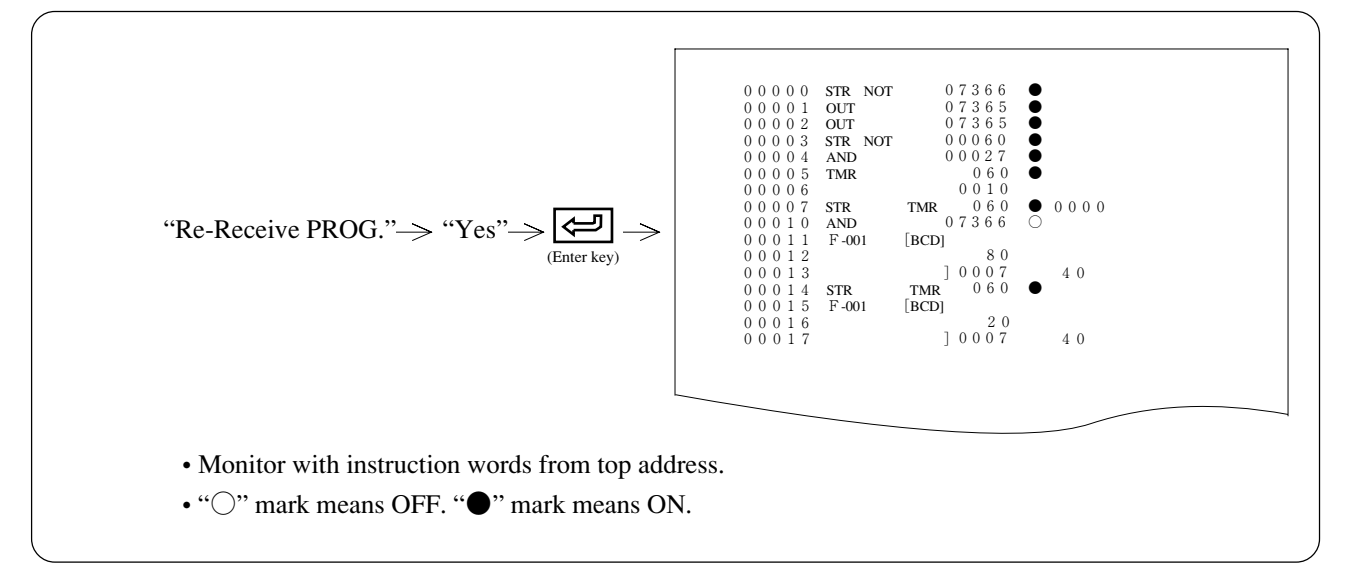

### Functions on mnemonic monitor

- \*\* Operation method of each function while in monitoring instruction word is the same as operations in "Ladder monitor." Operate by reading description of page 8-2 to 8-31 as taking "Ladder monitor" as "Mnemonic monitor."
- Figures in parenthesis means reference page.

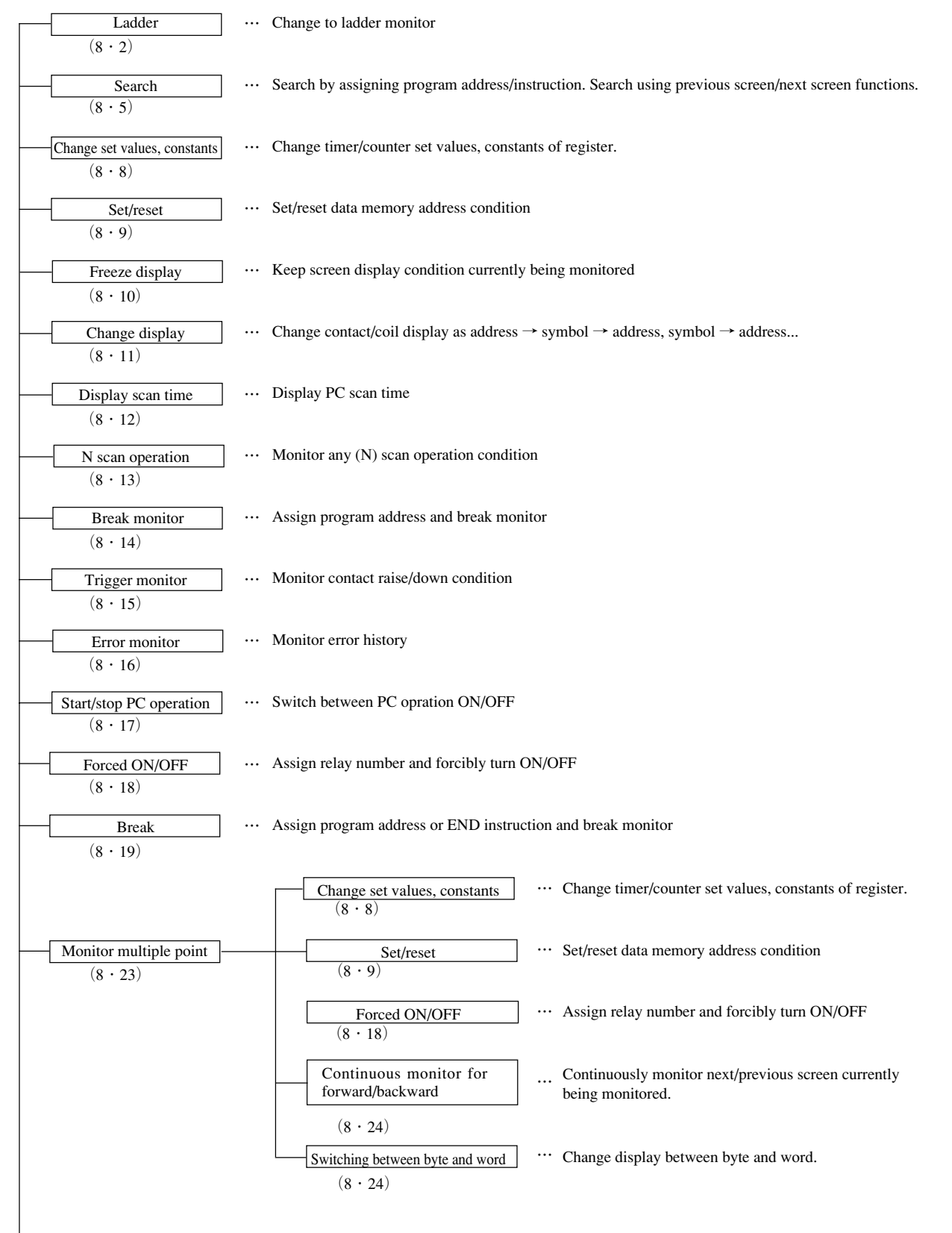

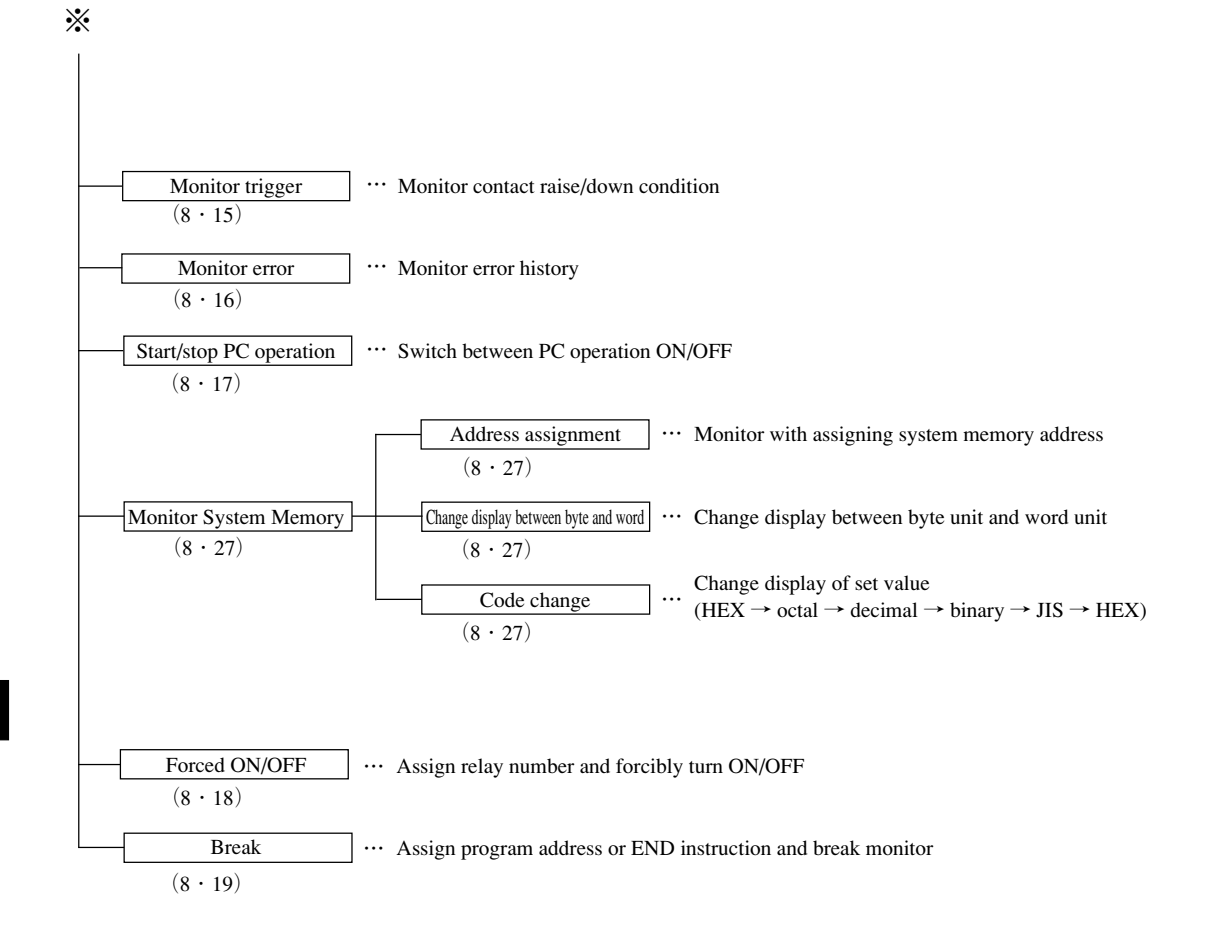

## 8-3 Sampling trace

This function samples and displays ON/OFF condition of any relay and contents of register value with any cycle.

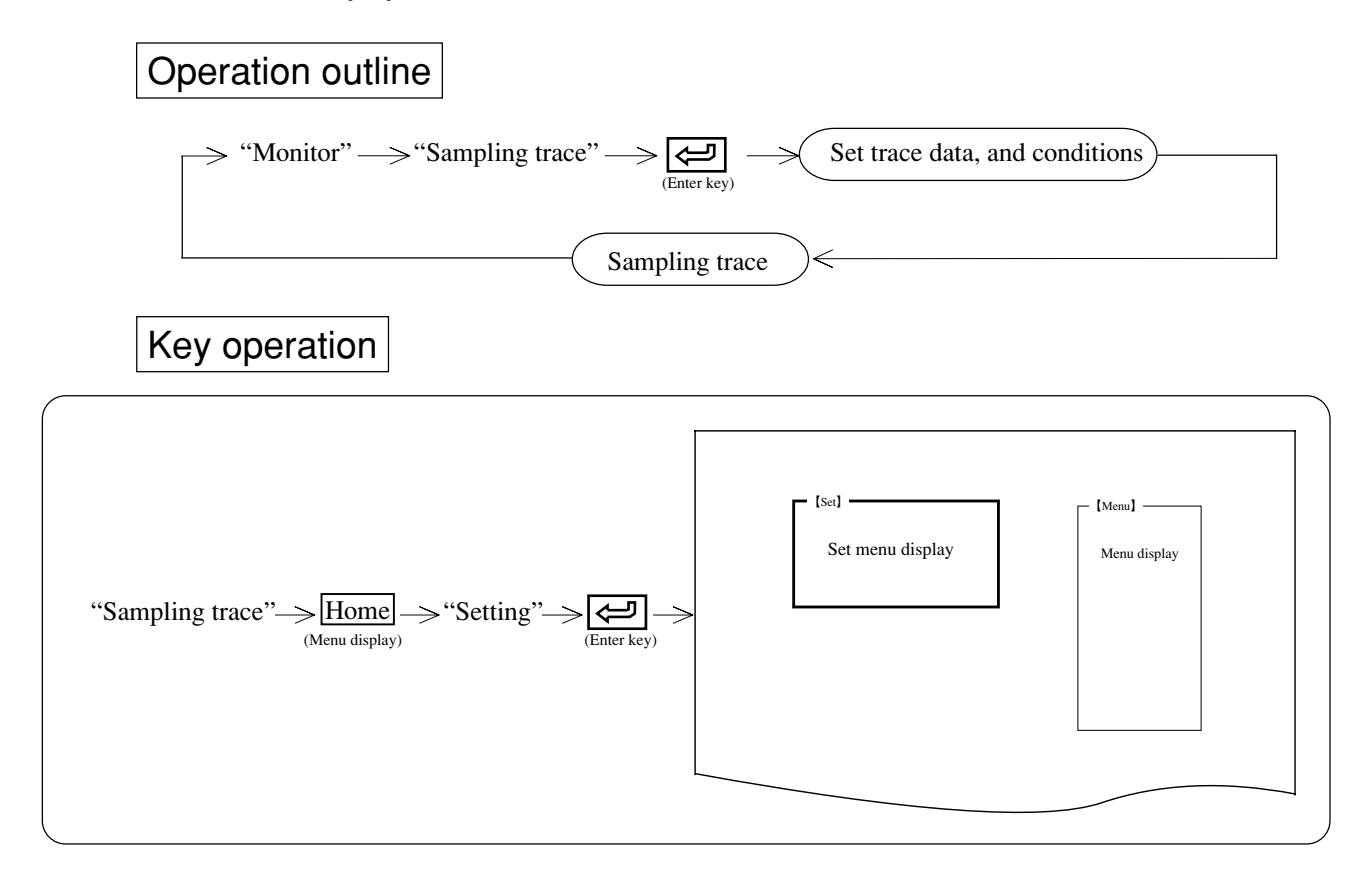

# Operation example

## (1) Setting

(1) Trace memory file

Set file number used in data sampling.

- Move the cursor to "Trace MEM file" using numerical key or cursor move keys ( $\square$ ).
- Input file number using alphabetical and numerical keys.

### (2) Trace memory capacity

Set memory capacity used in data sampling.

- Move the cursor to "Trace MEM cap" using numerical key or cursor move keys (
- Input memory capacity using numerical keys.

### ③ Set circuit interval

Select data sampling cycle

- Move the cursor to "Trigger set" using numerical key or cursor move keys ( $\square$ ).
- Select by moving the cursor with  $\leftarrow$   $\rightarrow$
- When selecting "Time," input time 0000 to 1000 ms using numerical keys.

### (4) Trigger mode

Select sampling start condition

- Move the cursor to "Trig. mode" using numerical key or cursor move keys (
- Select by moving the cursor with (  $\leftarrow$  ).

#### (2) Set trace data

- Set relay, register number to sample.
- Settable trace data up to 15 of relay contacts, and 6 bytes of register.
- Press Home (menu display) key and then "Trace DT" 🔁 (enter key), trace data setting screen appears.
- Function display of F1 to F10 will also change as follows:
  - "Clear" : Set trace data address as "0"
  - "Code" : Change data memory area
  - "Insert" : Insert trace data in the cursor position
  - "Quit" : Quit trace data setting mode
  - "Delete" : Delete trace data on cursor position
  - "Write" : Register trace data
- Move trace data cursor with  $\uparrow$   $\downarrow$  keys and input relay number, register number.

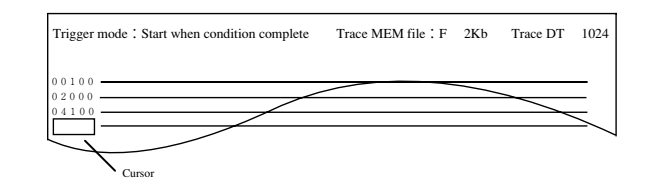

• Pressing "Write" key registers display contents.

### (3) Trigger condition setting

• Press Home (menu display) key and then "Trig. ST." (enter key), the screen appears as below.

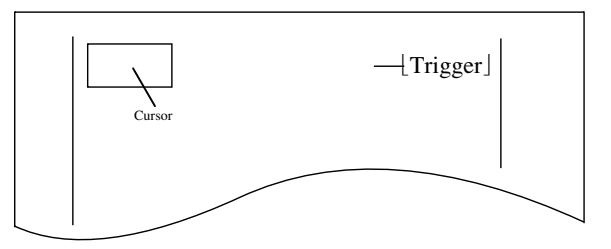

• Set "Trig. ST." with AND/OR system using 5 contacts at maximum.

(Example) When taking OR condition of relay 00100 and timer 010 as trigger condition.

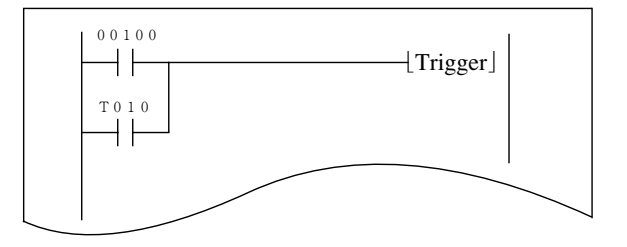

• Input of contacts, change of data memory area are the same as "Ladder programming."

• Pressing (enter key) registers input "Trig. ST."

### (4) Change display

- Change contents of trace data with "Address" or "Symbol."
- Press Home (menu display) key and then "CHG. DISP" (enter key), selection of "Address" "Symbol" become available.

#### (5) Start monitor

- After setting trigger condition, trigger mode etc., and press Home (menu display) key and "Start MT."
- When sample tracing terminates or "Stop" key is pressed, the display becomes as follows:

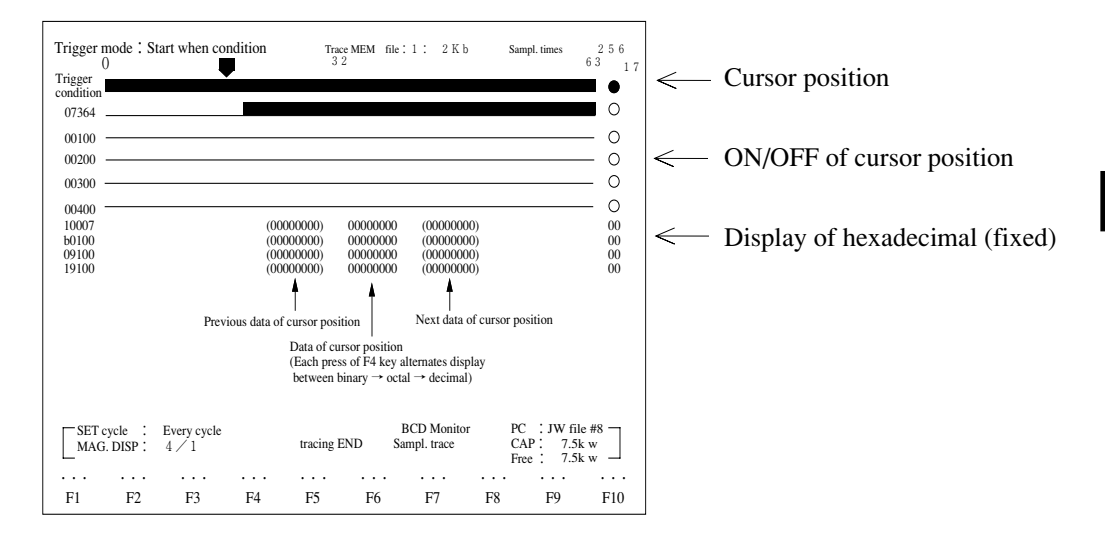

- Relay is shown as "**•**" at ON.
- The cursor ( ) moves with ← → keys. Pressing "Cursor" key and input with numerical keys is also available.
- At right end of the screen, cursor position and its information appear.
- The register displays cursor position and data of before and after the cursor position. Data shifts with "Code CNV" key as "binary" → "octal" → "decimal."
- Pressing "EL. DISP." key changes display magnification "1/1"  $\rightarrow$  "2/1"  $\rightarrow$  "4/1"  $\rightarrow$  "8/1"  $\rightarrow$  "32/1"
- Pressing "RD. DISP." key changes display magnification "1/2"  $\rightarrow$  "1/4"  $\rightarrow$  "1/8"  $\rightarrow$  "1/16"
- When trace data amount is 15 or more, change display to previous screen/next screen with  $\frac{P_{age}}{DOWN}$  /  $\frac{P_{age}}{P_{DOWN}}$  keys

# 8-4 SF monitor (JW-21/22CU only)

This function monitors step condition of SF instruction.

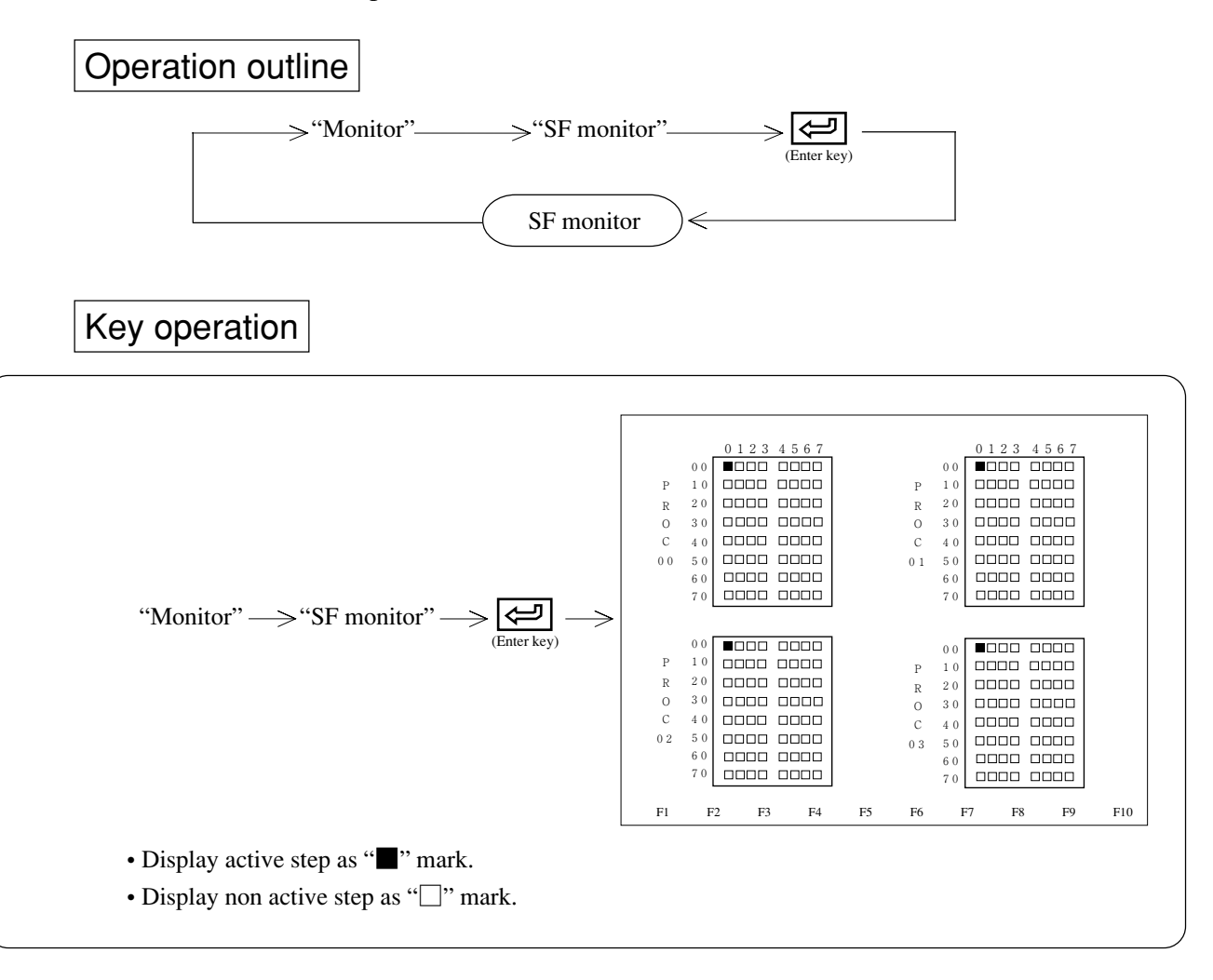

# Chapter 9 Print

• This mode is used to print memory contents (program, data, etc.) of the personal computer.

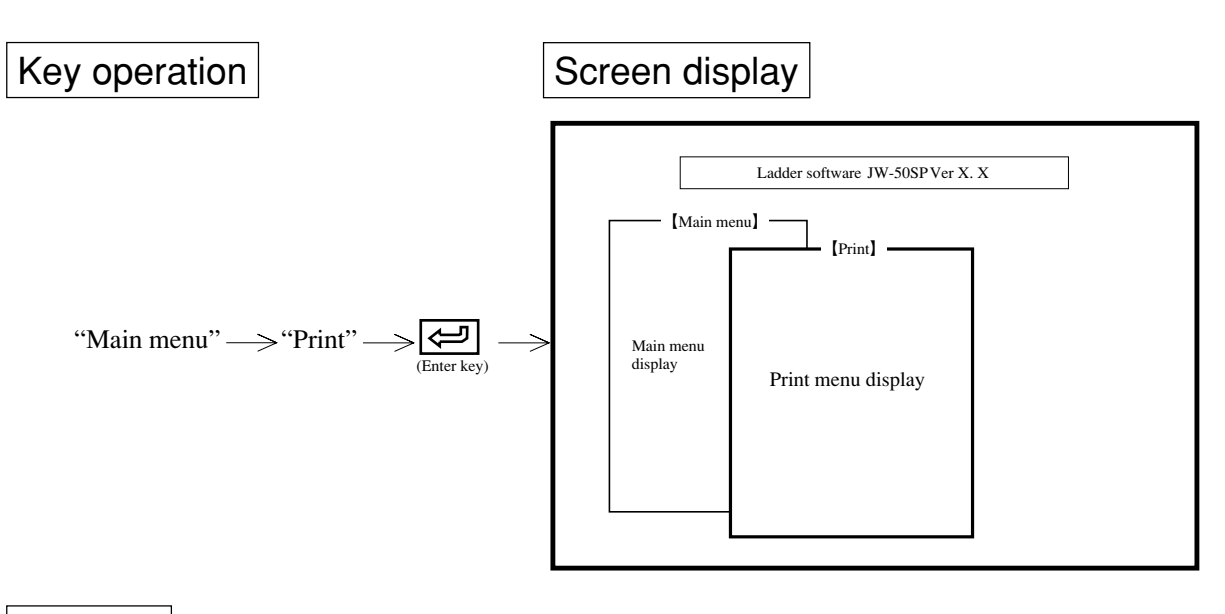

Function

| Name             | Function                                                               | <b>Reference</b> page |
|------------------|------------------------------------------------------------------------|-----------------------|
| Edit cross refer | Create cross reference file                                            | 9-2                   |
| Ladder print     | Print program with ladder diagram                                      | 9-3                   |
| Mnemonic print   | Print program with instruction words                                   | 9-8                   |
| Used relay list  | Print used contact list in order of address number or programmed order | 9-11                  |
| System memory    | Print system memory set contents                                       | 9-14                  |
| Data memory      | Print data memory contents                                             | 9-16                  |
| Symbol & comment | Print symbol & comment                                                 | 9-17                  |
| Setting of title | Set print title                                                        | 9-20                  |
| Cover set        | Set print cover                                                        | 9-22                  |
| PRT. select      | Set printer                                                            | 9-24                  |
| FD transfer      | Operation of FD                                                        | 11-1                  |
| PC transfer      | Operation of PC                                                        | 12-1                  |
| CU PARAM. set    | Print CU parameter memory                                              | 9-26                  |

# Notes

- Prior to printing, create a program with "Program edit" or read (load) a program with "FD transfer" or "PC transfer" for writing contents to print in the personal computer.
- Usable printer models are "ESC/P", "Canon LBP-B404/B406E", "NEC PC-PR20/F/H/V/B/J/X/G" or printer of HP LASER JET2.
- To select any item on the menu, use numerical key or cursor move keys.
- Press ESC key to return to the previous screen.

9-1

# 9-1 Edit cross reference

This function creates allocated contact list of relays, timers, counters, as well as allocated coil list. The cross reference can easily refer to allocated contacts, coils targets on the ladder diagram.

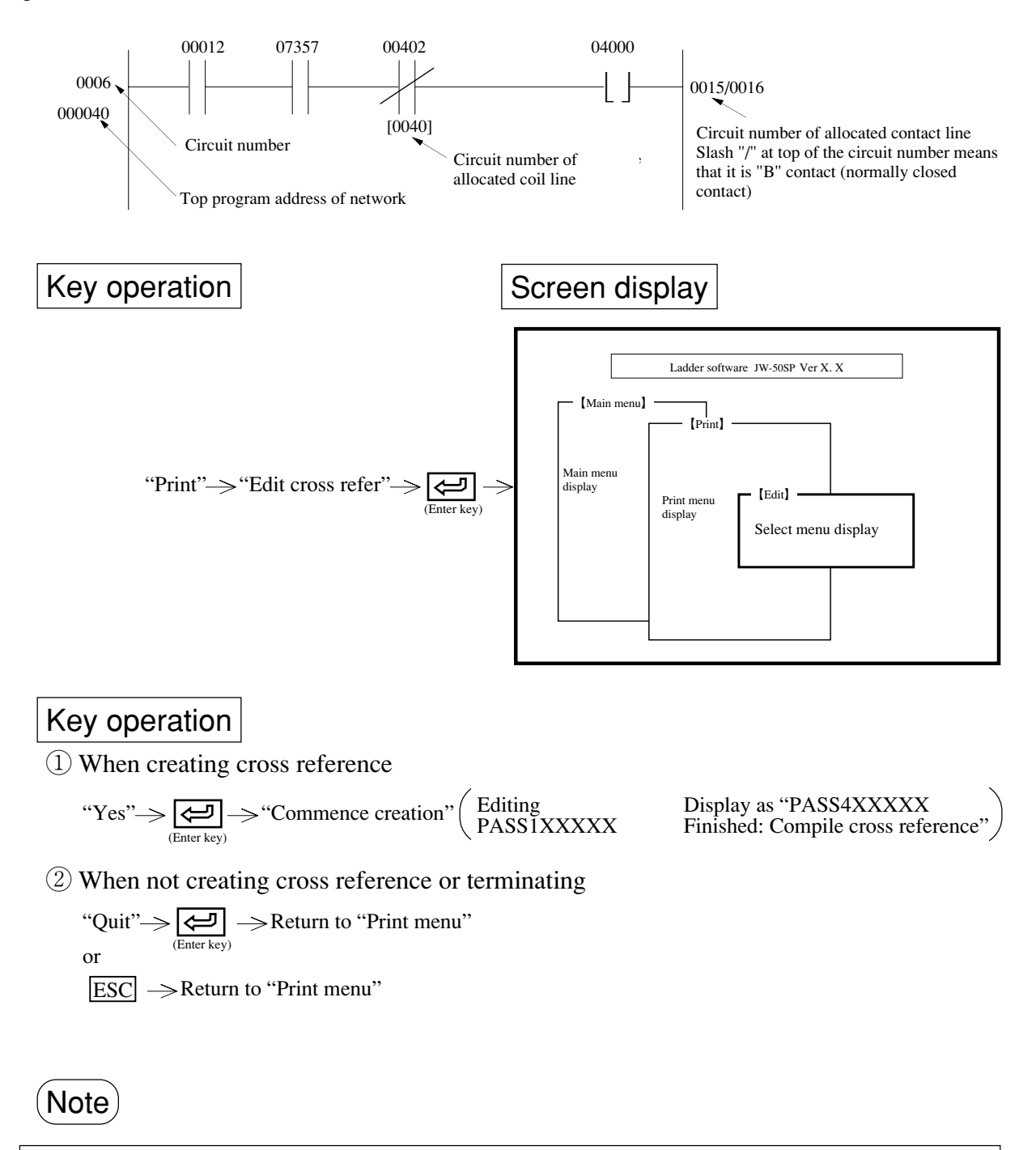

• When printing after creating/modifying program, be sure to create cross reference.

## 9-2 Ladder print

This function prints program contents with ladder diagram.

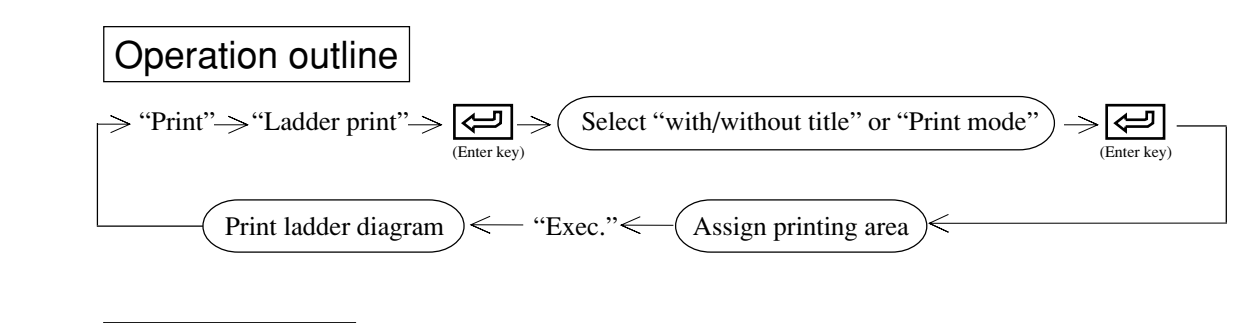

# Key operation

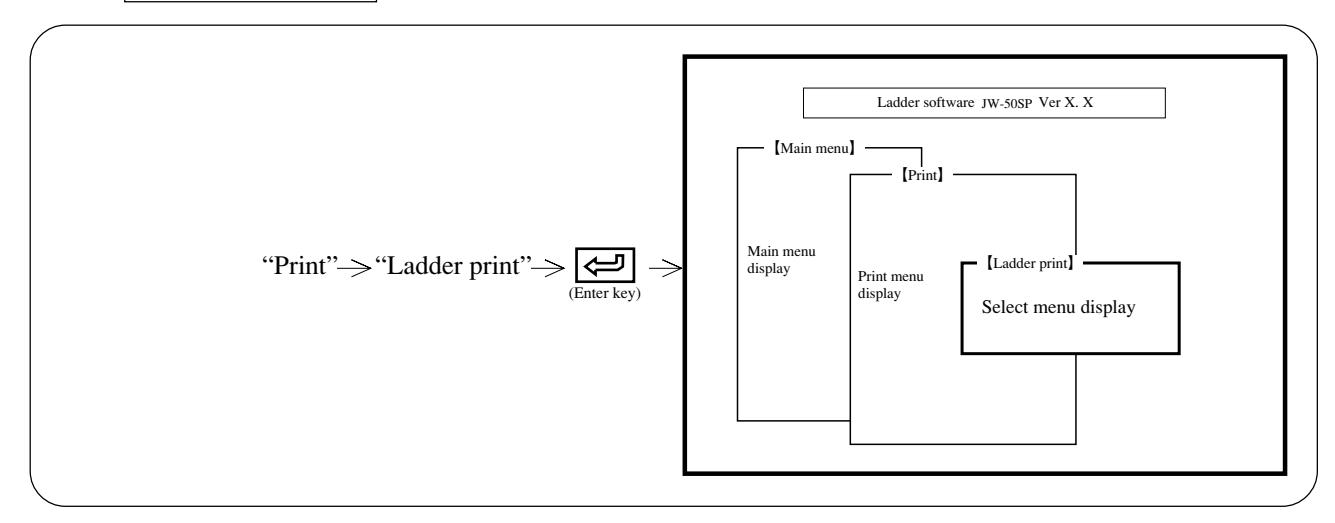

# Operation example

### (1) Title

• When "With" is assigned, the printer prints ladder diagram with a title which is input at lower right of each page with "setting of title."

• Select between "With" or "None" using numerical key or cursor move keys (  $\leftarrow$  ).

### (2) Mode

• When "Draft" is assigned, the vertical line (bus line of ladder diagram, vertical line of title) may deviate 1 to 2 dots for left/right/up/down.

00001

LS001 00001 Complete zero return

• Select between "Draft" or "Normal" using numerical key or cursor move keys (  $\frown$  ).

### (3) Coil

- Set with or without symbol & comment for coil (OUT instruction)
- None (print address number only)
- Comment (print address number and comment)
- Symbol (print address number and symbol)
- Symbol & comment (print address number and symbol & comment) OH Complete zero return
- Select between "None" "Sym" "Comm." "Sym/Comm" with numerical key or cursor move keys  $(\frown \frown)$ .

#### (4) Contact

• Assign with or without symbol & comment to contact.

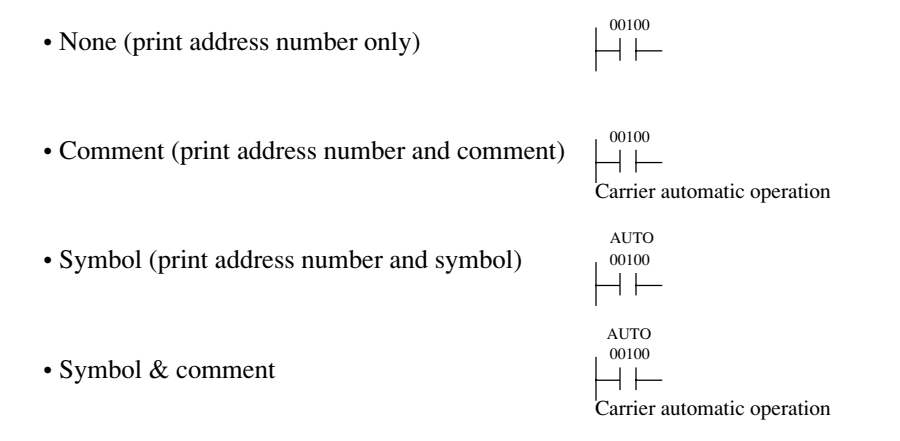

• Select between "None" "Sym" "Comm." "Sym/Comm" with numerical key or cursor move keys  $(\overbrace{\leftarrow} ] \xrightarrow{} )$ .

### (5) Cross reference

- When "With" is assigned, the module prints the ladder diagram while adding cross reference to each contact and coil (OUT instruction).
- Select between "With" or "None" using numerical key or cursor move keys ( $\frown$ ).
- The cross reference must be prepared by the printing. Be sure to select "Yes" when a cross reference selecting picture appeared.

#### (6) Save paper form

- When "Yes" is assigned, the printer continues printing even if end of page is in the middle of a network. When "No" is assigned, the printer starts printing another network at top of next page when end of page is supposed to be in the middle of printing network.
- Select between "Yes" or "No" using numerical key or cursor move keys (  $\leftarrow$  ).

#### The following items (7) to (11) can be specified with the software version 5.3 and later.

#### (7) Comment position for coils

If you have selected "with comment" or "with symbol & comment" for (3) Coil, specify whether you want the comments to be printed "Under" or to the "Right" of the coils.

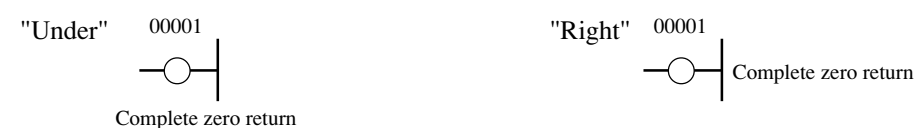

• Select between "Under" or "Right" using the numerical keys or the cursor move keys (  $\leftarrow$  ).

#### (8) No. of max. symbol characters

If you have selected "with symbol" or "with symbol & comment" for (3) Coil and (4) Contact, specify how many characters you want the symbols to be printed from the first character.

- Specify the maximum value (16 characters) to completely print the symbols.
- Select "No. of max. symbol characters" using the cursor move keys and then set the desired value using the numerical keys (0 to 9).

### (9) No. of max. comment characters

If you have selected "with comment" or "with symbol & comment" for (3) Coil and (4) Contact, specify how many characters you want the comments to be printed from the first character.

- Specify the maximum value (28 characters) to completely print the comments.
- Select "No. of max. comment characters" using the cursor move keys and then set the desired value using the numerical keys (0 to 9).

### (10) Program address print

- Select "Yes" if you want the program address to be printed at the beginning of each circuit.
- Select "No" if you do not want the program address to be printed at the beginning of each circuit. If you have specified the program address as a title, however, the program address will be printed in the place of the title.
- Select "Yes" or "No" using the numerical keys or the cursor move keys (  $\leftarrow$  ).

### (11) No. of lines for printing application instructions

Specify the number of lines used for printing application instructions, timer instructions, etc.

| • 3 lines — | F-000<br>XFER | 09000 | 19122 |
|-------------|---------------|-------|-------|
| • 5 lines — | F-000<br>XFER | 09000 | 19122 |

• Select "3 lines" or 5 lines" using the numerical keys or the cursor move keys (  $\leftarrow$  ).

### (12) After setting above 11 items, press 🔄 (enter key).

# Key operation 2

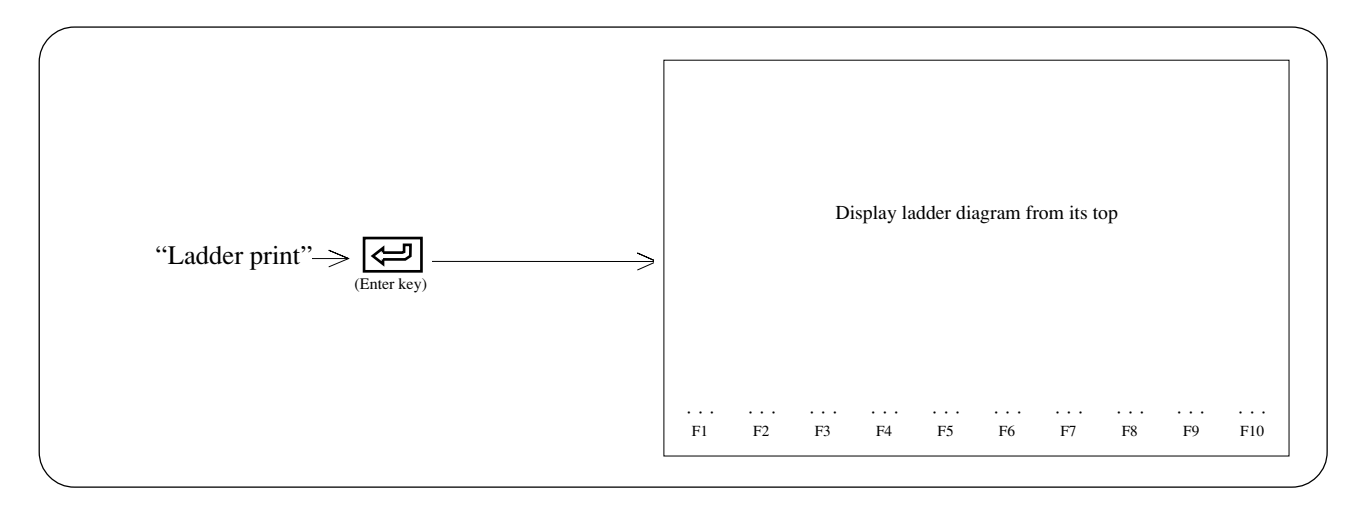

## When printing all program

- Press "Exec." key will allow a printer to print program from "top address" to "end address."
- The screen displays currently printing network.

## When assigning printing area

- (1) Move the cursor to the top network of assigning area using "Clear" to "Search:+" keys.
- (2) Press "Area Assi" key. (The network on the cursor position turns to reverse display.)
- (3) Move the cursor to the last network of assigning area using "Clear" to "Search:+" keys.
- (4) Press "Area Assi" key. (The display turns to "Area Assign" from "Area Assigning."
- (5) Pressing "Exec." key initiates printing from assigned top network.

### When printer stops (end) at intermediate point in printing

- (1) Press "Stop" key, the printer stops printing after completing currently displayed network printing.
- (2) When "Quit" key is pressed while the printer has stopped printing, the module terminates "Ladder print" and returns to "Print menu."
- (3) When "Reset" key is pressed while the printer has stopped printing, the module starts "Ladder print" again.

# (Notes)

- When symbol or comment is registered with F-90 (instruction for comment input) which is special instruction for JW series comment input, the printer prints symbol or comment instead of F-90 instruction in ladder diagram printing. However, when "@" mark (at mark) is put at top of symbol, the module treats this mark as paging and does not print symbol.
- When there are a lot of AND connections of contacts and that 1 line is not enough for the printing, print as shown in the drawing below.

| 0001 00012 | 00000  | 00001 | 00002 | 00003 | 00004 | 00005 | 00006 | 00007 | 00010 | 00012 | 00013                        | 00014 | 00015    | 00016    | 00017 |  |
|------------|--------|-------|-------|-------|-------|-------|-------|-------|-------|-------|------------------------------|-------|----------|----------|-------|--|
|            | 0000 > |       |       |       |       |       |       |       |       |       | 04001<br>( )<br>00020<br>( ) | 0001  | 0002 /00 | 02 /0004 |       |  |

# An example of printing

(High-quality printing with title; contact: symbol/comment; coil: symbol/comment; with cross reference)

|                | Normally OFF contact                                                                                                    |                                                                                                    | Set value<br>changing<br>switch                                                       | 00000                                                                                                    |
|----------------|----------------------------------------------------------------------------------------------------|----------------------------------------------------------------------------------------------------|---------------------------------------------------------------------------------------|----------------------------------------------------------------------------------------------------|
| 00000          | 07366<br>                                                                                                    |                                                                                                    | 07365                                                                                 |                                                                                                    |
|                | Normally OFF contact                                                                                                    |                                                                                                    | Set value<br>changing<br>switch                                                       |                                                                                                    |
|                |                                                                                                    |                                                                                                    | Check<br>power supply<br>TMR<br>0000<br>Verify<br>ON state<br>of power source         | 00000                                                                                                    |
|                | Handling Resist Resist<br>roller PH roller PH roller P                                                                                   | Glass Residue Residue R<br>H PH after after af<br>cutting resist g                                                                                                    | tesidue Detection<br>fter of absence<br>lass of paper                                 | 00001 00003 00005 00016<br>00021 00021 00022 00022<br>00027 00023 00022                                                                                                    |
| 00001<br>00004 | 00001 00002 00003                                                                                                    | в 00004 07001 07002 0<br>И И И                                                                                                    | )7003 04000                                                                           | 00027 00027 00028 00028 00028 00028                                                                                                    |
|                | Detection Detection Detection<br>of paper of paper of paper<br>at handling at regist at regist<br>roller outlet roller outlet roller out | 00143 00144 0<br>Detection Residue Residue Resid | 00145<br>esidue State without<br>paper paper in<br>the system<br>(Auxiliary<br>relay) |                                                                                                    |
|                | Alarm External<br>No. 245 program                                                                                                    |                                                                                                    | Motor<br>action<br>normal                                                             | 00002 00003 00004                                                                                                    |
| 00002          | 04303 04163                                                                                                    |                                                                                                    | 04001                                                                                 |                                                                                                    |
|                | OO236     OO130       Alarm     Setting of       No.245     external       produced     program                                          |                                                                                                    | Motor<br>action<br>normal<br>(Auxiliary<br>relay)                                     |                                                                                                    |
| 00003          | Detection Motor<br>of absence action<br>of paper normal<br>04000 04001                                                                   |                                                                                                    | Ready<br>04002                                                                        | 00003 00004                                                                                                    |
| 00017 -        | OOOO1 OOOO2<br>State without Motor action<br>paper in the normal<br>system (Auxiliary<br>(Auxiliary relay)<br>relay)                     |                                                                                                    | Ready                                                                                 |                                                                                                    |
|                | Operation Ready Origin<br>switch verificati                                                                                              | Stop Start Automatic M<br>on switch switch operation a<br>switch a                                                                                                    | AUTO AUTO                                                                             | 00004 00014 00015 00016<br>00029 00031 00033 00049                                                                                                    |
| 00004          |                                                                                                    | 5 00043 00024 00030 0                                                                                                    | 44001 04002                                                                           | 00050 00053 00056 00057<br>00061 00064 00065 00072<br>00074 00075 00076 00077                                                                                                    |
|                | Operation<br>switch Operation<br>contact                                                                                                 | Stop Operation Automatic M<br>on switch switch operation ac<br>(starting) mode no<br>selecting (A                                                                                                    | 00002<br>otor Automatic<br>operation<br>mmal mode<br>uxiliary                         | 00074         00075         00071         00081           00078         00079         00081         00082           00083         00088         00091         00092           00179         00198         00112         00113           00114         00115         00118         00119           00120         00121         00124         00127 |
|                | AUTO                                                                                                    | Switch                                                                                                    | ay)                                                                                   | 00128         00128         00129         00130           00135         00139         00140         00142           00144         00145         00147         00214                                                                                                    |
|                | 04003                                                                                                    |                                                                                                    |                                                                                       |                                                                                                    |
|                | 0004<br>Automatic<br>operation mode                                                                                                    | _                                                                                                    |                                                                                       |                                                                                                    |
|                |                                                                                                    |                                                                                                    |                                                                                       |                                                                                                    |

| Model<br>Cap. | JW32H<br>15.5kw |      | Star<br>Star | t addre<br>t netwo | ss;<br>ork | 00000<br>00000 | Name      | A Line |      |          |          |  |  |
|---------------|-----------------|------|--------------|--------------------|------------|----------------|-----------|--------|------|----------|----------|--|--|
| Data          | Note            |      |              |                    |            | CODE           | CA-5100   |        |      |          |          |  |  |
| 95-09-33      |                 | DESI | DESI         | DESI               | DESI       | DESI           | DESI DRAW |        | APPR | Fig. No. | D1005621 |  |  |
|               |                 |      |              |                    |            | SHARP M        | IANUFAC   | TURING | Data | 95-09-30 |          |  |  |
|               |                 |      |              |                    |            | SYSTEM         | S CORPO   | RATION | Page | 00000001 |          |  |  |

# 9-3 Mnemonic print

This function prints program contents with instruction words.

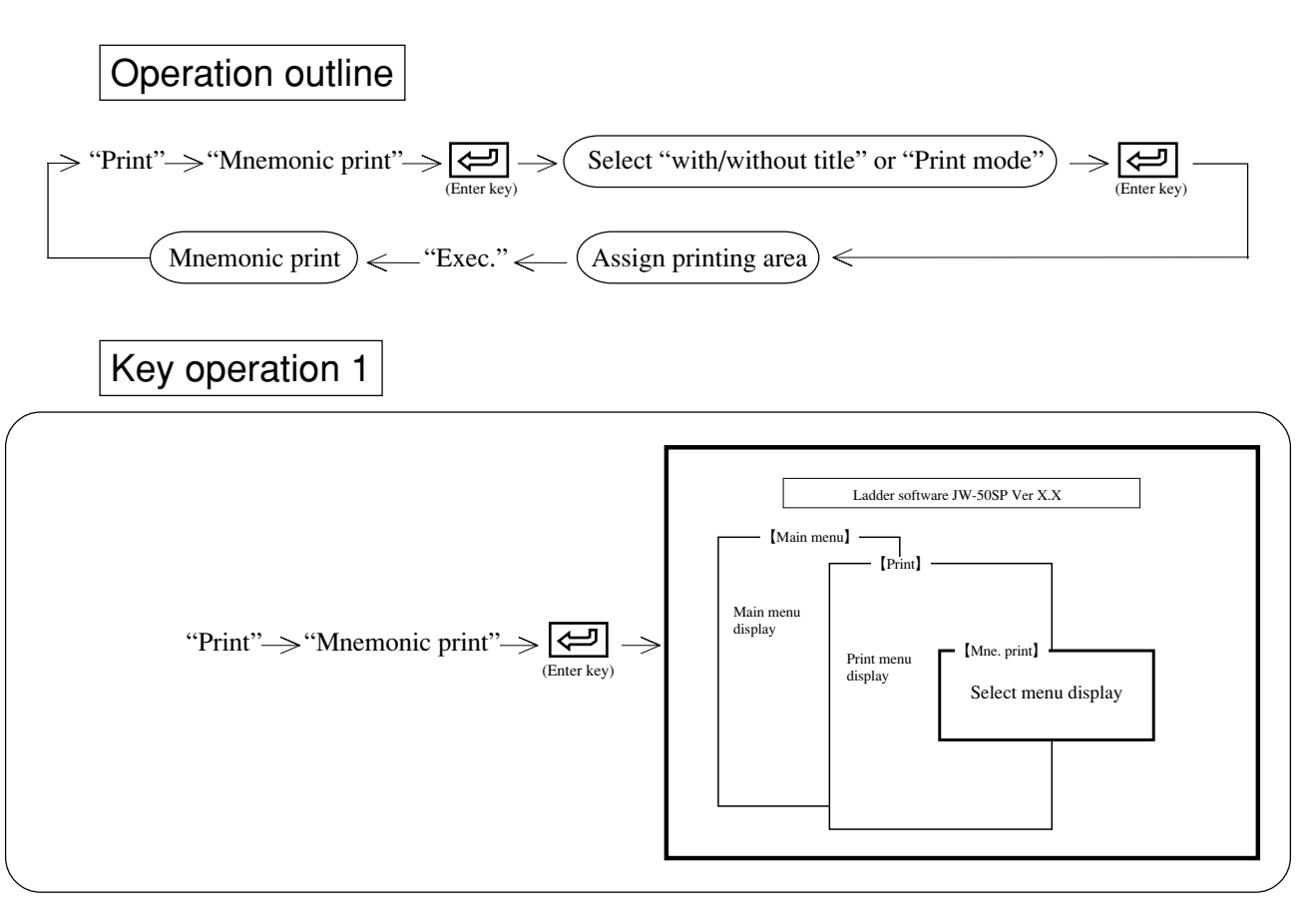

# **Operation example**

- (1) Title
  - When "With" is assigned, the printer prints ladder diagram with a title which is input at lower right of each page with "setting of title."

• Select between "With" or "None" using numerical key or cursor move keys (  $\leftarrow$  ).

### (2) Mode

- When "Draft" is assigned, the vertical lines of title may deiate 1 to 2 dots for left/right/up/down.
- Select between "Draft" or "Normal" using numerical key or cursor move keys (  $\leftarrow \rightarrow$  ).

### (3) Symbol

- When "With" is assigned, the printer prints ladder diagram with a symbol.
- Select between "With" or "None" using numerical key or cursor move keys (  $\leftarrow$  ).

### (4) Comment

• When "With" is assigned, the printer prints ladder diagram with a comment.

• Select between "With" or "None" using numerical key or cursor move keys (  $\leftarrow$  ).

(5) After setting above 4 items, press (enter key).

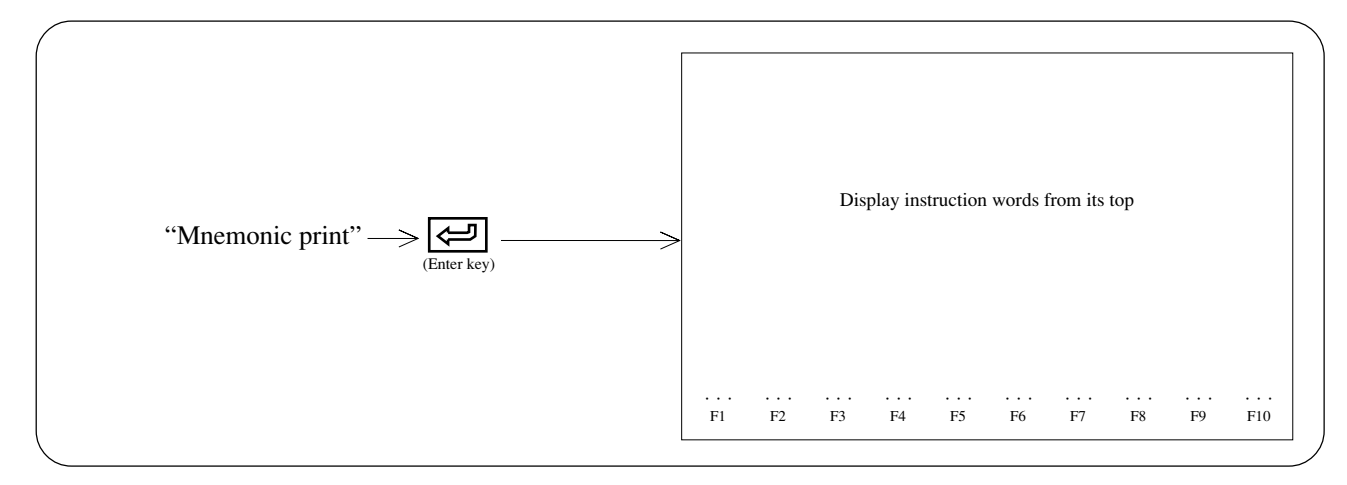

## When printing all program

- Press "Exec." key will allow a printer to print program from "top address" to "end address."
- The screen displays currently printing address.

## When assigning printing area

- (1) Move the cursor to the top address of assigning area using "Clear" to "Search:+" keys.
- (2) Press "Area Assi" key. (Display area at the cursor position such as instruction word turns to reverse display.)
- (3) Move the cursor to the last address of assigning area using "Clear" to "Search:+" keys.
- (4) Press "Area Assi" key. (The display turns to "Area Assign" from "Area Assigning."
- (5) Pressing "Exec." key initiates printing from assigned top address.
  - The screen displays currently printing address.

## When printer stops (end) at intermediate point in printing

- (1) Press "Stop" key, the printer stops printing after completing currently displayed address printing.
- (2) When "Quit" key is pressed while the printer has stopped printing, the module terminates "Mnemonic print" and returns to "Print menu."
- (3) When "Reset" key is pressed while the printer has stopped printing, the module starts "Mnemonic print" again.

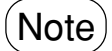

When symbol or comment is registered with F-90 (instruction for comment input) which is special instruction for JW series comment input, the printer prints instruction words, symbol, or comment the same as normal application instruction. As opposed to ladder diagram printing, "@" mark (at mark) at top of symbol & comment does not change page, and print symbol and comment.

# An example of printing

(High-resolution with title, with symbol & comment)

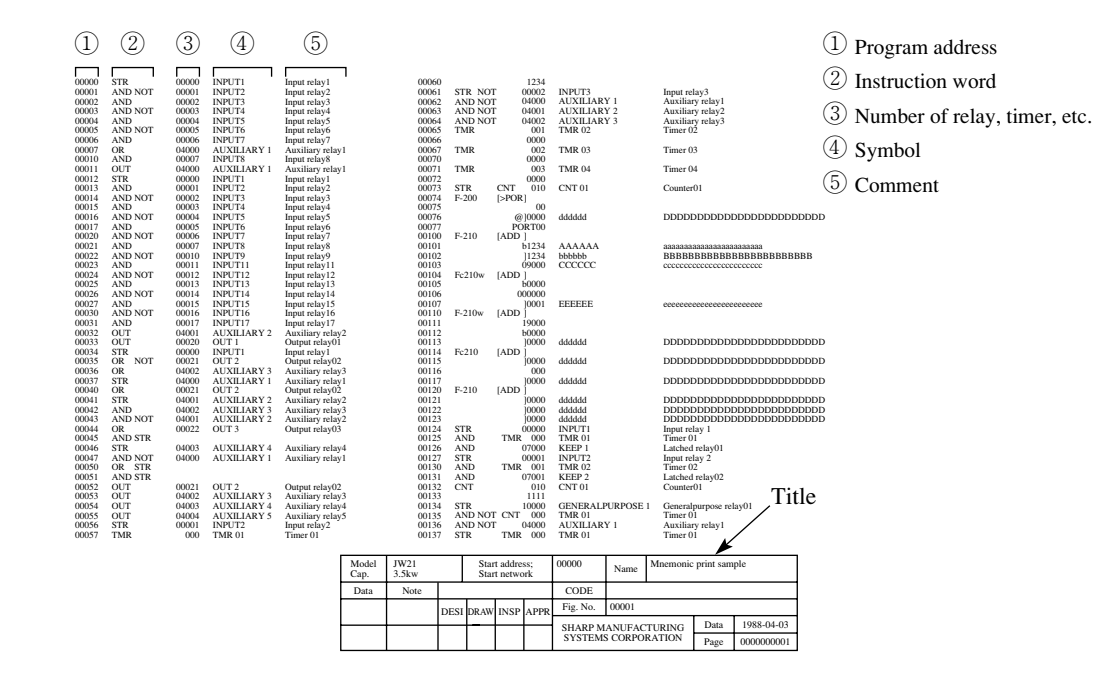

# 9-4 Used relay list print

This function prints contact number, circuit number, and address number which are assigned in the program.

Printing is selectable between "in PROG." or "in ADRS."

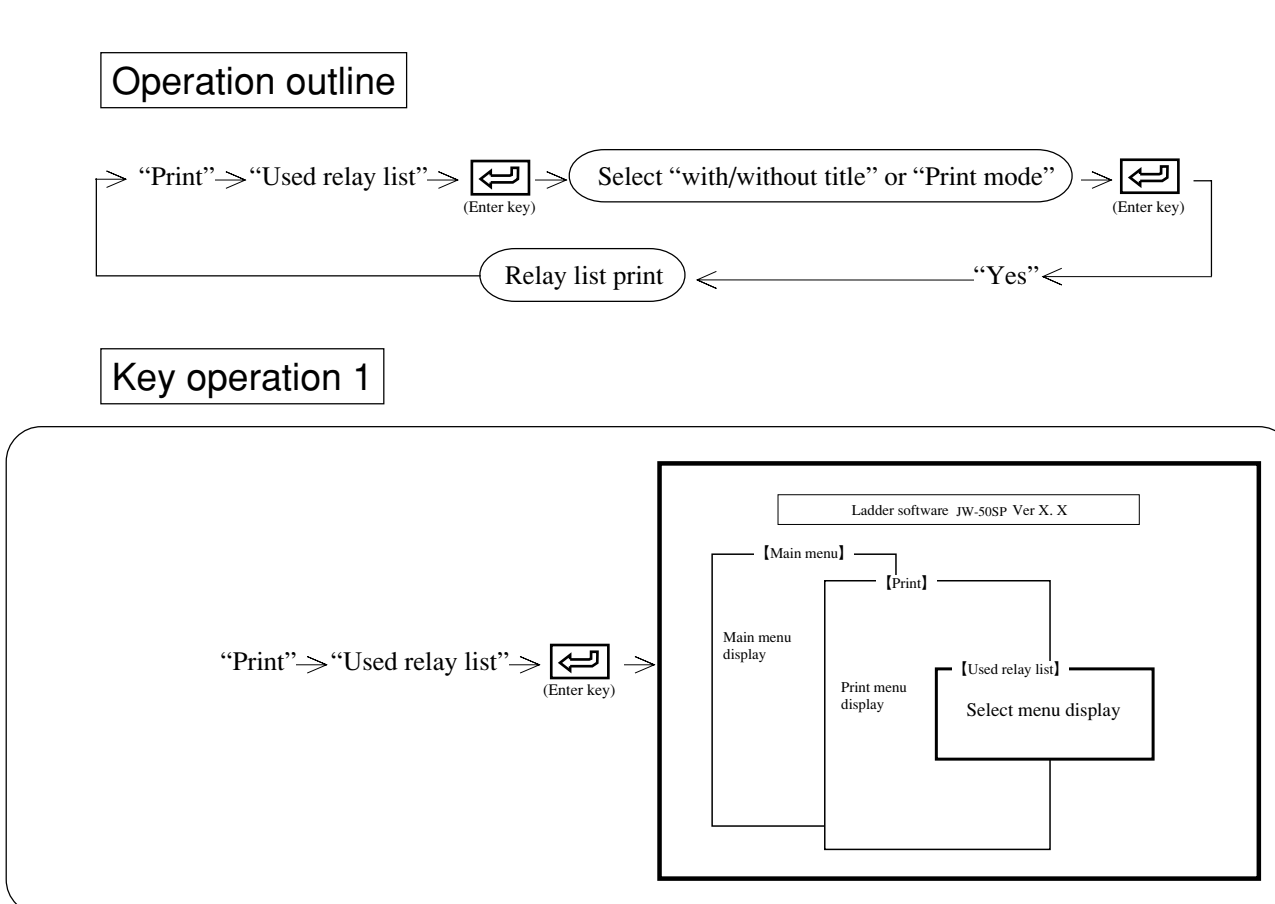

# **Operation example**

### (1) Title

- When "With" is assigned, the printer prints ladder diagram with a title which is input at lower right of each page with "setting of title."
- Select between "With" or "None" using numerical key or cursor move keys (  $\leftarrow$  ).

### (2) Mode

- When "Draft" is assigned, the vertical lines of title may deviate 1 to 2 dots for left/right/up/down.
- Select between "Draft" or "Normal" using numerical key or cursor move keys ( $\leftarrow$  ).

### (3) Printing order

- Select whether "in PROG." or "in ADRS."
- Select between "in ADRS." or "in PROG." using numerical key or cursor move keys ( $\frown$ ).

### (4) Start number

- Set start address number of printing.
- Move the cursor to the start number input column and change data memory area with "Code" key.
- Input start number with numerical key and move the cursor so this setting is completed.

### (5) End number

- Set end address number of printing.
- Move the cursor to the end number input column and change data memory area with "Code" key.
- Input end number with numerical key and move the cursor so this setting is completed.

### (6) Comment

- When "With" is assigned, the printer prints ladder diagram with a comment.
- Select between "With" or "None" using numerical key or cursor move keys ( $\leftarrow$ ).

### (7) Symbol

- When "With" is assigned, the printer prints ladder diagram with a symbol.
- Select between "With" or "None" using numerical key or cursor move keys (  $\leftarrow$  )

### (8) Print not use address

- If you set for "Yes" at the time of printing in the order of addresses, addresses not used for the program will also be printed.
- Select between "Yes" or "No" using numerical key or cursor move keys (  $\leftarrow$  ).

# Key operation 2

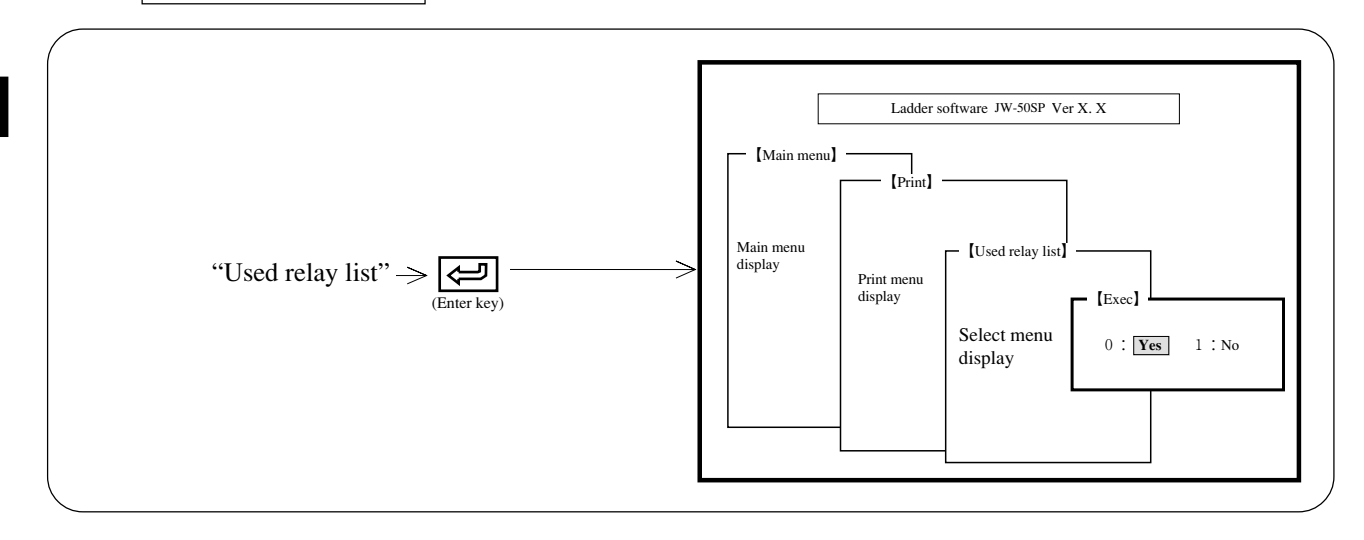

# When printer starts printing

After assigning "Exec.," press (enter key). The printer commences printing with set contents from start number.

The cross reference must be prepared by the printing. Be sure to select "Yes" when a cross reference selecting picture appeared.

# When printer stops (end) at intermediate point in printing

- (1) Press "Stop" key, the printer stops printing after completing currently printed list printing.
- (2) When "Quit" key is pressed while the printer has stopped printing, the module returns to "Print"
- (3) When "Reset" key is pressed while the printer has stopped printing, the module starts "Used relay list print" again.
### An example of printing 1

Program order (High-resolution with title, with symbol & comment)

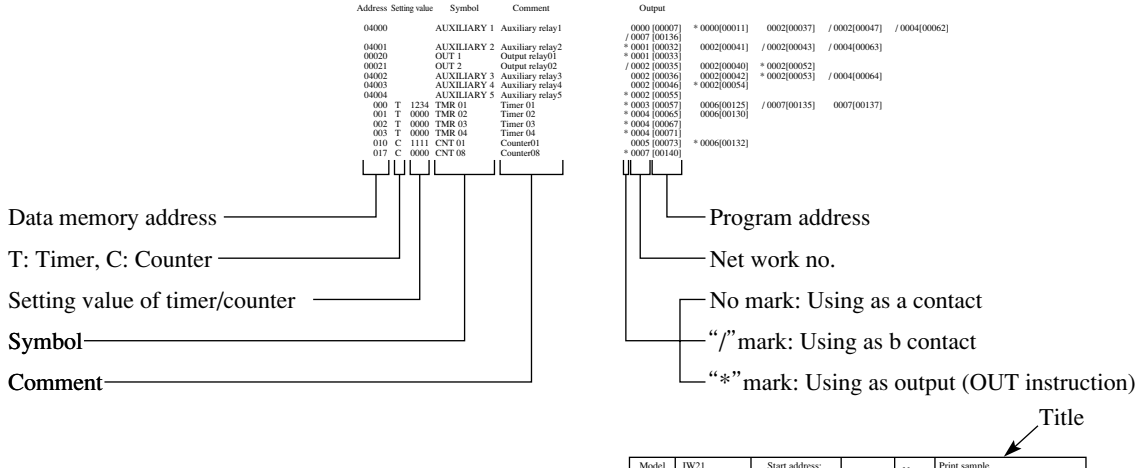

|               |               |      |              |                    |            |          |         |                     | -    |            |
|---------------|---------------|------|--------------|--------------------|------------|----------|---------|---------------------|------|------------|
| Model<br>Cap. | JW21<br>3.5kw |      | Star<br>Star | t addre<br>t netwo | ss;<br>ork |          | Name    | Print samp<br>(???) | le   |            |
| Data          | Note          |      |              |                    |            | CODE     |         |                     |      |            |
|               |               | DESI | DRAW         | INSP               | APPR       | Fig. No. | 00001   |                     |      |            |
|               |               |      | -            |                    |            | SHARP M  | IANUFAC | TURING              | Data | 1988-04-03 |
|               |               |      |              |                    |            | SYSTEM   | S CORPO | RATION              | Page | 0000000001 |
|               |               |      |              |                    | · · · ·    |          |         |                     |      |            |

# An example of printing 2

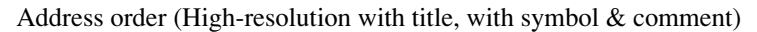

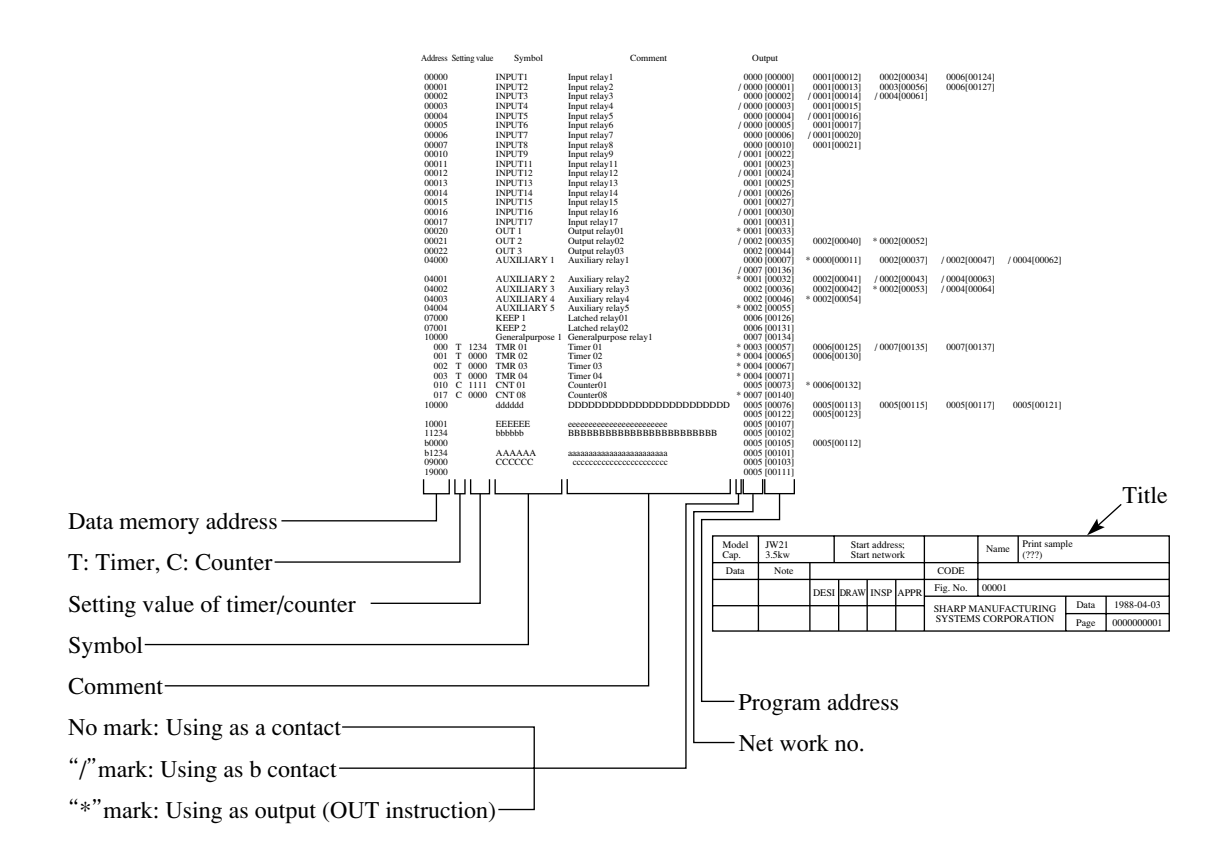

### 9-5 System memory print

This function prints system memory set values with comments.

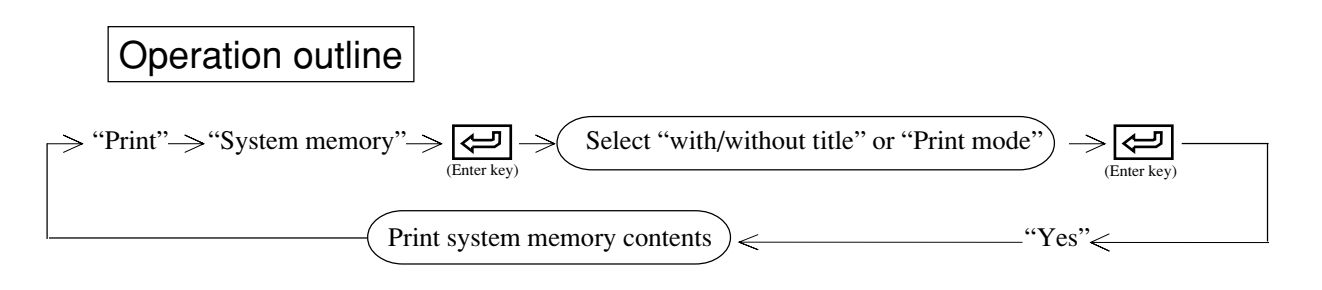

# Key operation

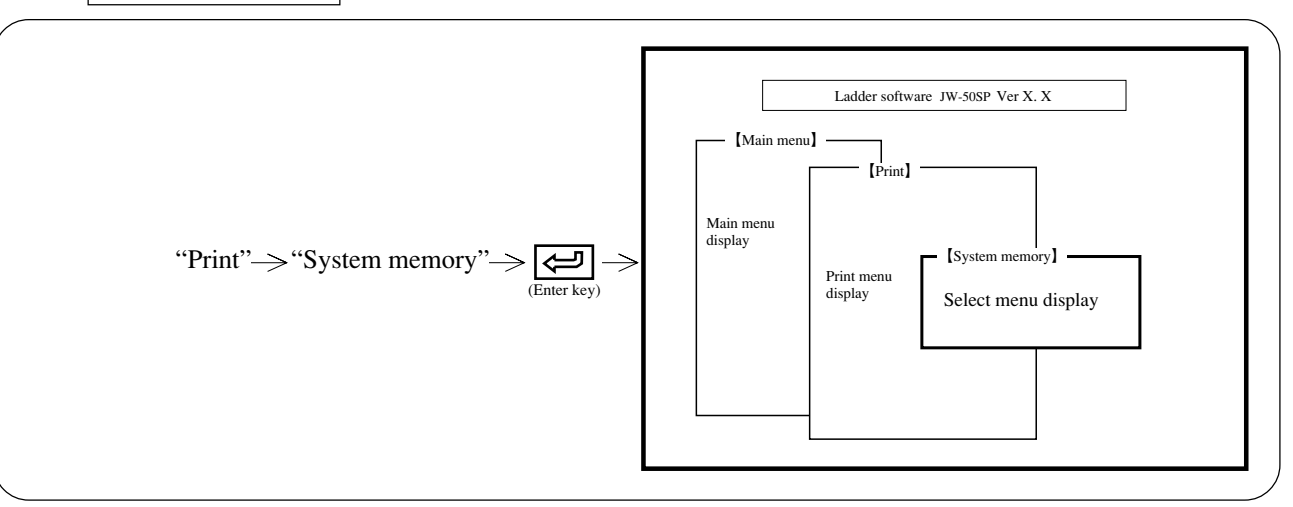

# Operation example

#### (1) Title

- When "With" is assigned, the printer prints ladder diagram with a title which is input at lower right of each page with "setting of title."
- Select between "With" or "None" using numerical key or cursor move keys (  $\leftarrow$  ).

#### (2) Mode

- When "Draft" is assigned, the vertical lines of title may deviate 1 to 2 dots for left/right/up/down.
- Select between "Draft" or "Normal" using numerical key or cursor move keys ( $\frown$ ).

### When printing from top address to end address

- Press (enter key) and then "Yes" key at the "Exec. menu." The module prints the program from top address to end address.
- After printing is finished, the display returns to "Print".

### When assigning printing area

- (1) Move the cursor to "Start No" column with  $\square$  keys, and input start number with numerical key.
- (2) Move the cursor to "End No." column with 'key, and input last number with numerical key.

- (3) Press 🤃 (enter key) and press "Yes" key at the "Exec. menu." The module prints the program from start address to end address.
- (4) After printing is finished, the display returns to "Print".

### When printer stops (end) at intermediate point in printing

- (1) Press "Stop" key, the printer stops printing after completing currently displayed address printing.
- (2) When "Quit" key is pressed while the printer has stopped printing, the module returns to "Print"
- (3) When "Reset" key is pressed while the printer has stopped printing, the module starts "System memory print" again.

# An example of printing

(High resolution with title print)

| Address | 76543210 | HEX | DCML | OCT | Contents                                                                   |
|---------|----------|-----|------|-----|----------------------------------------------------------------------------|
| #0200   | 00000000 | 00  | 000  | 000 |                                                                            |
| #0201   | 00000000 | 00  | 000  | 000 | TMR - Reset at restoration of power supply;                                |
| #0202   | 00000000 | 00  | 000  | 000 | CNT - Reset with ON                                                        |
| #0203   | 00000000 | 00  | 000  | 000 |                                                                            |
| #0204   | 10000011 | 83  | 131  | 203 |                                                                            |
| #0205   | 00000001 | 01  | 001  | 001 |                                                                            |
| #0206   | 00000000 | 00  | 000  | 000 | Operation continued at blowing of fuse                                     |
| #0207   | 00000000 | 00  | 000  | 000 | Operation stopped in case of abnormality with option                       |
| #0210   | 00000000 | 00  | 000  | 000 |                                                                            |
| #0211   | 00000000 | 00  | 000  | 000 |                                                                            |
| #0212   | 00000000 | 00  | 000  | 000 |                                                                            |
| #0213   | 00000000 | 00  | 000  | 000 |                                                                            |
| #0214   | 00000000 | 00  | 000  | 000 |                                                                            |
| #0215   | 00000000 | 00  | 000  | 000 |                                                                            |
| #0216   | 00000000 | 00  | 000  | 000 |                                                                            |
| #0217   | 00000000 | 00  | 000  | 000 |                                                                            |
| #0220   | 00000000 | 00  | 000  | 000 |                                                                            |
| #0221   | 00000000 | 00  | 000  | 000 |                                                                            |
| #0222   | 00000000 | 00  | 000  | 000 |                                                                            |
| #0223   | 00000000 | 00  | 000  | 000 | Use of clock function register                                             |
| #0224   | 00000000 | 00  | 000  | 000 | Area used for comment memory                                               |
| #0225   | 00000000 | 00  | 000  | 000 | Forefront file No.: 0, Capacity: 0000 KB                                   |
| #0226   | 00000000 | 00  | 000  | 000 | Scan time setting (00 mS)                                                  |
| #0227   | 00000000 | 00  | 000  | 000 | The timer 000 to 777 is a 100 mS timer                                     |
| #0230   | 11000000 | C0  | 192  | 300 | The keep relay area is (file address) 000700 onward.                       |
| #0231   | 00000001 | 01  | 001  | 001 |                                                                            |
| #0232   | 00000000 | 00  | 000  | 000 | During stop of main body, output retaining forefront file address (000000) |
| #0233   | 00000000 | 00  | 000  | 000 |                                                                            |
| #0234   | 00000000 | 00  | 000  | 000 | Transmission speed: Unusual; Parity: None; Stop: 1 bit;                    |
| #0235   | 00000000 | 00  | 000  | 000 | Station NO.: 00 (COM0)                                                     |
| #0236   | 00000000 | 00  | 000  | 000 | Transmission speed: Unusual; Parity: None; Stop: 1 bit                     |
| #0237   | 00000000 | 00  | 000  | 000 | Station NO.: 00 (COM1)                                                     |
| #0240   | 00000000 | 00  | 000  | 000 | Timer interrupt: Not set                                                   |
| #0241   | 00000000 | 00  | 000  | 000 | Interrupt input unit, Rack: 0, Slot: 0                                     |
| #0242   | 00000000 | 00  | 000  | 000 | Setting of rise/fall of interrupt input unit                               |
| #0243   | 00000000 | 00  | 000  | 000 | Setting of rise/fall of interrupt input unit                               |
| #0244   | 00000000 | 00  | 000  | 000 |                                                                            |
| #0245   | 00000000 | 00  | 000  | 000 |                                                                            |
| #0246   | 00001010 | 0A  | 010  | 012 | Instantaneous stop detecting time: 010 mS                                  |
| #0247   | 00000000 | 00  | 000  | 000 | Address at forefront of rack: Continuous                                   |
| #0250   | 10000000 | 80  | 128  | 200 | The keep relay expansion area is (file address) 0007600 onward.            |
| #0251   | 00001111 | 0F  | 015  | 017 |                                                                            |
| #0252   | 01111111 | 7F  | 127  | 177 | Output retention ending file address (001577)                              |
| #0253   | 00000011 | 03  | 003  | 003 |                                                                            |
| #0254   | 00000000 | 00  | 000  | 000 |                                                                            |
| #0255   | 00000000 | 00  | 000  | 000 | Normal operation                                                           |
| #0256   | 00000000 | 00  | 000  | 000 |                                                                            |
| #0257   | 10100000 | A0  | 160  | 240 | Check codes #200 to #256                                                   |
| #0260   | 00000000 | 00  | 000  | 000 | Number of substations connecting data link (ZW-10CM)                       |

If you select "with title" when making various kinds of printing, the contents set here will be printed at the bottom right of each page. The portion \_\_\_\_ \_ can be set at the time of various kinds of printing.

| Automatically prints date with date                | :950918, and prints starting address of the page with start address: |
|----------------------------------------------------|----------------------------------------------------------------------|
| Automatically prints model name with model         | :JW33H and prints network No. with network No.:                      |
| Automatically prints page with page                | :00000001 and increases by 1 on each page with increment: 00000.     |
| Automatically prints memory capacity with capacity | y :31.5 kw and prints NO. (Setting possible)                         |

Set after clearing with F5 (Clear all). Refer to the instruction manual for details.

### 9-6 Data memory print

This function prints data memory contents in "binary," "BCD," "decimal," or "octal."

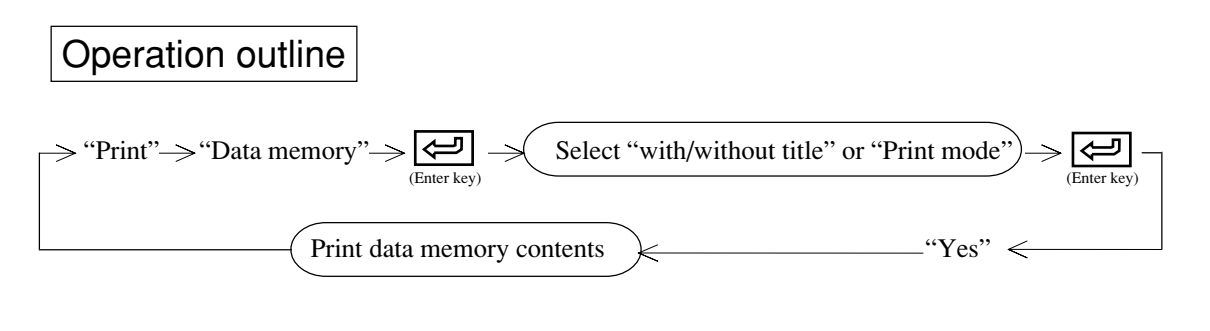

# Key operation

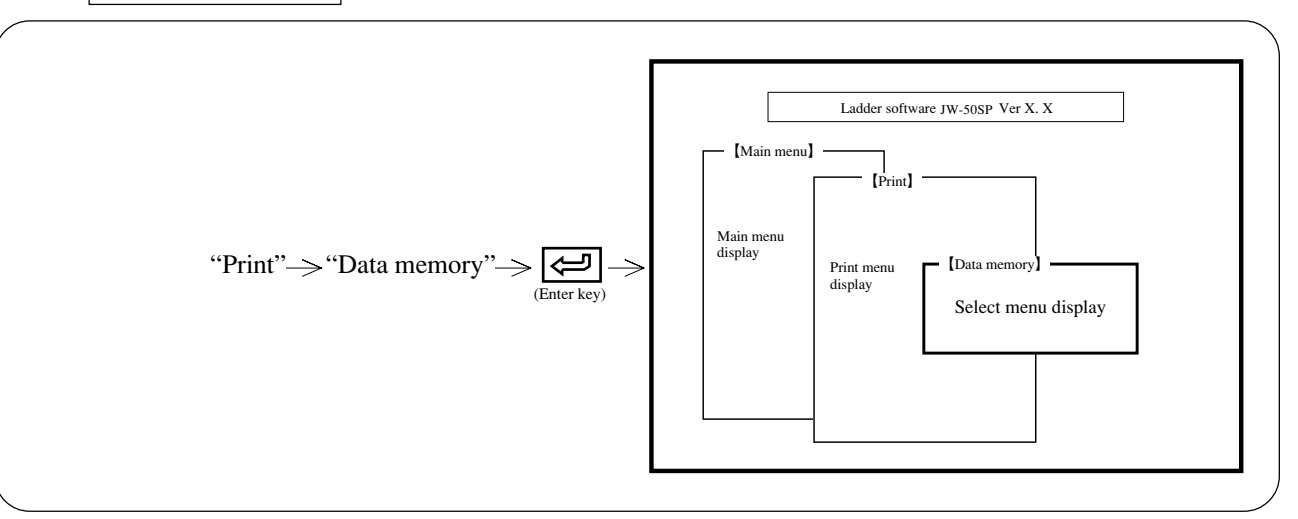

# Operation example

#### (1) Title

- When "With" is assigned, the printer prints ladder diagram with a title which is input at lower right of each page with "setting of title."
- Select between "With" or "None" using numerical key or cursor move keys (  $\leftarrow$  ).

#### (2) Mode

- When "Draft" is assigned, the vertical lines of title may deviate 1 to 2 dots for left/right/up/down.
- Select between "Draft" or "Normal" using numerical key or cursor move keys ( $\frown$ ).

### When printing from top address to end address

- Press (enter key) and then "Yes" key at the "Exec. menu." The module prints the program from top address to end address.
- After printing is finished, the display returns to "Print"

### When assigning printing area

• Move the cursor to "Start No" column and set data memory area with "Code" key. Then input start number with numerical keys.

- (2) Move the cursor to "End No." column with  $\uparrow$  keys, and set data memory area with "Code" key. Then input last number with numerical keys.
- (3) Press (enter key) and then "Yes" key at the "Exec. menu." The module prints the program from start address to end address.
- (4) After printing is finished, the display returns to "Print menu."

### When printer stops (end) at intermediate point in printing

- (1) Press "Stop" key, the printer stops printing after completing currently displayed address printing.
- (2) When "Quit" key is pressed while the printer has stopped printing, the module returns to "Print"
- (3) When "Reset" key is pressed while the printer has stopped printing, the module starts "Data memory print" again.

### An example of printing

(High resolution with title print)

| ./Coil | 76  | 5 | 4 | 3   | 2          | 1  | 0  | BCD | DEM | OCT | RL/Coil | 7 | 6 | 5 | 4 | 3 | 2 | 1 | 0 | BCD | DEM | OCT |  |
|--------|-----|---|---|-----|------------|----|----|-----|-----|-----|---------|---|---|---|---|---|---|---|---|-----|-----|-----|--|
| 00000  | 0 0 | 0 | 0 | 0 0 | 0 (        | 0  | 0  | 00  | 000 | 000 | 00400   | 0 | 0 | 0 | 0 | 0 | 0 | 0 | 0 | 00  | 000 | 000 |  |
| 0010   | 0 0 | 0 | 0 | 0 ( | 0 (        | 0  | 0  | 00  | 000 | 000 | 00410   | 0 | 0 | 0 | 0 | 0 | 0 | 0 | 0 | 00  | 000 | 000 |  |
| 0020   | 0 0 | 0 | 0 | 0 ( | 0 (        | 0  | 0  | 00  | 000 | 000 | 00420   | 0 | 0 | 0 | 0 | 0 | 0 | 0 | 0 | 00  | 000 | 000 |  |
| 0030   | 0 0 | 0 | 0 | 0 ( | 0 (        | 0  | 0  | 00  | 000 | 000 | 00430   | 0 | 0 | 0 | 0 | 0 | 0 | 0 | 0 | 00  | 000 | 000 |  |
| 0040   | 0.0 | 0 | 0 | 0 ( | 0.0        | 0  | 0  | 00  | 000 | 000 | 00440   | 0 | 0 | 0 | 0 | 0 | 0 | 0 | 0 | 00  | 000 | 000 |  |
| 00050  | 0.0 | 0 | 0 | 0.0 | ò (        | ο. | Ó. | 00  | 000 | 000 | 00450   | 0 | 0 | 0 | 0 | 0 | 0 | 0 | 0 | 00  | 000 | 000 |  |
| 00060  | 0 0 | ő | ö | õ i | ō i        | ō. | õ  | 00  | 000 | 000 | 00460   | Ö | ō | ō | ō | ŏ | õ | ő | ö | 00  | 000 | 000 |  |
| 00070  | 0 0 | 0 | 0 | 0 ( | 0 (        | 0  | 0  | 00  | 000 | 000 | 00470   | 0 | 0 | 0 | 0 | 0 | 0 | 0 | 0 | 00  | 000 | 000 |  |
| /Coil  | 76  | 5 | 4 | 3   | 2          | 1  | 0  | BCD | DEM | OCT | RL/Coil | 7 | 6 | 5 | 4 | 3 | 2 | 1 | 0 | BCD | DEM | OCT |  |
| 00100  | 0 0 | 0 | 0 | 0 0 |            | 0  | 0  | 00  | 000 | 000 | 00500   | 0 | 0 | 0 | 0 | 0 | 0 | 0 | 0 | 00  | 000 | 000 |  |
| 00110  | 0 0 | 0 | 0 | 0 ( | 0 (        | 0  | 0  | 00  | 000 | 000 | 00510   | 0 | 0 | 0 | 0 | 0 | 0 | 0 | 0 | 00  | 000 | 000 |  |
| 0120   | 0 0 | 0 | 0 | 0 ( | 0.0        | 0  | 0  | 00  | 000 | 000 | 00520   | 0 | 0 | 0 | 0 | 0 | 0 | 0 | 0 | 00  | 000 | 000 |  |
| 00130  | 0 0 | 0 | 0 | 0 ( | 0.0        | 0  | 0  | 00  | 000 | 000 | 00530   | 0 | 0 | 0 | 0 | 0 | 0 | 0 | 0 | 00  | 000 | 000 |  |
| 0140   | 0.0 | 0 | 0 | 0 ( | 0.0        | 0  | 0  | 00  | 000 | 000 | 00540   | 0 | 0 | 0 | 0 | 0 | 0 | 0 | 0 | 00  | 000 | 000 |  |
| 00150  | 0.0 | 0 | 0 | 0.0 | ò (        | ο. | Ó. | 00  | 000 | 000 | 00550   | 0 | 0 | 0 | 0 | 0 | 0 | 0 | 0 | 00  | 000 | 000 |  |
| 00160  | 0.0 | 0 | 0 | 0 ( | <b>b</b> ( | 0  | 0  | 00  | 000 | 000 | 00560   | 0 | 0 | 0 | 0 | 0 | 0 | 0 | 0 | 00  | 000 | 000 |  |
| 00170  | 0 0 | 0 | 0 | 0 ( | 0 (        | 9  | 0  | 00  | 000 | 000 | 00570   | 0 | 0 | 0 | 0 | 0 | 0 | 0 | 0 | 00  | 000 | 000 |  |
| ./Coil | 76  | 5 | 4 | 3 : | 2          | 1  | 0  | BCD | DEM | OCT | RL/Coil | 7 | 6 | 5 | 4 | 3 | 2 | 1 | 0 | BCD | DEM | OCT |  |
| 00200  | 0 0 | 0 | 0 | 0 0 | 5          | )  | 0  | 00  | 000 | 000 | 00600   | 0 | 0 | 0 | 0 | 0 | 0 | 0 | 0 | 00  | 000 | 000 |  |
| 00210  | 0 0 | 0 | 0 | 0 ( | 0 (        | 0  | 0  | 00  | 000 | 000 | 00610   | 0 | 0 | 0 | 0 | 0 | 0 | 0 | 0 | 00  | 000 | 000 |  |
| 0220   | 0 0 | 0 | 0 | 0 ( | 0 (        | 0  | 0  | 00  | 000 | 000 | 00620   | 0 | 0 | 0 | 0 | 0 | 0 | 0 | 0 | 00  | 000 | 000 |  |
| 0230   | 0 0 | 0 | 0 | 0 ( | 0 (        | 0  | 0  | 00  | 000 | 000 | 00630   | 0 | 0 | 0 | 0 | 0 | 0 | 0 | 0 | 00  | 000 | 000 |  |
| 00240  | 0 0 | 0 | 0 | 0 ( | 0.0        | 0  | 0  | 00  | 000 | 000 | 00640   | 0 | 0 | 0 | 0 | 0 | 0 | 0 | 0 | 00  | 000 | 000 |  |
| 0250   | 0.0 | 0 | 0 | 0 ( | 0.0        | 0  | 0  | 00  | 000 | 000 | 00650   | 0 | 0 | 0 | 0 | 0 | 0 | 0 | 0 | 00  | 000 | 000 |  |
| 00260  | 0.0 | 0 | 0 | 0 ( | <b>b</b> ( | 0  | 0  | 00  | 000 | 000 | 00660   | 0 | 0 | 0 | 0 | 0 | 0 | 0 | 0 | 00  | 000 | 000 |  |
| 00270  | 0 0 | 0 | 0 | 0 ( | 0 (        | 9  | 0  | 00  | 000 | 000 | 00670   | 0 | 0 | 0 | 0 | 0 | 0 | 0 | 0 | 00  | 000 | 000 |  |
| ./Coil | 76  | 5 | 4 | 3 : | 2          | 1  | 0  | BCD | DEM | OCT | RL/Coil | 7 | 6 | 5 | 4 | 3 | 2 | 1 | 0 | BCD | DEM | OCT |  |
| 00300  | 0 0 | 0 | 0 | 0 0 | 5          | )  | 0  | 00  | 000 | 000 | 00700   | 0 | 0 | 0 | 0 | 0 | 0 | 0 | 0 | 00  | 000 | 000 |  |
| 00310  | 0 0 | 0 | 0 | 0 ( | 0 (        | 0  | 0  | 00  | 000 | 000 | 00710   | 0 | 0 | 0 | 0 | 0 | 0 | 0 | 0 | 00  | 000 | 000 |  |
| 0320   | 0 0 | 0 | 0 | 0 ( | 0 (        | 0  | 0  | 00  | 000 | 000 | 00720   | 0 | 0 | 0 | 0 | 0 | 0 | 0 | 0 | 00  | 000 | 000 |  |
| 00330  | 0 0 | 0 | 0 | 0 ( | 0 (        | 0  | 0  | 00  | 000 | 000 | 00730   | 0 | 0 | 0 | 0 | 0 | 0 | 0 | 0 | 00  | 000 | 000 |  |
| 0340   | 0 0 | 0 | 0 | 0 ( | 0.0        | 0  | 0  | 00  | 000 | 000 | 00740   | 0 | 0 | 0 | 0 | 0 | 0 | 0 | 0 | 00  | 000 | 000 |  |
| 00350  | 0.0 | 0 | 0 | 0 ( | 0.0        | 0  | 0  | 00  | 000 | 000 | 00750   | 0 | 0 | 0 | 0 | 0 | 0 | 0 | 0 | 00  | 000 | 000 |  |
| 00360  | 0 0 | ó | 0 | 0 1 | b i        | 0  | 0  | 00  | 000 | 000 | 00760   | ö | ō | ō | ō | ŏ | Ő | ő | 0 | 00  | 000 | 000 |  |
| 00370  | 0 0 | 0 | 0 | 0 0 | 0 (        | 0  | 0  | 00  | 000 | 000 | 00770   | 0 | 0 | 0 | 0 | 0 | 0 | 0 | 0 | 00  | 000 | 000 |  |
|        |     |   |   |     |            |    |    |     |     |     |         |   |   |   |   |   |   |   |   |     |     |     |  |

|               |               |      |              |                    |            |          |         |                         | - <i>¥</i>  |            |
|---------------|---------------|------|--------------|--------------------|------------|----------|---------|-------------------------|-------------|------------|
| Model<br>Cap. | JW21<br>3.5kw |      | Star<br>Star | t addre<br>t netwo | ss;<br>vrk |          | Name    | Print samp<br>(Data men | de<br>hory) |            |
| Data          | Note          |      |              |                    |            | CODE     |         |                         |             |            |
|               |               | DESI | DRAW         | INSP               | APPR       | Fig. No. | 00001   |                         |             |            |
|               |               |      | -            |                    |            | SHARP M  | ANUFAC  | TURING                  | Data        | 1988-04-03 |
|               |               |      |              |                    |            | SYSTEM   | S CORPO | RATION                  | Page        | 0000000001 |

Title

# 9-7 Symbol & comment print

This function prints registered symbol & comment.

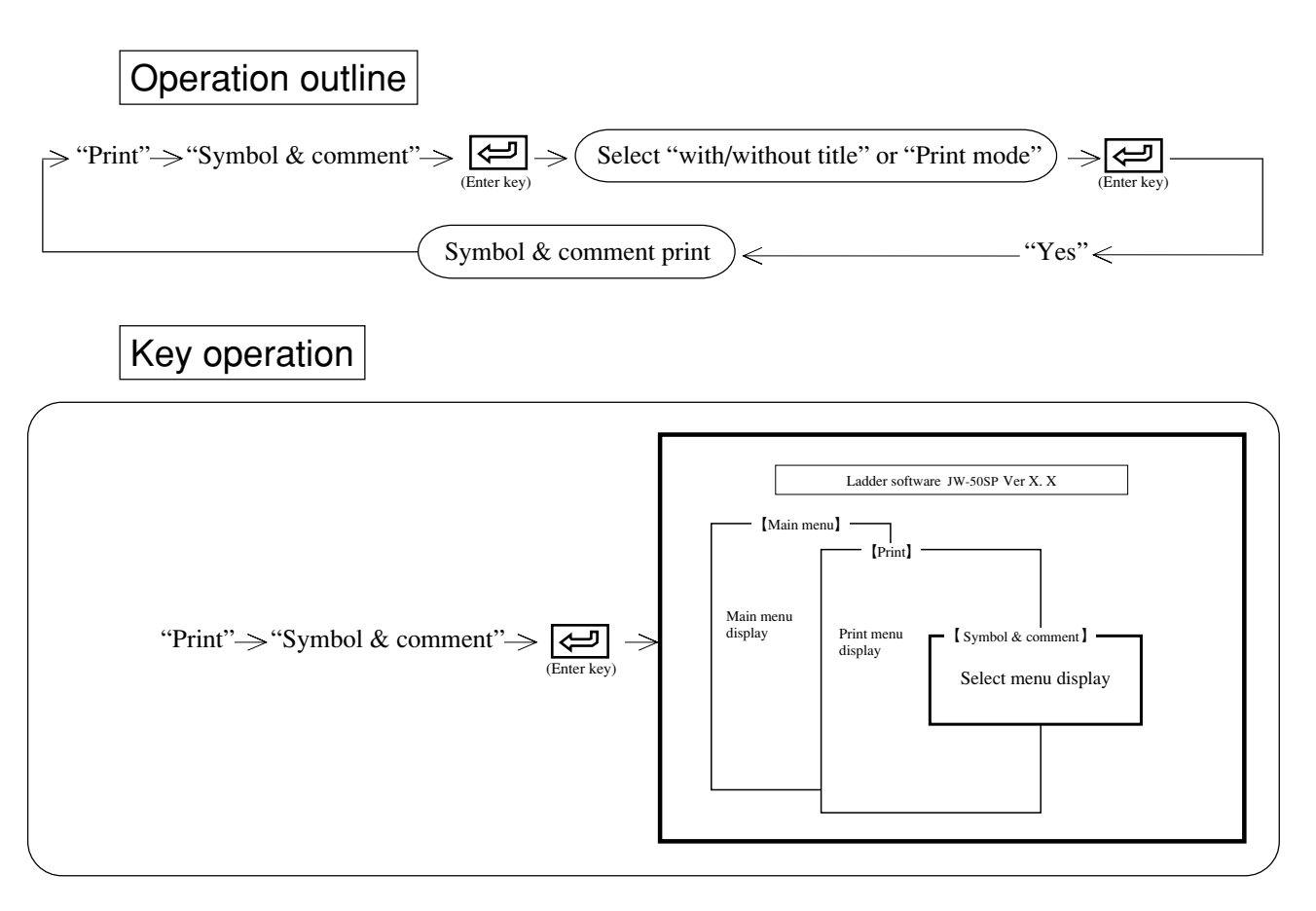

### **Operation example**

#### (1) Title

• When "With" is assigned, the printer prints ladder diagram with a title which is input at lower right of each page with "setting of title."

• Select between "With" or "None" using numerical key or cursor move keys (  $\frown$  ).

#### (2) Mode

- When "Draft" is assigned, the vertical lines of title may deviate 1 to 2 dots for left/right/up/down.
- Select between "Draft" or "Normal" using numerical key or cursor move keys ( $\leftarrow$ ).

### When printing from top address to end address

- Press (enter key) and then "Yes" key at the "Exec. menu." The module prints the program from top address to end address.
- After printing is finished, the display returns to "Print"

### When assigning printing area

- (2) Move the cursor to "End No." column with 'keys and set data memory area with "Code," "F-90," "PROC," and "STEP" keys. Then input last number with numerical keys.
- (3) Press (enter key) and then "Yes" key at the "Exec. menu." The module prints the program from start address to end address.
- (4) After printing is finished, the display returns to "Print menu."

### When printer stops (end) at intermediate point in printing

- (1) Press "Stop" key, the printer stops printing after completing currently displayed address printing.
- (2) When "Quit" key is pressed while the printer has stopped printing, the module returns to "Print"
- (3) When "Reset" key is pressed while the printer has stopped printing, the module starts "Symbol & comment print" again.

### An example of printing

(High resolution with title print)

| Address | Symbol                                | Comment                                                         |
|---------|---------------------------------------|-----------------------------------------------------------------|
| 00001   | Resist roller PH                      | Detection of paper at handling roller outlet                    |
| 00002   | Resist roller PH                      | Detection of paper at resist roller inlet                       |
| 00003   | Resist roller PH                      | Detection of paper at resist roller outlet                      |
| 00004   | Glass PH                              | Detection of paper (at tip of glass)                            |
| 00006   | Origin verification contact           | Switch for checking origin                                      |
| 00007   | Individual-Automatic selecting switch | Individual-Automatic selecting switch No. 1                     |
| 00010   | Automatic operation switch            | Automatic operation switch No. 1                                |
| 00011   | Automatic checking of return end      | Switch for checking return end LS during an automatic operation |
| 00013   | Unit-A up                             | Lifting of unit A                                               |
| 00014   | Lift-D down                           | Descending of lifter D                                          |
| 00024   | Start SW                              | Operation switch (Starting)                                     |
| 00025   | Automatic operation switch            | Automatic operation selecting switch No. 25                     |
| 00030   | Automatic operation switch            | Automatic operation mode selecting switch                       |
| 00042   | Operation SW                          | Operation switch                                                |
| 00043   | Stop SW                               | Stop switch                                                     |
| 04000   | Detection of absence of paper         | State without paper in the system (auxiliary relay)             |
| 04001   | Motor action normal                   | Motor action normal (auxiliary relay)                           |
| 04002   | Ready                                 | Ready                                                           |
| 04003   | AUTO                                  | Automatic operation mode                                        |
| 04163   | External program                      | Setting of external program                                     |
| 04303   | Alarm No. 245                         | Alarm No. 245 produced                                          |
| 07001   | Residue after cutting                 | Residue of paper after cutting                                  |
| 07002   | Residue after resist                  | Residue of paper after application of resist                    |
| 07003   | Residue after glass                   | Residue of paper after glass                                    |
| 07365   | Set value change switch               | Set value change switch                                         |
| 07366   | Normally OFF contact                  | Normally OFF contact                                            |
| 0000    | Check power supply                    | Verify ON state of power source                                 |
| ]0200   | Accumulated data                      | Accumulated data storing area A0                                |
| ]0201   | Accumulated data                      | Accumulated data storing area A1                                |
| 10202   | Accumulated data                      | Accumulated data storing area A2                                |
| 10203   | Accumulated data                      | Accumulated data storing area A3                                |
| 10204   | Accumulated data                      | Accumulated data storing area A4                                |
| 10205   | Accumulated data                      | Accumulated data storing area A5                                |
| 10206   | Accumulated data                      | Accumulated data storing area A6                                |
| 10207   | Accumulated data                      | Accumulated data storing area A/                                |
| 09000   | Current value store                   | Current value store area                                        |
| 09001   | Current value store                   | Current value store area                                        |
| 09002   | Current value store                   | Current value store area                                        |
| 09003   | Current value store                   | Current value store area                                        |
| 09004   | Current value store                   | Current value store area                                        |
| 09005   | Current value store                   | Current value store area                                        |
| 09000   | Current value store                   | Current value store area                                        |
| 09007   | Current value store                   | Current value store area                                        |

| M<br>Ca | lodel<br>ap. | JW32H<br>15.5kw |      | Star<br>Star | t addre<br>t netwo | ss;<br>ork |          | Name    | A Line |      |            |  |  |
|---------|--------------|-----------------|------|--------------|--------------------|------------|----------|---------|--------|------|------------|--|--|
| Γ       | Data         | Note            |      |              |                    |            | CODE     | CA-5100 | )      |      |            |  |  |
|         |              |                 | DESI | DRAW         | INSP               | APPR       | Fig. No. | D100562 | 1      |      |            |  |  |
|         |              |                 |      |              |                    |            | SHARP M  | ANUFAC  | TURING | Data | 1995-09-30 |  |  |
|         |              |                 |      |              |                    |            | SYSTEM   | S CORPO | RATION | Page | 00000001   |  |  |

### 9-8 Setting of title

This function sets title contents to print with title. Registerable 40 characters  $\times$  13 lines with full size letters.

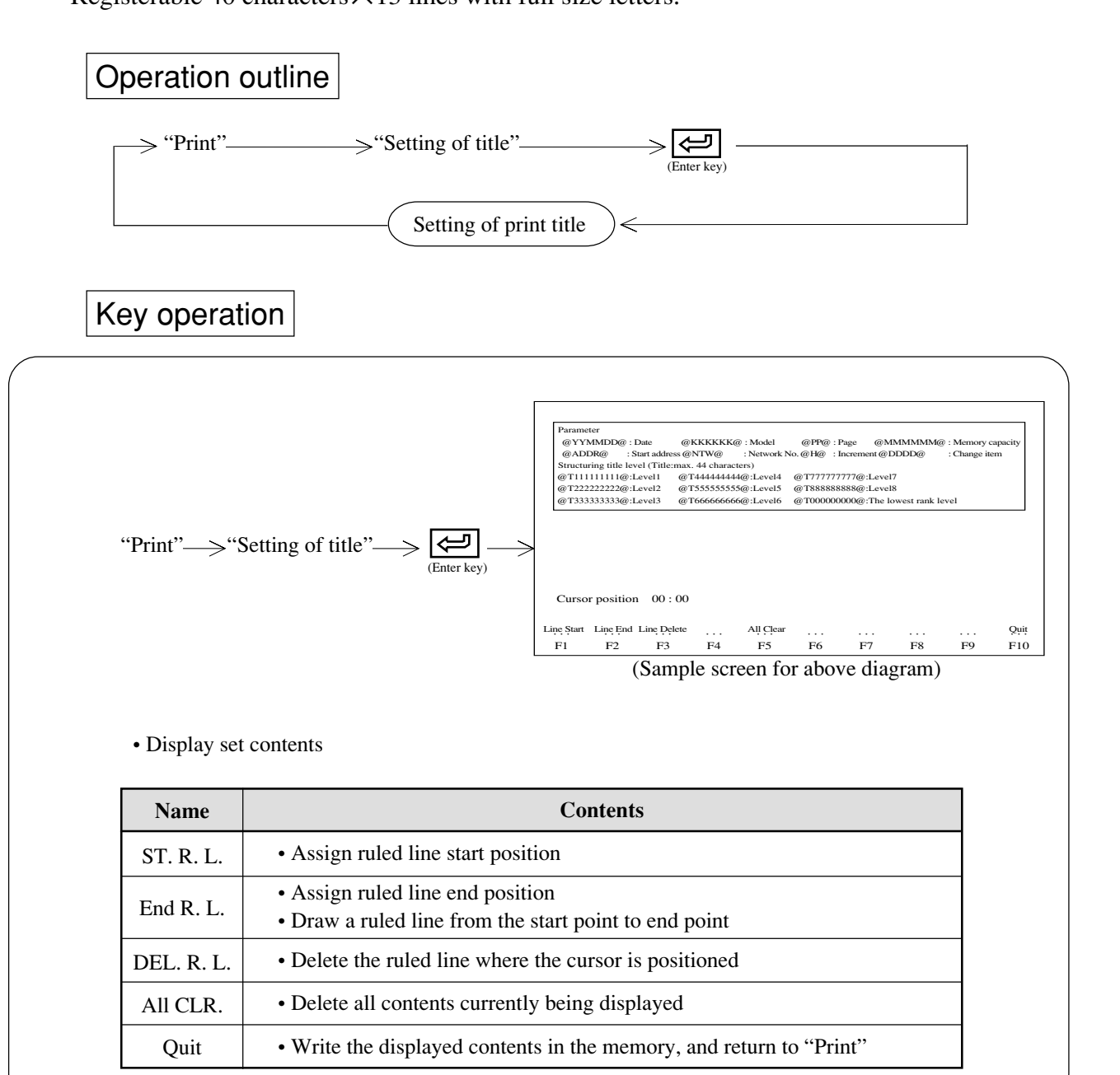

### Operation example

#### (1) How to draw ruled lines

#### ① Straight line

Move the cursor to ruled line start position  $\longrightarrow$  "ST. R. L."  $\longrightarrow$  Move the cursor to ruled line end position  $\longrightarrow$  "End R. L."

2 Frame

Move the cursor to ruled line start position  $\longrightarrow$  "ST. R. L."  $\longrightarrow$  Move the cursor to diagonal  $\longrightarrow$  "End R. L."

#### (2) Set date and model name

|   | Memory type               | Set method   | Print contents                             |
|---|---------------------------|--------------|--------------------------------------------|
|   | Date                      | @YYYY-MM-DD@ | 1996-07-31                                 |
| * | Model                     | @KK@         | JW22                                       |
| * | Page                      | @PPPP@       | 000001 to 999999                           |
| * | MEM. CAP.                 | @MMM@        | 3.5KW                                      |
|   | Start address             | @ADR@        | 00000 to 167777                            |
|   | Network No.               | @NTW@        | 0000 to 9999                               |
| * | Increment                 | @III@        | Increase by increment of one for each page |
| * | Change item               | @DDDD@       | Change item                                |
| * | Structuring level 1 title | @T111@       |                                            |
| * | Structuring level 2 title | @T222@       | • If JW31H/32H/33H is used for structured  |
| * | •                         | •            | corresponding title.                       |
| * | Structuring level 8 title | @T888@       | (available with version 5.3 or later).     |
| * | Lowest level title        | @T000@       |                                            |

\* For items marked with "\*", the number of characters to be printed can be adjusted as desired by changing the number of the set method symbols (including @) (available with version 5.3 or later).
[Example] If you set "@PP@", the page numbers will be printed as 0000 to 9999.

- "Date" prints date which the module is controlling.
- "Model name" and "Memory capacity" print model name of PC registered in this module and memory capacity of the module.
- Set above alphabetical letters with half size capital letters.

# Notes

- Prior to inserting characters, press the Insert key.
- To delete characters, press Delete or Back Space key.
- If you make the setting close to the bottom when not using the title up to 13 vertical lines, you can use the blank part for the printing of ladder drawing, etc.
- There are cases where no printing is made at the right end part depending on the type of paper used for the printing. Set close to the left end in such a case.

### 9-9 Setting of cover

This function sets and prints cover page contents. Registerable 40 characters  $\times$  18 lines with full size letters.

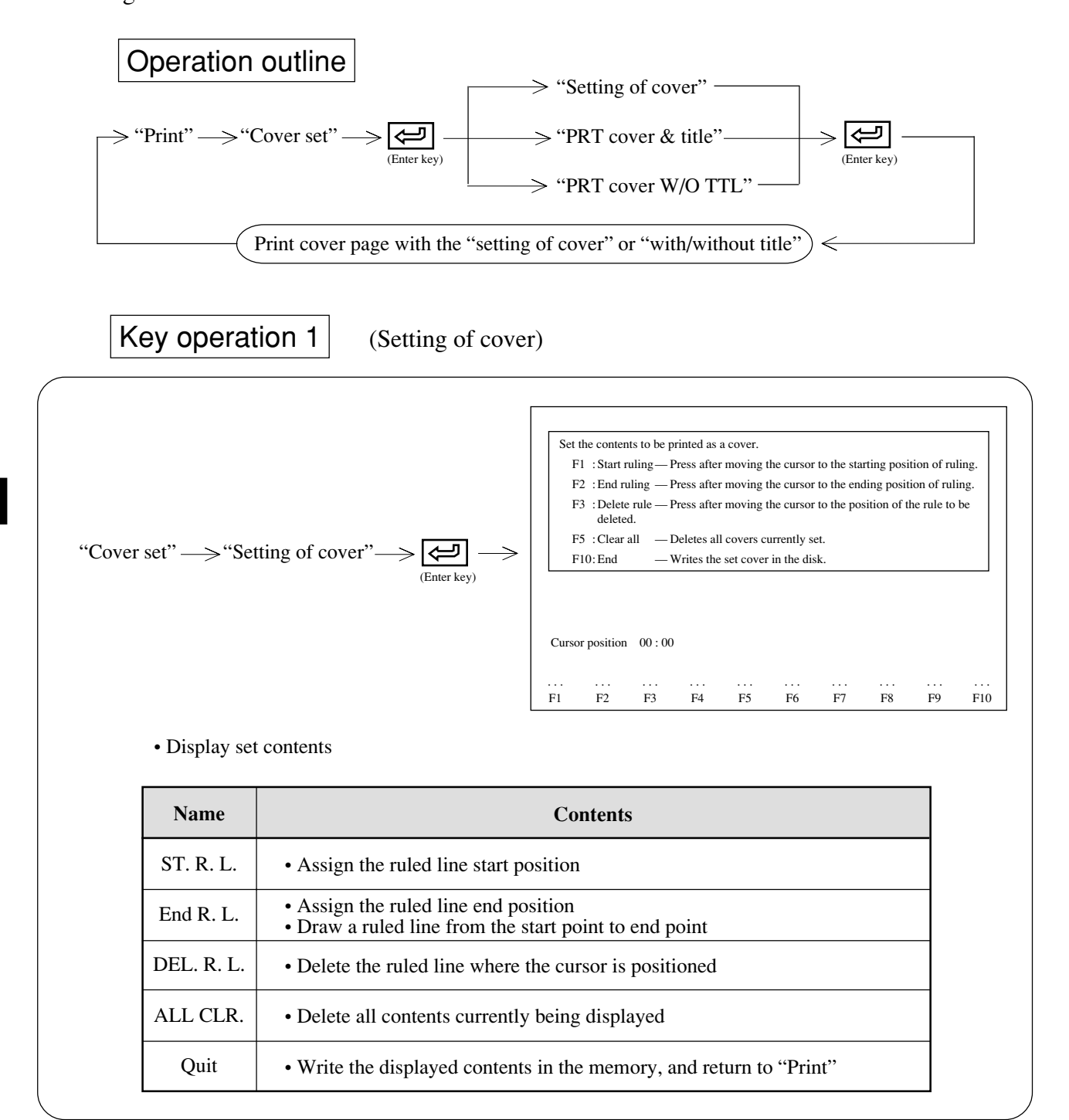

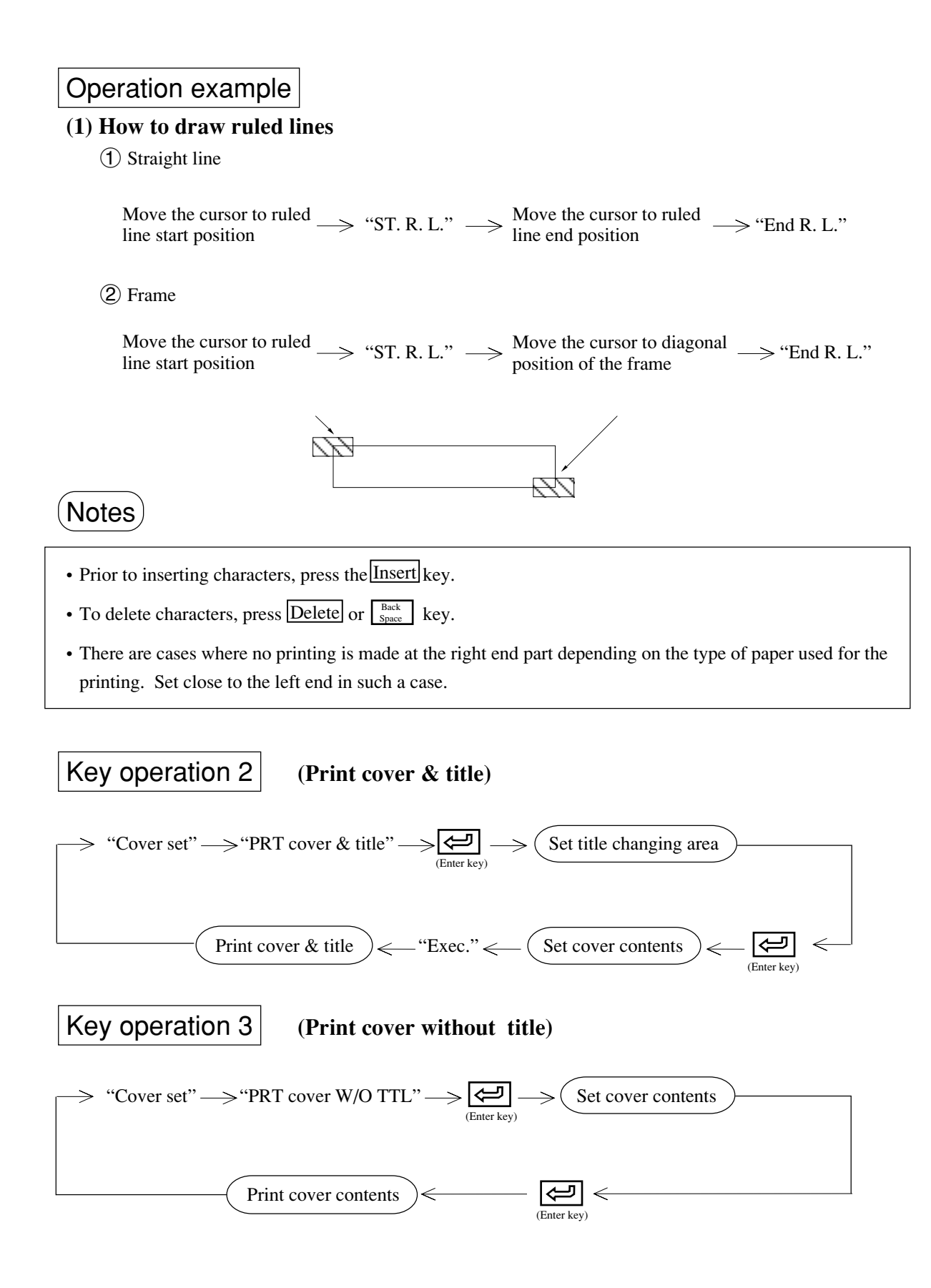

### 9-10 Printer select

This function sets printer model to print ladder diagrams or instruction words.

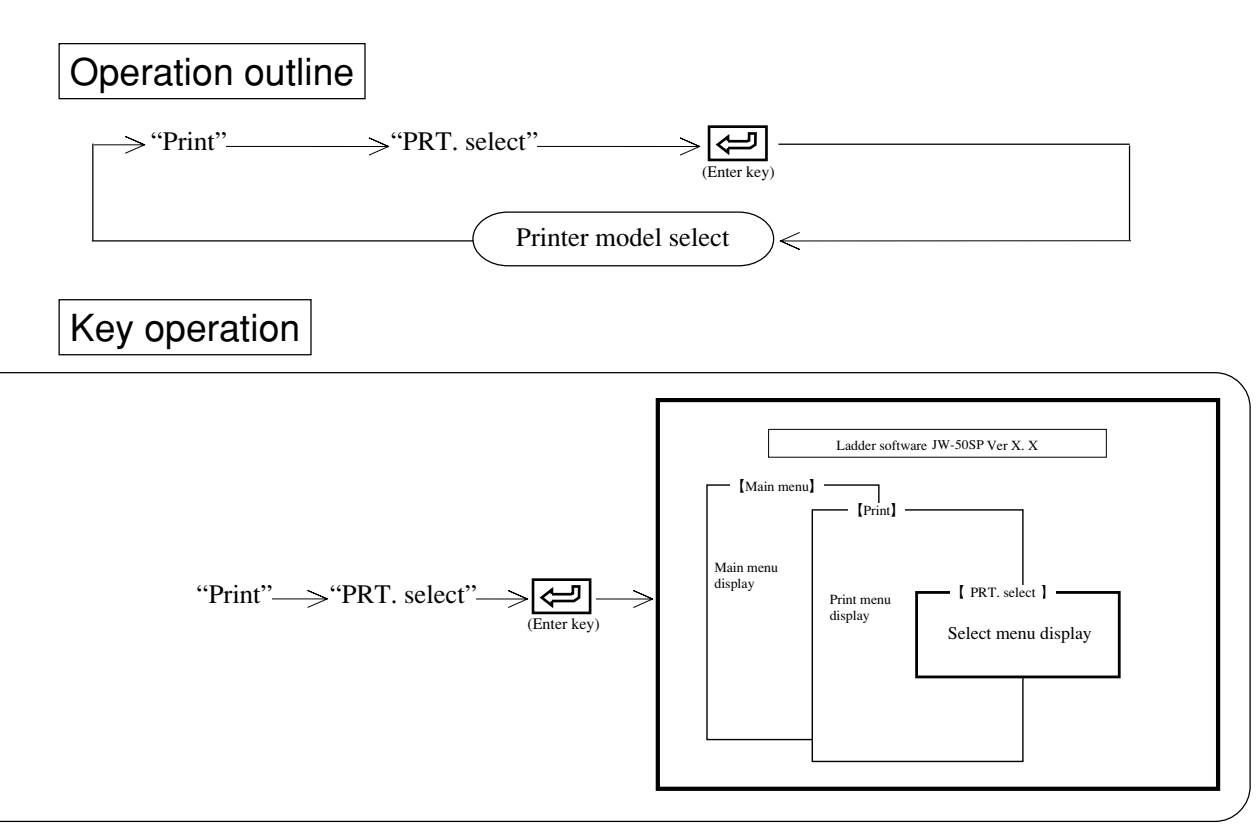

### Operation example

The module reverse displays currently set model.

#### (1) Paper size

- The paper size is set with the paper size used for the printing. After selecting "Paper size", select either an existing form or input (a new form) in inches with the cursor moving keys ( → ).
- When selecting input in inches, set the size of the paper to be used in inches.
  - ①Setting of printer model: Case of "PC-PR201\*", "ESC/P24", "Others"

Existing form → "A3 vertical"/"B4 horizontal"/"A4 vertical"/"A4 horizontal"

Input (a new form) in inches  $\rightarrow$  Minimum value: (11×08) or (08×11), Maximum value: (25×21) or (21×25)

② Setting of printer model: Case of "LASER SHOT", "LASER JET2"

Existing form<sup>\*</sup>  $\rightarrow$  "A3 vertical"/"A3 horizontal"/"B4 vertical"/"B4 horizontal"/"A4 vertical"/"A4 horizontal"

Input (a new form) in inches<sup>\*\*</sup>  $\rightarrow$  Minimum value: (11×08) or (08×11), Maximum value: (19×17) or (17×19)

**%**To be cut paper. ∎

#### (2) Paper type

- When the printer model is set for other than "LASER SHOT", "LASER JET2", select the type of print form.
- After selecting "Paper type", select either "Continuous paper" or "Cut paper" with the cursor moving keys  $(\overbrace{\leftarrow}]$   $\xrightarrow{}$  ).
- In the case of "Continuous paper", the size of "A3 vertical"/"B4 horizontal" will be the following:

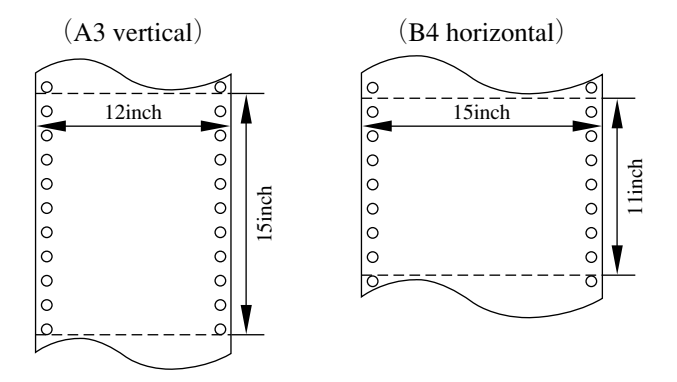

#### (3) Printer model

- Select with numerical key or cursor move keys ( $\leftarrow$  ).
- PC-PR201\*
  - $\rightarrow$  PC-PR201H series (NEC) and succeeding models.
- LASER SHOT
  - → LIPSII class of Canon printer specifications and succeeding models.
- ESC/P24
  - $\rightarrow$  ESC/P class of Epson printer specifications and succeeding models.
- LASER JET2

 $\rightarrow$  LASER JET2 class of HP printer specifications and succeeding models.

• Others

 $\rightarrow$  Printing is possible even with printers other than above, but the printing quality will be inferior compared with the above-mentioned models. There are also cases where printing of full-size characters and symbols, etc. is impossible.

# 9-11 Printing PC parameters (JW-21/22CU, JW-31/32/33CUH)

This function prints parameter contents of I/O module and option module in binary, HEX, decimal, or octal.

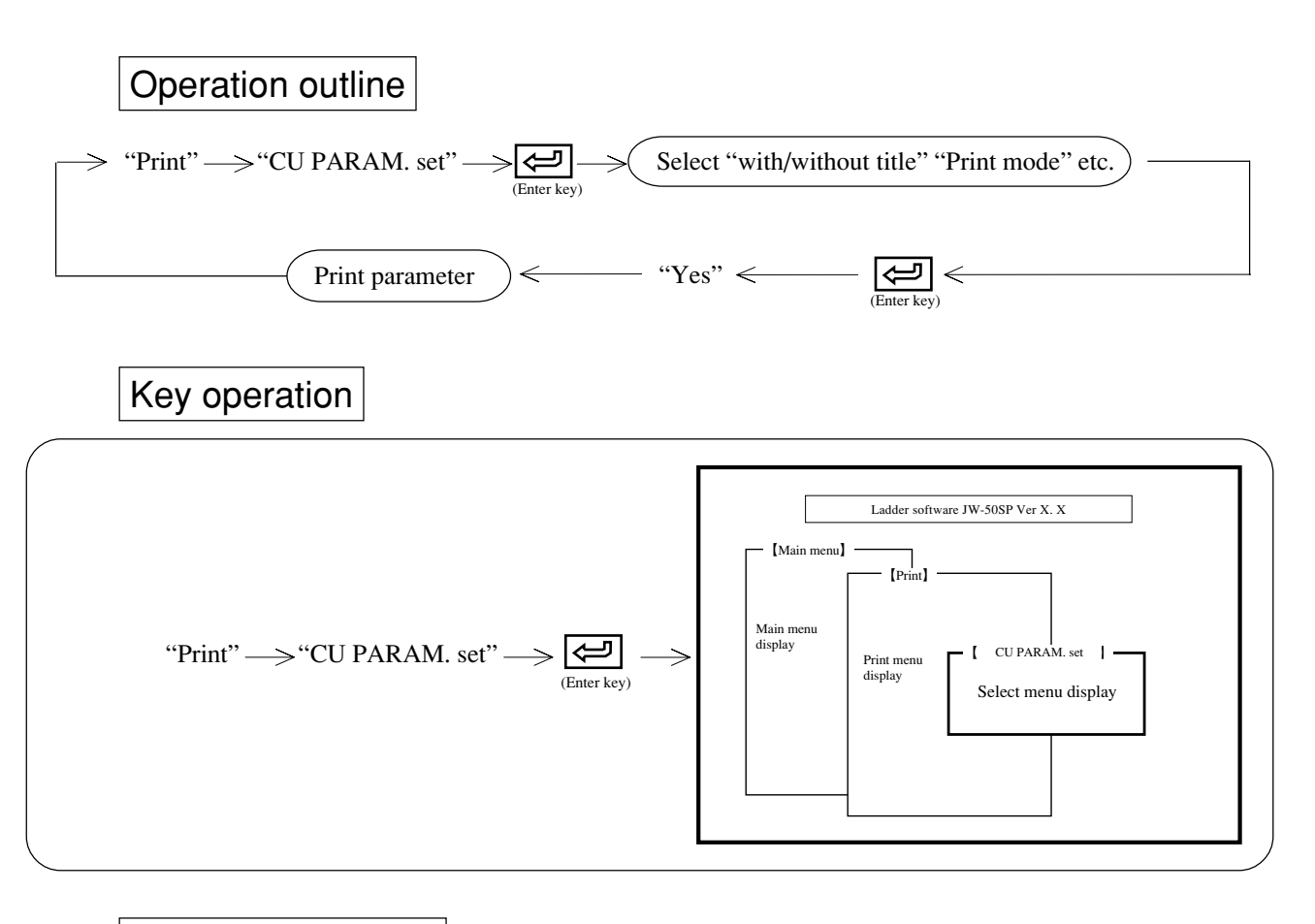

# Operation example

(1) Title

• When "With" is assigned, the printer prints ladder diagram with a title which is input at lower right of each page with "setting of title."

• Select between "With" or "None" using numerical key or cursor move keys ( $\frown$ ).

#### (2) Mode

- When "Draft" is assigned, the vertical lines of title may deviate 1 to 2 dots for left/right/up/down.
- Select between "Draft" or "Normal" using numerical key or cursor move keys ( $\frown$ ).

#### (3) Module

- Select "Special I/O module" or "Option module."
- Select between "Special I/O module" or "Option module" using numerical keys or cursor move keys  $(\overbrace{\leftarrow} \bigcirc \bigcirc$ ).

### When printing all lists

- Press (enter key) and then "Yes" key at the "Exec. menu." The module prints all lists of special I/O module or option module.
- After finished printing, the display returns to "Print".

### When assigning printing area

- (1) Move the cursor to "Start No" column with  $\uparrow$   $\downarrow$  keys, and input start number with numerical key.
- (2) Move the cursor to "End No." column with key, and input last number with numerical key.
- (3) Press (enter key) and press "Yes" at the "Exec. menu." The module prints the program from start address to end address.
- (4) After printing is finished, the display returns to "Print."

# When printer stops (end) at intermediate point in printing

- (1) Press "Stop" key, the printer stops printing after completing currently displayed address printing.
- (2) When "Quit" key is pressed while the printer has stopped printing, the module returns to "Print"
- (3) When "Reset" key is pressed while the printer has stopped printing, the module starts "Parameter print" again.

# An example of printing 1

Special I/O module (High-resolution with title print)

| Address | 7 6 5 4 3 2 1 0   | BCD | DEM | OCT | Address  | 7 | 6   | 5 4 | 3 | 2  | 1 | 0 | BCD | DEM | OCT | Address | 7 | 6          | 5  | 1 3 | 3 :      | 2 1 0 | BCD | DEM                                                                                                    | OCT |
|---------|-------------------|-----|-----|-----|----------|---|-----|-----|---|----|---|---|-----|-----|-----|---------|---|------------|----|-----|----------|-------|-----|----------------------------------------------------------------------------------------------------|-----|
| 0-000   | 0 0 0 0 0 0 0 1   | 01  | 001 | 001 | 0-040    | 0 | 0   | 0.0 | 0 | 0  | 0 | 0 | 00  | 000 | 000 | 0-100   | 0 | 0          | 0  | 0.0 | 0        | 0 0 0 | 00  | 000                                                                                                    | 000 |
| 0-001   | 0 0 0 0 0 0 0 1   | 01  | 001 | 001 | 0-041    | ö | 0   | 0 0 | 0 | ō. | ö | ö | 00  | 000 | 000 | 0-101   | ö | ō.         | ō. | ó i | á i      | 0 0 0 | 00  | 000                                                                                                    | 000 |
| 0-002   | 0 0 0 0 0 0 0 1   | 01  | 001 | 001 | 0-042    | ö | 0   | 0 0 | 0 | ō. | ö | ö | 00  | 000 | 000 | 0-102   | ö | ō.         | ō. | ó i | á i      | 0 0 0 | 00  | 000                                                                                                    | 000 |
| 0-003   | 0 0 0 0 0 0 0 1   | 01  | 001 | 001 | 0-043    | õ | õ i | ñ ñ | ō | ō  | õ | õ | 00  | 000 | 000 | 0-103   | õ | õ.         | õ. | ΰi  | ó i      | 0 0 0 | 00  | 000                                                                                                    | 000 |
| 0-004   | 0 0 0 0 0 0 0 1   | 01  | 001 | 001 | 0-044    | ö | 0   | 0 0 | 0 | ō. | ö | ö | 00  | 000 | 000 | 0-104   | ö | ō.         | ō. | ó i | á i      | 0 0 0 | 00  | 000                                                                                                    | 000 |
| 0.005   | 0 0 0 0 0 0 0 1   | 01  | 001 | 001 | 0-045    | õ | õ i | ñ ñ | ō | ō  | õ | õ | 00  | 000 | 000 | 0-105   | õ | õ.         | õ. | ΰi  | ó i      | 0 0 0 | 00  | 000                                                                                                    | 000 |
| 0-006   | 0 0 0 0 0 0 0 1   | 01  | 001 | 001 | 0-046    | ö | 0   | 0 0 | 0 | ō. | ö | ö | 00  | 000 | 000 | 0-106   | ö | ō.         | ō. | ó i | á i      | 0 0 0 | 00  | 000                                                                                                    | 000 |
| 0-007   | 0 0 0 0 0 0 0 1   | 01  | 001 | 001 | 0-047    | ö | 0   | 0 0 | 0 | ō. | ö | ö | 00  | 000 | 000 | 0-107   | ö | ō.         | ō. | ó i | á i      | 0 0 0 | 00  | 000                                                                                                    | 000 |
|         |                   |     |     |     |          |   |     |     |   | -  |   |   |     |     |     |         |   | -          |    |     |          |       |     |                                                                                                    |     |
| Address | 7 6 5 4 3 2 1 0   | BCD | DEM | OCT | Address  | 7 | 6   | 54  | 3 | 2  | 1 | 0 | BCD | DEM | OCT | Address | 7 | 6          | 5  | 4 3 | 3        | 2 1 0 | BCD | DEM                                                                                                    | OCT |
| 0-010   | 0 0 0 0 0 0 0 0   | 00  | 000 | 000 | 0-050    | 0 | 0   | 0.0 | 0 | 0  | 0 | 0 | 00  | 000 | 000 | 0-110   | 0 | 0          | 0  | 0.0 | 0        | 0 0 0 | 00  | 000                                                                                                    | 000 |
| 0-011   | 0 0 0 0 0 0 0 0   | 00  | 000 | 000 | 0-051    | ö | 0   | 0 0 | 0 | ō. | ö | ö | 00  | 000 | 000 | 0-111   | ö | ō.         | ō. | ó i | á i      | 0 0 0 | 00  | 000                                                                                                    | 000 |
| 0-012   | 0 0 0 0 0 0 0 0   | 00  | 000 | 000 | 0-052    | ö | 0   | 0 0 | 0 | ō. | ö | ö | 00  | 000 | 000 | 0-112   | ö | ō.         | ō. | ó i | á i      | 0 0 0 | 00  | 000                                                                                                    | 000 |
| 0-013   | 0 0 0 0 0 0 0 0 0 | 00  | 000 | 000 | 0-053    | õ | õ i | ñ ñ | ō | ō  | õ | õ | 00  | 000 | 000 | 0-113   | õ | õ.         | õ. | ΰi  | ó i      | 0 0 0 | 00  | 000                                                                                                    | 000 |
| 0-014   | 0 0 0 0 0 0 0 0   | 00  | 000 | 000 | 0-054    | ö | 0   | 0 0 | 0 | ō. | ö | ö | 00  | 000 | 000 | 0-114   | ö | ō.         | ō. | ó i | á i      | 0 0 0 | 00  | 000                                                                                                    | 000 |
| 0-015   | 0 0 0 0 0 0 0 0   | 00  | 000 | 000 | 0-055    | õ | õ i | οõ  | 0 | ō  | õ | õ | 00  | 000 | 000 | 0-115   | õ | ō.         | ō. | ő ( | á i      | 0 0 0 | 00  | 000                                                                                                    | 000 |
| 0-016   | 0 0 0 0 0 0 0 0 0 | 00  | 000 | 000 | 0-056    | 0 | 0   | οġ  | 0 | 0  | 0 | 0 | 00  | 000 | 000 | 0-116   | 0 | <b>0</b> - | 0  | ò ( | ġ i      | 0 0 0 | 00  | 000                                                                                                    | 000 |
| 0-017   | 0 0 0 0 0 0 0 0   | 00  | 000 | 000 | 0-057    | 0 | 0   | 0 0 | 0 | 0  | 0 | 0 | 00  | 000 | 000 | 0-117   | 0 | 0          | 0  | 5 ( | ġ,       | 0 0 0 | 00  | 000                                                                                                    | 000 |
|         |                   |     |     |     |          |   |     |     |   |    |   |   |     |     |     |         |   |            |    |     |          |       |     |                                                                                                    |     |
| Address | 7 6 5 4 3 2 1 0   | BCD | DEM | OCT | Address  | 7 | 6   | 5 4 | 3 | 2  | 1 | 0 | BCD | DEM | OCT | Address | 7 | 6          | 5  | 1 3 | 3 :      | 2 1 0 | BCD | DEM                                                                                                    | OCT |
| 0-020   | 0 0 0 0 0 0 0 0   | 00  | 000 | 000 | 0-060    | 0 | 0   | 0 0 | 0 | 0  | 0 | 0 | 00  | 000 | 000 | 0-120   | 0 | 0          | 0  | 0 0 | a -      | 0 0 0 | 00  | 000                                                                                                    | 000 |
| 0-021   | 0 0 0 0 0 0 0 0   | 00  | 000 | 000 | 0-061    | 0 | 0   | 0 0 | 0 | 0  | 0 | 0 | 00  | 000 | 000 | 0-121   | 0 | 0          | 0  | ) ( | ð '      | 0 0 0 | 00  | 000                                                                                                    | 000 |
| 0-022   | 0 0 0 0 0 0 0 0   | 00  | 000 | 000 | 0-062    | 0 | 0   | οġ  | 0 | 0  | 0 | 0 | 00  | 000 | 000 | 0-122   | 0 | <b>0</b> - | 0  | ò ( | ġ i      | 0 0 0 | 00  | 000                                                                                                    | 000 |
| 0-023   | 0 0 0 0 0 0 0 0   | 00  | 000 | 000 | 0-063    | 0 | 0   | 0 0 | 0 | 0  | 0 | 0 | 00  | 000 | 000 | 0-123   | 0 | 0          | 0  | ) ( | 0 1      | 0 0 0 | 00  | 000                                                                                                    | 000 |
| 0-024   | 0 0 0 0 0 0 0 0   | 00  | 000 | 000 | 0-064    | 0 | 0   | 0 0 | 0 | 0  | 0 | 0 | 00  | 000 | 000 | 0-124   | 0 | 0          | 0  | ) ( | ð '      | 0 0 0 | 00  | 000                                                                                                    | 000 |
| 0-025   | 0 0 0 0 0 0 0 0   | 00  | 000 | 000 | 0-065    | 0 | 0   | 0 0 | 0 | 0  | 0 | 0 | 00  | 000 | 000 | 0-125   | 0 | 0          | 0  | ) ( | 0 1      | 0 0 0 | 00  | 000                                                                                                    | 000 |
| 0-026   | 0 0 0 0 0 0 0 0   | 00  | 000 | 000 | 0-066    | 0 | 0   | 0 0 | 0 | 0  | 0 | 0 | 00  | 000 | 000 | 0-126   | 0 | 0          | 0  | ) ( | 0 1      | 0 0 0 | 00  | 000                                                                                                    | 000 |
| 0-027   | 0 0 0 0 0 0 0 0   | 00  | 000 | 000 | 0-067    | 0 | 0   | 0 0 | 0 | 0  | 0 | 0 | 00  | 000 | 000 | 0-127   | 0 | 0          | 0  | ) ( | 0        | 0 0 0 | 00  | 000                                                                                                    | 000 |
| Addeess | 76542210          | RCD | DEM | OCT | Addesses | 7 | 6   |     | 2 | 2  | 1 | 0 | RCD | DEM | OCT | Addesse | 7 | 2          |    |     | 2        | 2 1 0 | RCD | DEM                                                                                                    | OCT |
| Autoss  | 70343210          | BCD | DEM | oci | Address  | ' | 0.  |     |   | -  |   | 0 | BCD | DEM | oci | Address |   | 0.         |    | •   | <u> </u> | 2 1 0 | BCD | DEM                                                                                                    | OCI |
| 0-030   | 0 0 0 0 0 0 0 0   | 00  | 000 | 000 | 0-070    | 0 | 0   | 0 0 | 0 | 0  | 0 | 0 | 00  | 000 | 000 | 0-130   | 0 | 0          | 0  | ) ( | 0        | 0 0 0 | 00  | 000                                                                                                    | 000 |
| 0-031   | 000000000         | 00  | 000 | 000 | 0-071    | 0 | 0   | 0 0 | 0 | 0  | 0 | 0 | 00  | 000 | 000 | 0-131   | 0 | 0          | 0  | ) ( | 3.1      | 0 0 0 | 00  | 000                                                                                                    | 000 |
| 0-032   | 000000000         | 00  | 000 | 000 | 0-072    | 0 | 0   | 0 0 | 0 | 0  | 0 | 0 | 00  | 000 | 000 | 0-132   | 0 | 0          | 0  | 3 ( | 9.1      | 000   | 00  | 000                                                                                                    | 000 |
| 0-033   | 000000000         | 00  | 000 | 000 | 0-073    | 0 | 0   | 0 0 | 0 | 0  | 0 | 0 | 00  | 000 | 000 | 0-133   | 0 | 0          | 0  | ) ( | 3.1      | 0 0 0 | 00  | 000                                                                                                    | 000 |
| 0-034   | 000000000         | 00  | 000 | 000 | 0-074    | 0 | 0   | 0 0 | 0 | 0  | 0 | 0 | 00  | 000 | 000 | 0-134   | 0 | 0          | 0  | 0.0 | 3.1      | 000   | 00  | 000                                                                                                    | 000 |
| 0-035   | 000000000         | 00  | 000 | 000 | 0-075    | 0 | 0   | 0 0 | 0 | 0  | 0 | 0 | 00  | 000 | 000 | 0-135   | 0 | 0          | U  | 5.0 | 91       | 000   | 00  | 000                                                                                                    | 000 |
| 0-036   | 000000000         | 00  | 000 | 000 | 0-076    | 0 | 0   | 0 0 | 0 | 0  | 0 | 0 | 00  | 000 | 000 | 0-136   | 0 | 0          | 0  | ) ( | 3.1      | 0 0 0 | 00  | 000                                                                                                    | 000 |
| 0.037   |                   |     |     |     | 0.000    |   |     |     |   |    |   |   |     |     |     |         |   |            |    |     |          |       |     | and a state of the state of the |     |

| Model<br>Cap. | JW22<br>7.5kw |      | Star<br>Star | t addre<br>t netwo | ss;<br>ork |          | Name    | Parameter<br>(Special I/ | ) module) |            |
|---------------|---------------|------|--------------|--------------------|------------|----------|---------|--------------------------|-----------|------------|
| Data          | Note          |      |              |                    |            | CODE     |         |                          |           |            |
|               |               | DESI | DRAW         | INSP               | APPR       | Fig. No. | 00001   |                          |           |            |
|               |               |      | -            |                    |            | SHARP M  | ANUFAC  | TURING                   | Data      | 1990-04-06 |
|               |               |      |              |                    |            | SYSTEMS  | S CORPO | RATION                   | Page      | 00000001   |

# An example of printing 2

Option module (High-resolution with title print)

| Address        | 7 6 5 4 3 2 1 0                                                                                        | BCD      | DEM        | OCT        | Address        | 7 e | 5                     | 4      | 3 2 | 2 1      | 0      | BCD      | DEM        | OCT        | Address        | 7   | 6          | 5      | 4        | 3        | 2      | 1 0        | BCD      | DEM        | OCT        |
|----------------|----------------------------------------------------------------------------------------------------|----------|------------|------------|----------------|-----|-----------------------|--------|-----|----------|--------|----------|------------|------------|----------------|-----|------------|--------|----------|----------|--------|------------|----------|------------|------------|
| 0-000<br>0-001 | $\begin{smallmatrix} 0 & 0 & 0 & 0 & 0 & 0 & 0 & 1 \\ 0 & 0 & 0 & 0 & 0 & 0 & 0 & 1 \end{smallmatrix}$ | 01<br>01 | 001<br>001 | 001<br>001 | 0-040<br>0-041 | 00  |                       | $_0^0$ | 0 0 | 0 0      | 0<br>0 | 00<br>00 | 000<br>000 | 000<br>000 | 1-000<br>1-001 | 0   | $^{0}_{0}$ | 0<br>0 | 0<br>0   | $_0^0$   | $_0^0$ | 0 1<br>0 1 | 01<br>01 | 001<br>001 | 001<br>001 |
| 0-002          | 0 0 0 0 0 0 0 1                                                                                        | 01       | 001        | 001        | 0-042          | 0 0 | 0 (                   | 0      | 0 0 | 0 (      | 0      | 00       | 000        | 000        | 1-002          | 0   | 0          | 0      | 0        | 0        | 0      | 0 1        | 01       | 001        | 001        |
| 0-003          | 00000001                                                                                               | 01       | 001        | 001        | 0-043          | 0.0 | 0 0                   | 0      | 0 0 | 0 (      | 0      | 00       | 000        | 000        | 1-003          | - 0 | 0          | 0      | 0        | 0        | 0      | 0 1        | 01       | 001        | 001        |
| 0-004          | 0 0 0 0 0 0 0 1                                                                                        | 01       | 001        | 001        | 0-044          | 0 0 | 0 0                   | 0      | 0 0 | ) ()     | 0      | 00       | 000        | 000        | 1-004          | 0   | 0          | 0      | 0        | 0        | 0      | 0 1        | 01       | 001        | 001        |
| 0-005          | 0 0 0 0 0 0 0 1                                                                                        | 01       | 001        | 001        | 0-045          | 0 0 | 0 0                   | 0      | 0 0 | ) ()     | 0      | 00       | 000        | 000        | 1-005          | 0   | 0          | 0      | 0        | 0        | 0      | 0 1        | 01       | 001        | 001        |
| 0-006          | 00000001                                                                                               | 01       | 001        | 001        | 0-046          | 0.0 | 0 0                   | 0      | 0 0 | 0 (      | 0      | 00       | 000        | 000        | 1-006          | - 0 | 0          | 0      | 0        | 0        | 0      | 0 1        | 01       | 001        | 001        |
| 0-007          | 00000001                                                                                               | 01       | 001        | 001        | 0-047          | 0 ( | 0                     | 0      | 0 0 | ) ()     | 0      | 00       | 000        | 000        | 1-007          | 0   | 0          | 0      | 0        | 0        | 0      | 0 1        | 01       | 001        | 001        |
| Address        | $7 \ 6 \ 5 \ 4 \ 3 \ 2 \ 1 \ 0$                                                                        | BCD      | DEM        | OCT        | Address        | 7 6 | 5                     | 4      | 3 1 | 2 1      | 0      | BCD      | DEM        | OCT        | Address        | 7   | 6          | 5      | 4        | 3        | 2      | 1 0        | BCD      | DEM        | OCT        |
| 0-010          | 0 0 0 0 0 0 0 0                                                                                        | 00       | 000        | 000        | 0-050          | 0 0 | 0                     | 0      | 0 0 | 0 0      | 0      | 00       | 000        | 000        | 1-010          | 0   | 0          | 0      | 0        | 0        | 0      | 0 0        | 00       | 000        | 000        |
| 0-011          | 0 0 0 0 0 0 0 0                                                                                        | 00       | 000        | 000        | 0-051          | 0.0 | 0 0                   | 0      | 0 0 | 0 (      | 0      | 00       | 000        | 000        | 1-011          | - 0 | 0          | 0      | 0        | 0        | 0      | 0 0        | 00       | 000        | 000        |
| 0-012          | 000000000                                                                                              | 00       | 000        | 000        | 0-052          | 0.0 | 0 0                   | 0      | 0 0 | 0 0      | 0      | 00       | 000        | 000        | 1-012          | 0   | 0          | 0      | 0        | 0        | 0      | 0 0        | 00       | 000        | 000        |
| 0-013          | 000000000                                                                                              | 00       | 000        | 000        | 0-053          | 0.0 | 0 0                   | 0      | 0 0 | 0 0      | 0      | 00       | 000        | 000        | 1-013          | 0   | 0          | 0      | 0        | 0        | 0      | 0 0        | 00       | 000        | 000        |
| 0-014          | 000000000                                                                                              | 00       | 000        | 000        | 0-054          | 0 0 | 0 0                   | 0      | 0 0 | 0        | 0      | 00       | 000        | 000        | 1-014          | 0   | 0          | 0      | 0        | 0        | 0      | 0 0        | 00       | 000        | 000        |
| 0-015          | 000000000                                                                                              | 00       | 000        | 000        | 0-055          | 00  | 0                     | 0      | 0 0 | 0        | 0      | 00       | 000        | 000        | 1-015          | 0   | 0          | 0      | 0        | 0        | 0      | 0 0        | 00       | 000        | 000        |
| 0-016          | 000000000                                                                                              | 00       | 000        | 000        | 0-056          | 00  | 0                     | 0      | 0 0 | 0        | 0      | 00       | 000        | 000        | 1-016          | 0   | 0          | 0      | 0        | 0        | 0      | 0 0        | 00       | 000        | 000        |
| 0-017          | 000000000                                                                                              | 00       | 000        | 000        | 0-057          | 0 ( | 0                     | 0      | 0 ( | ) ()     | 0      | 00       | 000        | 000        | 1-017          | 0   | 0          | 0      | 0        | 0        | 0      | 0 0        | 00       | 000        | 000        |
| Address        | $7 \ 6 \ 5 \ 4 \ 3 \ 2 \ 1 \ 0$                                                                        | BCD      | DEM        | OCT        | Address        | 7 e | 5                     | 4      | 3 1 | 2 1      | 0      | BCD      | DEM        | OCT        | Address        | 7   | 6          | 5      | 4        | 3        | 2      | 1 0        | BCD      | DEM        | OCT        |
| 0-020          | 0 0 0 0 0 0 0 0                                                                                        | 00       | 000        | 000        | 0-060          | 0 0 | 0                     | 0      | 0 0 | 0 (      | 0      | 00       | 000        | 000        | 1-020          | 0   | 0          | 0      | 0        | 0        | 0      | 0 0        | 00       | 000        | 000        |
| 0-021          | 0 0 0 0 0 0 0 0                                                                                        | 00       | 000        | 000        | 0-061          | 0.0 | 0 0                   | 0      | 0 0 | 0 0      | 0      | 00       | 000        | 000        | 1-021          | 0   | 0          | 0      | 0        | 0        | 0      | 0 0        | 00       | 000        | 000        |
| 0-022          | 0 0 0 0 0 0 0 0                                                                                        | 00       | 000        | 000        | 0-062          | 0.0 | 0 0                   | 0      | 0 0 | 0 0      | 0      | 00       | 000        | 000        | 1-022          | 0   | 0          | 0      | 0        | 0        | 0      | 0 0        | 00       | 000        | 000        |
| 0-023          | 0 0 0 0 0 0 0 0                                                                                        | 00       | 000        | 000        | 0-063          | 0 0 | 0 (                   | 0      | 0 0 | 0 (      | 0      | 00       | 000        | 000        | 1-023          | 0   | 0          | 0      | 0        | 0        | 0      | 0 0        | 00       | 000        | 000        |
| 0-024          | 0 0 0 0 0 0 0 0                                                                                        | 00       | 000        | 000        | 0-064          | 0 0 | 0 (                   | 0      | 0 0 | 0 (      | 0      | 00       | 000        | 000        | 1-024          | 0   | 0          | 0      | 0        | 0        | 0      | 0 0        | 00       | 000        | 000        |
| 0-025          | 0 0 0 0 0 0 0 0                                                                                        | 00       | 000        | 000        | 0-065          | 0 0 | 0 (                   | 0      | 0 0 | 0 (      | 0      | 00       | 000        | 000        | 1-025          | 0   | 0          | 0      | 0        | 0        | 0      | 0 0        | 00       | 000        | 000        |
| 0-026          | 0 0 0 0 0 0 0 0                                                                                        | 00       | 000        | 000        | 0-066          | 0 0 | 0 (                   | 0      | 0 0 | 0 (      | 0      | 00       | 000        | 000        | 1-026          | 0   | 0          | 0      | 0        | 0        | 0      | 0 0        | 00       | 000        | 000        |
| 0-027          | 0 0 0 0 0 0 0 0                                                                                        | 00       | 000        | 000        | 0-067          | 0 0 | 0                     | 0      | 0 0 | 0 0      | 0      | 00       | 000        | 000        | 1-027          | 0   | 0          | 0      | 0        | 0        | 0      | 0 0        | 00       | 000        | 000        |
| Address        | 7 6 5 4 3 2 1 0                                                                                        | BCD      | DEM        | OCT        | Address        | 7 e | 5                     | 4      | 3 1 | 2 1      | 0      | BCD      | DEM        | OCT        | Address        | 7   | 6          | 5      | 4        | 3        | 2      | 1 0        | BCD      | DEM        | OCT        |
| 0-030          | 0 0 0 0 0 0 0 0                                                                                        | 00       | 000        | 000        | 0-070          | 0 0 | 0                     | 0      | 0 0 | 0 (      | 0      | 00       | 000        | 000        | 1-030          | 0   | 0          | 0      | 0        | 0        | 0      | 0 0        | 00       | 000        | 000        |
| 0-031          | 0 0 0 0 0 0 0 0                                                                                        | 00       | 000        | 000        | 0-071          | 0 0 | 0 0                   | 0      | 0 0 | 0 (      | 0      | 00       | 000        | 000        | 1-031          | 0   | 0          | 0      | 0        | 0        | 0      | 0 0        | 00       | 000        | 000        |
| 0-032          | 0 0 0 0 0 0 0 0                                                                                        | 00       | 000        | 000        | 0-072          | 0 0 | 0 (                   | 0      | 0 0 | 0 (      | 0      | 00       | 000        | 000        | 1-032          | 0   | 0          | 0      | 0        | 0        | 0      | 0 0        | 00       | 000        | 000        |
| 0-033          | 0 0 0 0 0 0 0 0                                                                                        | 00       | 000        | 000        | 0-073          | 0 0 | 0 (                   | 0      | 0 0 | 0 (      | 0      | 00       | 000        | 000        | 1-033          | 0   | 0          | 0      | 0        | 0        | 0      | 0 0        | 00       | 000        | 000        |
| 0-034          | 0 0 0 0 0 0 0 0                                                                                        | 00       | 000        | 000        | 0-074          | 0 0 | 0 (                   | 0      | 0 0 | 0 (      | 0      | 00       | 000        | 000        | 1-034          | 0   | 0          | 0      | 0        | 0        | 0      | 0 0        | 00       | 000        | 000        |
| 0-035          | 0 0 0 0 0 0 0 0                                                                                        | 00       | 000        | 000        | 0-075          | 0 0 | 0 (                   | 0      | 0 0 | 0 (      | 0      | 00       | 000        | 000        | 1-035          | 0   | 0          | 0      | 0        | 0        | 0      | 0 0        | 00       | 000        | 000        |
| 0-036          | 0 0 0 0 0 0 0 0                                                                                        | 00       | 000        | 000        | 0-076          | 0 0 | 0 (                   | 0      | 0 0 | 0 (      | 0      | 00       | 000        | 000        | 1-036          | 0   | 0          | 0      | 0        | 0        | 0      | 0 0        | 00       | 000        | 000        |
| 0.027          |                                                                                                    | 00       | 000        | 000        | 0.077          | 0 1 | <ul> <li>A</li> </ul> |        | 0.1 | <b>`</b> |        | 00       | 000        | 000        | 1 027          | - 0 | - 0        | - 0    | <u>.</u> | <u>.</u> | 0      | 0 0        | 00       | 000        | 000        |

| Model<br>Cap. | JW22<br>7.5kw |      | Star<br>Star | t addre<br>t netwo | ss;<br>ork |          | Name    | Parameter<br>(Option me | odule) |            |
|---------------|---------------|------|--------------|--------------------|------------|----------|---------|-------------------------|--------|------------|
| Data          | Note          |      |              |                    |            | CODE     |         |                         |        |            |
|               |               | DESI | DRAW         | INSP               | APPR       | Fig. No. | 00001   |                         |        |            |
|               |               |      | -            |                    |            | SHARP M  | ANUFAC  | TURING                  | Data   | 1990-04-06 |
|               |               |      |              |                    |            | SYSTEMS  | S CORPO | RATION                  | Page   | 00000001   |

# Chapter 10 Transfer to support tool

• This mode is used to transfer data to a PROM programmer, to a floppy disk drive of Z-100LP2S, and to set parameter of network module and ME-NET module.

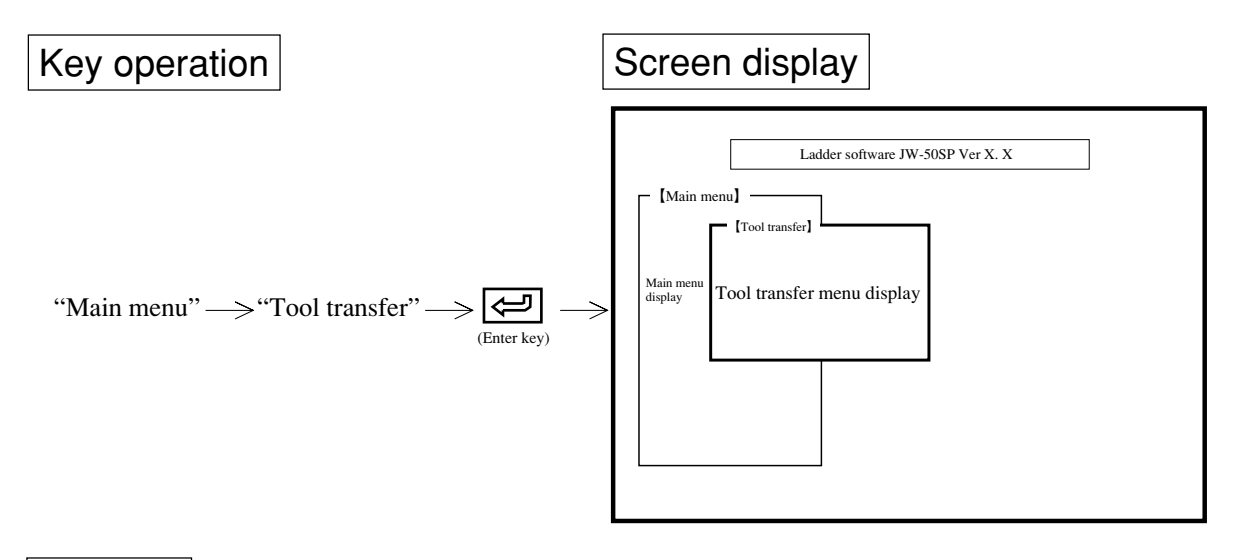

10

Function

| Name                | Function                                                                                                  |       |
|---------------------|----------------------------------------------------------------------------------------------------|-------|
| PROM PROG. transfer | • Transfer program of the module to PROM programmer.                                                      |       |
| Z-100LP2S FD TRANS. | • Read and write a program in a floppy diskette which is inserted in Z-100LP2S.                           | 10-5  |
| FD transfer         | • Operation of FD                                                                                         | 11-1  |
| PC transfer         | • Operation of PC                                                                                         | 12-1  |
| Satellite net       | • Set and print parameters of network module : ZW-20CM, JW-20CM/22CM, or remote slave module: ZW/JW-20RS. | 10-10 |
| ME-NET              | • Set and print parameters of ME-NET module : ZW-20CM2, JW-20MN/21MN                                      | 10-10 |
| SUMINET             | • Set and print parameters of network module : ZW-30CM                                                    | 10-37 |
| Other OP parameter  | • Set and print parameters except for above network module's items.                                       | 10-42 |

# (Notes)

- Pressing ESC key returns to "Main menu."
- To select any item on the menu, use numerical key or cursor move keys.

# 10-1 PROM programmer transfer

This function transfers programs in the module to the PROM programmer.

Prior to transferring data to the PROM programmer, connect it with the module.

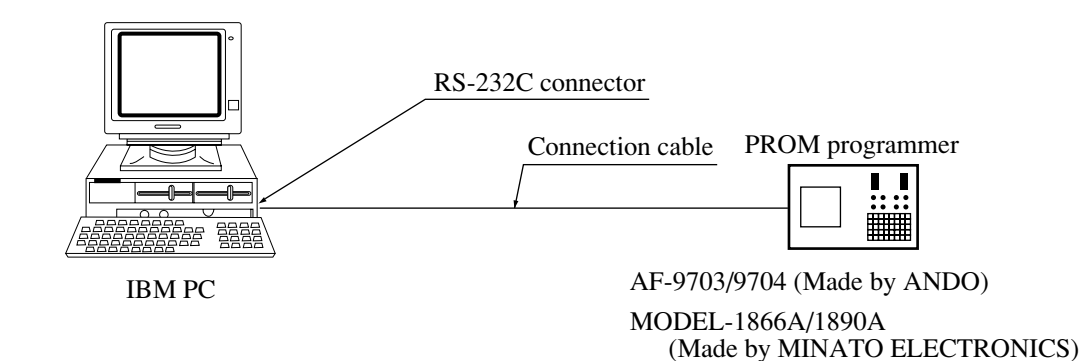

# Recommended ROM model name

| PC model                      | Capacity of program 0 | ROM model name                     |
|-------------------------------|-----------------------|------------------------------------|
| JW10                          | 4.0 K words           | 27C512 (Made by FUJITSU CO., LTD.) |
| JW20, 20H                     | 3.5 K words           | Installing memory module (JW-21MO) |
| JW50/70/100<br>JW50H/70H/100H | 7.5 K words           | AT29C256 15DC (Mada by ATMEL)      |
|                               | 15.5 K words          | A128C230-15PC (Made by ATMEL)      |
|                               | 31.5 K words          | 27C512 (Made by FUJITSU CO., LTD.) |

TR4943/4944A (Made by ADVANTEST)

Construction in ROM is impossible when the program capacity exceeds "31.5K words" with JW50/70/100, JW50H/70H/100H.

# Key operation 1

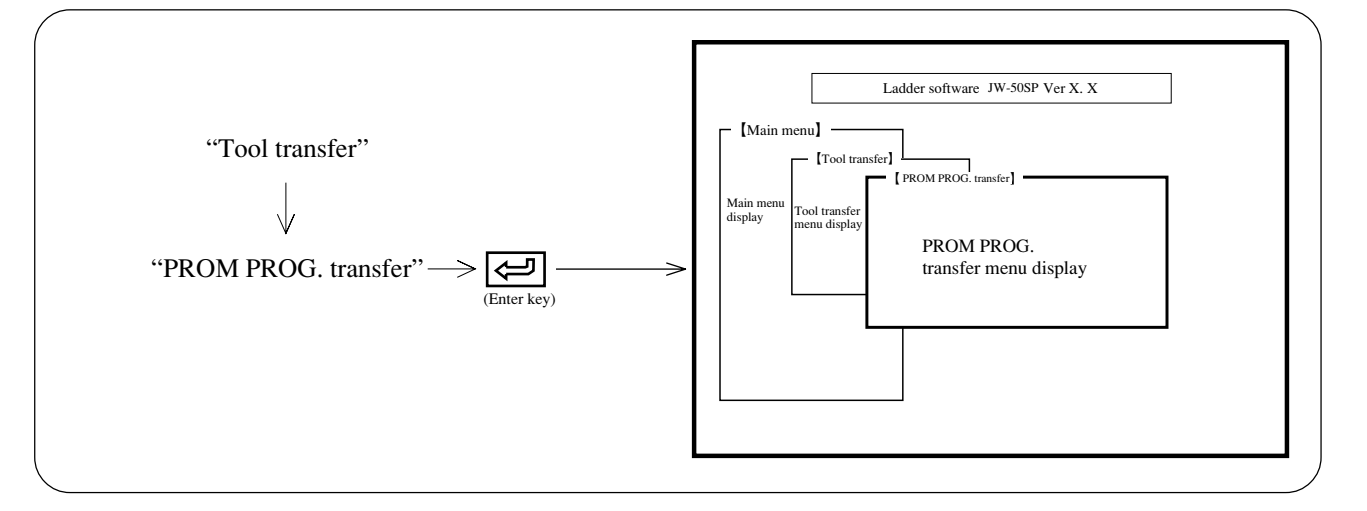

### **Operation example**

### (1) Baud rate

Select boud rate.

Press a numerical key which is allocated as transfer rate, the baud rate will change to "300," "600," "1200," "2400," "4800," and "9600" in order.

#### (2) Data bits

Select data bits.

Press numerical key or cursor move keys ( $\leftarrow$ ) to select data bits between "7-bit" and "8-bit."

#### (3) Parity

Select parity.

Press numerical key or cursor move key ( $\frown$ ) to select parity between "None," "Odd," or "Even."

#### (4) Stop bit

Select stop bit.

Press numerical key or cursor move keys ( $\frown$ ) to select stop bit between "1-bit" and "2-bit."

#### (5) Transfer area

Assign data transfer area of programs to the PROM programmer.

Press numerical key or cursor move keys ( $\frown$ ) to select one of "All," "FWD," or "Back."

• All ..... Transfer all of program up to 31.5 kw in block.

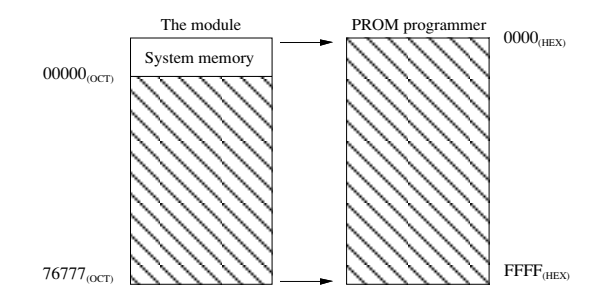

#### • FWD ..... Transfer forward half 15.5 kw of the program

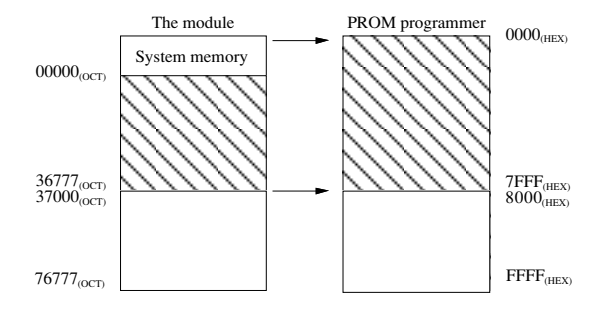

• Back ······ Transfer backward half 15.5 kw of the program

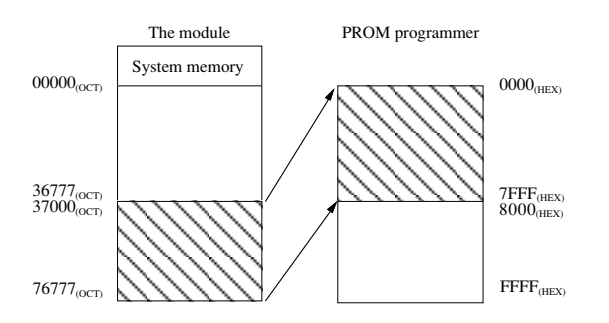

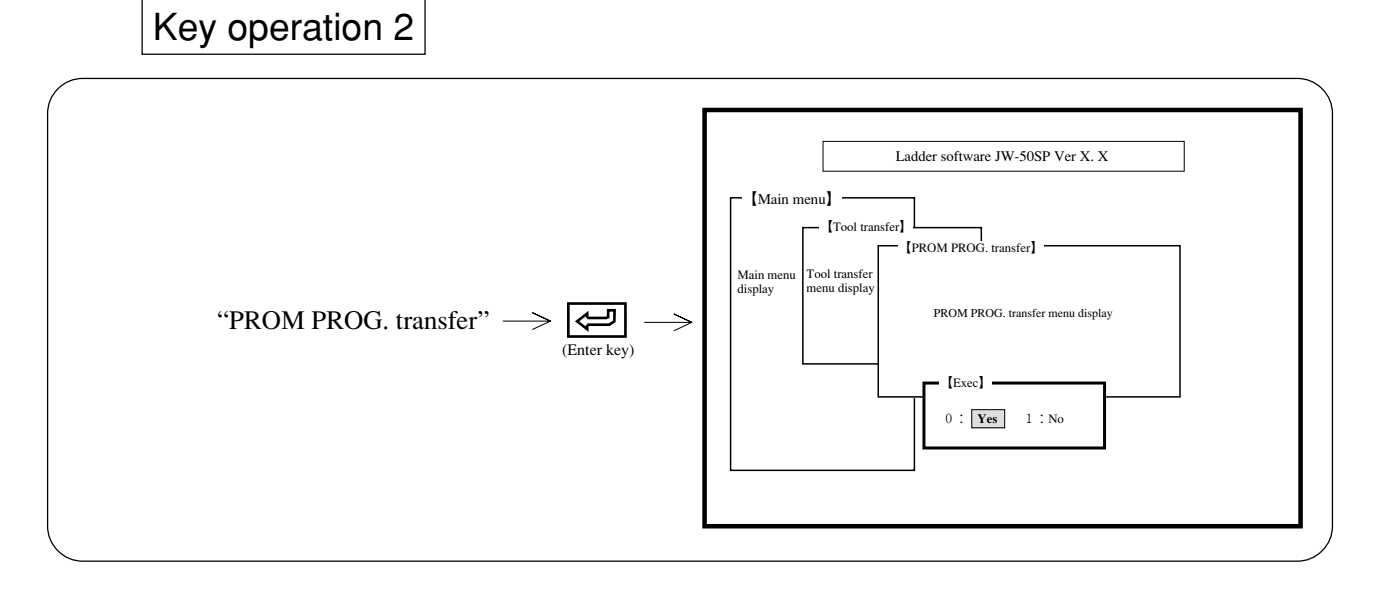

# Key operation

#### (1) When transferring the program to a PROM programmer

- Select "Yes"  $\rightarrow$  Press  $\triangleleft$  (enter key)  $\rightarrow$  Commence data transfer
- While transferring data, the display shows its addresses.
- After completion of data transfer, the display returns to the "PROM PROG. transfer" menu.

#### (2) When stopping data transfer to PROM programmer

• Select "Quit,"  $\rightarrow$  Press (enter key)  $\rightarrow$  The display returns to "PROM PROG. transfer" menu.

# 10-2 Z-100LP2S FD transfer

This function is capable of reading contents of user diskette which is registered by a ladder processor II: Z-100LP2S, and writing a program written by this module in a user diskette.

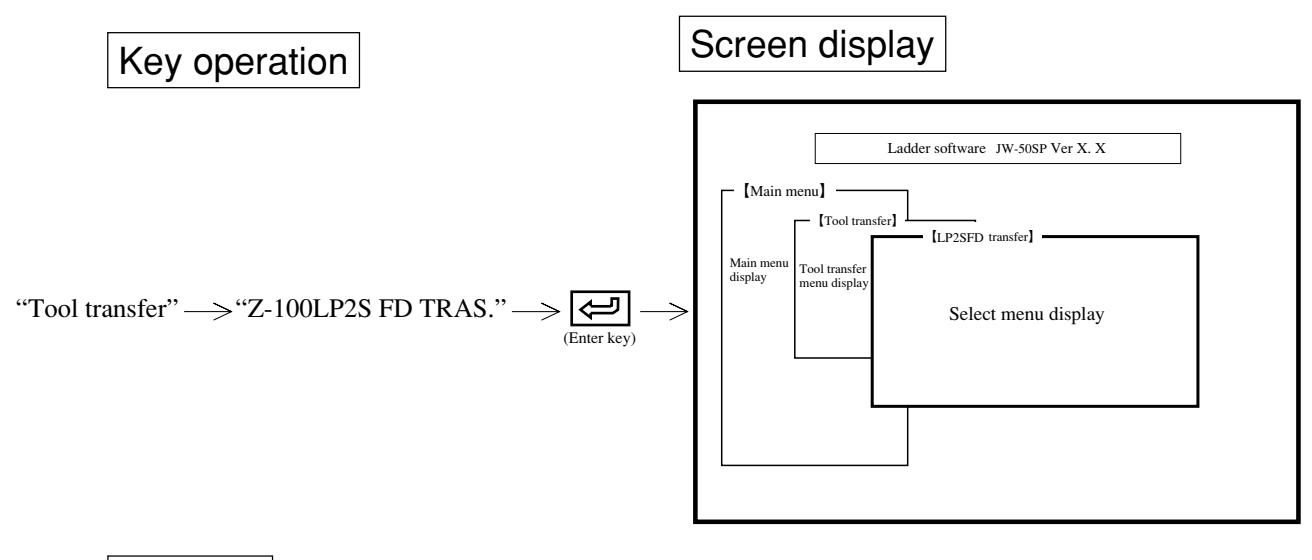

# Function

| Name           | Function                                                                                           | Reference page |
|----------------|----------------------------------------------------------------------------------------------------|----------------|
| File name list | • Display all file names in the user diskette of Z-100LP2S.                                        | 10-6           |
| Save           | • Write program or system memory which is created or modified by the JW-50SP in the user diskette. | 10-7           |
| Load           | • Read a file registered in the user diskette.                                                     | 10-8           |
| Delete         | • Delete a file registered in the user diskette.                                                   | 10-9           |

# (Notes)

• A floppy diskette formatted by the personal computer cannot be used for Z-100LP2S.

| Diskette formatted<br>Equipment to equipment<br>write or read | JW-50SP | Z-100LP2S |
|---------------------------------------------------------------|---------|-----------|
| JW-50SP                                                       | 0       | 0         |
| Z-100LP2S                                                     | ×       | 0         |

• To select any item on the menu, use numerical key or cursor move keys.

• Press ESC key to return to the previous screen.

#### (1) List up file names

This function displays file names registered in the user diskette of Z-100LP2S.

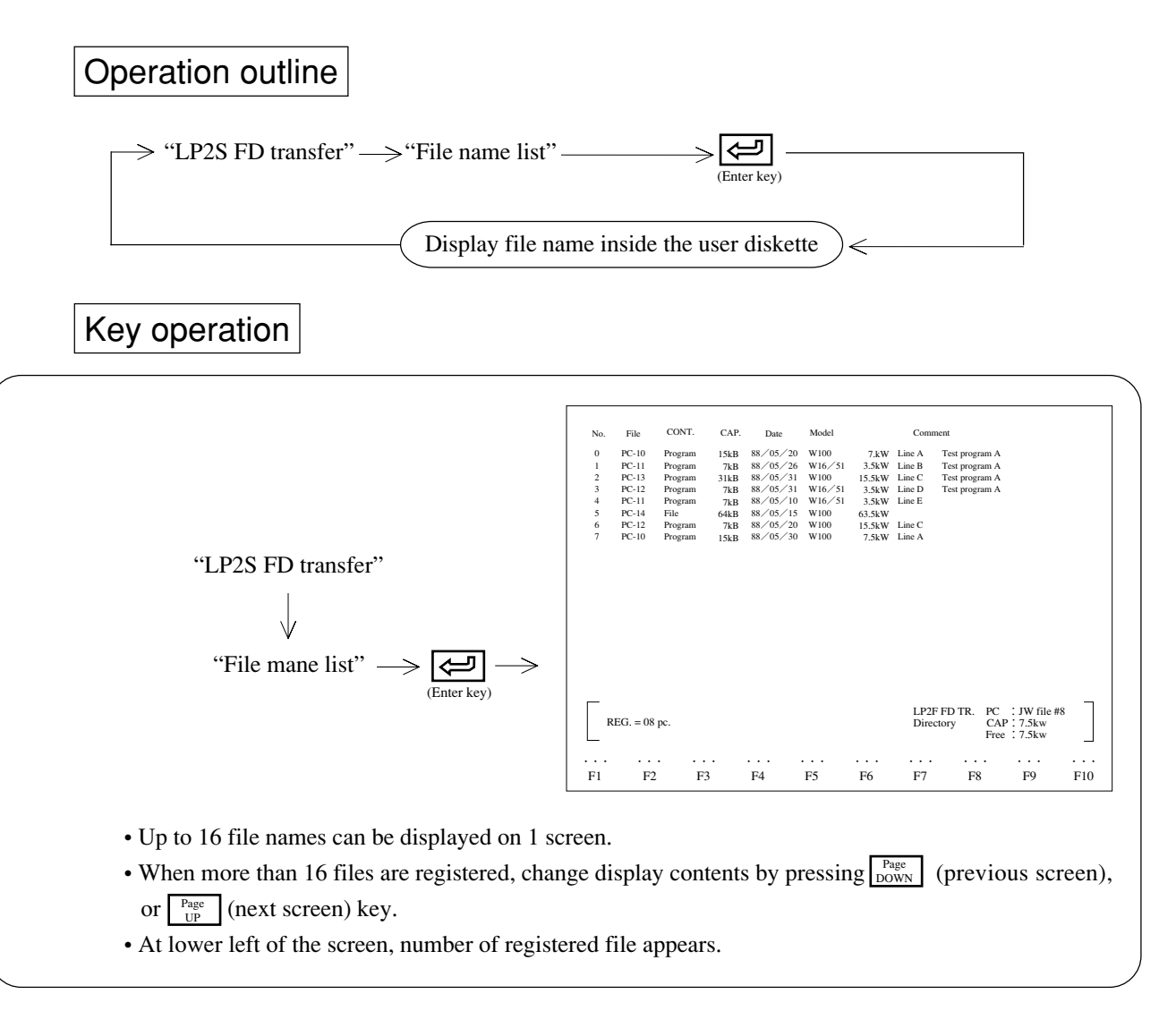

#### (2) Write

This function writes the memory contents (programs, data etc.) inside the personal computer in a Z-100LP2S user diskette.

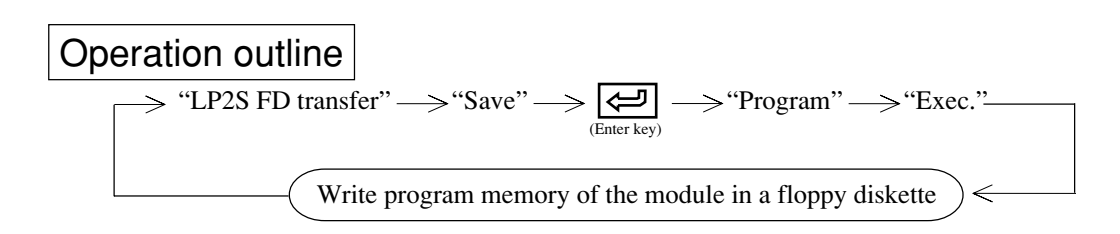

Key operation 1

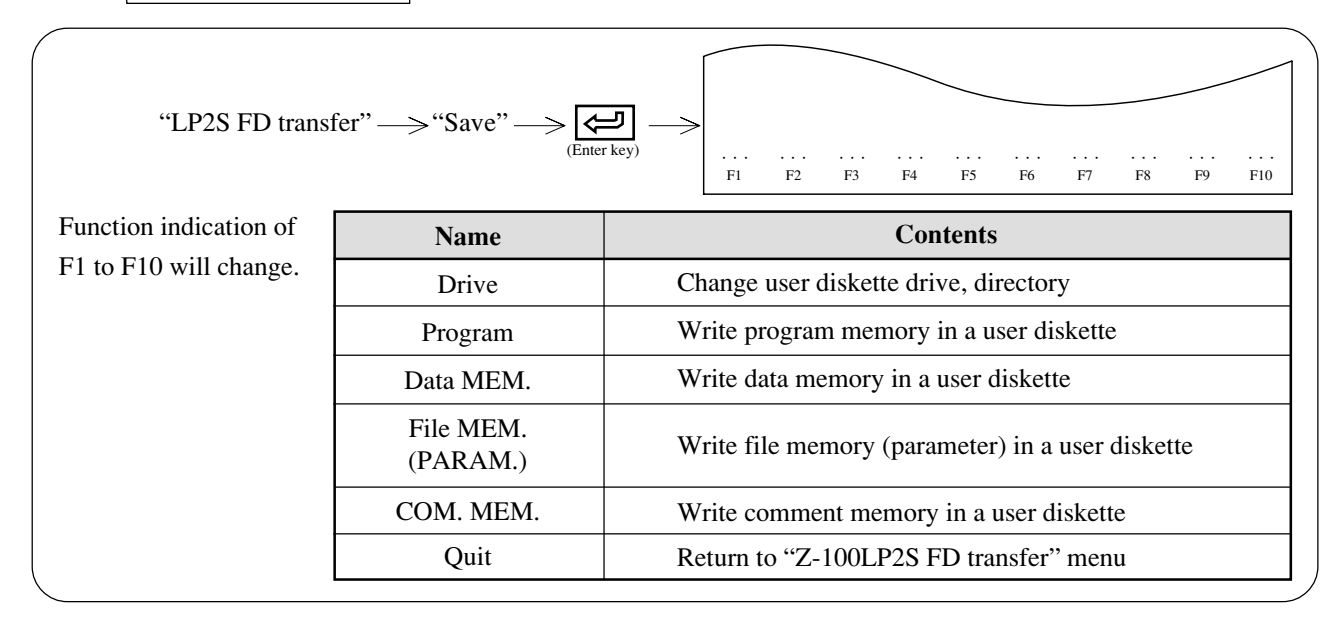

# Key operation 2

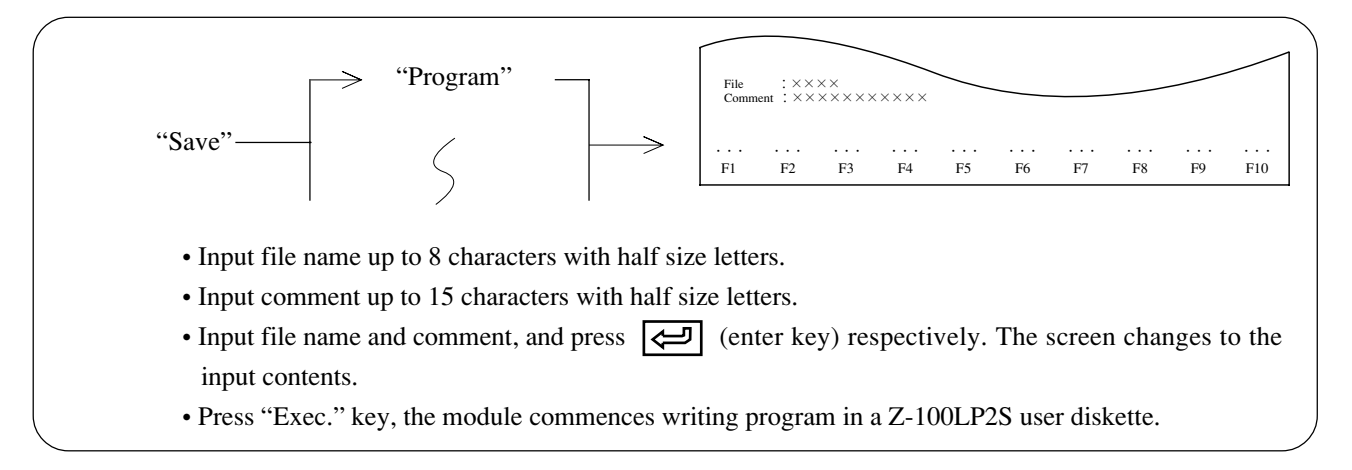

# (Note)

• For "COM. MEM.," input 5 characters with half size letters for symbol, and 20 characters with half size letters for comment.

#### (3) Reading

This function reads the contents (programs, data memory, etc.) registered by Z-100LP2S into the memory of the personal computer.

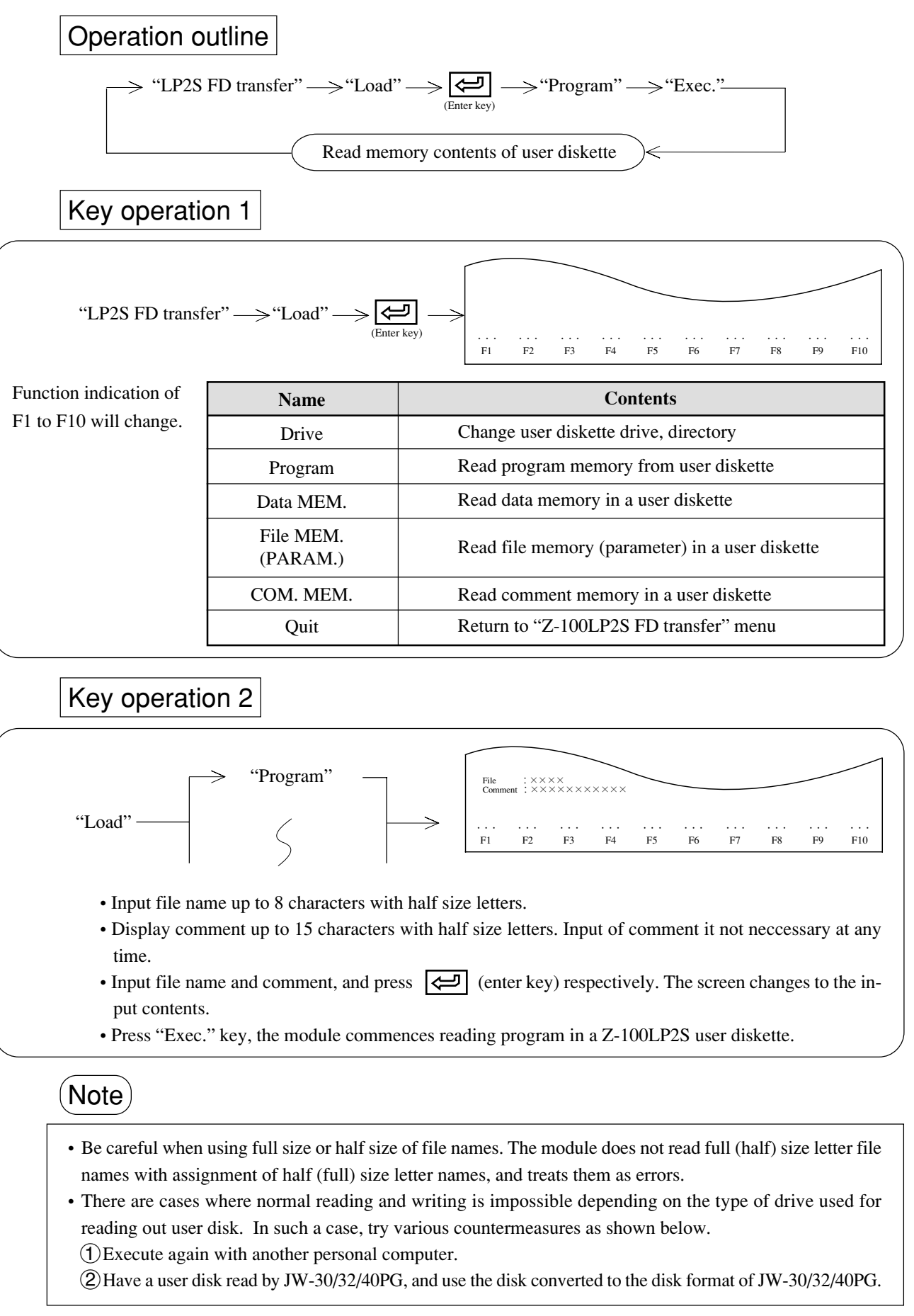

#### (4) Delete

Delete contents (program, data memory etc.) registered in the user diskette of Z-100LP2S.

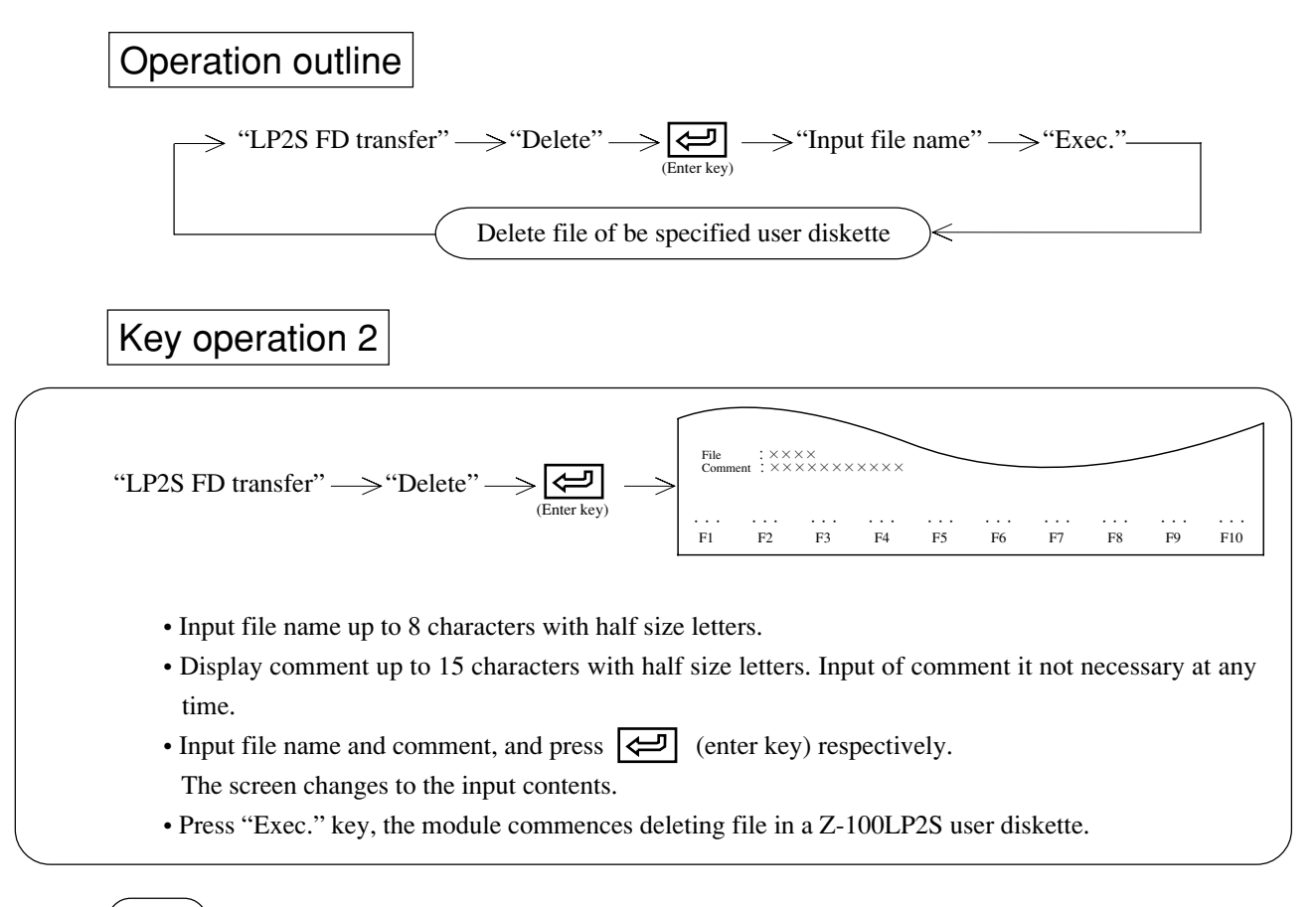

# Note

• Be careful when using full size or half size of file names. The module does not delete full (half) size letter file names with assignment of half (full) size letter names, and treats them as errors.

# 10-3 Satellite net & ME-NET parameter set, print

This function sets and prints parameters of network module: ZW-20CM, JW-20CM/22CM, ME-NET module: ZW-20CM2, JW-20MN/21MN, and remote I/O slave module: ZW/JW-20RS.

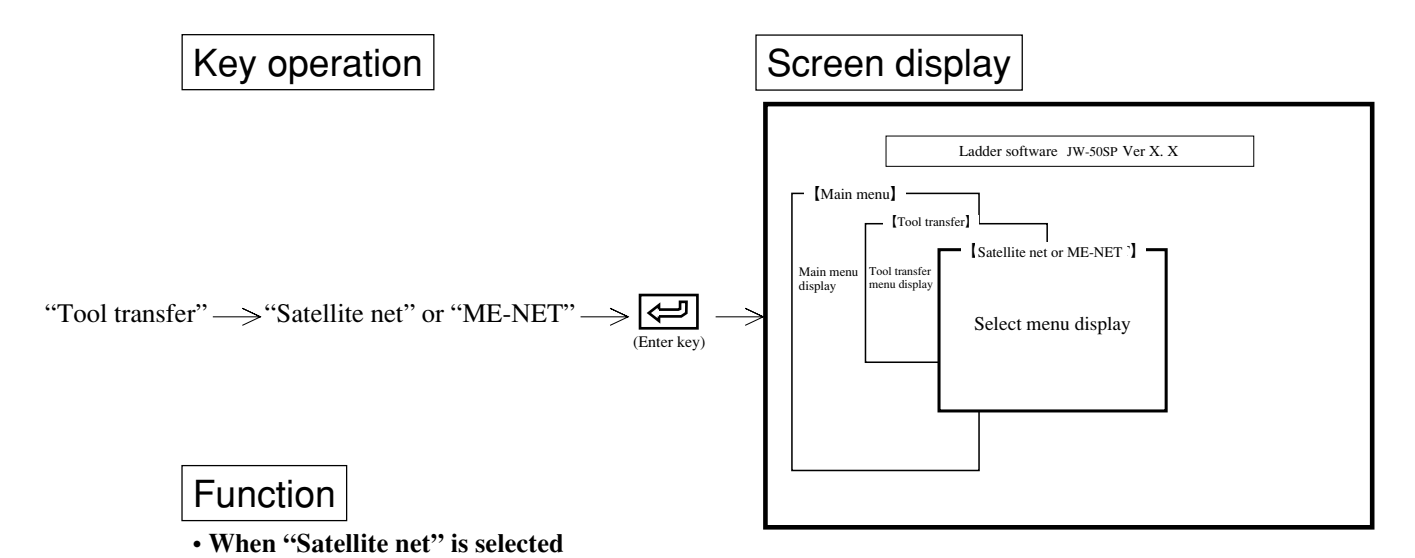

| Name                  | Function                                                                                     |       |
|-----------------------|----------------------------------------------------------------------------------------------|-------|
| R-I/O Slave stn. set  | Set parameters of remote I/O slave module: ZW/JW-20RS                                        | 10-11 |
| R-I/O Master stn. set | Set parameters when network module: ZW/JW-20CM is used as remote I/O master station.         | 10-13 |
| DL Slave stn. set     | Set parameters when network module: ZW/JW-20CM, JW-22CM is used as data link slave station.  | 10-21 |
| DL Master stn. set    | Set parameters when network module: ZW/JW-20CM, JW-22CM is used as data link master station. | 10-23 |
| Error check           | Display error contents                                                                       | 10-26 |
| Other parameters set  | Set address and then set parameters                                                          | 10-43 |
| Parameter print       | Print parameter set contents                                                                 | 10-27 |

#### • When "ME-NET" is selected

| Name                   | Function                                                                                        |       |
|------------------------|-------------------------------------------------------------------------------------------------|-------|
| ME-NET Slave stn. set  | Set parameters when ME-NET module : ZW-20CM2, JW-20MN/21MN is used as data link slave station.  | 10-21 |
| ME-NET Master stn. set | Set parameters when ME-NET module : ZW-20CM2, JW-20MN/21MN is used as data link master station. | 10-23 |
| Error check            | Display error contents                                                                          | 10-26 |
| Other parameters set   | Set address and then set parameters                                                             | 10-43 |
| Parameter print        | Print parameter set contents                                                                    | 10-27 |

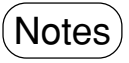

- Connect network module, ME-NET module, or remote I/O slave module with the module while referring to Chapter 3: System configuration.
- To select any item on the menu, use numerical key or cursor move keys.
- Press ESC key to return to the previous screen.

#### (1) Set remote I/O slave station

This function sets parameter of remote I/O slave module: ZW/JW-20RS.

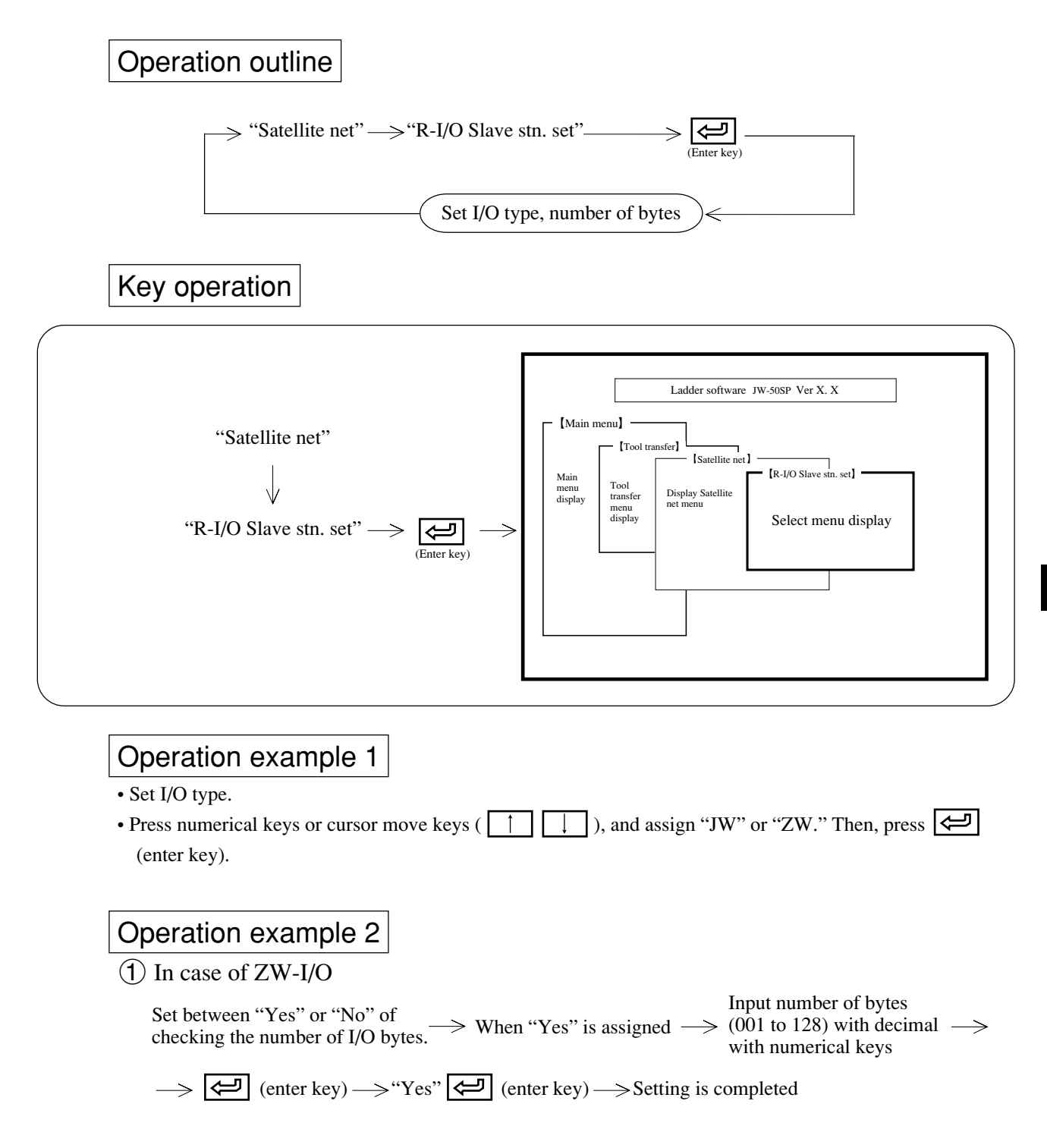

2 In case of JW-I/O

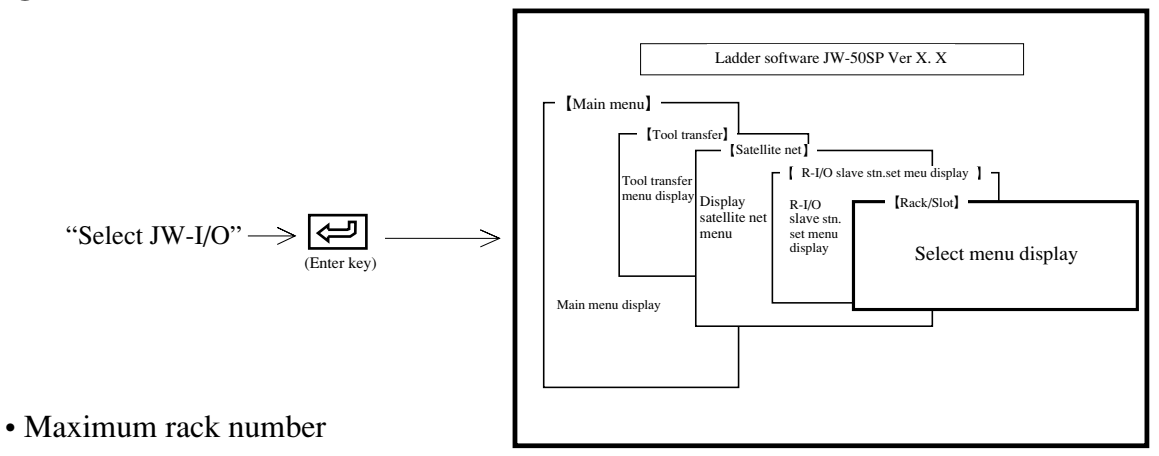

Input rack number from 0 to 7 with numerical keys.

• Maximum slot number

Input slot number from 0 to F with alphabetical and numerical keys.

• Remote I/O top address

Input top address with numerical keys

After input of above values, press 🔄 (enter key). The setting is completed.

• Set JW-I/O

Select "Yes/No" for auto register at setting Ladder software JW-50SP Ver X. X of power input. [Main menu] Shown as above in case of select "No" [Tool transfer] Satellite net Display satellite net menu Tool At setting of power input, select "No"  $\rightarrow$ transfer R-I/O slave stn. set menu display (Enter key) [Rack/Slot] [JW I/O manual set] Main menu display Select menu display • Manual registration of dummy points only

"Dummy pt. manual set"  $\rightarrow$  R(enter key)  $\rightarrow$  Input dummy points (0 to 30 bytes) for each rack and slot by 2 bytes unit with numerical keys  $\rightarrow$  R(enter key)  $\rightarrow$  Setting is completed

• Manual registration of dummy points and I/O type

Dummy & I/O man. set 
$$\longrightarrow$$
 R(enter key)  $\longrightarrow$  Select type of dummy I/O of each rack  
and slot using 1 to 0 keys

 $\rightarrow$  Input dummy points  $\rightarrow R(enter key) \rightarrow$  Setting is completed

10

#### (2) Set remote I/O master station

This function sets parameter when the network module: ZW/JW-20CM is used as remote I/O master station.

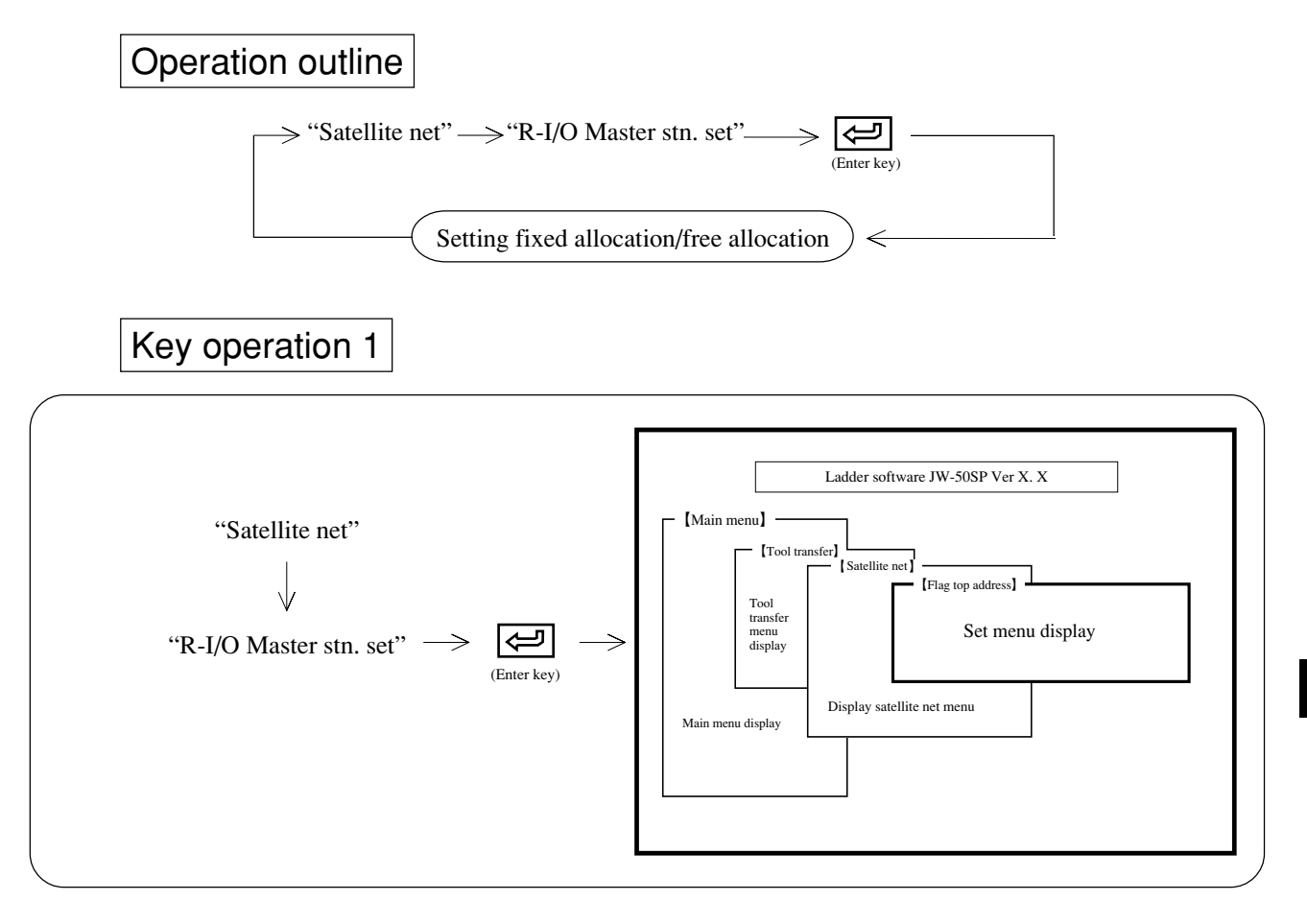

# Operation example

#### 1 Error flag out

- Select whether or not output error flag
- Select between "Yes" or "No" using numerical keys or the cursor move keys ( $\leftarrow$   $\rightarrow$ ).

#### **②** File number

• Select file number (0 to 7)

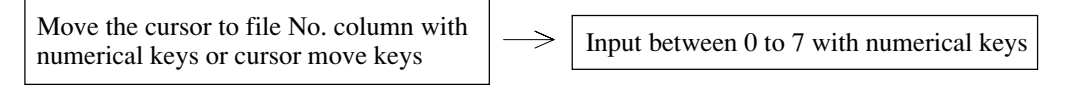

#### **③ Flag top address**

• Set flag top address with octal.

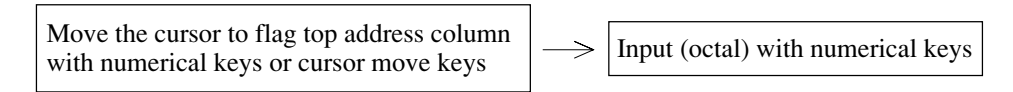

10

# Key operation 2

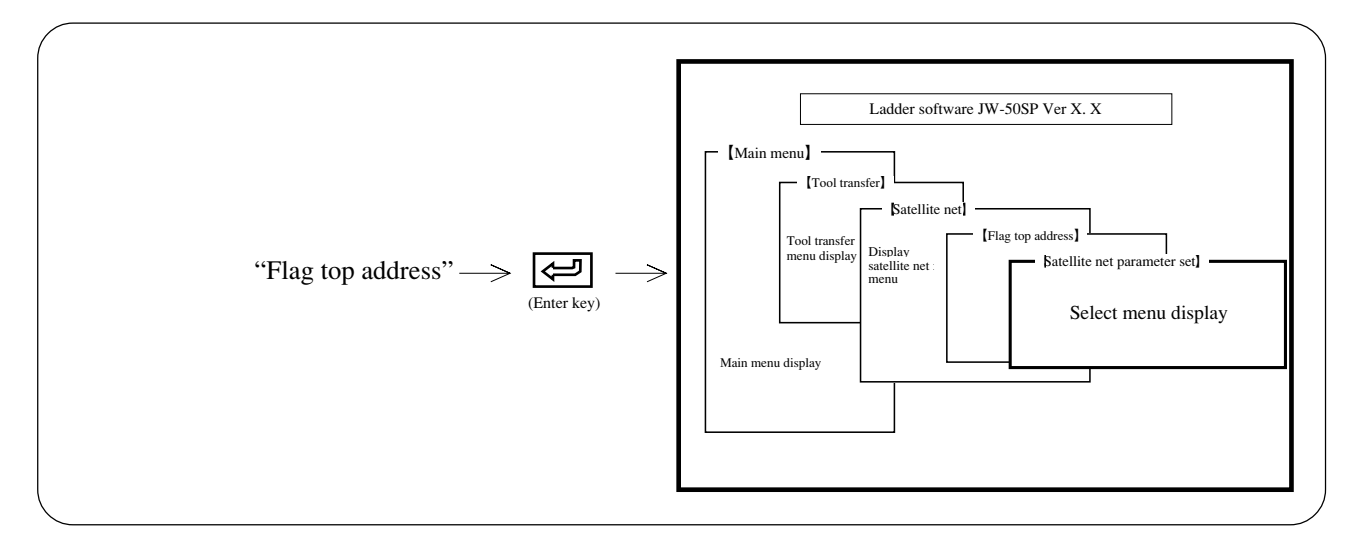

# Function

### **(1)** Remote I/O fixed allocation

- This function allocates number of I/O points for remote I/O slave station; either of 64 points or 128 points per slave station.
- Number of connectable slave station varies with this allocated number of I/O points.

| Number of I/O points per slave station | Number of connectable slave station | Total number of I/O points |
|----------------------------------------|-------------------------------------|----------------------------|
| 64                                     | 63                                  | 4032 points (504 bytes)    |
| 128                                    | 32                                  | 4096 points (512 bytes)    |

#### **(2)** Remote I/O free allocation

- This function allocates any number of I/O points for remote I/O slave station between 8 to 1024 (by 8 points pitch) per slave station.
- Maximum total number of I/O points is 4096 and maximum number of connectable slave stations is 63.

### Key operation 3-1 (Fixed allocation of remote I/O master station)

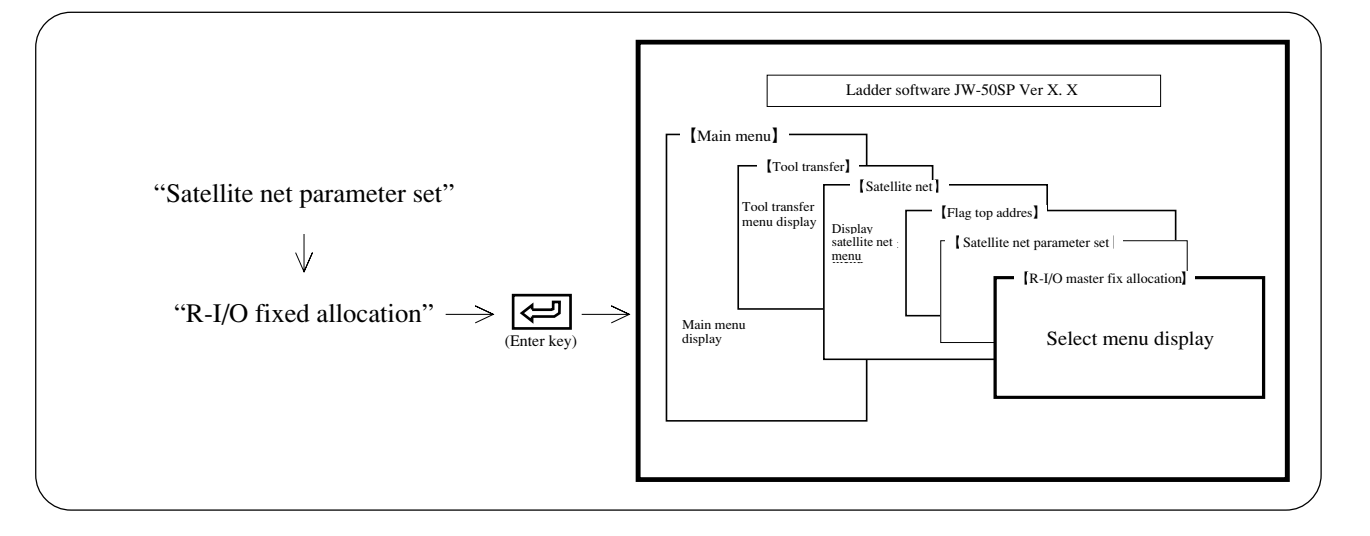

### **Operation example**

#### **(1)** Execution synchronous

- Select whether to synchronous with PC processing.
- Select using numerical keys or the cursor move keys (  $\leftarrow$  ).

#### **(2)** Operation mode at error

- Select operation mode at error occurrence.
- In case of synchronous operation with PC processing: Select from any of "Mode 0: PC Stop," "Mode 1: remote I/O Stop," "Mode 2: Keep com. Among Stns." by pressing numerical keys.
- In case of asynchronous operation with PC processing: Select from any of "Mode 0: PC Stop," or "Mode 2: Keep com. Among Stns." by pressing numerical keys.

| Set mode                      | Mode   | Operation condition of master station PC                                                                                                    |
|-------------------------------|--------|----------------------------------------------------------------------------------------------------|
| Mode 0: PC Stop               | Mode 0 | • When even one station has an error such as parameter missetting or slave station error, the module stops remote I/O operation and PC operation.   |
| Mode 1: Remote I/O Stop       | Mode 1 | • When even one station has an error, the module stops the remote I/O operation. However, it does not stop PC operation.                            |
| Mode 2: Keep com. Among Stns. | Mode 2 | • When any of the slave station has an error, the remaining normal slave station executes communication, and the module does not stop PC operation. |

### **③** Number of slave station

• Set amount of connected slave station with decimal.

Move the cursor to slave station column with numerical keys or cursor move keys

Input between 01 to 63 with numerical keys

#### **(4)** Slave 01 top address

• Set remote I/O top address.

Move the cursor to remote I/O top address column with numerical keys or cursor move keys

Input (octal) with numerical keys

#### **(5)** Number of slave station I/O

- Set amount of connected slave station and number of bytes per station.
- Select between "64 pt" or "128 pt" using numerical keys or the cursor move keys (  $\leftarrow$  ).

Key operation 3-2

(Setting of blank among stations at remote I/O master station fixed allocation)

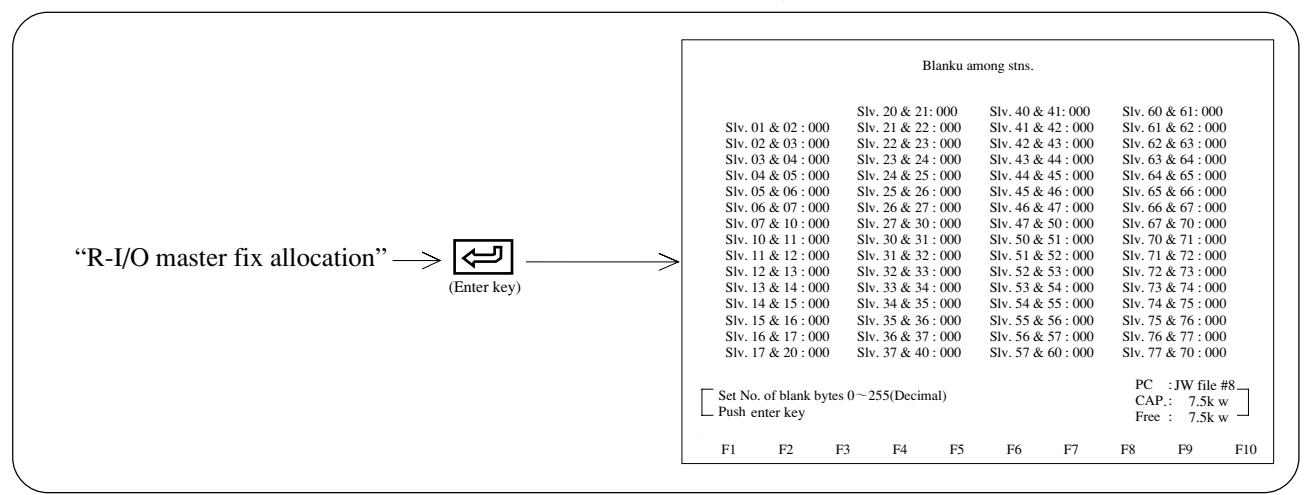

# Operation example

• Set number of blank bytes for only blank required position among stations with decimal (000 to 225).

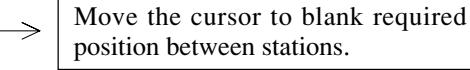

Input number of blank bytes using numerical keys

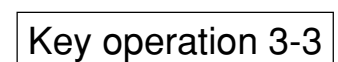

| (Setting of each slave station | on I/O type at remote I/O master |
|--------------------------------|----------------------------------|
| station fixed allocation)      |                                  |

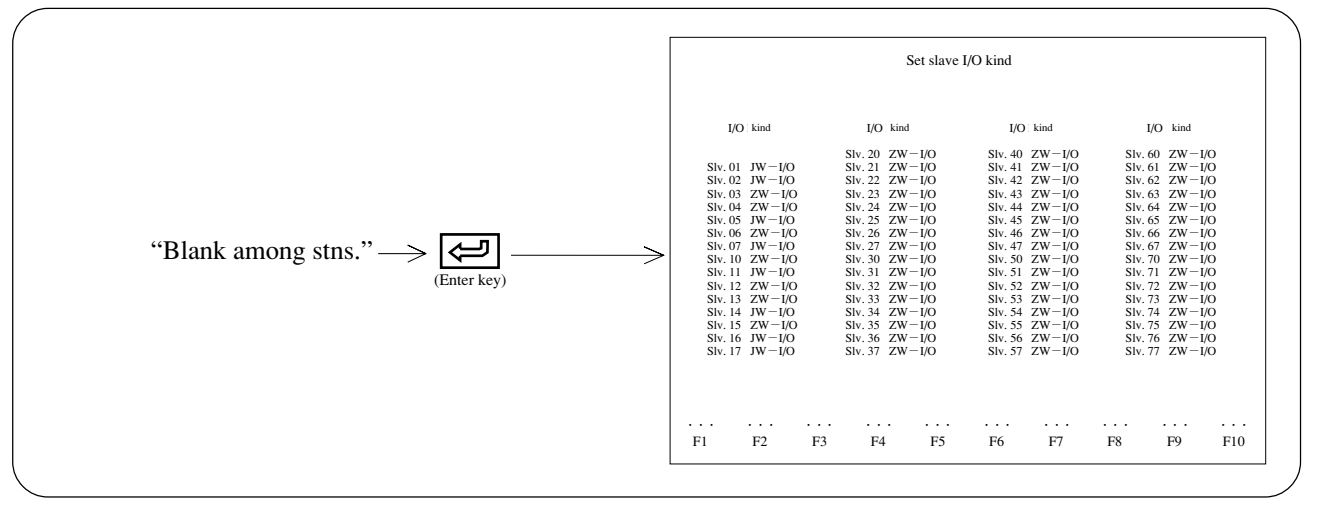

### **Operation example**

- Set I/O type of each slave station
- In case I/O type is ZW-I/O, press "ZW-I/O" key. In case I/O type is JW-I/O, press "JW-I/O" key.

Key operation 3-4

# (Setting of special I/O data register at remote I/O master station fixed allocation)

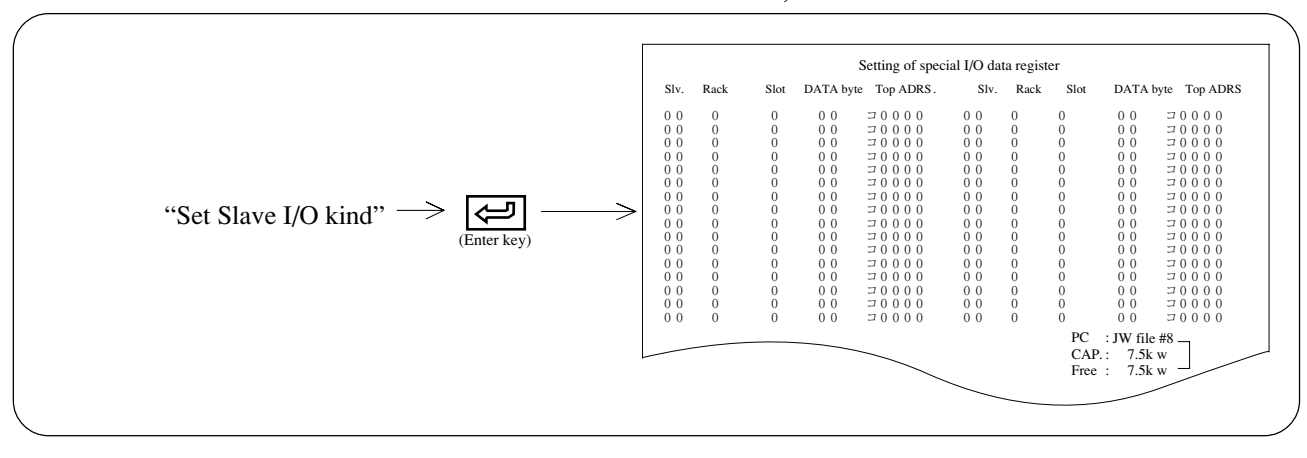

# Operation example

- Set register area of special I/O which is installed on slave station.
- Set each slave station number, rack number, slot number, number of data bytes, top address number (set code with "Code" key), and press (enter key).

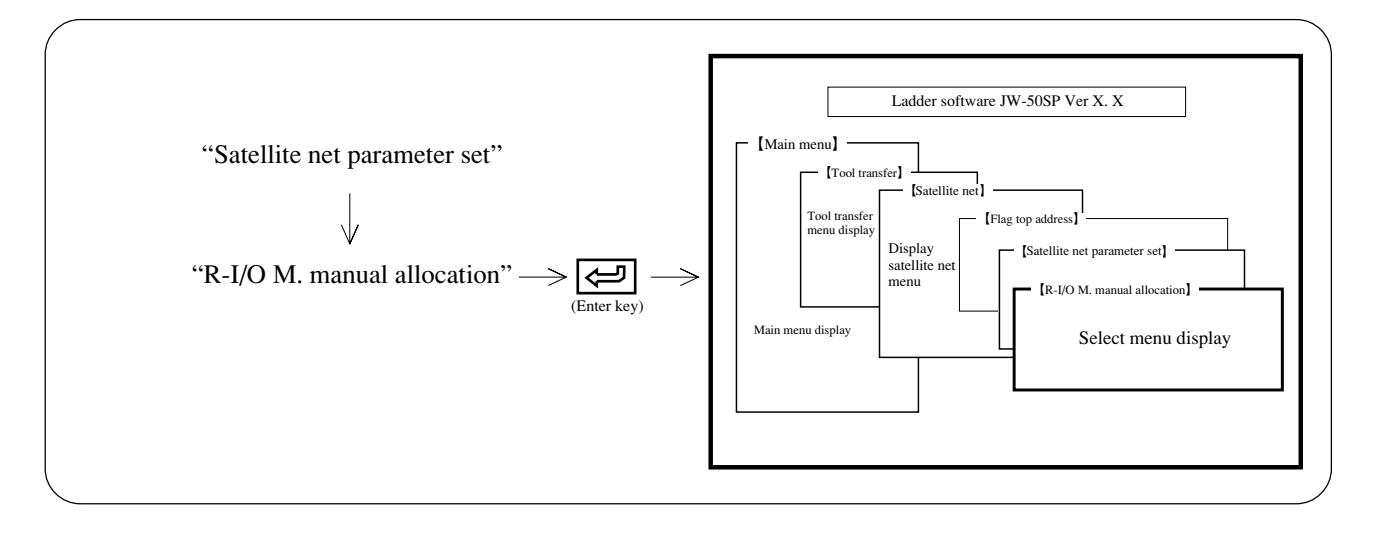

# **Operation example**

- (1) Execution synchronous
  - Select whether to synchronous with PC processing.
  - Select between "Sync" or "Async." using numerical keys or the cursor move keys ( $\leftarrow \rightarrow$ ).

#### (2) Operation mode at error

- Select operation mode at error occurrence.
- In case of synchronous operation with PC processing: Select from any of "Mode 0: PC Stop," "Mode 1: Remote I/O Stop," "Mode 2: Keep com. Among Stns." by pressing numerical keys.
- In case of asynchronous operation with PC processing: Select from any of "Mode 0: PC Stop," or "Mode 2: Keep com. Among Stns." by pressing numerical keys.

| Set mode                      | Mode   | Operation condition of master station PC                                                                                                    |
|-------------------------------|--------|----------------------------------------------------------------------------------------------------|
| Mode 0: PC Stop               | Mode 0 | • When even one station has an error such as parameter missetting or slave station error, the module stops remote I/O operation and PC operation.   |
| Mode 1: Remote I/O Stop       | Mode 1 | • When even one station has an error, the module stops the remote I/O operation. However, it does not stop PC operation.                            |
| Mode 2: Keep com. Among Stns. | Mode 2 | • When any of the slave station has an error, the remaining normal slave station executes communication, and the module does not stop PC operation. |

#### ③ Number of slave station

• Set amount of connected slave station with decimal.

Move the cursor to slave stations column with numerical keys or cursor move keys

Input between 01 to 63 with numerical keys

Key operation 4-2

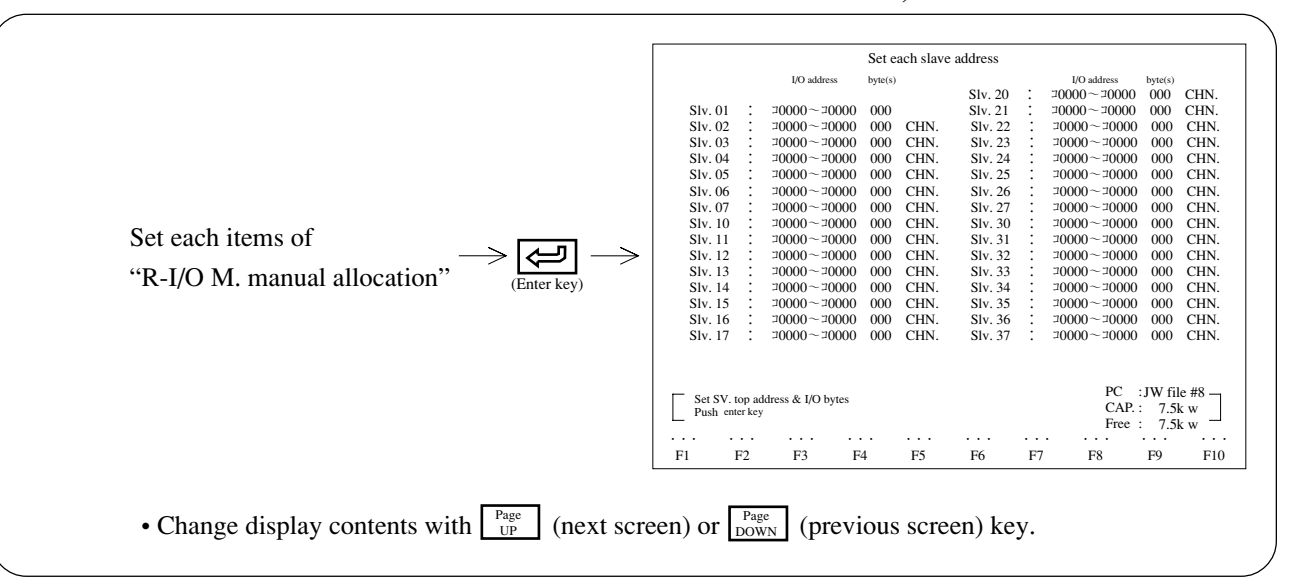

# **Operation example**

- Set each I/O top address, end address, number of I/O bytes, chain/each of slave station 02 to 77oct.
- When top address and end address are set, set value of number of I/O bytes appears automatically. When top address and number of I/O bytes are set, set value of end address appears automatically.
- Set top address and end address with octal, and number of I/O bytes (1 to 128 bytes) with decimal.
- Pressing any "Chain.," "Each" key can change between chain/each of I/O address setting.

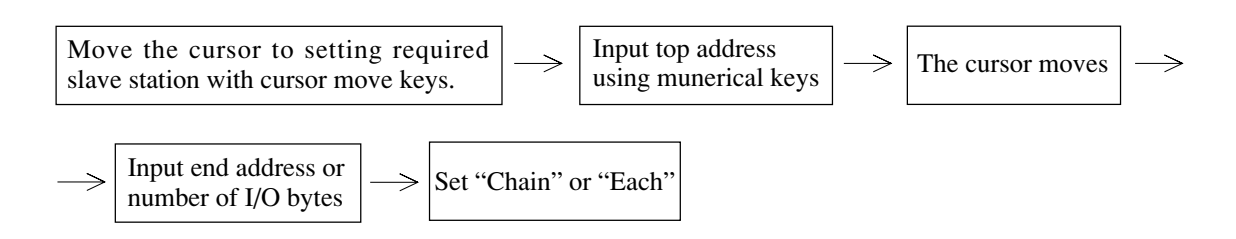

Key operation 4-3

#### (Set slave I/O kind at remote I/O master station manual allocation)

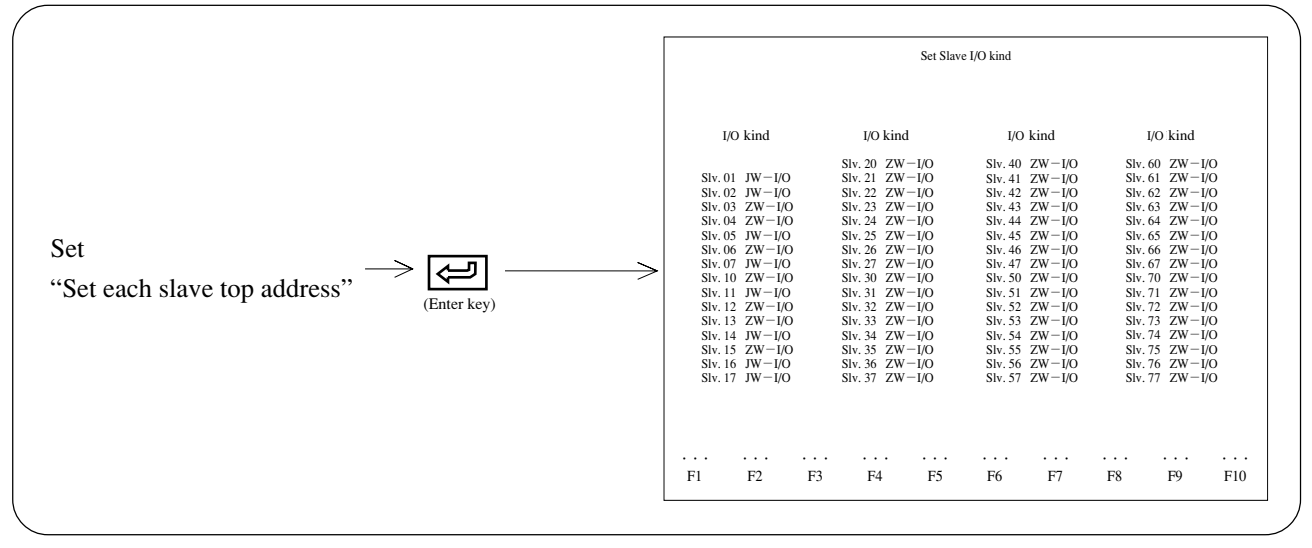

# **Operation example**

• Set I/O type of each slave station

• In case I/O type is ZW-I/O, press "ZW-I/O" key. In case I/O type is JW-I/O, press "JW-I/O" key.

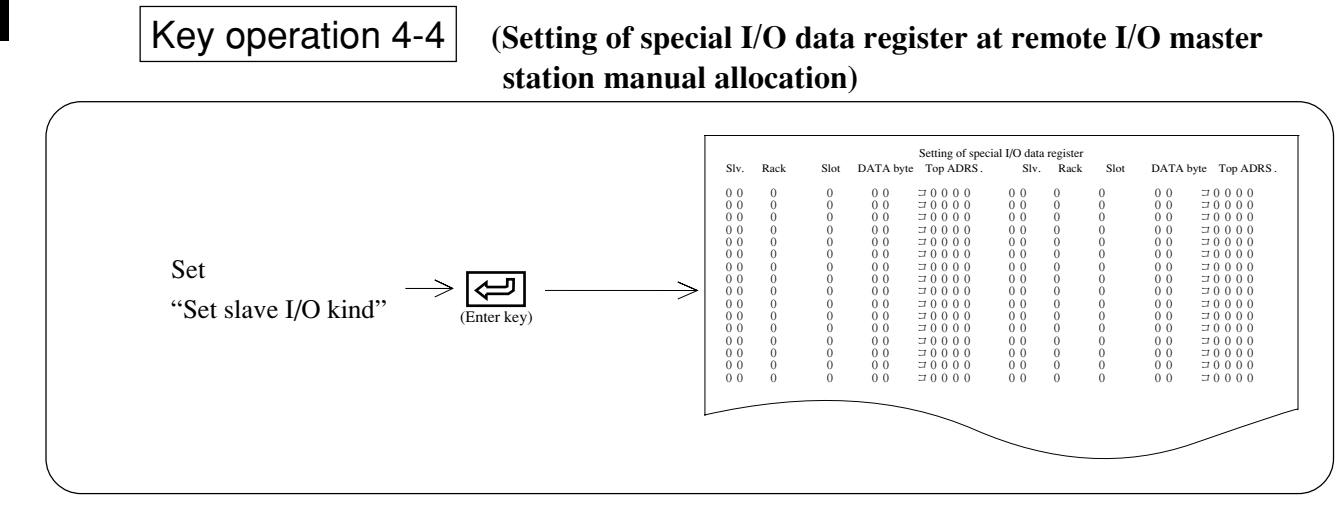

# **Operation example**

- Set register area of special I/O which is installed on slave station.
- Set each slave station number, rack number, slot number, number of data bytes, top address number, and press (enter key).
#### (3) Set data link slave station

This function sets parameter when network module: ZW-20CM, JW-20CM/22CM, or ME-NET module: ZW-20CM2, JW-20MN/21MN is used as data link slave station.

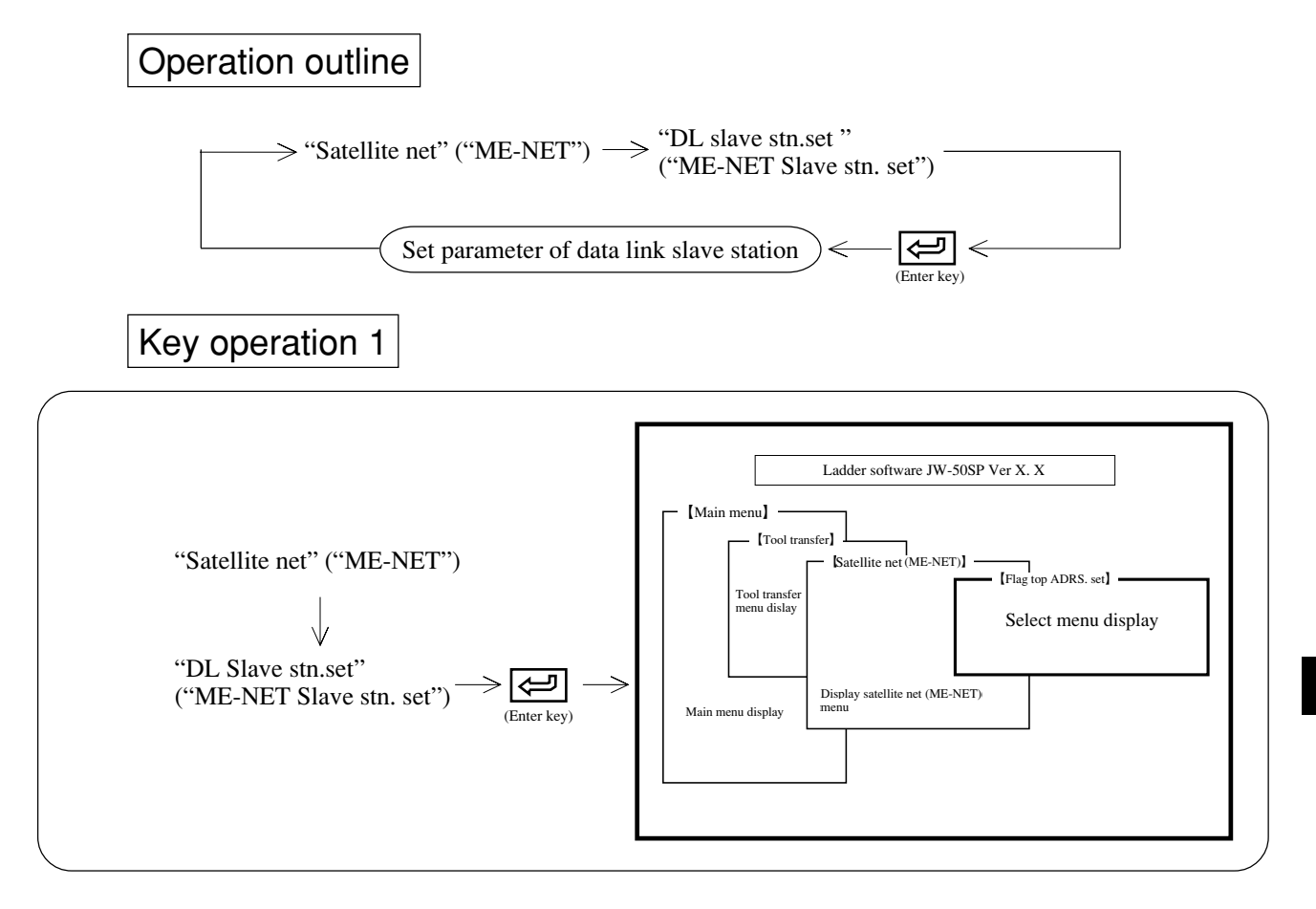

## Operation example

1 Error flag out

- Select whether or not output error flag.
- Select between "Yes" or "No" using numerical keys or the cursor move keys ( $\leftarrow$   $\rightarrow$ ).
- 2 File number
  - Select file number (0 to 7)

Move the cursor to file No. column with numerical keys or cursor move keys

Input between 0 to 7 with numerical keys

③ Flag top address

• Set flag top address with octal.

Move the cursor to flag top address column with numerical keys or cursor move keys

Input (octal) with numerical keys

- (4) Addition of station number [JW-20CM/22CM (with 30H sign), JW-20MN/21MN (with 30H sign)]
  - Select whether or not the station number is added in the event of an error.
  - Select between "Yes" or "No" using the cursor move keys ( $\leftarrow$  ).
- (5) Setting of SEND/RECEIVE instruction [ZW-20CM, JW-20CM, JW-22CM (with 30H sign)]
  - Select whether to use SEND or RECEIVE.
  - Select between "Yes" or "No" using numerical keys or the cursor move keys ( $[\leftarrow] \rightarrow$ ).

Pressing the enter key after setting the above items (1) to (5) displays the "Save MEM.FUN.set" screen. If JW-20CM/22CM (with 30H sign) or JW-20MN/21MN (with 30H sign) is used for the memory save function, also set the relay link reception, the number of bytes of register link reception, the file number and the top address.

• Set these items using the numerical keys and cursor move keys.

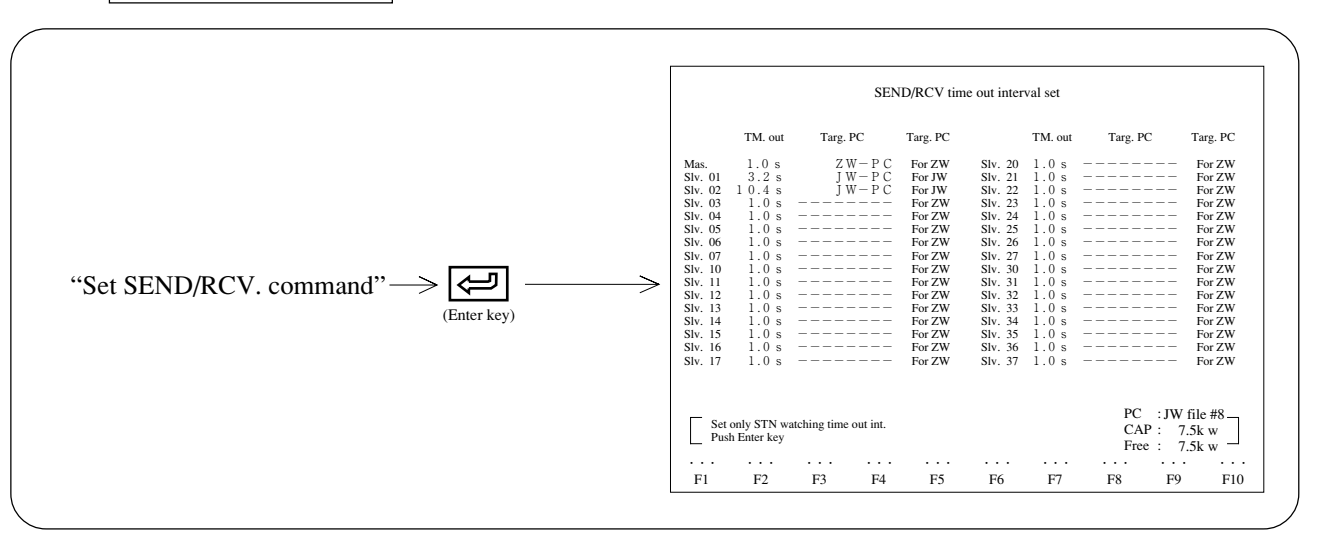

## Key operation 2

- Set time-out time between 0.1 to 25.5 second by 0.1 second pitch.
- Select target station PC with "ZW-PC" or "JW-PC" key.
- For target station CM, select target station 20CM applied condition with "For ZW" or "For JW" key.
- When target station CM is for ZW, the module displays "---"

Pressing the (enter key) after setting the above items displays the "Select every channel system" screen.

• Select "INST.SYS." or "Data MEM. initiation SYS." for each channel using the cursor move keys. If you select "Data MEM. initiation SYS.", also set the link channel using the numerical keys. Press the *[]* (enter key) to complete the setting.

#### (4) Set data link master station

This function sets parameter when network module: ZW-20CM, JW-20CM/22CM, or ME-NET module: ZW-20CM2, JW-20MN/21MN is used as data link master station.

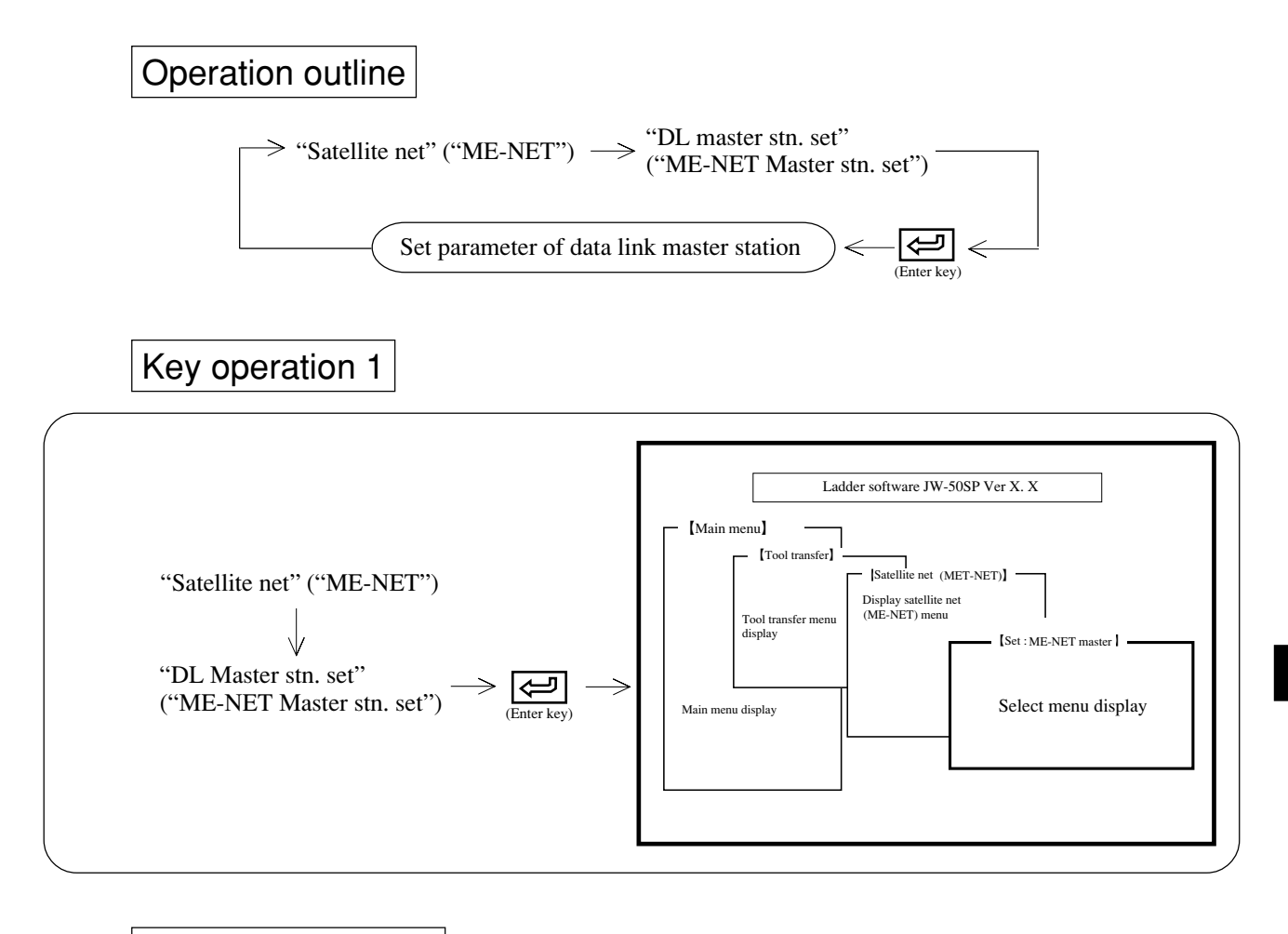

## **Operation example**

(1) Number of connected stations

• Set number of connected stations with decimal.

Move the cursor to number of connected stations column with numerical keys or cursor move keys

Input between 2 to 64 with numerical keys

#### (2) Error flag out

- Select whether or not output error flag
- Select between "Yes" or "No" using numerical keys or the cursor move keys (  $\rightarrow$  ]).
- (3) File number
  - Select file number (0 to 7)

Move the cursor to file No. column with numerical keys or cursor move keys

Input between 0 to 7 with numerical keys

#### (4) Flag top address

• Set flag top address with octal.

Move the cursor to flag top address column with numerical keys or cursor move keys

Input (octal) with numerical keys

## (5) Addition of station number [JW-20CM/22CM (with 30H sign), JW-20MN/21MN

#### (with 30H sign)]

- Select whether or not the station number is added in the event of an error.
- Select between "Yes" or "No" using the cursor move keys (  $\leftarrow$  ).
- (6) Setting of SEND/RECEIVE instruction [ZW-20CM, JW-20CM, JW-22CM (with 30H

sign)]

- Select whether to use SEND or RECEIVE.
- Select between "Yes" or "No" using numerical keys or the cursor move keys ( $\leftarrow$ ).

After setting above ① to ⑥, press 🔄 (enter key). The screen "Setting of relay link area" appears.

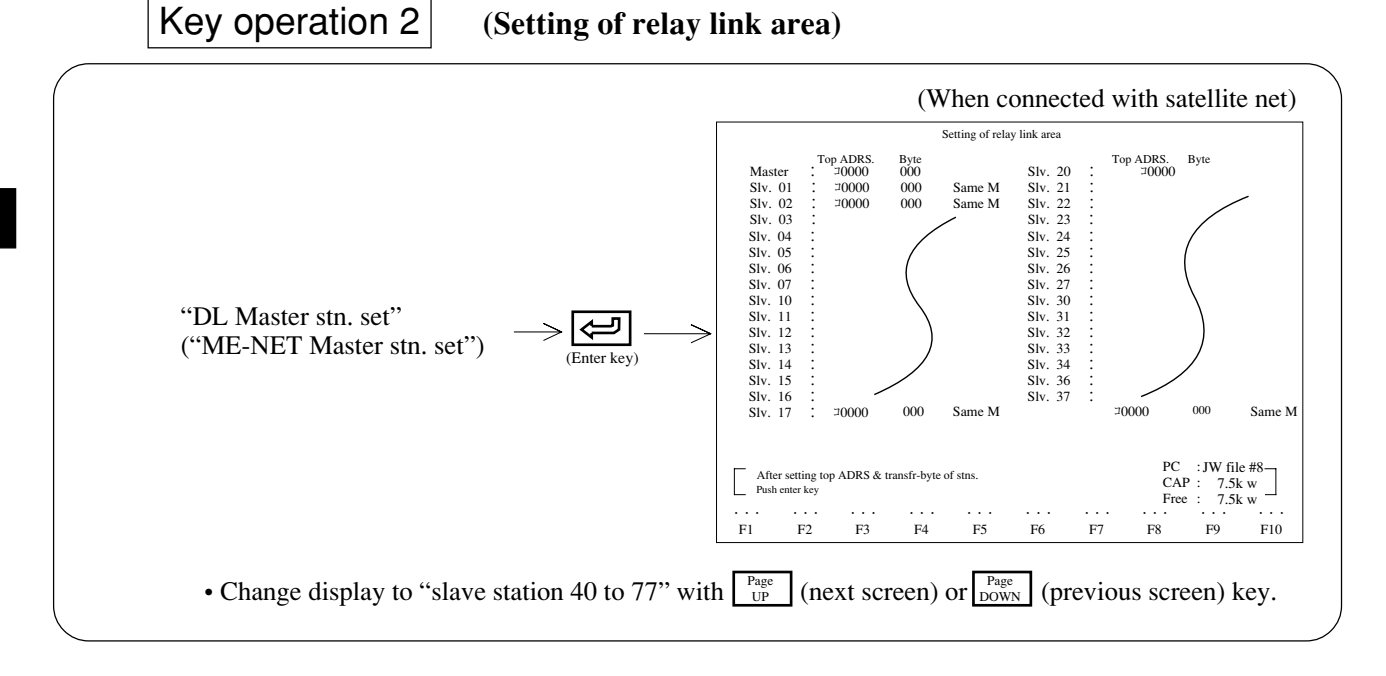

## Operation example

- ① Set top address and number of bytes of master station relay link area
  - Set top address with octal, and number of bytes with decimal.

In case of satellite net, set top address with incremental address  $(\exists \times \times \times \text{etc.})$  after setting code with "Code" key. In case of ME-NET, set it with absolute address  $(\times \times \times \times \times \times)$ .

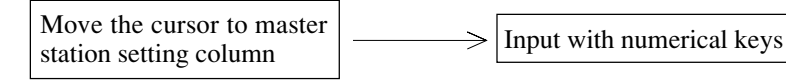

- (2) Set top address and number of bytes of slave station relay link area
  - Set top address with octal, and number of bytes with decimal.
  - $\bullet$  Set contents of top address is the same as item (1) above.
  - To match each slave station top address with one of master station, set "Same as M" with "Same M" key. To set top address for each slave station, set "Slave" with "Slave" key.

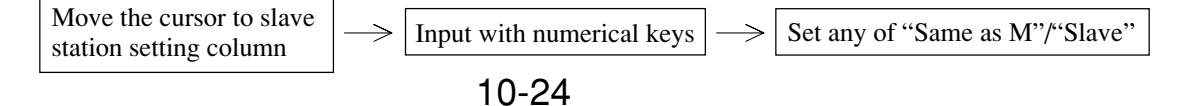

• Display "Sending relay link area list"/"Relay link area list at each station" screen of each station with "SND. list"/"DL. list" keys. Setting on this screen is unavailable.

After setting above ① and ②, press (enter key). The screen "Setting of relay link area" appears.

## Key operation 3

(Setting of register link area)

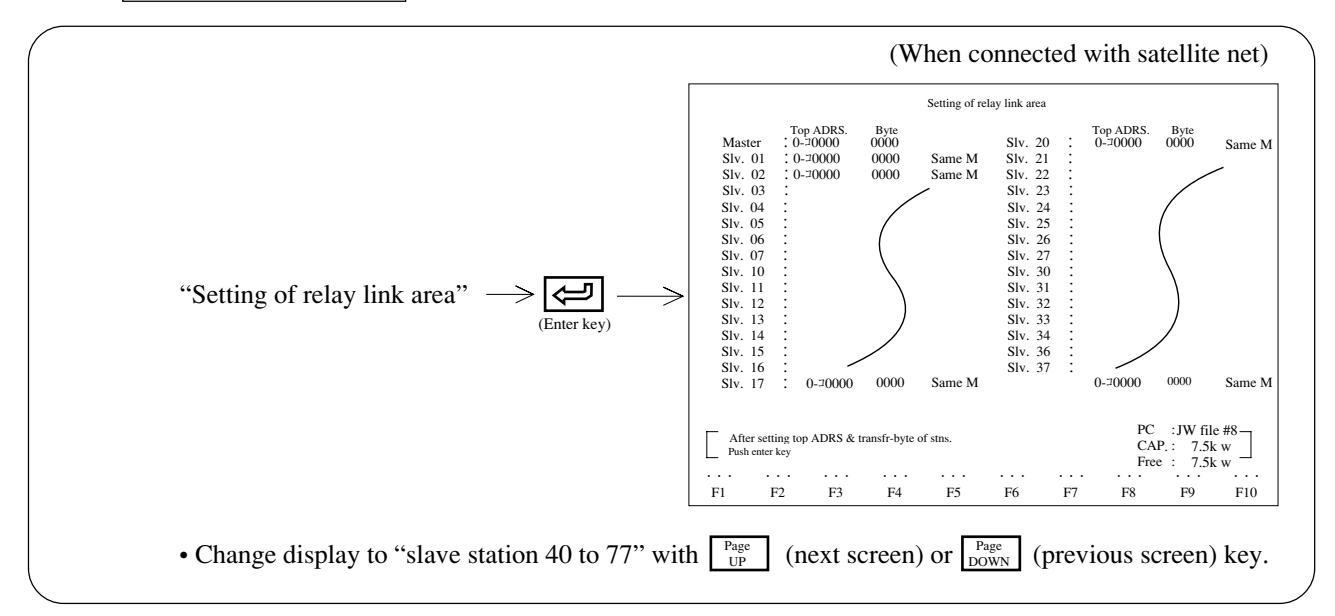

## Operation example

① Set top address and number of bytes of master station register link area

• Set top address with octal, and number of bytes with decimal. Set contents of top address is the same as relay link area.

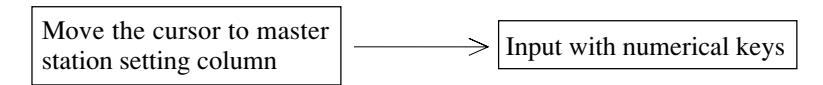

(2) Set top address and number of bytes of slave station register link area

• Set top address with octal, and number of bytes with decimal.

Set contents of top address is the same as setting of relay link area.

• To match each slave station top address with one of master station, set "Same as M" with "Same M" key. To set top address for each slave station, set "Slave" with "Slave" key.

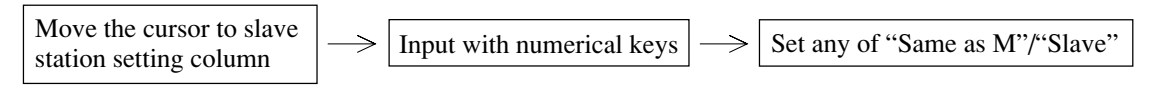

• Display "Sending relay link area list"/"Relay link area list at each station" screen of each station with "SND. list"/"DL. list" keys. Setting on this screen is unavailable.

After setting above ① and ②, press (enter key). Setting of data link: ME-NET master station parameter is completed.

## Key operation 4

If you have selected "Yes" for "SEND/RECEIVE instruction setting" at key operation 1, pressing (enter key) after completing key operation 3 displays the "SEND/RCV time out interval set" screen. (See page 10-22 for setting items.)

If you press (enter key) after completing the setting on this screen, "Select every channel system" will appear. (See page 10-22 for setting items.)

Press (enter key) to complete the setting.

#### (5) Error check

This function checks error information.

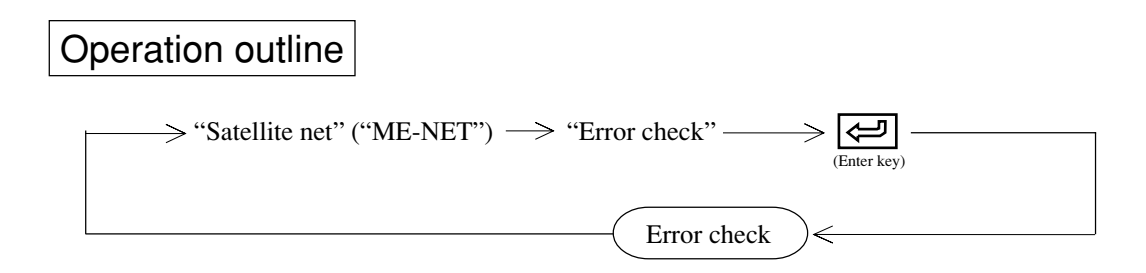

## Key operation 1

• Connect the module with network module, ME-NET module, or remote I/O slave module.

## Key operation 2

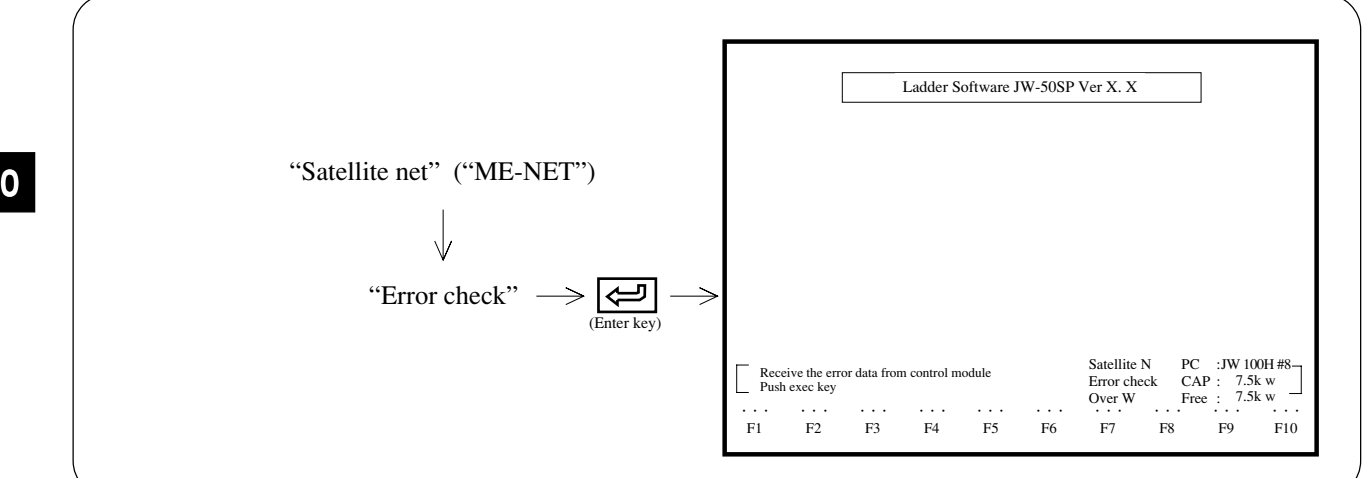

## Operation example

Press "Exec." and *(enter key)* will display error information.

#### (6) Print parameter

This function prints parameter contents of network module: ZW-20CM, JW-20CM/22CM, ME-NET module: ZW-20CM2, JW-20MN/21MN, or remote I/O slave module: ZW/JW-20RS.

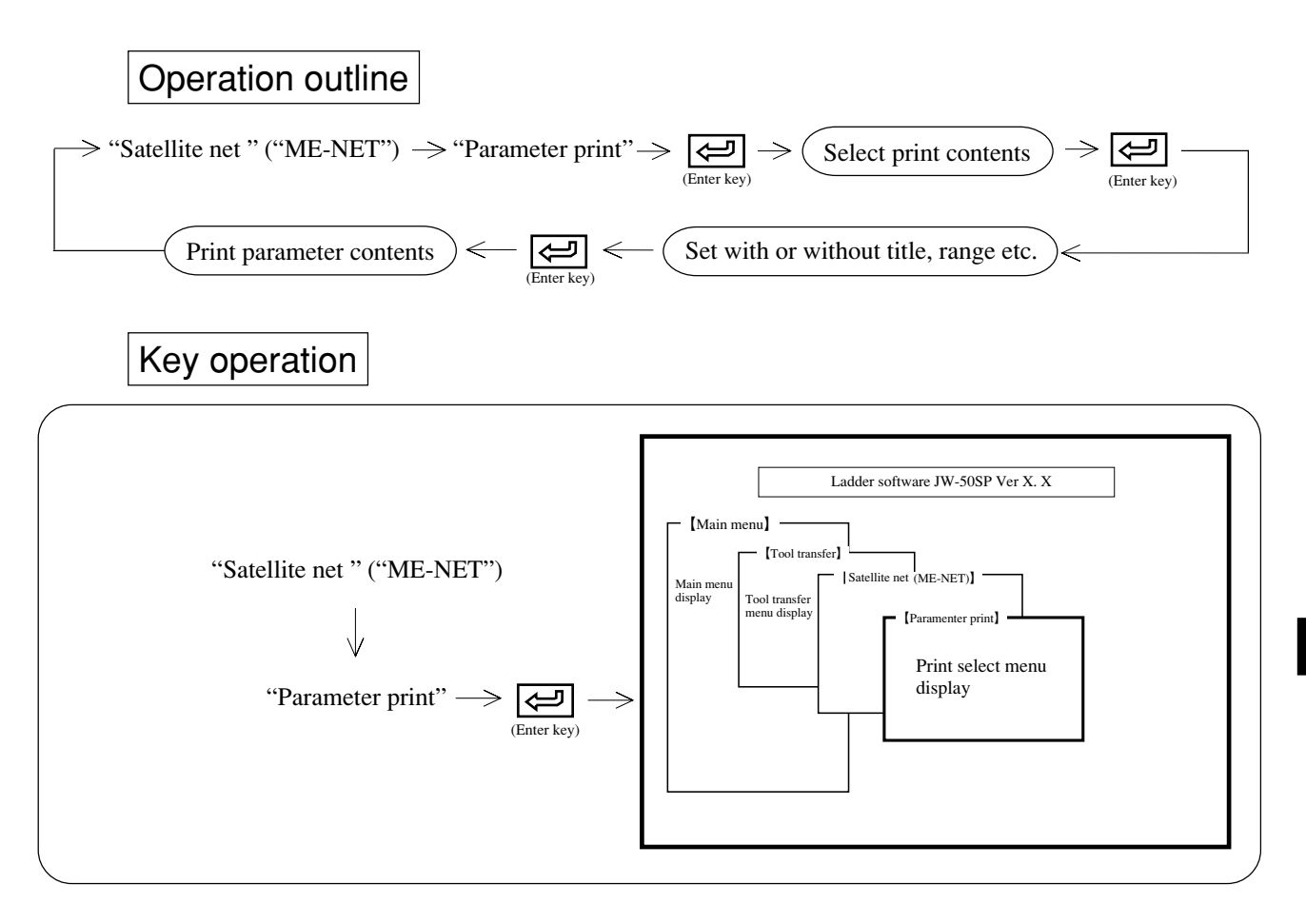

## Notes

- When printing contents with title, executes "setting of title" while referring to page 9-20.
- Parameter can be printed with printer model PC-PR201F/H/V/B/J/X/G series (made by NEC) or LBP-B404/B406E (made by Canon) or LASER JET2 (made by HP).

(1) Print remote I/O slave station parameter (in case of "Satellite net")

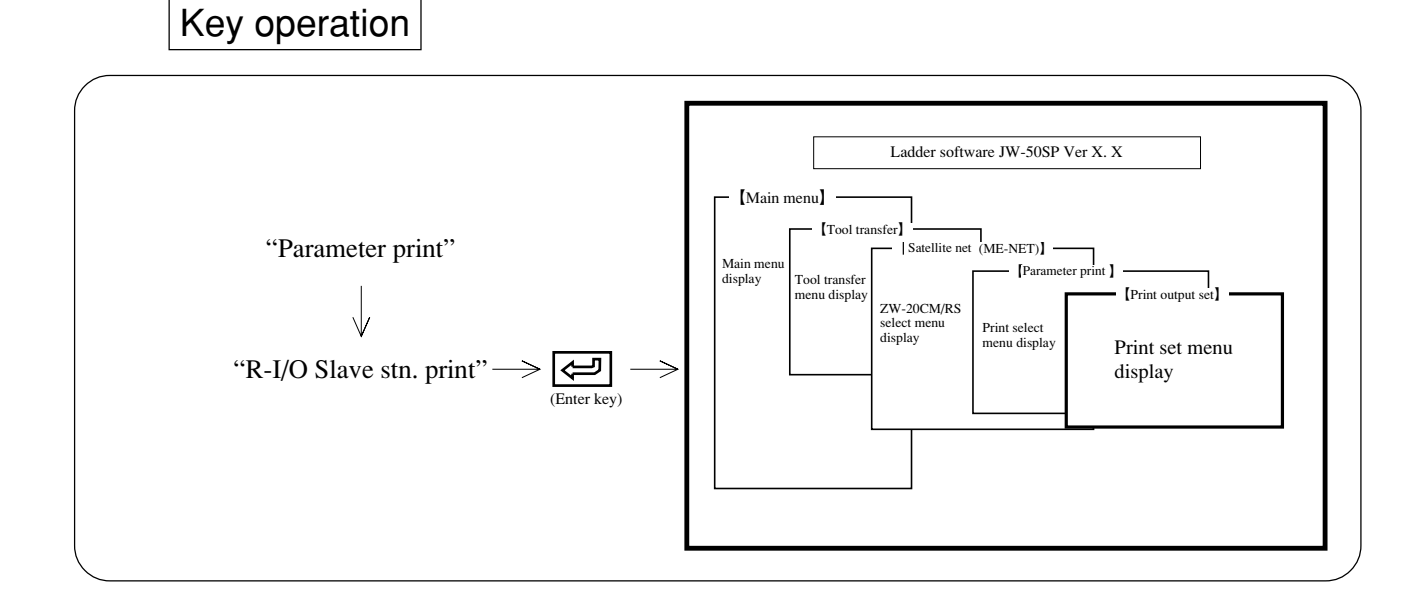

## Operation example

#### (1) Title

- When "With" is assigned, the printer prints contents which are input by "setting of title" at lower right of each page.
- Select between "With" or "None" using numerical key or cursor move keys ( $\leftarrow$ ).

#### (2) Mode

- When "Draft" is assigned, printing speed becomes faster. However, the vertical lines of title may deviate 1 to 2 dots for left/right/up/down.
- Select between "Draft" or "Normal" using numerical key or cursor move keys ( $\leftarrow$   $\rightarrow$ ).

## When printing all lists

- Press (enter key) and "Yes" key at the "Exec. menu." The module prints all of parameters of remote I/O slave module.
- After finished printing, the display returns to "Parameter print" menu.

## When assigning printing area

- (1) Move the cursor to "Start No." column with  $\uparrow$  keys, and input start address with numerical key.
- (2) Move the cursor to "End No." column with key, and input end address with numerical key.
- (3) Press (enter key) and press "Yes" at the "Exec. menu." The module prints the program from start address to end address.
- (4) After finished printing, the display returns to "Parameter print" menu.

## When printer stops (end) at intermediate point in printing

- (1) Press "Stop" key, the printer stops printing after completing currently displayed address printing.
- (2) When "Quit" key is pressed while the printer has stopped printing, the module returns to "Parameter print" menu.
- (3) When "Reset" key is pressed while the printer has stopped printing, the module starts "Parameter print" again.

# An example of printing

<The table of remote I/O slave module parameter>

| Address | 76543210 | HEX | DCML | OCT | Contents                          |
|---------|----------|-----|------|-----|-----------------------------------|
| 003750  | 01000101 | 45  | 069  | 105 | Check no. of I/O bytes.           |
| 003751  | 00000000 | 00  | 000  | 000 |                                   |
| 003752  | 01111011 | 7B  | 123  | 173 | No. of using byte for I/O module. |
| 003753  | 00000000 | 00  | 000  | 000 | (123 bytes)                       |
| 003754  | 00000000 | 00  | 000  | 000 |                                   |
| 003755  | 00000000 | 00  | 000  | 000 |                                   |
| 003756  | 00000000 | 00  | 000  | 000 |                                   |
| 003757  | 00000000 | 00  | 000  | 000 |                                   |
| 003760  | 00000000 | 00  | 000  | 000 |                                   |
| 003761  | 00000000 | 00  | 000  | 000 |                                   |
| 003762  | 00000000 | 00  | 000  | 000 |                                   |
| 003763  | 00000000 | 00  | 000  | 000 |                                   |
| 003764  | 00000000 | 00  | 000  | 000 |                                   |
| 003765  | 00000000 | 00  | 000  | 000 |                                   |
| 003766  | 00000000 | 00  | 000  | 000 |                                   |
| 003767  | 00000000 | 00  | 000  | 000 |                                   |
| 003770  | 00000000 | 00  | 000  | 000 |                                   |
| 003771  | 00000000 | 00  | 000  | 000 |                                   |
| 003772  | 00000000 | 00  | 000  | 000 |                                   |
| 003773  | 00000000 | 00  | 000  | 000 |                                   |
| 003774  | 00000000 | 00  | 000  | 000 |                                   |
| 003775  | 00000000 | 00  | 000  | 000 |                                   |
| 003776  | 00000000 | 00  | 000  | 000 | Parameter BCC code                |
| 003777  | 00000000 | 00  | 000  | 000 | Halt out the operation            |

10

#### 2 Print remote I/O master station parameter (in case of "Satellite net")

#### Key operation Ladder software JW-50SP Ver X. X [Main menu] ľт sfer [Satellite net (ME-NET)] "Parameter print" Parameter print display Tool transfe [Print output set] ZW-20CM/RS display select n display Print select menu displa Print set menu "R-I/O Master stn. print display (Enter key)

# Operation example

#### (1) Title

- When "With" is assigned, the printer prints contents which are input by "setting of title" at lower right of each page.
- Select between "With" or "None" using numerical key or cursor move keys ( $\leftarrow$ ).

#### (2) Mode

- When "Draft" is assigned, printing speed becomes faster. However, the vertical lines of title may deviate 1 to 2 dots for left/right/up/down.
- Select between "Draft" or "Normal" using numerical key or cursor move keys ( $[ \leftarrow ] ]$ ).

## When printing all lists

- Press (enter key) and "Yes" key at the "Exec. menu." The module prints all of parameters of remote I/O master module.
- After finished printing, the display returns to "Parameter print" menu.

## When assigning printing area

- (1) Move the cursor to "Start No" column with  $\uparrow$   $\downarrow$  keys, and input start address with numerical key.
- (2) Move the cursor to "End No." column with ' key, and input end address with numerical key.
- (3) Press (enter key) and press "Yes" at the "Exec. menu." The module prints the program from start address to end address.
- (4) After finished printing, the display returns to "Parameter print" menu.

## When printer stops (end) at intermediate point in printing

- (1) Press "Stop" key, the printer stops printing after completing currently displayed address printing.
- (2) When "Quit" key is pressed while the printer has stopped printing, the module returns to "Parameter print" menu.
- (3) When "Reset" key is pressed while the printer has stopped printing, the module starts "Parameter print"

## An example of printing

#### Parameter printing example of JW-20CM using as remote I/O master station (fixed allocation)

<Table of remote I/O master module parameter (fixed allocation)>

| Address | 76543210 | HEX      | DEM | OCT | Contents                                        | Address | 76543210 | HEX | DEM | OCT | Contents                                        |
|---------|----------|----------|-----|-----|-------------------------------------------------|---------|----------|-----|-----|-----|-------------------------------------------------|
| 000000  | 00000100 | 04       | 004 | 004 | Fixed allocation · synchronization · mode 0     | 000362  | 00110001 | 31  | 049 | 061 | Slave station between 62 and 63 blank 049 bytes |
| 000001  | 00011110 | IE       | 030 | 036 | No. of slave module sets: 30 sets               | 000363  | 00110010 | 32  | 050 | 062 | Slave station between 63 and 64 blank 050 bytes |
| 000002  | 01111111 | /F       | 127 | 1// | (Lower) Remote I/O top address                  | 000364  | 00110011 | 33  | 051 | 063 | Slave station between 64 and 65 blank 051 bytes |
| 000003  | 0000011  | 03       | 003 | 003 | (Upper) ]1577                                   | 000365  | 00110100 | 34  | 052 | 064 | Slave station between 65 and 66 blank 052 bytes |
| 000200  | 00000001 | 01       | 001 | 001 | No. of slave station I/O points: 128 points     | 000367  | 00110101 | 26  | 055 | 065 | Slave station between 67 and 70 blank 055 bytes |
| 000200  | 0000001  | 01       | 001 | 001 | No. of slave station 1/0 points. 126 points     | 000370  | 00110110 | 37  | 055 | 067 | Slave station between 70 and 71 blank 055 bytes |
| 000301  | 00000000 | 00       | 000 | 000 | Slave station between 01 and 02 blank 000 byte  | 000371  | 00111000 | 38  | 056 | 070 | Slave station between 71 and 72 blank 056 bytes |
| 000302  | 00000001 | 01       | 001 | 001 | Slave station between 02 and 03 blank 001 byte  | 000372  | 00111001 | 39  | 057 | 071 | Slave station between 72 and 73 blank 057 bytes |
| 000303  | 00000010 | 02       | 002 | 002 | Slave station between 03 and 04 blank 002 bytes | 000373  | 00111010 | 3A  | 058 | 072 | Slave station between 73 and 74 blank 058 bytes |
| 000304  | 00000011 | 03       | 003 | 003 | Slave station between 04 and 05 blank 003 bytes | 000374  | 00111011 | 3B  | 059 | 073 | Slave station between 74 and 75 blank 059 bytes |
| 000305  | 00000100 | 04       | 004 | 004 | Slave station between 05 and 06 blank 004 bytes | 000375  | 00111100 | 3C  | 060 | 074 | Slave station between 75 and 76 blank 060 bytes |
| 000306  | 00000101 | 05       | 005 | 005 | Slave station between 06 and 07 blank 005 bytes | 000376  | 11111111 | FF  | 255 | 377 | Slave station between 76 and 77 blank 255 bytes |
| 000307  | 00000110 | 06       | 006 | 006 | Slave station between 07 and 10 blank 006 bytes |         |          |     |     |     |                                                 |
| 000310  | 00000111 | 07       | 007 | 007 | Slave station between 10 and 11 blank 007 bytes | 003764  | 01111111 | 7F  | 127 | 177 | (Lower) Flag top address                        |
| 000311  | 00001000 | 08       | 008 | 010 | Slave station between 11 and 12 blank 008 bytes | 003765  | 00000011 | 03  | 003 | 003 | (Upper)                                         |
| 000312  | 00001001 | 09       | 009 | 011 | Slave station between 12 and 13 blank 009 bytes | 003766  | 00000111 | 07  | 007 | 007 | 7-]1577                                         |
| 000313  | 00001010 | 0A<br>0D | 010 | 012 | Slave station between 13 and 14 blank 010 bytes | 003/6/  | 10000000 | 80  | 128 | 200 | Output the error flag                           |
| 000314  | 00001011 | 00       | 011 | 015 | Slave station between 14 and 15 blank 011 bytes | 003770  | 00000000 | 00  | 000 | 000 |                                                 |
| 000315  | 00001100 | 00       | 012 | 014 | Slave station between 16 and 17 blank 012 bytes | 003771  | 00000000 | 00  | 000 | 000 |                                                 |
| 000317  | 00001110 | 0E       | 014 | 015 | Slave station between 17 and 20 blank 014 bytes | 003773  | 00000000 | 00  | 000 | 000 |                                                 |
| 000320  | 00001111 | 0F       | 015 | 017 | Slave station between 20 and 21 blank 015 bytes | 003774  | 00000000 | 00  | 000 | 000 |                                                 |
| 000321  | 00010000 | 10       | 016 | 020 | Slave station between 21 and 22 blank 016 bytes | 003775  | 00000000 | 00  | 000 | 000 |                                                 |
| 000322  | 00010001 | 11       | 017 | 021 | Slave station between 22 and 23 blank 017 bytes | 003776  | 00000000 | 00  | 000 | 000 | Parameter BCC code                              |
| 000323  | 00010010 | 12       | 018 | 022 | Slave station between 23 and 24 blank 018 bytes | 003777  | 00000000 | 00  | 000 | 000 | Halt out operation                              |
| 000324  | 00010011 | 13       | 019 | 023 | Slave station between 24 and 25 blank 019 bytes |         |          |     |     |     |                                                 |
| 000325  | 00010100 | 14       | 020 | 024 | Slave station between 25 and 26 blank 020 bytes |         |          |     |     |     |                                                 |
| 000326  | 00010101 | 15       | 021 | 025 | Slave station between 26 and 27 blank 021 bytes |         |          |     |     |     |                                                 |
| 000327  | 00010110 | 16       | 022 | 026 | Slave station between 27 and 30 blank 022 bytes |         |          |     |     |     |                                                 |
| 000330  | 00010111 | 1/       | 023 | 027 | Slave station between 30 and 31 blank 023 bytes |         |          |     |     |     |                                                 |
| 000331  | 00011000 | 10       | 024 | 030 | Slave station between 31 and 32 blank 024 bytes |         |          |     |     |     |                                                 |
| 000332  | 00011001 | 19       | 025 | 032 | Slave station between 32 and 34 blank 026 bytes |         |          |     |     |     |                                                 |
| 000334  | 00011010 | 18       | 020 | 033 | Slave station between 34 and 35 blank 020 bytes |         |          |     |     |     |                                                 |
| 000335  | 00011100 | 1C       | 028 | 034 | Slave station between 35 and 36 blank 028 bytes |         |          |     |     |     |                                                 |
| 000336  | 00011101 | 1D       | 029 | 035 | Slave station between 36 and 37 blank 029 bytes |         |          |     |     |     |                                                 |
| 000337  | 00011110 | 1E       | 030 | 036 | Slave station between 37 and 40 blank 030 bytes |         |          |     |     |     |                                                 |
| 000340  | 00011111 | 1F       | 031 | 037 | Slave station between 40 and 41 blank 031 bytes |         |          |     |     |     |                                                 |
| 000341  | 00100000 | 20       | 032 | 040 | Slave station between 41 and 42 blank 032 bytes |         |          |     |     |     |                                                 |
| 000342  | 00100001 | 21       | 033 | 041 | Slave station between 42 and 43 blank 033 bytes |         |          |     |     |     |                                                 |
| 000343  | 00100010 | 22       | 034 | 042 | Slave station between 43 and 44 blank 034 bytes |         |          |     |     |     |                                                 |
| 000344  | 00100011 | 23       | 035 | 043 | Slave station between 44 and 45 blank 035 bytes |         |          |     |     |     |                                                 |
| 000345  | 00100100 | 24       | 036 | 044 | Slave station between 45 and 46 blank 036 bytes |         |          |     |     |     |                                                 |
| 000340  | 00100101 | 25       | 037 | 045 | Slave station between 46 and 47 blank 057 bytes |         |          |     |     |     |                                                 |
| 000347  | 00100110 | 20       | 030 | 040 | Slave station between 50 and 51 blank 030 bytes |         |          |     |     |     |                                                 |
| 000350  | 00101000 | 28       | 040 | 050 | Slave station between 51 and 52 blank 040 bytes |         |          |     |     |     |                                                 |
| 000352  | 00101000 | 29       | 040 | 051 | Slave station between 52 and 53 blank 041 bytes |         |          |     |     |     |                                                 |
| 000353  | 00101010 | 2A       | 042 | 052 | Slave station between 53 and 54 blank 042 bytes |         |          |     |     |     |                                                 |
| 000354  | 00101011 | 2B       | 043 | 053 | Slave station between 54 and 55 blank 043 bytes |         |          |     |     |     |                                                 |
| 000355  | 00101100 | 2C       | 044 | 054 | Slave station between 55 and 56 blank 044 bytes |         |          |     |     |     |                                                 |
| 000356  | 00101101 | 2D       | 045 | 055 | Slave station between 56 and 57 blank 045 bytes |         |          |     |     |     |                                                 |
| 000357  | 00101110 | 2E       | 046 | 056 | Slave station between 57 and 60 blank 046 bytes |         |          |     |     |     |                                                 |
| 000360  | 00101111 | 2F       | 047 | 057 | Slave station between 60 and 61 blank 047 bytes |         |          |     |     |     |                                                 |
| 000361  | 00110000 | 30       | 048 | 060 | Slave station between 61 and 62 blank 048 bytes |         |          |     |     |     |                                                 |

# Parameter printing example of JW-20CM using as remote I/O master station (manual allocation, address in order)

<Table of remote I/O master module parameter (manual allocation>

| Address | 76543210  | HEX | DEM | OCT | Contents                                                 | Address | 76543210 | HEX | DEM | OCT | Contents                                                  |
|---------|-----------|-----|-----|-----|----------------------------------------------------------|---------|----------|-----|-----|-----|-----------------------------------------------------------|
| 000000  | 00001001  | 09  | 009 | 011 | Manual allocation · asynchronous · mode 1                | 000070  | 00011100 | 1C  | 028 | 034 | (Lower) Slave station 34I/O top address                   |
| 000001  | 00111111  | 3F  | 063 | 077 | No. of slave station sets: 63                            | 000071  | 00000000 | 00  | 000 | 000 | (Upper) ]0034                                             |
| 000002  | 01111111  | 7F  | 127 | 177 | (Lower) Slave station 01I/O top address                  | 000072  | 00011101 | 1D  | 029 | 035 | (Lower) Slave station 35I/O top address                   |
| 000003  | 00000011  | 03  | 003 | 003 | (Upper) ]1577                                            | 000073  | 00000000 | 00  | 000 | 000 | (Upper) ]0035                                             |
| 000004  | 00000010  | 02  | 002 | 002 | (Lower) Slave station 02I/O top address                  | 000074  | 00011110 | 1E  | 030 | 036 | (Lower) Slave station 36I/O top address                   |
| 000005  | 00000000  | 00  | 000 | 000 | (Upper) ]0002                                            | 000075  | 00000000 | 00  | 000 | 000 | (Upper) ]0036                                             |
| 000006  | 00000011  | 03  | 003 | 003 | (Lower) Slave station 031/O top address                  | 000076  | 00011111 | 1F  | 031 | 037 | (Lower) Slave station 371/O top address                   |
| 000007  | 00000000  | 00  | 000 | 000 | (Upper) 10003                                            | 000077  | 00000000 | 00  | 000 | 000 | (Upper) 10037                                             |
| 000010  | 00000100  | 04  | 004 | 004 | (Lower) Slave station 041/O top address                  | 000100  | 00100000 | 20  | 032 | 040 | (Lower) Slave station 401/O top address                   |
| 000011  | 00000000  | 00  | 000 | 000 | (Upper) J0004<br>(Lawar) Slave station OSL(O tan address | 000101  | 10000000 | 80  | 128 | 200 | (Upper) J0040                                             |
| 000012  | 00000101  | 03  | 005 | 005 | (Lower) Slave station 051/0 top address                  | 000102  | 10000001 | 21  | 129 | 200 | (Lower) Stave station 411/O top address                   |
| 000015  | 00000000  | 00  | 000 | 000 | (Upper) J0005<br>(Lower) Slave station 061/0 top address | 000103  | 00100010 | 22  | 128 | 200 | (Upper) j0041<br>(Lower) Slave station 421/O top address  |
| 000014  | 00000110  | 00  | 000 | 000 | (Upper) 10006                                            | 000104  | 10000000 | 80  | 128 | 200 | (Lower) Slave station 421/O top address<br>(Lipper) 10042 |
| 000015  | 00000000  | 07  | 000 | 000 | (Lower) Slave station 071/O top address                  | 000105  | 00100011 | 23  | 035 | 043 | (Upper) 50042<br>(Lower) Slave station 431/O top address  |
| 000017  | 000000111 | 00  | 000 | 000 | (Upper) 10007                                            | 000100  | 10000000 | 80  | 128 | 200 | (Lower) Slave station 451/0 top address<br>(Upper) 10043  |
| 000017  | 00001000  | 08  | 008 | 010 | (Lower) Slave station 101/O top address                  | 000110  | 00100100 | 24  | 036 | 044 | (Lower) Slave station 441/O ton address                   |
| 000020  | 00000000  | 00  | 000 | 000 | (Upper) 10010                                            | 000111  | 10000000 | 80  | 128 | 200 | (Upper) 10044                                             |
| 000022  | 00001001  | 09  | 009 | 011 | (Lower) Slave station 111/O top address                  | 000112  | 00100101 | 25  | 037 | 045 | (Lower) Slave station 451/O ton address                   |
| 000022  | 00000000  | 00  | 000 | 000 | (Upper) 10011                                            | 000113  | 10000000 | 80  | 128 | 200 | (Upper) 10045                                             |
| 000024  | 00001010  | 0Å  | 010 | 012 | (Lower) Slave station 12I/O top address                  | 000114  | 00100110 | 26  | 038 | 046 | (Lower) Slave station 46I/O top address                   |
| 000025  | 00000000  | 00  | 000 | 000 | (Upper) 10012                                            | 000115  | 10000000 | 80  | 128 | 200 | (Upper) 10046                                             |
| 000026  | 00001011  | 0B  | 011 | 013 | (Lower) Slave station 13I/O top address                  | 000116  | 00100111 | 27  | 039 | 047 | (Lower) Slave station 47I/O top address                   |
| 000027  | 00000000  | 00  | 000 | 000 | (Upper) ]0013                                            | 000117  | 10000000 | 80  | 128 | 200 | (Upper) ]0047                                             |
| 000030  | 00001100  | 0C  | 012 | 014 | (Lower) Slave station 14I/O top address                  | 000120  | 00101000 | 28  | 040 | 050 | (Lower) Slave station 50I/O top address                   |
| 000031  | 00000000  | 00  | 000 | 000 | (Upper) ]0014                                            | 000121  | 10000000 | 80  | 128 | 200 | (Upper) ]0050                                             |
| 000032  | 00001101  | 0D  | 013 | 015 | (Lower) Slave station 15I/O top address                  | 000122  | 00101001 | 29  | 041 | 051 | (Lower) Slave station 51I/O top address                   |
| 000033  | 00000000  | 00  | 000 | 000 | (Upper) ]0015                                            | 000123  | 10000000 | 80  | 128 | 200 | (Upper) ]0051                                             |
| 000034  | 00001110  | 0E  | 014 | 016 | (Lower) Slave station 16I/O top address                  | 000124  | 00101010 | 2A  | 042 | 052 | (Lower) Slave station 52I/O top address                   |
| 000035  | 00000000  | 00  | 000 | 000 | (Upper) ]0016                                            | 000125  | 10000000 | 80  | 128 | 200 | (Upper) ]0052                                             |
| 000036  | 00001111  | OF  | 015 | 017 | (Lower) Slave station 1/1/O top address                  | 000126  | 00101011 | 2B  | 043 | 053 | (Lower) Slave station 531/O top address                   |
| 000037  | 00000000  | 00  | 000 | 000 | (Upper) 10017                                            | 000127  | 10000000 | 80  | 128 | 200 | (Upper) 10053                                             |
| 000040  | 00010000  | 10  | 010 | 020 | (Lower) Slave station 201/O top address                  | 000130  | 10000000 | 2C  | 129 | 054 | (Lower) Slave station 541/O top address                   |
| 000041  | 00000000  | 11  | 017 | 000 | (Upper) 10020                                            | 000131  | 00101101 | 20  | 128 | 200 | (Upper) J0034<br>(Laurer) Slave station 551/O tan address |
| 000042  | 00010001  | 00  | 017 | 021 | (Lower) Slave station 211/O top address<br>(Upper) 10021 | 000132  | 10000000 | 20  | 128 | 200 | (Lower) Slave station 551/O top address<br>(Lipper) 10055 |
| 000043  | 00000000  | 12  | 018 | 022 | (Lower) Slave station 221/O top address                  | 000133  | 00101110 | 2E  | 046 | 056 | (Upper) [0055<br>(Lower) Slave station 561/O top address  |
| 000044  | 000000000 | 00  | 000 | 000 | (Lower) Stave station 221/0 top address<br>(Loper) 10022 | 000134  | 10000000 | 80  | 128 | 200 | (Lower) Stave station 50/0 top address<br>(Lipper) 10056  |
| 000045  | 00010011  | 13  | 019 | 023 | (Lower) Slave station 231/O top address                  | 000135  | 00101111 | 2F  | 047 | 057 | (Lower) Slave station 571/O ton address                   |
| 000040  | 00000000  | 00  | 000 | 000 | (Unner) 10023                                            | 000137  | 10000000 | 80  | 128 | 200 | (Upper) 10057                                             |
| 000050  | 00010100  | 14  | 020 | 024 | (Lower) Slave station 24I/O top address                  | 000140  | 00110000 | 30  | 048 | 060 | (Lower) Slave station 60I/O top address                   |
| 000051  | 00000000  | 00  | 000 | 000 | (Upper) 10024                                            | 000141  | 10000000 | 80  | 128 | 200 | (Upper) 10060                                             |
| 000052  | 00010101  | 15  | 021 | 025 | (Lower) Slave station 25I/O top address                  | 000142  | 00110001 | 31  | 049 | 061 | (Lower) Slave station 61I/O top address                   |
| 000053  | 00000000  | 00  | 000 | 000 | (Upper) 10025                                            | 000143  | 10000000 | 80  | 128 | 200 | (Upper) 10061                                             |
| 000054  | 00010110  | 16  | 022 | 026 | (Lower) Slave station 26I/O top address                  | 000144  | 00110010 | 32  | 050 | 062 | (Lower) Slave station 62I/O top address                   |
| 000055  | 00000000  | 00  | 000 | 000 | (Upper) ]0026                                            | 000145  | 10000000 | 80  | 128 | 200 | (Upper) ]0062                                             |
| 000056  | 00010111  | 17  | 023 | 027 | (Lower) Slave station 27I/O top address                  | 000146  | 00110011 | 33  | 051 | 063 | (Lower) Slave station 63I/O top address                   |
| 000057  | 00000000  | 00  | 000 | 000 | (Upper) ]0027                                            | 000147  | 10000000 | 80  | 128 | 200 | (Upper) ]0063                                             |
| 000060  | 00011000  | 18  | 024 | 030 | (Lower) Slave station 30I/O top address                  | 000150  | 00110100 | 34  | 052 | 064 | (Lower) Slave station 64I/O top address                   |
| 000061  | 00000000  | 00  | 000 | 000 | (Upper) ]0030                                            | 000151  | 10000000 | 80  | 128 | 200 | (Upper) ]0064                                             |
| 000062  | 00011001  | 19  | 025 | 031 | (Lower) Slave station 31I/O top address                  | 000152  | 00110101 | 35  | 053 | 065 | (Lower) Slave station 65I/O top address                   |
| 000063  | 00000000  | 00  | 000 | 000 | (Upper) 10031                                            | 000153  | 10000000 | 80  | 128 | 200 | (Upper) J0065                                             |
| 000064  | 00011010  | 1A  | 026 | 032 | (Lower) Slave station 321/O top address                  | 000154  | 00110110 | 36  | 054 | 066 | (Lower) Slave station 661/O top address                   |
| 000065  | 00000000  | 100 | 000 | 000 | (Upper) J0032<br>(Lauren) Slave station 221/O tan ad 1   | 000155  | 10000000 | 80  | 128 | 200 | (Upper) J0066                                             |
| 000067  | 00011011  | 18  | 027 | 033 | (Lower) Slave station 551/O top address                  | 000156  | 10000000 | 3/  | 128 | 200 | (Lower) Slave station 6/1/O top address<br>(Users) 10067  |
| 00006/  | 00000000  | 00  | 000 | 000 | (Opper) J0033                                            | 000157  | 10000000 | 80  | 128 | 200 | (Upper) 10067                                             |

Parameter printing example of JW-20CM using as remote I/O master station

#### (manual allocation, station No. in order)

| Station No. | I/O address | Byte  | Station No. | I/O address | Byte  | Station No. | I/O address | Byte  |
|-------------|-------------|-------|-------------|-------------|-------|-------------|-------------|-------|
|             |             |       | PC30        | ]0030~]0057 | 0 2 3 | PC60        | ]0060~]0137 | 0 4 7 |
| PC01        | ]1577~]1577 | 0 0 0 | PC31        | ]0031~]0061 | 0 2 4 | PC61        | ]0061~]0071 | 0 0 8 |
| PC02        | ]0002~]0003 | 0 0 1 | PC32        | ]0032~]0063 | 0 2 5 | PC62        | ]0062~]0143 | 0 4 9 |
| PC03        | ]0003~]0005 | 0 0 2 | PC33        | ]0033~]0065 | 0 2 6 | PC63        | ]0063~]0145 | 0 5 0 |
| PC04        | ]0004~]0007 | 0 0 3 | PC34        | ]0034~]0067 | 0 2 7 | PC64        | ]0064~]0147 | 0 5 1 |
| PC05        | ]0005~]0011 | 0 0 4 | PC35        | ]0035~]0071 | 0 2 8 | PC65        | ]0065~]0116 | 0 2 5 |
| PC06        | ]0006~]0013 | 0 0 5 | PC36        | ]0036~]0073 | 0 2 9 | PC66        | ]0066~]0131 | 0 3 5 |
| PC07        | ]0007~]0015 | 0 0 6 | PC37        | ]0037~]0075 | 0 3 0 | PC67        | ]0067~]0155 | 0 5 4 |
| PC10        | ]0010~]0017 | 0 0 7 | PC40        | ]0040~]0077 | 0 3 1 | PC70        | ]0070~]0157 | 0 5 5 |
| PC11        | ]0011~]0021 | 0 0 8 | PC41        | ]0041~]0101 | 0 3 2 | PC71        | ]0071~]0161 | 0 5 6 |
| PC12        | ]0012~]0023 | 0 0 9 | PC42        | ]0042~]0103 | 0 3 3 | PC72        | ]0072~]0163 | 0 5 7 |
| PC13        | ]0013~]0025 | 0 1 0 | PC43        | ]0043~]0105 | 0 3 4 | PC73        | ]0073~]0165 | 0 5 8 |
| PC14        | ]0014~]0027 | 0 1 1 | PC44        | ]0044~]0107 | 0 3 5 | PC74        | ]0074~]0167 | 0 5 9 |
| PC15        | ]0015~]0031 | 0 1 2 | PC45        | ]0045~]0111 | 0 3 6 | PC75        | ]0075~]0171 | 0 6 0 |
| PC16        | ]0016~]0033 | 0 1 3 | PC46        | ]0046~]0113 | 0 3 7 | PC76        | ]0076~]0173 | 0 6 1 |
| PC17        | ]0017~]0035 | 0 1 4 | PC47        | ]0047~]0115 | 0 3 8 | PC77        | ]1577~]1577 | 0 0 0 |
| PC20        | ]0020~]0037 | 0 1 5 | PC50        | ]0050~]0117 | 0 3 9 |             |             |       |
| PC21        | ]0021~]0041 | 0 1 6 | PC51        | ]0051~]0121 | 0 4 0 |             |             |       |
| PC22        | ]0022~]0043 | 0 1 7 | PC52        | ]0052~]0123 | 0 4 1 |             |             |       |
| PC23        | ]0023~]0045 | 0 1 8 | PC53        | ]0053~]0125 | 0 4 2 |             |             |       |
| PC24        | ]0024~]0047 | 0 1 9 | PC54        | ]0054~]0127 | 0 4 3 |             |             |       |
| PC25        | ]0025~]0051 | 0 2 0 | PC55        | ]0055~]0131 | 0 4 4 |             |             |       |
| PC26        | ]0026~]0053 | 0 2 1 | PC56        | ]0056~]0133 | 0 4 5 |             |             |       |
| PC27        | ]0027~]0055 | 0 2 2 | PC57        | ]0057~]0135 | 0 4 6 |             |             |       |

10-32

#### (3) Print data link slave station (ME-NET slave station print)

#### Key operation Ladder software JW-50SP Ver X. X [Main menu] [Tool transfer] "Parameter print" [ Satellite net (ME-NET) ] Mair Paran display Tool transfe nenu diplay [Print output set] Satellite ne (ME-NET) Print select isplay menu diplay Print set menu "DL Slave stn. print" display ("ME-NET Slave print") (Enter key

## Operation example

(1) Title

• When "With" is assigned, the printer prints contents which are input by "setting of title" at lower right of each page.

• Select between "With" or "None" using numerical key or cursor move keys ( $\left( \leftarrow \right)$ ).

#### (2) Mode

• When "Draft" is assigned, printing speed becomes faster. However, the vertical lines of title may deviate 1 to 2 dots for left/right/up/down.

• Select between "Draft" or "Normal" using numerical key or cursor move keys ( $\left[\leftarrow\right]\rightarrow$ ).

#### When printing all lists

- Press (enter key) and "Yes" key at the "Exec. menu." The module prints all of parameters of data link slave module.
- After finished printing, the display returns to "Parameter print" menu.

## When assigning printing area

- (1) Move the cursor to "Start No" column with  $\uparrow$   $\downarrow$  keys, and input start address with numerical key.
- (2) Move the cursor to "End No." column with  $\downarrow$  key, and input end address with numerical key.
- (3) Press (enter key) and press "Yes" at the "Exec. menu." The module prints the program from start address to end address.
- (4) After finished printing, the display returns to "Parameter print" menu.

## When printer stops (end) at intermediate point in printing

- (1) Press "Stop" key, the printer stops printing after completing currently displayed address printing.
- (2) When "Quit" key is pressed while the printer has stopped printing, the module returns to "Parameter print" menu.
- (3) When "Reset" key is pressed while the printer has stopped printing, the module starts "Parameter print" again.

## An example of printing

<Table of data link slave module parameter>

| Address | 76543210 | HEX | DEM | OCT | Contents               |
|---------|----------|-----|-----|-----|------------------------|
| 007760  | 00000000 | 00  | 000 | 000 |                        |
| 007761  | 00000000 | 00  | 000 | 000 |                        |
| 007762  | 00000000 | 00  | 000 | 000 |                        |
| 007763  | 00000000 | 00  | 000 | 000 |                        |
| 007764  | 01111111 | 7F  | 127 | 177 | Slave flag top address |
| 007765  | 00000011 | 03  | 003 | 003 | File no.: 7            |
| 007766  | 00000111 | 07  | 007 | 007 | File address:001577    |
| 007767  | 10000000 | 80  | 128 | 200 | Output flag: yes       |
| 007770  | 00000000 | 00  | 000 | 000 | 1 85                   |
| 007771  | 00000000 | 00  | 000 | 000 |                        |
| 007772  | 00000000 | 00  | 000 | 000 |                        |
| 007773  | 00000000 | 00  | 000 | 000 |                        |
| 007774  | 00000000 | 00  | 000 | 000 |                        |
| 007775  | 00000000 | 00  | 000 | 000 |                        |
| 007776  | 00000000 | 00  | 000 | 000 | Parameter BCC code     |
| 007777  | 00000000 | 00  | 000 | 000 | Halt out operation     |
|         |          |     |     |     |                        |

10

#### (4) Print data link master station (ME-NET master station print)

## Key operation

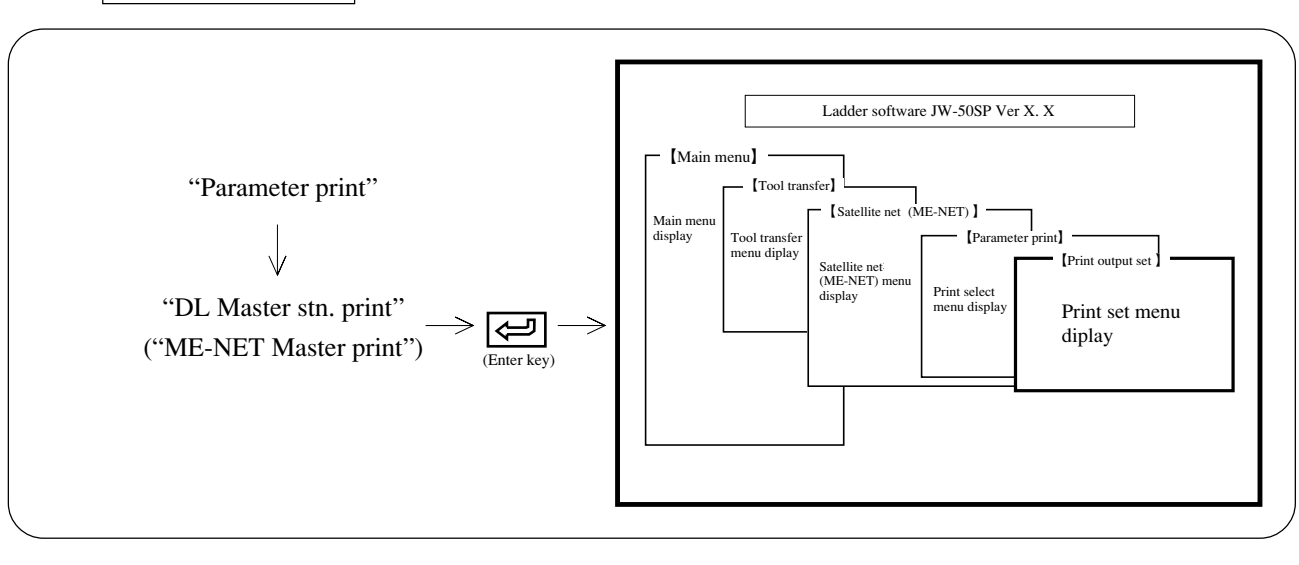

## Operation example

(1) Title

• When "With" is assigned, the printer prints contents which are input by "setting of title" at lower right of each page.

• Select between "With" or "None" using numerical key or cursor move keys ( $\leftarrow$  ).

#### (2) **Mode**

• When "Draft" is assigned, printing speed becomes faster. However, the vertical lines of title may deviate 1 to 2 dots for left/right/up/down.

• Select between "Draft" or "Normal" using numerical key or cursor move keys ( $\frown$ ).

#### (3) Order

- Set "in ADRS" or "Stn. No."
- Press numerical key or cursor move key, and select between "in ADRS" or "Stn. No."

#### When printing all lists

- Press (enter key) and "Yes" key at the "Exec. menu." The module prints all of parameters of data link master module.
- After finished printing, the display returns to "Parameter print" menu.

#### When assigning printing area

- (1) Move the cursor to "Start No" column with  $\uparrow$  keys, and input start address with numerical key.
- (2) Move the cursor to "End No." column with key, and input end address with numerical key.
- (3) Press (enter key) and press "Yes" at the "Exec. menu." The module prints the program from start address to end address.
- (4) After finished printing, the display returns to "Parameter print" menu.

## When printer stops (end) at intermediate point in printing

- (1) Press "Stop" key, the printer stops printing after completing currently displayed address printing.
- (2) When "Quit" key is pressed while the printer has stopped printing, the module returns to "Parameter print" menu.
- (3) When "Reset" key is pressed while the printer has stopped printing, the module starts "Parameter print" again.

## An example of printing

#### In order of address number

#### <Data link master module parameter list>

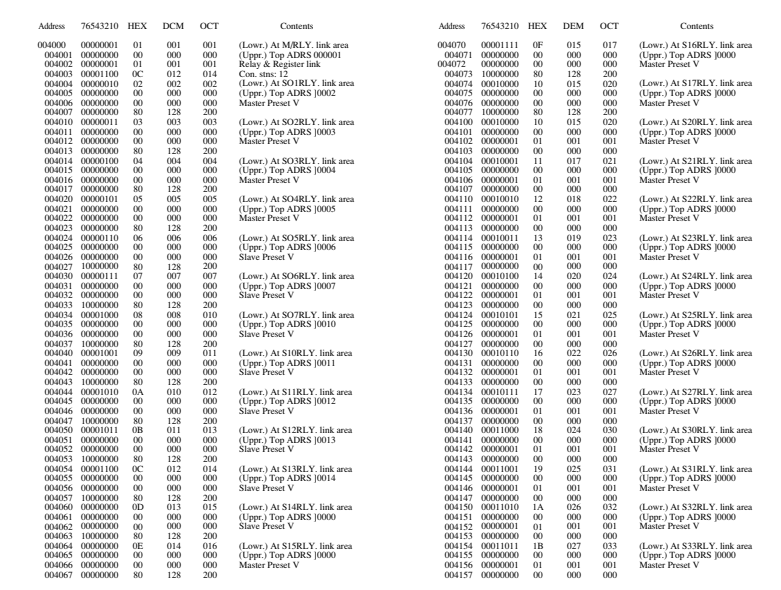

#### In order of station number

#### Data link master station <Station No. PC 00>

| CTAL | Datas Patr          | Decision that       |      | CTN1  | Datas Pat           | Destates their      |      |
|------|---------------------|---------------------|------|-------|---------------------|---------------------|------|
| STN. | Relay link          | Register link       |      | 51IN. | Relay link          | Register link       |      |
| PC00 | 10001 - 001 byte(s) | 09001 - 256 byte(s) | Send | PC40  | 10040 - 096 byte(s) | 19001 - 256 byte(s) | RCV  |
| PC01 | 10002 - 002 byte(s) | 09002 - 002 byte(s) | RCV  | PC41  | 10041 - 096 byte(s) | 19002 - 256 byte(s) | RCV  |
| PC02 | 10003 - 003 byte(s) | 09003 - 003 byte(s) | RCV. | PC42  | 10042 - 096 byte(s) | 19003 - 256 byte(s) | RCV. |
| PC03 | 10004 - 004 byte(s) | 09004 - 004 byte(s) | RCV. | PC43  | 10043 - 096 byte(s) | 19004 - 256 byte(s) | RCV. |
| PC04 | 10005 - 005 byte(s) | 09005 - 005 byte(s) | RCV. | PC44  | 10044 - 096 byte(s) | 19005 - 256 byte(s) | RCV. |
| PC05 | 0006 - 006 byte(s)  | 09006 - 006 byte(s) | RCV. | PC45  | [0045 - 096 byte(s) | 19006 - 256 byte(s) | RCV. |
| PC06 | 0007 - 007 byte(s)  | 09007 - 007 byte(s) | RCV. | PC46  | [0046 - 096 byte(s) | 19007 - 256 byte(s) | RCV. |
| PC07 | ]0010 - 008 byte(s) | 09010 - 001 byte(s) | RCV. | PC47  | ]0047 - 096 byte(s) | 19010 - 256 byte(s) | RCV. |
| PC10 | 10011 - 009 byte(s) | 09011 - 002 byte(s) | RCV. | PC50  | 10050 - 096 byte(s) | 19011 - 256 byte(s) | RCV. |
| PC11 | 0012 - 010 byte(s)  | 09012 - 003 byte(s) | RCV. | PC51  | [0051 - 096 byte(s) | 19012 - 256 byte(s) | RCV. |
| PC12 | 0013 - 011 byte(s)  | 09013 - 004 byte(s) | RCV. | PC52  | [0052 - 096 byte(s) | 19013 - 256 byte(s) | RCV. |
| PC13 | 0014 - 012 byte(s)  | 09014 - 005 byte(s) | RCV. | PC53  | [0035 - 110 byte(s) | 19014 - 256 byte(s) | RCV. |
| PC14 | ]0015 - 013 byte(s) | 09015 - 006 byte(s) | RCV. | PC54  | ]0054 - 096 byte(s) | 19015 - 256 byte(s) | RCV. |
| PC15 | ]0016 - 014 byte(s) | 09016 - 007 byte(s) | RCV. | PC55  | ]0055 - 096 byte(s) | 19016 - 256 byte(s) | RCV. |
| PC16 | ]0017 - 015 byte(s) | 09017 - 008 byte(s) | RCV. | PC56  | ]0056 - 096 byte(s) | 19017 - 256 byte(s) | RCV. |
| PC17 | ]0020 - 016 byte(s) | 09020 - 009 byte(s) | RCV. | PC57  | ]0057 - 096 byte(s) | 19020 - 256 byte(s) | RCV. |
| PC20 | ]0020 - 017 byte(s) | 09300 - 100 byte(s) | RCV. | PC60  | ]0060 - 256 byte(s) | 19777 - 000 byte(s) | RCV. |
| PC21 | 0021 - 018 byte(s)  | 09301 - 101 byte(s) | RCV. | PC61  | [0061 - 256 byte(s) | 19177 - 001 byte(s) | RCV. |
| PC22 | 0022 - 019 byte(s)  | 09301 - 102 byte(s) | RCV. | PC62  | [0062 - 256 byte(s) | 19200 - 002 byte(s) | RCV. |
| PC23 | ]0023 - 020 byte(s) | 09303 - 103 byte(s) | RCV. | PC63  | ]0063 - 256 byte(s) | 19201 - 003 byte(s) | RCV. |
| PC24 | ]0024 - 021 byte(s) | 09304 - 104 byte(s) | RCV. | PC64  | ]0064 - 256 byte(s) | 19202 - 004 byte(s) | RCV. |
| PC25 | ]0025 - 022 byte(s) | 09305 - 105 byte(s) | RCV. | PC65  | ]0065 - 256 byte(s) | 19203 - 006 byte(s) | RCV. |
| PC26 | ]0026 - 023 byte(s) | 09306 - 106 byte(s) | RCV. | PC66  | ]0066 - 256 byte(s) | 19204 - 007 byte(s) | RCV. |
| PC27 | ]0027 - 024 byte(s) | 09307 - 107 byte(s) | RCV. | PC67  | ]0067 - 256 byte(s) | 19205 - 008 byte(s) | RCV. |
| PC30 | ]0030 - 025 byte(s) | 09770 - 001 byte(s) | RCV. | PC70  | ]0070 - 256 byte(s) | 19206 - 009 byte(s) | RCV. |
| PC31 | ]0031 - 026 byte(s) | 09771 - 002 byte(s) | RCV. | PC71  | ]0071 - 256 byte(s) | 19207 - 010 byte(s) | RCV. |
| PC32 | ]0032 - 027 byte(s) | 09772 - 003 byte(s) | RCV. | PC72  | ]0072 - 256 byte(s) | 19210 - 011 byte(s) | RCV. |
| PC33 | ]0033 - 028 byte(s) | 09773 - 004 byte(s) | RCV. | PC73  | ]0073 - 256 byte(s) | 19211 - 012 byte(s) | RCV. |
| PC34 | ]0034 - 029 byte(s) | 09774 - 005 byte(s) | RCV. | PC74  | ]0074 - 256 byte(s) | 19300 - 013 byte(s) | RCV. |
| PC35 | J0035 - 030 byte(s) | 09775 - 006 byte(s) | RCV. | PC75  | J0075 - 256 byte(s) | 19301 - 014 byte(s) | RCV. |
| PC36 | ]0036 - 031 byte(s) | 09776 - 007 byte(s) | RCV. | PC76  | ]0076 - 256 byte(s) | 19302 - 015 byte(s) | RCV. |
| PC37 | J0037 - 032 byte(s) | 09777 - 256 byte(s) | RCV. | PC77  | J0077 - 256 byte(s) | 19400 - 015 byte(s) | RCV. |

## 10-4 SUMINET parameter set, print

This function sets and prints parameter of network module: ZW-30CM.

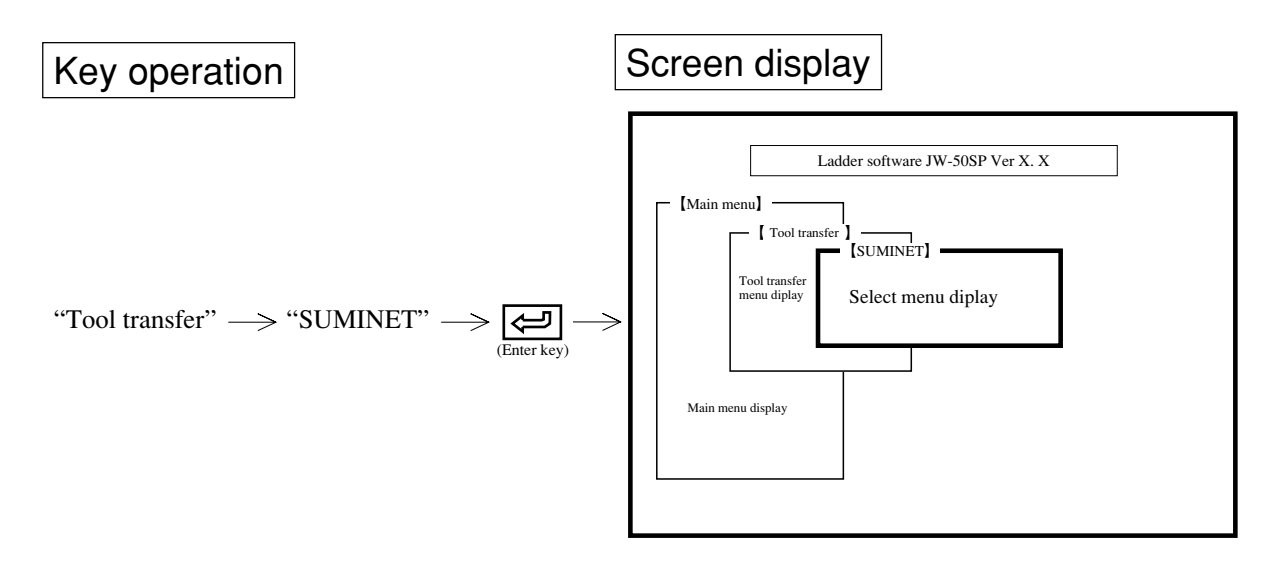

## Function

| Name            | Function                                   | Reference page |
|-----------------|--------------------------------------------|----------------|
| PARAM. set      | • Set parameter of network module: ZW-30CM | 10-38          |
| Parameter print | • Print parameter contents                 | 10-40          |

## 10

## Notes

- Connect network module with the module while referring to Chapter 3: System configuration.
- To select any item on the menu, use numerical key or cursor move keys.
- Press ESC key to return to the previous screen.

#### (1) SUMINET parameter set

This function sets parameter of network module: ZW-30CM such as refresh area top file number or top address.

## **Operation outline**

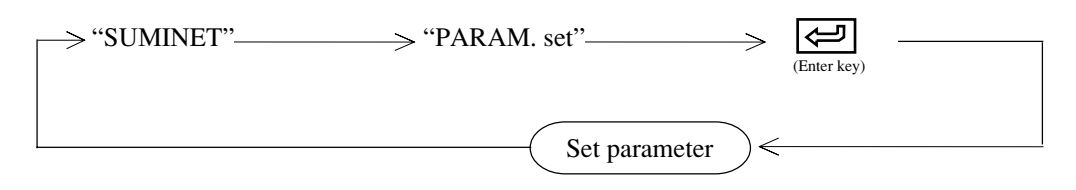

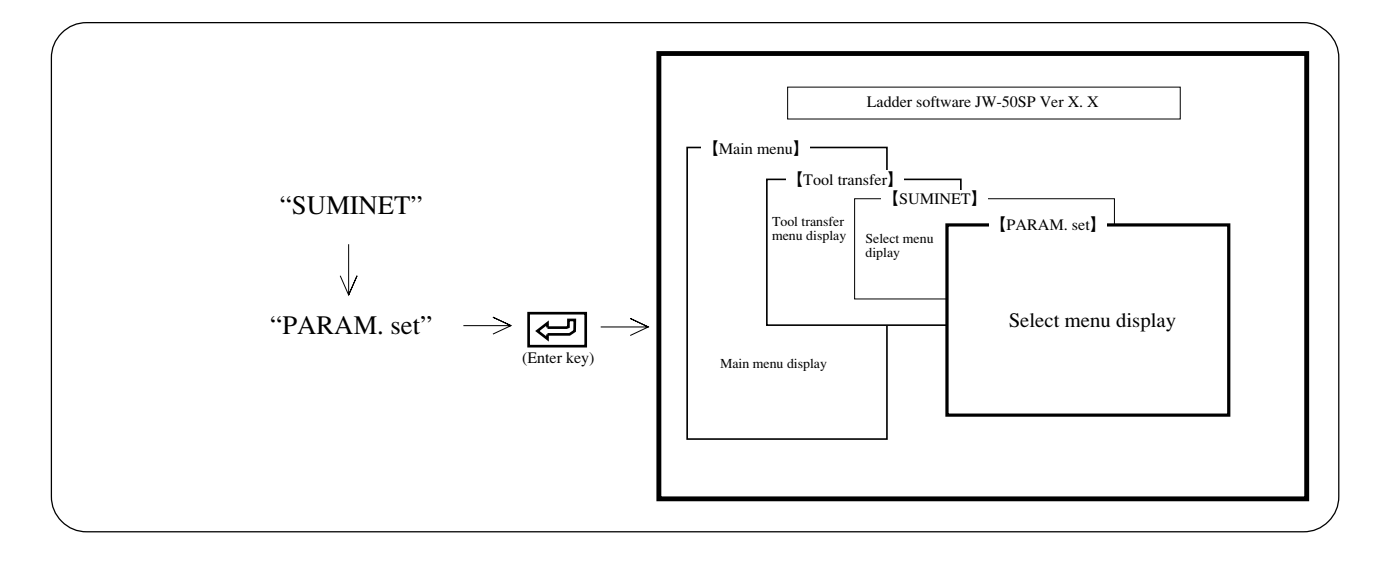

## Operation example

#### (1) Refresh area top file No.

• Set top file number of refresh area between 0 to 7.

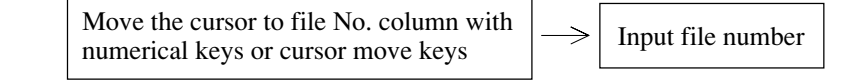

#### (2) Refresh area top address

• Set top file number of refresh area with octal.

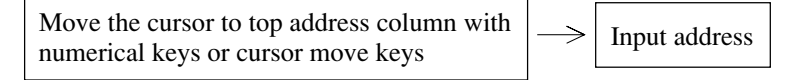

#### 3 Execute refresh

• Select whether or not execute refresh.

Move the cursor to execution column with numerical keys or cursor move keys

Select between "Yes" or "No" using numerical keys or the cursor move keys ( $\frown$ ).

#### (4) Number of refresh bytes

• Set number of refresh bytes with decimal (0 to 255).

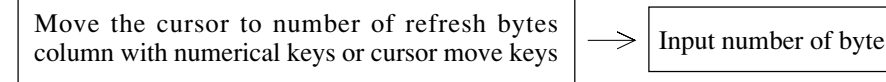

#### (5) Loading finish flag top file

• Set number of loading finish flag top file between 0 to 7.

Move the cursor to top file column with numerical keys or cursor move keys

Input file number

 $\rightarrow$ 

#### 6 Loading finish flag top address

• Set top file address of loading finish flag with octal.

Move the cursor to top address column with numerical keys or cursor move keys

Input address

#### (7) Loading finish flag ON

• Select whether to use or not loading finish flag ON.

 $\rightarrow \frac{\text{Select between "Use" or "No" using numerical}}{\text{keys or the cursor move keys } (\fbox{-}).}$ Move the cursor to use condition column with numerical keys or cursor move keys

#### (8) Setting of SEND/RECEIVE instruction

- Select whether to use SEND or RECEIVE.
- Select between "Yes" or "No" using cursor move keys ( $\frown$  ).
- If you select "Yes" and then press (enter key), the "SEND/RCV time out interval set" screen will appear. Set the timeout time for stations you wish to monitor and then press (I (enter key).

Key operation 2

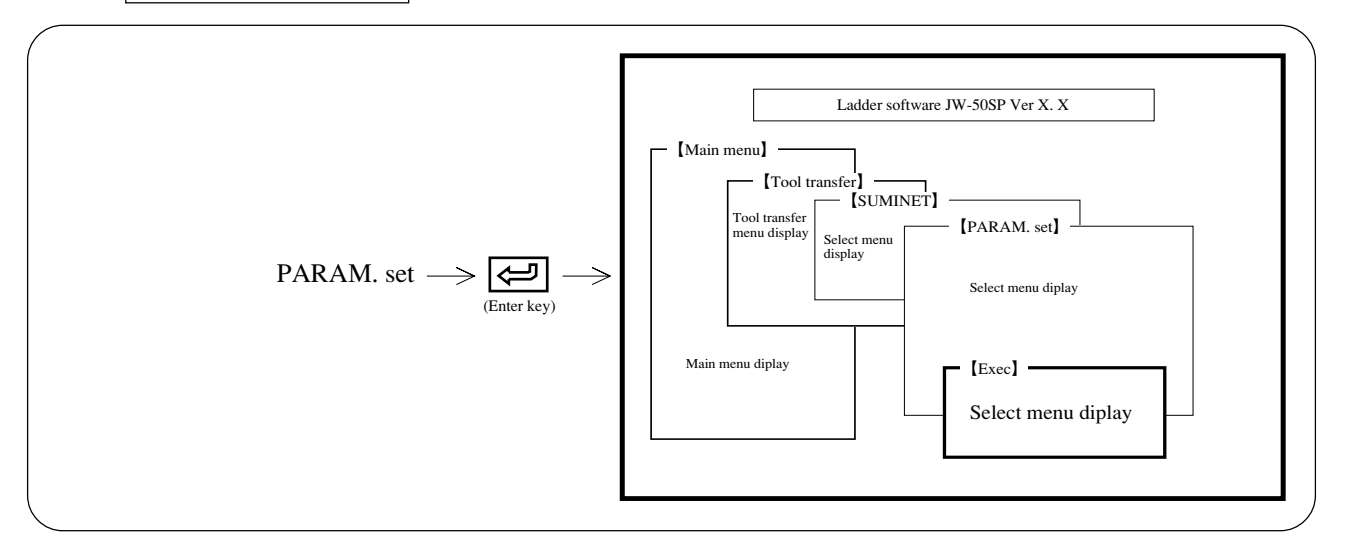

## **Operation example**

(1) When registering (writing) the input parameter

"Yes" 
$$\longrightarrow$$
 (enter key)  $\longrightarrow$  Register the input parameter in the memory of the module and write in the network module: ZW-30CM.

2 When not registering (writing) the input parameter

"No"  $\rightarrow$  (enter key)

#### (2) SUMINET parameter print

This function prints parameter contents of network module: ZW-30CM

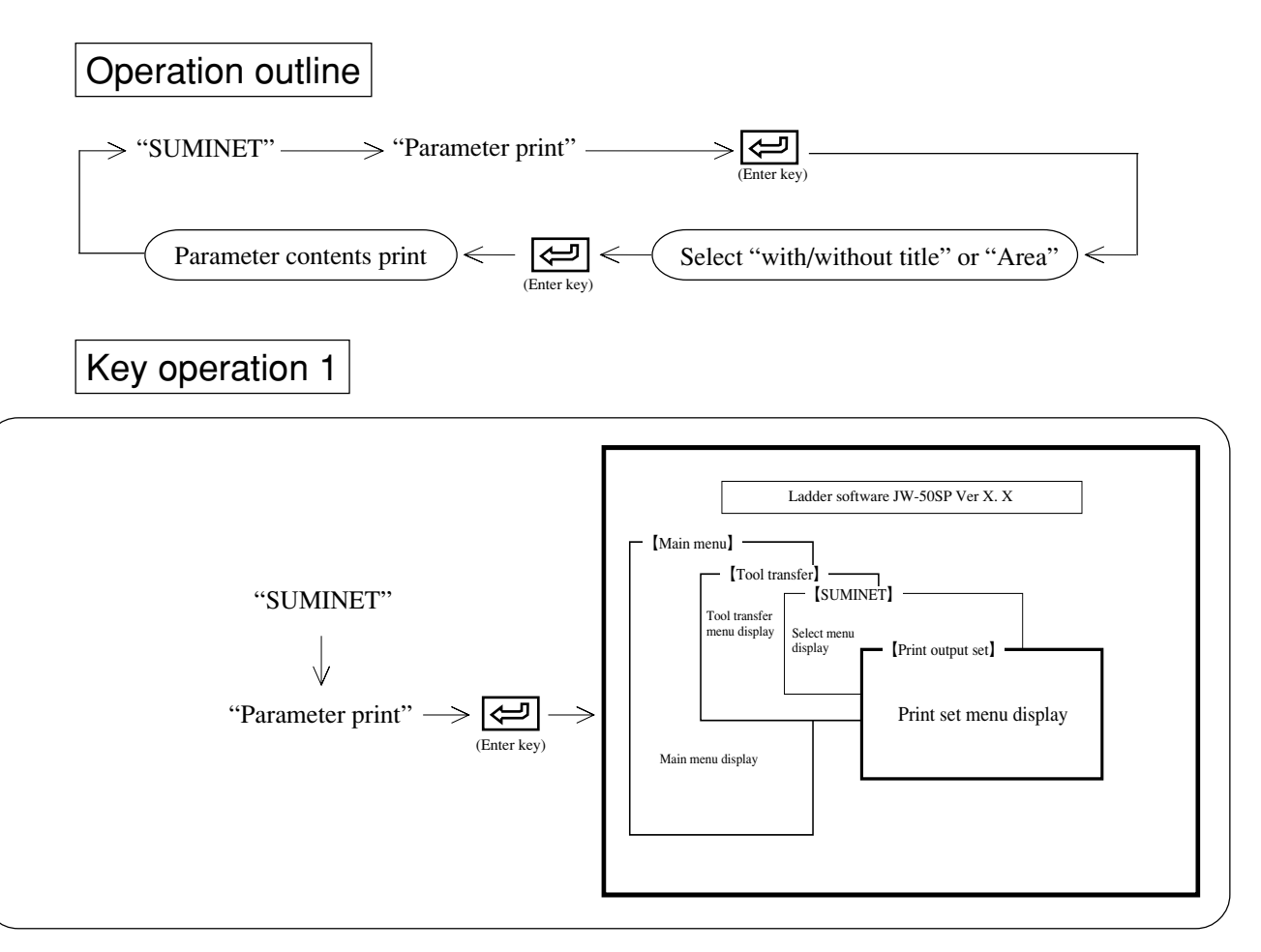

## Operation example

#### (1) Title

- When "With" is assigned, the printer prints contents which are input by "setting of title" at lower right of each page.
- Select between "With" or "None" using numerical key or cursor move keys ( $\leftarrow$   $\rightarrow$ ).

#### (2) Mode

- When "Draft" is assigned, printing speed becomes faster. However, the vertical lines of title may deviate 1 to 2 dots for left/right/up/down.
- Select between "Draft" or "Normal" using numerical key or cursor move keys ( $\leftarrow$ ).

## When printing all lists

- Press (enter key) and "Yes" key at the "Exec. menu." The module prints all of parameters of ZW-30CM.
- After finished printing, the display returns to "SUMINET" menu.

## When assigning printing area

- (1) Move the cursor to "Start No." column with  $\uparrow$  keys, and input start address with numerical key.
- (2) Move the cursor to "End No." column with key, and input end address with numerical key.
- (3) Press (enter key) and press "Yes" at the "Exec. menu." The module prints the program from start address to end address.
- (4) After finished printing, the display returns to "SUMINET" menu.

## When printer stops (end) at intermediate point in printing

- (1) Press "Stop" key, the printer stops printing after completing currently displayed address printing.
- (2) When "Quit" key is pressed while the printer has stopped printing, the module returns to "SUMINET" menu.
- (3) When "Reset" key is pressed while the printer has stopped printing, the module starts "Parameter print" again.

(Notes)

- When printing contents with title, executes "setting of title" while referring to page 9-20.
- Parameter can be printed with printer model PC-PR201F/H/V/B/J/X/G series (made by NEC) or LBP-B404/B406E (made by Canon) or LASER JET2 (made by HP) or ESC/P (made by EPSON).

## An example of printing

#### <Table of ZW-30CM parameter>

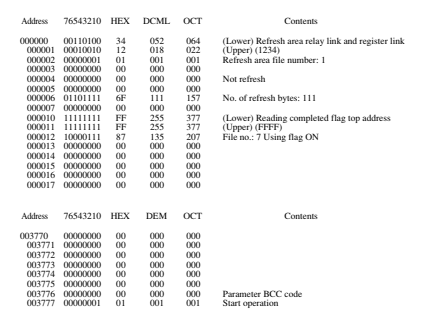

## 10-5 Other parameters set

This is a setting method while referring to parameter address.

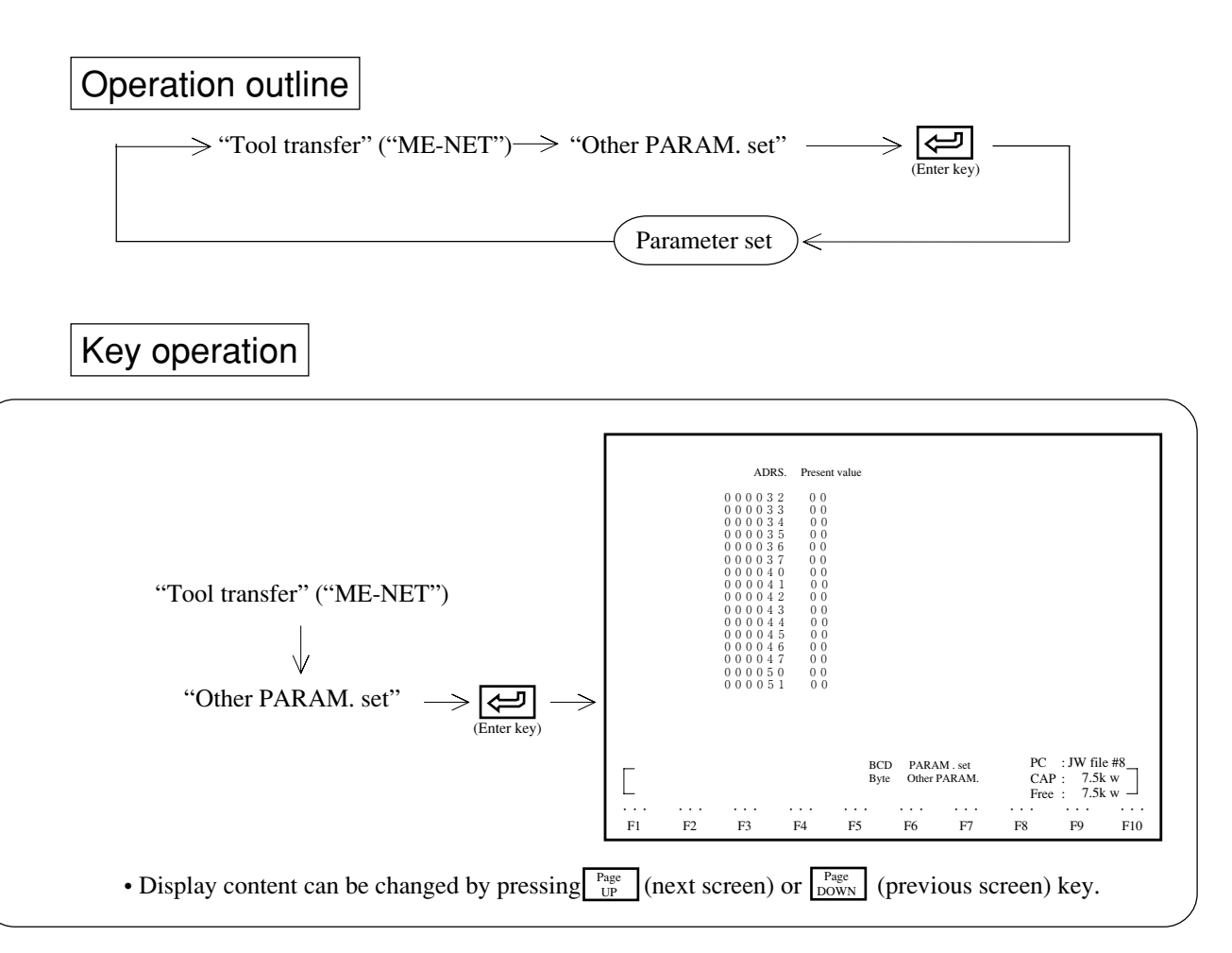

## **Operation example**

- 1 Press "Address" key and input address.
- 2 Press (enter key) and confirm address.
- (3) Input set value. (Set value is changeable between HEX → octal → decimal → binary → JIS by pressing "Code CNV" key.)
- (4) After input set value, write in the memory with "Write" key.

## (Notes)

- "Word" key can change as byte  $\rightarrow$  word  $\rightarrow$  double words.
- "Write" is also possible with Shift + 🗲 key.
- Press "Quit" key to return to "Tool transfer".

# Chapter 11 Transfer to FD

- This mode is used to write program or system memory etc. in a user diskette (FD), and read, or verify it.
- Be sure to store created data (program, system memory etc.) using this personal computer into a floppy diskette.

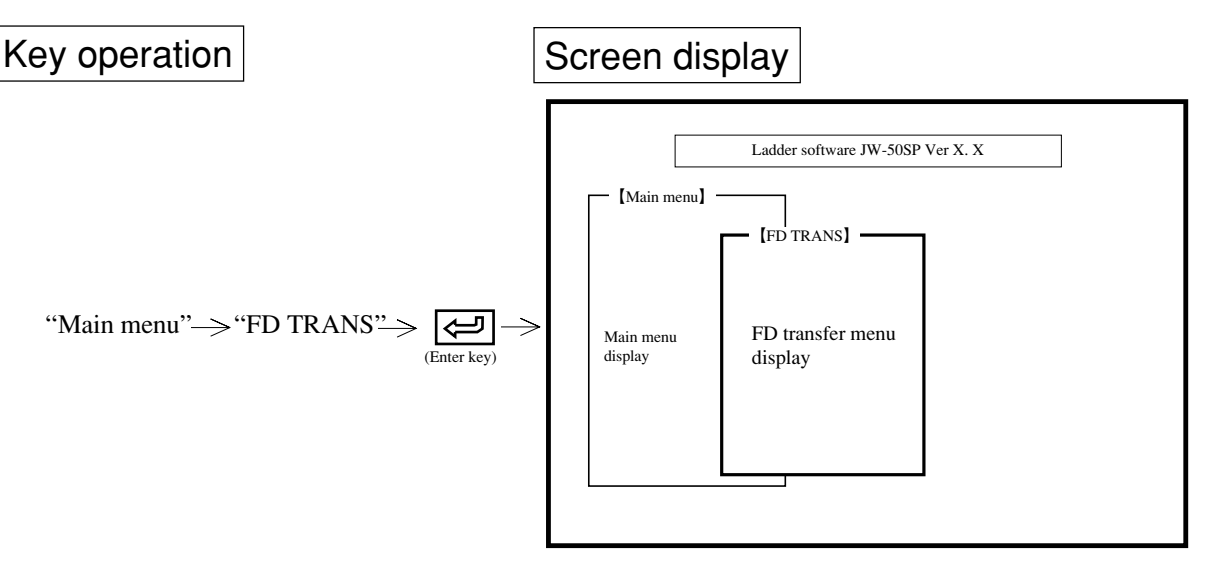

\*\*\*FD transfer" is accessible from any of the main menu, program edit, monitor, print, tool transfer, or initial set modes.

## Function

| Name    | Function                                                                                                 | Reference page |
|---------|----------------------------------------------------------------------------------------------------|----------------|
| Save    | • Write data such as program, or system memory created by the module in a user diskette.                 | 11-3           |
| Load    | • Read registered files (program, system memory etc.) from a user diskette.                              | 11-5           |
| Verify  | • Verify data (program, system memory etc.) inside the module with data registered in the user diskette. | 11-6           |
| Delete  | • Delete files registered in the floppy diskette by file name unit.                                      | 11-7           |
| Сору    | • Copy data registered in the user diskette to another user diskette.                                    | 11-8           |
| Rename  | • Change file name.                                                                                      | 11-10          |
| Initial | • Initialize (format) a user diskette                                                                    | 11-2           |

## (Notes)

• Press ESC key to return to the menu display of each mode.

• To select any item on the menu, use numerical key or cursor move keys.

## (1) Formatting FD

11

Be sure to initialize floppy diskettes to be used as user diskette by following procedure below.

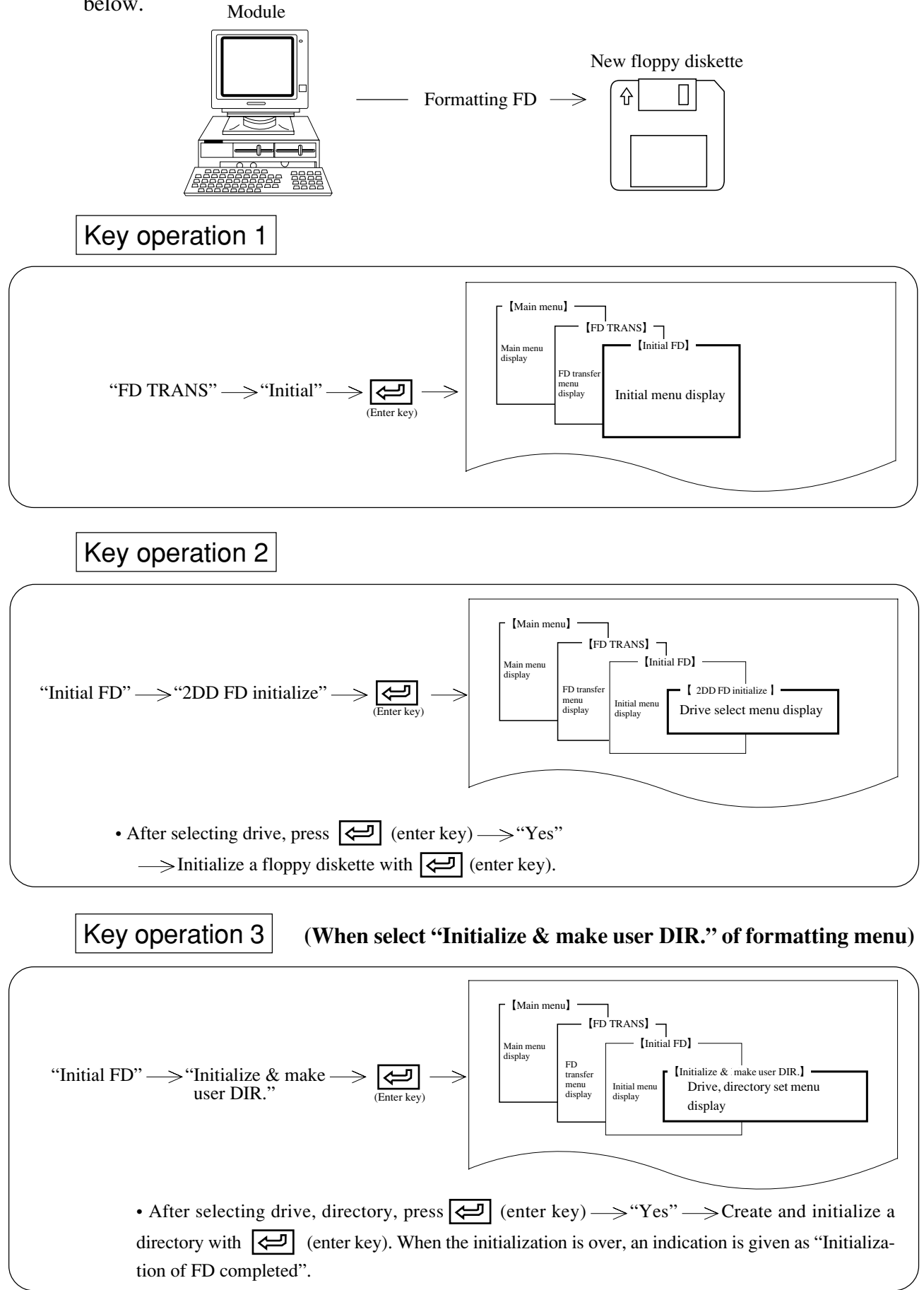

#### (2) Writing

This function writes memory contents of the module in a user diskette.

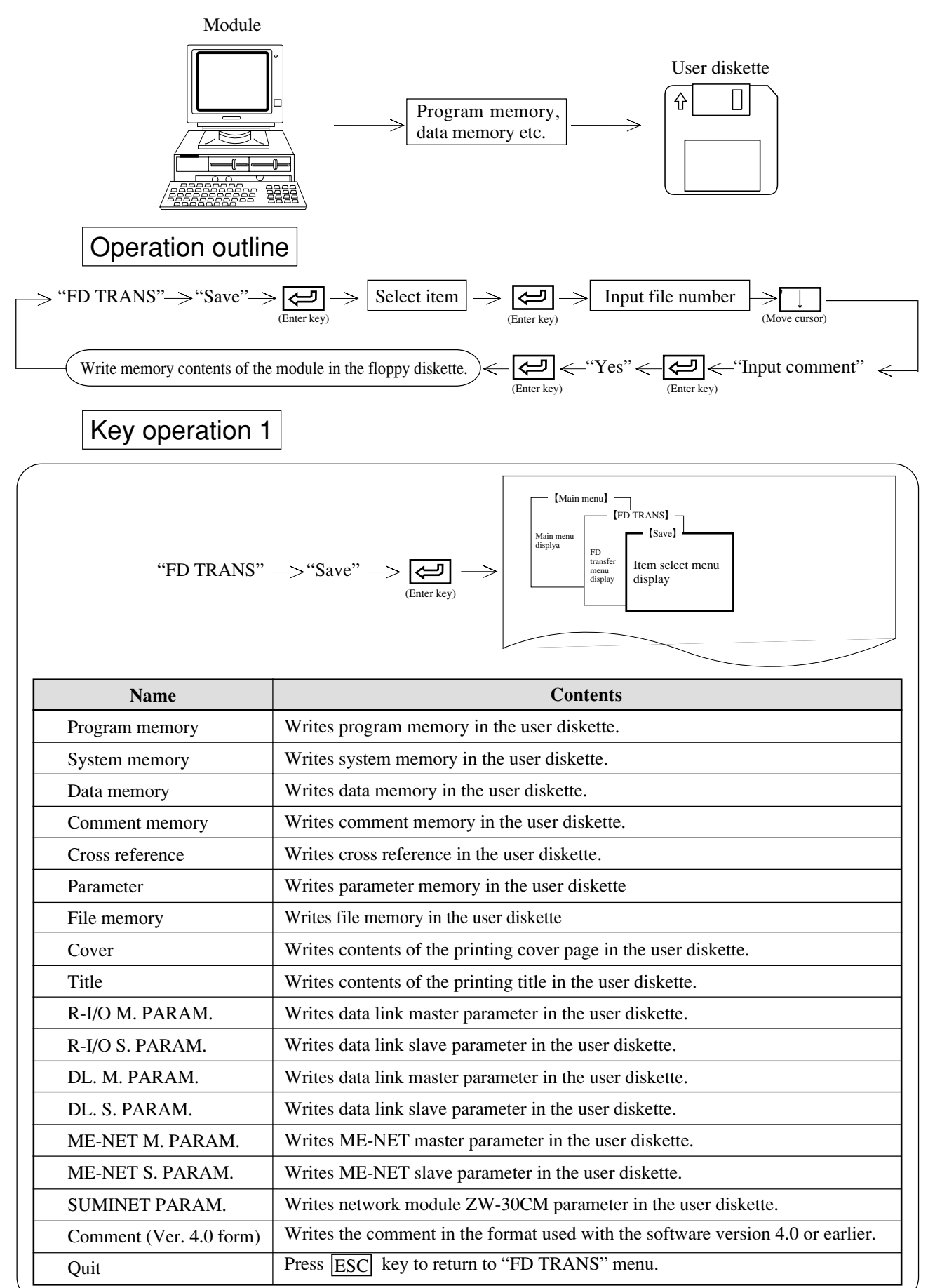

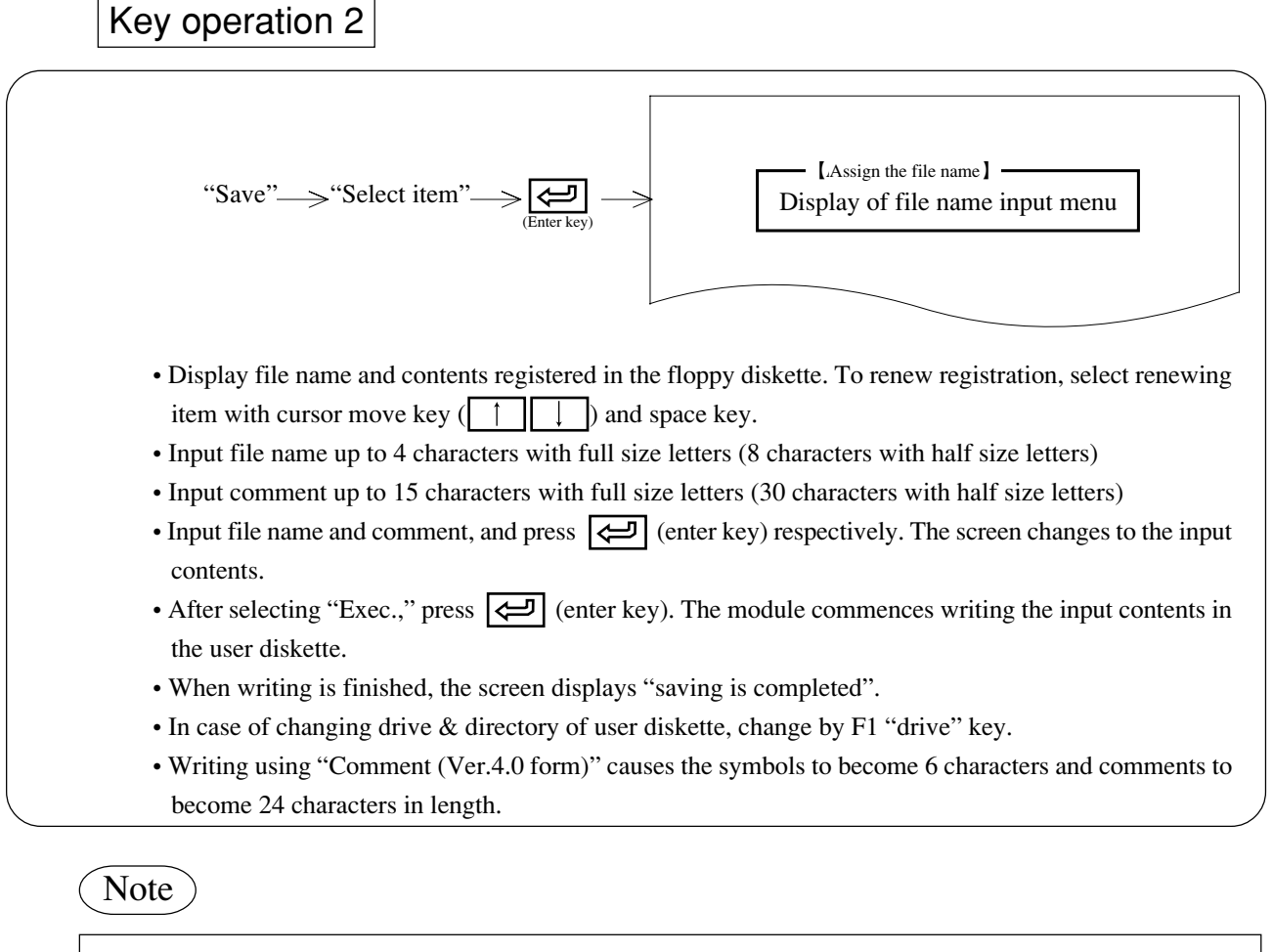

- Comments created using the software version 5.0I or later cannot be used with version 4.0A or earlier. If you need to use comments created using the software version 5.0I or later with the version 4.0A or earlier, write them to the diskette using "Comment (Ver.4.0 form)". Writing using "Comment (Ver. 4.0 form)" causes the symbols to become 6 characters and comments to become 24 characters in length. When "Comment (Ver. 4.0 form)" is used for writing, though with version 5.0I or later symbols and comments can have up to 16 characters and 28 characters, respectively, the 7th or later characters of the symbols and the 25th or later characters of the comments are erased.
- Be sure to write and store program memory and parameter memory into a user diskette.

#### (3) Reading

This function reads contents (program memory, system memory etc.) registered in a user diskette to the memory of the module.

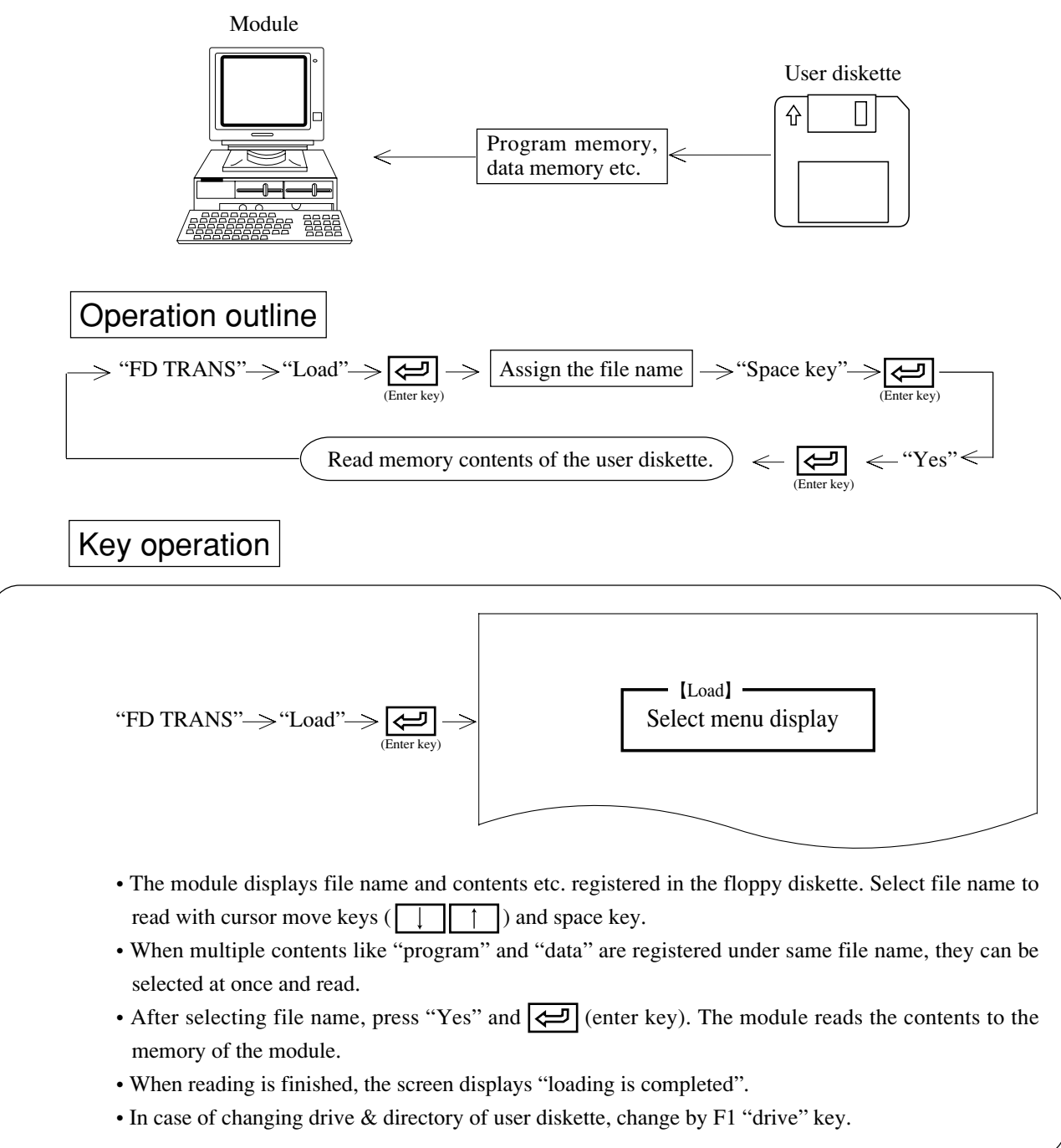

#### (4) Verify

This function verifies memory contents of the module and registered contents of user diskette.

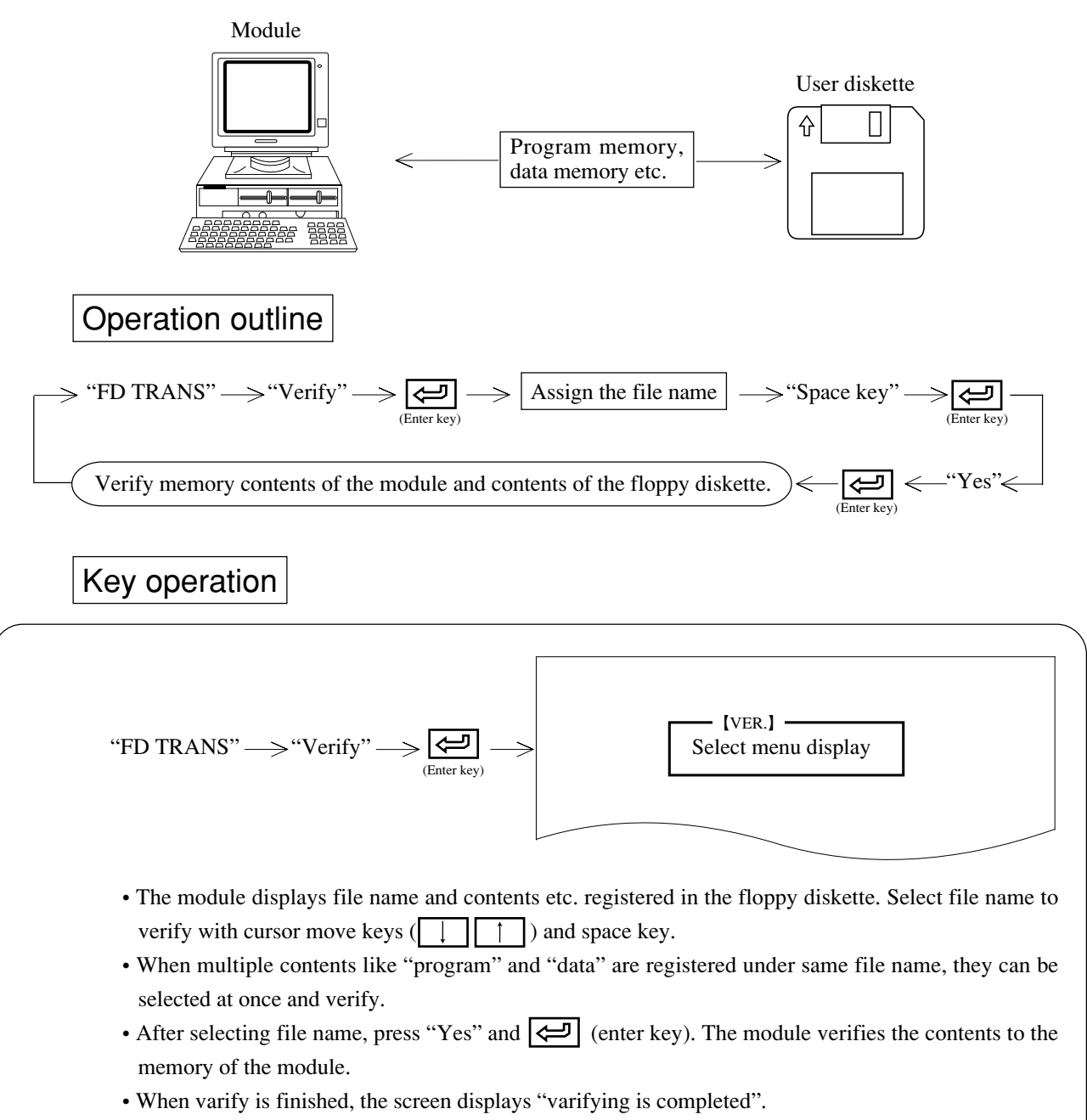

• In case of changing drive & directory of user diskette, change by F1 "drive" key.

#### (5) Delete

This function deletes files which are registered (stored) in a user diskette.

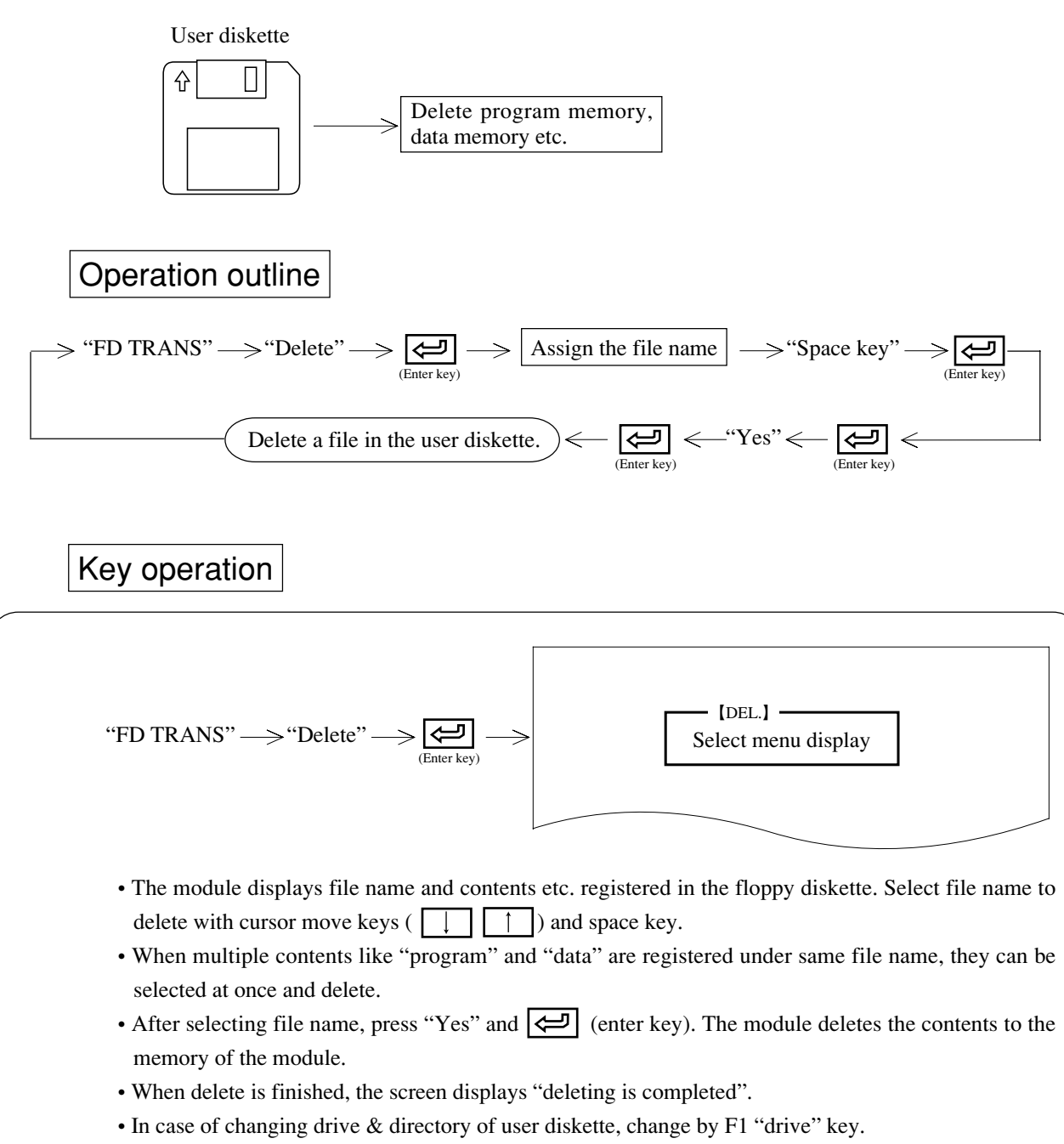

## (6) Copy

11

This function copies contents of a user diskette to an assigned directory by file unit or diskette unit. It also automatically verifies contents at copying.

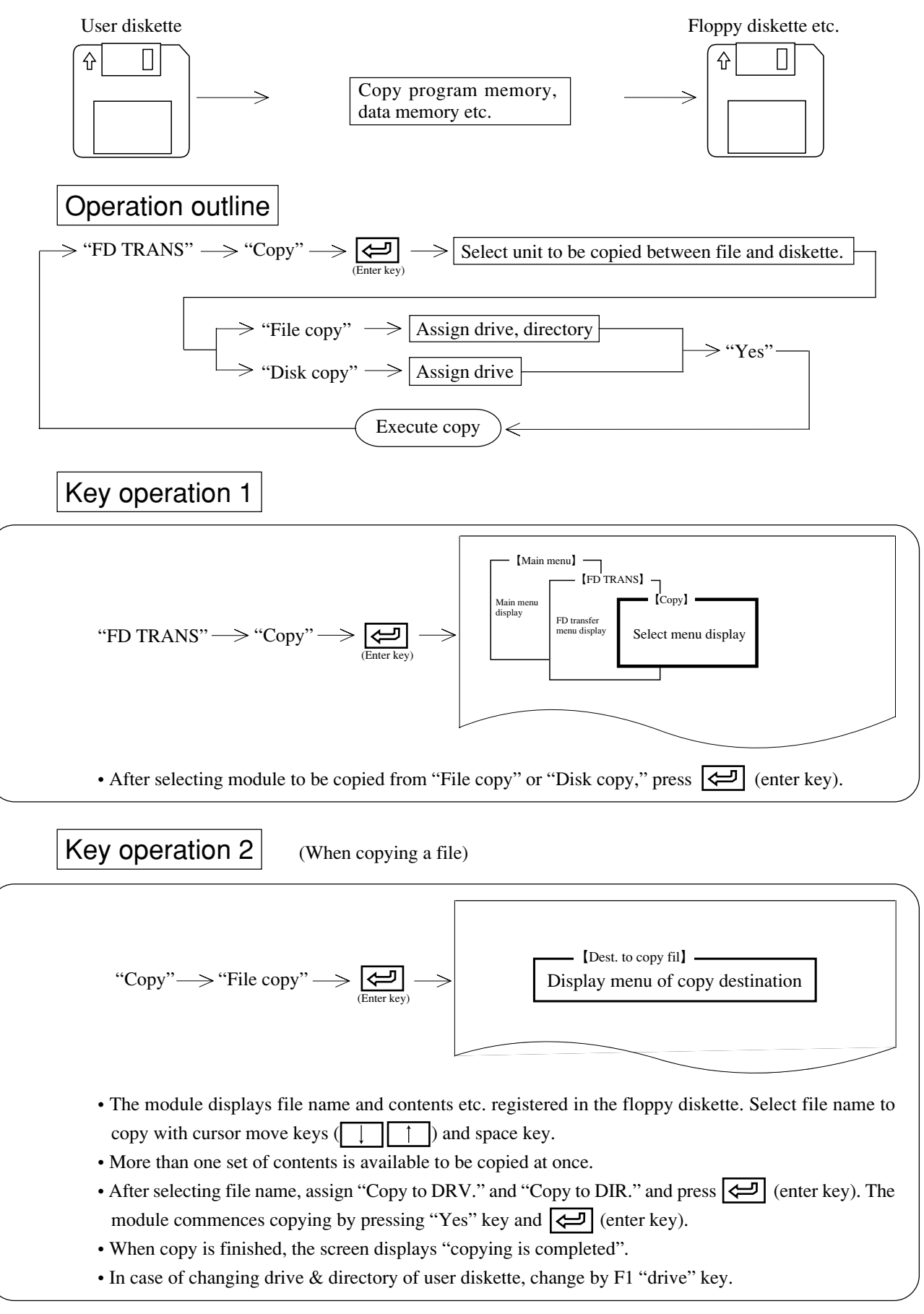

11-8

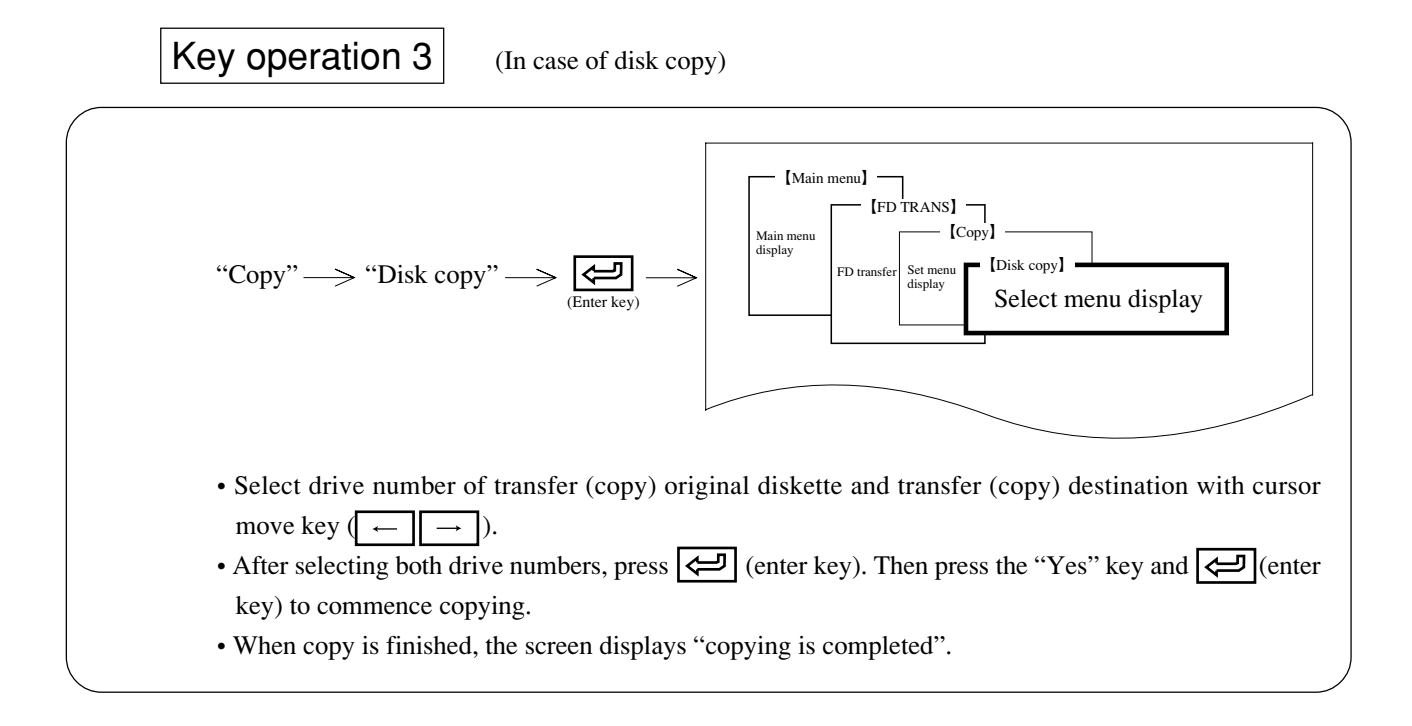

#### (7) Change file name

This function changes file name which is registered in a user diskette.

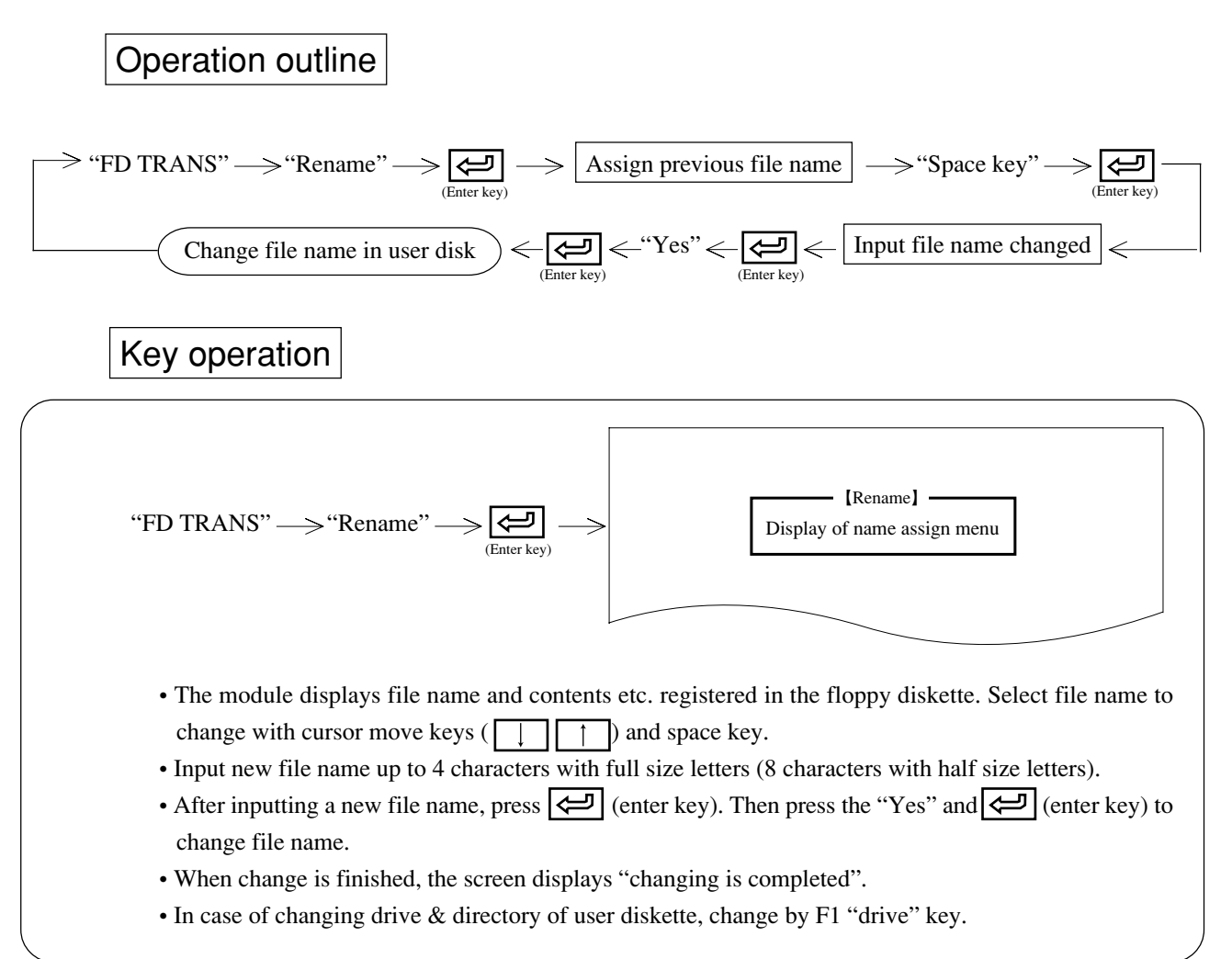

# Chapter 12 Transfer to PC

This mode is used to transfer program and data between PC and the module as well as instruct start and stop of PC operation.

Prior to transferring data to PC, connect PC with the module.

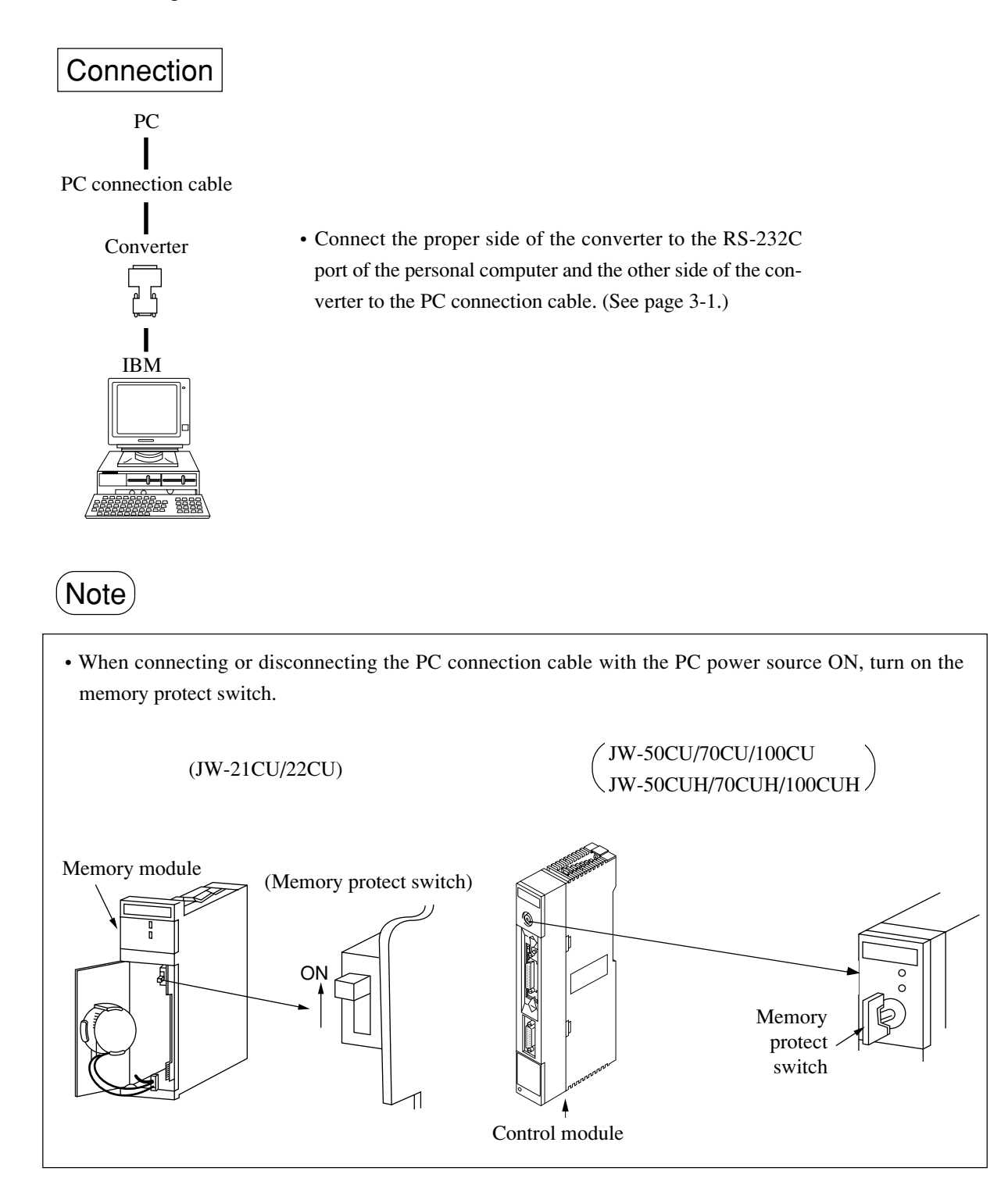

# Key operation Screen display "Main menu" -> "PC TRANS" -> E [Main menu] (Enter key) PC transfer menu display PC transfer menu display Image: Construction of the second of the second of the secon

\* "PC transfer" is accessible from any of main menu, program edit, monitor, print, tool transfer, or initial set modes.

## Function

| Name      | Contents                                                                                      | Reference page |
|-----------|-----------------------------------------------------------------------------------------------|----------------|
| Parity    | • Parity check of PC                                                                          | 12-3           |
| Write     | • Write data such as program, or system memory created by the module in PC.                   | 12-5           |
| Read      | • Read memory contents (program, system memory etc.) of PC.                                   | 12-7           |
| Verify    | • Verify data (program, system memory etc.) inside the module with the memory contents of PC. | 12-10          |
| Time DISP | • Display PC set time (year, month, day, day of week, hour, minute, second)                   | 12-12          |
| PC Run    | • Set PC to operation condition                                                               | 12-14          |
| PC Stop   | • Set PC to operation stopped condition                                                       | 12-15          |
| PC Opr.   | • Read/write EEPROM                                                                           | 12-16          |

(Notes)

- PC operation function is ineffective when PC model is set as W series.
- Connect the module with the device (PC, network module etc.) set by communication setting of "Initial set."
- Press ESC key to return to the menu display of each mode.
- To select any item on the menu, use numerical key or cursor move keys.

#### (1) Parity (the model except for W10, JW10, JW-31/32/33CUH)

This function checks parity of programs

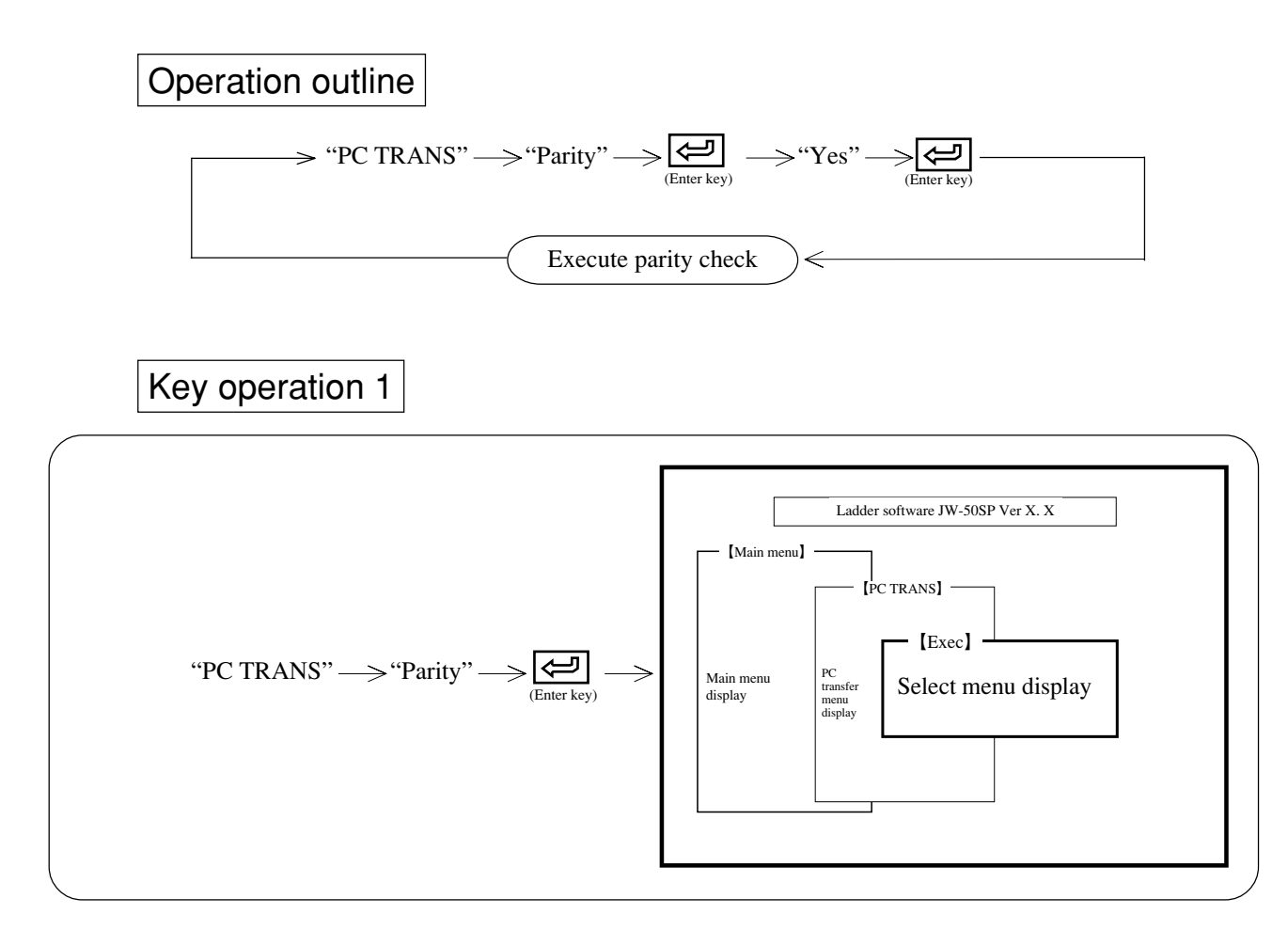

12

## Key operation 2

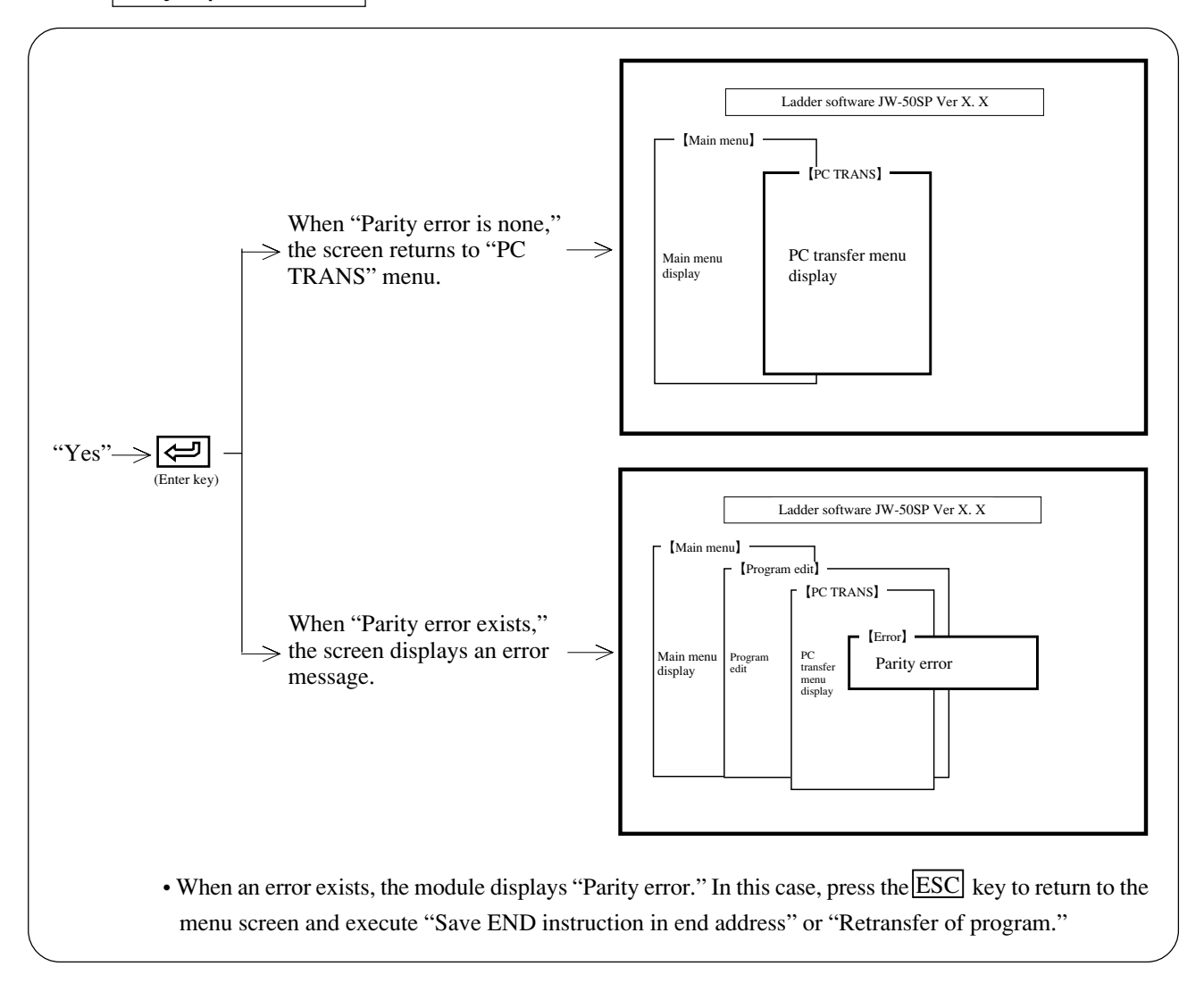
### (2) Writing

This function writes memory contents (program, data etc.) of the module in PC memory.

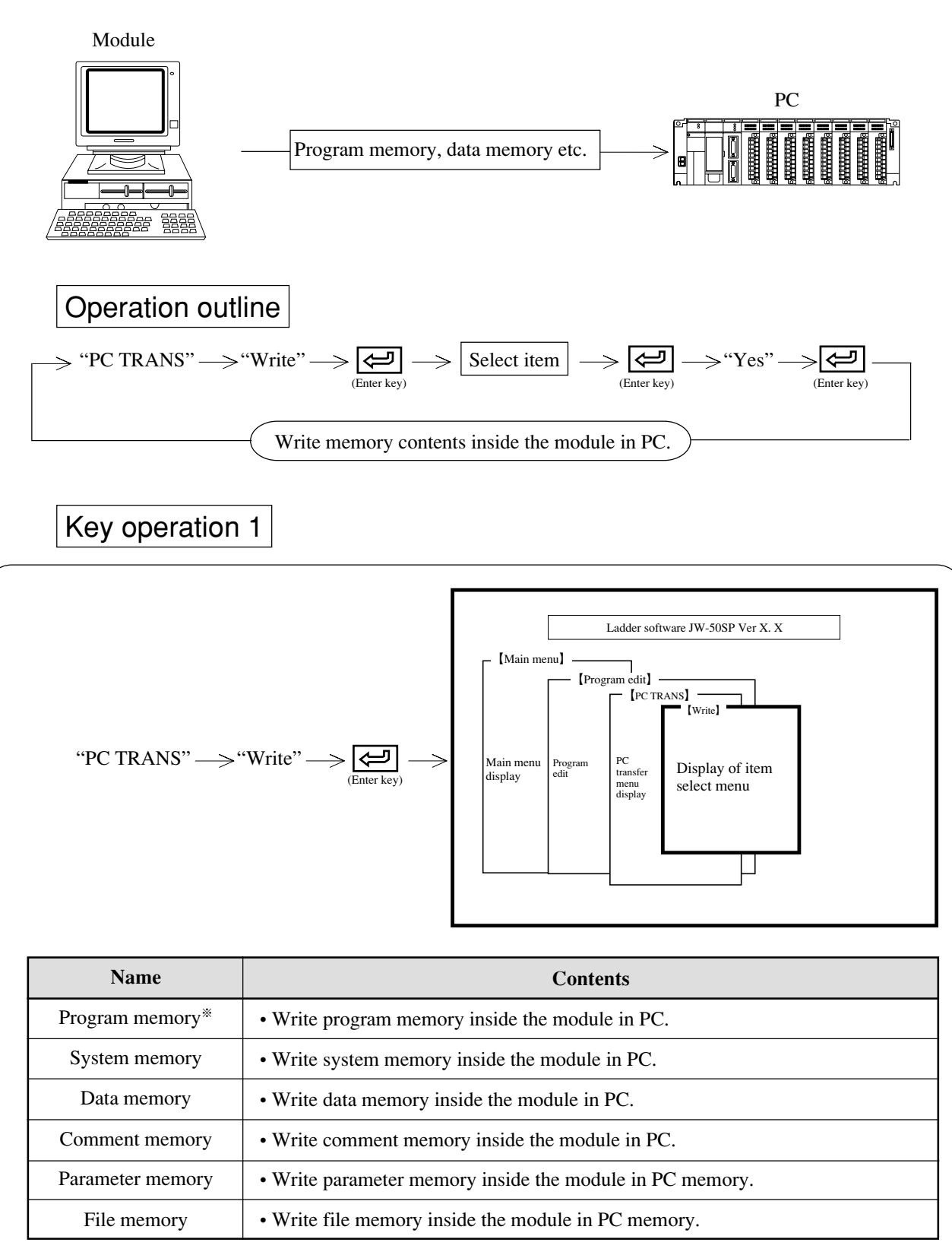

When PC is set as JW70H/100H, writing of program using ROM operation of system memory #255=11<sub>HEX</sub> is unavailable. (Display as "On ROM operation")

| R-I/O M. PARAM.   | • Write the parameter (remote master station) of ZW/JW-20CM inside the module in PC memory.                   |  |
|-------------------|----------------------------------------------------------------------------------------------------|--|
| R-I/O S. PARAM.   | • Write the parameter (remote slave station) of ZW/JW-20CM inside the module in PC memory.                    |  |
| DL. M. stn. PARAM | • Write the parameter (data link master station) of ZW-20CM, JW-20CM/<br>22CM inside the module in PC memory. |  |
| DL S. stn. PARAM. | • Write the parameter (data link slave station) of ZW-20CM, JW-20CM/22CM inside the module in PC memory.      |  |
| ME-NET M. PARAM.  | • Write the parameter (NET-MET master station) of ZW-20CM2, JW-20MN/<br>21MN inside the module in PC memory.  |  |
| ME-NET S. PARAM.  | • Write the parameter (NET-MET slave station) of ZW-20CM2, JW-20MN/<br>21MN inside the module in PC memory.   |  |
| SUMINET parameter | • Write the parameter of ZW-30CM inside the module in PC memory.                                              |  |
| Other parameters  | • Write the parameter of master station inside the module in PC memory.                                       |  |

# Key operation 2

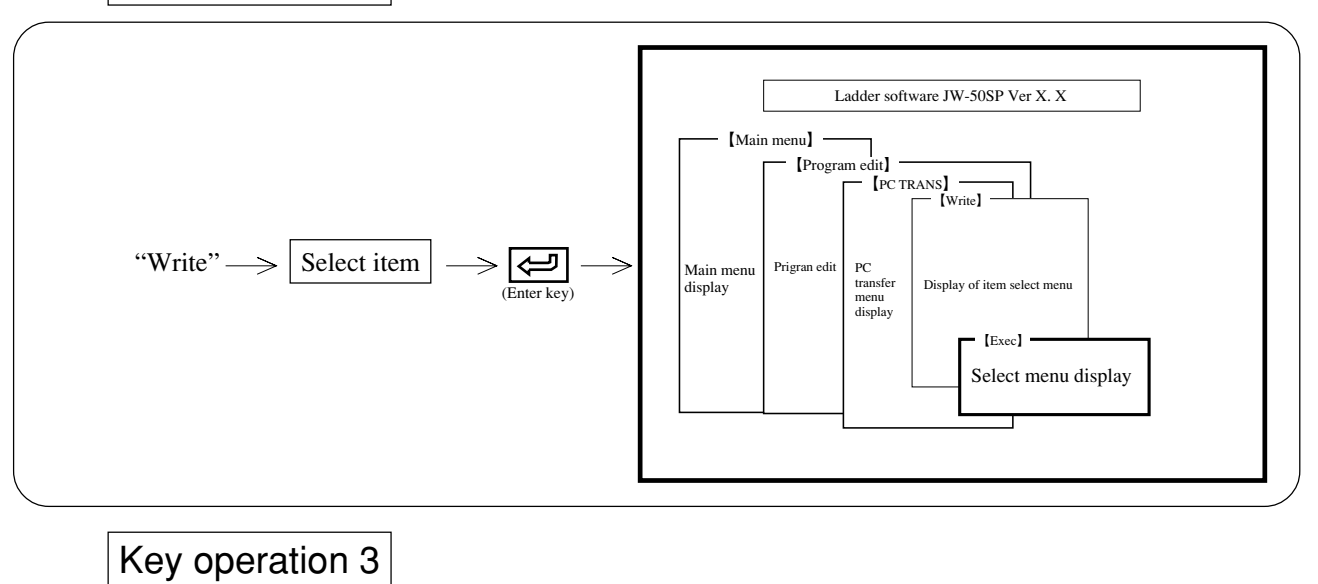

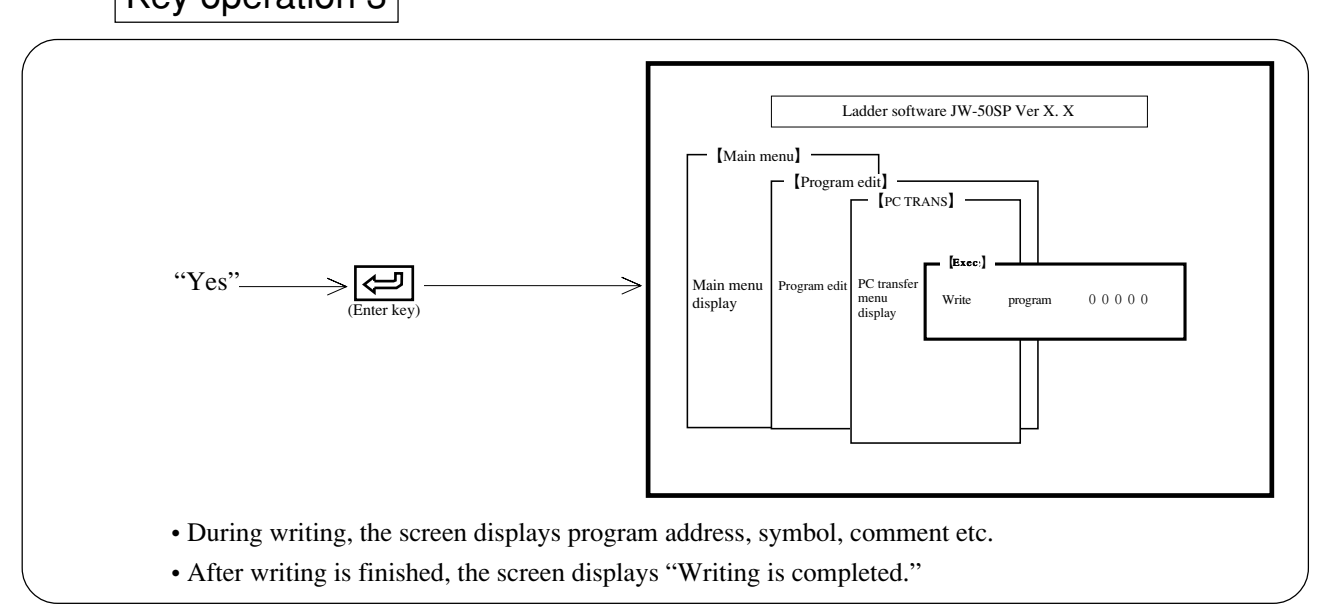

## (Notes)

12

• Start writing in PC after "PC Stop."

• File number "0" is unusable.

### (3) Reading

This function reads PC memory contents (program, data etc.) to the module memory.

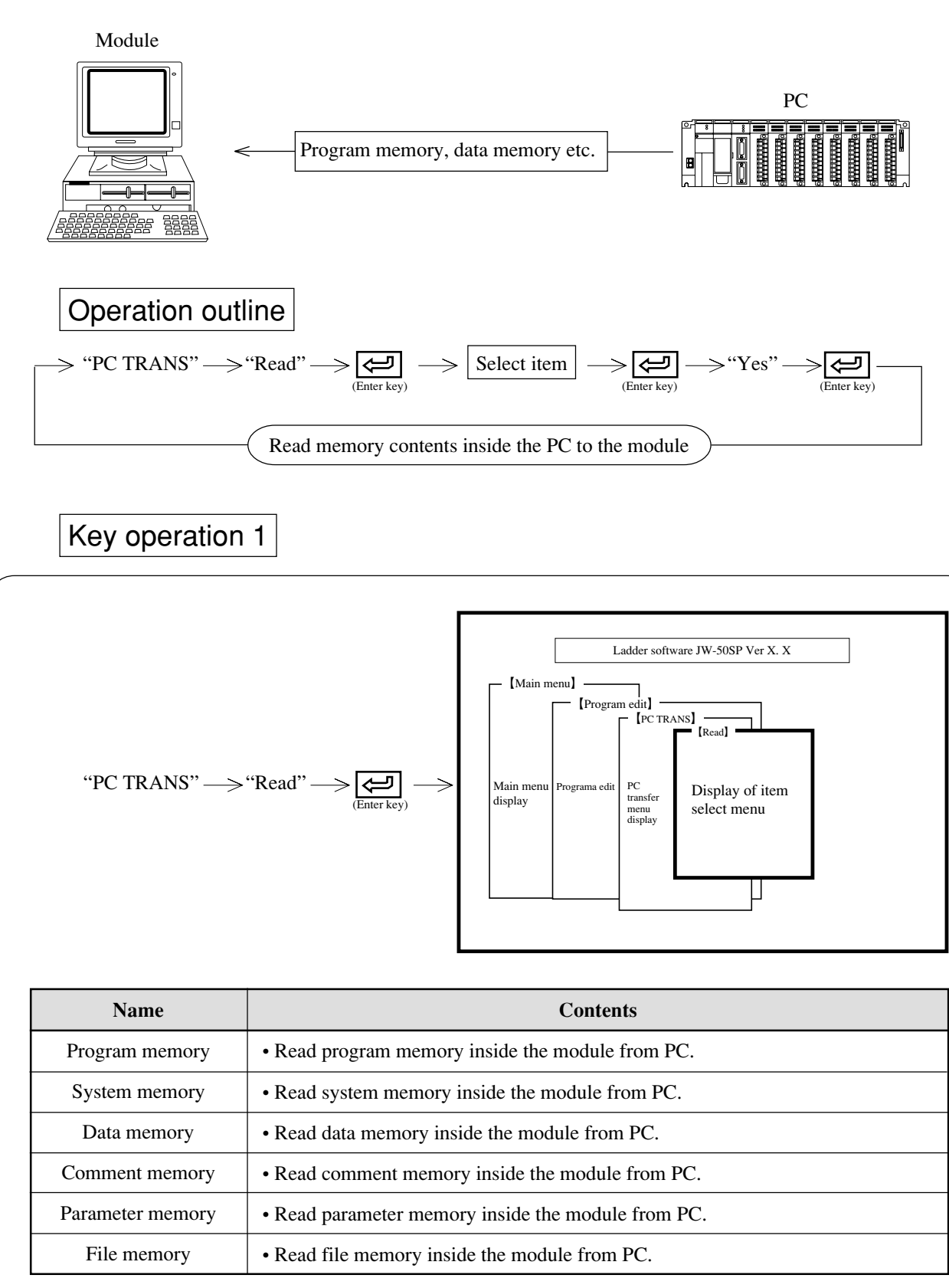

| R-I/O M. PARAM.                                                        | Read remote master station parameter inside the module.     Read remote slave station parameter inside the module. |  |
|------------------------------------------------------------------------|----------------------------------------------------------------------------------------------------|--|
| R-I/O S. PARAM.                                                        |                                                                                                    |  |
| DL. M. stn. PARAM                                                      | • Read data link master station parameter inside the module.                                                       |  |
| DL S. stn. PARAM.                                                      | • Read data link slave station parameter inside the module.                                                        |  |
| ME-NET M. PARAM.                                                       | • Read ME-NET master station parameter inside the module.                                                          |  |
| ME-NET S. PARAM.                                                       | Read ME-NET slave station parameter inside the module.                                                             |  |
| SUMINET parameter                                                      | ter • Read parameter of ZW-30CM inside the module.                                                                 |  |
| Other parameters • Read parameter of master station inside the module. |                                                                                                    |  |

Key operation 2

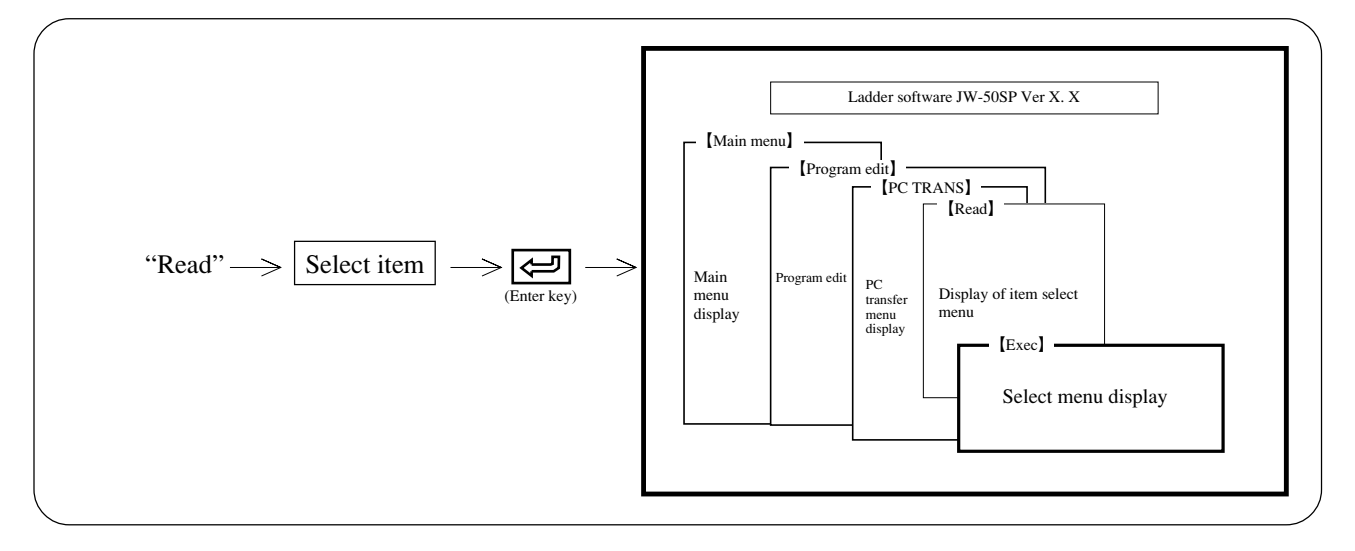

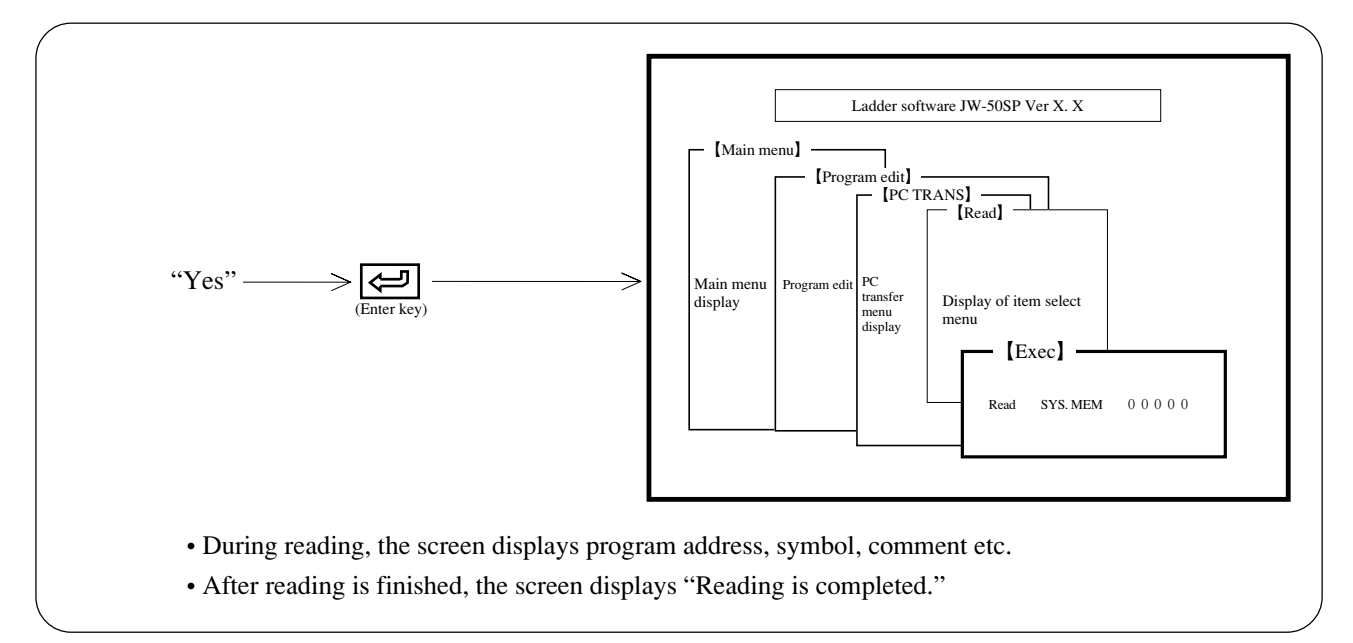

## (Notes)

- Prior to reading contents with PC transfer, store memory contents of the module in a user diskette using "FD TRANS" (See page 11-1). (When "Read" is executed with PC transfer, memory contents of the module is overwritten to newly read contents.
- File number "0" is unusable.

### (4) Verify

This function verifies PC memory contents (program, data etc.) with memory contents of the module.

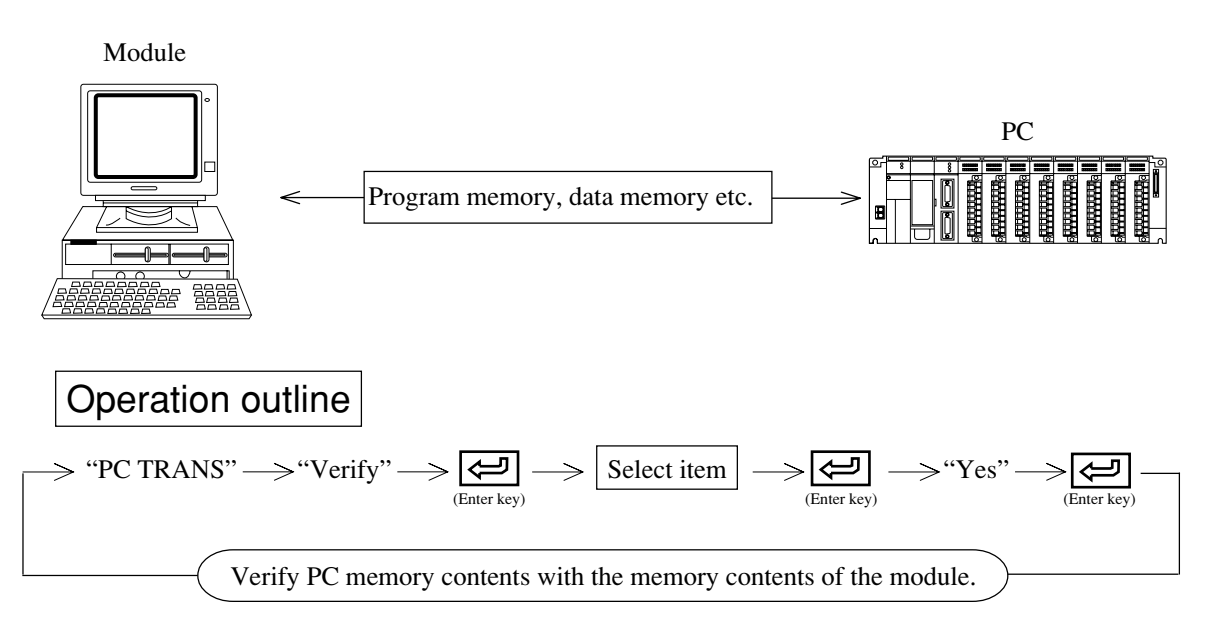

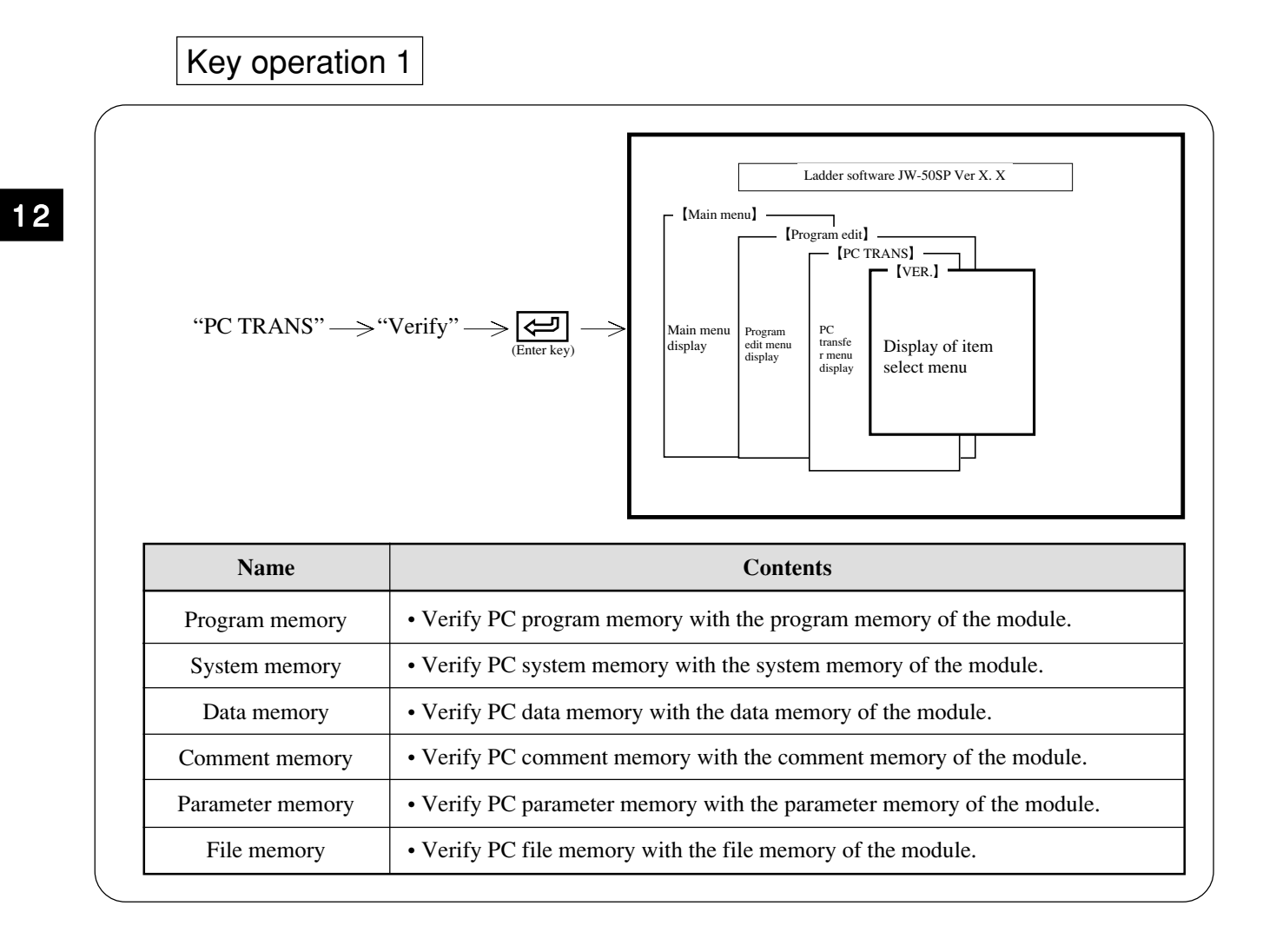

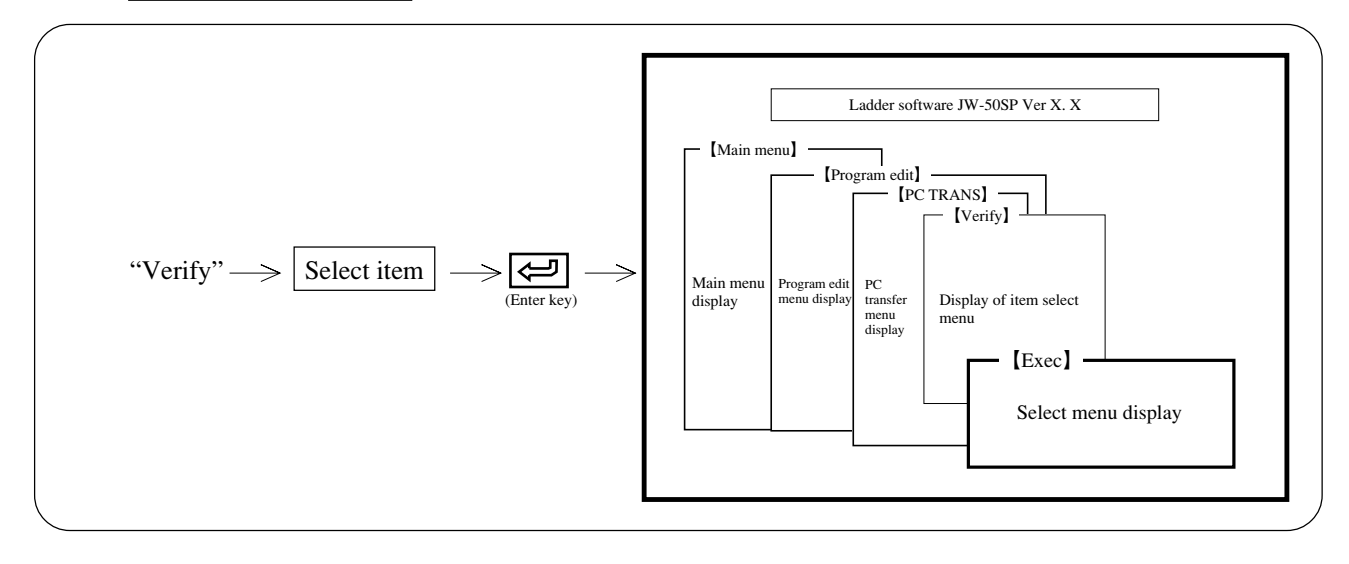

Key operation 3

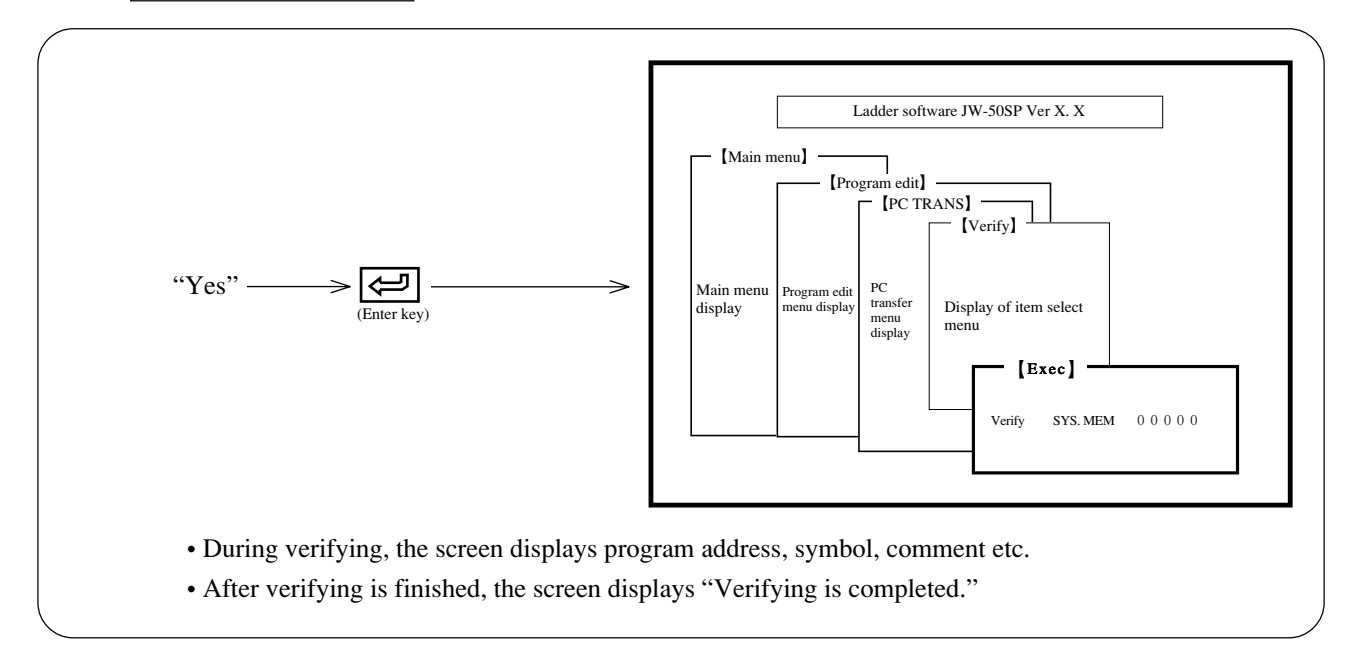

## Note

• File number "0" is unusable.

### (5) Clock display (JW50/70/100, JW50H/70H/100H, JW10, JW-22CU, JW-32/33CUH)

This function displays time set in a PC.

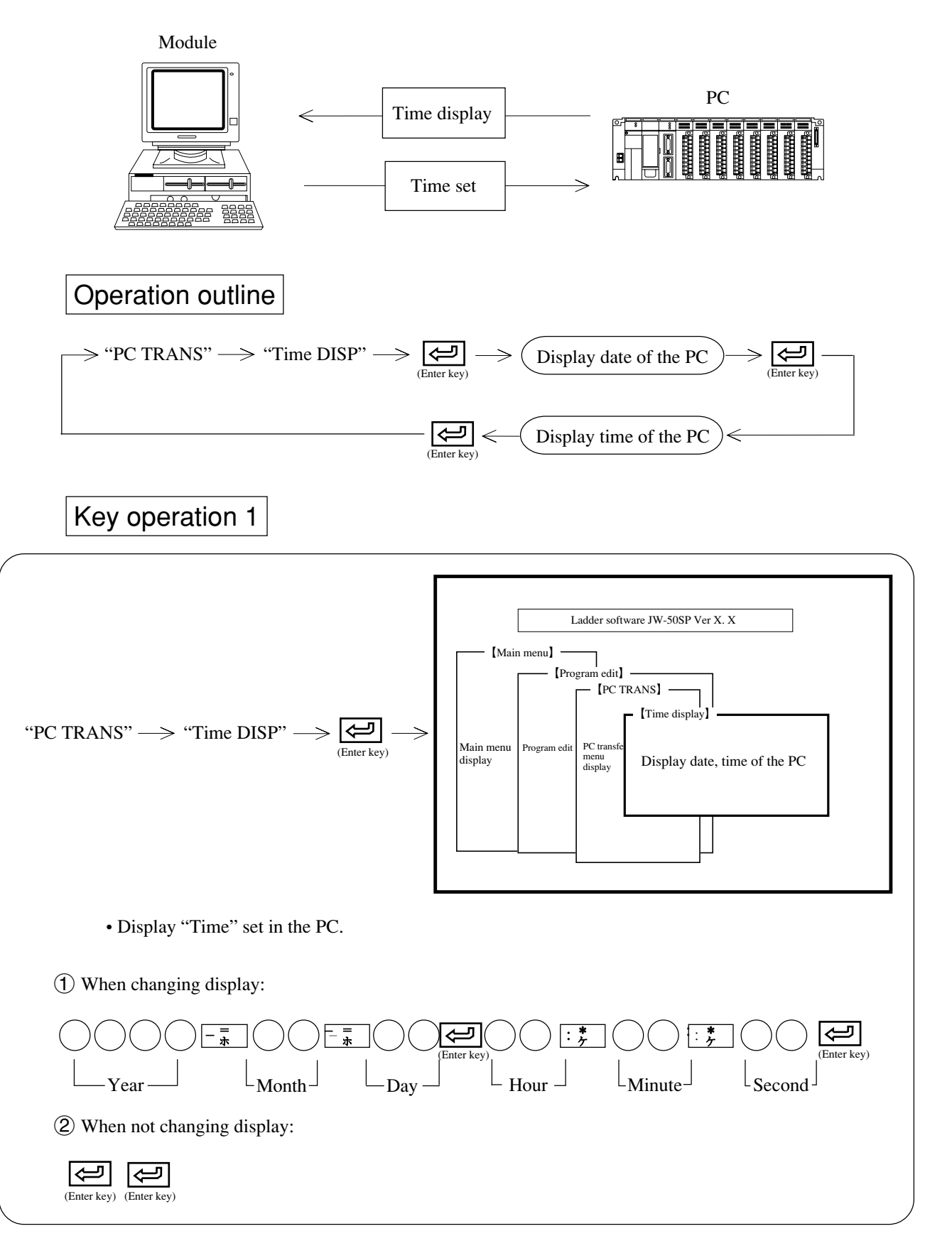

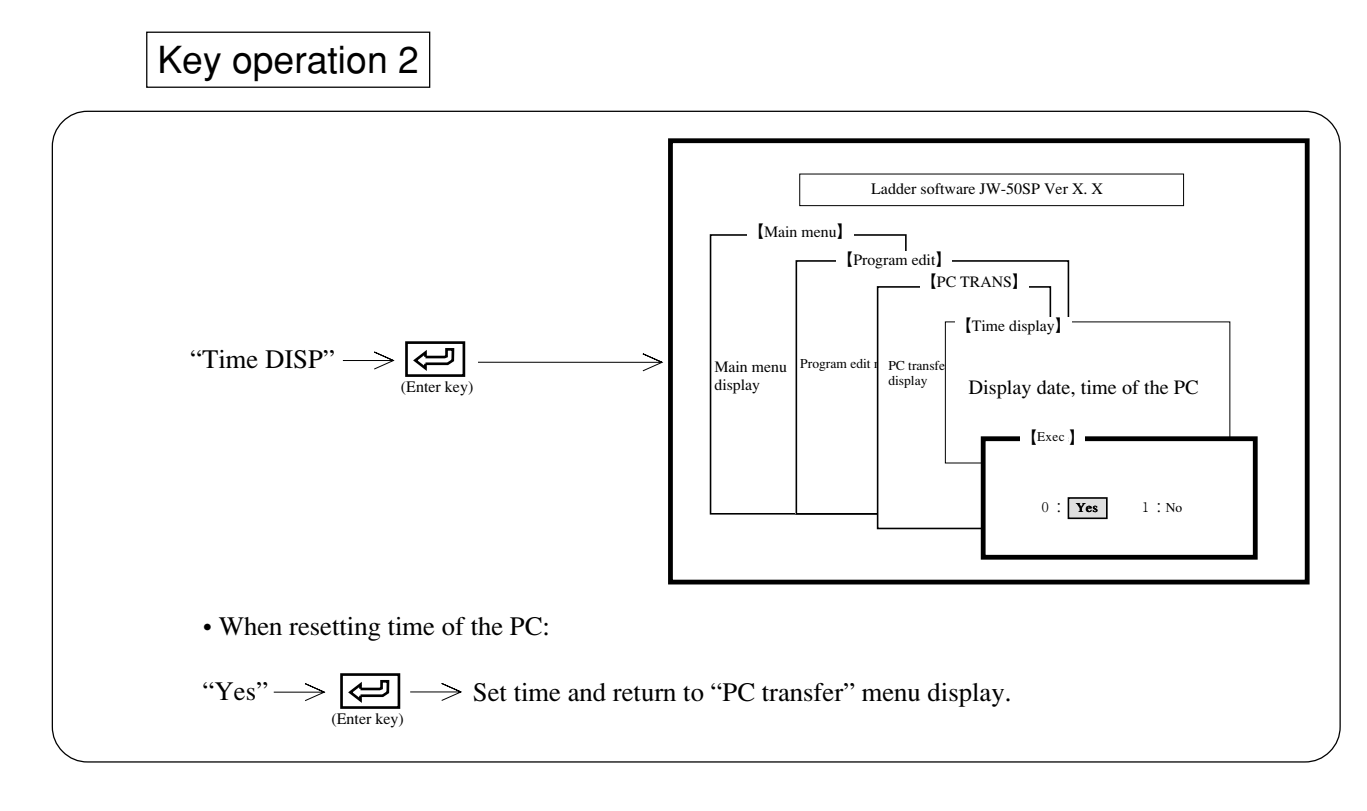

Note

• When PC model don't have clock function is unavailable.

### (6) Start PC operation

This function switches the PC to operation condition.

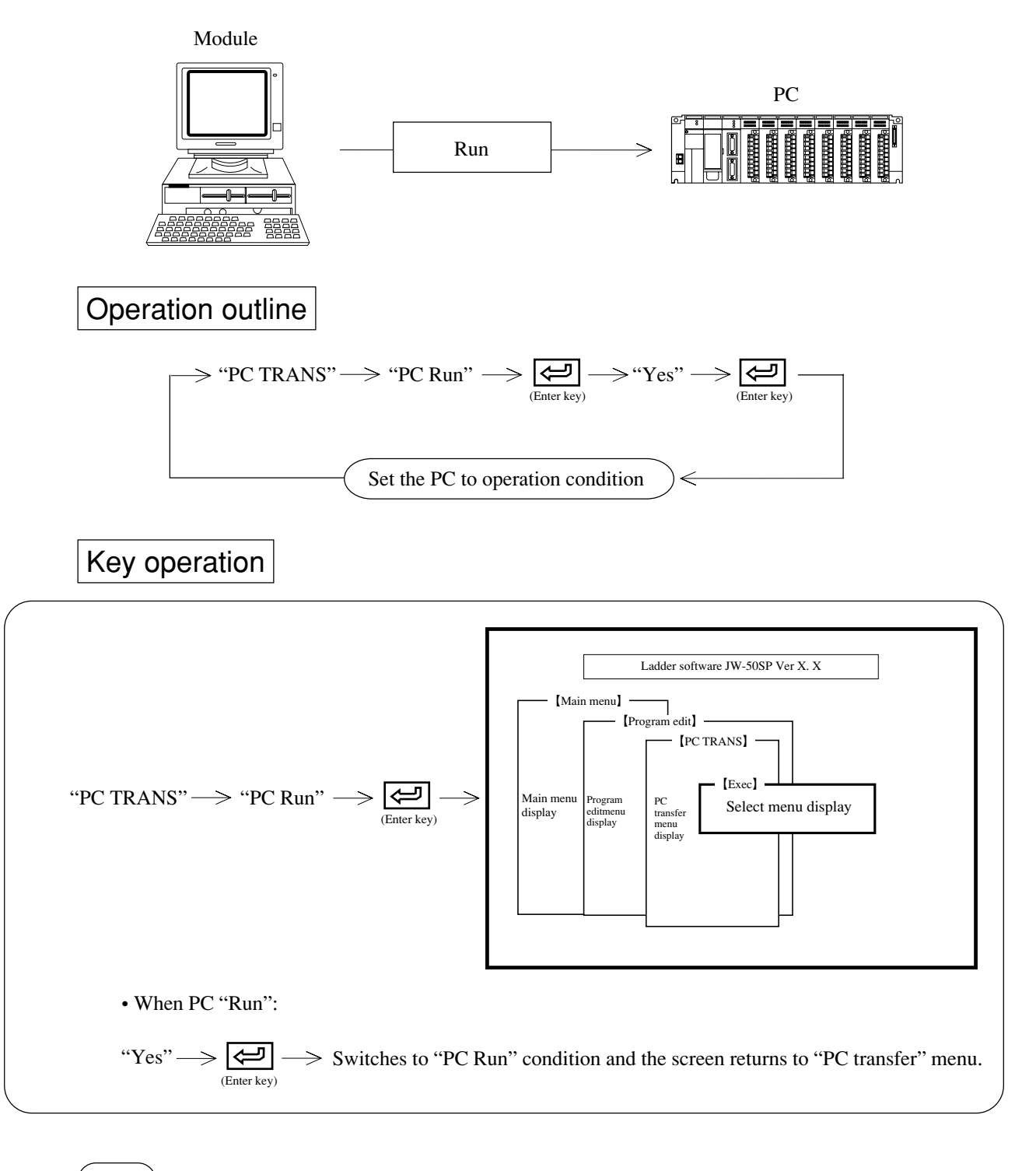

- Note
- When the PC model is "JW50H/70H/100H", an indication of "CU protection" is given and it becomes impossible to change the operation/stop state of the PC body in the state where the memory protect switch of the control module is "ON".

### (7) Stop PC operation

This function switches the PC to stop condition.

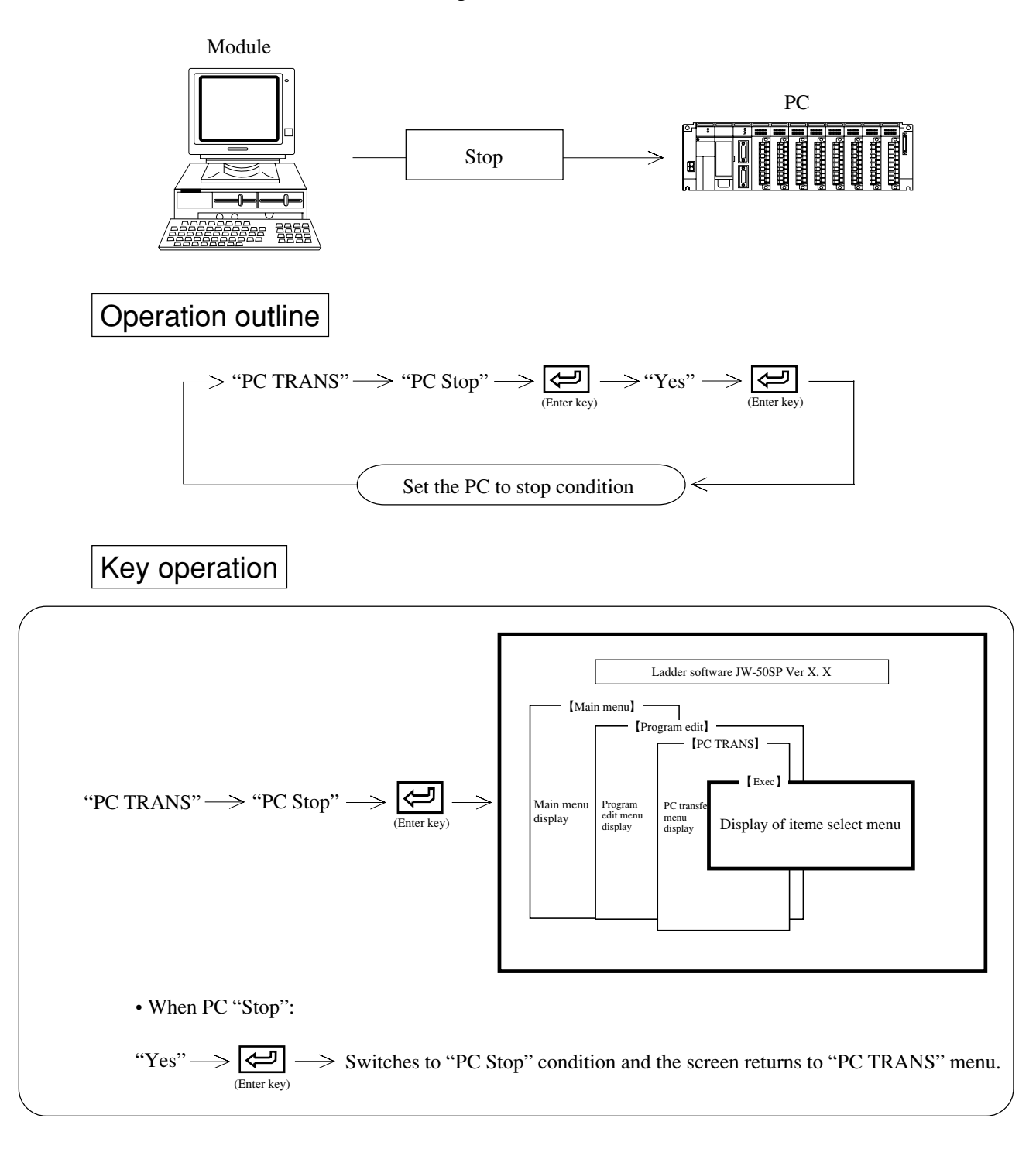

## (Note)

• When the PC model is "JW50H/70H/100H", an indication of "CU protection" is given and it becomes impossible to change the operation/stop state of the PC body in the state where the memory protect switch of the control module is "ON".

### (8) PC operation

This function reads/writes EEPROM, clears CU memory, and creates/reads I/O table.

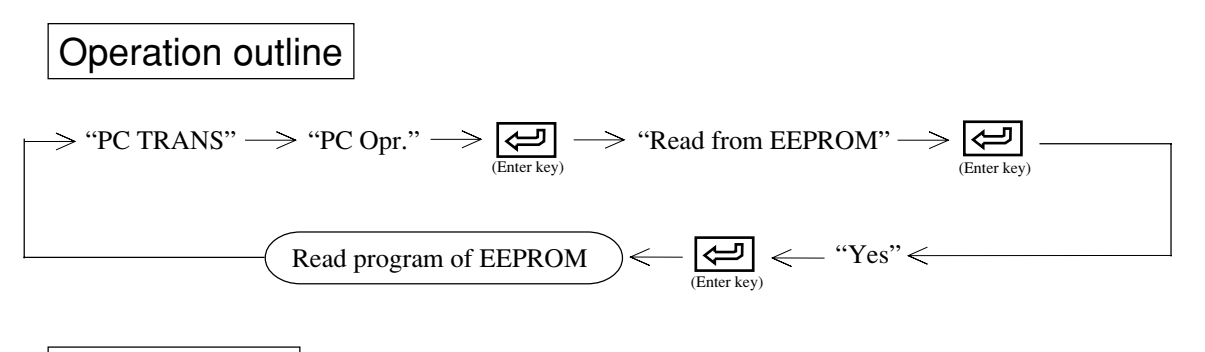

Key operation

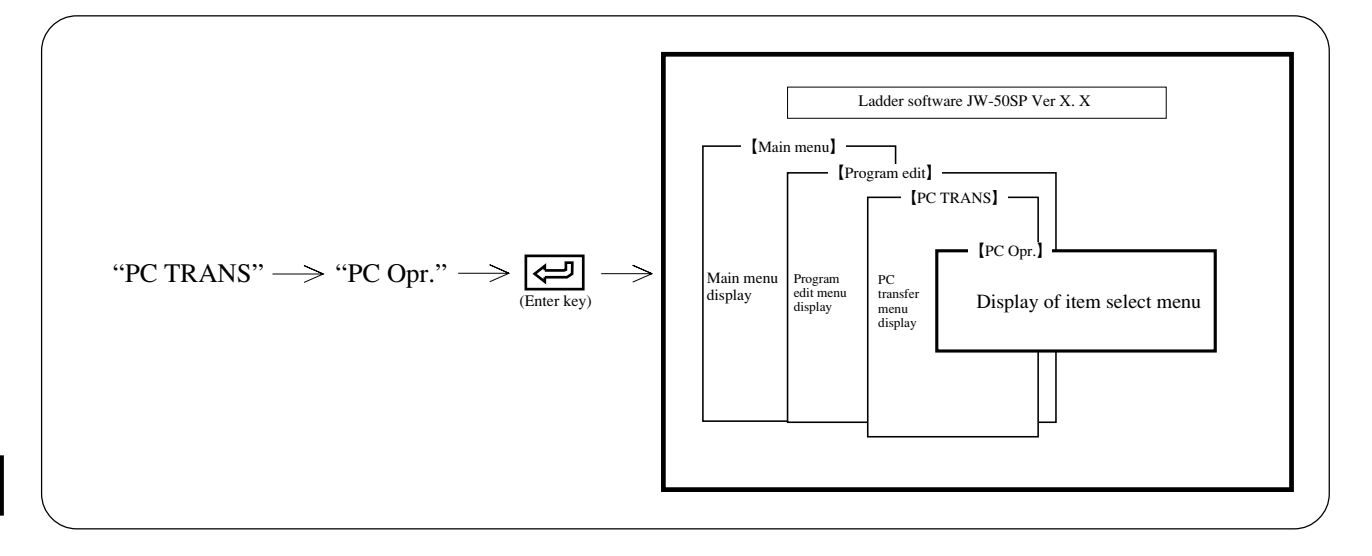

### **Operation example**

(1) Read/write EEPROM (Flash ROM)

 $\longrightarrow \underbrace{\underset{(Enter key)}{\longleftarrow}} \longrightarrow \underset{write program from EEPROM (Flash ROM) of the PC to RAM, or write program of PC's RAM in EEPROM (Flash ROM).$ 

In case of JW-31/32/33CUH, it's Flash ROM.

#### (2) Memory clear at CU

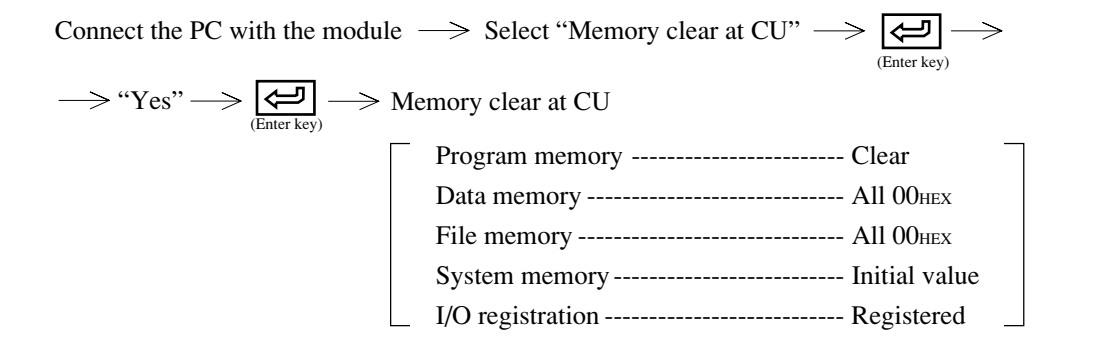

#### (3) Preparation or read I/O table (JW-21/22CU, JW-31/32/33CUH only)

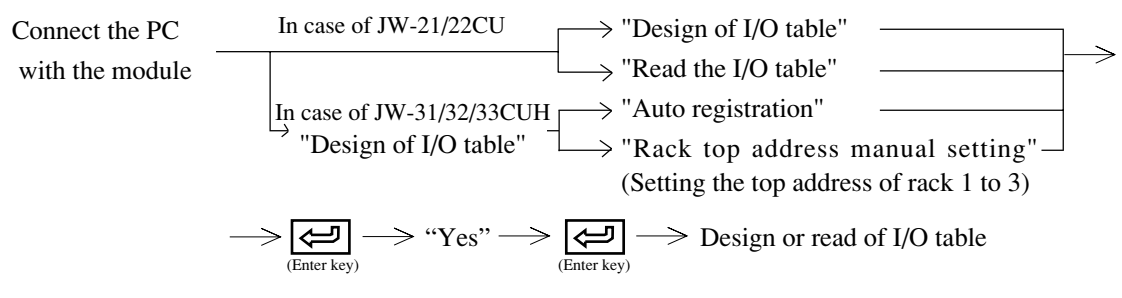

(4) Transfer to PROM programmer from PC (JW-22CU only)

Connect the PC with the module  $\longrightarrow$  Connect PC's communication port with PROM programmer  $\longrightarrow$  "PROM PROG."  $\longrightarrow$ 

 $\longrightarrow \underbrace{\textcircled{(Enter key)}}_{(Enter key)} \longrightarrow ``Yes'' \longrightarrow \underbrace{\fbox{(Enter key)}}_{(Enter key)} \longrightarrow Transfer program contents of the PC to a PROM programmer$ 

\*For connection of the communication port with a PROM programmer, see instruction manual for each PC.

#### (5) Secret (JW10, JW-31/32/33CUH only)

The PC body can be made secret when the PC model is JW10, JW-31/32/33CUH. If you set for "Secret ON", you cannot see the contents of PC (program, system memory, etc.) thereafter unless a password is input for it.

Conversely, the contents of PC can be seen after releasing of secret ("Secret OFF").

After "Secret OFF" and end of processing with PC, the state of "Secret OFF" continues unless you set for "Secret ON" again. Be careful.

If you forget the password, no reference to PC program can be made. Take note of the password without fail.

#### 1. Registration of password

Register a password in the PC body. After registering a password in the PC, a "Secret OFF" operation is necessary to perform processing with PC.

Connect personal computer and PC body  $\rightarrow$  "Secret"  $\rightarrow$  "Enter" key  $\rightarrow$ 

- $\rightarrow$  "REG./CHG. password"  $\rightarrow$  "Enter" key  $\rightarrow$  Input password  $\rightarrow$  "Yes"  $\rightarrow$
- $\rightarrow$  "Enter" key  $\rightarrow$  Registration of password completed

The password can be registered in a 4 digits Roman characters and numerals. However, register in the range of 0 to 9 and A to F when using a hand-held programmer (JW-13PG, etc.). A change of password is also possible in this mode.

#### 2. Secret OFF

To perform processing with the PC body when the PC body is in the "Secret ON" state, it must be turned to "Secret OFF". Input the password before starting communication with PC (when PC transfer/monitor, etc. are selected). The setting of "Secret OFF" remains effective until you make a "Secret ON" operation. Therefore, be sure to turn to "Secret ON" after the end of any processing with PC.

Select processing with PC  $\rightarrow$  Input password  $\rightarrow$  Start processing with PC (PC transfer/monitor, etc.)

Picture for inputting password

Input password
\* \* \*

Push —(minus) key before clear memory.

If you select F3 "Clear memory" in the picture for inputting password, all the memories in the PC body will be cleared.

#### 3. Secret ON

This operation turns the once released "Secret OFF" to "ON" again.

Connect personal computer and PC body  $\rightarrow$  "Secret"  $\rightarrow$  "Enter" key  $\rightarrow$ 

- $\rightarrow$  "Secret ON"  $\rightarrow$  "Enter" key  $\rightarrow$  "ON"  $\rightarrow$  "Enter" key  $\rightarrow$
- → Secret ON completed

If you set for "Secret ON", processing with PC becomes impossible until a "Secret OFF" operation is made (input of password) next time. The password will be of the previously set content.

#### 4. Erasure of password

This operation erases the set password.

Connect personal computer and PC body  $\rightarrow$  "Secret"  $\rightarrow$  "Enter" key  $\rightarrow$ 

- $\rightarrow$  "DEL. password"  $\rightarrow$  "Enter" key  $\rightarrow$  "DEL"  $\rightarrow$  "Enter" key  $\rightarrow$
- → Delete password completed

A "Secret OFF" operation is necessary also for erasing password.

# Appendix Message list

### [A]

• Address Condition : Displaying address or setting address.

• After the area assignment, push "Exec."key Condition : Setting print area.

• AND-OUT circuit is incorrect.
Cause : Incorrect connection between AND instruction and OUT instruction.

• Area Assigning Condition : Completed area assignment of copy, move, delete, or print.

• Area Assigning Condition : Assigning area of move, copy, delete, or print.

#### [B]

• Break Condition : Executing break monitor.

#### [C]

• Checking Condition : Checking program.

• Checking = Completed checking, Number of error = Condition : Displaying program checked result.

• Checking = Push "Enter" key Condition : When number of errors is more than 16, display 16 errors on 1 screen.

#### • Comment (Overflowed the Input area)

Condition : Inputting data memory comment

Cause : Input comment exceeds 24 digits.

Remedy : Reinput within the area.

#### • Comment MEM setting at CU is not set.

Cause : System memory #224 and #225 are not set.

Remedy : Set comment memory used area at system memory #224 and #225.

#### • Comment memory size is not enough.

Cause : Comment memory capacity set at system memory #224 and #225 is shorted.

Remedy : Change set value of system memory #224 and #225.

### • Completed the memory clear.

Condition : Competed partial memory clear.

#### • Connection error

Cause : Connected PC model or communication system is different. Or, connection cable is disconnected. Remedy : Check PC model, communication system, and connection.

• Converting to ladder diagram.

Condition : Converting to ladder diagram.

[E]

• Editing coil list Condition : Editing coil list

• Editing PASS Condition : Editing cross reference file.

• Editing the data list Condition : Editing data list.

• Enter the correct file name.

Condition : Misinput file name.

Remedy : Input file name correctly.

• Error was detected at MS-DOS. Model is mismatch. Push the function key. Remedy : Read set PC model in the module and match PC model.

• Error was detected at MS-DOS. Overflowed the Input area. Push the function key. Remedy : Re-input File name or comment within input area.

• Error was detected at MS-DOS. Ready the drive. (Saving) Drive "\*" Push the function key. Remedy : Insert and set write enable floppy diskette into the drive "\*."

• Error was detected at MS-DOS. Ready the drive. Push the function key. Remedy : Insert user diskette to required drive.

• Error was detected at MS-DOS. Same file name exist. Push the function key. Remedy: Change file name and register.

• Error was detected at MS-DOS. Write protected (Saving) Drive "\*" Push the function key. Remedy : Enable writing of floppy diskette in the drive "\*."

• Error was detected MS-DOS. Disk error (Loading) Drive "\*" Push the function key. Remedy: Replace floppy diskette in the drive "\*."

### ML

### $ML \cdot 2$

Error was detected MS-DOS. Disk error (Saving) Drive "\*" Push the function key.
Remedy: Insert floppy diskette initialized on MS-DOS into the drive "\*."
Error was detected MS-DOS. Enter the correct file name. Push the function key.

Remedy : Input File name correctly.

• Error was detected MS-DOS. Other than DOS disk. (Loading) Drive "\*" Push the function key. Remedy : Insert floppy diskette initialized on MS-DOS into the drive "\*."

• Error was detected MS-DOS. Ready the drive. (Loading) Drive "\*" Push the function key. Remedy : Set user's disk to the drive "\*."

• Error was detected MS-DOS. Short of disk capacity. Push the function key. Remedy : Register in another user diskette.

• Error was detected MS-DOS. The file can not be found. Push the function key. Remedy : Change file name or FD.

### [**F**]

• FILE No. = 00 Push "Exec." key after setting the file No. Remedy : Set floppy diskette drive number to write, read, or verify.

• Finalizing execution, please wait. Condition : Finalizing execution.

• Finished : Compile cross reference. Condition : Edit of cross reference file is finished.

• Flaming error Cause : Flaming error of receive data

• Format error Cause : Format error of receive data

### **[I]**

• Incorrect device connected

Cause : Input model: 20CM/20RS/30CM is different from actually connected model. Remedy : Match input model with the connected model.

#### • Incorrect OR circuit

Cause : Unable to OR connection.

- Incorrect setting of time
- Cause : Time setting is incorrect.

Remedy : Set time correctly.

|   | • Incorrect the area assignment                                                                                                    |
|---|----------------------------------------------------------------------------------------------------|
|   | Cause : Mis-assigned area of move, copy, delete, memory clear, or print. At setting print area, end number is smaller                                                                                                    |
|   | than start number.                                                                                                    |
|   | Remedy : Set larger number for last number than start number.                                                                                                    |
|   |                                                                                                    |
|   | • Insert the new disk "* " to drive.                                                                                                    |
|   | Remedy : Set a user diskette to be initialized into the drive "*."                                                                                                    |
|   | • Install user's disk to the drive and push enter key                                                                                                    |
|   | Remedy: Insert user diskette into the drive " <b>*</b> ."                                                                                                    |
|   |                                                                                                    |
|   |                                                                                                    |
|   |                                                                                                    |
|   | • Load                                                                                                    |
|   | Condition : Reading program, system memory etc. from PC or user diskette.                                                                                                    |
|   |                                                                                                    |
|   | Loading the system                                                                                                    |
|   | Condition : Reading JW-50SP system software.                                                                                                    |
|   |                                                                                                    |
|   | • Loading the system Loading system program, please wait for a moment.                                                                                                    |
|   | Condition : Reading JW-50SP system software.                                                                                                    |
|   |                                                                                                    |
|   | [M]                                                                                                    |
|   | [ <b>M</b> ]                                                                                                    |
|   | [M]<br>• Model is mismatch                                                                                                    |
|   | <ul> <li>[M]</li> <li>• Model is mismatch.</li> <li>Cause : PC model set in the module is different from actually connected PC model. Or. PC model of read file from</li> </ul>                                                                                                    |
| 1 | <ul> <li>[M]</li> <li>• Model is mismatch.</li> <li>Cause : PC model set in the module is different from actually connected PC model. Or, PC model of read file from the user diskette is different from actually connected PC model.</li> </ul>                                                                                                    |
|   | <ul> <li>[M]</li> <li>• Model is mismatch.</li> <li>Cause : PC model set in the module is different from actually connected PC model. Or, PC model of read file from the user diskette is different from actually connected PC model.</li> <li>[Remedy]: Match with PC model set in the module.</li> </ul>                                                                                                    |
|   | <ul> <li>[M]</li> <li>• Model is mismatch.</li> <li>Cause : PC model set in the module is different from actually connected PC model. Or, PC model of read file from the user diskette is different from actually connected PC model.</li> <li>Remedy : Match with PC model set in the module.</li> </ul>                                                                                                    |
|   | <ul> <li>[M]</li> <li>Model is mismatch.</li> <li>Cause : PC model set in the module is different from actually connected PC model. Or, PC model of read file from the user diskette is different from actually connected PC model.</li> <li>[Remedy]: Match with PC model set in the module.</li> <li>Model is mismatch. Change model</li> </ul>                                                                                                    |
|   | <ul> <li>[M]</li> <li>• Model is mismatch.</li> <li>Cause : PC model set in the module is different from actually connected PC model. Or, PC model of read file from the user diskette is different from actually connected PC model.</li> <li>Remedy : Match with PC model set in the module.</li> <li>• Model is mismatch. Change model</li> <li>Cause : PC model set in the module is different from actually connected PC model. Or, PC model of read file from</li> </ul>                                                                                                    |
|   | <ul> <li>[M]</li> <li>• Model is mismatch.</li> <li><u>Cause</u>: PC model set in the module is different from actually connected PC model. Or, PC model of read file from the user diskette is different from actually connected PC model.</li> <li>[Remedy]: Match with PC model set in the module.</li> <li>• Model is mismatch. Change model</li> <li><u>Cause</u>: PC model set in the module is different from actually connected PC model. Or, PC model of read file from the user diskette is different from actually connected PC model.</li> </ul>                                                                                                    |
|   | <ul> <li>[M]</li> <li>• Model is mismatch.</li> <li>Cause : PC model set in the module is different from actually connected PC model. Or, PC model of read file from the user diskette is different from actually connected PC model.</li> <li>Remedy : Match with PC model set in the module.</li> <li>• Model is mismatch. Change model</li> <li>Cause : PC model set in the module is different from actually connected PC model. Or, PC model of read file from the user diskette is different from actually connected PC model. Or, PC model of read file from the user diskette is different from actually connected PC model.</li> <li>Remedy : Match setting of PC model.</li> </ul>                                                                                                    |
|   | <ul> <li>[M]</li> <li>• Model is mismatch.</li> <li>Cause : PC model set in the module is different from actually connected PC model. Or, PC model of read file from the user diskette is different from actually connected PC model.</li> <li>Remedy : Match with PC model set in the module.</li> <li>• Model is mismatch. Change model</li> <li>Cause : PC model set in the module is different from actually connected PC model. Or, PC model of read file from the user diskette is different from actually connected PC model. Or, PC model of read file from the user diskette is different from actually connected PC model.</li> <li>• Move the surray to instruction position</li> </ul>                                                                                                    |
|   | <ul> <li>[M]</li> <li>• Model is mismatch.</li> <li>Cause : PC model set in the module is different from actually connected PC model. Or, PC model of read file from the user diskette is different from actually connected PC model.</li> <li>Remedy : Match with PC model set in the module.</li> <li>• Model is mismatch. Change model</li> <li>Cause : PC model set in the module is different from actually connected PC model. Or, PC model of read file from the user diskette is different from actually connected PC model. Or, PC model of read file from the user diskette is different from actually connected PC model. Or, PC model of read file from the user diskette is different from actually connected PC model.</li> <li>Remedy : Match setting of PC model.</li> <li>• Move the cursor to instruction position.</li> </ul>                                                                                                    |
|   | <ul> <li>[M]</li> <li>• Model is mismatch.</li> <li><u>Cause</u>: PC model set in the module is different from actually connected PC model. Or, PC model of read file from the user diskette is different from actually connected PC model.</li> <li>Remedy: Match with PC model set in the module.</li> <li>• Model is mismatch. Change model</li> <li><u>Cause</u>: PC model set in the module is different from actually connected PC model. Or, PC model of read file from the user diskette is different from actually connected PC model. Or, PC model of read file from the user diskette is different from actually connected PC model.</li> <li>• Model is mismatch. Change model</li> <li><u>Cause</u>: PC model set in the module is different from actually connected PC model.</li> <li>• Move the cursor to instruction position.</li> <li><u>Cause</u>: As the cursor is at other than instruction word, the module cannot confirm address.</li> <li>Permedy : Move the cursor to instruction word allocated position.</li> </ul>                 |
|   | <ul> <li>[M]</li> <li>• Model is mismatch.</li> <li><u>Cause</u>: PC model set in the module is different from actually connected PC model. Or, PC model of read file from the user diskette is different from actually connected PC model.</li> <li>Remedy: Match with PC model set in the module.</li> <li>• Model is mismatch. Change model</li> <li><u>Cause</u>: PC model set in the module is different from actually connected PC model. Or, PC model of read file from the user diskette is different from actually connected PC model. Or, PC model of read file from the user diskette is different from actually connected PC model. Or, PC model of read file from the user diskette is different from actually connected PC model.</li> <li>Remedy: Match setting of PC model.</li> <li>• Move the cursor to instruction position.</li> <li><u>Cause</u>: As the cursor is at other than instruction word, the module cannot confirm address.</li> <li>Remedy: Move the cursor to instruction word allocated position.</li> </ul>                   |
|   | <ul> <li>[M]</li> <li>• Model is mismatch.</li> <li>Cause : PC model set in the module is different from actually connected PC model. Or, PC model of read file from the user diskette is different from actually connected PC model.</li> <li>• Model is mismatch. Change model</li> <li>Cause : PC model set in the module is different from actually connected PC model. Or, PC model of read file from the user diskette is different from actually connected PC model. Or, PC model of read file from the user diskette is different from actually connected PC model.</li> <li>• Model is mismatch. Change model</li> <li>Cause : PC model set in the module is different from actually connected PC model. Or, PC model of read file from the user diskette is different from actually connected PC model.</li> <li>• Move the cursor to instruction position.</li> <li>Cause : As the cursor is at other than instruction word, the module cannot confirm address.</li> <li>Remedy : Move the cursor to instruction word allocated position.</li> </ul>  |
|   | <ul> <li>[M]</li> <li>• Model is mismatch.</li> <li><u>Cause</u>: PC model set in the module is different from actually connected PC model. Or, PC model of read file from the user diskette is different from actually connected PC model.</li> <li>• Model is mismatch. Change model</li> <li><u>Cause</u>: PC model set in the module is different from actually connected PC model. Or, PC model of read file from the user diskette is different from actually connected PC model. Or, PC model of read file from the user diskette is different from actually connected PC model. Or, PC model of read file from the user diskette is different from actually connected PC model.</li> <li>• Move the cursor to instruction position.</li> <li><u>Cause</u>: As the cursor is at other than instruction word, the module cannot confirm address.</li> <li>Remedy: Move the cursor to instruction word allocated position.</li> </ul>                                                                                                    |
|   | <ul> <li>[M]</li> <li>• Model is mismatch.</li> <li>Cause : PC model set in the module is different from actually connected PC model. Or, PC model of read file from the user diskette is different from actually connected PC model.</li> <li>Remedy : Match with PC model set in the module.</li> <li>• Model is mismatch. Change model</li> <li>Cause : PC model set in the module is different from actually connected PC model. Or, PC model of read file from the user diskette is different from actually connected PC model. Or, PC model of read file from the user diskette is different from actually connected PC model.</li> <li>Remedy : Match setting of PC model.</li> <li>• Move the cursor to instruction position.</li> <li>Cause : As the cursor is at other than instruction word, the module cannot confirm address.</li> <li>Remedy : Move the cursor to instruction word allocated position.</li> <li>[N]</li> <li>• No space for the program area.</li> </ul>                                                                           |
|   | <ul> <li>[M]</li> <li>• Model is mismatch.</li> <li>Cause : PC model set in the module is different from actually connected PC model. Or, PC model of read file from the user diskette is different from actually connected PC model.</li> <li>Remedy : Match with PC model set in the module.</li> <li>• Model is mismatch. Change model</li> <li>Cause : PC model set in the module is different from actually connected PC model. Or, PC model of read file from the user diskette is different from actually connected PC model. Or, PC model of read file from the user diskette is different from actually connected PC model.</li> <li>Remedy : Match setting of PC model.</li> <li>• Move the cursor to instruction position.</li> <li>Cause : As the cursor is at other than instruction word, the module cannot confirm address.</li> <li>Remedy : Move the cursor to instruction word allocated position.</li> <li>[N]</li> <li>• No space for the program area.</li> <li>Cause : Not enough program area to write converted instructions.</li> </ul> |

• Not enough the input circuit

ML

Cause : Lack of input circuit at CNT, F-60 instruction etc.

• Not ready error reading drive A Abort, Retry Ignore ?

Cause : Floppy diskette is not inserted into the drive "\*."

Remedy : Insert and set "JW40SP system diskette" or "User diskette" into the drive "\*."

[0]

- Output terminal short
- Cause : Short circuit between set and reset of CNT.

### • Overflowed the Input area

Cause : Exceed input area of File name, symbol, or comment. Remedy : Re-input within the area.

### [**P**]

• Parity error Condition : Parity error occurred at transfer to PC.

• PC is stopping Condition : Stopping PC operation.

• PC run. Stop DL or remote I/O Cause : Attempted to write during PC operation. Remedy : Stop PC and write.

• PC running Condition : Operating PC.

• PC running Address Condition : Setting address at monitor mode.

• PC running F-No. Condition : Setting application instruction (F number) at monitor mode.

• PC running Search+ (or Search-) Condition : Searching at monitor mode.

• PC running Symbol (or Comment) Condition : Setting symbol or comment at monitor mode.

• PC write protected error Condition : PC is in writing prohibited condition.

• Printing Condition : Printing.

| <ul> <li>Printing</li> </ul> | <b>5</b>                  |                 |           |
|------------------------------|---------------------------|-----------------|-----------|
| Condition                    | : Printing ladder diagram | , instruction w | ords etc. |

• Printing Area Assi Condition : Assigning print area

• Push Exec. key. PC Run (PC Stop) Condition : Waiting for PC operation or stop of PC operation.

### [**R**]

• Reg MNTR Condition : Registering any ladder monitor.

• Return to MS-DOS. Push enter key. Condition : Press "Exec." key to return to MS-DOS (A>).

### [**S**]

ML

• Same file name exist.

Cause : Identical name file exists in the user diskette.

Remedy : Change file name and register.

• Set relay at the start line.

Cause : No relay contact (STR instruction) in line open position.

### • Set the relay at start portion of the block

Cause : No relay contact at OR start position.

• Setting data is incorrect.

Cause : Mis-set date.

Remedy : Set date correctly.

### • Short of disk capacity

Cause : User diskette does not have enough remaining capacity to register. Remedy : Register in another user diskette.

### • Short on file capacity

Remedy : Set file capacity correctly on system memory #205.

• Short the circuit

Cause : A circuit which attempted to write was shorted.

• Stop

Cause : Attempted to write parameter during network operation.

Remedy : Stop network operation and write parameter.

• Symbol (Overflowed the Input area)

Cause : Input symbol exceeding 6 digits.

Remedy : Re-input within input area.

### • Symbol

Condition : Inputting symbol (comment) at symbol, comment settings.

### • System Error

Cause : For unknown reason, "NAK" is returned from PC during monitoring.

### • System program can not be found

Cause : Necessary programs do not exist in floppy diskette or hard disk.

Remedy : Again copy from master floppy diskette.

### [**T**]

• The circuit is disconnected, please connect it.

Cause : STR instruction and OUT instruction are not appropriately connected.

### • The file can not be found.

Cause : Assigned file name does not exist in user diskette. Remedy : Change file name or user diskette.

• The mnemonic is incorrect.

Cause : Attempted to write, insert, or search after setting incorrect instruction (such as setting non-existing number of application instruction).

#### • Too large circuit

Cause : Element total in one line exceeds 252. Remedy : Use auxiliary relay and divide these elements into two or more lines.

### • Transfer time out

Condition : Unable to communicate with time out error.

• Trigger

Condition : Keeping display with trigger condition.

Trigger OFF → ON
 Condition : Monitoring trigger in trigger condition "OFF → ON."

### [U]

• Unable to delete the mnemonic.

Cause : Deleted address's instruction is located at other than first word position.

Remedy : To delete application instruction, timer, counter etc., move the cursor to first word.

### • Unable to find out the circuit

Cause : No circuit element.

### • Unable to insert the mnemonic.

Cause : Inserted address is intermediate point of other instruction. Or, memory capacity is insufficient to insert.

### • Unable to search the mnemonic.

Cause : Search assigned instruction word does not exists.

### • Unable to set symbol & comment

Cause : The cursor is at other than data memory position.

Remedy : Move the cursor to data memory position.

### • Unable to write the mnemonic.

Cause : Attempted to change instruction word during circuit displaying, monitoring. Or, memory capacity is insufficient.

[V]

• Verify error

Cause : An error occurred when verifying with user diskette or with PC memory.

Remedy : Read again and write.